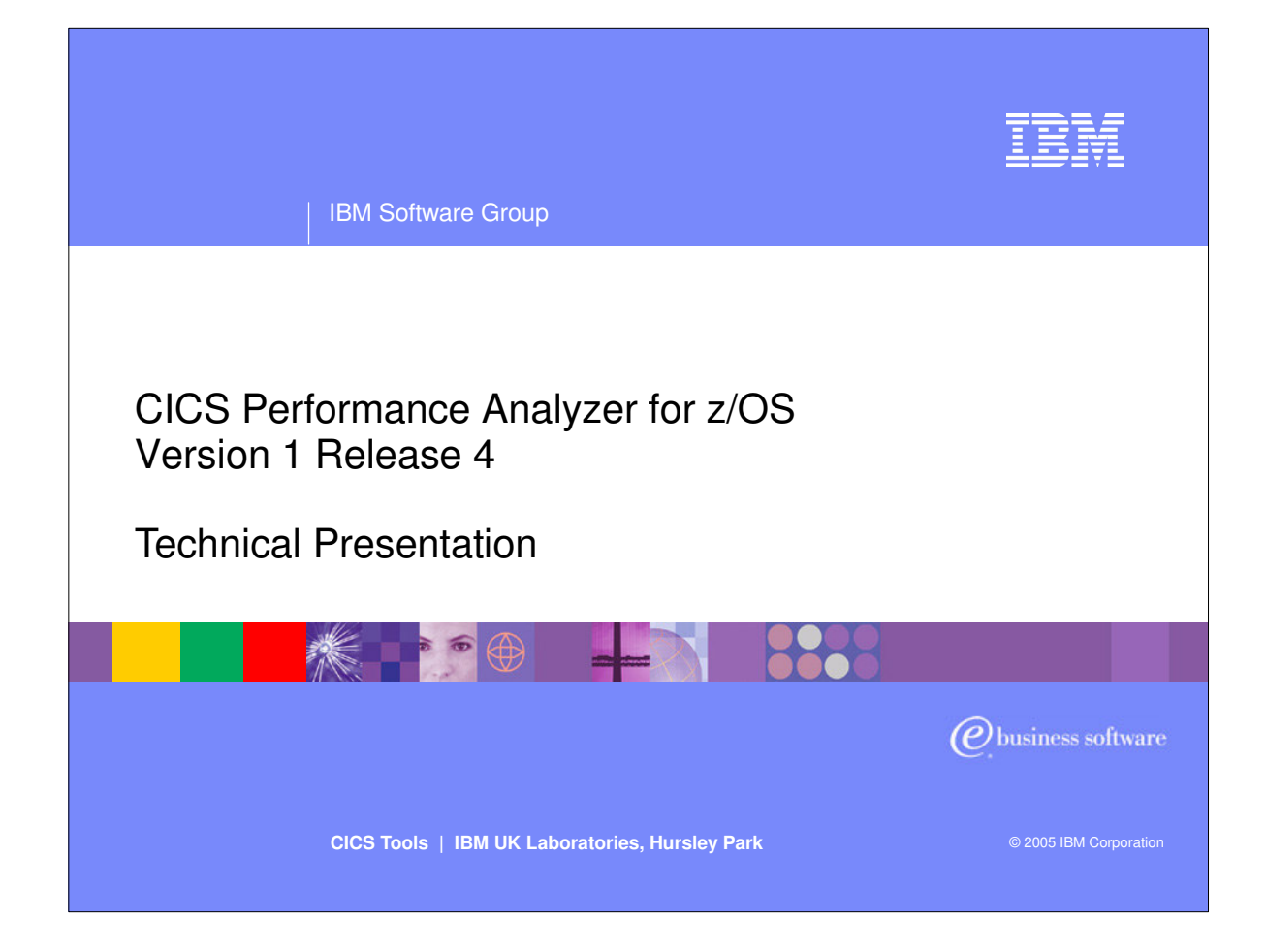

- Introduce yourself and the topic
- CICS Performance Analyzer for z/OS Version 1 Release 4 was announced on the 22nd February, 2005 and was generally available on 18th March, 2005.
- It supports CICS Transaction Server for z/OS Version 3, CICS Transaction Server for z/OS Version 2 (all releases), CICS Transaction Server for OS/390 Version 1 (all three releases) and CICS for MVS/ESA Version 4.1.
- Purpose of today's session is to introduce you to the product, show you the ISPF interface as well as some of the reports and data extracts.

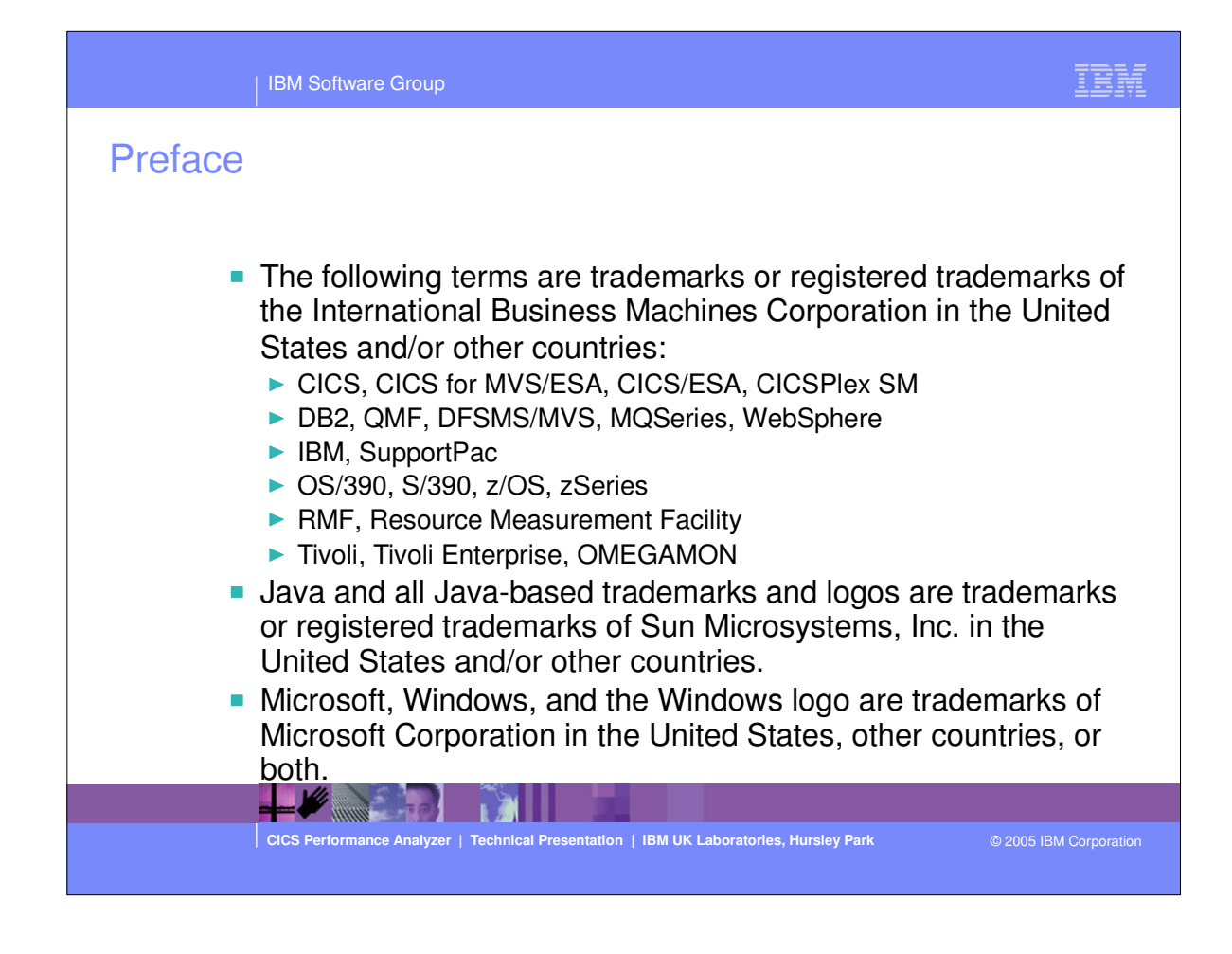

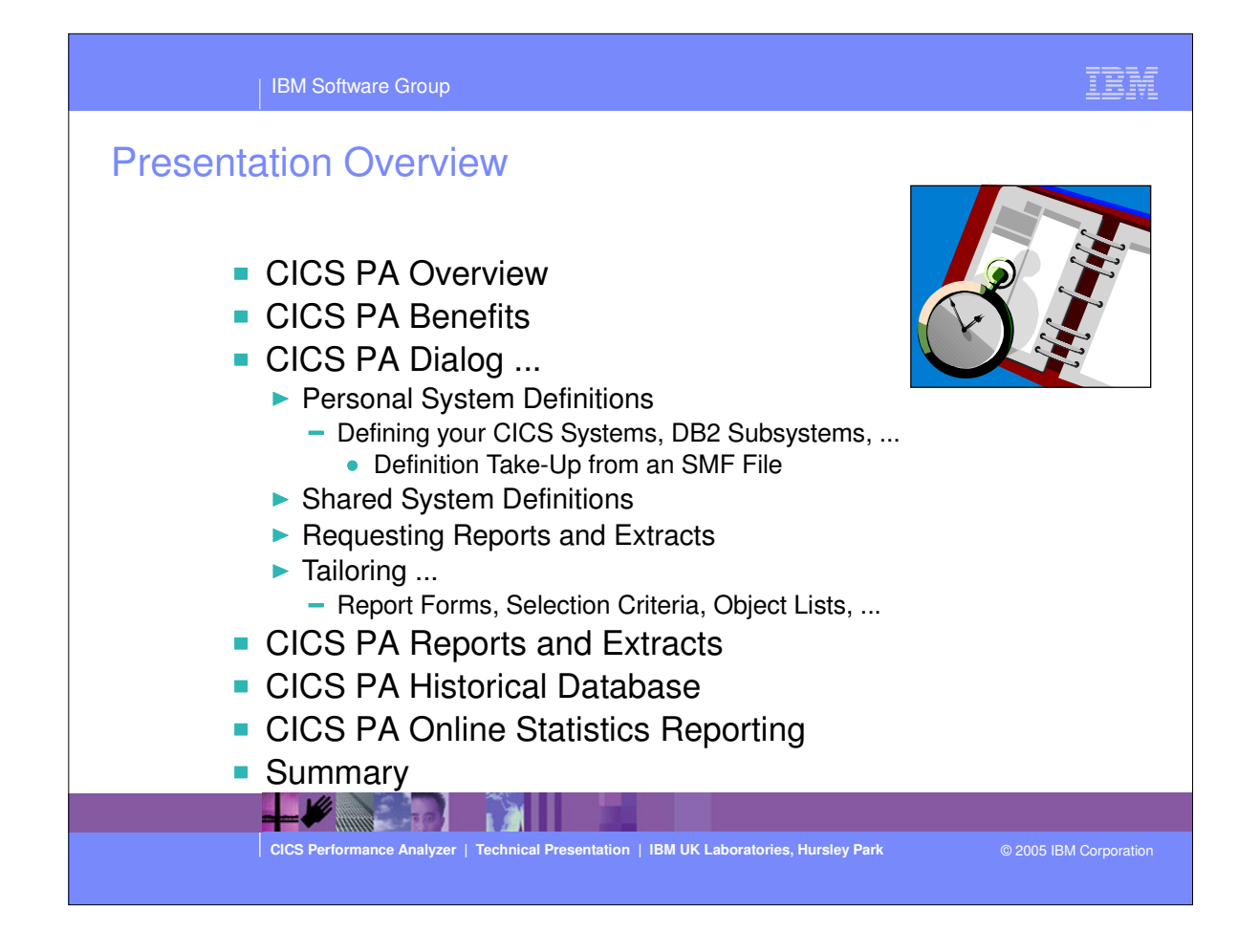

• Overview of the presentation..... includes an overview of the CICS PA product, it's potential benefits to customers, a comprehensive look at the ISPF dialog interface, requesting reports, tailoring and examples of all the CICS PA reports, data extracts, the CICS PA Historical Database (HDB) function, and the CICS PA Online Statistics Reporting facility. The presentation finishes with a summary.

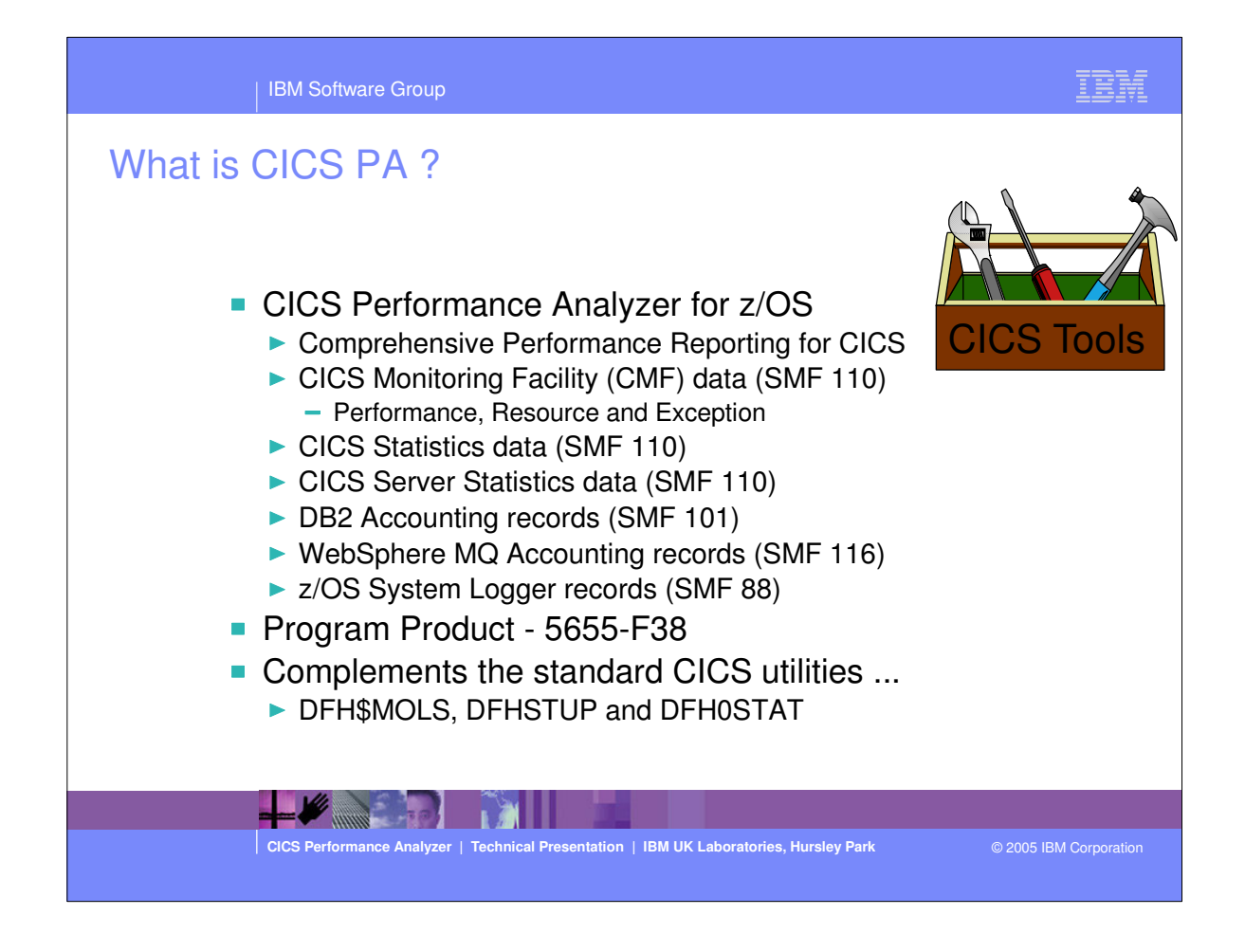

 CICS Performance Analyzer (CICS PA) is a batch performance reporting tool. It uses the CICS SMF 110 data collected by the CICS Monitoring Facility (CMF), CICS Statistics, and CICS Server Statistics, DB2 Accounting data (SMF 101), WebSphere MQ Accounting data (SMF 116), and MVS System Logger data (SMF 88), to produce a wide range of batch reports and data extracts that can be utilized to analyze CICS system and application performance.

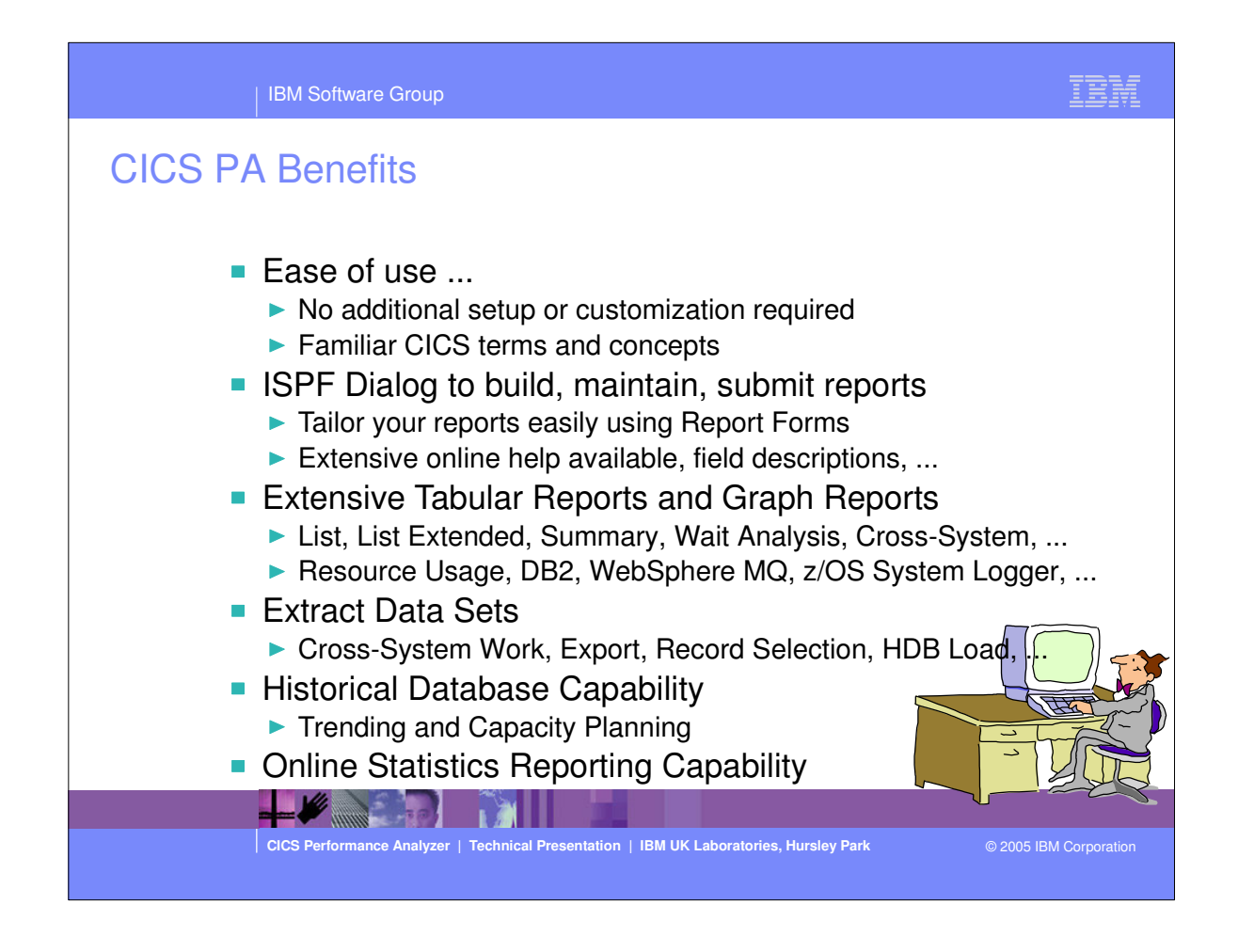

- It has an easy to use ISPF dialog interface that can be used to create the command language and JCL that is used to run the reporting program in batch.
- It has extensive online help facilities and a powerful command language that is used to select, sort and customize the report formats and data extracts.

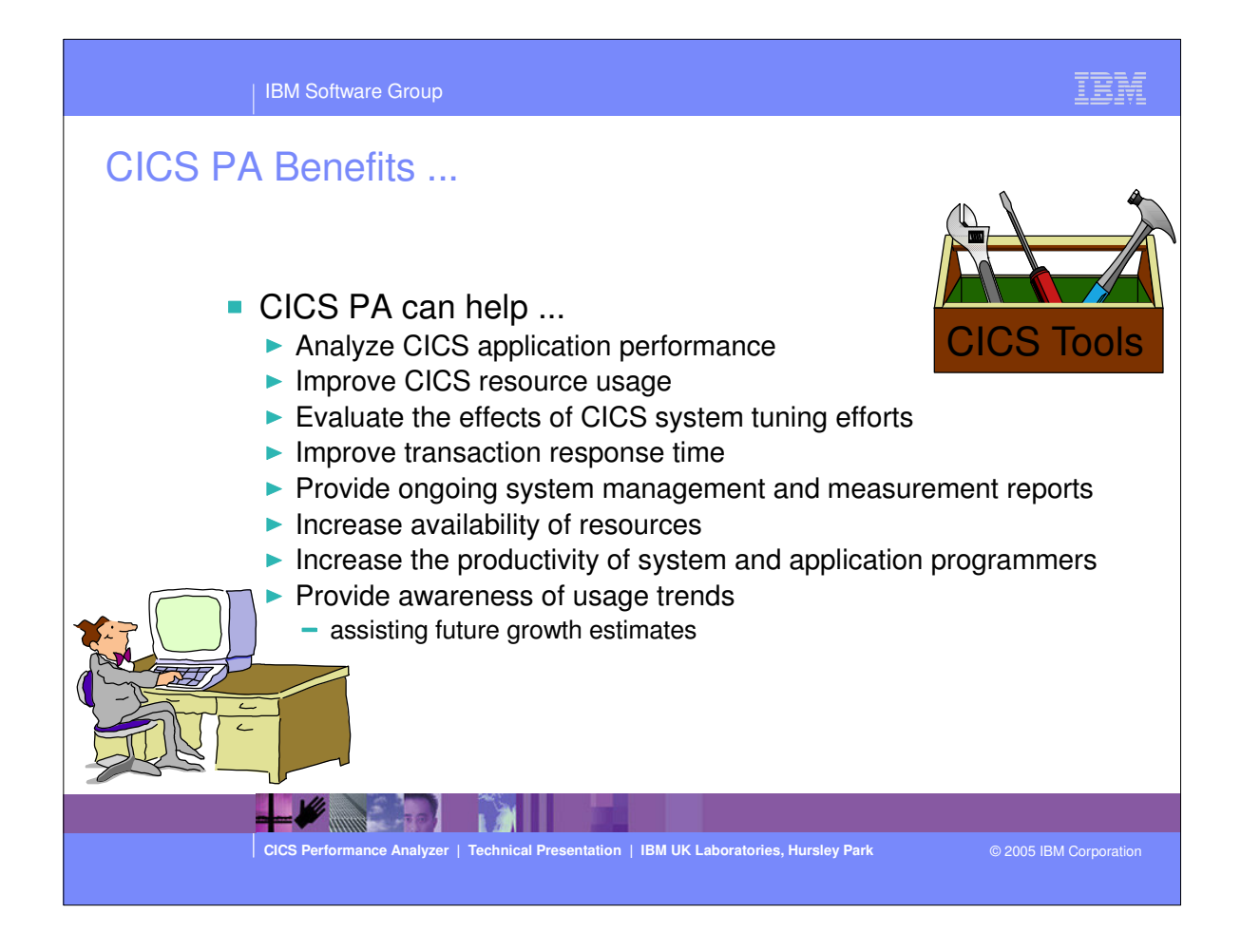

- Here are some of the benefits that can be realized using the CICS Performance Analyzer:-
  - Improve transaction response times
  - Analyze and improve CICS transaction resource usage
  - Analyze CICS application performance
  - Provides information on usage trends for capacity planning activities.

### **CICS PA Benefits - Notes**

CICS PA reports on all aspects of your CICS system activity and resource usage. You can use the CICS PA Interactive System Productivity Facility (ISPF) dialog to generate your report and extract requests. The dialog assists you in building the reports and extracts specific to your requirements without you having to understand the complexity of the CICS Monitoring Facility (CMF) data, CICS Statistics and CICS Server Statistics data, and the DB2 Accounting and WebSphere MQ Accounting data.

CICS PA provides a comprehensive suite of reports and data extracts for use by:-

- System Programmers to track overall CICS system performance, evaluate the effects of CICS system tuning efforts.
- Applications Programmers to analyze the performance of their applications and the resources they use.
- DBAs to analyze the usage and performance of CICS Resource Managers and database systems such as DB2 and IMS (DBCTL).
- Managers to ensure transactions are meeting their required Service Levels and measure trends to help plan future requirements and strategies.

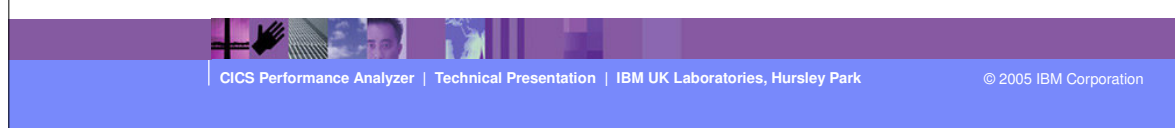

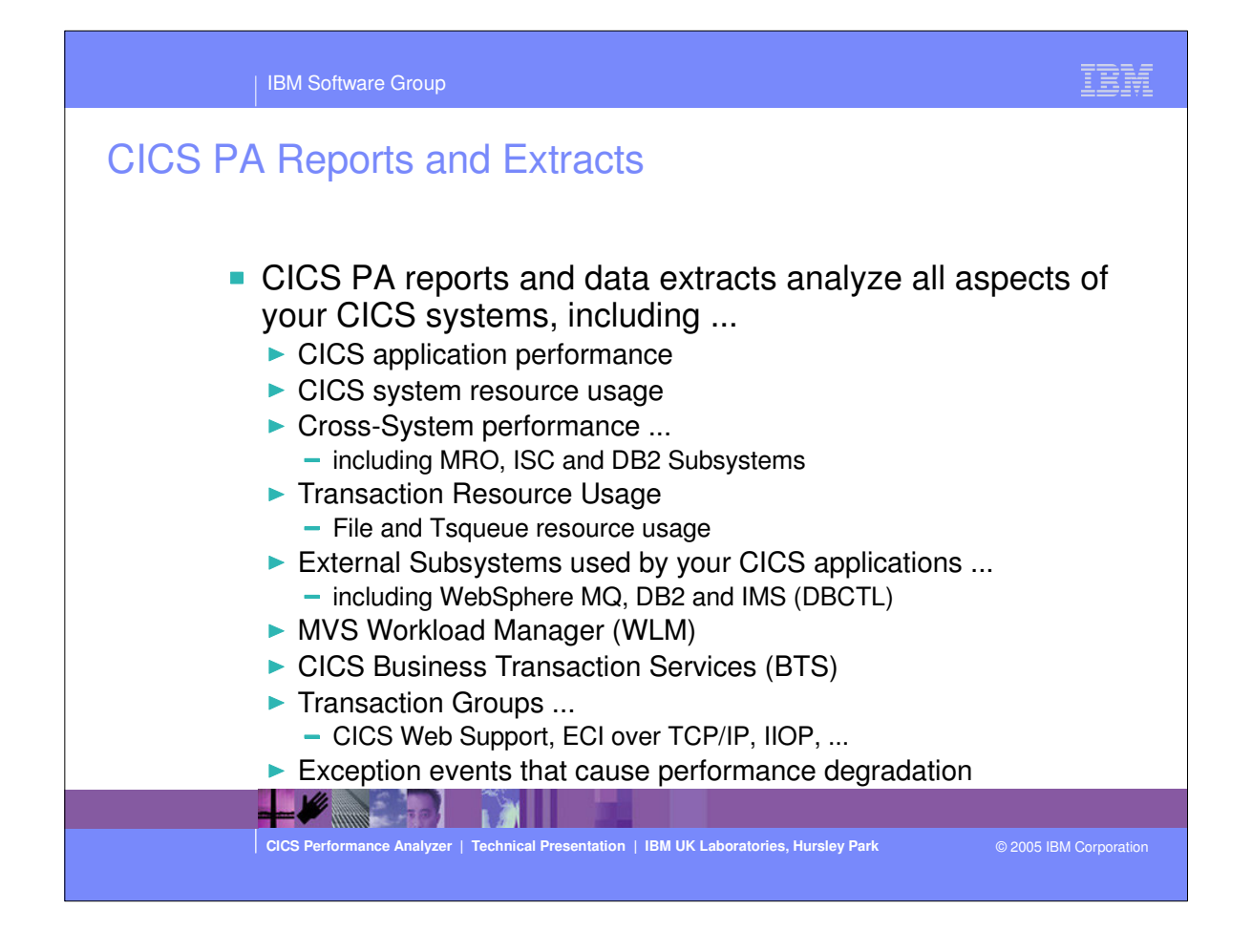

 Here are some of the types of reports and extracts that can be produced using CICS PA.

## **CICS PA Reports and Extracts - Notes**

The flexibility of CICS PA allows you to easily tailor your report and extract requests to meet your specific performance reporting and analysis requirements. CICS PA allows you to keep pace with the ever-changing nature of CICS by providing a flexible and easy to use dialog that allows you to report on all aspects of your CICS system's performance.

CICS Transaction Server for z/OS Version 3.1 collects over 282 specific performance data fields in 19 groups. Also, if the monitoring MCT options APPLNAME=YES and RMI=YES are specified, then an additional 10 performance data fields in 2 groups are collected. And, if used, DBCTL adds a further 32 specialized fields. With the advent of CICS Transaction Server Version 3, the CICS Web services support and enhancements to the Open Transaction Environment (OTE), the number of groups and data fields within existing groups continues to grow.

CICS PA can process CMF data from a single CICS system, or from multiple CICS systems that share the transaction workload by using MRO or ISC. Using the **Cross-System report** provides a consolidated report showing the complete transaction activity across connected CICS systems.

The **Transaction Resource Usage reports** provide a detailed analysis of the Resource class records collected by the CICS Monitoring Facility (CMF).

The **Workload Activity report** provides a detailed and/or summary report highlighting the MVS Workload Manager (WLM) Service Class and Report Class, and WLM reporting and completion phase used for each transaction.

CICS Performance Analyzer | Technical Presentation | IBM UK Laboratories, Hursley Park

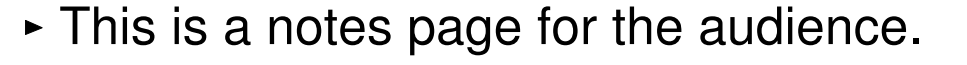

# 

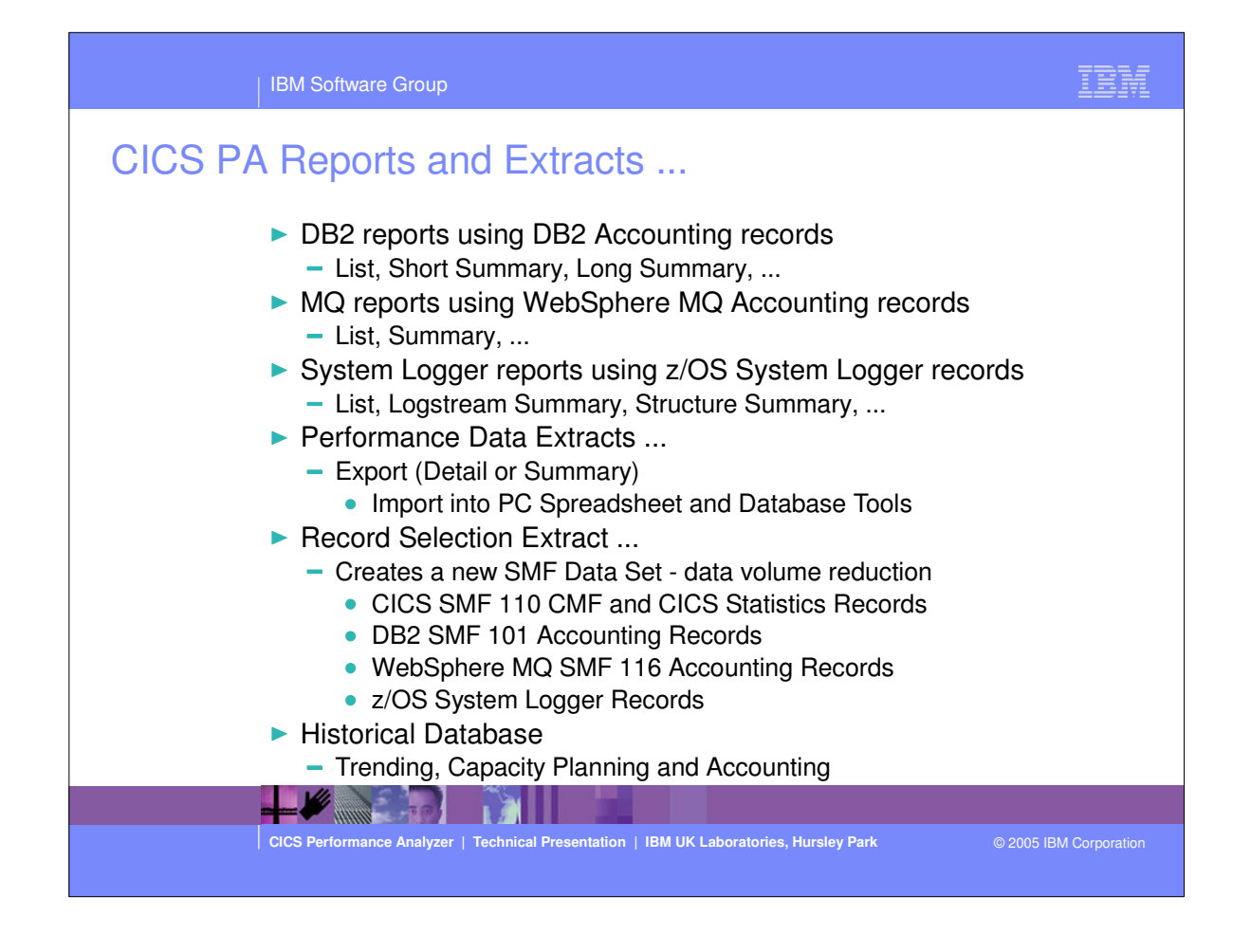

- Here are some more of the reports and extracts that can be produced using CICS PA, including DB2 Reports, WebSphere MQ Reports (new in CICS PA Version 1.3), MVS System Logger Reports and the Record Selection Extract.
- Also new in CICS PA Version 1 Release 3 is a Historical Database capability which can be used for trending and capaicity planning using CICS performance data.

## **CICS PA Reports and Extracts - Notes**

The **CICS Business Transaction Services (BTS) report** is similar to the Cross-System Work in that it is a detailed report that shows the correlation of the transactions performed by the same or different CICS systems on behalf of a single CICS Business Transaction Services (BTS) process.

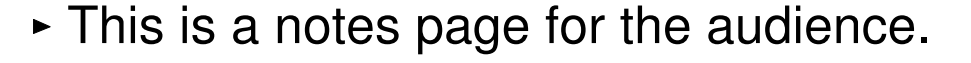

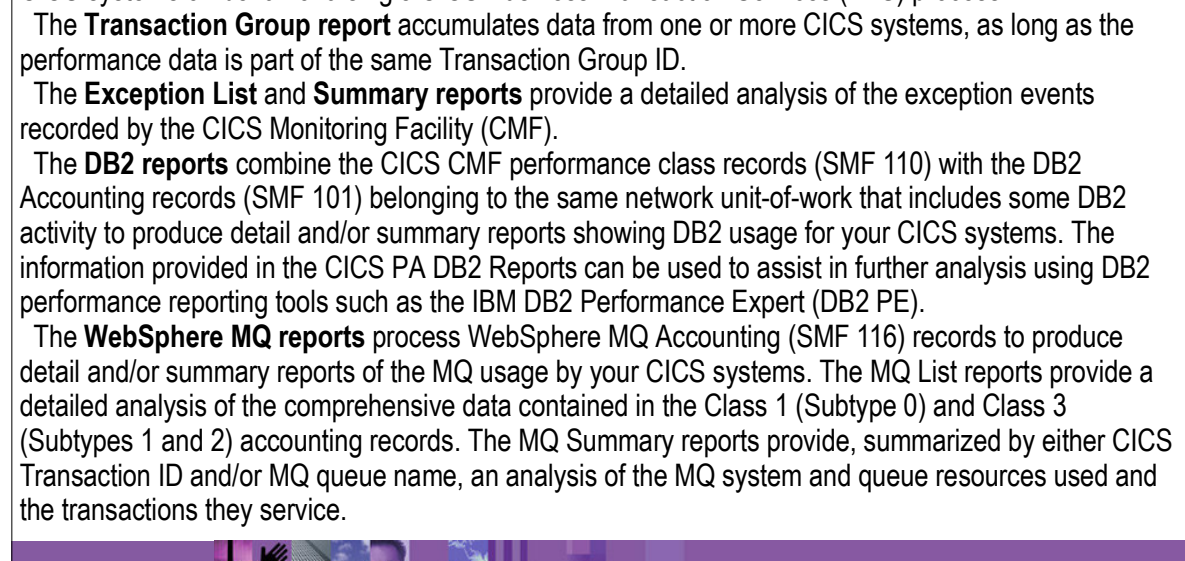

CICS Performance Analyzer | Technical Presentation | IBM UK Laboratories, Hursley Park

## **CICS PA Reports and Extracts - Notes**

The **System Logger reports** process the z/OS System Logger (SMF 88) records in order to provide information on the System Logger logstreams and coupling facility structures that are used by CICS Transaction Server for logging, recovery and backout operations. These reports, when used in conjunction with the CICS Logger reports produced by the standard CICS statistics reporting utilities, provide a comprehensive analysis of the logstream activity for all your CICS systems and provide a more extensive and flexible performance reporting solution than the IXGRPT1 sample program. The **Cross-System Work Data Extract** combines the CMF performance class records belonging to

the same network unit-of-work into a single CMF record in order to provide a complete view of a transaction's CICS resource usage. The Cross-System Work Extract can then be used as input to other CICS PA reports or extracts for further analysis.

The **Exported Performance Data Extract** facility creates a delimited text file of CMF performance class data which can then be imported by database or PC spreadsheet tools for further processing and analysis.

The **Record Selection Extract** provides a facility that allows you to create a smaller extract file containing only the CICS CMF and CICS Statistics records (and optionally DB2 Accounting, WebSphere MQ Accounting records, and/or z/OS System Logger) that are of interest to you. The Record Selection Extract can be used to filter large SMF files, that can then be used as input to CICS PA, allowing more efficient reporting and analysis.

CICS Performance Analyzer | Technical Presentation | IBM UK Laboratories, Hursley Park

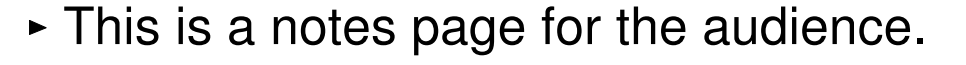

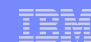

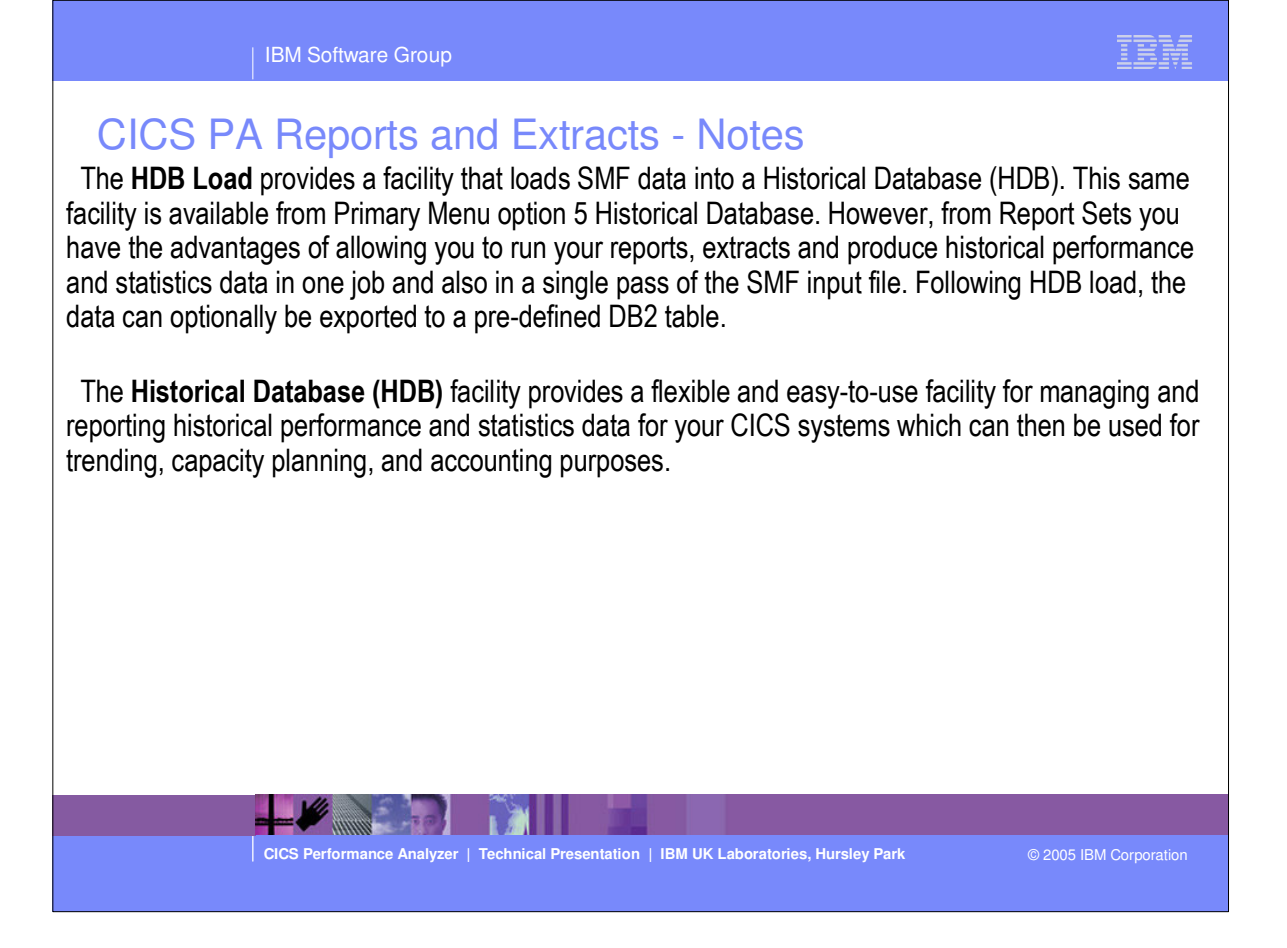

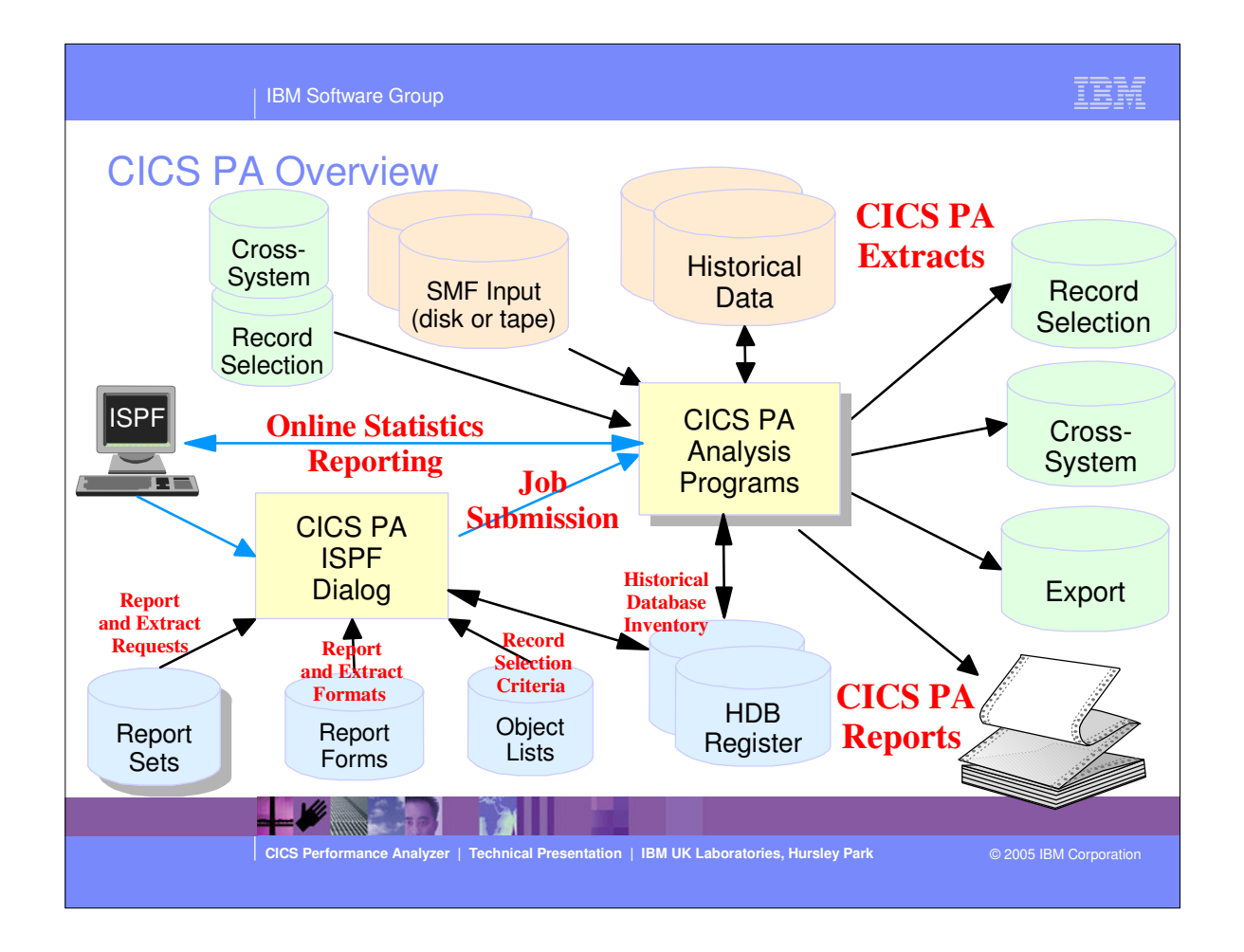

This foil shows the main components of CICS PA; including the TSO Interactive System Productivity Facility (ISPF) dialog, it's related data sets and the CICS PA batch analysis and reporting programs.

#### **CICS PA Overview - Notes**

The CICS PA analysis programs use the performance and accounting data written to MVS System Management Facility (SMF) data sets. This includes the data collected by the CICS Monitoring Facility (CMF), CICS Statistics, and CICS Server Statistics written as SMF type 110 records, DB2 Accounting data written as SMF type 101 records, WebSphere MQ Accounting data written as SMF type 116 records, and the MVS System Logger data written as SMF type 88 records.

You can produce all the CICS PA reports and extracts by simply defining your CICS Systems (APPLIDs), MVS Images, DB2 Subsystems, MQ Subsystems (WebSphere MQ Queue Managers), and z/OS System Logger along with their associated unloaded SMF data sets.

Other CICS PA data sets include:-

- 1. Report Sets define your report and data extract requests.
- 2. Report Forms enable you to tailor your reports and extracts to include the information that you want to see.
- 3. Object Lists enable you to group objects for reporting purposes, e.g. Analyze the resource usage of a particular group of transactions or users.
- 4. HDB Register is the inventory of all information associated with the CICS PA Historical Database Manager and Shared System Definitions.

More on the CICS PA data sets later in the presentation.

CICS Performance Analyzer | Technical Presentation | IBM UK Laboratories, Hursley Park

© 2005 IBM Corporation

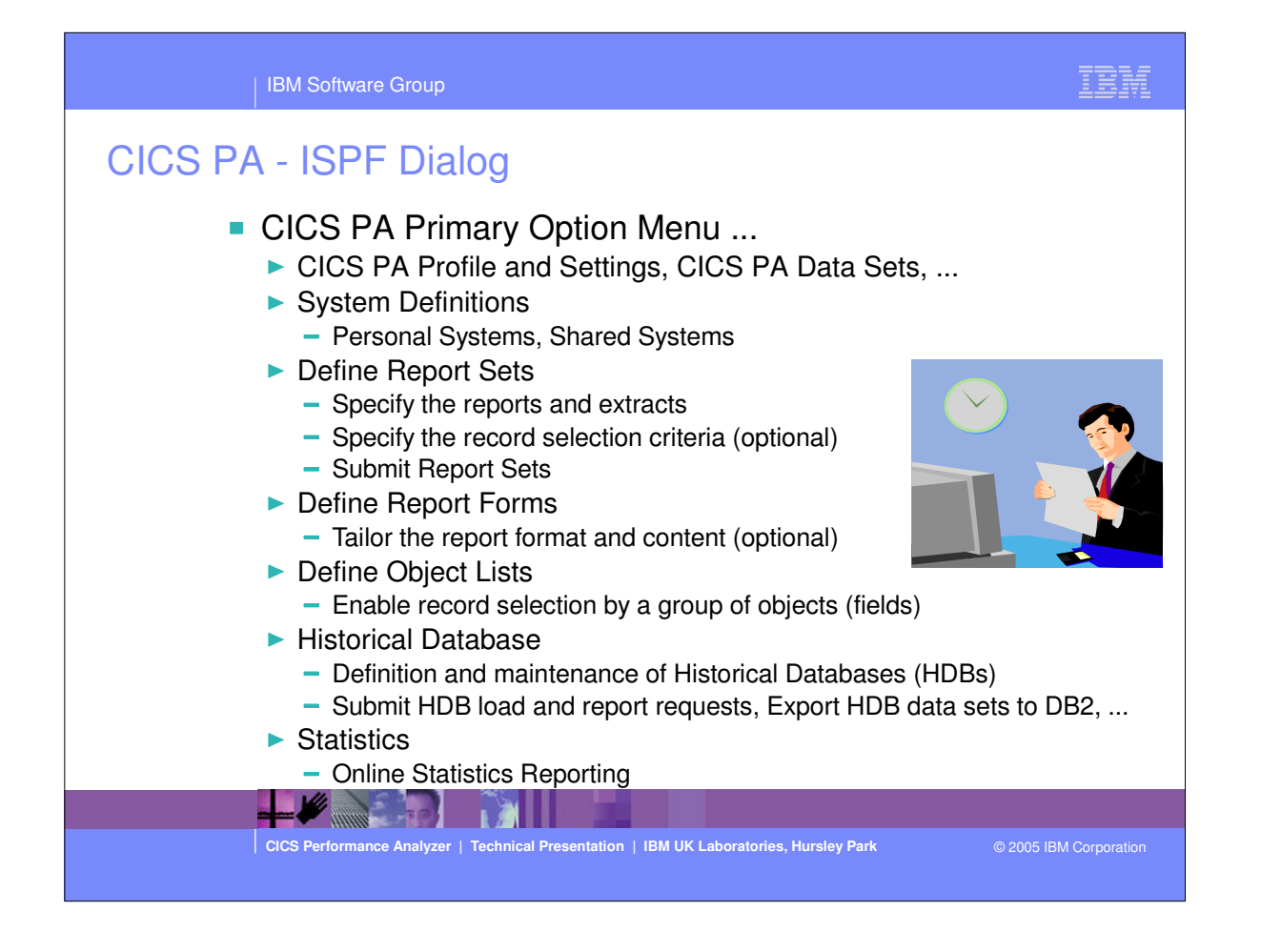

 The first part of this presentation takes you through the CICS PA ISPF Dialog.

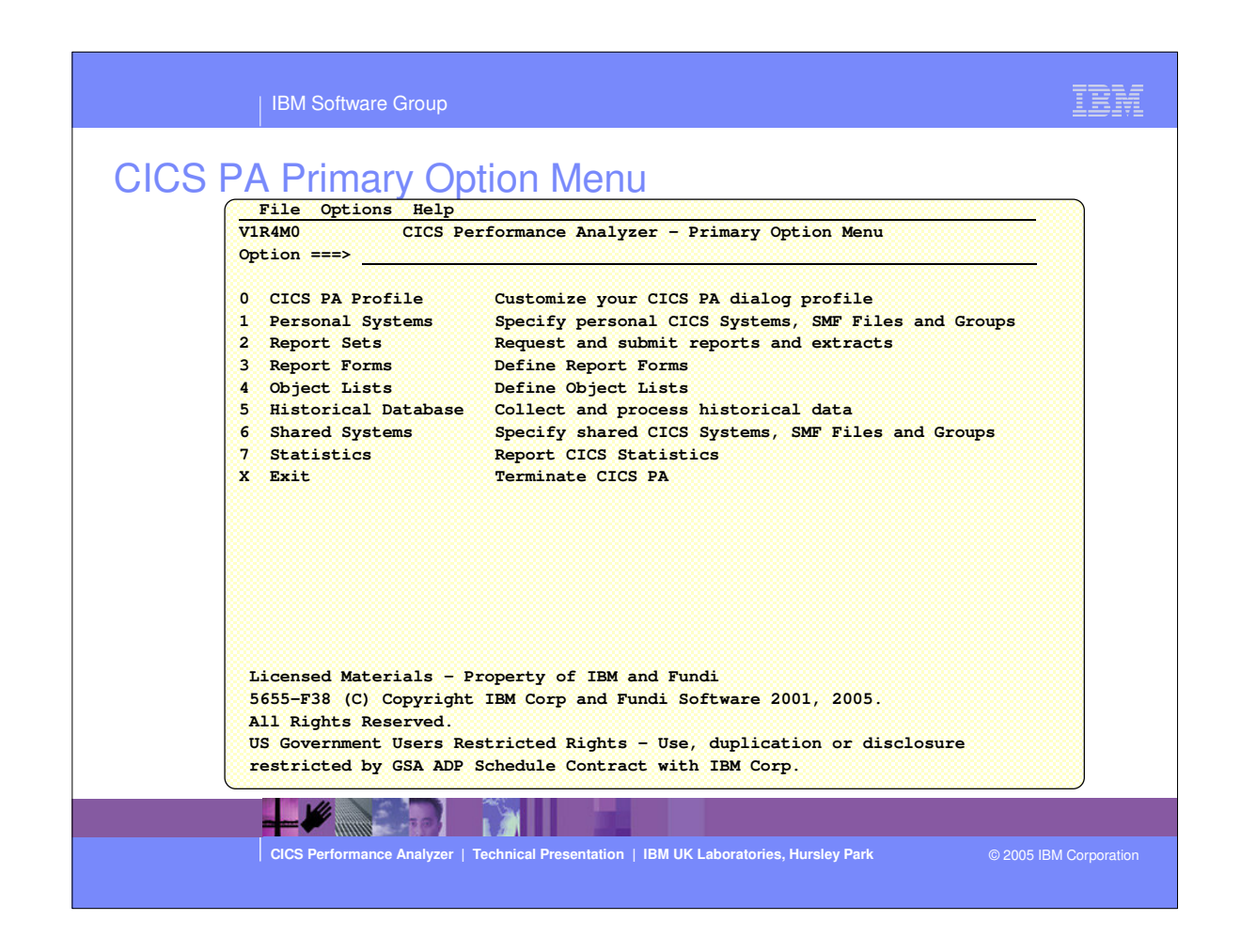

This is the CICS PA Primary Option Menu screen. It can be invoked by entering:-

```
►
```

- ► ex 'CICSPA14.SCPAEXEC(CPAOREXX)' 'CICSPA14 E'
- ▶ into the ISPF Command Shell panel (option 6) command line.
- It can also be defined as a standard selection on ISPF dialogs, examples of how to set this up are documented in the CICS PA User's Guide manual.
- ►
- We will look at each of the menu options in more detail.

#### **CICS PA Primary Option Menu - Notes**

The CICS PA Interactive System Productivity Facility (ISPF) dialog allows you to request and submit your report and data extract requests easily.

Follow the dialog to meet your reporting and analysis requirements:-

- 1. Customize your CICS PA dialog profile (optional). CICS PA will use default settings and prompt you to allocate data sets (with default allocation attributes) when required.
- 2. Define your CICS Systems (APPLIDs), MVS Images, DB2 Subsystems, MQ Subsystems (MQ Queue Managers), z/OS System Logger and their associated unloaded SMF data sets.
- 3. Report Sets define your report and data extract requests. Here you request and tailor the required reports and extracts, then submit them for batch processing.
- 4. Report Forms enable you to tailor your reports and extracts to include the information that you want to see. You simply edit the report or extract format and content to meet your specific requirements. Comprehensive online help is available for every CMF field, so you never need to reference a manual.
- 5. Object Lists enable you to group objects for reporting purposes, e.g. Analyze the resource usage of a particular group of transactions or users.
- 6. Historical Database enables you to collect, process and manage historical performance and statistics data for your CICS systems.
- 7. Report CICS Statistics provides comprehensive reporting of CICS Statistics, either directly from an SMF data set or from a CICS PA Historical Database.

CICS Performance Analyzer | Technical Presentation | IBM UK Laboratories, Hursley Park

© 2005 IBM Corporatio

| CICS PA Profile Options Menu<br>File Options Help<br>V   File Options Help<br>0                                       | option 0)                                              |
|----------------------------------------------------------------------------------------------------|--------------------------------------------------------|
| 3   2 Reporting Allocation Settings<br>4   3 CICS PA Control Data Sets<br>5   4 DB2 Settings<br>6  <br>7  <br>X  <br> | <br>  data<br>  F Files and Groups<br> <br> <br>       |
| CICS Performance Analyzer   Technical Presentation   IE                                                               | I UK Laboratories, Hursley Park © 2005 IBM Corporation |

- By selecting Option 0 from the CICS PA primary option menu this panel, the CICS PA Profile Options Menu panel, would be displayed. From here you can select the CICS PA settings, CICS PA control data set allocations and the DB2 Export global settings.
- ►
- You would use this panel when you first start using CICS PA to create your personal profile and your control data sets.

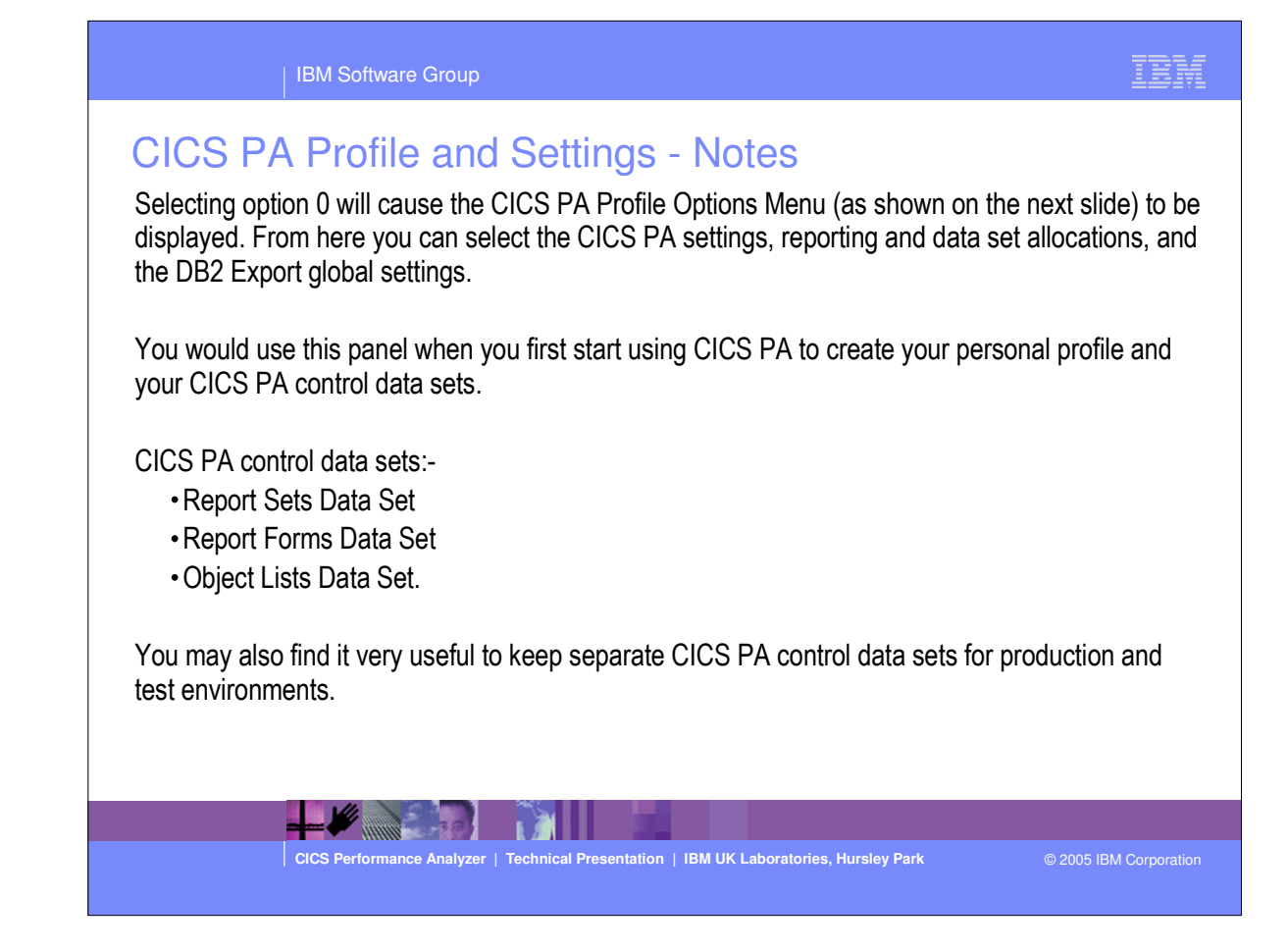

| IBM Software Group                                                                                                    | BM |
|----------------------------------------------------------------------------------------------------|----|
| CICS PA Settings panel (option 1)          File Options Help         Command ===>         Specify settings:         CICS PA Load Library 'CBAKER.CICSPA.VIR4M0.SCPALINK'         Personal Profile Library 'CBAKER.CICSPA.VIR4M0.SCPALINK'         Delete Confirmation YES (Yes or No)         Cancel Confirmation YES (Yes or No)         Cancel Confirmation YES (Yes or No)         Reports in Upper Case NO (Yes or No)         Preferred Date Format 1 1 . ISO (YYYY/MM/DD)         2. US (MM/DD/YYYY)         3. European (DD/MM/YYYY)         DASD Work File Unit Name |    |
| CICS Performance Analyzer   Technical Presentation   IBM UK Laboratories, Hursley Park © 2005 IBM Corr                                                                                                    |    |

This is an example of the CICS PA Settings panel.

| IBM Software Group                                                                     | IBM                    |
|----------------------------------------------------------------------------------------|------------------------|
| Signa Set       CICS PA Profile Options                                                |                        |
| CICS Performance Analyzer   Technical Presentation   IBM UK Laboratories, Hursley Park | © 2005 IBM Corporation |

| IBM Software Group                                                                                                    | IBM            |
|----------------------------------------------------------------------------------------------------|----------------|
| File Options Help         File Options Help         Ommand ===>         DB2 Settings         DB2 Load Library         DB2 Exit Library         DB2 RUNLIB Library         DB2 Cada Library         DB2 Cada Library         D |                |
| CICS Performance Analyzer   Technical Presentation   IBM UK Laboratories, Hursley Park © 2005 It                                                                                                    | 3M Corporation |

This is an example of the CICS PA DB2 Settings panel for exporting HDB data to DB2 tables.

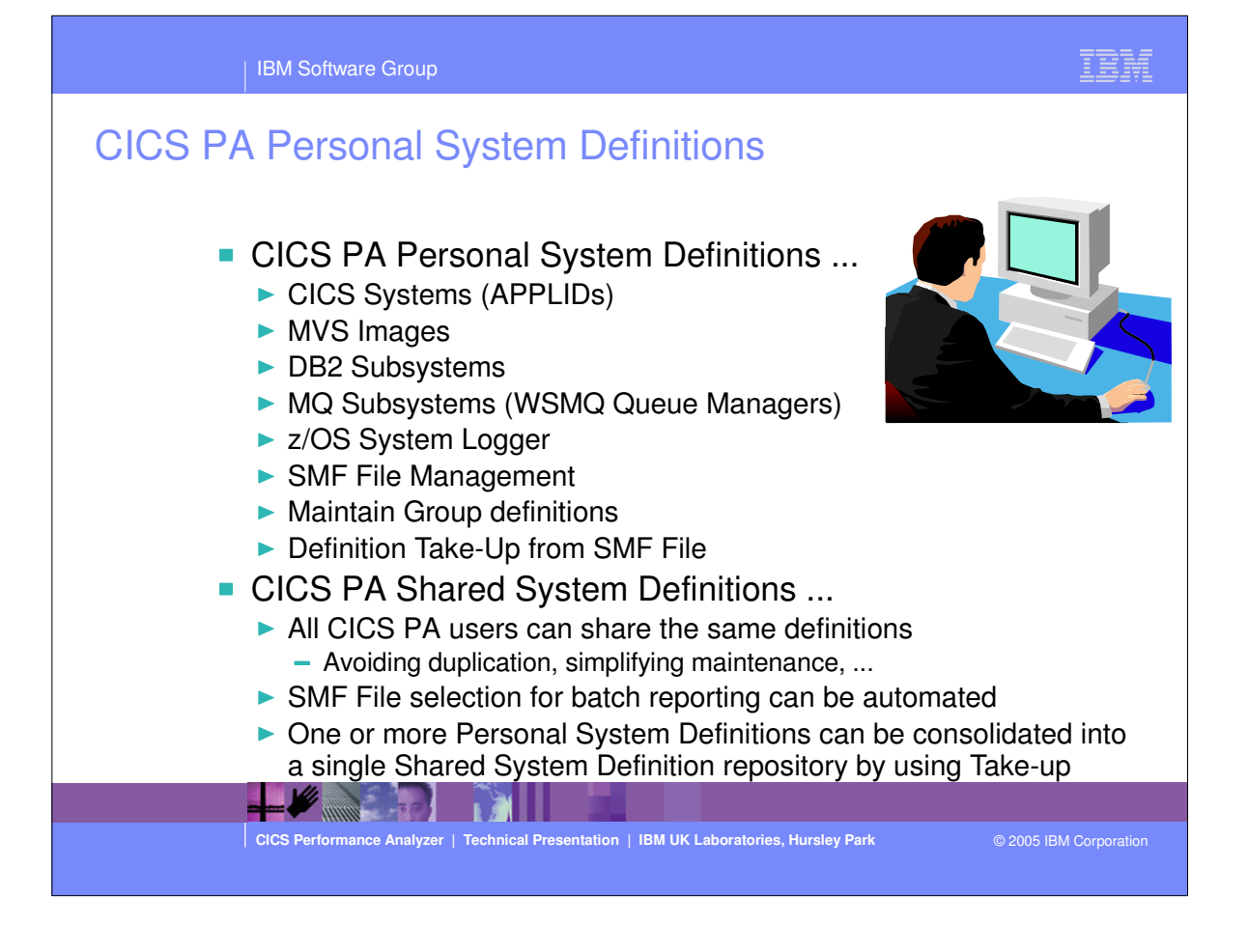

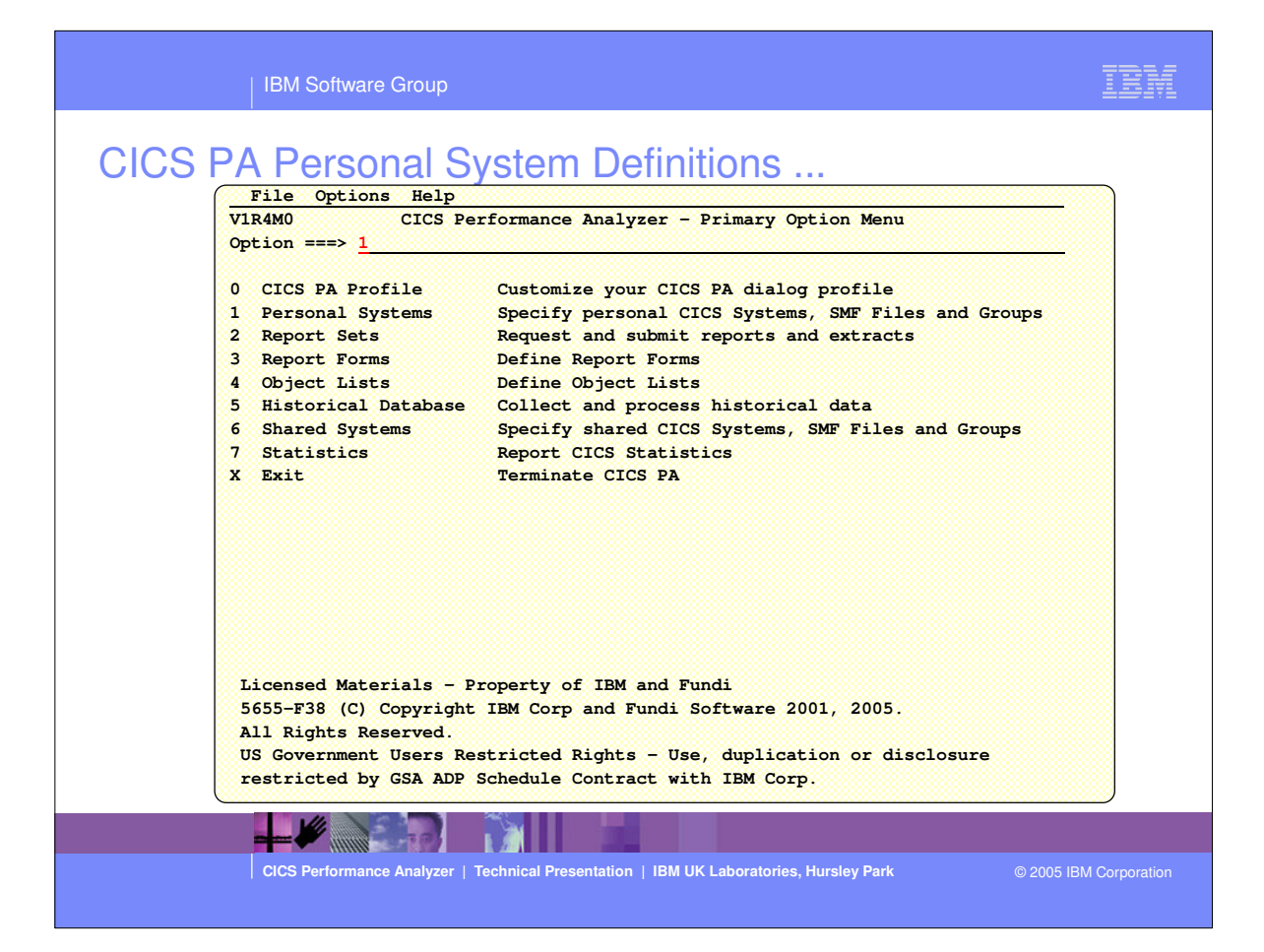

| IBM Software Group                                                                                                    | IBM                  |
|----------------------------------------------------------------------------------------------------|----------------------|
| CICS PA Personal System Definitions         File Options Help       System Definitions Menu         Command ===>       Personal System Definitions Menu         Command ===>       Select an option then press Enter.         1       1. Define Systems, SMF files and Groups         2. Maintain SMF Files       3. Maintain Group definitions         4. Take-up from SMF File       Enter "/" to select option |                      |
| CICS Performance Analyzer   Technical Presentation   IBM UK Laboratories, Hursley Park ©                                                                                                    | 2005 IBM Corporation |

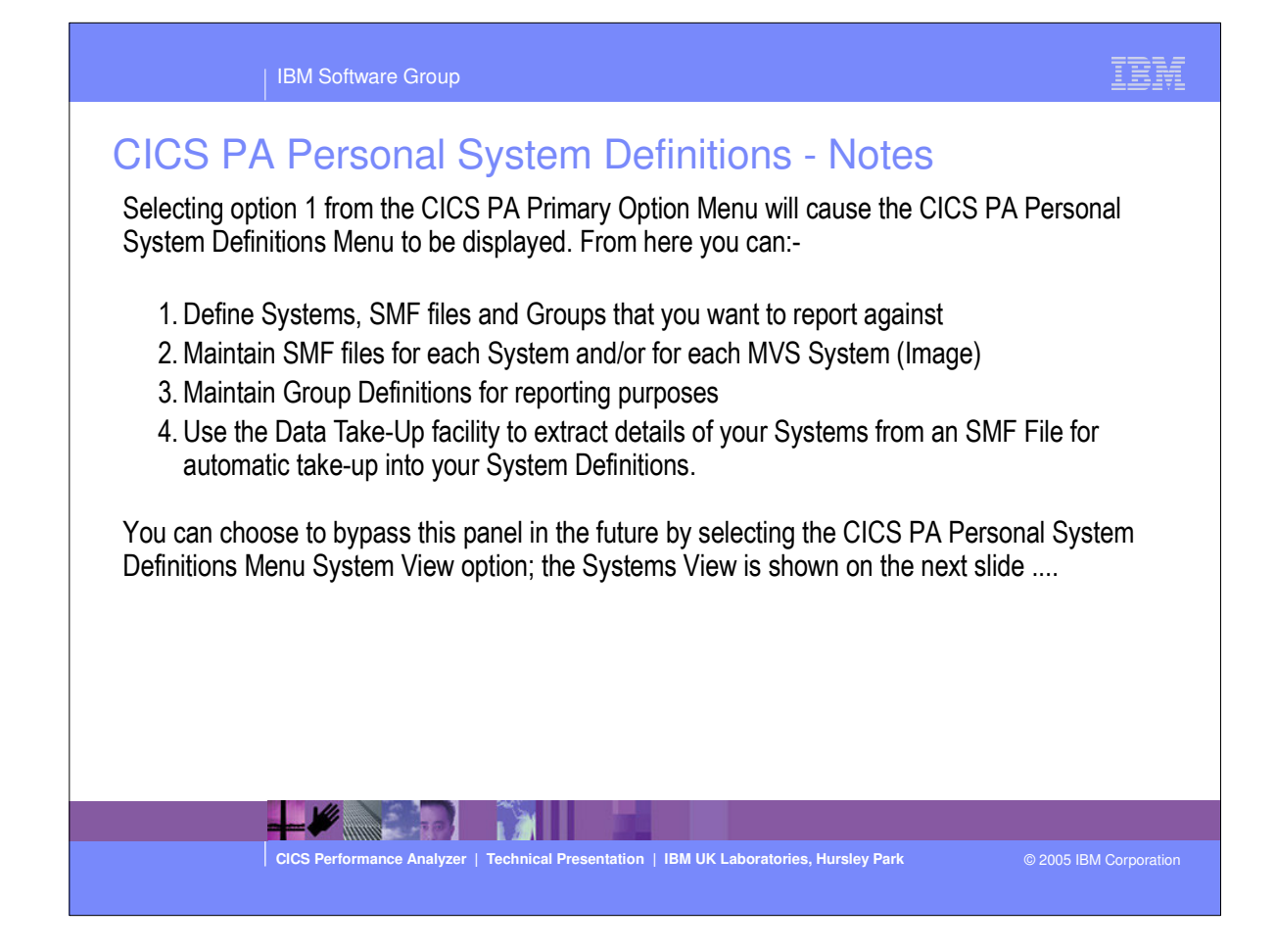

| IBM Software Grou       | р               |                                                  |                      | LEM           |
|-------------------------|-----------------|--------------------------------------------------|----------------------|---------------|
| CICS PA Personal        | Syste           | em Definitions - Syste                           | ms View              |               |
| File Edit Filter        | View Op         | tions Help                                       |                      |               |
|                         | Perso           | nal System Definitions                           | Row 1 from 45        |               |
| Command ===> NEW        |                 | Scr                                              | oll ===> <u>DATA</u> |               |
|                         |                 |                                                  |                      |               |
| Enter "/" to select     | action.         |                                                  |                      |               |
|                         |                 |                                                  | SMF Files            |               |
| System Type             | Image           | Description                                      | System               |               |
| _ DB2T DB2              | MV2C            |                                                  | DB2T                 |               |
| MV2D Image              |                 |                                                  | MV2D                 |               |
| MV26LOGR Logger         | SYSPLEX2        | System Logger on MV26                            |                      |               |
| MV2CLOGR Logger         | MV2C            | System Logger on MV2C                            | MV2CLOGR             |               |
| MV2DLOGR Logger         | SYSPLEX2        | System Logger on MV2D                            | <u></u>              |               |
| SYSPLEX2 Image          |                 | Notional Image for Sysplex2                      |                      |               |
| _ IYK2Z1V1 CICS         | MV2C            | My Test System CJB1 on Sysplex2                  | MV2C                 |               |
| _ IYK2Z1V2 CICS         | MV2C            | My Test System CJB2 on Sysplex2                  | MV2C                 |               |
| _ IYK2Z1V3 CICS         | MV2C            | My Test System CJB3 on Sysplex2                  | MV2C                 |               |
| MV2C Image              |                 | MV2C Image in Sysplex2                           | MV2C                 |               |
| _ CIC1P1 CICS           | CS01            | <u>CICS Test System - 6.2</u>                    | CIC1P1               |               |
| _ CICSP2 CICS           | CS01            | <u>CICS Test System - 6.2</u>                    | <u> </u>             |               |
| _ CS01 Image            |                 |                                                  | <u> </u>             |               |
| _ C31TP4T9 CICS         | CS31            |                                                  | C31TP4T9             |               |
| _ CS31 Image            |                 |                                                  |                      |               |
| _ STC610R1 CICS         |                 |                                                  |                      |               |
| _ STC610R2 CICS         |                 |                                                  | STC610R2             |               |
| _ STC610R3 CICS         |                 |                                                  |                      |               |
| _ SAMPLE CICS           | B234            | Sample System on image B234                      |                      |               |
| _ B234 Image            |                 |                                                  |                      |               |
| _ CICSIMSA CICS         |                 |                                                  | <u></u>              |               |
|                         | MV2D            | System added by take-up                          | MV2D                 |               |
|                         |                 |                                                  |                      |               |
|                         |                 |                                                  |                      |               |
| CICS Performance Analyz | zer   Technical | Presentation   IBM UK Laboratories, Hursley Park | © 2005 IB            | M Corporation |
|                         |                 |                                                  |                      |               |

CICS PA Personal System Definitions - Notes You define your CICS Systems (APPLIDs), MVS Images, DB2 Subsystems, MQ Subsystems

(WebSphere MQ Queue Managers), and z/OS System Loggers to CICS PA so that:-

- they can be requested for report and data extract processing
- the SMF files containing the data can be defined.

You can specify SMF data sets for each System (CICS, DB2, MQ, System Logger) and/or for each MVS System (Image) where they execute.

In addition, each CICS System can belong to one or more Groups. This allows you to easily use CICS PA to "connect" CICS Systems (APPLIDs) that are connected using MRO or APPC and also to their DB2 Subsystems, MQ Subsystems (WebSphere MQ Queue Managers), and z/OS System Logger for reporting purposes. CICS PA Reports and Extracts can be requested for:-

- All CICS Systems (APPLIDs) that are defined to CICS PA
- Selected CICS Systems (APPLIDs)
- CICS Systems (APPLIDs) belonging to a particular MVS Image
- CICS Systems (APPLIDs) belonging to a Group, in order to create consolidated reports, e.g. a group of related regions using MRO or a particular DB2 Subsystem or MQ Subsystem.
- DB2 Subsystem or MQ Subsystem (WSMQ Queue Manager)
- z/OS System Logger.

The main purpose of this panel and the other related panels is to connect the input SMF data sets to CICS Systems, MVS Images, DB2 Subsystems, MQ Subsystems, and z/OS System Loggers.

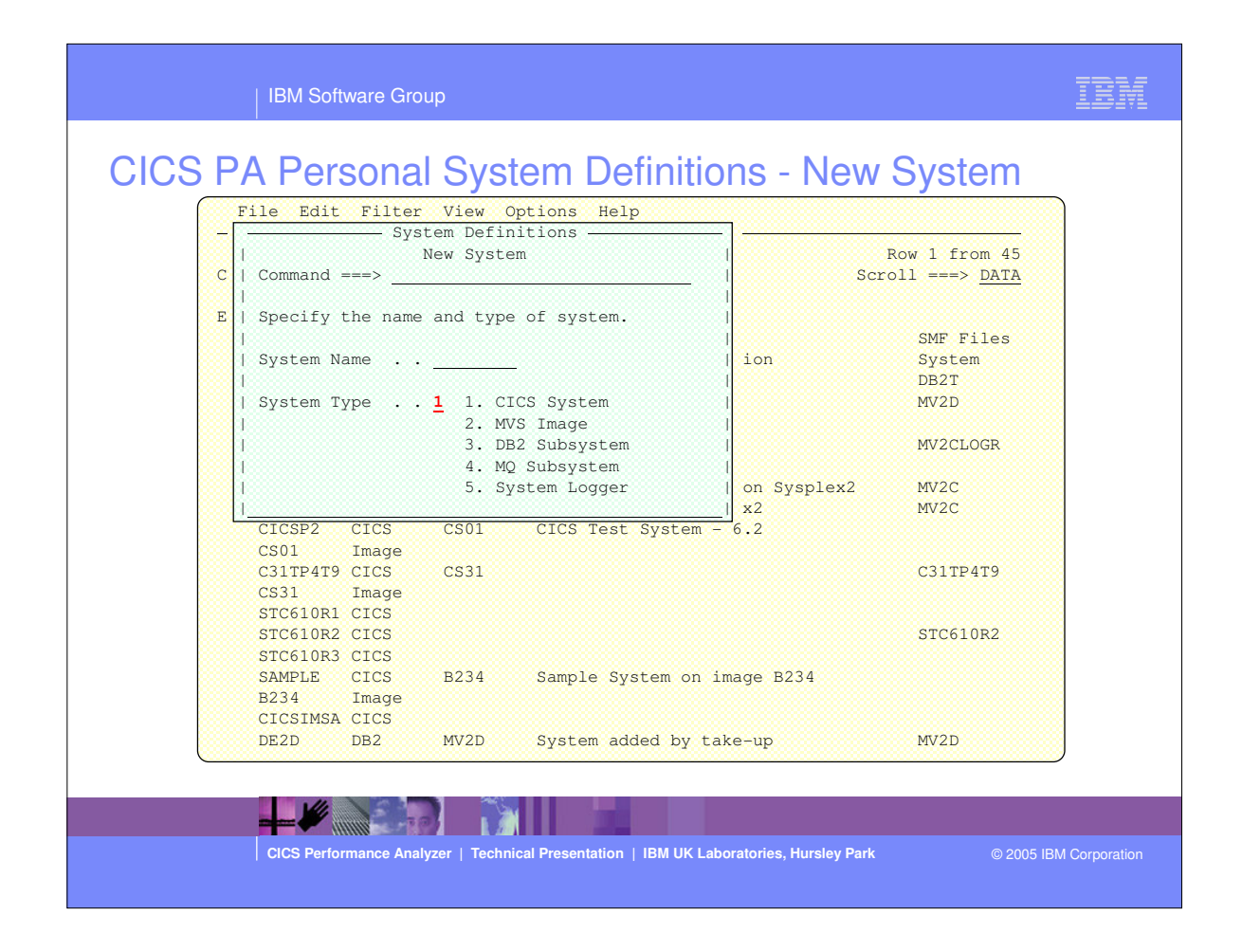

- By selecting Option 1 from the CICS PA main menu screen this panel would be displayed.
- This panel is used to identify the system name and system type; CICS System (APPLID), DB2 Subsystem, MQ Subsystem, MVS System Logger, and MVS Image.

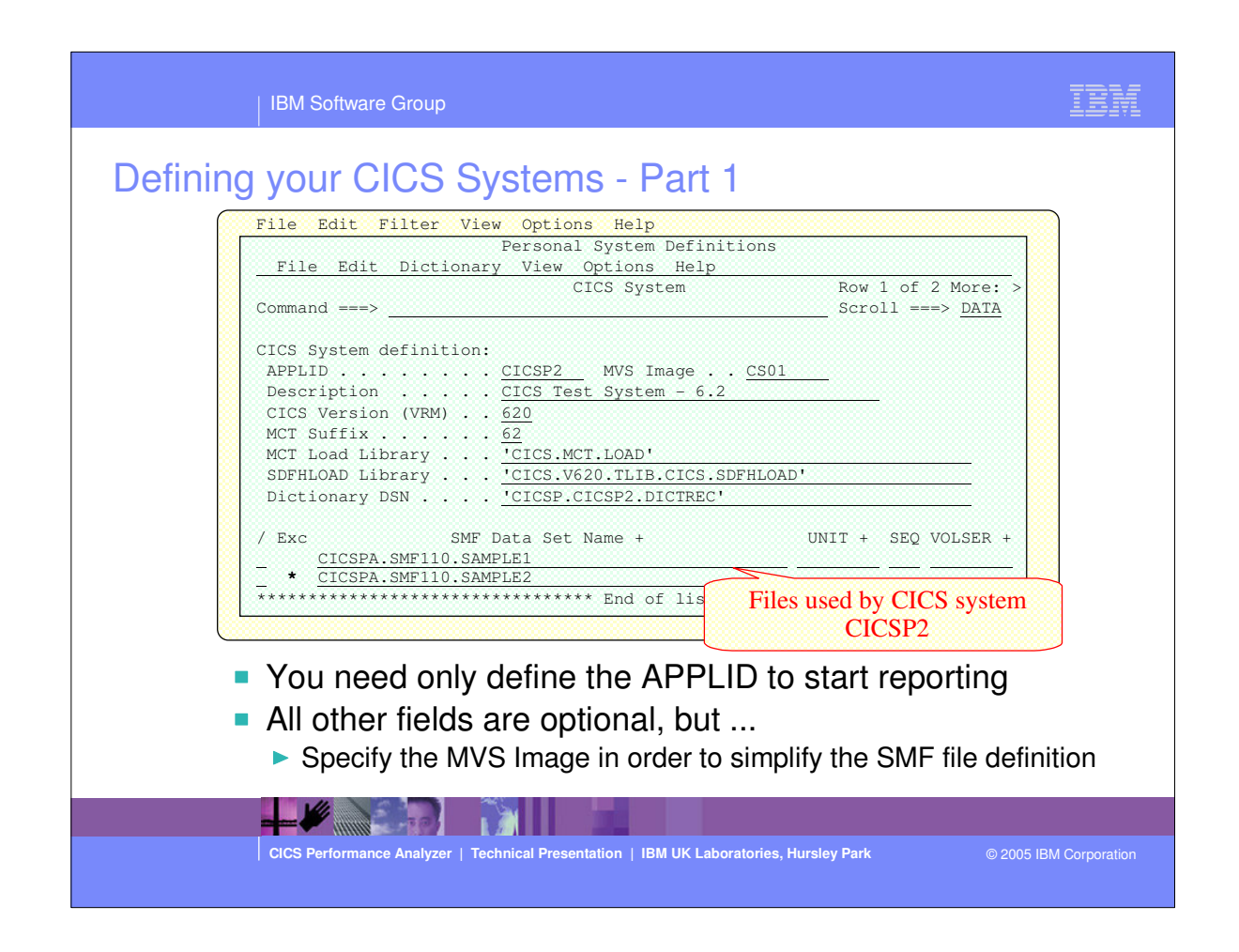

- This panel is used to define each CICS system to the CICS Performance Analyzer:-
- You only need to define the CICS System (APPLID) to enable CICS PA to start reporting, all other parameters are optional.
- Note:- You do not NEED to create a dictionary data set for each CICS system, even if it's using a user specified Monitoring Control Table (MCT). The only time CICS PA needs the dictionary information is when you want to include any user fields that are defined in the MCT in a Report Form. You can create the dictionary data set at any stage.

| IBM Software Group                                                                                                    | LEM                                                                |
|----------------------------------------------------------------------------------------------------|--------------------------------------------------------------------|
| Defining your CICS Systems - Notes<br>You define your CICS Systems generic <u>APPLID</u> here to prepare it for report and extract proc<br>You need only define the APPLID to start reporting. All other fields are optional. Specify an <u>N</u><br>to define which system the CICS System (APPLID) belongs to. This enables you to:-<br>• Request reporting by MVS Image - CICS Systems (APPLIDs) belonging to that MVS Im<br>selected                                                                                                    | xessing.<br><u>IVS Image</u><br>age are                            |
| <ul> <li>Define SMF files to the MVS Image so that you need only define your SMF files once - C<br/>Systems (APPLIDs) on this MVS Image can share SMF files</li> </ul>                                                                                                    | JICS                                                               |
| Specify the <u>MCT Suffix</u> to include your CMF User Fields.<br>Build a <u>Dictionary DSN</u> to contain the CMF dictionary record for those times when the SMF<br>not contain one, so that reporting can start immediately. CICS CMF uses a dictionary record<br>the CMF performance class records. CICS writes a dictionary record when the CICS Monitor<br>starts, but not when SMF switches data sets. CICS PA only needs a dictionary record if you<br>include your CMF User Fields (from user defined EMPs in the MCT) in your reports and extra<br>Otherwise, CICS PA uses the default dictionary record for the version of CICS you are report | file does<br>to "map"<br>ing Facility<br>wish to<br>acts.<br>ting. |
| You can specify <u>SMF Files</u> that are used by this CICS system. Specific SMF data sets can<br>Excluded which means they will not be used in reporting.                                                                                                    | be                                                                 |
|                                                                                                    |                                                                    |
| CICS Performance Analyzer   Technical Presentation   IBM UK Laboratories, Hursley Park © 2005 IE                                                                                                    | BM Corporation                                                     |

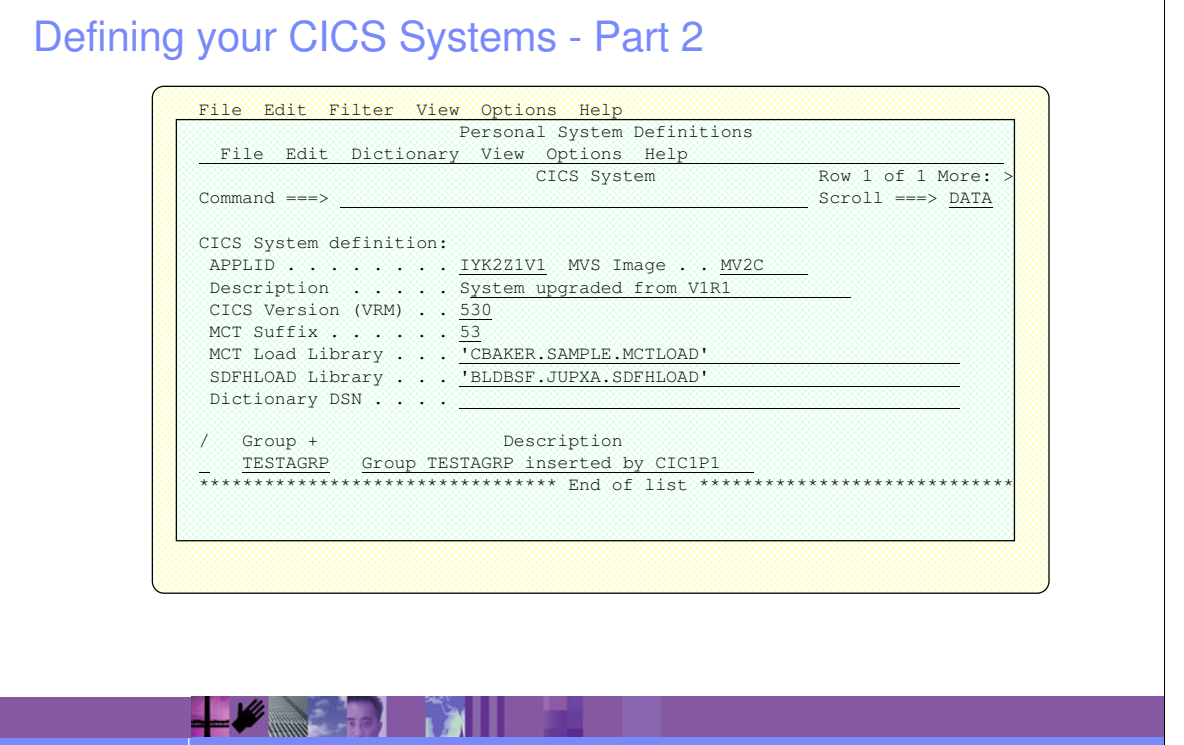

CICS Performance Analyzer | Technical Presentation | IBM UK Laboratories, Hursley Park

© 2005 IBM Corporation

IBM

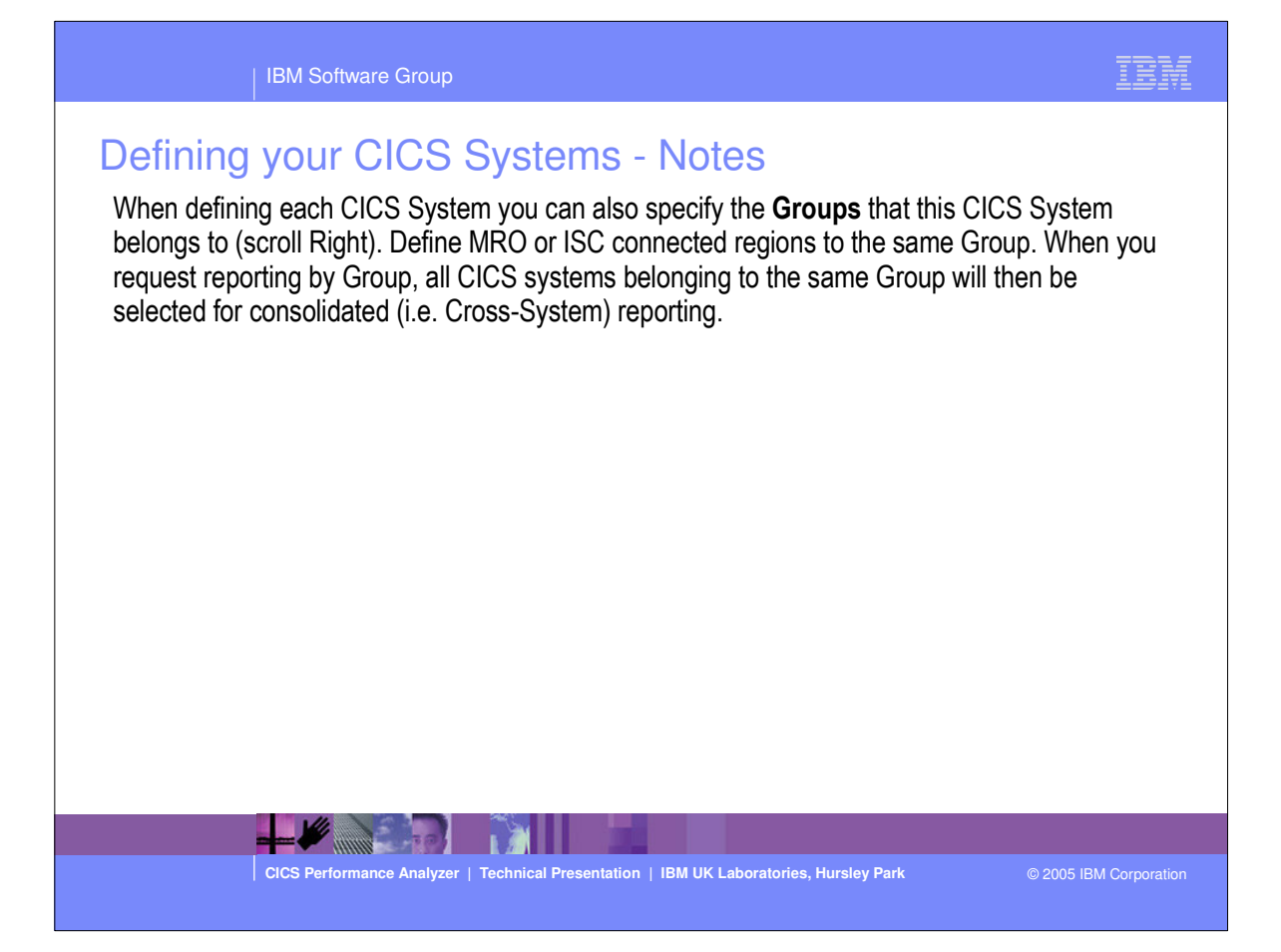

| IBM Software Group                                                                                                    | M |
|----------------------------------------------------------------------------------------------------|---|
| Defining your MVS Images         File Edit Filter View Options Help                                                       |   |
| <ul> <li>Report on all Systems on an MVS Image</li> <li>Define SMF data sets to the MVS Image</li> </ul>                  |   |
| <ul> <li>All Systems on the image will use these SMF data sets</li> <li>Specific SMF data sets can be Excluded</li> </ul> |   |
| You can also specify SMF data sets for each System                                                                        |   |
| CICS Performance Analyzer   Technical Presentation   IBM UK Laboratories, Hursley Park © 2005 IBM Corpor                  |   |

This panel is an example showing the CICS PA system definition for an MVS Image.

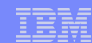

## Defining your MVS Images - Notes

You define your MVS Systems (Images) to CICS PA so that:-

- you can report against all Systems (CICS, DB2, WebSphere MQ, z/OS System Logger, ...) running on an MVS System (Image)
- the SMF data sets containing the SMF data can be defined.

You can specify the MVS (SMF) System (Image) so that you need only define your SMF data sets once. Specific SMF data sets can be Excluded which means they will not be used in reporting. You can also specify SMF data sets for each System (CICS, DB2 Subsystem, WebSphere MQ Queue Manager, z/OS System Logger).

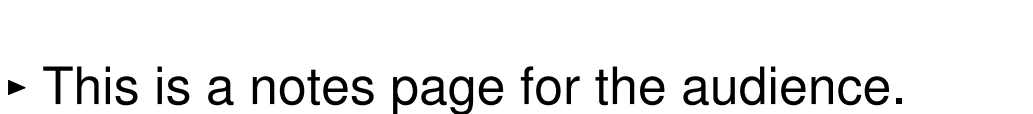
| IBM Software Group                                                                                | IBM         |
|---------------------------------------------------------------------------------------------------|-------------|
| Defining your DB2 Subsystem         File Edit Filter View Options Help                            |             |
| CICS Performance Analyzer   Technical Presentation   IBM UK Laboratories, Hursley Park @ 2005 IBM | Corporation |
|                                                                                                   |             |

 This panel is an example showing the CICS PA system definition for a DB2 Subsystem.

| IBM Software Group                                                                                                    | IBM                                  |
|----------------------------------------------------------------------------------------------------|--------------------------------------|
| Defining your DB2 Subsystems - Notes<br>You define your DB2 Subsystems to CICS PA so that:-<br>• they can be requested for report and data extract processing<br>• the SMF files containing the DB2 Accounting (SMF 101) data can be define                                                                                                    | ed.                                  |
| In addition, each DB2 Subsystem can belong in one or more Groups. This allo CICS PA to "connect" DB2 Subsystems with their CICS Systems (APPLIDs) in                                                                                                    | ws you to easily use the same Group. |
| <ul> <li>CICS PA Reports and Extracts can be requested for:-</li> <li>All DB2 Subsystems that are defined to CICS PA</li> <li>Selected DB2 Subsystems</li> <li>DB2 Subsystems belonging to a particular MVS Image</li> <li>DB2 Subsystems belonging to a Group, in order to create consolidated rep CICS Systems and the DB2 Subsystems they use.</li> </ul> | orts, e.g. a group of                |
|                                                                                                    |                                      |
| CICS Performance Analyzer   Technical Presentation   IBM UK Laboratories, Hursley Park                                                                                                    | © 2005 IBM Corporation               |

| IBM Software Group                                                                                                    | IBM            |
|----------------------------------------------------------------------------------------------------|----------------|
| Defining on the print of the print of t | er)            |
| CICS Performance Analyzer   Technical Presentation   IBM UK Laboratories, Hursley Park © 2005 It                                                                                                    | BM Corporation |

 This panel is an example showing the CICS PA system definition for a MQ Subsystem.

| IBM Software Group                                                                                                    | IBM                                               |
|----------------------------------------------------------------------------------------------------|---------------------------------------------------|
| Defining your MQ Subsystems - Notes<br>You define your MQ Subsystems (WebSphere MQ Queue Managers) to CICS<br>• they can be requested for report and data extract processing<br>• the SMF files containing the WebSphere MQ Accounting (SMF 116) data                                                                                                    | PA so that:-<br>can be defined.                   |
| In addition, each MQ Subsystem (WSMQ Queue Manager) can belong in one<br>This allows you to easily use CICS PA to "connect" MQ Subsystems (WebSph<br>Managers) with their CICS Systems (APPLIDs) in the same Group.                                                                                                    | e or more Groups.<br>lere MQ Queue                |
| <ul> <li>CICS PA Reports and Extracts can be requested for:-</li> <li>All MQ Subsystems (WebSphere MQ Queue Managers) that are defined to Selected MQ Subsystems (WSMQ Queue Managers)</li> <li>WebSphere MQ Queue Managers belonging to a particular MVS Image</li> <li>WebSphere MQ Queue Managers belonging to a Group, in order to created reports, e.g. a group of CICS Systems and the WebSphere MQ Queue Managers</li> </ul> | to CICS PA<br>e consolidated<br>anagers they use. |
| CICS Performance Analyzer   Technical Presentation   IBM UK Laboratories, Hursley Park                                                                                                    | © 2005 IBM Corporation                            |

| IBM Software Group                                                                                                    | IBM         |
|----------------------------------------------------------------------------------------------------|-------------|
| Defining out and and out of the product of the product of the pro |             |
| CICS Performance Analyzer   Technical Presentation   IBM UK Laboratories, Hursley Park © 2005 IBM C                                                                                                    | Corporation |

This panel is an example showing the CICS PA system definition for the z/OS System Logger.

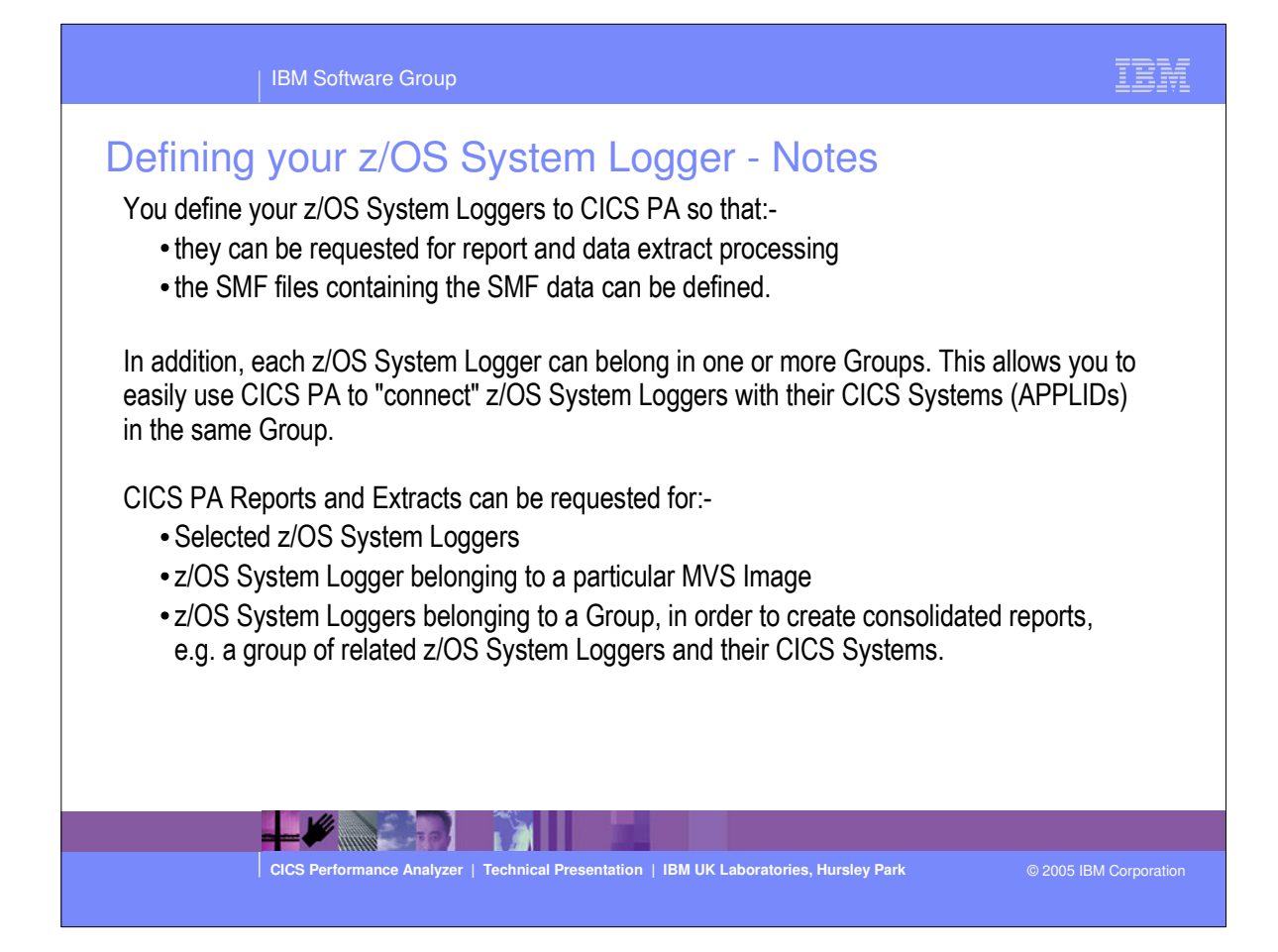

|         | IBM Software Group                                                                                                    |                        | IBM           |
|---------|----------------------------------------------------------------------------------------------------|------------------------|---------------|
| CICS PA | A Personal System Definitions -<br>ile Edit Filter View Options Help<br>SMF Files<br>mand ===><br>ect to review the Systems that use the SMF data set.<br>Use SMF Data Set Name<br>3 CICSPA.SMF110.SAMPLE1<br>2 CICSPA.SMF110.SAMPLE2<br>2 JGRAUEL.C3ITP4T9<br>1 JGRAUEL.SMF110S.D0619<br>1 SMF110.SAMPLE<br>1 SMF110.SAMPLE<br>1 SMF110.SAMPLE<br>1 SMF110.SAMPLE<br>1 SMF110.SAMPLE<br>1 SMF110.SAMPLE<br>1 SMF110.SAMPLE<br>1 SMF110.SAMPLE<br>2 DB2.SMF.DATA<br>2 DB2.SMF.DATA<br>3 DB2.SMF.DATA3<br>4 CBAKER.SD2.SMF.DATA3'<br>1 'CBAKER.SD2.SMF.DATA3'<br>1 'CBAKER.SD3' | SMF Files              |               |
| -       | SMF File maintenance <ul> <li>Display system definitions that reference</li> </ul>                                                                                                    | an SMF file            | _             |
|         | CICS Performance Analyzer   Technical Presentation   IBM UK Laboratories, F                                                                                                    | Hursley Park © 2005 IB | M Corporation |

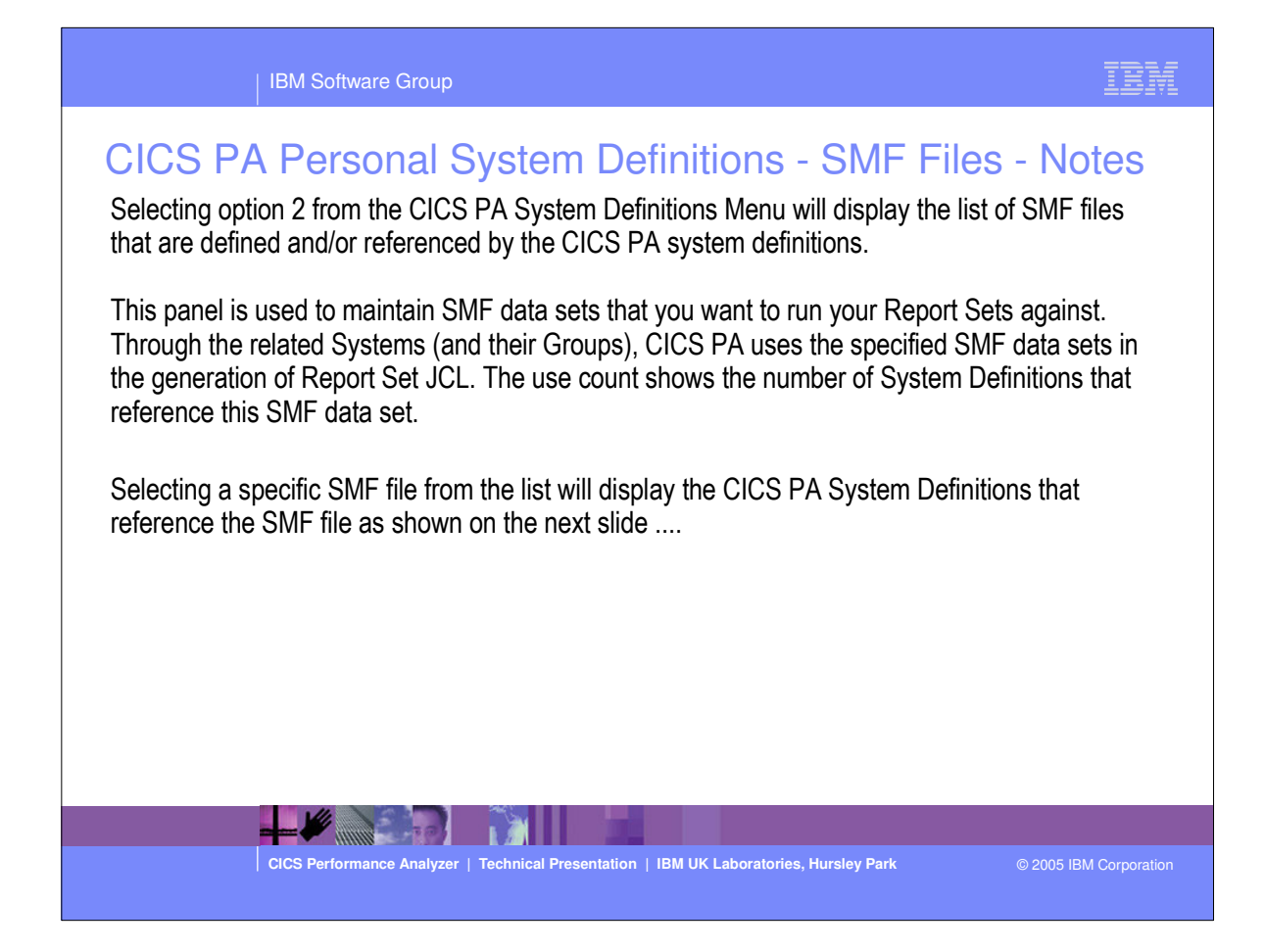

| IBM Software Group                                                                                                    | IBM           |
|----------------------------------------------------------------------------------------------------|---------------|
| Signame       Signame       Signam       Signame       Signame |               |
| CICS Performance Analyzer   Technical Presentation   IBM UK Laboratories, Hursley Park © 2005 IE                                                                                                    | M Corporation |
|                                                                                                    |               |

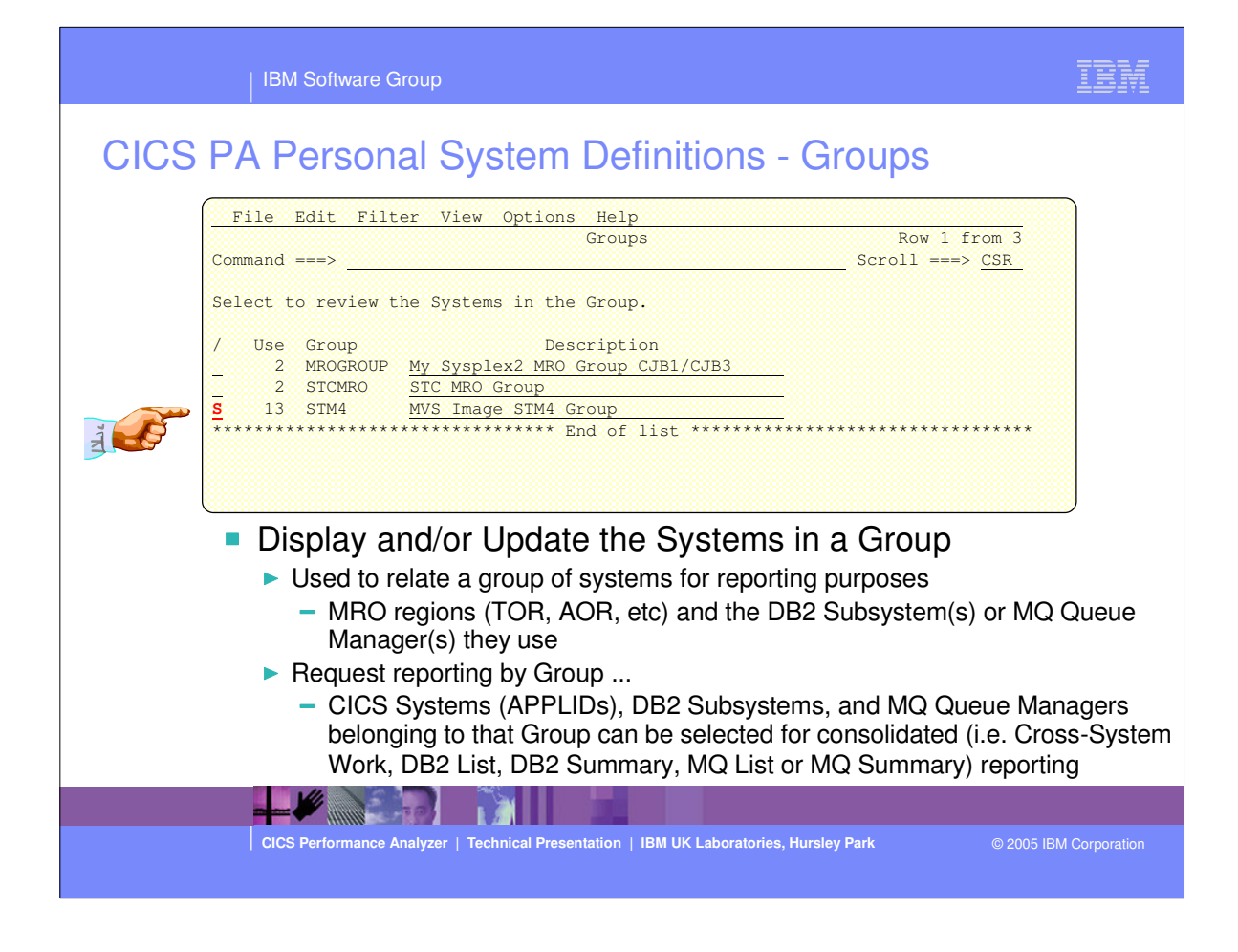

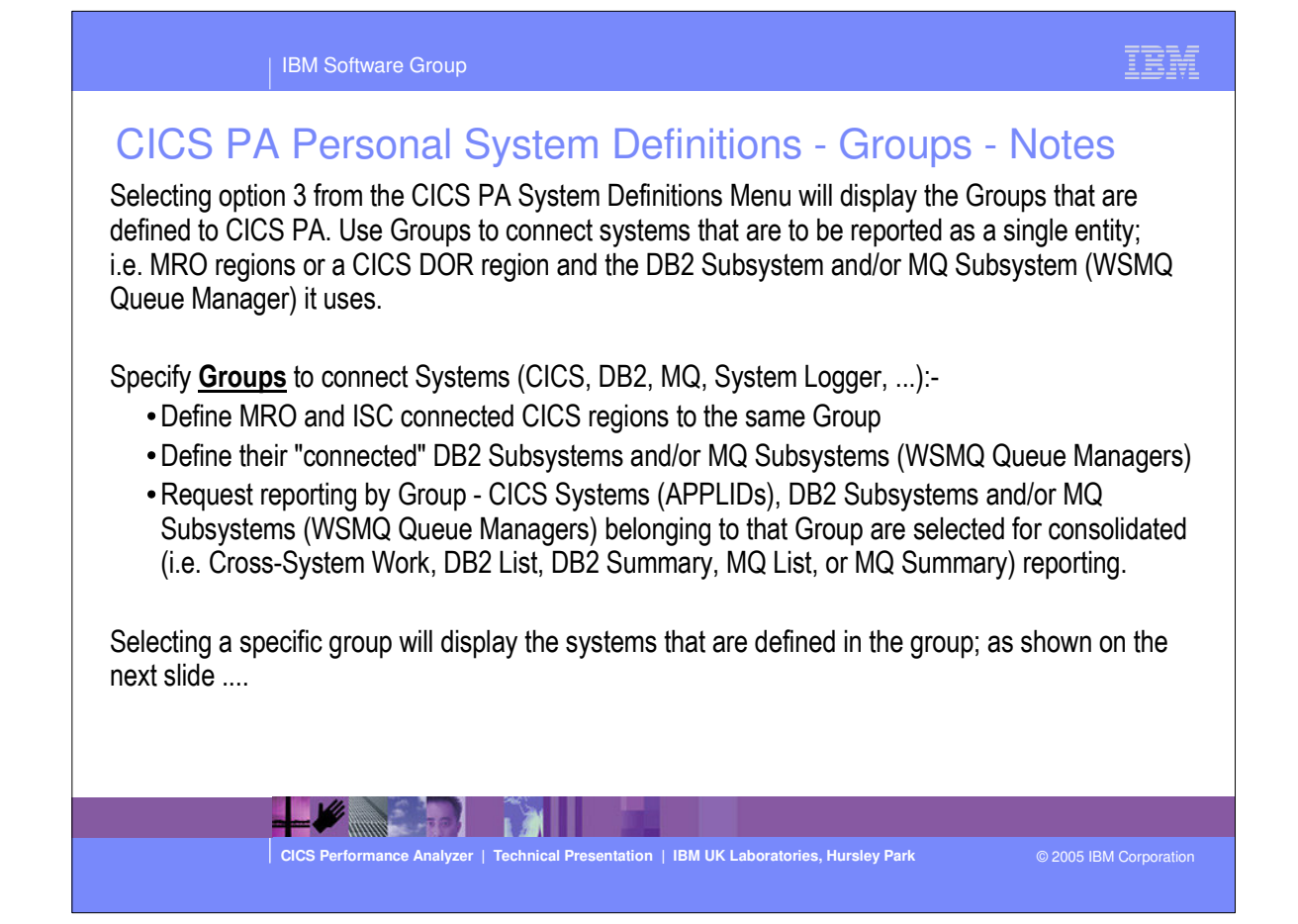

# CICS PA Personal System Definitions - Groups ...

| Command ===> |            | Sys       | tems in this Group        | Row 5 to 14 of 14<br>Scroll ===> <u>CSR</u> |
|--------------|------------|-----------|---------------------------|---------------------------------------------|
| Group        | <u>str</u> | 14        |                           |                                             |
| Description  | <u>Dav</u> | ve's CICS | /DB2 Configuration        |                                             |
| / System +   | Tvpe       | Image     | Description               |                                             |
| STM4IRT2     | CICS       | 964       | System added by take-up   |                                             |
| STM4IRT3     | CICS       | 964       | System added by take-up   |                                             |
| STM4IRT4     | CICS       | 964       | System added by take-up   |                                             |
| STM4IRT5     | CICS       | 964       | System added by take-up   |                                             |
| STM4IRT6     | CICS       | 964       | System added by take-up   |                                             |
| STM4IRT7     | CICS       | 964       | System added by take-up   |                                             |
| STM4IRT8     | CICS       | 964       | System added by take-up   |                                             |
| STM4IRT9     | CICS       | 964       | System added by take-up   |                                             |
| CH1G         | DB2        | 964       | System added by take-up   |                                             |
| 964          | Image      |           | System added by take-up   |                                             |
| *********    | *******    | *******   | **** End of list ******** | ***********                                 |

-

CICS Performance Analyzer | Technical Presentation | IBM UK Laboratories, Hursley Park

© 2005 IBM Corporation

| IBM Software Gro                                                                                                    | up                                                                                                    | IBM .                          |
|----------------------------------------------------------------------------------------------------|----------------------------------------------------------------------------------------------------|--------------------------------|
| Definition Take-Up<br>File Edit Filte<br>File Options<br>C Command ===><br>S Specify the SMF<br>Data Set name .<br>Specify details<br>UNIT<br>SEQ Number .<br>X<br>Execution Mode<br>U 1 1. Submit Ba<br>2. Edit Bate                                                                                                    | from SMF File         r View Options Help         System Definitions         Help         Data Take-Up from SMF         File for data take-up.         . (CBAKER.DB2.SMF.DATA3')         if data set is not cataloged:         . 3390       + VOLSER         . (1 to 255)         tch JCL         h JCL          | 10<br>                         |
| 40 08:16:27 7/23/2003<br>D111 Processing started for SMF File S<br>D301 CMF records for System MV2D start<br>D411 DB2 Accounting Record found, DB2<br>D211 CMF record for CICS system found,<br>D411 DB2 Accounting Record found, DB2<br>D411 DB2 Accounting Record found, DB2<br>D411 DB2 Accounting Record found, DB2<br>D411 DB2 Accounting Record found, DB2<br>D411 DB2 Accounting Record found, DB2<br>D411 DB2 Accounting Record found, DB2<br>D411 DB2 Accounting Record found, DB2<br>D411 CMF recessing ended for SMF File SMF<br>D511 CICS PA has completed processing,<br>CICS Performance Anal | CICS Performance Analyzer<br><u>Take-up from SMP</u><br>SMFIN001<br>at 7/17/2001 9:17:09:69<br>SSID=DE2D , Release=6.1<br>SSID=DE2D , Release=6.2 0<br>SSID=DE2D , Release=6.1<br>SSID=DD2D , Release=5.1<br>UN001, 4 Systems found<br>RC=0<br>yzer   Technical Presentation   IBM UK Laboratories, Hursley Park | Page<br>© 2005 IBM Corporation |

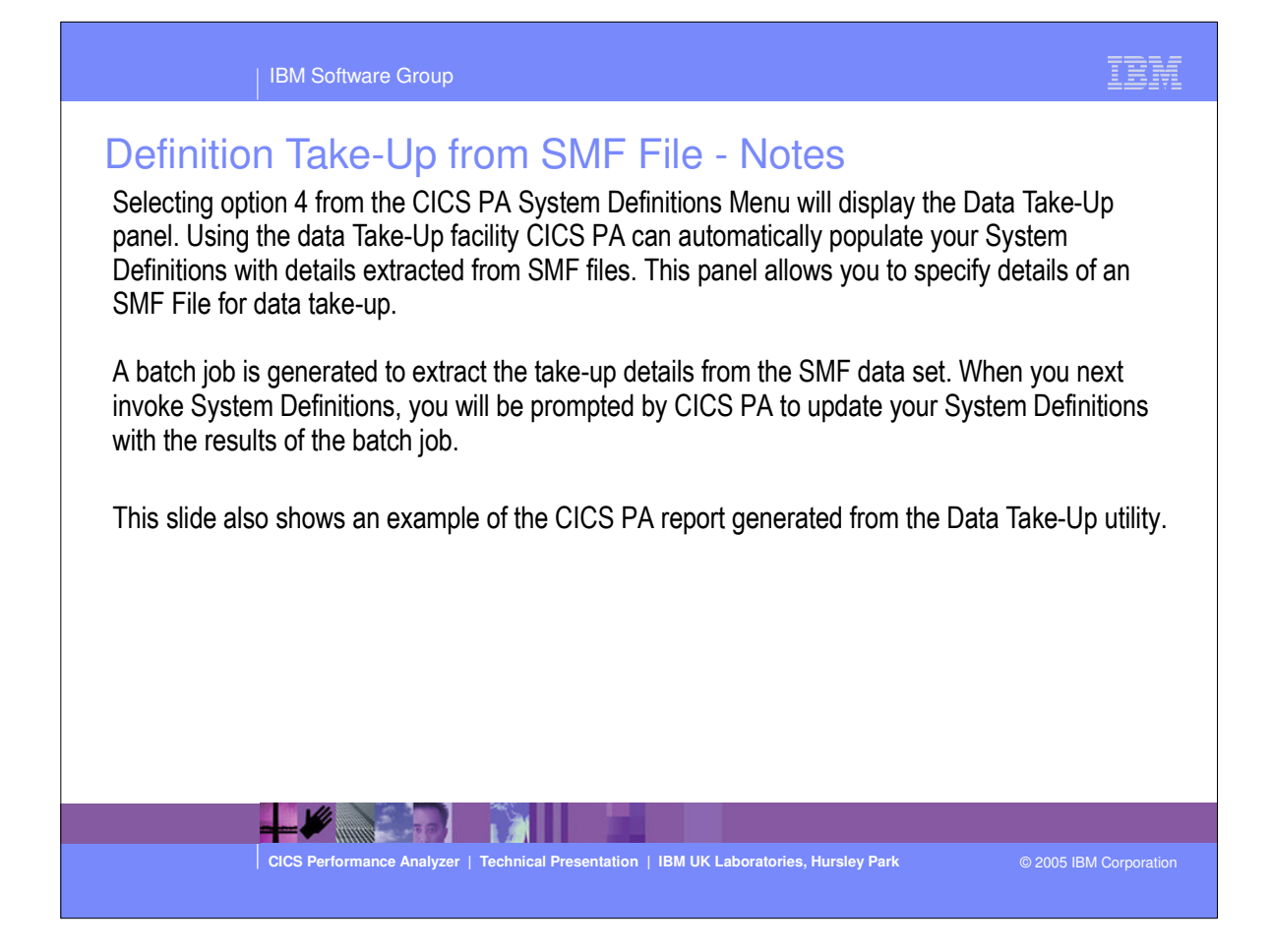

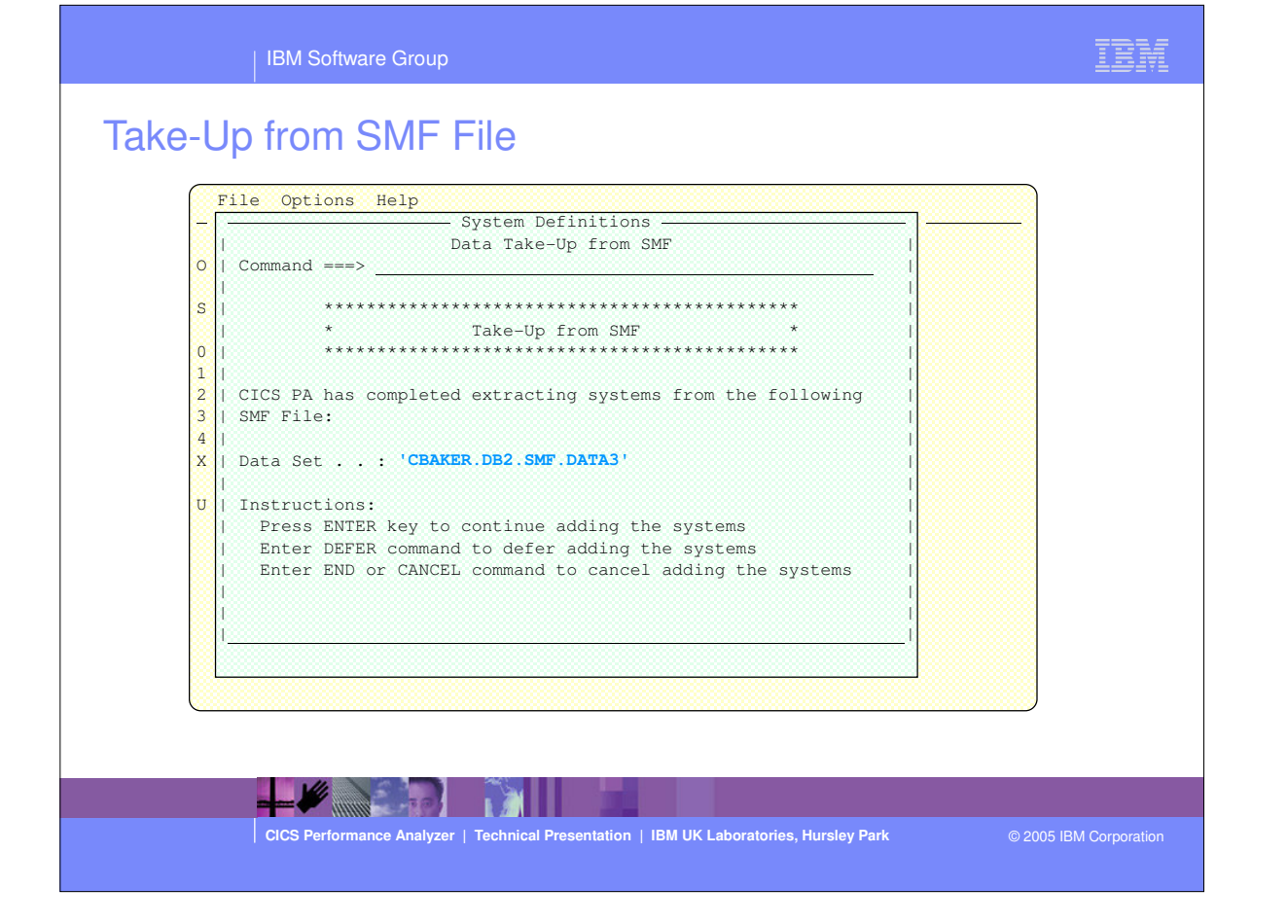

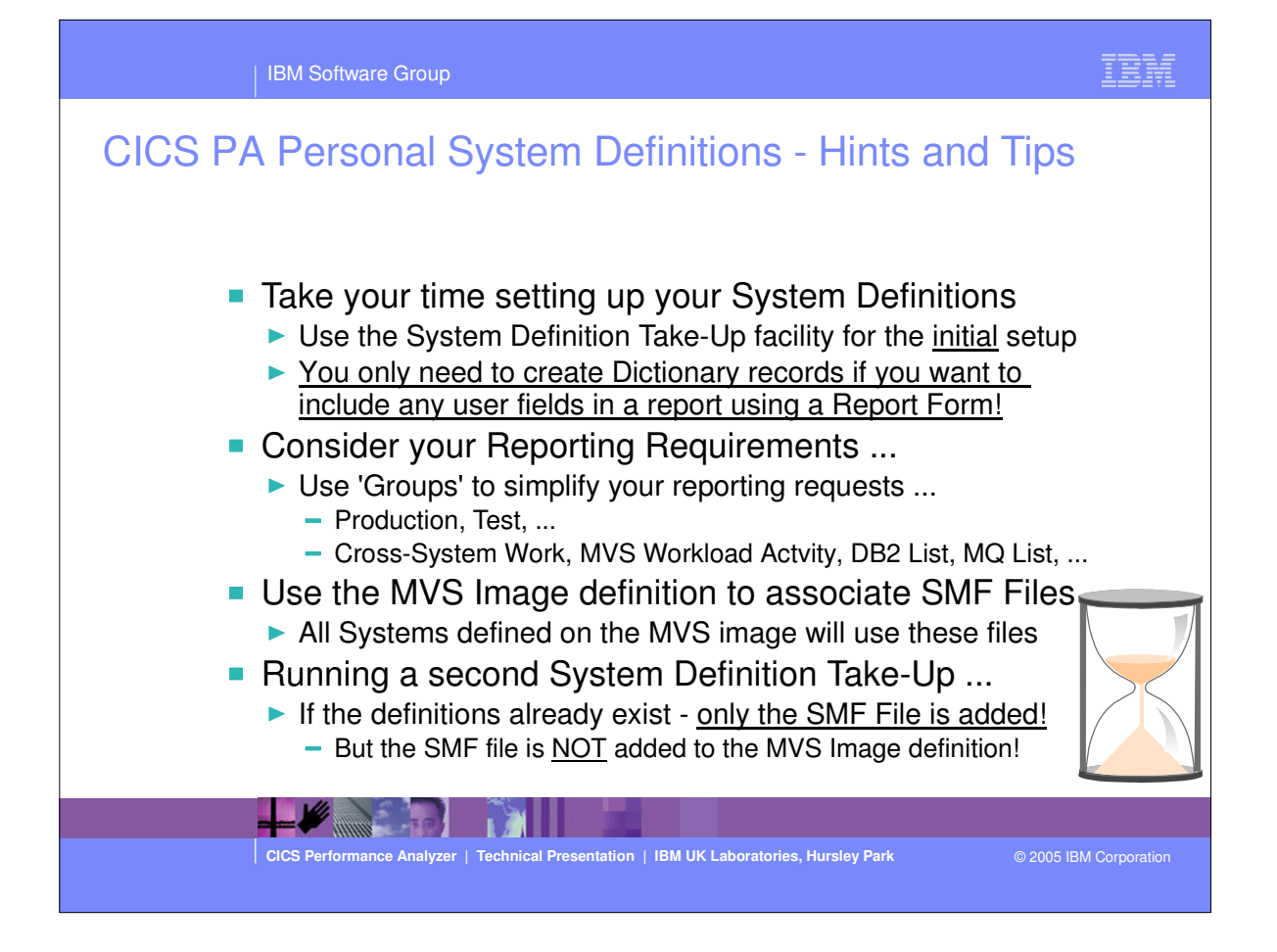

| <ul> <li>Personal System Definitions - Hints and Tips - Notes<br/>It is strongly recommended that you take your time when initially setting up your CICS F<br/>Definitions. Consider your reporting requirements, for example:-</li> <li>A Group of production or test CICS Systems</li> <li>A Group of CICS Systems, their related DB2 Subsystems and MQ Queue Manager</li> </ul>                                                                | SA System                                                          |
|----------------------------------------------------------------------------------------------------|--------------------------------------------------------------------|
| With CICS PA, you do <u>NOT</u> need to create dictionary records as CICS PA will automatic<br>the availability of each performance data field requested for a report, even if data fields h<br>excluded from the performance record using the Monitoring Control Table (MCT) field ex<br>You only need to create dictionary records if you want to include any user data fields def<br>Monitoring Points (EMPs) in a report using a report form. | cally determine<br>have been<br>cclude facility.<br>fined by Event |
| The simplest method of maintaining the relationship of the CICS Systems, DB2 Subsys WebSphere MQ Queue Managers, etc, to their SMF Files is to associate the SMF File date to their MVS Image definition.                                                                                                    | stems, and<br>ata set names                                        |
| When running a second or subsequent Take-Up for CICS PA System Definitions and th<br>already exist, then only the SMF file data set name will be added. The SMF file data set<br>not be added to any existing MVS Image definition.                                                                                                    | e definitions<br>name will also                                    |
|                                                                                                    |                                                                    |
| CICS Performance Analyzer   Technical Presentation   TBM UK Laboratories, Hursley Park © 2                                                                                                    | 1005 IBM Corporation                                               |

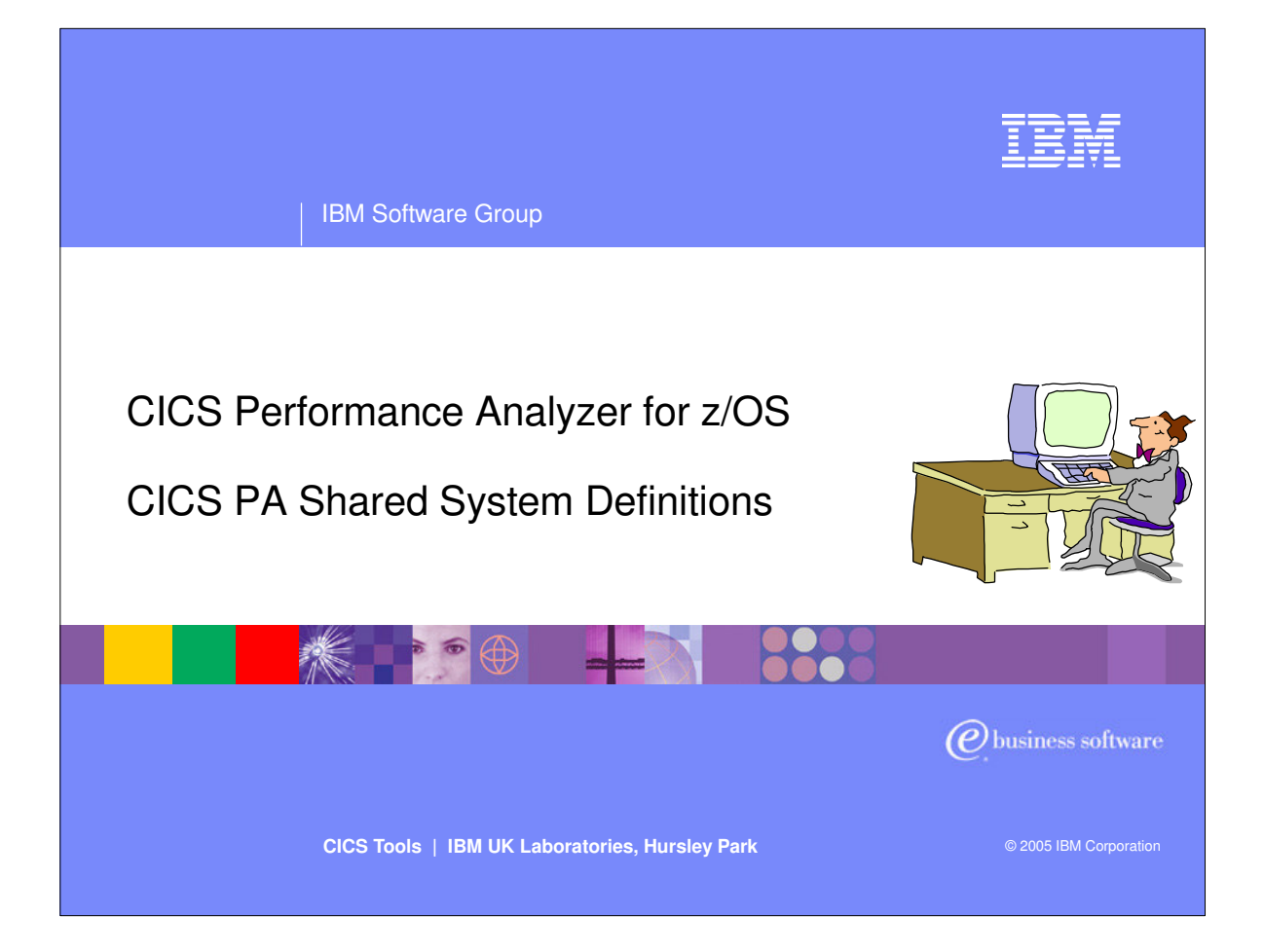

In this section of the presentation we will cover the CICS PA Shared System Definitions.

### IBM Software Group

# **CICS PA Shared System Definitions**

- Shared System Definitions ...
   Typically shared system definitions are maintained by a central administrator and used by all users for reporting
  - Shared System Definitions are saved in the HDB Register
  - This contrasts with Personal System Definitions ...
    - Typically maintained by each user and used by each user for reporting
    - Saved in the Personal Profile Library (CICS PA Settings)
  - Advantages of using Shared System Definitions ...
    - All CICS PA users can share the same definitions
      - Avoiding duplication, simplifying maintenance, ...
    - SMF File selection for batch reporting requests is automated
    - One or more Personal System Definitions can be consolidated into a single Shared System Definition repository by using Take-up
  - At Report Set or HDB run time ...
    - Select use of either Personal or Shared System Definitions

CICS Performance Analyzer | Technical Presentation | IBM UK Laboratories, Hursley Park

© 2005 IBM Corporation

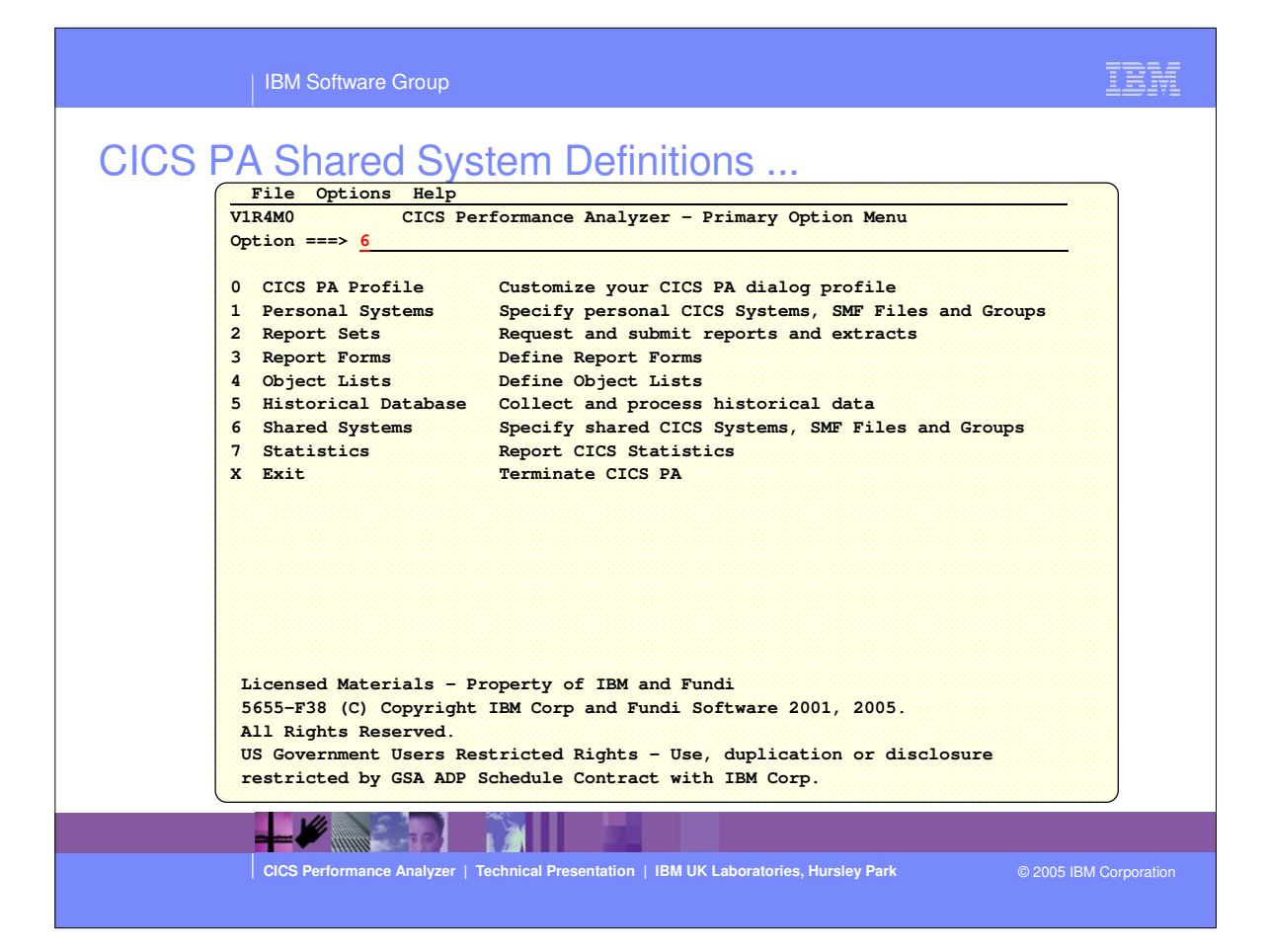

#### | IBM Software Group

## CICS PA Shared System Definitions - Notes ...

ICS PA Shared System Definitions define the CICS and other related systems to be reported via Report ets or HDB. Shared System Definitions are saved in the HDB Repository, and can be referenced by veryone who shares the same HDB Repository. The advantages of using Shared System Definitions clude:-

- All CICS PA users can share the same definitions, avoiding duplication.
- SMF File selection for batch reporting requests is automated.
- One or more Personal System Definitions can be consolidated in to a single Shared System Definition repository by using Take-up.

Shared SMF File definitions provide automatic SMF file selection when you generate Report Set or HDB ad JCL. There are two types of SMF File definitions, Daily and Cyclic:-

Daily SMF files span a period of time for the current day (today). They are used when you request porting for today. Daily SMF files are typically GDGs, one generation created by each SMF dump FASMFDP) job. They can only be defined by the Take-up from SMF File facility. Daily SMF files are trained in the HDB Register for one day only, and are expired by HDB housekeeping the next day.

Cyclic SMF files cover a continuously recurring period of time. Cyclic SMF files are typically GDGs. For xample, a weekly SMF GDG where the most recent cycle (generation 0) spans the current week, -1 is last eek, and so on. You can define one or more Cyclic SMF file definitions. CICS PA supports various interval cluding daily, weekly, monthly, yearly and fixed (number of days) cycles.

CICS Performance Analyzer | Technical Presentation | IBM UK Laboratories, Hursley Park

© 2005 IBM Corporation

This is a notes page for the audience.

#### TRM

|                                                           | IBM Software Group                                                                     |        | IBM               |
|-----------------------------------------------------------|----------------------------------------------------------------------------------------|--------|-------------------|
| CICS P/<br>v<br>0<br>1<br>2<br>3<br>4<br>5<br>6<br>7<br>x | <pre>Shared System Definitions File Options Help</pre>                                 |        |                   |
|                                                           | CICS Performance Analyzer   Technical Presentation   IBM UK Laboratories, Hursley Park | © 2005 | 5 IBM Corporation |

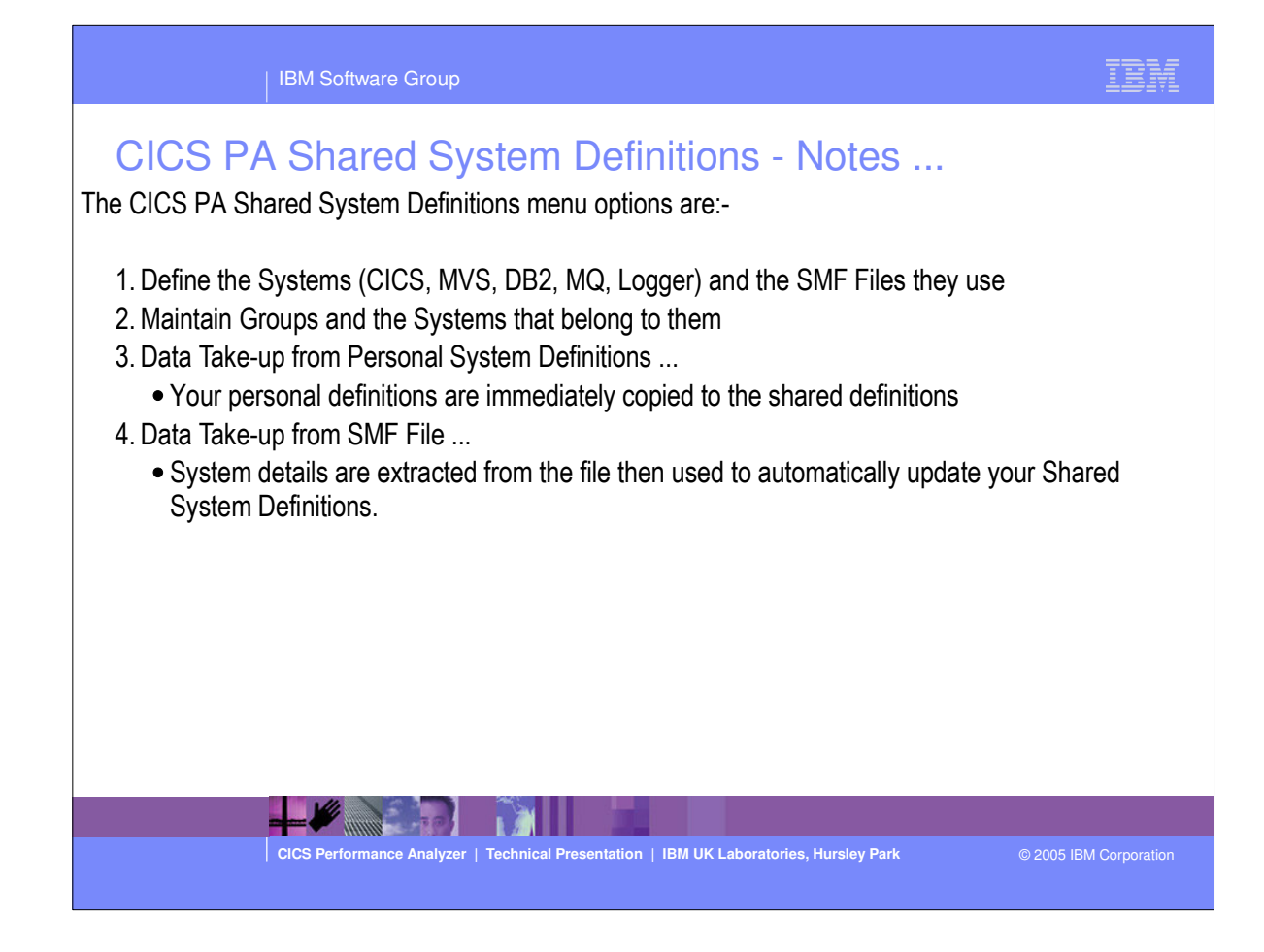

| IBM Software Group                                                                                | IBM         |
|---------------------------------------------------------------------------------------------------|-------------|
| CICS PA Shared System Definitions - Maintaining                                                   |             |
| File Edit Filter View Options Help                                                                |             |
| Shared System Definitions System saved                                                            |             |
| Command ===> <u>NEW 11K2ZIV3</u> SCrOII ===> <u>PAGE</u>                                          |             |
| Select a System to edit its definition and SMF Files.                                             | 8           |
| SMF Files                                                                                         | 8           |
| / System Type Image Description System                                                            |             |
|                                                                                                   |             |
|                                                                                                   |             |
|                                                                                                   |             |
|                                                                                                   | 8           |
|                                                                                                   | 8           |
|                                                                                                   | 8           |
|                                                                                                   |             |
|                                                                                                   |             |
|                                                                                                   |             |
|                                                                                                   |             |
|                                                                                                   | 8           |
|                                                                                                   | 8           |
|                                                                                                   | J           |
|                                                                                                   |             |
|                                                                                                   |             |
|                                                                                                   |             |
|                                                                                                   |             |
| CICS Performance Analyzer   Technical Presentation   IBM UK Laboratories, Hursley Park © 2005 IBM | Corporation |
|                                                                                                   |             |

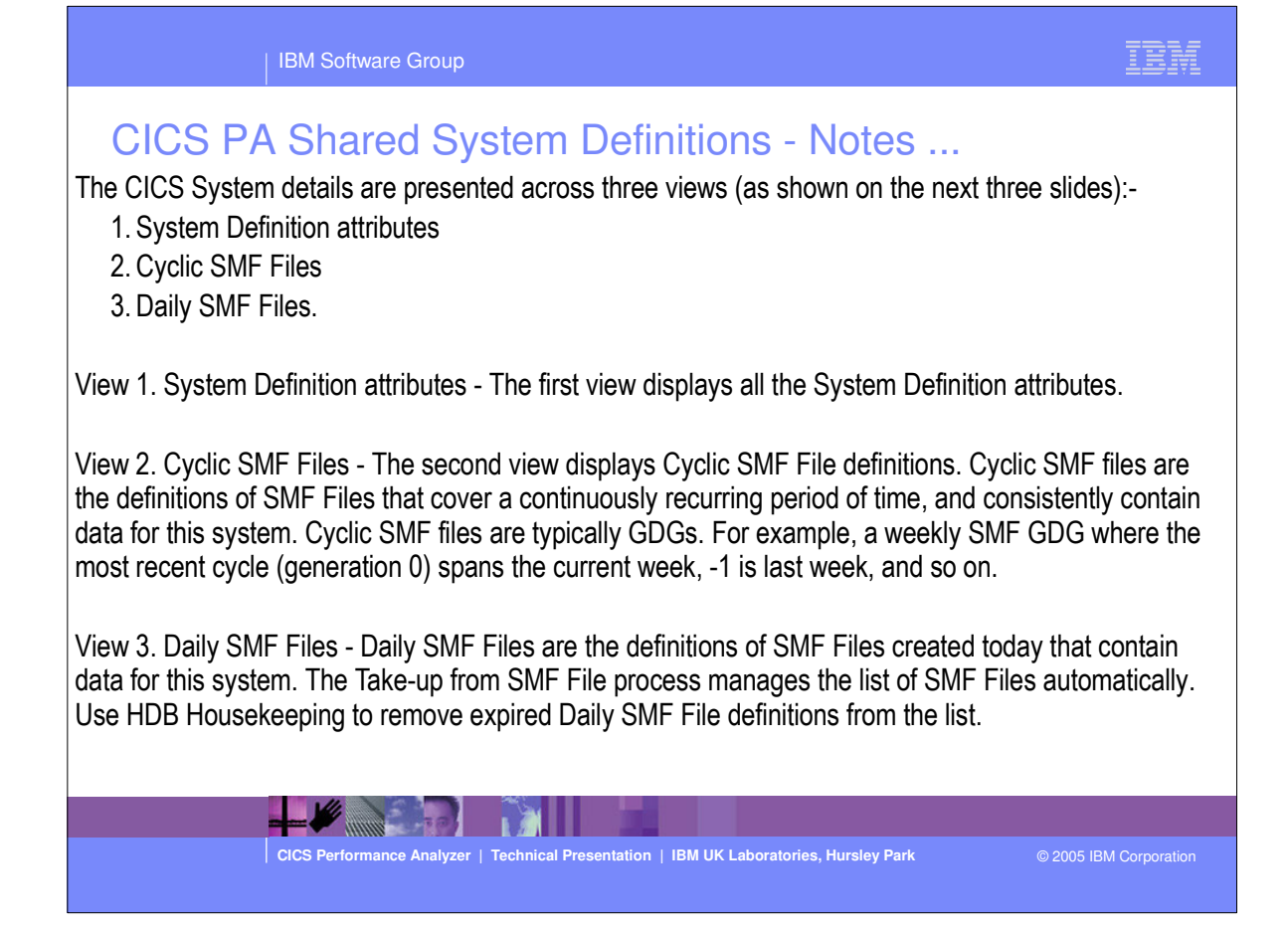

| IBM Software Group                                                                                                    | IBM           |
|----------------------------------------------------------------------------------------------------|---------------|
| CICS PA Shared System Definitions - System Attribute         File Dictionary Options Help       More: <>         COmmand ===>       CICS System       More: <>         COmmand ===>       CICS System definition:       MV2C         Description       IVK2ZIV3 MVS Image MV2C       MV2C         Description       ** New CICS system **       MV2C         System View:       1 . Definition 2. Cyclic SMF Files 3. Daily SMF Files       Specify CICS System Definition:         CICS Version (VRM)       630       MCT Suffix       631         MCT Load Library       Dictionary DSN       Dictionary DSN       MCT Suffix | S             |
|                                                                                                    |               |
| CICS Performance Analyzer   Technical Presentation   IBM UK Laboratories, Hursley Park © 2005 IBM                                                                                                    | I Corporation |

 View 1. System Definition attributes - The first view displays all the System Definition attributes.

| IBM Software Group                                                                                                    | IBM           |
|----------------------------------------------------------------------------------------------------|---------------|
| CICS PA Shared System Definitions - Cyclic SMF Files                                                                                                    | S             |
| Command ===>                                                                                                    |               |
| 2       1. Definition       2. Cyclic SMF Files       3. Daily SMF Files         / Cyclic SMF File GDG Base or Data Set Name       Origin       Interval DISP         'CBAKER.MV2C.SMF.DAILY'       DAY       DAY       OLD         ************************************ |               |
|                                                                                                    |               |
|                                                                                                    |               |
| CICS Performance Analyzer   Technical Presentation   IBM UK Laboratories, Hursley Park © 2005 IE                                                                                                    | M Corporation |

View 2. Cyclic SMF Files - The second view displays Cyclic SMF File definitions. Cyclic SMF files are the definitions of SMF Files that cover a continuously recurring period of time, and consistently contain data for this system. Cyclic SMF files are typically GDGs. For example, a weekly SMF GDG where the most recent cycle (generation 0) spans the current week, -1 is last week, and so on.

| IBM Software Group                                                                                                    | IBM         |
|----------------------------------------------------------------------------------------------------|-------------|
| Supervisional State       Supervisional State         Supervisional State       Supervisional State         Supervisional State       State         Supervisional State       St |             |
| CICS Performance Analyzer   Technical Presentation   IBM UK Laboratories, Hursley Park © 2005 IBM                                                                                                    | Corporation |

View 3. Daily SMF Files - Daily SMF Files are the definitions of SMF Files created today that contain data for this system. The Take-up from SMF File process manages the list of SMF Files automatically. Use HDB Housekeeping to remove expired Daily SMF File definitions from the list.

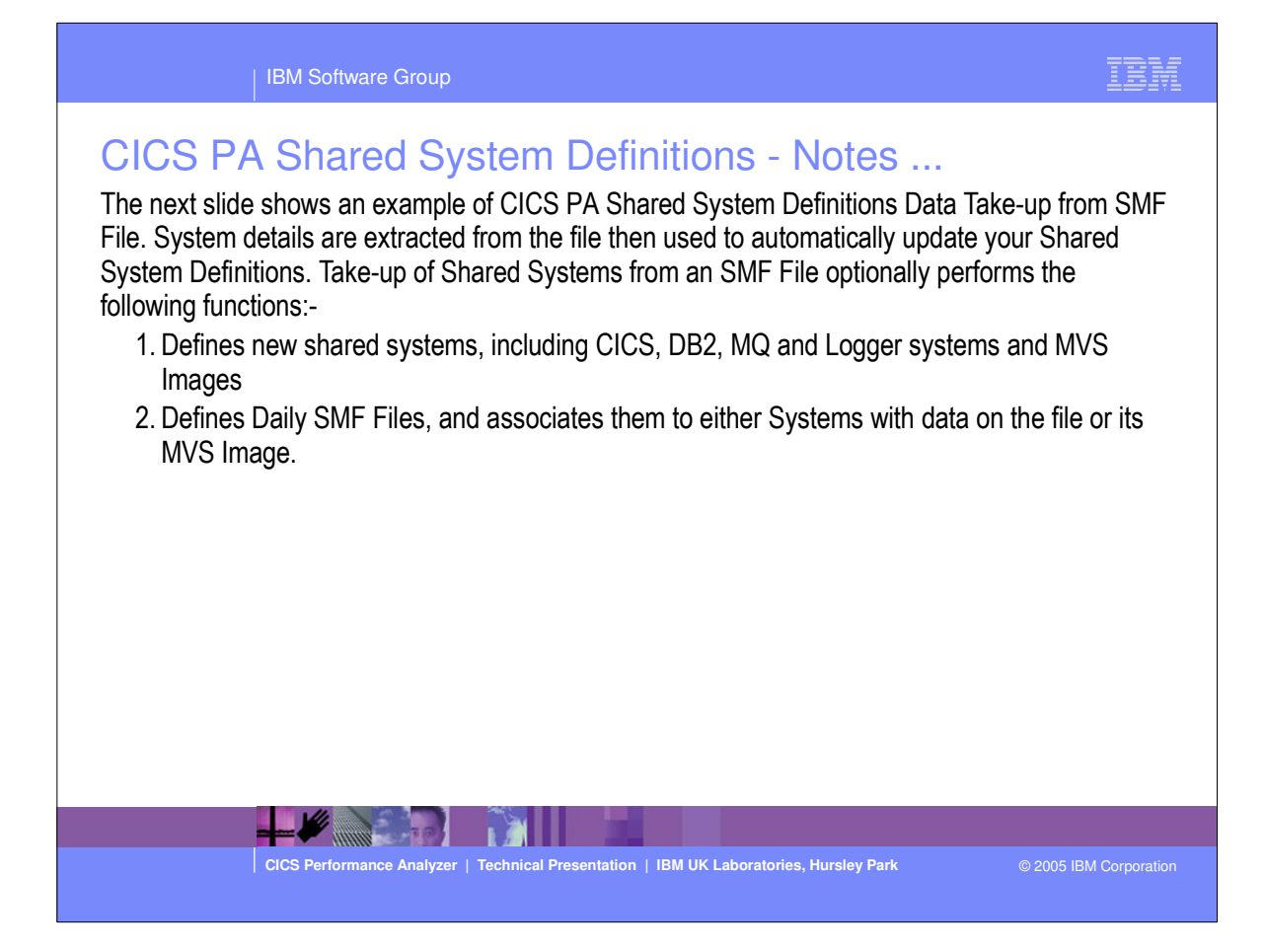

| IBM Software Group                                                                                                    | M |
|----------------------------------------------------------------------------------------------------|---|
| Site Options Help         V   File Options Help         Options Help         Data Take-Up from SMF         Options Help         Data Set Name         Options Help         Options Help         Data Set Name         Options Help         Data Set Name         Options Help         Data Set Name         Options Help         Data Set Name         Options Help         Data Set Name         Options Help         Data Set Name         Options Help         Data Set Name         Options Help         Data Set Name         Data Set Name         Data Set Name         Data Set Name         Data S |   |
| CICS Performance Analyzer   Technical Presentation   IBM UK Laboratories, Hursley Park © 2005 IBM Corpora                                                                                                    |   |

IBM

# CICS PA Shared Systems - Take-Up from SMF ... CICS Performance Analyzer Shared System Takeup Recap Report By Data Set MO

|                                                                                                    |                                                                                                    |                                                                                                    | Scar                                                                                                    | <b></b>                                    | Sto                                                                                                    | p                                                                                                    |                                                                                              | ystem                                                                                               |                                                                                     | Record                                                          |
|----------------------------------------------------------------------------------------------------|----------------------------------------------------------------------------------------------------|----------------------------------------------------------------------------------------------------|----------------------------------------------------------------------------------------------------|--------------------------------------------|----------------------------------------------------------------------------------------------------|----------------------------------------------------------------------------------------------------|----------------------------------------------------------------------------------------------|----------------------------------------------------------------------------------------------------|-------------------------------------------------------------------------------------|-----------------------------------------------------------------|
| e Data S                                                                                                    | Set Name                                                                                                    |                                                                                                    | Date                                                                                                    | Time                                       | Date                                                                                                    | Time                                                                                                    | Name                                                                                         | Туре                                                                                                | Imag                                                                                | Count                                                           |
| 01 CPPSS.                                                                                                    | SMFDUMP.MV2C.G4                                                                                                    | 1110V00                                                                                                    | 2006-01-03                                                                                                    | 12.21.57                                   | 2006-01-03                                                                                                    | 14.55.14                                                                                                    | IYK3ZJT1                                                                                     | CICS                                                                                                | MV2C                                                                                | 81                                                              |
|                                                                                                    |                                                                                                    |                                                                                                    |                                                                                                    |                                            |                                                                                                    |                                                                                                    | MV2C                                                                                         | Image                                                                                               |                                                                                     | 792                                                             |
|                                                                                                    |                                                                                                    |                                                                                                    |                                                                                                    |                                            |                                                                                                    |                                                                                                    | IYK2ZIO3                                                                                     | CICS                                                                                                | MV2C                                                                                |                                                                 |
|                                                                                                    |                                                                                                    |                                                                                                    |                                                                                                    |                                            |                                                                                                    |                                                                                                    | DEWCBAC0                                                                                     | CICS                                                                                                | MV2C                                                                                | 96                                                              |
|                                                                                                    |                                                                                                    |                                                                                                    |                                                                                                    |                                            |                                                                                                    |                                                                                                    | IYK2ZHI1                                                                                     | CICS                                                                                                | MV2C                                                                                | 13                                                              |
|                                                                                                    |                                                                                                    |                                                                                                    |                                                                                                    |                                            |                                                                                                    |                                                                                                    | SCLOG                                                                                        | Logger                                                                                              | MV2C                                                                                | 76                                                              |
|                                                                                                    |                                                                                                    |                                                                                                    |                                                                                                    |                                            |                                                                                                    |                                                                                                    | IYK3ZJT5                                                                                     | CICS                                                                                                | MV2C                                                                                | 1                                                               |
|                                                                                                    |                                                                                                    |                                                                                                    |                                                                                                    |                                            |                                                                                                    |                                                                                                    | DEWCBAA0                                                                                     | CICS                                                                                                | MV2C                                                                                | 7                                                               |
|                                                                                                    |                                                                                                    |                                                                                                    |                                                                                                    |                                            |                                                                                                    |                                                                                                    | IYK3ZIH1                                                                                     | CICS                                                                                                | MV2C                                                                                | 5                                                               |
|                                                                                                    |                                                                                                    |                                                                                                    |                                                                                                    |                                            |                                                                                                    |                                                                                                    | IYK2ZHI2                                                                                     | CICS                                                                                                | MV2C                                                                                | 496                                                             |
| 0<br>01 Printe                                                                                                    | ed at 15:57:06                                                                                                    | 1/03/2006 Data                                                                                                    | CICS Perf<br>Shared System Tak<br>from 12:21:57 01/                                                                                                    | ormance A<br>corp Recap<br>03/2006 t       | nalyzer<br>Report By .<br>o 14:55:14                                                                                                    | <u>System</u><br>01/03/2006                                                                                                    |                                                                                              |                                                                                                    |                                                                                     | Page                                                            |
| 0<br>01 Printe<br>-System                                                                                                    | ed at 15:57:06                                                                                                    | 1/03/2006 Data                                                                                                    | CICS Perf<br>Shared System Tak<br>from 12:21:57 01/                                                                                                    | ormance A<br><u>eup Recap</u><br>03/2006 t | nalyzer<br><u>Report By :</u><br>o 14:55:14<br>St.                                                                                                    | System<br>01/03/2006<br>art                                                                                                    |                                                                                              | -Stop                                                                                               |                                                                                     | Page<br>Recoi                                                   |
| 0<br>901 Printe<br>-System<br>Type                                                                                           | ed at 15:57:06<br>Imag DDname                                                                                                    | 1/03/2006 Data<br>Data Set Name                                                                                                    | CICS Perf<br>Shared System Tak<br>from 12:21:57 01/                                                                                                    | ormance A<br>Leup Recap<br>203/2006 t      | nalyzer<br>Report By :<br>o 14:55:14<br>St.<br>Date                                                                                                    | System<br>01/03/2006<br>art<br>Time                                                                                                    | <br>Date                                                                                     | -Stop<br>Ti                                                                                         |                                                                                     | Page<br>Recoi<br>Count                                          |
| 0<br>01 Printe<br>-System<br>Type<br>T1 CICS                                                                                 | ad at 15:57:06<br>Imag DDname<br>MV2C SMFIN001                                                                                                    | 1/03/2006 Data<br>Data Set Name<br>CPPSS.SMFDUMP.MV2C                                                                                                    | CICS Perf<br>Shared System Tak<br>from 12:21:57 01/<br>:.G4110V00                                                                                                    | ormance A<br>eup Recap<br>03/2006 t        | nalyzer<br><u>Report By</u><br>o 14:55:14<br>St.<br>Date<br>2006-01-0                                                                                           | System<br>01/03/2006<br>art<br>Time<br>3 12.21.57                                                                                                    | <br>Date<br>2006-01                                                                          | -Stop<br>Ti<br>-03 14.                                                                              |                                                                                     | Page<br>Recor<br>Count<br>81                                    |
| 0 Printe<br>System<br>Type<br>T1 CICS<br>Image                                                                               | ad at 15:57:06<br><br>Imag DDname<br>MV2C SMFIN001<br>SMFIN001                                                                                                   | 1/03/2006 Data<br>Data Set Name<br>CPPSS.SMFDUMP.MV2C<br>CPPSS.SMFDUMP.MV2C                                                                                                    | CTCS Perf<br><u>Shared System Tak</u><br>from 12:21:57 01/<br>:.G4110V00<br>:.G4110V00                                                                                                    | ormance A<br>eup Recap<br>03/2006 t        | nalyzer<br><u>Report By</u><br>o 14:55:14<br>St.<br>Date<br>2006-01-0.<br>2006-01-0.                                                                            | System<br>01/03/2006<br>art<br>Time<br>3 12.21.57<br>3 12.21.57                                                                                                    | Date<br>2006-01<br>2006-01                                                                   | -Stop<br>Ti<br>-03 14.<br>-03 14.                                                                   |                                                                                     | Page<br>Recor<br>Count<br>81<br>792                             |
| 01 Printe<br>-System<br>Type<br>T1 CICS<br>Image<br>03 CICS                                                                  | ed at 15:57:06<br>Imag DDname<br>MV2C SMFIN001<br>SMFIN001<br>MV2C SMFIN001                                                                                      | 1/03/2006 Data<br>Data Set Name<br>CPPSS SMFDUMP MV2C<br>CPPSS SMFDUMP MV2C                                                                                                    | CICS Perf<br>Shared System Tak<br>from 12:21:57 01/<br>:.G4110V00<br>:.G4110V00<br>:.G4110V00                                                                                                | ormance A<br>Leup Recap                    | nalyzer<br><u>Report By</u><br>o 14:55:14<br>St.<br>Date<br>2006-01-0.<br>2006-01-0.<br>2006-01-0.                                                              | System<br>D1/03/2006<br>art<br>Time<br>3 12 21 57<br>3 12 21 57<br>3 12 22 05                                                                                                   | Date<br>2006-01<br>2006-01<br>2006-01                                                        | -Stop<br>Ti<br>-03 14.<br>-03 14.<br>-03 12.                                                        |                                                                                     | Page<br>Recor<br>Count<br>81<br>792                             |
| 001 Printe<br>System<br>Type<br>FT1 CICS<br>Image<br>03 CICS<br>400 CICS                                                     | ed at 15:57:06<br>Imag DDname<br>MV2C SMFIN001<br>SMFIN001<br>MV2C SMFIN001<br>MV2C SMFIN001                                                                     | 1/03/2006 Data<br>Data Set Name<br>CPPSS SMFDUMP MV2C<br>CPPSS SMFDUMP MV2C<br>CPPSS SMFDUMP MV2C                                                                                                    | CTCS Perf<br><u>Shared System Tak</u><br>from 12:21:57 01/<br>.G4110V00<br>.G4110V00<br>.G4110V00<br>.G4110V00                                                                               | ormance A<br>Leup Recap                    | nalyzer<br><u>Report By</u><br>o 14:55:14<br>St,<br>Date<br>2006-01-0<br>2006-01-0<br>2006-01-0                                                                 | System<br>D1/03/2006<br>art<br>Time<br>3 12 21 57<br>3 12 21 57<br>3 12 22 05<br>3 12 22 23                                                                                     | Date<br>2006-01<br>2006-01<br>2006-01<br>2006-01                                             | -Stop<br>Ti<br>-03 14.<br>-03 14.<br>-03 12.<br>-03 14.                                             | ume<br>53.38<br>55.14<br>22.06<br>55.14                                             | Page<br>Recor<br>Count<br>81<br>792<br>96                       |
| 10<br>101 Printe<br>-System<br>Type<br>101 CICS<br>103 CICS<br>100 CICS<br>101 CICS                                          | ad at 15:57:06<br>Imag DDname<br>MV2C SMFIN001<br>SMFIN001<br>MV2C SMFIN001<br>MV2C SMFIN001                                                                     | 1/03/2006 Data<br>Data Set Name<br>CPPSS SMFDUME MV2C<br>CPPSS SMFDUME MV2C<br>CPPSS SMFDUME MV2C<br>CPPSS SMFDUME MV2C                                                                                         | CTCS Perf<br><u>Shared System Tak</u><br>from 12:21:57 01/<br>:G4110V00<br>:G4110V00<br>:G4110V00<br>:G4110V00<br>:G4110V00                                                                  | ormance A<br>eup Recap<br>03/2006 t        | nalyzer<br><u>Report By</u><br>o 14:55:14<br>St.<br>Date<br>2006-01-0<br>2006-01-0<br>2006-01-0<br>2006-01-0                                                    | System<br>01/03/2006<br>art<br>Time<br>3 12.21.57<br>3 12.21.57<br>3 12.22.05<br>3 12.22.23<br>3 12.23.54                                                                       | Date<br>2006-01<br>2006-01<br>2006-01<br>2006-01<br>2006-01                                  | -Stop<br>Ti<br>-03 14.<br>-03 14.<br>-03 12.<br>-03 14.<br>-03 14.                                  | me<br>53.38<br>55.14<br>22.06<br>55.14<br>54.54                                     | Page<br>Recor<br>Count<br>81<br>792<br>96<br>13                 |
| 40<br>101 Printe<br>-System<br>Type<br>TTI CICS<br>Image<br>103 CICS<br>100 CICS<br>111 CICS<br>Logger                       | ad at 15:57:06<br>Imag DDname<br>MV2C SMFIN001<br>SMFIN001<br>MV2C SMFIN001<br>MV2C SMFIN001<br>MV2C SMFIN001                                                    | 1/03/2006 Data<br>Data Set Name<br>CPPSS SMFDUMP MV2C<br>CPPSS SMFDUMP MV2C<br>CPPSS SMFDUMP MV2C<br>CPPSS SMFDUMP MV2C<br>CPPSS SMFDUMP MV2C                                                                   | CTCS Perf<br><u>Shared System Tak</u><br>from 12:21:57 01/<br>:G4110V00<br>:G4110V00<br>:G4110V00<br>:G4110V00<br>:G4110V00<br>:G4110V00<br>:G4110V00                                        | ormance A<br>sup Recap                     | nalyzer<br><u>Report By</u><br>o 14:55:14<br><u>Date</u><br>2006-01-0<br>2006-01-0<br>2006-01-0<br>2006-01-0<br>2006-01-0<br>2006-01-0                          | System<br>D1/03/2006<br>art<br>Time<br>3 12 21 57<br>3 12 22 55<br>3 12 22 23<br>3 12 23 54<br>3 12 29 40                                                                       | Date<br>2006-01<br>2006-01<br>2006-01<br>2006-01<br>2006-01<br>2006-01                       | -Stop<br>Ti<br>-03 14.<br>-03 14.<br>-03 14.<br>-03 14.<br>-03 14.<br>-03 14.                       | me<br>53.38<br>55.14<br>22.06<br>55.14<br>54.54<br>54.54<br>52.35                   | Page<br>Recor<br>Count<br>81<br>792<br>96<br>13<br>76           |
| 10<br>-System<br>Type<br>T1 CICS<br>Image<br>C03 CICS<br>LC0 CICS<br>Logger<br>T5 CICS                                       | ad at 15:57:06<br>Imag DDname<br>MV2C SMFIN001<br>MV2C SMFIN001<br>MV2C SMFIN001<br>MV2C SMFIN001<br>MV2C SMFIN001<br>MV2C SMFIN001                              | 1/03/2006 Data<br>Data Set Name<br>CPPSS SMFDUMP MV2C<br>CPPSS SMFDUMP MV2C<br>CPPSS SMFDUMP MV2C<br>CPPSS SMFDUMP MV2C<br>CPPSS SMFDUMP MV2C<br>CPPSS SMFDUMP MV2C                                             | CICS Perf<br>Shared System Tak<br>from 12:21:57 01/<br>: G4110V00<br>: G4110V00<br>: G4110V00<br>: G4110V00<br>: G4110V00<br>: G4110V00<br>: G4110V00                                        | ormance A<br><u>eup Recap</u><br>03/2006 t | nalyzer<br><u>Report By</u><br>0 14:55:14<br>St.<br>Date<br>2006-01-0<br>2006-01-0<br>2006-01-0<br>2006-01-0<br>2006-01-0<br>2006-01-0<br>2006-01-0             | System<br>D1/03/2006<br>art<br>Time<br>3 12 21 57<br>3 12 22 57<br>3 12 22 33<br>3 12 22 33<br>3 12 22 354<br>3 12 29 40<br>3 12 33 38                                          | Date<br>2006-01<br>2006-01<br>2006-01<br>2006-01<br>2006-01<br>2006-01<br>2006-01            | -Stop<br>Ti<br>-03 14.<br>-03 14.<br>-03 14.<br>-03 14.<br>-03 14.<br>-03 14.<br>-03 12.            | me<br>53.38<br>55.14<br>22.06<br>55.14<br>54.54<br>54.54<br>52.35<br>33.38          | Page<br>Recor<br>Count<br>81<br>792<br>96<br>13<br>76<br>1      |
| 10<br>-System<br>Type<br>T1 CICS<br>Image<br>03 CICS<br>10 CICS<br>Logges<br>T5 CICS<br>LAO CICS                             | ed at 15:57:06<br>Imag DDname<br>MV2C SMFIN001<br>MV2C SMFIN001<br>MV2C SMFIN001<br>MV2C SMFIN001<br>e MV2C SMFIN001<br>MV2C SMFIN001                            | 1/03/2006 Data<br>Data Set Name<br>CPPSS SMFDUMP MV2C<br>CPPSS SMFDUMP MV2C<br>CPPSS SMFDUMP MV2C<br>CPPSS SMFDUMP MV2C<br>CPPSS SMFDUMP MV2C<br>CPPSS SMFDUMP MV2C<br>CPPSS SMFDUMP MV2C                       | CICS Perf<br><u>Shared System Tak</u><br>from 12:21:57 01/<br>.G4110V00<br>.G4110V00<br>.G4110V00<br>.G4110V00<br>.G4110V00<br>.G4110V00<br>.G4110V00<br>.G4110V00                           | ormance A<br>eup Recap<br>03/2006 t        | nalyzer<br>Report By<br>0 14:55:14<br>St.<br>Date<br>2006-01-0<br>2006-01-0<br>2006-01-0<br>2006-01-0<br>2006-01-0<br>2006-01-0<br>2006-01-0                    | System<br>D1/03/2006<br>art                                                                                                    | Date<br>2006-01<br>2006-01<br>2006-01<br>2006-01<br>2006-01<br>2006-01<br>2006-01<br>2006-01 | -Stop<br>Ti<br>-03 14.<br>-03 14.<br>-03 14.<br>-03 14.<br>-03 14.<br>-03 14.<br>-03 12.<br>-03 14  | me<br>53.38<br>55.14<br>22.06<br>55.14<br>54.54<br>54.54<br>52.35<br>33.38<br>44.42 | Page<br>Recor<br>Count<br>81<br>792<br>96<br>13<br>76<br>1<br>7 |
| 01 Printe<br>-System<br>Type<br>T1 CICS<br>Image<br>03 CICS<br>03 CICS<br>04 CICS<br>Logges<br>T5 CICS<br>A0 CICS<br>H1 CICS | ad at 15:57:06<br>Imag DDname<br>MV2C SMFIN001<br>SMFIN001<br>MV2C SMFIN001<br>MV2C SMFIN001<br>MV2C SMFIN001<br>MV2C SMFIN001<br>MV2C SMFIN001<br>MV2C SMFIN001 | 1/03/2006 Data<br>Data Set Name<br>CPPSS SMFDUMP MV2C<br>CPPSS SMFDUMP MV2C<br>CPPSS SMFDUMP MV2C<br>CPPSS SMFDUMP MV2C<br>CPPSS SMFDUMP MV2C<br>CPPSS SMFDUMP MV2C<br>CPPSS SMFDUMP MV2C<br>CPPSS SMFDUMP MV2C | CTCS Perf<br><u>Shared System Tak</u><br>from 12:21:57 01/<br>.G4110V00<br>.G4110V00<br>.G4110V00<br>.G4110V00<br>.G4110V00<br>.G4110V00<br>.G4110V00<br>.G4110V00<br>.G4110V00<br>.G4110V00 | ormance A<br>eup Recap<br>03/2006 t        | nalyzer<br>Report By<br>0 14:55:14<br>Date<br>2006-01-0<br>2006-01-0<br>2006-01-0<br>2006-01-0<br>2006-01-0<br>2006-01-0<br>2006-01-0<br>2006-01-0<br>2006-01-0 | System<br>D1/03/2006<br>art<br>Time<br>3 12 21 57<br>3 12 21 57<br>3 12 22 05<br>3 12 22 23<br>3 12 22 35<br>3 12 23 54<br>3 12 23 44<br>3 12 33 38<br>3 12 37 44<br>3 12 42 24 | Date<br>2006-01<br>2006-01<br>2006-01<br>2006-01<br>2006-01<br>2006-01<br>2006-01<br>2006-01 | -Stop<br>Ti<br>-03 14.<br>-03 14.<br>-03 14.<br>-03 14.<br>-03 14.<br>-03 14.<br>-03 14.<br>-03 14. | me<br>53.38<br>55.14<br>22.06<br>55.14<br>54.54<br>52.35<br>33.38<br>44.42<br>19.36 | Page<br>Recco<br>Count<br>81<br>792<br>96<br>13<br>76<br>76     |

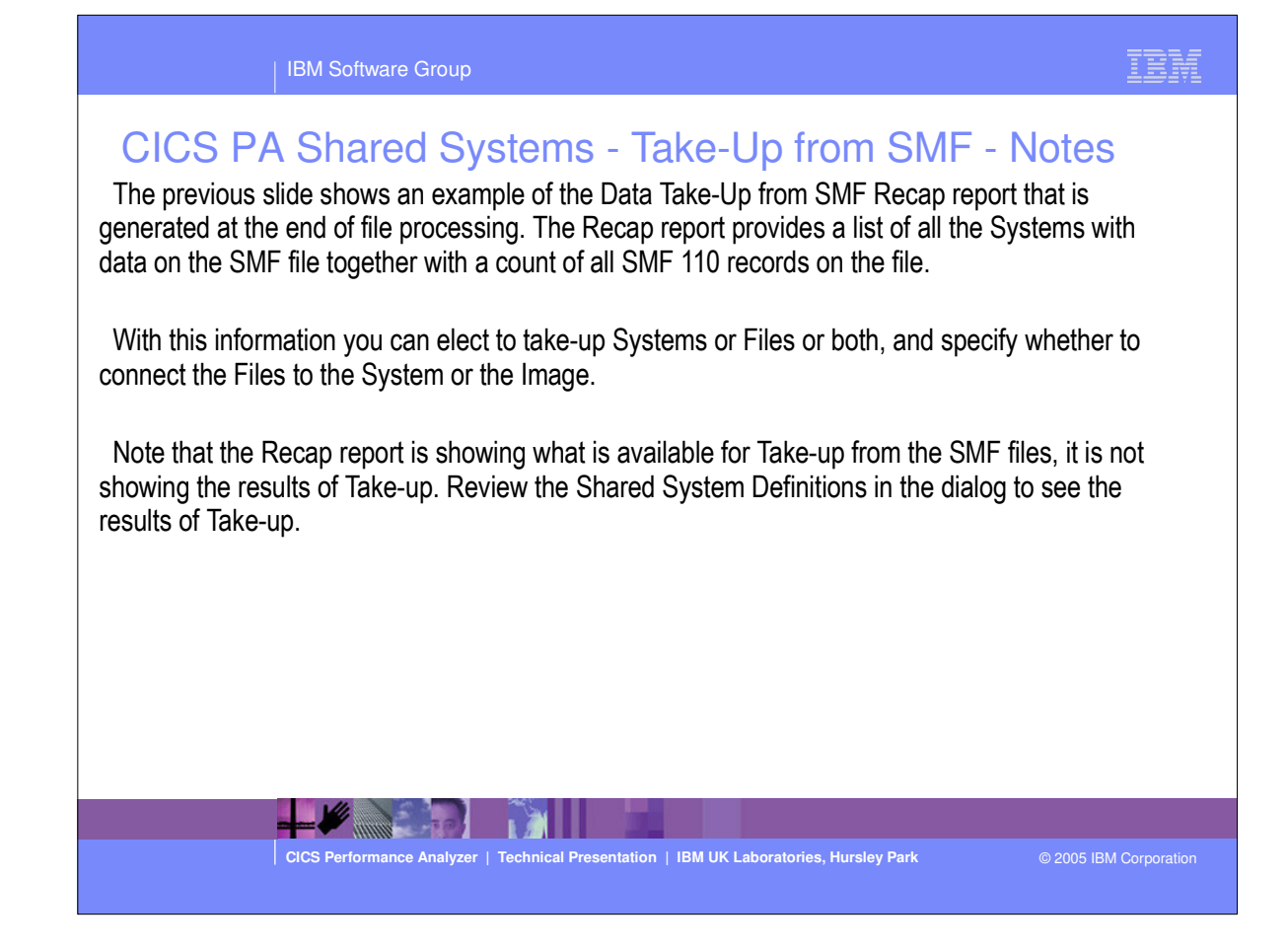

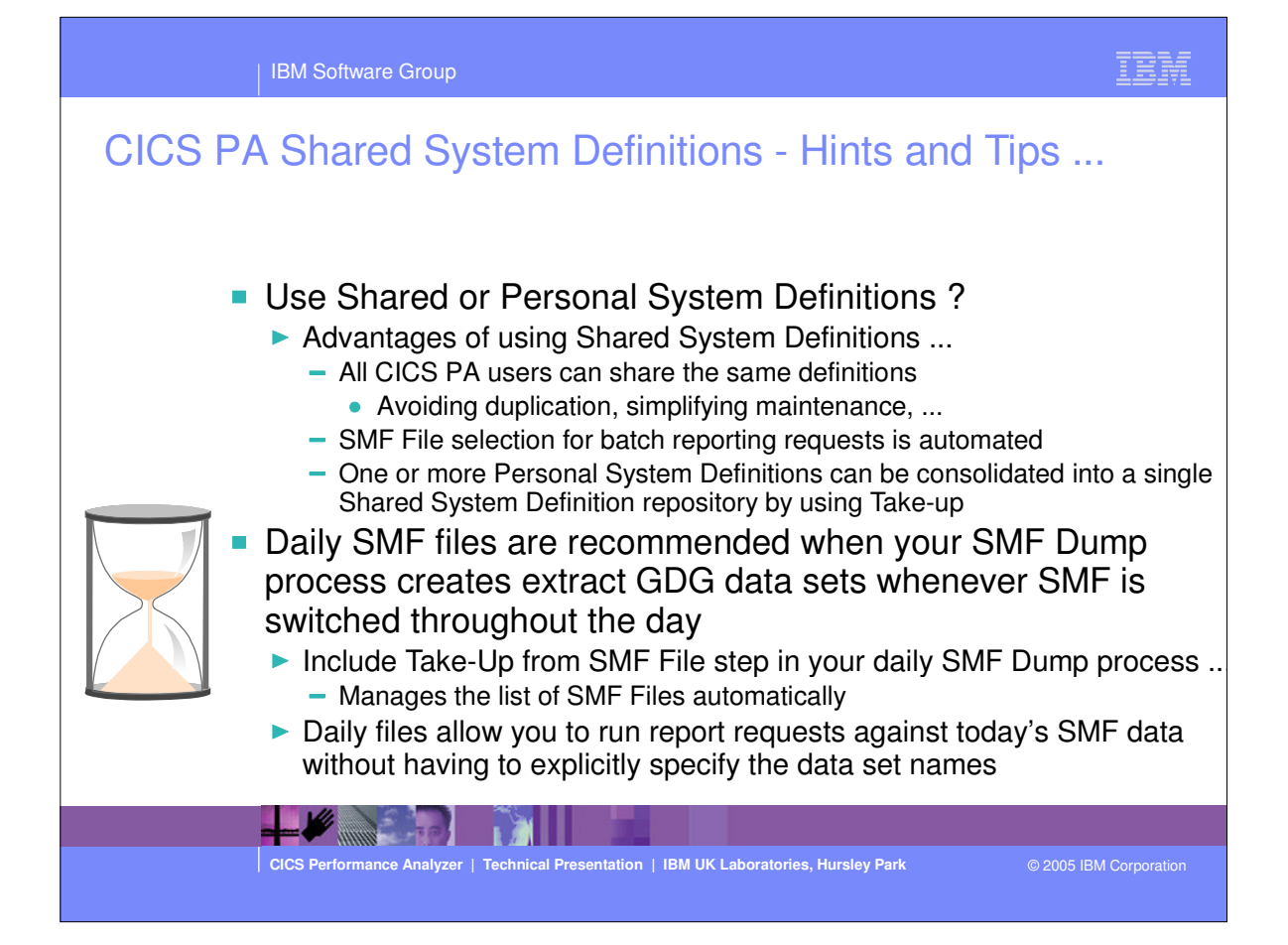

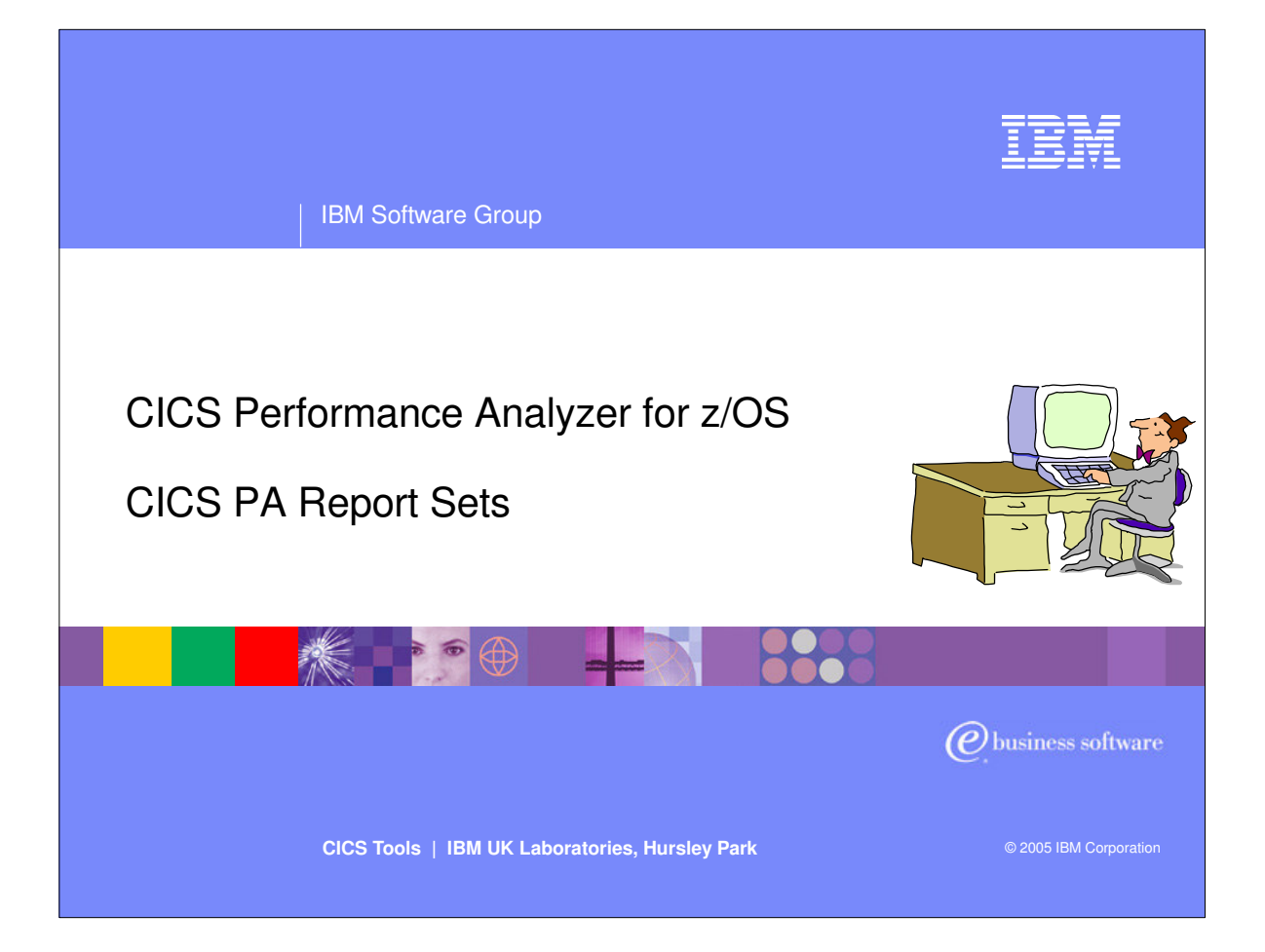

 In this section of the presentation we will cover the CICS PA Report Sets.

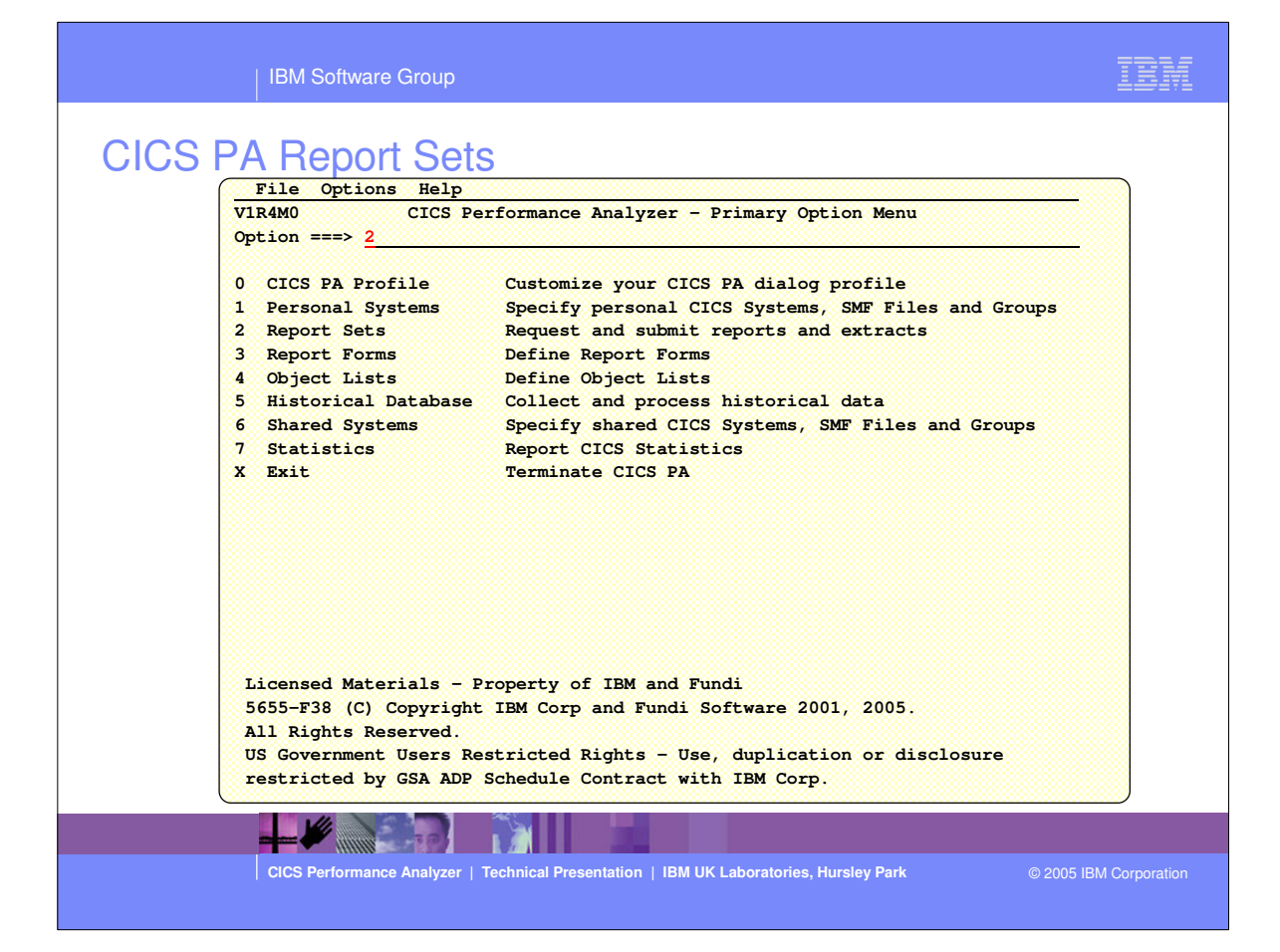

| Report Sets D<br>Select a Repo | ata Set CBAKER.CICSP                   | A.RSET                                    |
|--------------------------------|----------------------------------------|-------------------------------------------|
| Select a Repo                  |                                        |                                           |
| Select a Repo                  |                                        |                                           |
|                                | rt Set to edit or run.                 |                                           |
| / Name                         | Description                            | Changed ID                                |
| JT1                            | CICS PA Report Set                     | 2001/07/17 12:45 CBAKER                   |
| PLIST                          | CICS PA Report Set                     | 2001/06/14 11:24 CBAKER                   |
| PLIST1                         | CICS PA Report Set                     | 2001/03/20 15:46 CBAKER                   |
| PSUMM                          | CICS PA Report Set                     | 2001/03/27 15:04 CBAKER                   |
| REPORT1                        | CICS PA Report Set                     | 2001/07/17 16:22 CBAKER                   |
| SUMMTOD                        | Summary by Time of Day                 | 2001/08/06 14:32 CBAKER                   |
| TEST                           | CICS PA Report Set                     | 2001/08/06 14:23 CBAKER                   |
| TEST1                          | CICS PA Report Set                     | 2001/05/16 18:15 CBAKER                   |
| WEBRPT1                        | CICS PA Report Set                     | 2001/08/01 14:53 CBAKER                   |
| XSYS1                          | CICS PA Report Set                     | 2001/06/14 11:30 CBAKER                   |
| ZEM                            | CICS PA Report Set                     | 2001/07/20 10:58 CBAKER                   |
| ********                       | ************************************** | list ***********                          |
|                                |                                        |                                           |
|                                |                                        |                                           |
|                                |                                        |                                           |
|                                |                                        |                                           |
| *********                      | ******* End of                         | list ************************************ |

- This panel would be displayed when Option 2 was selected from the CICS PA main menu. It is used to display the currently defined Report Sets and to define new Report Sets. It is from this screen that you would select a Report Set for job submission and execution.
- ►
- By specifying 'new' on the command line you can specify a new Report Set.
- The next visual shows the input panel for a new Report Set.
|          | IBM Software Group                                                                                                    |                                                                                      | TEM                                           |
|----------|----------------------------------------------------------------------------------------------------|--------------------------------------------------------------------------------------|-----------------------------------------------|
| Report S | Sets - Requesting Reports an         File Systems Confirm Options Help         IT       Report Set - TEST1         nmand ===>         scription CICS PA Report Set         ter "/" to select action.                                                                                                    | ser                                                                                  | Row 1 of 20<br>oll ===> <u>CSR</u>            |
|          | <pre>*** Reports ** +Options +Selection CriteriaPerformance Reports SListList ExtendedSummaryTotalsTotalsTotalsTotalsCross-System WorkTransaction GroupBTSWorkload Activity +Exception Reports +Nvrkload Activity +Subsystem ReportsDB2WebSphere MQ +System Reports +Performance Graphs +Extracts *** End of Reports ** </pre> | Active<br>No<br>No<br>No<br>No<br>No<br>No<br>No<br>No<br>No<br>No<br>No<br>No<br>No | Select the<br>reports that you<br>wish to run |
|          | CICS Performance Analyzer   Technical Presentation   IBM UK Laborat                                                                                                    | tories, Hursley Park                                                                 | © 2005 IBM Corporation                        |

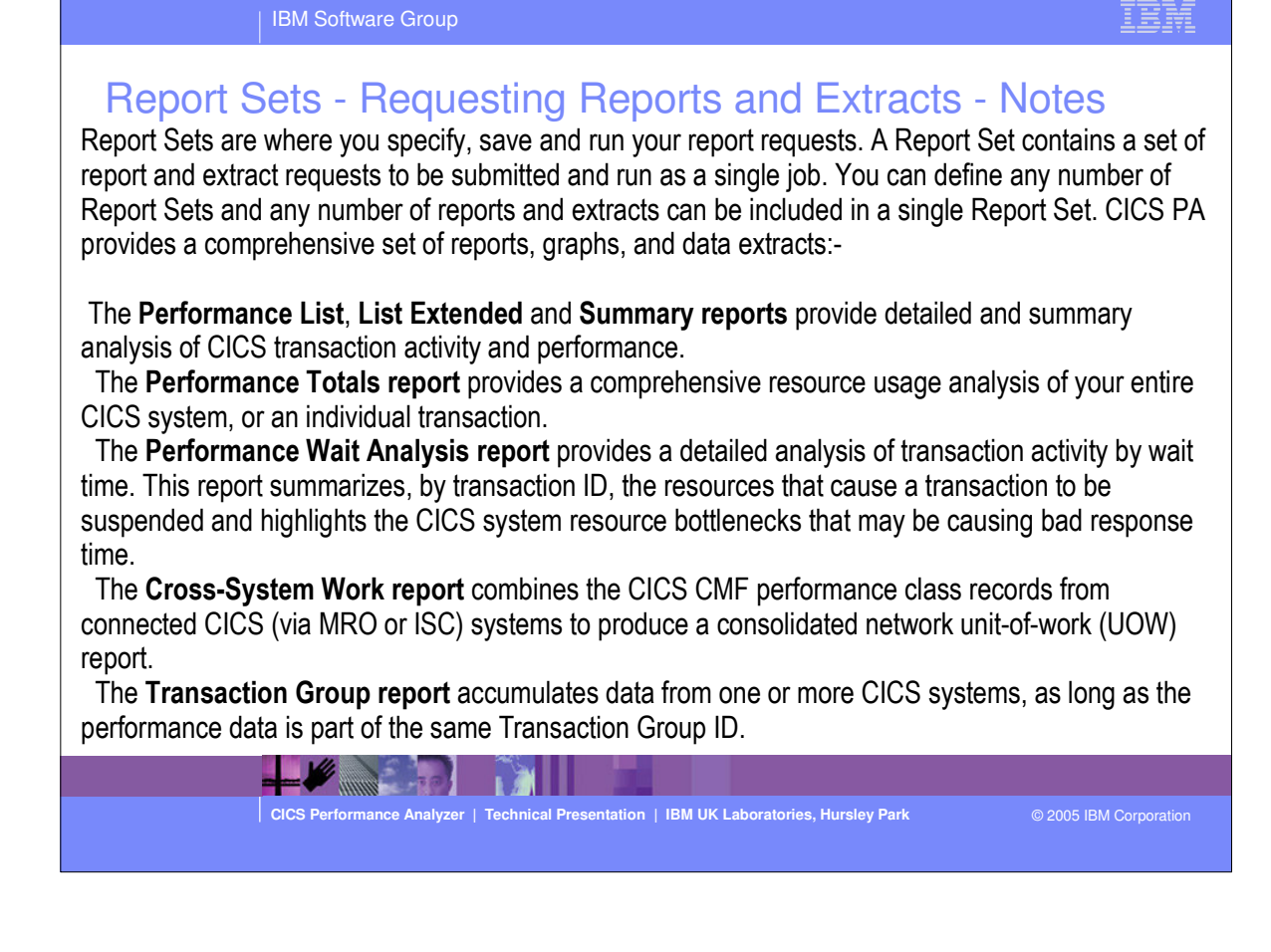

### Report Sets - Requesting Reports and Extracts - Notes ...

The **CICS Business Transaction Services (BTS) report** combines CMF performance records from a single or multiple CICS systems to produce a consolidated BTS process (root activity id) report.

The **Workload Activity (WLM) report** provides a detailed listing and/or summary of the segments of work (transactions) performed on behalf of a single network unit-of-work id. The report highlights the MVS Workload Manager (WLM) Service Class and Report Class, and the WLM reporting and completion phase used for each transaction.

The **Exception List** and **Summary reports** provide a detailed analysis of the exception events recorded by the CICS Monitoring Facility (CMF).

The **Transaction Resource Usage reports** provide detailed analysis of the transaction resource records collected by the CICS Monitoring Facility (CMF). The Transaction Resource Usage List report shows a detailed analysis of the file and temporary storage resources used by each transaction ID.

The Transaction File Usage Summary report shows the File Resource Usage summarized for each Transaction ID and the File Usage Summary report summarizes by Filename the file resource usage by Transaction ID.

The Transaction Temporary Storage Usage Summary report shows the Temporary Storage Queue Resource Usage summarized for each Transaction ID and the Temporary Storage Usage Summary report summarizes by Tsqname the temporary storage resource usage by Transaction ID.

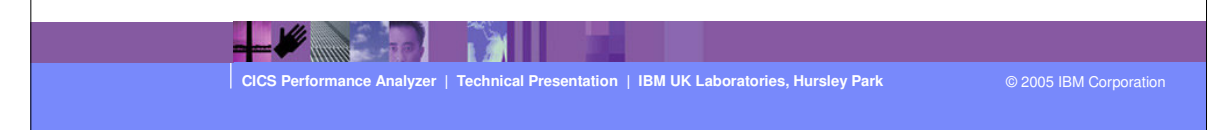

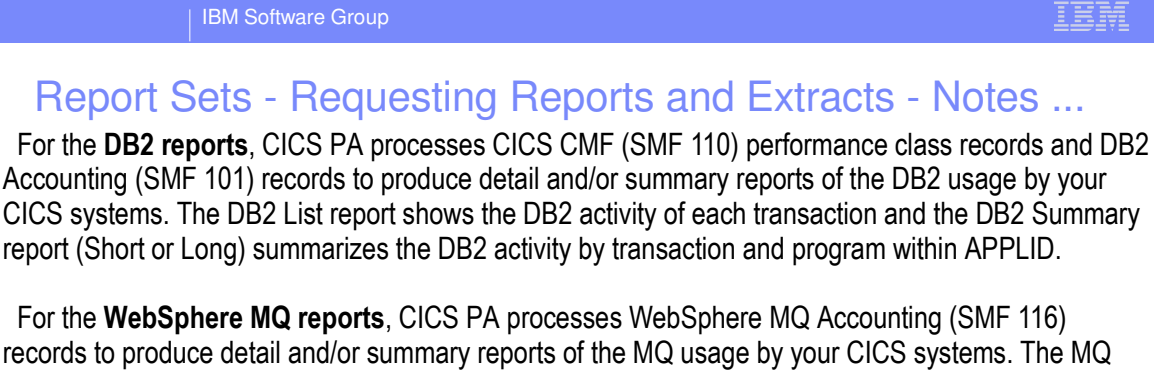

records to produce detail and/or summary reports of the MQ usage by your CICS systems. The MQ List reports provide a detailed analysis of the comprehensive data contained in the Class 1 (Subtype 0) and Class 3 (Subtypes 1 and 2) accounting records. The MQ Summary reports provide, summarized by either CICS Transaction ID and/or MQ queue name, an analysis of the MQ system and queue resources used and the transactions they service.

The **System Logger reports** process z/OS System Logger (SMF 88) records to provide information on the MVS System Logger logstreams and coupling facility structures that are used by CICS Transaction Server for logging, recovery and backout operations.

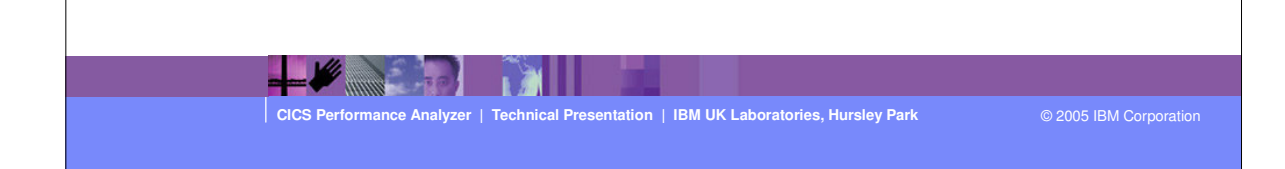

### Report Sets - Requesting Reports and Extracts - Notes ...

The **Cross-System Work Extract** is a performance data extract consolidated by network unit-of-work id which shows the total resource usage of each transaction.

The **Export Data Extract** is a performance data extract formatted as a delimited text file which can be then imported into PC spreadsheet or database tools for further processing and analysis. Detail and/or Summary Data Extracts can be created and the record format can be tailored using Report Forms to include information to meet your specific reporting and analysis requirements.

The **Record Selection Extract** is a facility that allows you to create a smaller extract file containing only the CMF records (and optionally DB2 Accounting, WebSphere MQ Accounting and/or z/OS System Logger records) that are of interest to you. The Record Selection Extract filters large SMF files, that can then be used as input to CICS PA, allowing more efficient reporting and analysis.

The **HDB Load** is a facility that loads SMF data into a Historical Database (HDB). Following HDB load, the data can optionally be exported to a pre-defined DB2 table. This same facility is available from Primary Menu option 5 Historical Database. However, from Report Sets you have the advantages of allowing you to run your reports, extracts and produce historical performance and statistics data in one job and also in a single pass of the SMF input file.

**Selection Criteria** enables you to filter the CMF performance and exception clas data for your reports and extracts using any field or combinations of fields. e.g. to include data only for a particular transaction id, user id, or only for a specific period of time.

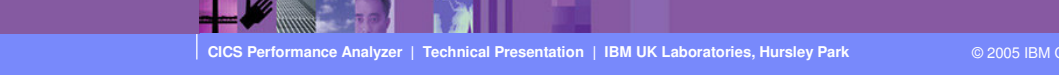

| IBM Software Group                                                                                                    | IBM               |
|----------------------------------------------------------------------------------------------------|-------------------|
| IBM Software Group         Second Sets - Global Options         Image Options Help         DB2TEST1 - Global Options         Command ===>         System Selection:         CICS APPLID + Image + Group +         DB2 SSID + Image + Group +         MQ SSID + Image + Group +         Logger + Image + Group +         Report Formatting Options:         Print Lines per Page 60       (1-255)         Time Zone 4       (Blank for system default or -12 to +12 hours)         Date Delimiter 4       (4-6) |                   |
|                                                                                                    |                   |
|                                                                                                    |                   |
| CICS Performance Analyzer   Technical Presentation   IBM UK Laboratories, Hursley Park © 2003                                                                                                    | 5 IBM Corporation |

**CICS PA Release 4** 

#### IBM Software Group

### Report Sets - Global Options - Notes

The Report Set Global Options define general control information applying to all the reports and extracts in a Report Set and include System Selection and Report Formatting Options. Report-level specifications take precedence over global.

The Global System Selection Option can be specified for CICS Applids, DB2 Subsystems, MQ Subsystems, and the MVS System Logger, or for MVS Images or Groups and will be applied to all the reports and in the Report Set.

The Report Formatting Options include; Print Lines per Page, Time Zone, Date and Time Delimiters, and Field Precision.

The Print Lines per Page is the maximum number of lines to print on each page, 60 lines per page is the default. The Date and Time delimiters of a slash '/' and a colon ':' specify the separator character for the date and time-of-day in the reports and extracts. Any character or a space can be specified.

The Time Zone can only be set at the Global Option level and specifies the number of hours east or west o GMT. For example; to synchronize the CMF and DB2 time-stamps, specify the ZONE operand to match the time zone of the SMF data. However, if you are correlating DB2 report data between CICS PA and DB2 PM, then you might like the CICS PA DB2 time-stamps to be reported in GMT so that they can be more easily matched. The Effect of ZONE(0) is to report all times (CMF and DB2) in GMT.

The Precision option defines the precision of numeric fields, which can be formatted fields can be formatted to either 4, 5, or 6 decimal places.

Note: The Global System Selection and Print Lines per Page option can be overridden for each individual Report or Extract in the Report Set.

CICS Performance Analyzer | Technical Presentation | IBM UK Laboratories, Hursley Park

© 2005 IBM Corporatio

| IBM Software Group                                                                                                    | IBM            |
|----------------------------------------------------------------------------------------------------|----------------|
| System Selection:       Report Output:         Mage :       :         Oroup :       :         Report Format:       :         Selection Criteria:       :         Performance       : | options        |
| CICS Performance Analyzer   Technical Presentation   IBM UK Laboratories, Hursley Park © 2005                                                                                        | BM Corporation |

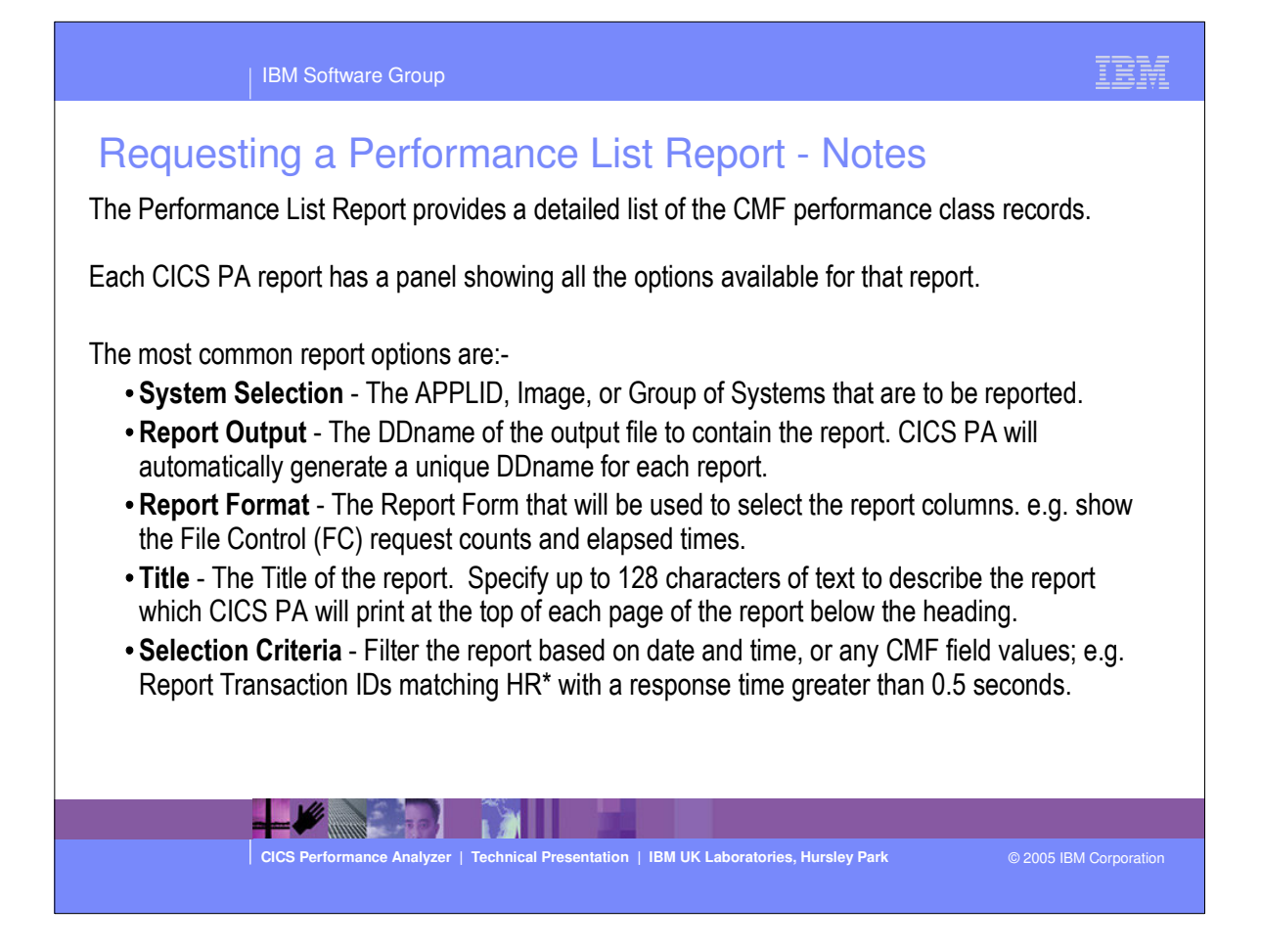

| мо       |          |                   | _      |        | CI     | CS Perform<br>Perform | mance Anal<br>ance List | lyzer    |         |                  |          |        |      |
|----------|----------|-------------------|--------|--------|--------|-----------------------|-------------------------|----------|---------|------------------|----------|--------|------|
| 001 Prin | ted at 1 | 5:17:27 1/21/2002 | Dat    | a from | 11:10  | :29 2/04,             | /1999                   |          |         | APPLID           | 1YK221V1 | Page   |      |
| SC Term  | Userid   | RSID Program      | laskNo | Stop   |        | Response              | Dispatch                | User CPU | Suspend | DispWait<br>Time | FC Wait  | FCAMRq | IR W |
| · m      | CBAKER   | DFHAPATT          | 16     | 11.10. | 29 803 | 0139                  | 0007                    | 0006     | 0133    | 0000             | 0000     | 0      | 111  |
| Ŭ        | CBAKER   | DFHAPATT          | 17     | 11:10: | 29.809 | 0185                  | .0010                   | .0014    | .0175   | .0001            | .0000    | ů<br>0 |      |
| Ū        | CBAKER   | DFHAPATT          | 18     | 11:10: | 29.861 | .0674                 | .0196                   | .0027    | .0479   | .0269            | .0000    | 0      |      |
| U        | CBAKER   | DFHZCGRP          | 12     | 11:10: | 30.194 | ,4123                 | .0420                   | .0074    | .3702   | .3223            | .0000    | 0      | .0   |
| U        | CBAKER   | DFHAPATT          | 15     | 11:10: | 30.207 | . 4204                | .0568                   | .0100    | .3636   | .1744            | .0000    | 0      | .0   |
| υ        | CBAKER   | DFHAPATT          | 13     | 11:10: | 30.456 | .6743                 | .0728                   | .0134    | .6015   | .4000            | .0000    | 0      | .0   |
| υ        | CBAKER   | DFHAPATT          | 10     | 11:10: | 30.531 | .7498                 | .1910                   | .0228    | .5588   | .1997            | .0000    | 0      |      |
| σ        | CBAKER   | DFHAPATT          | 14     | 11:10: | 31.121 | 1.3344                | .3202                   | .0378    | 1.0142  | .2626            | .0000    | 1      | .0   |
| σ        | CBAKER   | DFHAPATT          | 11     | 11:10: | 31.211 | 1.4292                | .1497                   | .0313    | 1.2794  | .3461            | .0000    | 0      | . 0  |
| σ        | CBAKER   | DFHSIPLT          | 7      | 11:10: | 45.642 | 15.9915               | .3383                   | .0369    | 15.6532 | .0155            | .0000    | 0      | . 0  |
| U        | CBAKER   | DFHAPATT          | III    | 11:10: | 45.856 | 16.0761               | 9.3488                  | 2.3435   | 6.7273  | 1.1645           | . 9522   | 2059   | . (  |
| S        | CBAKER   | DFHWBGB           | 24     | 11:10: | 46.196 | .0262                 | .0248                   | .0041    | .0013   | .0012            | .0000    | 0      | . (  |
| S        | CBAKER   | DFHCRQ            | 25     | 11:10: | 46.856 | .0818                 | .0449                   | .0040    | .0369   | .0367            | .0000    | 0      | (    |
| S        | CBAKER   | DFHZXRE           | 27     | 11:10: | 47.134 | . 2255                | .0243                   | .0049    | .2011   | .2009            | .0000    | 0      |      |
| TO R11   | CBAKER   | DFHLUP            | 29     | 11:10: | 48.317 | . 0263                | .0030                   | .0020    | .0232   | .0000            | .0000    | 0      |      |
| S        | CBAKER   | DFHFCU            | 26     | 11:10: | 48.471 | 1.6968                | 1.5899                  | .1136    | .1069   | .0294            | .0000    | 0      |      |
| TO SAMA  | CBAKER   | DFHACP            | 31     | 11:10: | 51.227 | . 5217                | .0028                   | .0011    | .5189   | .0002            | .0000    | 0      |      |
| U        | CBAKER   | DFHLUP            | 28     | 11:10: | 51.840 | 3.8259                | .0818                   | .0068    | 3.7441  | .0035            | .0000    | 0      | 3.1  |
| TO SAMA  | CBAKER   | DFHEMTP           | 32     | 11:10: | 51.942 | .1877                 | .1842                   | .0264    | .0035   | .0030            | .0000    | 0      |      |
| TO SAMA  | CBAKER   | DFHEMTP           | 33     | 11:10: | 52.549 | .0091                 | .0068                   | .0026    | .0023   | .0001            | .0000    | 0      |      |
| TO SAMA  | . CBAKER | DFHEMTP           | 34     | 11:10: | 53.074 | .0092                 | .0068                   | .0025    | .0024   | .0000            | .0000    | 0      |      |
| TO SAMA  | CBAKER   | DFHACP            | 35     | 11:10: | 54.113 | .5109                 | .0042                   | .0012    | .5067   | .0001            | .0000    | 0      |      |
| TO SAMA  | CBAKER   | DFHACP            | 36     | 11:10: | 55.159 | .5150                 | .0011                   | ,0011    | .5139   | .0001            | .0000    | 0      | ···· |

TDM

This visual shows an example of the default format of the Performance List Report.

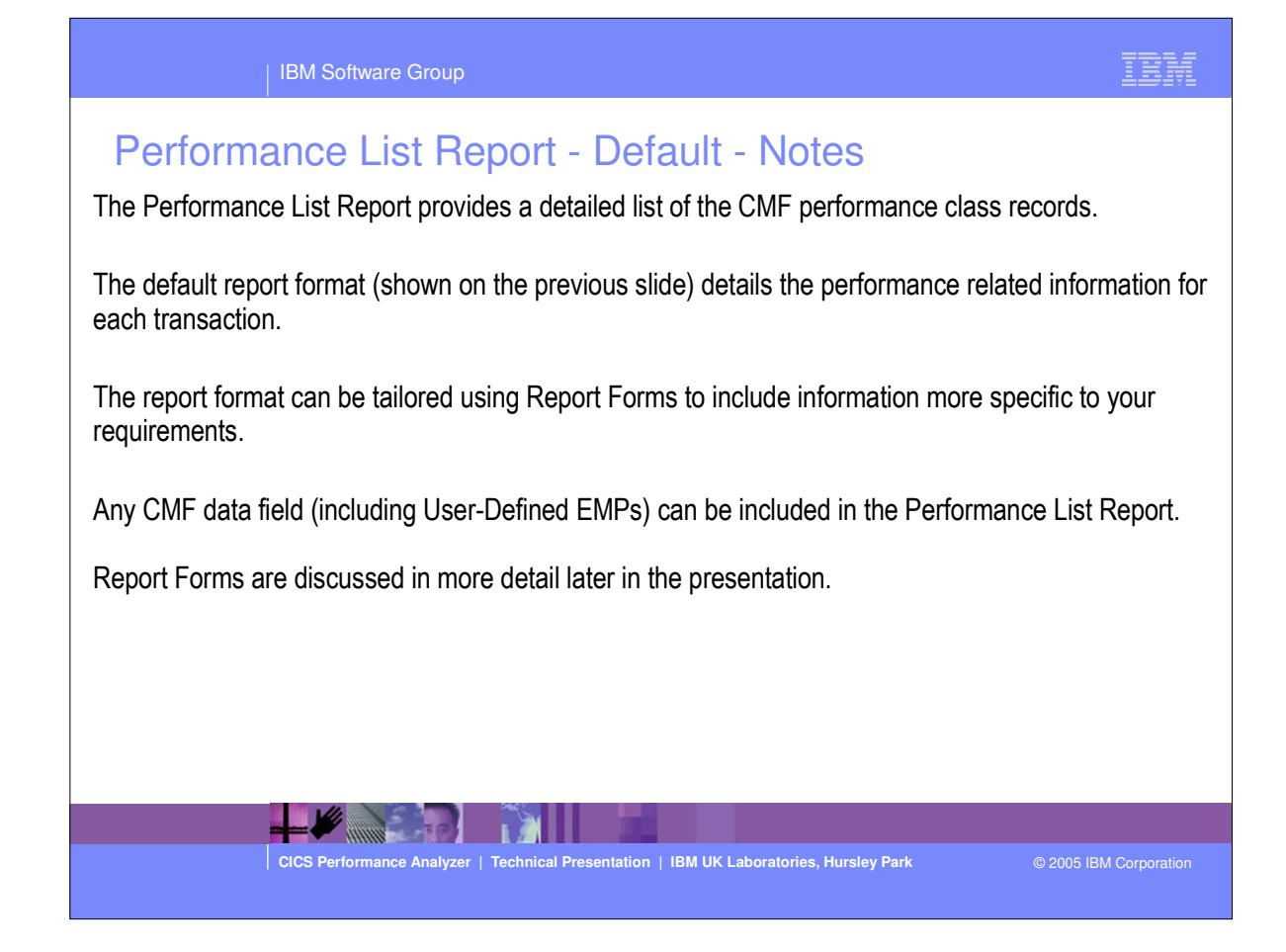

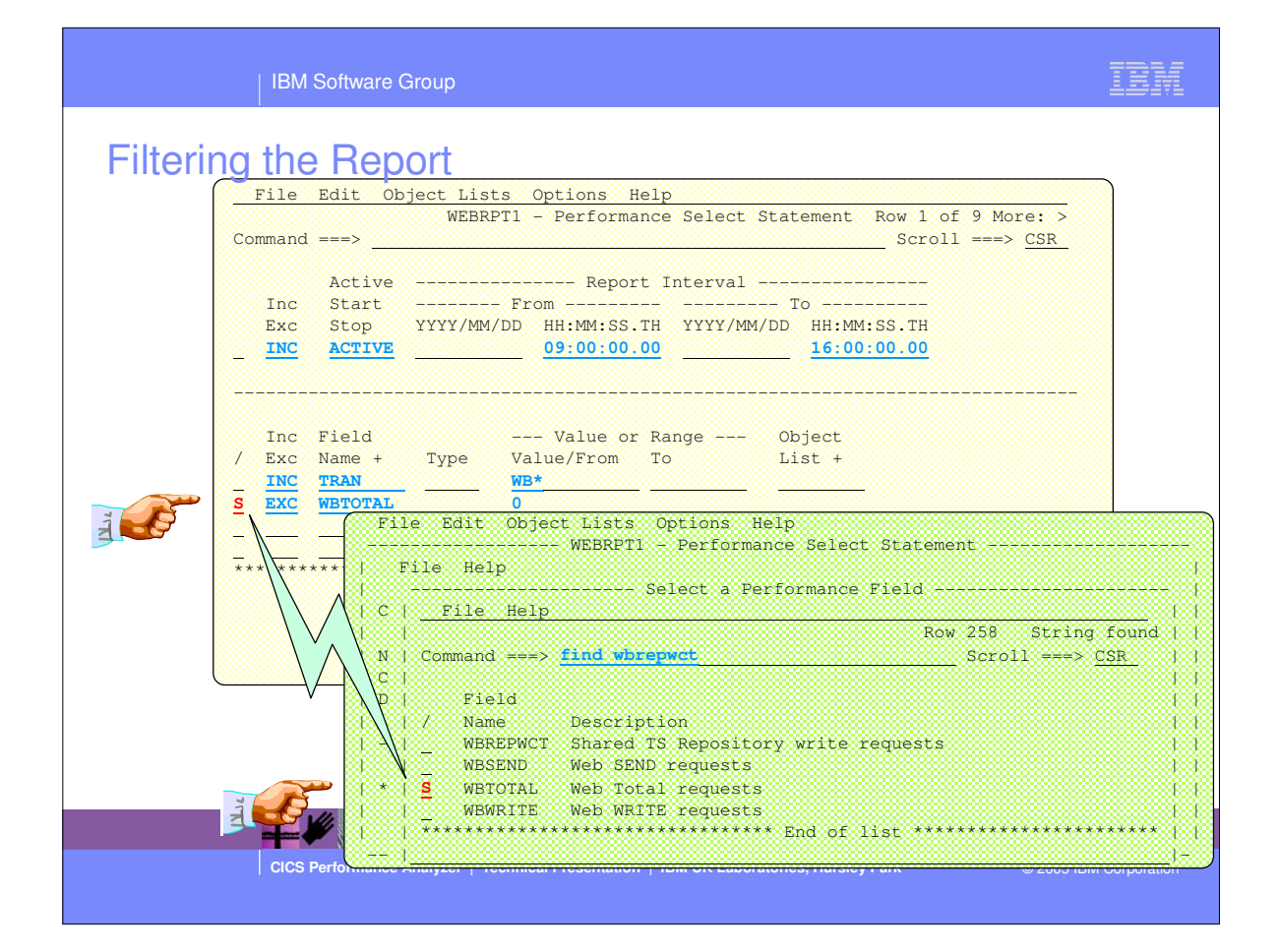

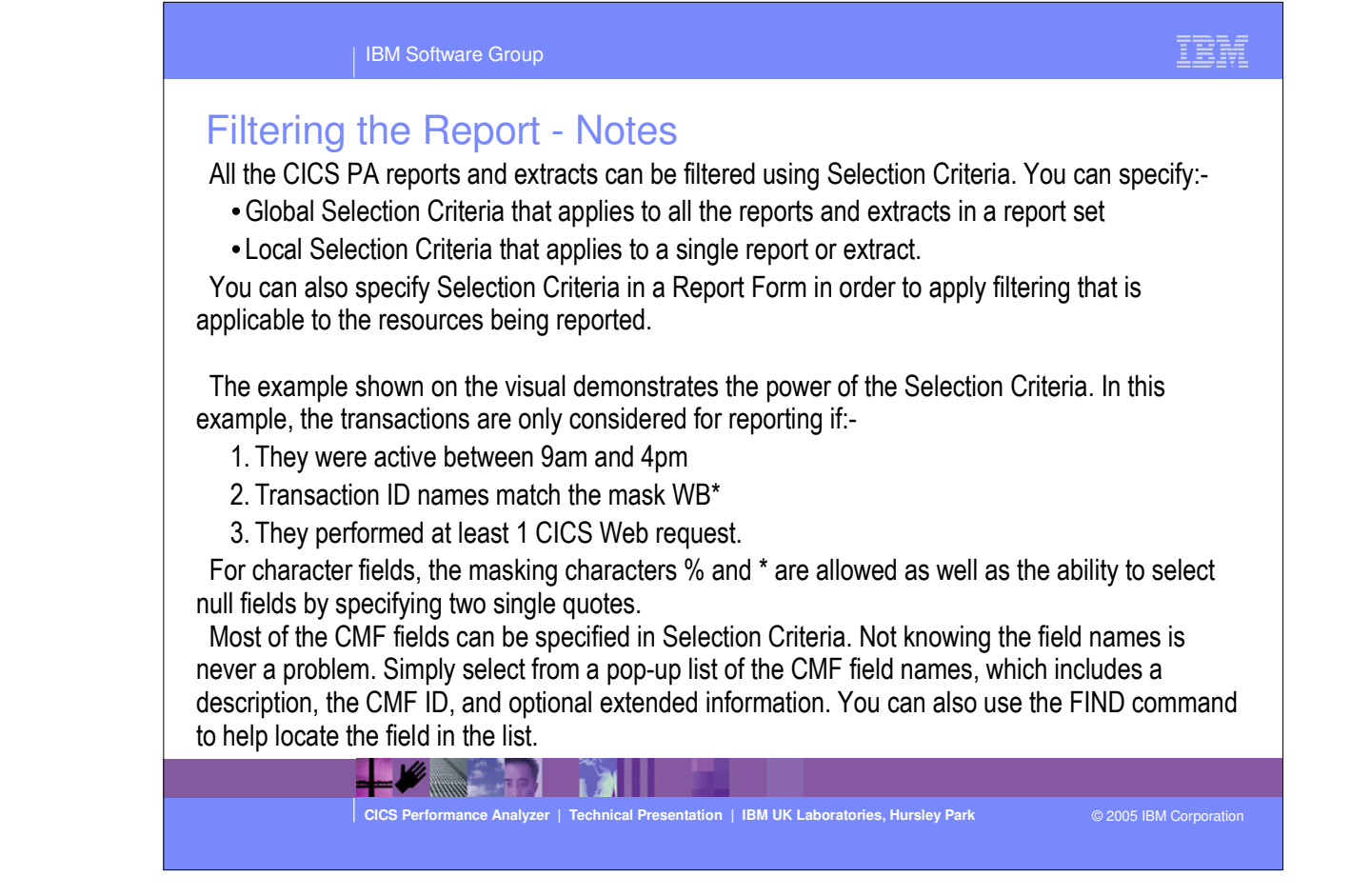

#### 85

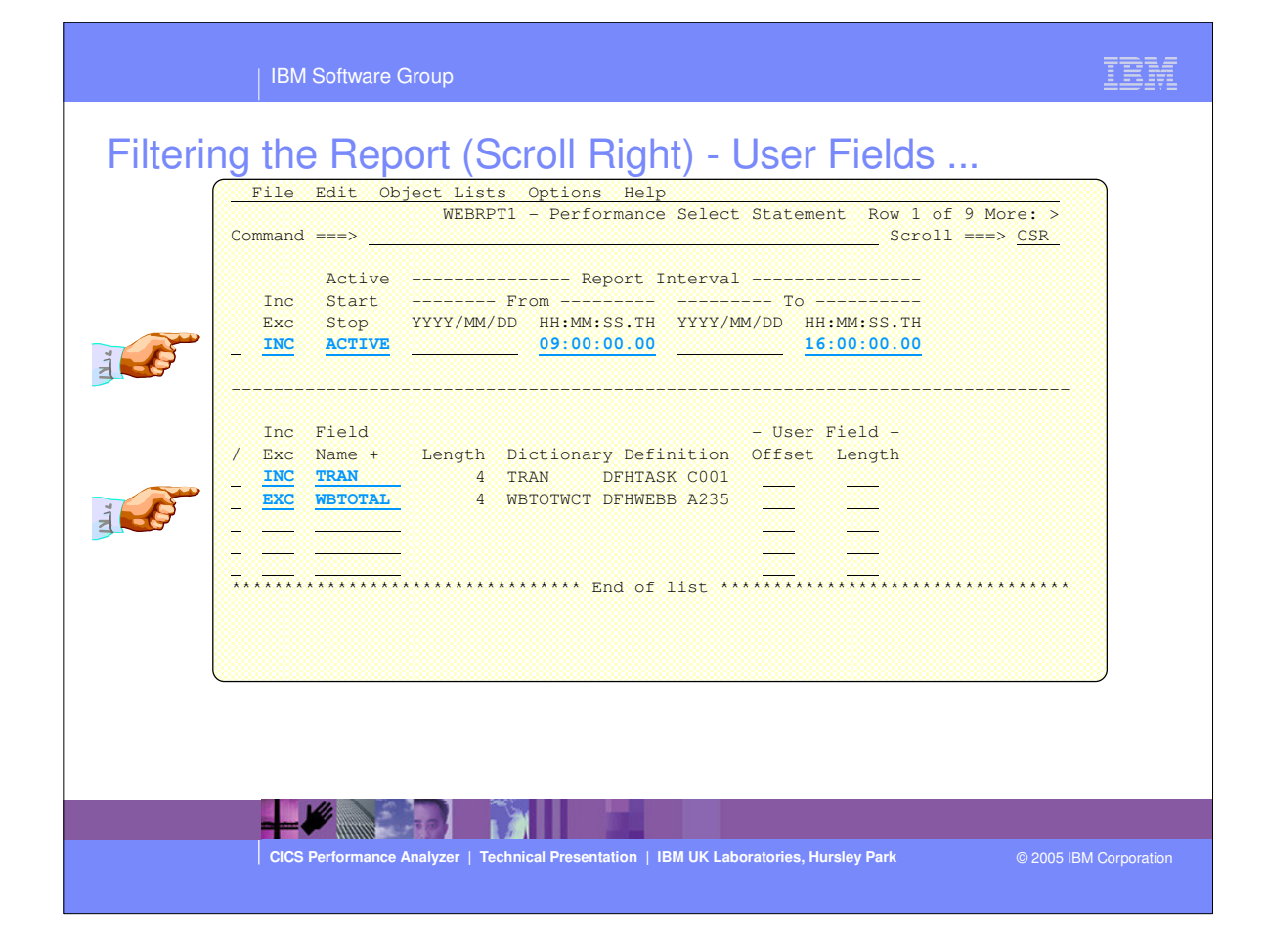

| Object Lists (Primary Option Menu - option 4)                                                                                                    |  |
|----------------------------------------------------------------------------------------------------|--|
| Object Lists         Row 1 to 2 of 2           Command ===>         Scroll ===> PAGE                                                                                                    |  |
| Object Lists Data Set CBAKER.CICSPA.OBJL                                                                                                    |  |
| Name     Description     Changed     ID      TEST     CICS PA Object List     2001/08/02 11:07 CBAKER      WEBRPT1     CICS PA Object List     2001/08/01 14:43 CBAKER       ************************************ |  |
| <ul> <li>An Object List defines a list of field values</li> <li>Used when specifying record Selection Criteria</li> <li>Enables you to define a group of related values once</li> </ul>                           |  |
| CICS Performance Analyzer   Technical Presentation   IBM UK Laboratories, Hursley Park                                                                                                    |  |

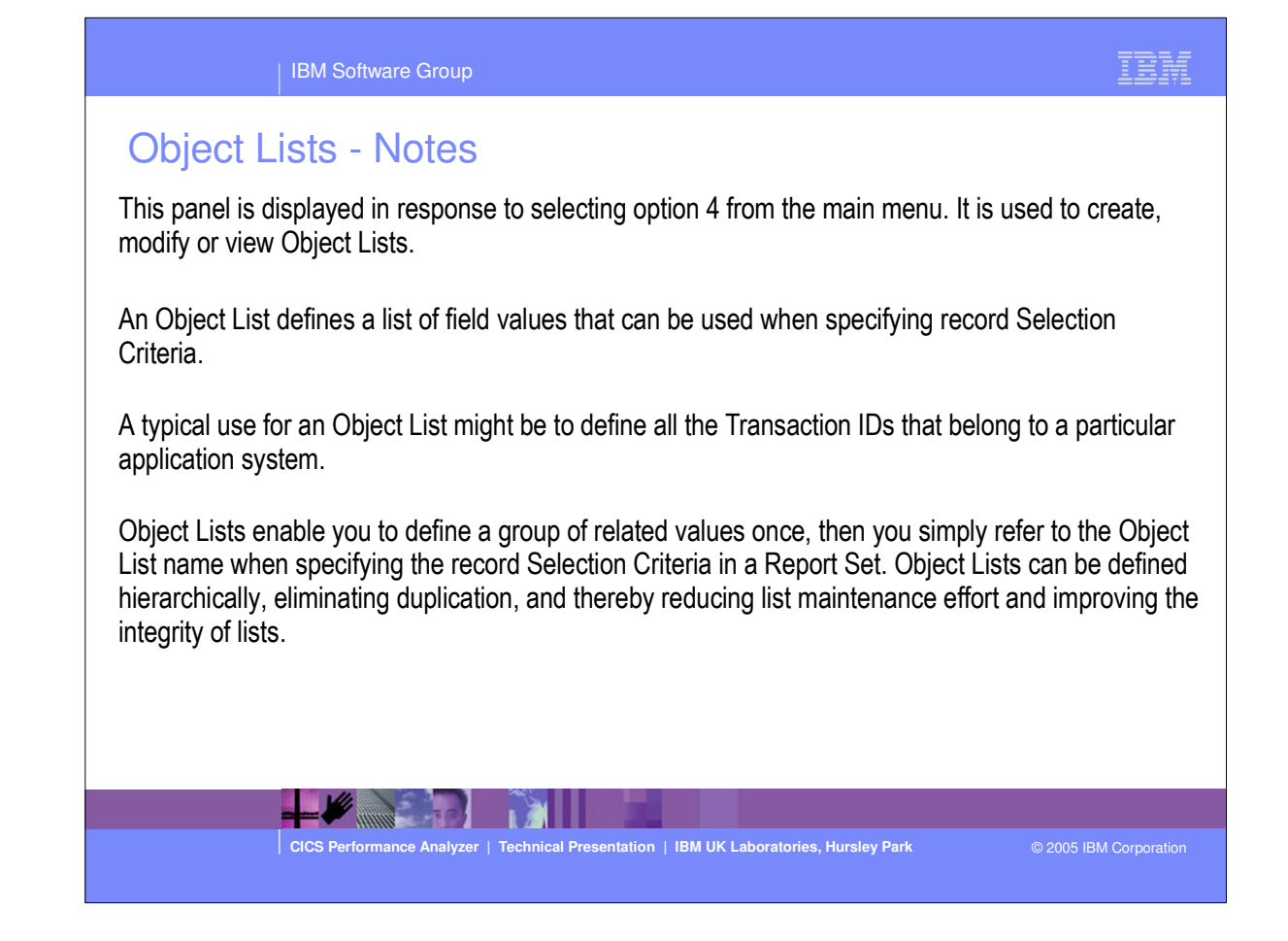

| IBM Software Group                                                                                                    | IBM               |
|----------------------------------------------------------------------------------------------------|-------------------|
| Object Lists                                                                                                    |                   |
| File Edit Confirm Options Help         EDIT Object List - USERS       Row 1 to 2 of 2         Command ===>       Scroll ===> CSR |                   |
| Description <u>CICS Users - Group A</u><br>Enter "/" to select action.                                                           |                   |
| 1st Value         2nd Value         Sublist                                                                                      |                   |
| End of list                                                                                                    |                   |
|                                                                                                    |                   |
|                                                                                                    |                   |
| CICS Performance Analyzer   Technical Presentation   IBM UK Laboratories, Hursley Park © 2005                                    | i IBM Corporation |

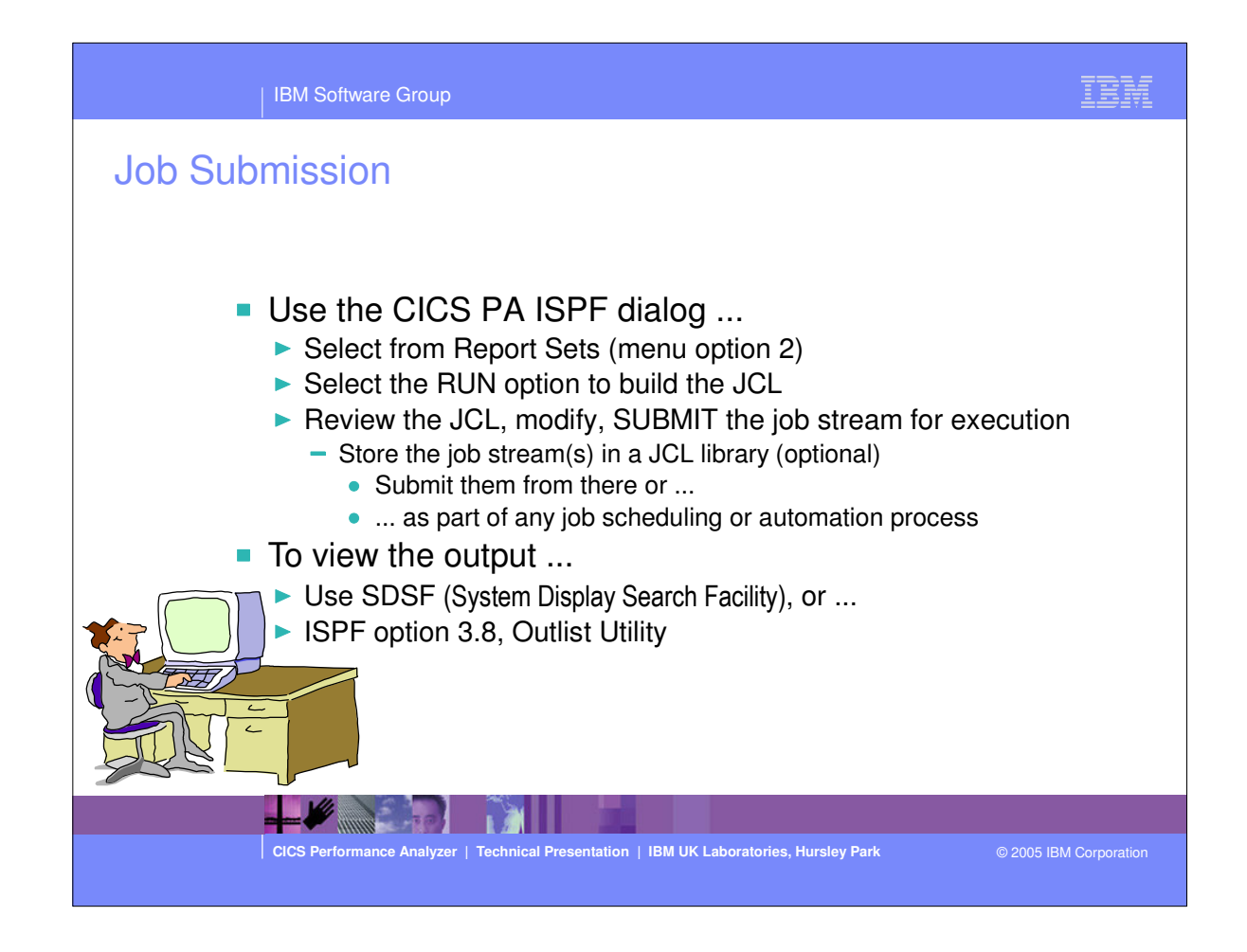

- To submit a CICS PA Report Set for execution; select option 2 from the Main Menu, select the RUN option to build the JCL, you can then review and modify the JCL if required and then submit the job for execution.
- You can also save the JCL in a JCL library that can then be used as part of any Job Scheduling or Automation.
- To view the CICS PA output you can use SDSF or ISPF option 3.8, Outlist Utility.

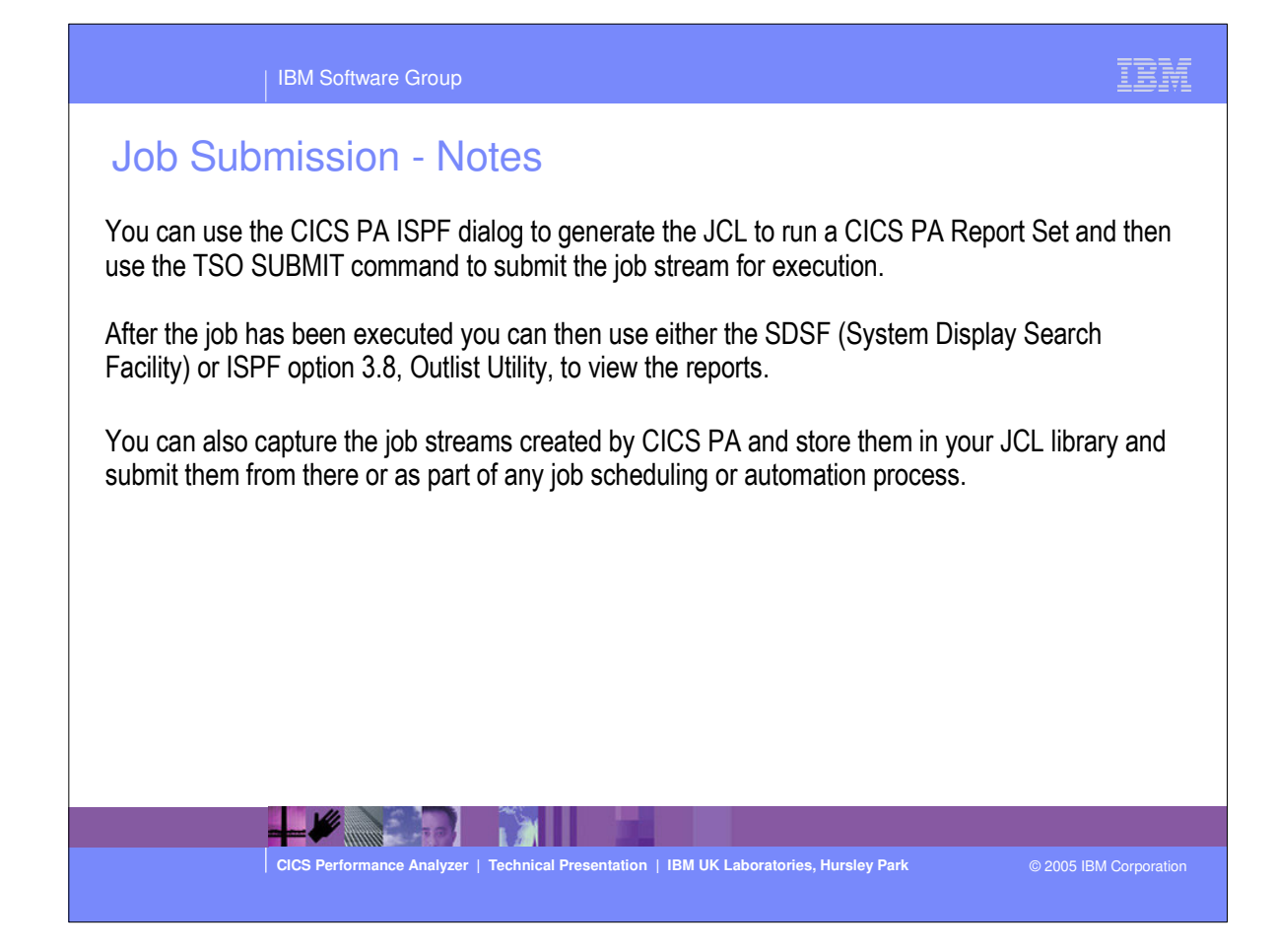

| IBM Software Group                                                                                                    | IBM           |
|----------------------------------------------------------------------------------------------------|---------------|
| Job Submission - RUN Command         File Systems Options Help         Run Report Set DB2RPTS         Command ===>         Specify run Report Set options then press Enter to continue submit.         System Selection:         CICS APPLID         DB2 SSID         +         MQ SSID         +         Inage         -         Override System Selections specified in Report Set         (Override System Selections specified in Report Set         Missing SMF Files Option:         2       1. Issue error message         2       1. Issue error message         2       1. Issue error message         Enter */* to select option         2       1. Sepecifying System Selection at Run-time         • Use the automatic prompt facility (F4) to select the required set | ystem         |
|                                                                                                    |               |
| CICS Performance Analyzer   Technical Presentation   IBM UK Laboratories, Hursley Park © 2005 IB                                                                                                    | M Corporation |

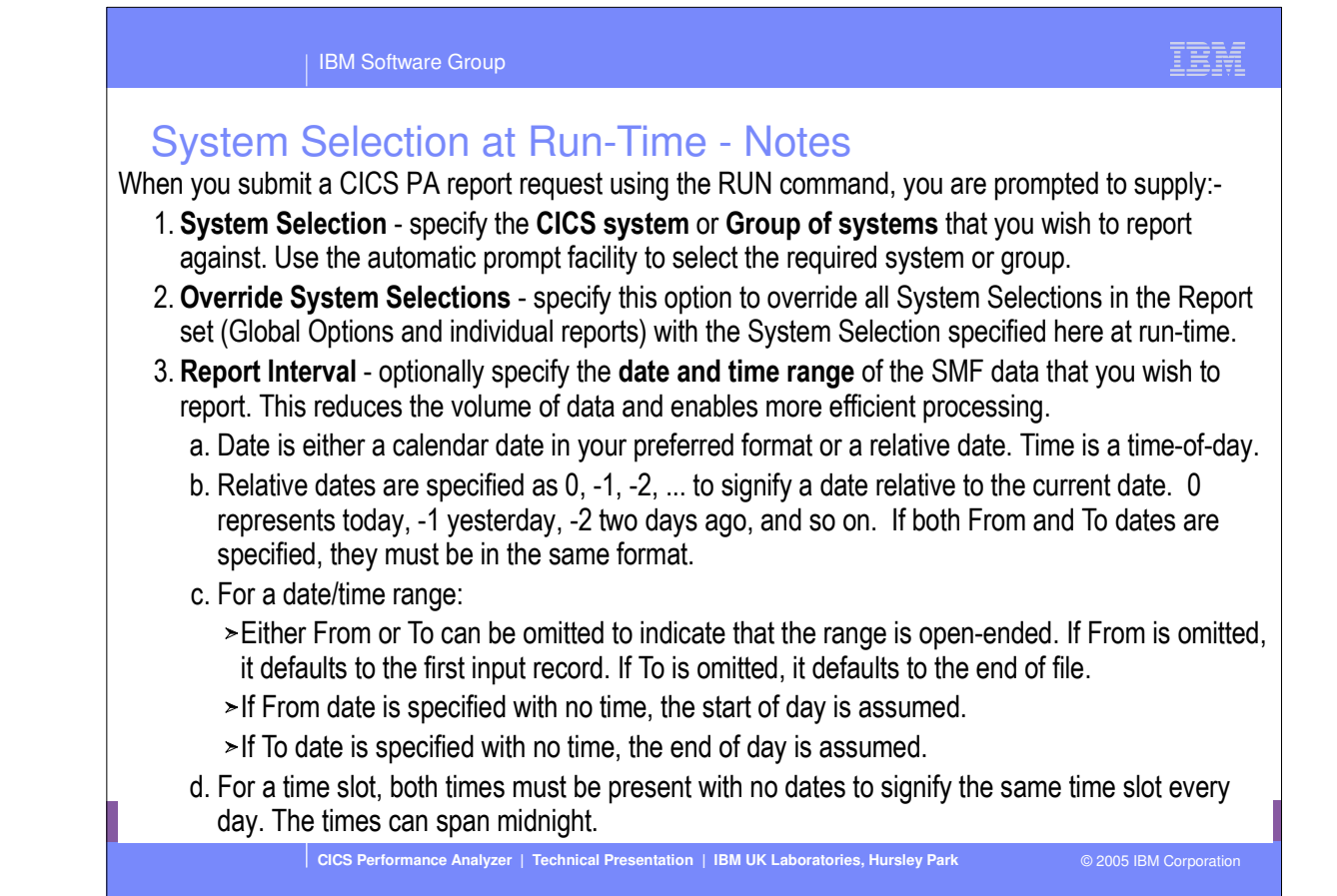

## IBM

| IBM Software Group

T

-

## Job Submission - SDSF Utility ...

| SDSF | JOB DATA  | SET DISPLAY - JOE | CBAK | ERX (JOI | B04051) | LINE 1-10 (10)  |
|------|-----------|-------------------|------|----------|---------|-----------------|
| COMM | AND INPUT | ===>              |      |          |         | SCROLL ===> CSR |
| NP   | DDNAME    | StepName ProcStep | DSID | Owner    | C Dest  | Rec-Cnt PAGE    |
|      | JESMSGLG  | JES2              | 2    | CBAKER   | H LOCAL | 20              |
|      | JESJCL    | JES2              | 3    | CBAKER   | H LOCAL | 29              |
|      | JESYSMSG  | JES2              | 4    | CBAKER   | H LOCAL | 81              |
|      | SYSPRINT  | CICSPA            | 102  | CBAKER   | H LOCAL | 78              |
|      | SYSOUT    | CICSPA            | 103  | CBAKER   | H LOCAL | 30              |
|      | LIST0001  | CICSPA            | 104  | CBAKER   | H LOCAL | 2,691           |
| S    | SUMM0001  | CICSPA            | 105  | CBAKER   | H LOCAL | 444             |
|      | WKLD0001  | CICSPA            | 106  | CBAKER   | H LOCAL | 26              |
|      | XSUM0001  | CICSPA            | 107  | CBAKER   | H LOCAL | 14              |
|      | WAIT0001  | CICSPA            | 108  | CBAKER   | H LOCAL | 1,488           |

CICS Performance Analyzer | Technical Presentation | IBM UK Laboratories, Hursley Park

© 2005 IBM Corporation

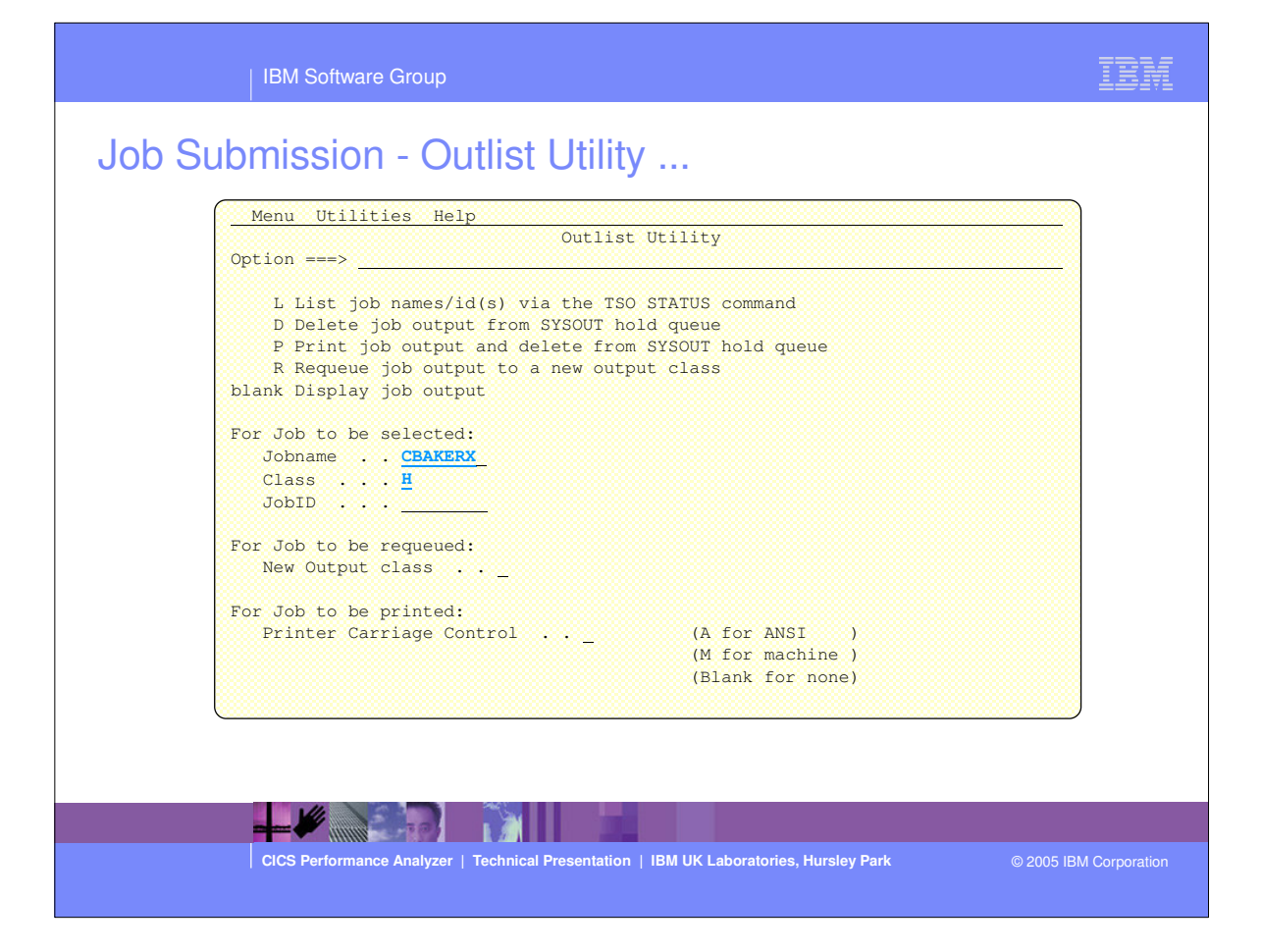

IBM Software Group

# Job Submission - Outlist Utility ...

| ISE CBAKER.SPF135.OUTLIST Line 00000262 Co<br>and ===> Scroll                               | 1 001 1<br>===> CS |
|---------------------------------------------------------------------------------------------|--------------------|
| 2MO CICS Performance Analyzer<br>Cross-System Work                                          |                    |
| 0001 Printed at 7:24:46 3/27/2002 Data from 11:10:29 2/04/1999 to 08:10:06 2/16/1999 Pa     | ge                 |
| Request Fcty Conn UOW R                                                                     | Respon             |
| Userid SC TranType Term LUName Type Program T/Name Name NETName Seq APPLID Task T Stop Time | Time               |
| BRENNER TO U S208 IGCS208 AP: CALLCB1 T/S208 GBIBMIYA.IGCS208 1 IYK2Z1V1 249 D 11:29:32.677 | 1.11               |
| BRENNER TO U S208 IGCS208 AP: CALLCB1 T/S208 GBIBMIYA.IGCS208 1 IYK2Z1V1 257 T 11:30:14.621 | . 2.09             |
| BRENNER TO U S208 IGCS208 AP: CALLCB1 T/S208 GBIBMIYA.IGCS208 1 IYK2Z1V1 257 D 11:30:12.525 | . 00               |
| BRENNER TO U S208 IGCS208 AP: CALLCB1 T/S208 GBIBMIYA.IGCS208 1 IYK2Z1V1 257 D 11:30:12.524 | 1.06               |
| BRENNER TO U S23C IGCS23C AP: CALLCB1 T/S23C GBIBMIYA.IGCS23C 1 IYK2Z1V3 171 T 11:17:23.394 | 2.09               |
| BRENNER TO U S23C IGCS23C AP: CALLCB1 T/S23C GBIBMIYA.IGCS23C 1 IYK2Z1V3 171 D 11:17:21.297 | . 00               |
| BRENNER TO U S23C IGCS23C AP: CALLCB1 T/S23C GBIBMIYA.IGCS23C 1 IYK2Z1V3 171 D 11:17:21.297 | 1.03               |
| BRENNER U U R AP: DFHOSAL2 GBIEMIYA.IGCS23C 1 IYK2Z1V3 175 T 11:17:32.054                   | . 56               |
| BRENNER U U R AP: DFH0STOC GBIBMIYA.IGCS23C 1 IYK2ZIV3 177 T 11:17:32.053                   | . 51               |
| BRENNER U U R AP: DFHORED1 GBIBMIYA.IGCS23C 1 IYK2Z1V3 176 T 11:17:32.050                   | . 53               |

-

CICS Performance Analyzer | Technical Presentation | IBM UK Laboratories, Hursley Park

© 2005 IBM Corporation

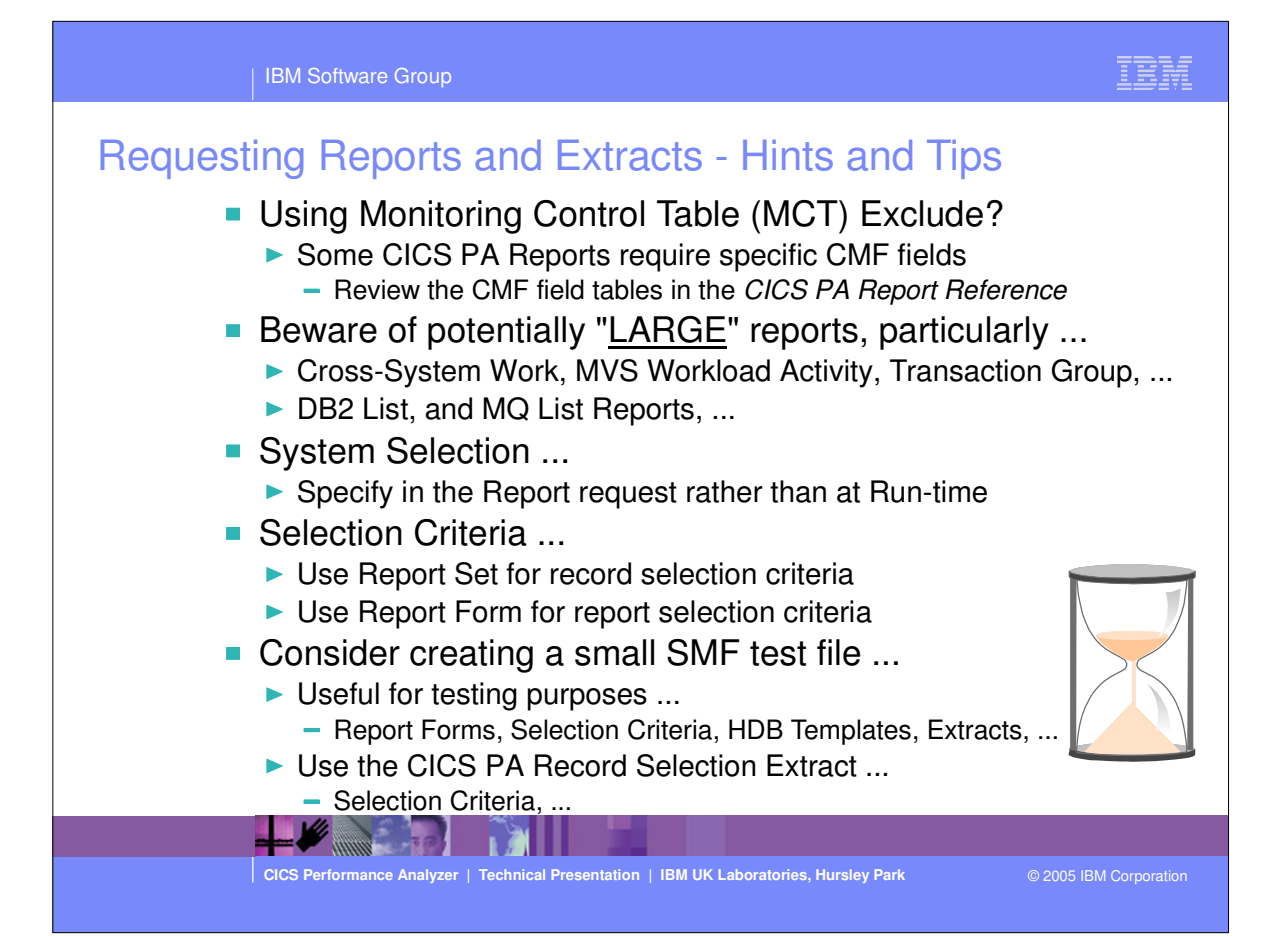

**CICS PA Release 4** 

Requesting Reports and Extracts - Hints and Tips - Notes

If you are using a Monitoring Control Table (MCT) with fields excluded in order to reduce the size of the CMF performance class records this may prevent CICS PA from being able to accurately create some of ne reports. For example, the CICS PA Cross-System Work (Report and Extract), MVS Workload Activity, ransaction Group, and CICS BTS Reports all require particular fields to be collected. It is recommended nat you review the performance data field tables in the CICS PA Report Reference manual for these eports and extracts to ensure that the required fields are collected by the CICS Monitoring Facility (CMF).

You should be aware that even with a relatively small amount of SMF data some of the CICS PA reports an potentially be very large indeed. This is particularly the case for reports such as the Cross-System Vork, Workload Activity, Transaction Group, DB2 List and MQ List reports. You might want to consider sing some of the CICS PA record selection functions, such as date/time record selection or a record election extract, to limit the amount of SMF data that is processed.

Use the Report Set for record selection criteria and the Report Form for report selection criteria.

Using the CICS PA Record Selection Extract can be particularly useful in creating a small SMF data set which can make it much easier to test new report forms, validate selectoin criteria, or data extracts before hey are used in a production environment against very large SMF data sets.

CICS Performance Analyzer | Technical Presentation | IBM UK Laboratories, Hursley Park

This is a notes page for the audience.

**IBM Software Group** 

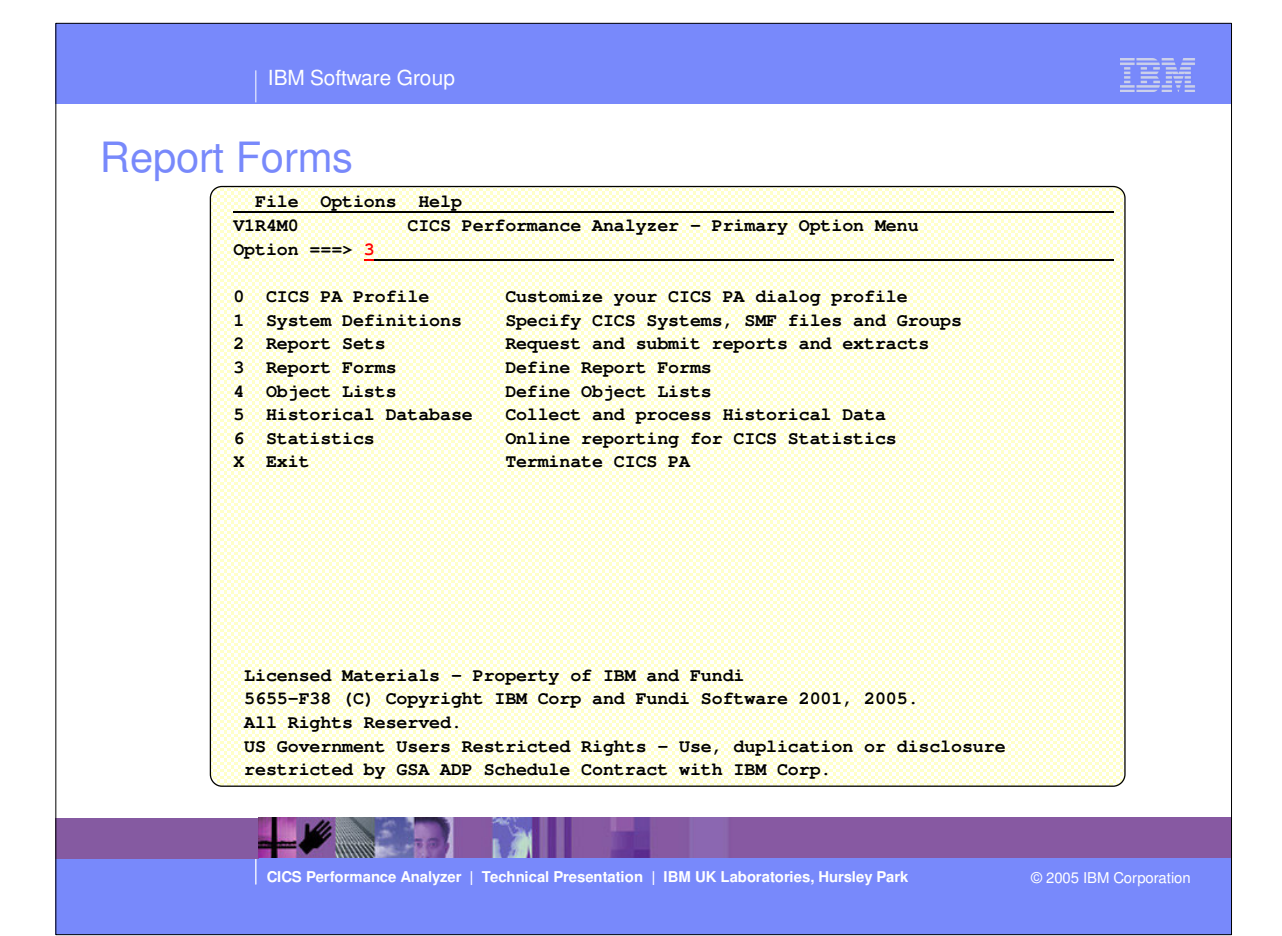

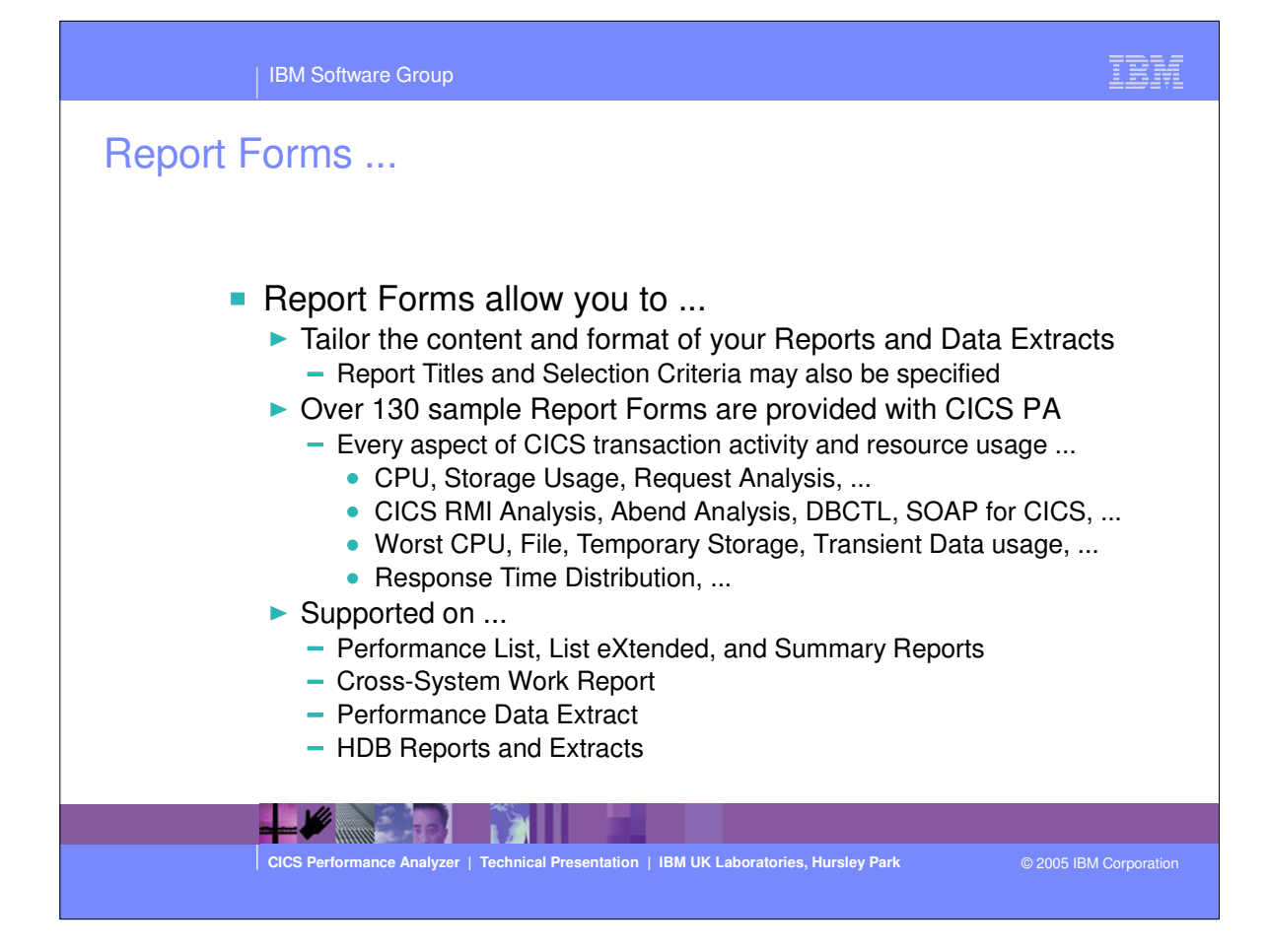

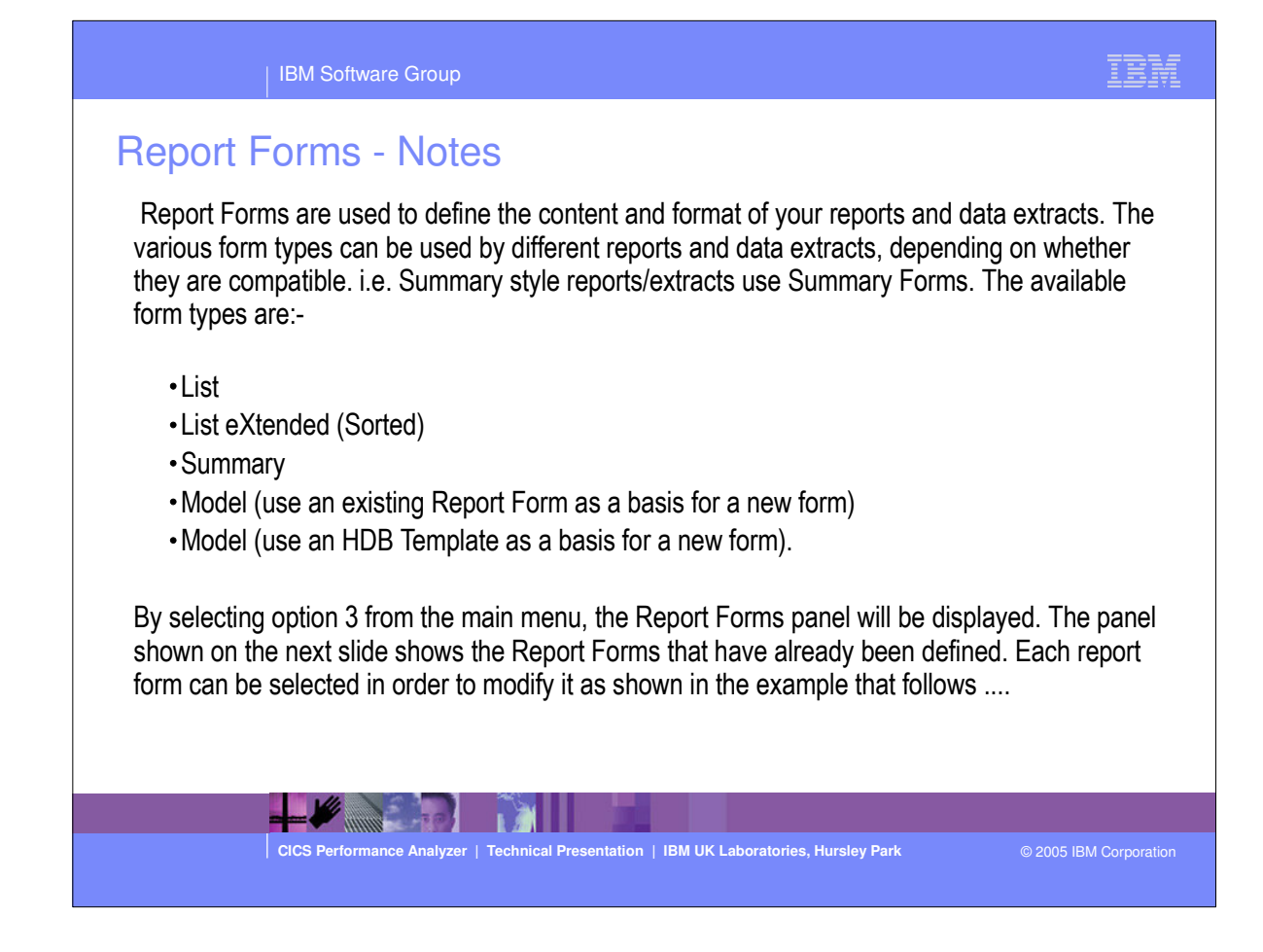

| IBM Software Grou

# Report Forms ...

|              |                   | Report Forms           | Row 1 to 9 of           | 9     |
|--------------|-------------------|------------------------|-------------------------|-------|
| Command ===: | > NEW SAL         | MPFORM                 | Scroll ===> PA          | GE    |
|              |                   |                        |                         |       |
| Report Form  | s Data Se         | et CBAKER.CICSPA.FORM  |                         |       |
|              |                   |                        |                         |       |
| Enter "/" to | o select          | action.                |                         |       |
|              |                   |                        |                         |       |
| Name         | Type              | Description            | Changed ID              |       |
| DB2TEST1     | LIST              | List Report Form       | 2001/07/17 12:37 CBAKER |       |
| DB2TEST2     | LIST              | List Report Form       | 2001/07/17 12:44 CBAKER |       |
| FCLIST       | LIST              | List Report Form       | 2001/08/02 09:30 CBAKER |       |
| PLIST        | LIST              | List Report Form       | 2001/05/30 14:05 CBAKER |       |
| PLIST1       | LIST              | List Report Form       | 2001/04/10 15:37 CBAKER |       |
| SAMPLE       | LIST              | List Report Form       | 2001/06/14 11:28 CBAKER |       |
| SUMMTOD      | SUMMARY           | Summary by Time of Day | 2001/08/01 14:43 CBAKER |       |
| TEST         | LIST              | List Report Form       | 2001/08/02 11:06 CBAKER |       |
| TEST1        | LIST              | List Report Form       | 2001/05/16 18:13 CBAKER |       |
|              | * * * * * * * * * | end of list **         |                         | * * * |
|              |                   |                        |                         |       |

| IBM Software Group                                                                                                    |            | IBM         |
|----------------------------------------------------------------------------------------------------|------------|-------------|
| Report Forms                                                                                                    |            |             |
| File         Systems         Options         Help           New Report Form         Command ===>                                      |            |             |
| Specify new Report Form options.                                                                                                    |            |             |
| Name <u>SAMPFORM</u> Version (VRM) <u>640</u> +                                                                                       |            |             |
| System Selection:       Field Categories:         APPLID       +         Select to specify Field Categories         MVS Image       - |            |             |
| Form Type or Model:<br>1. List 4. Model (Report Form)<br>2. List Extended (Sorted) 5. Model (HDB Template)<br>3. Summary              |            |             |
| Model       +         Report Forms Data Set       'CBAKER.CICSPA.FORMSAMP'         HDB Register       TEST.CICSTS31.REGISTER          | +<br>+     |             |
|                                                                                                    |            |             |
|                                                                                                    |            |             |
| CICS Performance Analyzer   Technical Presentation   IBM UK Laboratories, Hursley Park                                                | © 2005 IBM | Corporation |

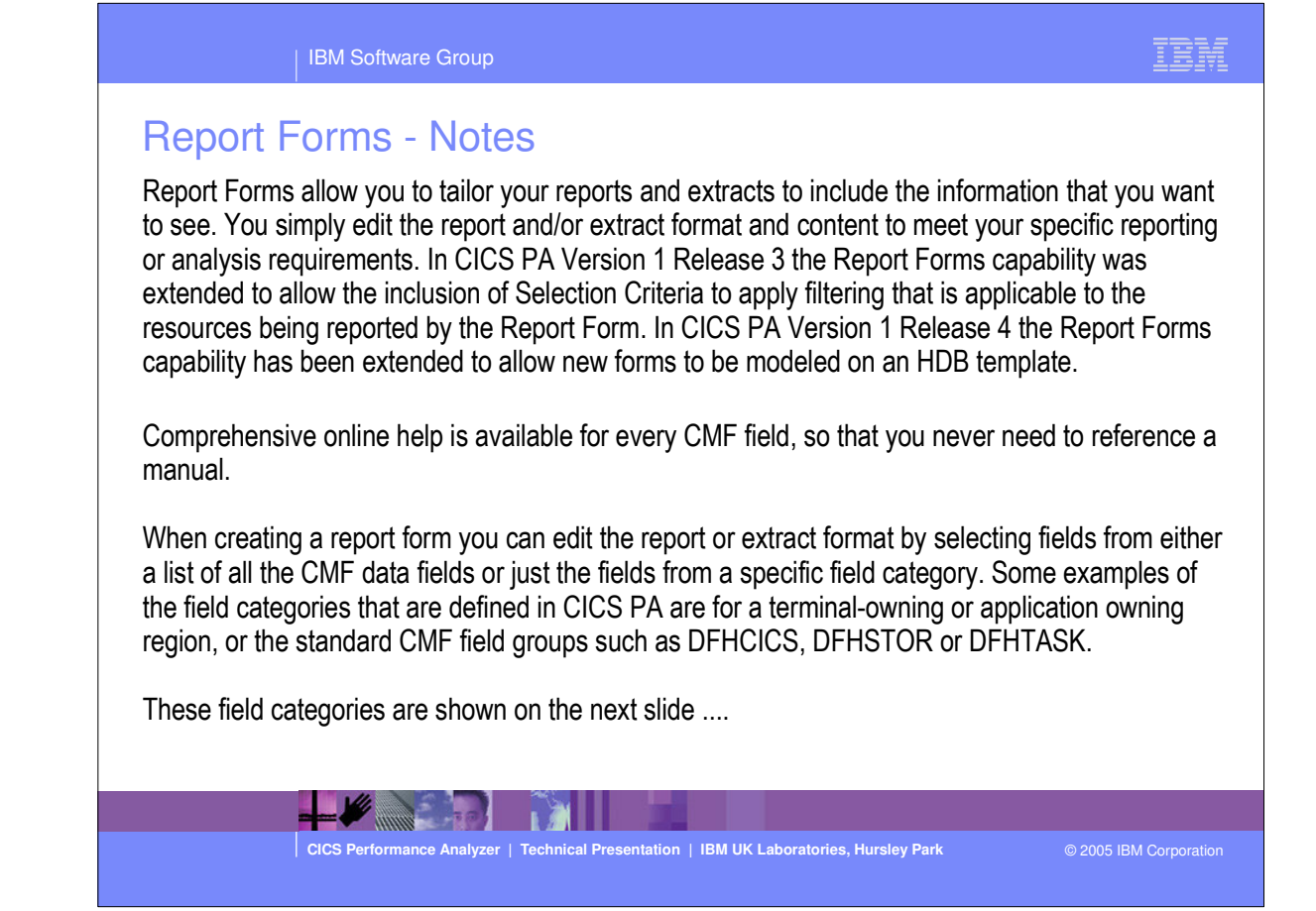

| Report Forms - Field     | d Categories                               |          |
|--------------------------|--------------------------------------------|----------|
| File Systems Options H   | Help                                       |          |
|                          | New Report Form                            |          |
| 1                        | Select Field Categories                    |          |
| Command ===>             |                                            | 8        |
|                          | 1                                          | 8        |
| Category Selection:      |                                            | <u></u>  |
| DFHAPPL - Application    | naming DFHJOUR - Journal                   |          |
| DEHCHNI - CHANNEL opti   | DFHMAPP - BMS Maps [                       | <u></u>  |
| DEHCICS - CICS task in   | nformation DEHRMI - Resource Manager (RMI) | <u>8</u> |
| DFHDATA - Data process   | sing DFHSOCK - Secure Sockets              |          |
| DFHDEST - Transient Da   | ata DFHSTOR - Storage Control              |          |
| DFHDOCH - Document Har   | ndler DFHSYNC - Syncpoint processing       | 8        |
| DFHEJBS - EJB Server     | DFHTASK - Task Control                     | 8        |
| _ DFHFEPI - Front End (F | FEPI) _ DFHTEMP - Temporary Storage        |          |
| _ DFHFILE - File Control | DFHTERM - Terminal Control                 | 8        |
| 1                        | _ DFHWEBB - Web Interface                  | 8        |
| Region Type:             |                                            | <u></u>  |
| AOR - Application-c      | owning TOR - Terminal-owning               | <u>8</u> |
| I FOR - File-owning      | _ DB2 - DB data-owning                     |          |
| I Usor Fields:           |                                            | 8        |
| DECTI - IMS DECTI dat    | a-owning CROSSYS - Cross-System            | <u> </u> |
|                          | ca owning _ choosis cross system           | 8        |

-

© 2005 IBM Corporation

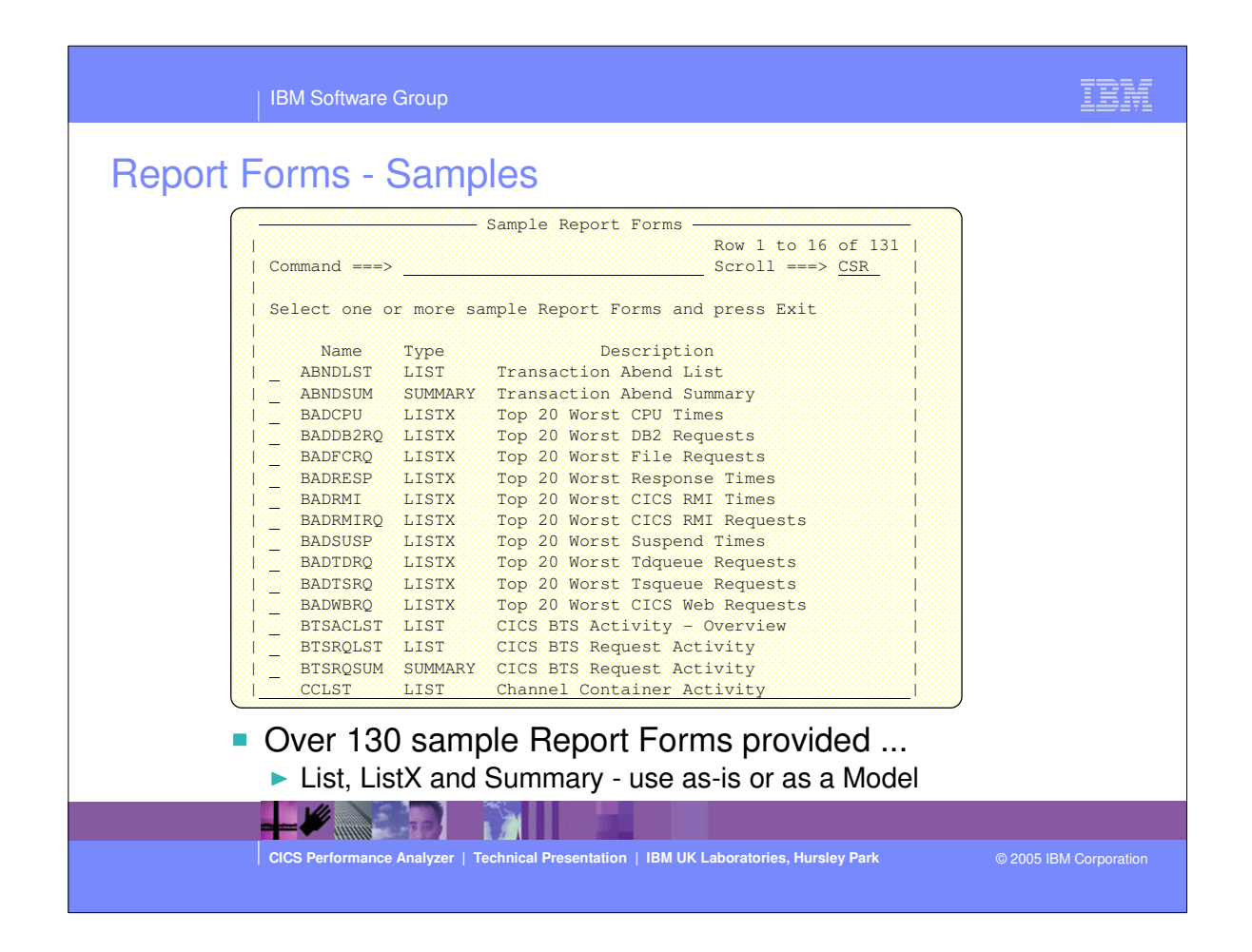

 Over 100 sample Report Forms are provided with CICS PA. These include LIST, LISTX, and SUMMARY Report Forms that you can use them as-is or tailor to meet your reporting and extract requirements.

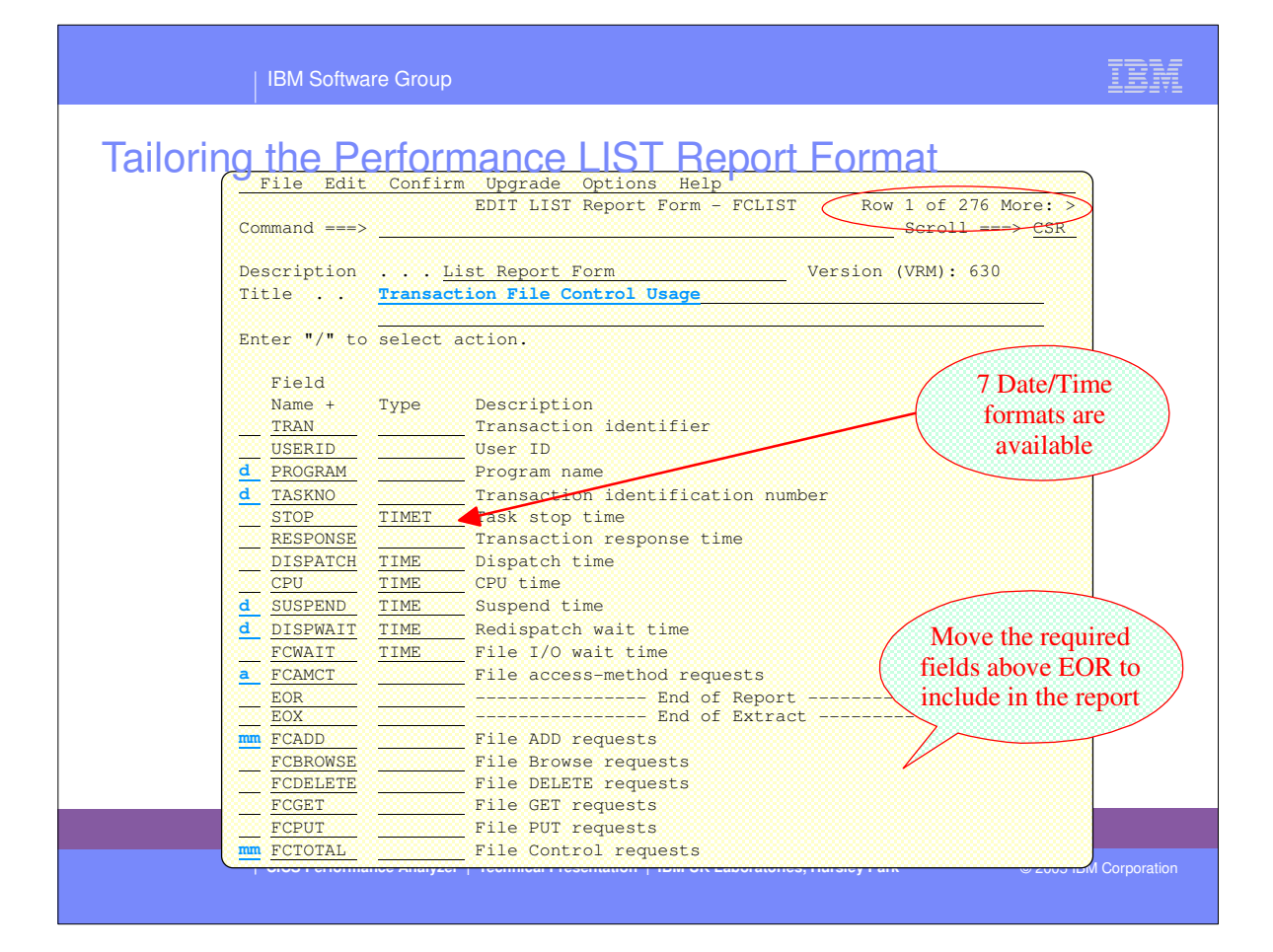

| IBM Software Group                                                                                                    |                 |
|----------------------------------------------------------------------------------------------------|-----------------|
| Tailoring the Performance LIST Report Format - Notes<br>When you request a new Report Form, a table of the CMF fields is presented that you can then edit. The<br>Report Form initially consists of 2 sections:-                                                                                                    | ſhe             |
| <ol> <li>The top section of the Report Form shows the fields in the default report, across the page from let to right.</li> <li>The 'EOR' marker defines the page width boundary for the report and the 'EOX' marker defines the end of the record for an extract. Fields below the 'EOR' marker are not included in the report and CICS PA will automatically adjust the 'EOR' marker when you edit your Report Form, so that you are aware of where your report finishes.</li> </ol> | əft<br>the<br>J |
| 2. Fields below the 'EOR' marker will not appear in the report and fields below the 'EOX' marker will not appear in the extract. To include any of these fields in the report or extract, simply move then above the 'EOR' or 'EOX' markers, and remove any unwanted report fields.                                                                                                    | ll<br>n         |
| he Report Form (shown on the previous slide) shows the edit commands necessary to include File control requests in the Performance List Report.                                                                                                    |                 |
| he Report Form also allows the inclusion of Selection Criteria to apply filtering that is applicable to the<br>esources being reported by the Report Form.                                                                                                    | е               |
| CICS Performance Analyzer   Technical Presentation   IBM UK Laboratories, Hursley Park                                                                                                    |                 |
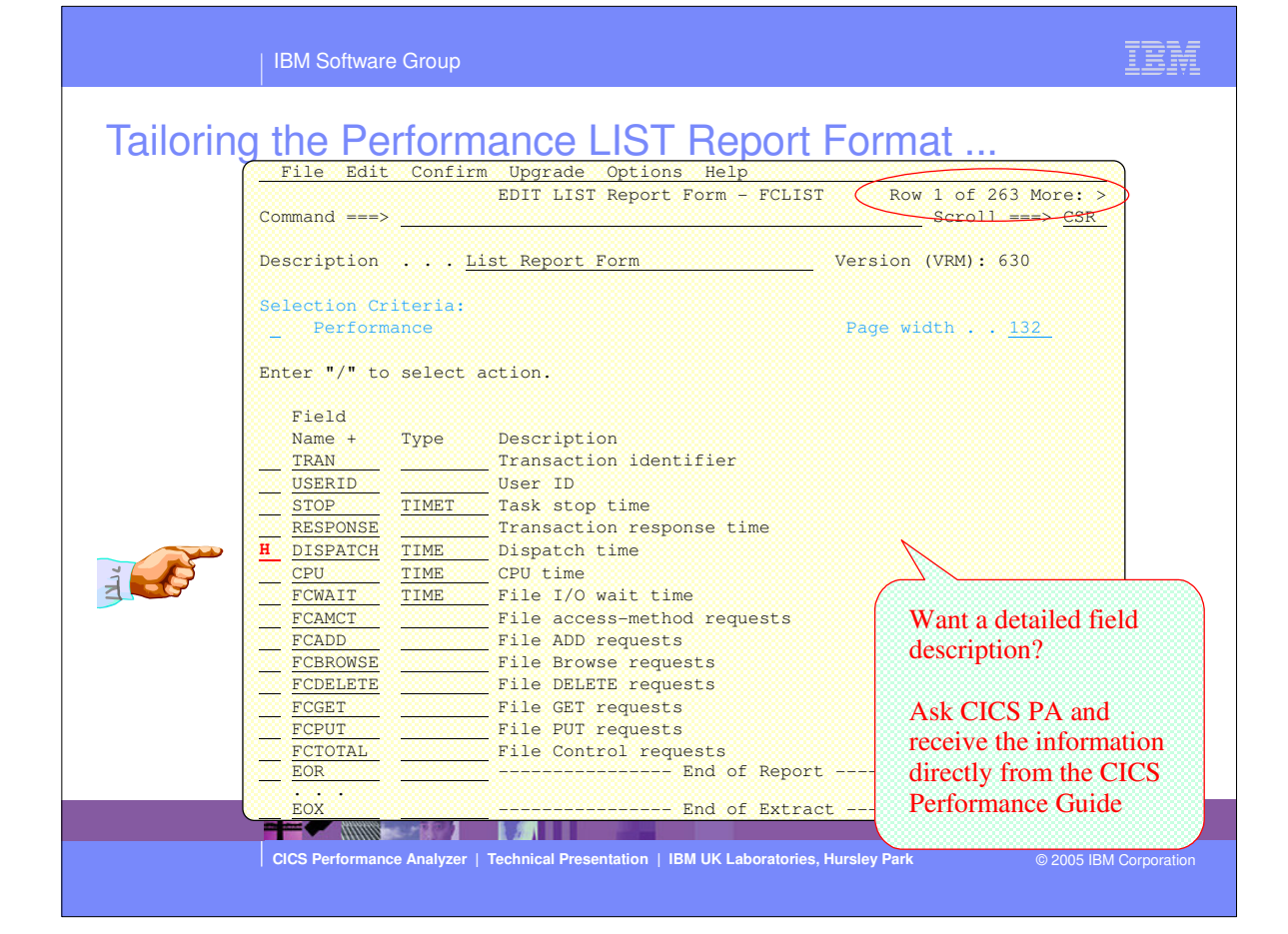

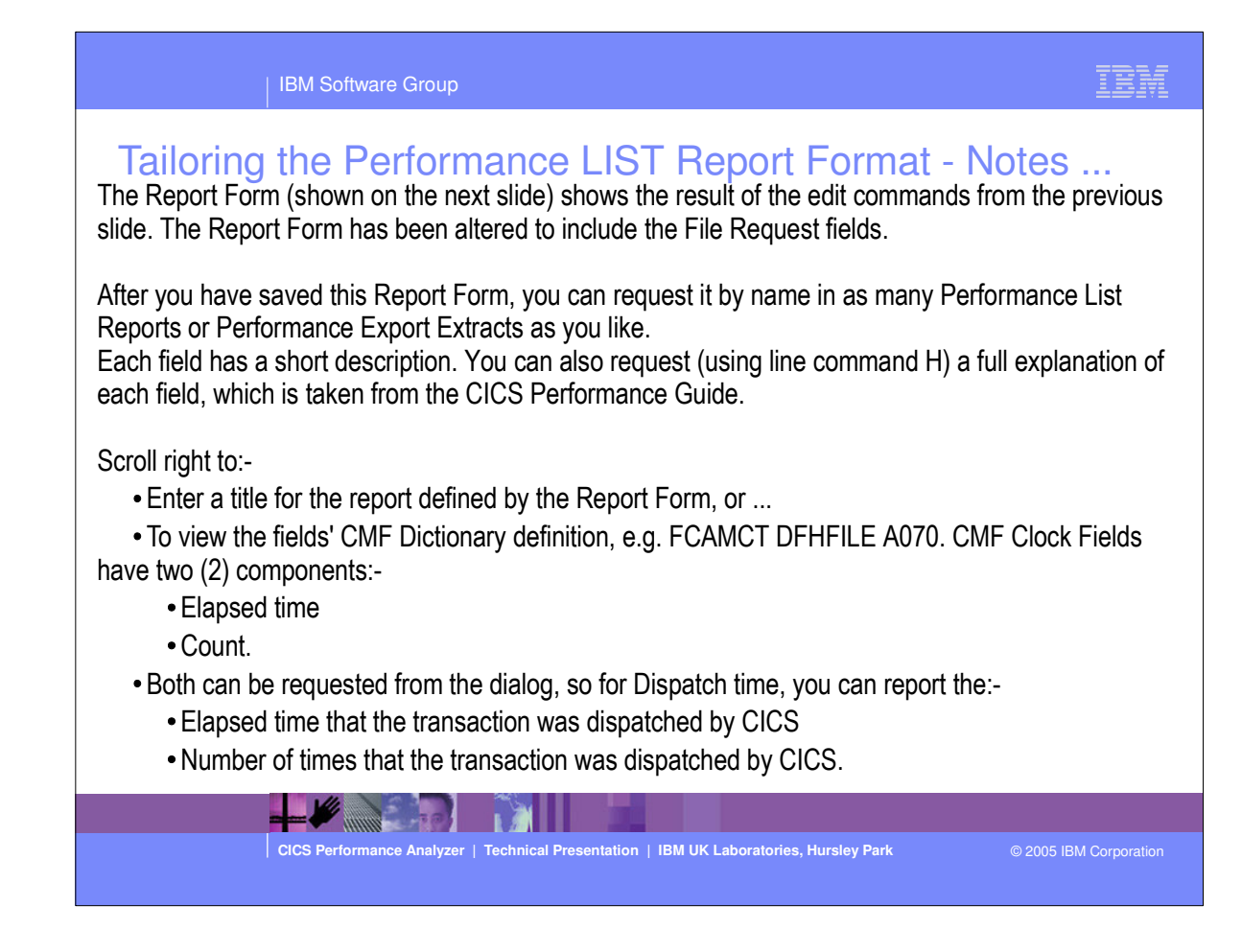

| IBM Software Grou                                                 | p                                                                                                    | IBM                  |
|-------------------------------------------------------------------|----------------------------------------------------------------------------------------------------|----------------------|
| Tailoring the LIST                                                | Report Format - (Scroll Right)                                                                                           | ∋: ><br>CSR          |
| Description<br>Title <u>Transact</u><br>Enter "/" to select       | List Report Form System:<br>Sion File Control Usage Station.                                                             |                      |
| rield       Name +     Type       TRAN                            | Length       Dictionary Definition       Offset       Length         4       TRAN       DFHTASK C001                     |                      |
| FCGET<br>FCPUT<br>FCTOTAL<br>EOR<br>EOX<br>CICS Performance Analy | 8       FCGETCT       DFHFILE A036         8       FCPUTCT       DFHFILE A037         8       FCTOTCT       DFHFILE A093 | 2005 IBM Corporation |

| IBM Software Group                                                                                                    | IBM            |
|----------------------------------------------------------------------------------------------------|----------------|
| Tailooing the Performance LIST Report Format         File Systems Options Help         Report Command ===>         System Selection:       Report Output:         APPLID :       CISSP1 +         Image :       Dname (LIST0001)         Timage :       +         Print Lines per Page :       (1-255)         Group :       +         Port Format:       +         Port :       *         Port :       *         Port :       *         Port :       *         Port :       *         Port :       *         Port :       *         Port :       *         Port :       *         Port format:       *         Performance       * | options        |
| CICS Performance Analyzer   Technical Presentation   IBM UK Laboratories, Hursley Park © 2005                                                                                                    | BM Corporation |

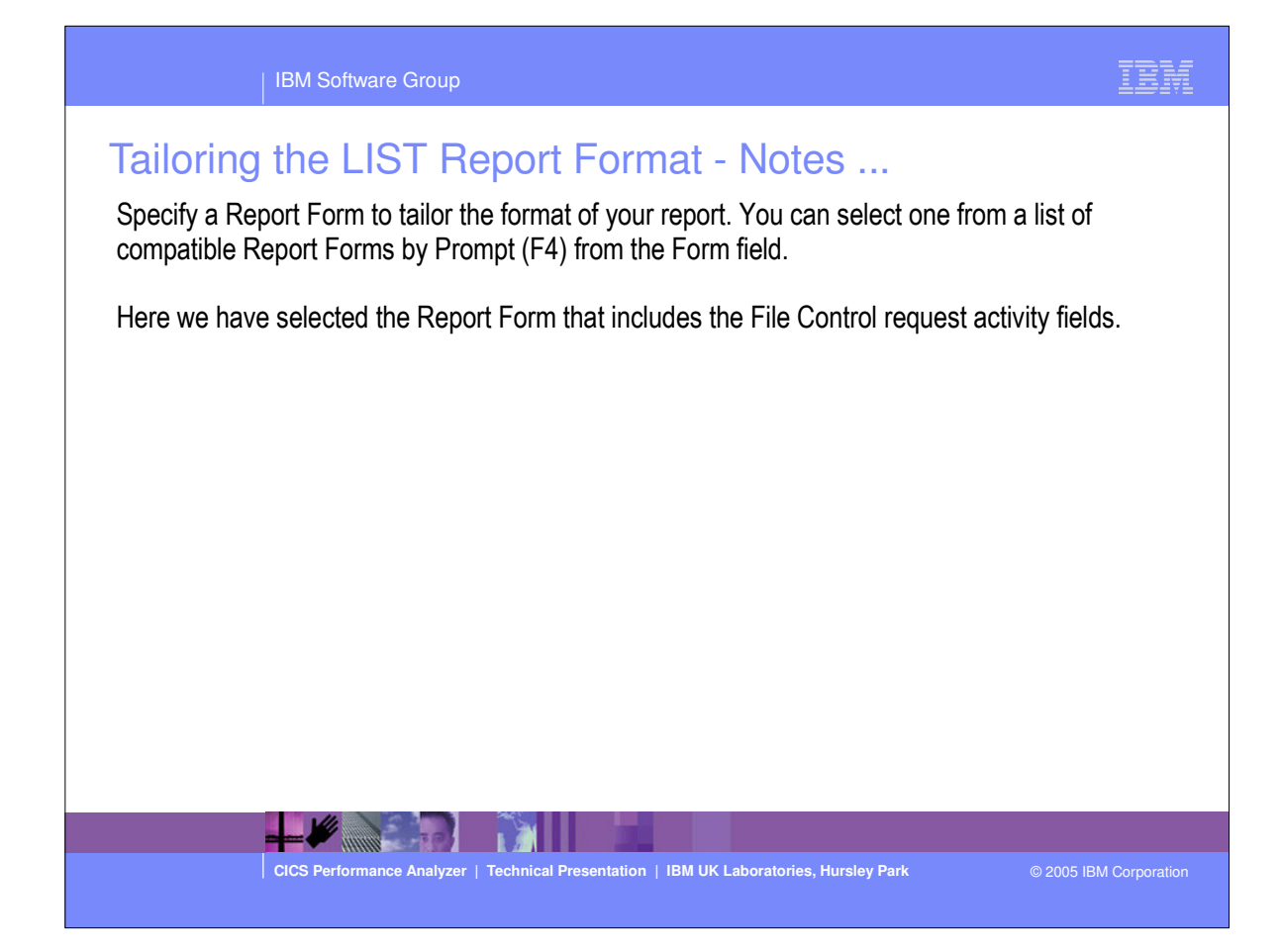

|           |                | BM Softwa         | are Grou    | р            |              |              |               |             |          |             |            | IBM         |
|-----------|----------------|-------------------|-------------|--------------|--------------|--------------|---------------|-------------|----------|-------------|------------|-------------|
| Pe        | rforma         | nce L             | .ist F      | Repor        | t - Fi       | le Re        | ques          | sts         |          |             |            |             |
| мо        |                |                   |             |              | CICS Per     | formance A   | nalyzer<br>st |             |          |             |            |             |
|           |                |                   |             |              |              | <u> </u>     |               |             | <u> </u> |             |            |             |
| 001 Print | ed at 10:32:09 | 9 2/07/20         | 02 Dat      | a from 11    | :17:21 2     | /04/1999     |               |             | A        | PPLID IYK2Z | 1V3        | Page        |
| action Fi | le Control Usa | age               |             |              |              |              |               |             |          |             |            |             |
| Userid    | Stop           | Response 1        | Dispatch    | User CPU     | FC Wait      | FCAMRq       | FCADD F       | CBROWSE     | FCDELETE | S FCGET     | FCPUT      | FC Total    |
|           | Time           | Time              | Time        | Time         | Time         |              |               |             |          |             |            |             |
| BRENNER   | 11:17:23.394   | 2.0973            | .0014       | .0010        | .0000        | 0            | 0             | 0           | (        | 0 0         | C          | 1 0         |
| BRENNER   | 11:17:26.064   | .0019             | .0019       | .0015        | .0000        | 0            | 0             | 0           | (        | 0 0         | C          | ı 0         |
| BRENNER   | 11:17:31.629   | .1657             | .0074       | .0061        | .0186        | 12           | 2             | 0           | (        | 0 4         | 2          | : 10        |
| BRENNER   | 11:17:32.050   | . 5333            | .0055       | .0040        | .0000        | 0            | 0             | 0           | (        | 0 0         | C          | <i>i</i> 0  |
| BRENNER   | 11:17:32.053   | .5145             | .0033       | .0030        | .0000        | 0            | 0             | 0           | (        | 0 0         | C          | <i>i</i> 0  |
| BRENNER   | 11:17:32.054   | . 5675            | .0263       | .0124        | .0493        | 28           | 6             | 0           | (        | 0 8         | 4          | , 22        |
| BRENNER   | 11:17:32.090   | .0359             | .0059       | .0051        | .0096        | 11           | 1             | 0           |          | 1 3         | 1          | . 7         |
| CBAKER    | 11:17:33.282   | .0126             | .0036       | .0031        | .0000        | 0            | 0             | 0           | (        | 0           | 9          | , o         |
| BRENNER   | 11:17:33.286   | 1.2323            | .0057       | .0051        | .0099        | 15           | 1             | 0           |          | L 3         |            |             |
| BRENNER   | 11:17:33.309   | 1.2198            | .0086       | .0047        | .0130        | 10           | U             | U<br>A      |          | L 4         |            | 9           |
| BRENNER   | 11:17:33.366   | .0800             | .0091       | .0084        | .0378        | 20           | 1             | U<br>O      |          | L 6         |            | 14          |
| CRAVED    | 11.17.25 001   | 1 0120            | 0005        | .0078        | .0203        | 10           | <u>,</u>      |             |          | 1 O         |            | , 14<br>N   |
| DDENNED   | 11.17.37.764   | 0.019             | 0010        | .0020        | 0000         | Ö            | Ŭ             | 0           |          | , 0<br>1 0  |            | 0           |
| BRENNER   | 11.17.38 653   | 0566              | 0083        | 0069         | 0312         | 18           | 2             | 0           |          | 0<br>1 6    |            | , 0<br>( 15 |
| BRENNER   | 11:17:38.677   | .0243             | .0050       | .0047        | .0085        |              | 1             | 0           |          | 1 3         | 1          |             |
| BRENNER   | 11:17:38.716   | .0389             | .0067       | .0062        | .0157        | 16           | 1             | 0           |          | L 6         |            | 14          |
| BRENNER   | 11:17:39.265   | .0015             | .0014       | .0013        | .0000        |              | Ō             | ů.          |          | o 0         |            | , <u> </u>  |
| BRENNER   | 11:17:42.168   | .0014             | .0014       | .0013        | .0000        | 0            | 0             | 0           | (        | o ō         | c          | J Ö         |
| BRENNER   | 11:17:43.924   | .0826             | .0082       | .0073        | .0563        | 16           | 1             | 0           |          | L 6         |            | ı 14        |
| BRENNER   | 11:17:43.960   | .0367             | .0054       | .0052        | .0181        | 9            | 1             | 0           |          | L 3         | 1          | . 7         |
| BRENNER   | 11:17:44.042   | .0824             | .0072       | .0069        | .0561        | 16           | 1             | 0           |          | L 6         | 2          | J 14        |
| BRENNER   | 11:17:49.129   | .0463             | .0074       | .0068        | .0189        | 16           | 1             | 0           |          | L6          |            | 14          |
|           |                | -                 | 10          |              |              |              |               |             |          |             |            |             |
|           | c              | CICS Performation | ance Analyz | er   Technic | al Presentat | ion   IBM UK | Laboratorie   | es, Hursley | Park     |             | 2005 IBM ( | Corporation |

This visual shows an example of a Performance List Report tailored using a Report Form to show the transaction file request activity.

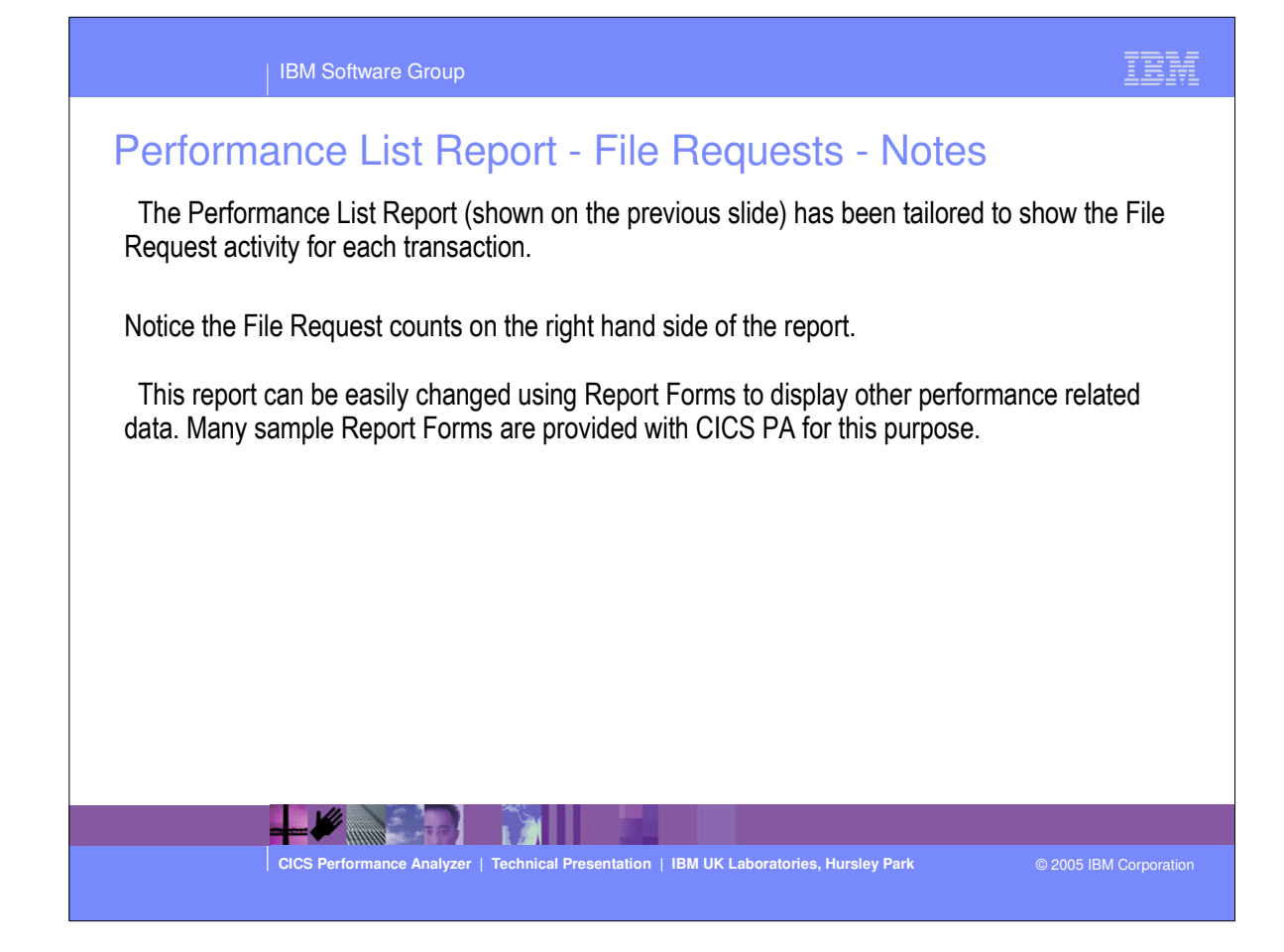

|                   |             | IBM So      | ftware G        | iroup                 |                       |                                   |                              |               |             |          |           | IBI         |         |
|-------------------|-------------|-------------|-----------------|-----------------------|-----------------------|-----------------------------------|------------------------------|---------------|-------------|----------|-----------|-------------|---------|
| Pe                | erform      | nance       | List            | Rep                   | ort -                 | DBC                               | TL                           |               |             |          |           |             |         |
| 2M0<br>)001 Print | ted at 11:3 | 33:27 9/11, | /2001           | Data fro              | CICS<br>m 12:17:4     | Performa<br>Performan<br>3 2/04/1 | nce Analy:<br>ce List<br>999 | zer           |             | APPLID   | 14K2Z1V3  | Page        |         |
| n PSB             | Response    | User CPU II | Anai<br>MS Reqs | ysis of T<br>IMS Wait | ransactic<br>IMS Wait | SchedElp                          | PoolWt                       | IC WT         | DBIOEl      | PILockEl | ThredCPU  | DLI         | ם       |
|                   | Time        | Time        |                 | Time                  | Count                 | Time                              | Time                         | Time          | Time        | Time     | Time      | Calls       | Ca      |
| PSB001            | 5.9288      | 1.5556      | 3               | 1.5556                | 5                     | 1.0004                            | .0000                        | .0000         | .0023       | .0000    | .0041     | 2           |         |
| PSB001            | 3.5302      | .2359       | 3               | .2359                 | 5                     | .0010                             | .0000                        | .0000         | .0017       | .0000    | .0289     | 2           |         |
| DCB001            | 3.4382      | .5010       | 3               | .5010                 | 5                     | .0010                             | .0000                        | .0000         | .0018       | .0000    | .0289     | 2           |         |
| DCD001            | 2.0711      | . 7555      | 2               | . 7353                | 4                     | .0024                             | .0000                        | .0000         | .0000       | .0000    | .0299     | -           |         |
| DCB001            | 3658        | 3659        | 2               | 3479                  | ч<br>,                | .0010                             | 0000                         | .0000         | . 0000      | .0000    | 0327      | 1           |         |
| D PSB001          | 01 0213     | 1 9717      | 2               | 14 8960               | ч<br>,                | .0011                             | 0000                         | .0000         | . 0000      | .0000    | 0286      | 1           |         |
| PSB001            | 156 501     | 1 9866      | 5               | 18 3825               | 4                     | 0055                              | 0000                         | 0000          | 0019        | 0000     | 0288      | 1           |         |
| PSB001            | 233 355     | 1 9771      | 2               | 21 3535               | - 4                   | 0049                              | 0000                         | 0000          | 0000        | 0000     | 0293      | , i         |         |
| PSB001            | 95.2870     | 1.9511      | 2               | 21.4463               | - 4                   | .0050                             | .0000                        | .0000         | .0018       | .0000    | .0288     | ī           |         |
|                   |             |             |                 |                       |                       |                                   |                              |               |             |          |           | -           |         |
|                   |             |             |                 |                       |                       |                                   |                              |               |             |          |           |             | <u></u> |
|                   |             |             |                 |                       |                       |                                   |                              |               |             |          |           |             |         |
|                   |             |             |                 |                       |                       |                                   |                              |               |             |          |           |             |         |
|                   |             |             |                 |                       |                       |                                   |                              |               |             |          |           |             |         |
|                   |             |             |                 |                       |                       |                                   |                              |               |             |          |           |             |         |
|                   |             |             |                 |                       |                       |                                   |                              |               |             |          |           |             |         |
|                   |             |             |                 |                       |                       |                                   |                              |               |             |          |           |             |         |
|                   |             |             |                 |                       |                       |                                   |                              |               |             |          |           |             |         |
|                   |             |             |                 |                       |                       |                                   |                              |               |             |          |           |             |         |
|                   |             |             |                 | 10                    |                       |                                   |                              |               |             |          |           |             |         |
|                   |             |             | millik          |                       |                       |                                   |                              |               |             |          |           |             |         |
|                   |             | CICS Perf   | ormance A       | nalyzer   Te          | echnical Pre          | sentation                         | IBM UK Labo                  | oratories, Hu | Irsley Park |          | © 2005 IB | M Corporati |         |
|                   |             |             |                 |                       |                       |                                   |                              |               |             |          |           |             |         |

This visual shows an example of a Performance List Report tailored using a Report Form to show the transaction DBCTL usage.

| IBM Software Group                                                                                                    | IBM                    |
|----------------------------------------------------------------------------------------------------|------------------------|
| Performance List Report - DBCTL - Notes<br>The Performance List Report (shown on the previous slide) has been tailored to show<br>activity for each transaction. | the IMS DBCTL          |
| IMS DBCTL users can collect DBCTL statistics in the CMF performance class records DFH\$MCTD copy member in the MCT definition.                                   | by including the       |
| The DBCTL User Field is 256 bytes long and contains a wealth of IMS information that requested in your reports.                                                  | t can be               |
| This information includes:-<br>• PSB name<br>• various IMS DBCTL internal elapsed times<br>• various IMS DBCTL CPU times                                         |                        |
| <ul> <li>DLI and database call counts, include DEDB statistics</li> <li>Enqueue statistics.</li> </ul>                                                           |                        |
|                                                                                                    |                        |
| CICS Performance Analyzer   Technical Presentation   IBM UK Laboratories, Hursley Park                                                                           | © 2005 IBM Corporation |

| IBM Software                                                                                                    | Group                                                                                                    |                                                                                                    | IBM |
|----------------------------------------------------------------------------------------------------|----------------------------------------------------------------------------------------------------|----------------------------------------------------------------------------------------------------|-----|
| Sample 'List' Re                                                                                                    | m Samples Options Help<br>Report Forms                                                                                                    | Row 1 to 24 of 42<br>                                                                                                    |     |
| Report Forms I<br>Enter "/" to s                                                                                                    | ata Set CBAKER.CICSPA.FORMS<br>elect action.                                                                                                    |                                                                                                    |     |
| / Name Ty<br>ABNDLST L<br>BTSACLST L<br>BTSRQLST L<br>CCLST L<br>CCSLST L<br>CC3LST L<br>CCMMMLST L<br>CPULSTT L<br>CPULST L<br>CPULST L<br>CPULST L<br>CPUST L<br>CPUST L<br>CPUST L<br>CPUST L | pe Description<br>ST Transaction Abend List<br>ST CICS BTS Activity - Overview<br>ST CICS BTS Request Activity<br>ST Channel Container Activity<br>ST Channel Container Activity<br>ST Channel Container Activity<br>ST Transaction Comms Wait Analysis<br>ST CPU Analysis and Extract<br>ST Transaction CPU Analysis (1)<br>ST CPU Analysis and Extract (V3)<br>ST Transaction CPU Analysis (Key 8)<br>ST Transaction CPU Analysis (Key 9)<br>ST Crease System Derivate Lists (Key 9) | Changed         ID           2005/03/25         00:00         CICSPA           2005/03/25         00:00         CICSPA |     |
| CSWARLST L.<br>CSWEXLST L.<br>DHLST L.<br>EJBLST L.<br>ENQLST L.<br>EXWTLST L.<br>FCLST L.<br>FCTYLST L.<br>FCYLST L.<br>FDSPLST L.                                                              | <ul> <li>Cross-System Analysis List</li> <li>Cross-System Extract List Report</li> <li>CICS Document Handler Analysis</li> <li>Enterprise Java Bean Analysis</li> <li>CICS ENQueue/Lock Delay Analysis</li> <li>File Request Activity</li> <li>Transaction Facility Analysis</li> <li>File Wait Analysis</li> <li>First Dispatch Delay Analysis</li> </ul>                                                                                                    | 2005/03/25 00:00 CICSPA<br>2005/03/25 00:00 CICSPA<br>2005/03/25 00:00 CICSPA<br>2005/03/25 00:00 CICSPA<br>2005/03/25 00:00 CICSPA<br>2005/03/25 00:00 CICSPA<br>2005/03/25 00:00 CICSPA<br>2005/03/25 00:00 CICSPA                                                                                                    |     |

- Over 60 sample Report forms are provided with CICS PA.
- Here we see the LIST and LISTX sample Report Forms, the SUMMARY sample Report Forms are shown in a later slide.

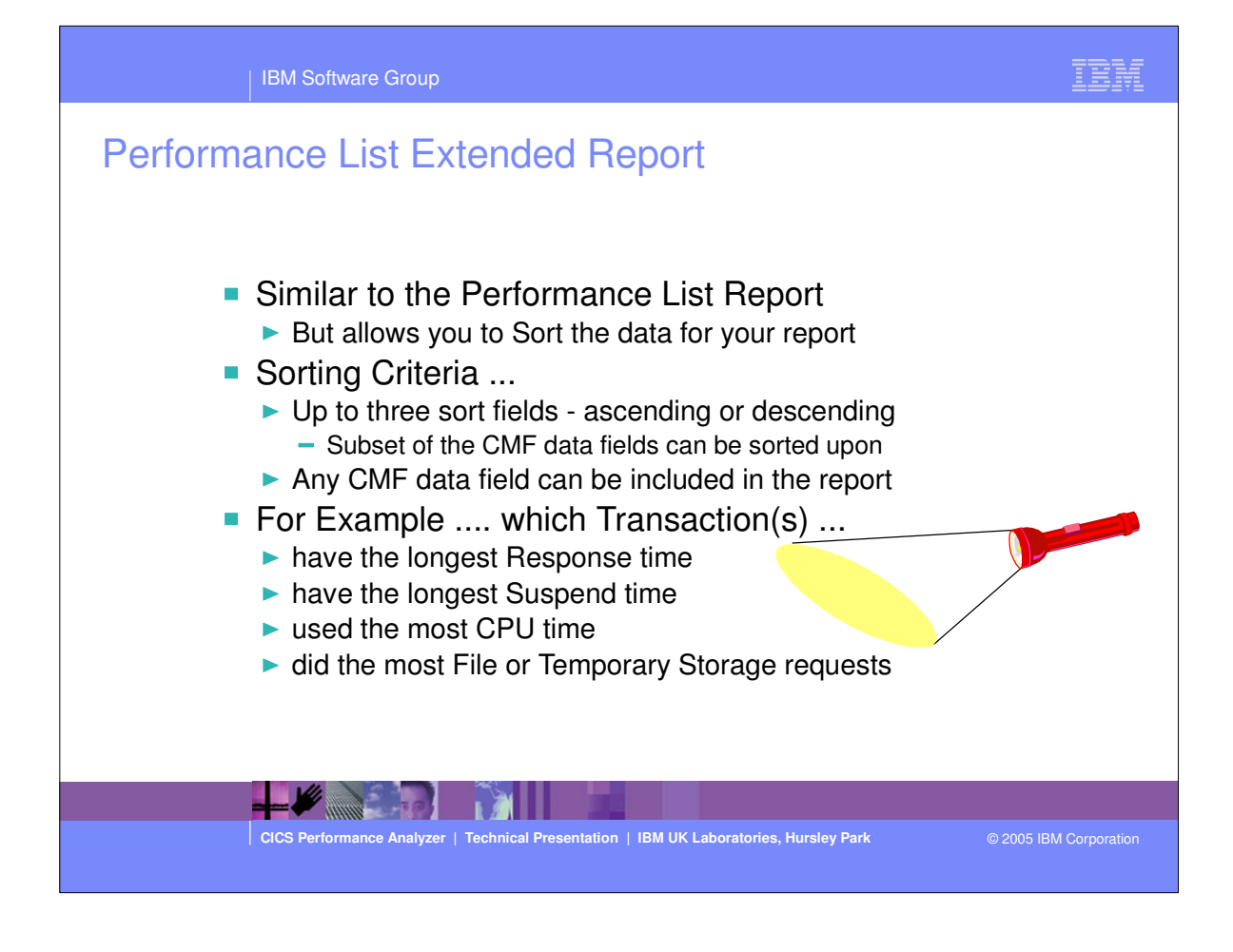

|   | Peri    | ormance         | e lis     | i ext                                 | en    | ded        | кер          | ort        |              |             |         |        |         |
|---|---------|-----------------|-----------|---------------------------------------|-------|------------|--------------|------------|--------------|-------------|---------|--------|---------|
| ) |         |                 |           |                                       |       | CICS Per   | formance     | Analyzer   |              |             |         |        |         |
|   |         |                 |           | · · · · · · · · · · · · · · · · · · · |       | Periorma   | ince List    | Extended   |              | <del></del> |         |        |         |
| 1 | Printed | at 10:40:11 7/3 | 24/2003 1 | ata from                              | 11:10 | 0:29 2/04  | /1999 ta     | 5 11:33:51 | 2/04/19      | 99          |         |        | Page    |
|   |         |                 |           |                                       |       |            |              |            |              |             |         |        |         |
| с | Userid  | RSID Program    | TaskNo    | Stop                                  | I     | Response I | ispatch      | User CPU   | Suspend      | DispWait    | FC Wait | FCAMRq | IR Wait |
|   | CDIDCRC | DEUGAATT        | 176       | 11me                                  | 106   | 11me       | 11me<br>0010 | 11me       | 11me<br>0001 | 11me        | 11me    |        | 11me    |
| Ś | CRUDCES | DENGAND         | 130       | 11.19.42.                             | 796   | .0011      | .0010        | .0010      | 0001         | 0000        | 0000    | 0      | .000    |
| , | CRURCES | DEHÓAALL        | 138       | 11.19.40.                             | 578   | 0022       | 0022         | 0013       | 0001         | 0000        | 0000    | 0      | 000     |
|   | GRURGES | DEHÓAALL        | 183       | 11.21.29                              | 153   | 0022       | 0022         | 0012       | 0001         | 0000        | 0000    | Ő      | 000     |
| , | GBURGES | DFHúAALL        | 184       | 11:21:36                              | 124   | .0023      | .0022        | .0013      | .0001        | .0000       | .0000   | 0      | .000    |
| , | BRENNER | DFHúABRW        | 53        | 11:11:57.                             | 251   | .5819      | .0783        | .0121      | .5037        | .0127       | .0000   | 0      | .490    |
| 0 | BRENNER | DFHúABRW        | 59        | 11:12:55.                             | 460   | .0070      | .0034        | .0029      | .0036        | .0000       | .0000   | 0      | .003    |
|   | BRENNER | DFHúABRW        | 61        | 11:12:58.                             | 275   | .0080      | .0028        | .0024      | .0052        | .0000       | .0000   | 0      | .005    |
|   | BRENNER | DFHúABRW        | 62        | 11:12:59.                             | 332   | .0064      | .0027        | .0023      | .0036        | .0000       | .0000   | 0      | .003    |
| • | BRENNER | DFHúABRW        | 63        | 11:13:02.                             | 370   | .0018      | .0017        | .0014      | .0001        | .0000       | .0000   | 0      | .000    |
| > | GBURGES | DFHúABRW        | 109       | 11:19:22.                             | 883   | .0071      | .0040        | .0027      | .0030        | .0000       | .0000   | 0      | .003    |
| 2 | GBURGES | DFHúABRW        | 110       | 11:19:27.                             | 576   | .0064      | .0031        | .0021      | .0033        | .0000       | .0000   | 0      | .003    |
| 1 | GBURGES | DFHúABRW        | 111       | 11:19:28.                             | 165   | .0065      | .0032        | .0022      | .0033        | .0000       | .0000   | 0      | .003    |
| 1 | GBURGES | DFHúABRW        | 112       | 11:19:28.                             | 556   | .0071      | .0035        | .0023      | .0036        | .0000       | .0000   | 0      | .003    |
| 1 | GBURGES | DFHúABRW        | 113       | 11:19:28.                             | 933   | .0066      | .0032        | .0022      | .0034        | .0000       | .0000   | 0      | .003    |
| 1 | GBURGES | DFHúABRW        | 114       | 11:19:29.                             | 287   | .0022      | .0021        | .0012      | .0001        | .0000       | .0000   | 0      | .000    |
| 2 | GBURGES | DFHúABRW        | 115       | 11:19:29.                             | 629   | .0070      | .0034        | .0023      | .0036        | .0000       | .0000   | 0      | .003    |
| 2 | GBURGES | DFHúABRW        | 116       | 11:19:29.                             | 976   | .0068      | .0032        | .0022      | .0036        | .0000       | .0000   | 0      | .003    |
| P | GBURGES | DFHúABRW        | 117       | 11:19:30.                             | 358   | .0094      | .0036        | .0024      | .0058        | .0000       | .0000   | 0      | .005    |
| ? | GBURGES | DFHúABRW        | 118       | 11:19:30.                             | 698   | .0064      | .0031        | .0021      | .0033        | .0000       | .0000   | 0      | .003    |
| 1 | GBURGES | DFHúABRW        | 119       | 11:19:31.                             | 083   | .0084      | .0032        | .0024      | .0052        | .0000       | .0000   | 0      | .005    |
| ? | GBURGES | DFHúABRW        | 120       | 11:19:31.                             | 425   | .0070      | .0033        | .0022      | .0036        | .0000       | .0000   | 0      | .003    |
| 2 | GBURGES | DFHúABRW        | 121       | 11:19:31.                             | 729   | .0053      | .0028        | .0018      | .0024        | .0000       | .0000   | O      | .0024   |
| ? | GBURGES | DFHúABRW        | 122       | 11:19:34.                             | 394   | .0065      | .0034        | .0021      | .0030        | .0000       | .0000   | 0      | .003    |

This visual shows an example of the default format of the Performance List Extended Report.

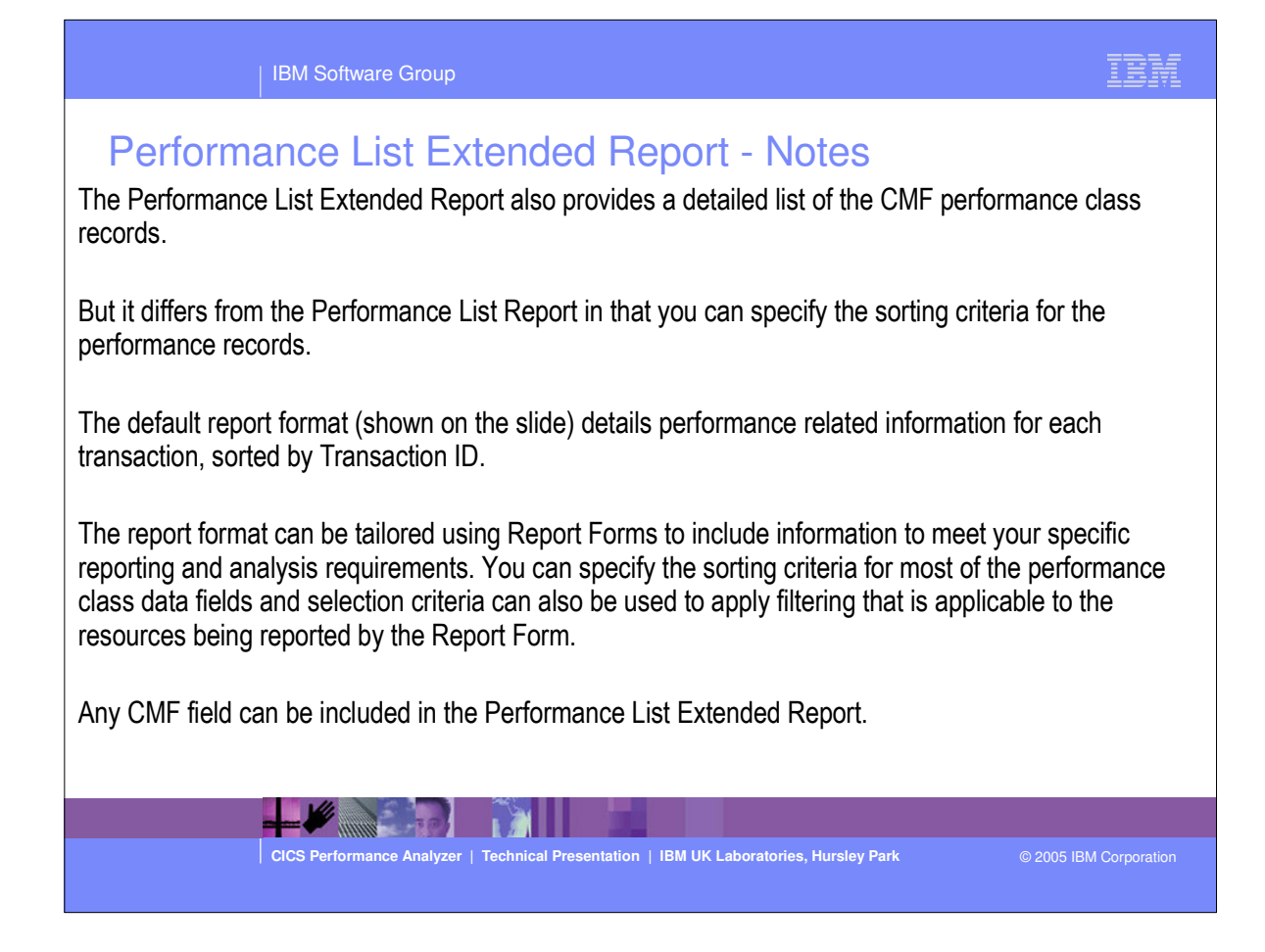

| IBM Software Group                                             |                                                                                                 | TRW         |
|----------------------------------------------------------------|-------------------------------------------------------------------------------------------------|-------------|
| Tailoring the LISTX Re<br>File Edit Confirm Up<br>Command ===> | grade Options Help<br>LISTX Report Form - BADDB2 Row 1 of 263 More: ><br>Scroll ===> <u>CSR</u> |             |
| Description Bad DB                                             | 2 transaction response Version (VRM): 620                                                       |             |
|                                                                |                                                                                                 |             |
| Selection Criteria:                                            |                                                                                                 |             |
| _ Performance                                                  | Page width <u>132</u>                                                                           |             |
| Enter "/" to select actio                                      | n.                                                                                              |             |
| Name + S Type Li                                               | mit Description                                                                                 |             |
| a TRAN A                                                       | Transaction identifier                                                                          |             |
| USERID *                                                       | User ID                                                                                         |             |
| PROGRAM *                                                      | Program name                                                                                    |             |
| d TASKNO *                                                     | Transaction identification number                                                               |             |
| STOP* TIMET                                                    | Task stop time                                                                                  |             |
| m RESPONSE D 20                                                | Transaction response time                                                                       |             |
| DISPATCH <u>*</u> TIME                                         | Dispatch time                                                                                   |             |
| CPU * TIME                                                     | CPU time                                                                                        |             |
| SUSPEND * TIME                                                 | Suspend time                                                                                    |             |
| <u>a</u> <u>DISPWAIT</u> <u>*</u> <u>TIME</u>                  | Redispatch wait time                                                                            |             |
| EOR                                                            | End of Report                                                                                   |             |
| <u>EOX</u>                                                     | End of Extract                                                                                  |             |
| mm DB2CONWT * TIME                                             | DB2 Connection wait time                                                                        |             |
| <u>DB2RDYQW</u> <u>*</u> <u>TIME</u>                           | DB2 Thread wait time                                                                            |             |
| <u>DB2REQCT*</u>                                               | DB2 requests                                                                                    |             |
| DB2WAIT*_TIME                                                  | DB2 SQL/IFI wait time                                                                           |             |
| mm RMISUSP * TIME                                              | Resource Manager Interface (RMI) suspend time                                                   |             |
| <u> </u>                                                       | Resource Manager Interface (RMI) elapsed time                                                   |             |
|                                                                |                                                                                                 | Corporation |

| IBM Software Group                                                                                                    | IBM                    |
|----------------------------------------------------------------------------------------------------|------------------------|
| Tailoring the LISTX Report Format - Notes<br>The Report Form (shown on the slide) is being edited by the CICS PA dialog to hig<br>times for transactions that use DB2.                                                          | hlight bad response    |
| LISTX Report Forms have an additional option that allows you to Sort your report. I can be sorted in ascending or descending sequence.                                                                                          | Up to three (3) fields |
| <ul> <li>The CMF performance records in this case are sorted by:-</li> <li>1. Transaction ID</li> <li>2. Response time in descending sequence. Only the 20 worst response times for ID are reported.</li> </ul>                 | or each Transaction    |
| <ul> <li>This enables you to quickly analyze response time problems by identifying:-</li> <li>The worst performing transactions.</li> <li>The CICS internal and external resource that may have caused the problems.</li> </ul> |                        |
|                                                                                                    |                        |
| CICS Performance Analyzer   Technical Presentation   IBM UK Laboratories, Hursley Park                                                                                                    | © 2005 IBM Corporation |

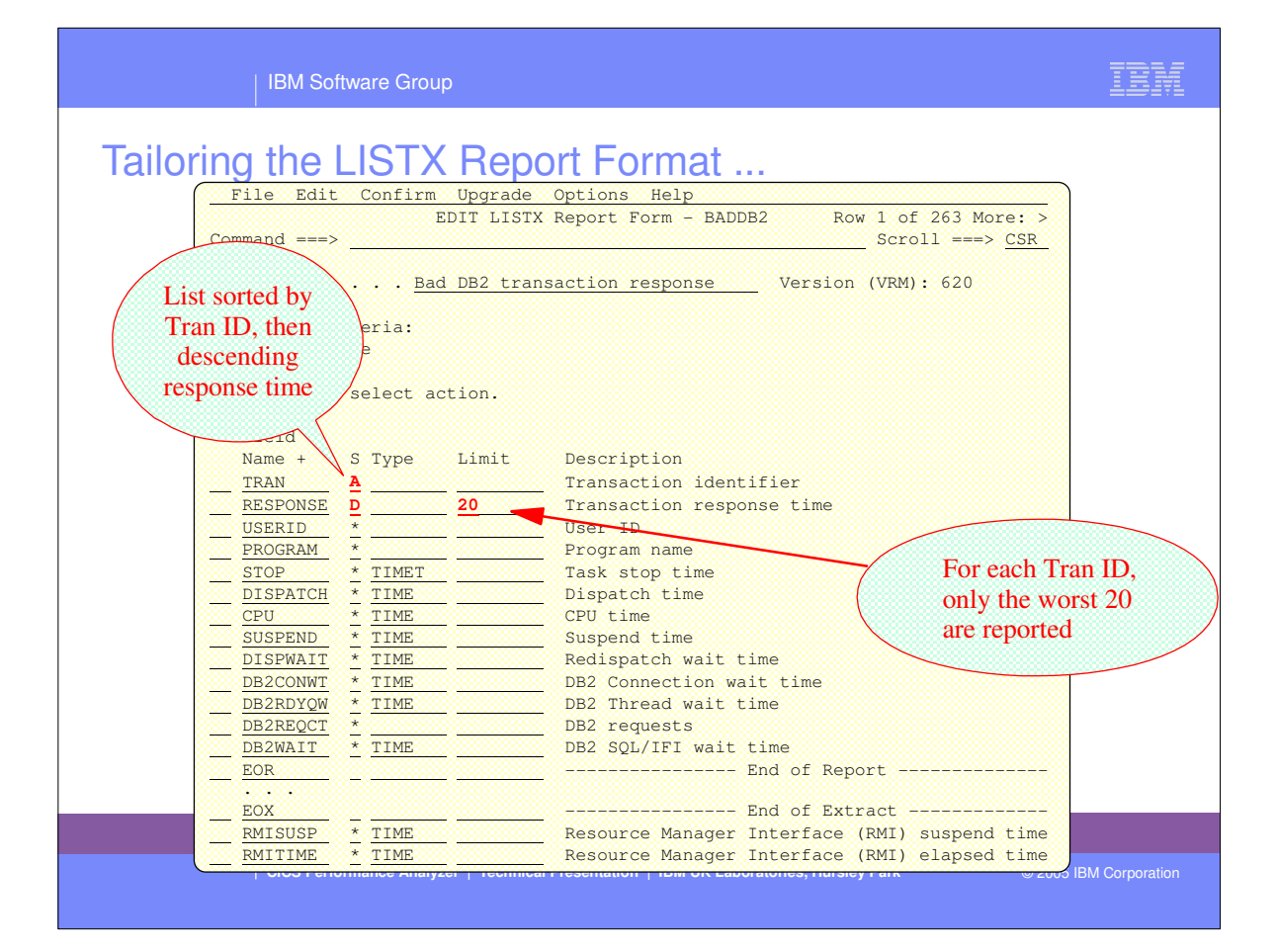

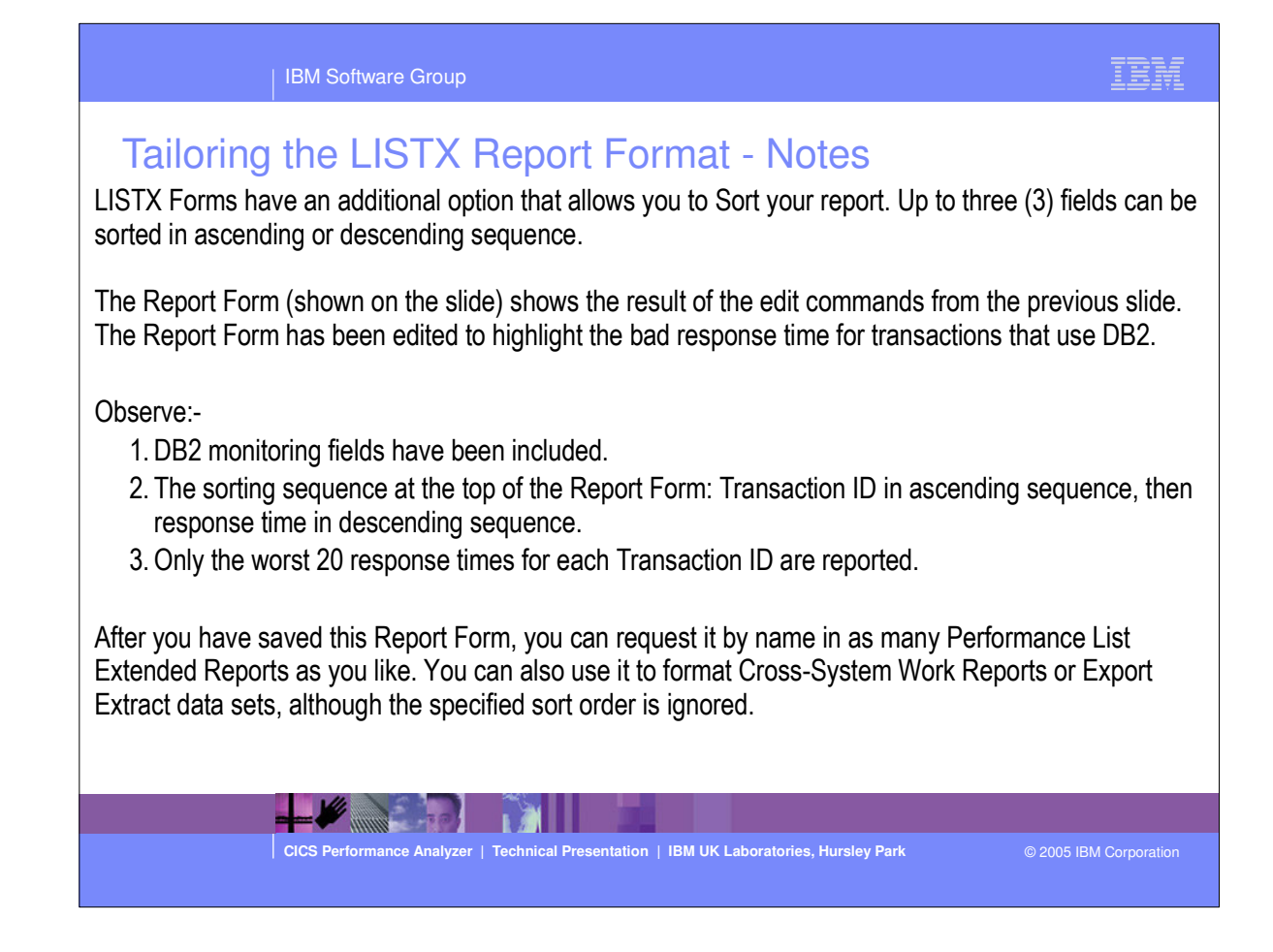

## Performance List Extended - Worst DB2 Trans

| 01 Printe | ed at 9: | 19:43 8/ | 06/2001 Data | from 12:1 | 0:51 2/04  | 1/1999 to | 12:34:13 | 2/04/199 | 19       |      |          | Page |
|-----------|----------|----------|--------------|-----------|------------|-----------|----------|----------|----------|------|----------|------|
|           |          |          |              | Bad DB2 t | ransaction | response  | e cime   |          |          |      |          |      |
| Response  | Userid   | Program  | Stop         | Dispatch  | User CPU   | Suspend   | DispWait | DB2ConWt | DB2ThdWT | DB2  | DB2SQLWt |      |
| Time      |          |          | Time         | Time      | Time       | Time      | Time     | Time     | Time     | Reqs | Time     |      |
| 114.574   | JOHN     | CORD04P  | 12:26:25.765 | 4.9961    | 4.6084     | 109.578   | 3.7039   | .0000    | 90.2326  | 9178 | 19.3442  |      |
| 95.2259   | STEVE    | CORD04P  | 12:26:04.243 | 5.1529    | 4.6320     | 90.0730   | 9.0971   | .0000    | .0000    | 8436 | 90.0727  |      |
| 94.8672   | CHRIS    | CORD04P  | 12:26:04.954 | 5.0842    | 4.6390     | 89.7829   | 8.0275   | .0000    | .0000    | 8574 | 89.7826  |      |
| 93.6422   | SHIRLEY  | CORD04P  | 12:26:01.425 | 5.1434    | 4.6228     | 88.4988   | 8.7084   | .0000    | .0000    | 8465 | 88.4984  |      |
| 81.5987   | DAVID    | CORD04P  | 12:22:21.938 | 4.9596    | 4.5885     | 76.6391   | 6.4075   | .0000    | .0000    | 8335 | 76.6388  |      |
| 81.2668   | KATH     | CORD04P  | 12:22:22.820 | 4.9766    | 4.5806     | 76.2901   | 6.3358   | .0000    | .0000    | 9346 | 76.2898  |      |
| 80.0224   | MIKE     | CORD04P  | 12:22:18.958 | 5.2067    | 4.6592     | 74.8158   | 6.0739   | .0000    | .0000    | 8690 | 74.8154  |      |
| 38.3645   | JAMES    | CORD04P  | 12:16:12.420 | 5,0326    | 4.6100     | 33.3319   | 5.4501   | .0000    | .0000    | 9124 | 33.3315  |      |
|           |          |          |              |           |            |           |          |          |          |      |          |      |
| 102.066   | JOHN     | CORD05P  | 12:22:44.565 | 4.8183    | 4.4576     | 97.2478   | 4.4576   | .0000    | 76.4557  | 6573 | 20.7892  |      |
| 36.3721   | CHRIS    | CORD05P  | 12:16:22.814 | 5.0605    | 4.5812     | 31.3116   | 4.4883   | .0000    | .0000    | 9102 | 31.3103  |      |
| 23.2860   | DAVID    | CORD05P  | 12:12:04.661 | 5.4456    | 4.6209     | 17.8404   | 3.9595   | .0000    | .0000    | 8221 | 17.7935  |      |
| 1.0671    | SHIRLEY  | CORD05P  | 11:49:21.077 | .4447     | .0405      | .6223     | .0037    | .0000    | .0000    | 1    | .6192    |      |
| 6346      | MIKE     | CORD05P  | 11:43:43.859 | .1315     | .0443      | 5032      | .3209    | .0000    | .0000    | 1    | 1821     |      |

-

CICS Performance Analyzer | Technical Presentation | IBM UK Laboratories, Hursley Park

© 2005 IBM Corporation

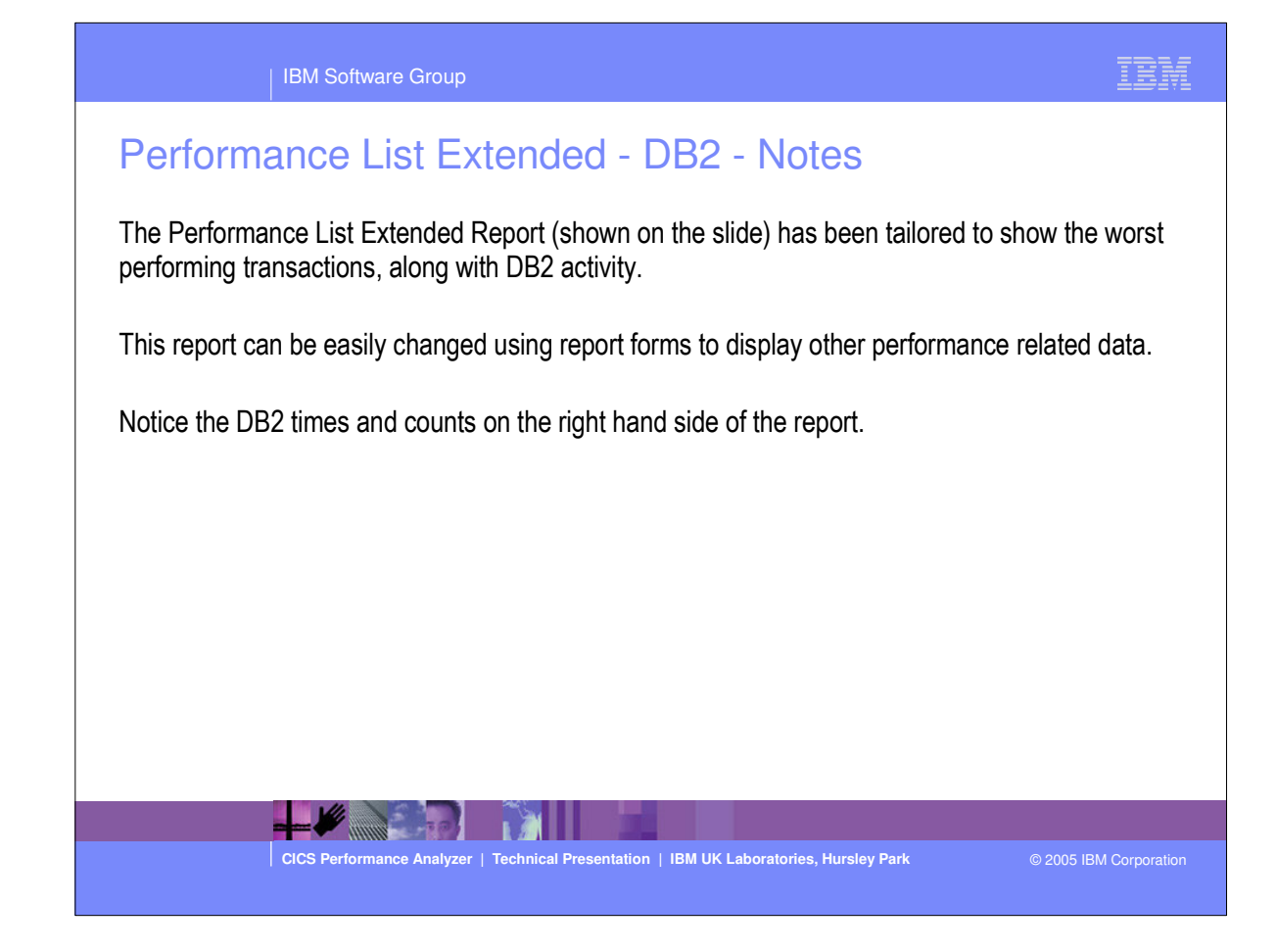

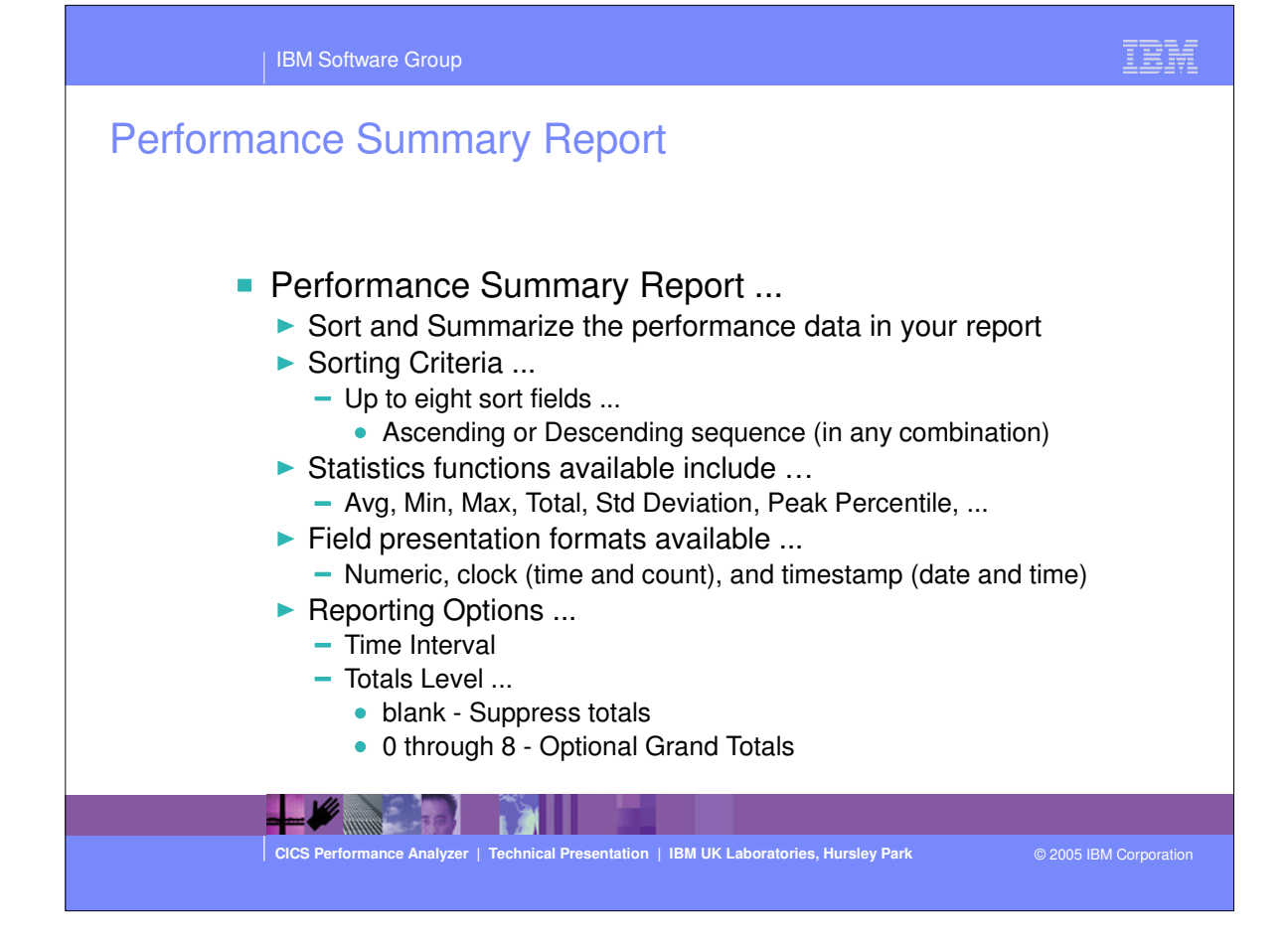

## Performance Summary Report - Notes

**IBM Software Group** 

The Performance Summary Report allows you to sort and summarize the performance data in your report. Jp to eight sort keys can be specified in any combination of ascending or descending order.

Statistics Functions are available including:- Average, Minimum, Maximum, Total and Standard Deviation. Field presentation formats available include:-

- For numeric (A,P,D) fields:- optionally specify K or M to divide a field value by 1000 or 1000000, typically for count fields; or specify KB or MB to divide a field value by Kilobytes (divide by 1024) or Megabytes (divide by 1024x1024), typically for storage fields.
- For clock (S) fields, one of the following can be specified:-

TIME Accumulation of elapsed time in seconds with requested precision of 0.0001 to 0.00001 (default is TIME with PRECISION(4))

- COUNT Number of occurrences of the condition
- For timestamp (T) fields:- various date and time formating options can be specified.

ther reporting options include:-

- Time Interval when you want to summarize transaction activity over time.
- Totals Level tin order o print the subtotals when the sort field changes, and print a grand total at the end of the report.

| CICS Performance Analyzer | Technical Presentation | IBM UK Laboratories, Hursley Park | © 2005 IBM Corporation |
|---------------------------|------------------------|-----------------------------------|------------------------|
|                           |                        |                                   |                        |

|   |           | лпа       |           | <u>Sun II</u> | nary     | nep      | <u>ort</u> |              |           |         |         |          |        |
|---|-----------|-----------|-----------|---------------|----------|----------|------------|--------------|-----------|---------|---------|----------|--------|
|   |           |           |           |               |          | CICS Pe  | rformance  | Analyzei     | •         |         |         |          |        |
|   |           |           |           |               |          | Perf     | ormance Si | mmary        |           | <u></u> |         |          |        |
|   | Drintod a | + 12.46.4 | 9 7/23/2  | 2003 D        | ata from | 11-10-29 | 2/04/1990  | to 08.1      | 0.06 2/1  | 6/1999  |         |          | Barro  |
| 8 | rinceu a  | L 12.40.4 | 10 1/23/2 | .003 D        |          | 11.10.29 | 2/04/1993  | 0 00 00.1    | 10.00 2/1 | 0/1999  |         |          | raye   |
|   |           | Avg       | Max       | Avg           | Avg      | Avg      | Мах        | Avg          | Avg       | Avg     | Avg     | Avg      | A      |
|   | #Tasks    | Response  | Response  | Dispatch      | User CPU | Suspend  | Suspend I  | )<br>ispWait | FC Wait   | FCAMRq  | IR Wait | SC24UHWM | SC31UH |
|   |           | Time      | Time      | Time          | Time     | Time     | Time       | Time         | Time      |         | Time    |          |        |
|   | 18        | .0115     | .0945     | .0099         | .0020    | .0016    | .0114      | .0008        | .0003     | 1       | .0000   | 949      |        |
|   | 1033      | .0789     | 36.6088   | .0027         | .0015    | .0762    | 36.6061    | .0000        | .0000     | 6       | .0007   | 1008     |        |
|   | 1         | .0482     | .0482     | .0350         | .0049    | .0132    | .0132      | .0125        | .0000     | 0       | .0000   | 0        |        |
|   | 11        | .0021     | .0040     | .0017         | .0014    | .0004    | .0021      | .0000        | .0000     | 1       | .0001   | 928      |        |
|   | 15        | .0245     | .1724     | .0223         | .0027    | .0022    | .0194      | .0010        | .0000     | 0       | .0000   | 422      | 1'     |
|   | 17        | .0183     | .0665     | .0118         | .0032    | .0065    | .0505      | .0010        | .0017     | 0       | .0007   | 968      |        |
|   | 2         | .0028     | .0031     | .0027         | .0015    | .0001    | .0001      | .0000        | .0000     | 0       | .0000   | 0        |        |
|   | 1         | .0024     | .0024     | .0023         | .0016    | .0001    | .0001      | .0000        | .0000     | 0       | .0000   | 0        |        |
|   | 1         | .0027     | .0027     | .0027         | .0015    | .0001    | .0001      | .0000        | .0000     | 0       | .0000   | 0        |        |
|   | 25        | 2.3633    | 8.2455    | .0074         | .0021    | 2.3559   | 8.2300     | .0013        | .0000     | 0       | .0000   | 0        | 10     |
|   | 17        | .0285     | .0882     | .0119         | .0055    | .0167    | .0828      | .0002        | .0000     | 0       | .0000   | 0        |        |
|   | 6         | .0372     | .0590     | .0159         | .0056    | .0213    | .0306      | .0024        | .0000     | 0       | .0000   | 0        |        |
|   | 2         | .0290     | .0296     | .0283         | .0047    | .0006    | .0009      | .0006        | .0000     | 0       | .0000   | 0        |        |
|   | 11        | 11.2041   | 51.3803   | .0147         | .0054    | 11.1894  | 51.3196    | .0016        | .0000     | 3       | .0000   | 0        | 18)    |
|   | 2         | .0179     | .0334     | .0176         | .0029    | .0003    | .0006      | .0003        | .0000     | 0       | .0000   | 0        |        |
|   | 1         | 575.916   | 575.916   | .0061         | .0046    | 575.910  | 575.910    | .0003        | .0000     | 0       | .0000   | 0        |        |
|   | 61        | 1.7234    | 72.8971   | .0194         | .0043    | 1.7039   | 72.8839    | .0004        | .0000     | 0       | .0000   | 3        | 212    |
|   | 98        | 1.9304    | 51.4018   | .0602         | .0218    | 1.8702   | 50.2257    | .0008        | .0086     | 53      | .0000   | 0        |        |
|   | 137       | 19.1960   | 592.514   | .0154         | .0062    | 19.1806  | 592.359    | .0043        | .0000     | 0       | .0000   | 0        |        |
|   | 12        | .1128     | 1.2902    | .0211         | .0021    | .0917    | 1.0858     | .0916        | .0000     | 0       | .0000   | 0        |        |
|   | 6         | .0180     | .0468     | .0175         | .0042    | .0004    | .0009      | .0004        | .0000     | 0       | .0000   | 0        |        |
|   | 36        | .0242     | .2046     | .0233         | .0081    | .0008    | .0060      | .0006        | .0000     | 0       | .0000   | 0        |        |
|   | 1         | .8982     | .8982     | .1132         | .0132    | .7850    | .7850      | .0068        | .0000     | 0       | .0000   | 0        |        |
|   | 2         | . 5862    | .7601     | .0571         | .0076    | .5291    | .6880      | .4134        | .0000     | 0       | .0000   | 0        |        |
| 8 | 5         | .0111     | .0153     | .0058         | .0035    | .0053    | .0091      | .0001        | .0000     | 0       | .0000   | 0        |        |

 This visual shows an example of the default format of the Performance Summary Report.

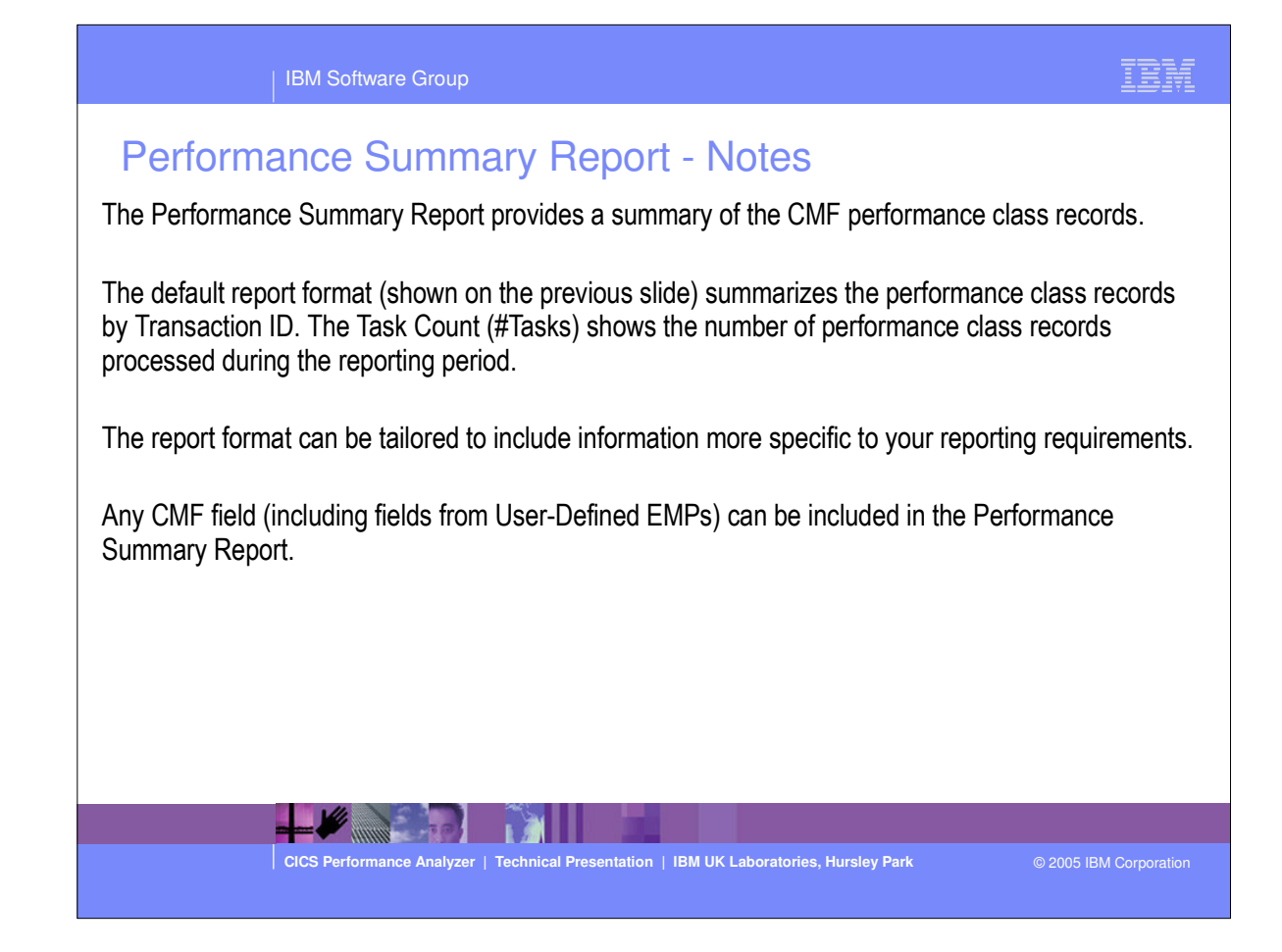

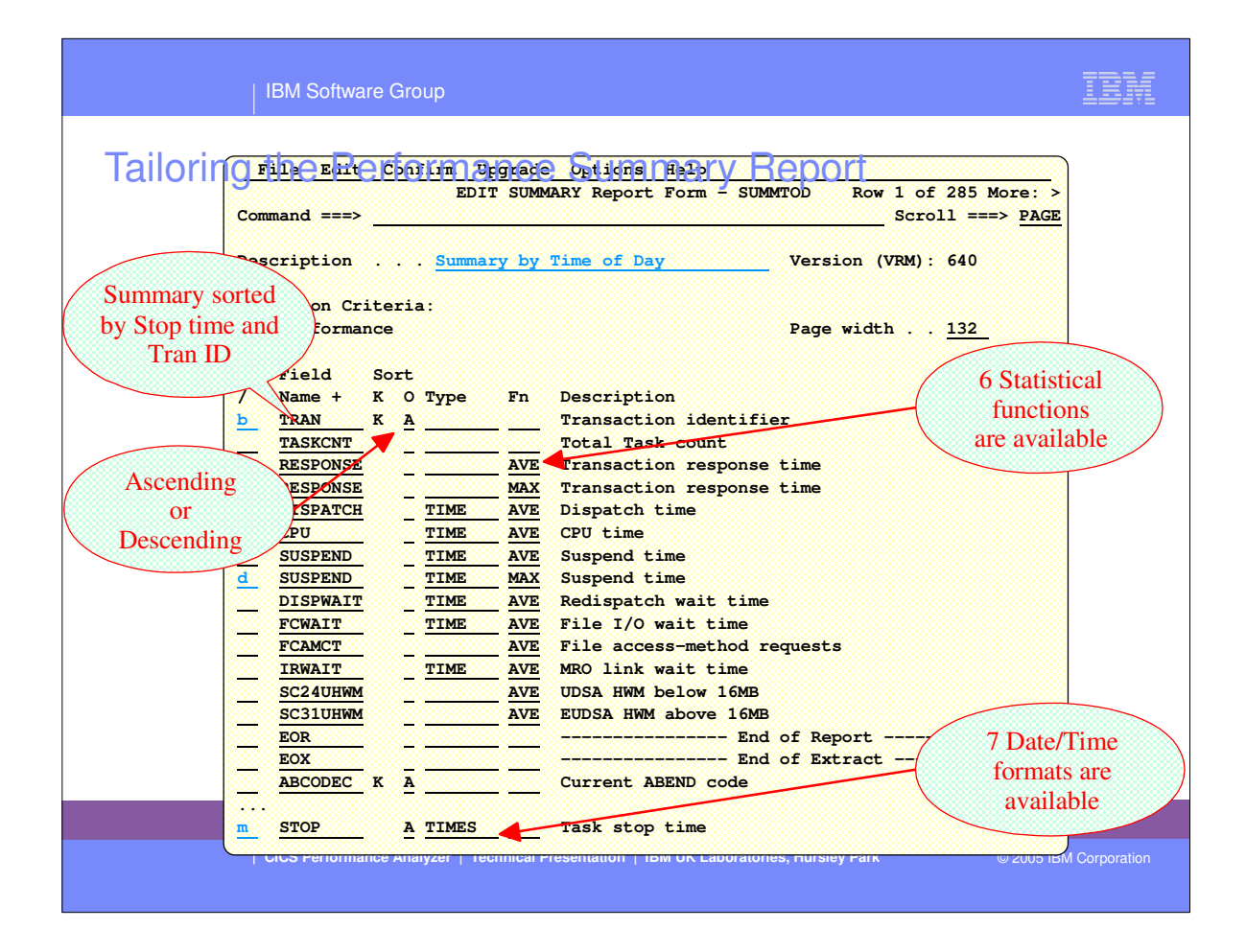

| IBM Software Group                                                                                                    | IBM           |
|----------------------------------------------------------------------------------------------------|---------------|
| Tailoring the Performance Summary Report - Notes<br>Summary Report Forms also allow you to Sort and Summarize your report.                                                                                                    |               |
| The Clock and Count fields can be summarized statistically. The statistical functions available<br>CICS PA are:-<br>> Average (this is the default)<br>> Minimum<br>> Maximum<br>> Total<br>> Standard deviation<br>> nnn Peak Percentile (in the range 50 to 100). | le with       |
| The Report Form (shown on the next slide) has been edited using the CICS PA dialog to su transaction activity over time.                                                                                                    | mmarize       |
| The CMF performance records are sorted by:-<br>1. Transaction Stop time<br>2. Transaction ID                                                                                                    |               |
|                                                                                                    |               |
| CICS Performance Analyzer   Technical Presentation   IBM UK Laboratories, Hursley Park © 2005 IB                                                                                                    | M Corporation |

| ring Files Blechnum       | rgrade Stichs Repriv           | Benort                      |
|---------------------------|--------------------------------|-----------------------------|
| EDI                       | T SUMMARY Report Form - SI     | UMMTOD Row 1 of 285 More: > |
| Command ===>              |                                | Scroll ===> PAGE            |
|                           |                                |                             |
| Description Summa         | ry by Time of Day              | Version (VRM): 640          |
| Colorting Contractor      |                                |                             |
| Selection Criteria:       |                                | Page width 132              |
|                           |                                | rage width <u>152</u>       |
| Field Sort                |                                |                             |
| / Name + K O Type         | Fn Description                 |                             |
| TRAN K A                  | Transaction identi:            | fier                        |
| STOP A TIMES              | Task stop time                 |                             |
| TASKCNT                   | Total Task count               |                             |
| RESPONSE                  | AVE Transaction respons        | se time                     |
| RESPONSE                  | MAX Transaction respons        | se time                     |
| DISPATCH TIME             | AVE Dispatch time              |                             |
| CPU TIME                  | AVE CPU time                   |                             |
| SUSPEND TIME              | AVE Suspend time               |                             |
| DISPWAITTIME              | <u>AVE</u> Redispatch wait tin | me                          |
| <u>FCWAIT</u> <u>TIME</u> | <u>AVE</u> File I/O wait time  |                             |
| <u> </u>                  | AVE File access-method         | requests                    |
| <u>IRWAIT</u> <u>TIME</u> | <u>AVE</u> MRO link wait time  | _                           |
| <u>SC240HWM</u>           | AVE UDSA HWM below 16M         | B                           |
|                           | <u>AVE</u> EUDSA HWM above 16  | MB<br>ad of Doport          |
|                           | E                              | nd of Extract               |
|                           | Current ABEND code             | nu of Exclude               |
|                           | Current ABEND Code             | <u>م</u>                    |
| ABCODEO A                 | OIIGINAL ABEND COU             |                             |

| IBM Software Group                                                                                                    | IBM                                        |
|----------------------------------------------------------------------------------------------------|--------------------------------------------|
| Tailoring the Performance Summary Report - Not<br>The Report Form (shown on the previous slide) shows the result of the edit comm<br>previous slide. The Report Form has been altered to summarize transaction activity  | tes<br>ands from the<br>ty by time of day. |
| After you have saved this Report Form, you can request it by name in as many Person Summary Reports or Performance Export Extracts as you like.                                                                          | erformance                                 |
| The time interval defaults to 1 minute. The Summary report options can override the Report Form may be used for multiple reports using any time interval.                                                                | his, so that this                          |
| <ul> <li>Scroll right (shown on the next slide) to:-</li> <li>Enter a title for the report defined by the Report Form, or</li> <li>To view the fields' CMF Dictionary definition, e.g. FCAMCT DFHFILE A070. C</li> </ul> | CMF Clock Fields.                          |
|                                                                                                    |                                            |
|                                                                                                    |                                            |
| CICS Performance Analyzer   Technical Presentation   IBM UK Laboratories, Hursley Park                                                                                                    | © 2005 IBM Corporation                     |

|        | IBM Software Group                                                                                                    | IBN |
|--------|----------------------------------------------------------------------------------------------------|-----|
| Tailor | File       Edit       Confirm       Upgrade       Options       Help         EDIT       SUMMARY Report Form - SUMMTOD       Row 1 of 285 More: >         Command ===> |     |
|        | Title Transaction Summary by Time of Day                                                                                                    |     |
|        | Field Sort - User Field -                                                                                                    |     |
|        | / Name + K O Type Fn Length Dictionary Definition Offset Length                                                                                                    | 8   |
|        | STOP K A TIMES 8 STOP DFHCICS T006                                                                                                    | 8   |
|        | TRAN K A 8 TRAN DFHTASK C001                                                                                                    |     |
|        | TASKCNT 8 TASKCNT CICSPA X902                                                                                                    | 8   |
|        | RESPONSE AVE 8 RESP CICSPA D901                                                                                                    | 8   |
|        | RESPONSE MAX 8 RESP CICSPA D901                                                                                                    | 8   |
|        | DISPATCH TIME AVE 8 USRDISPT DFHTASK S007                                                                                                    | 8   |
|        | CPU TIME AVE 8 USRCPUT DFHTASK S008                                                                                                    | 8   |
|        | SUSPEND TIME AVE 8 SUSPTIME DFHTASK S014                                                                                                    | 8   |
|        | DISPWAIT TIME AVE 8 DISPWTT DFHTASK S102                                                                                                    | 3   |
|        | FCWAIT TIME AVE 8 FCIOWTT DFHFILE S063                                                                                                    | 8   |
|        | FCAMCT AVE 8 FCAMCT DFHFILE A070                                                                                                    | 8   |
|        | IRWAIT TIME AVE 8 IRIOWTT DFHTERM S100                                                                                                    | 8   |
|        | SC24UHWMAVE 8 SCUSRHWM DFHSTOR A033                                                                                                    | 8   |
|        | SC31UHWM AVE 8 SCUSRHWM DFHSTOR A106                                                                                                    | 8   |
|        | EOR                                                                                                    |     |
|        | EOX                                                                                                    | 8   |
|        | ABCODEC K A 4 ABCODEC DFHPROG C114                                                                                                    |     |
|        | ABCODEO K A 4 ABCODEO DFHPROG C113                                                                                                    |     |

| IBM Software Group                                                                                                    | IBM           |
|----------------------------------------------------------------------------------------------------|---------------|
| Tailoring the Performance Summary Report         File Systems Options Help         SUMITEST - Performance Summary Report         Command ===> |               |
| System Selection:         Report Output:           APPLID +         DDname                                                                    |               |
| Report Format:<br>Form SUMMTOD +<br>Title                                                                                                    |               |
| Reporting Options:<br>Time Interval . <u>00:01:00</u> (hh:mm:ss)<br>Totals Level (blank or 0-8)                                               |               |
| Selection Criteria: Execution Option:<br>PerformanceUse External Sort                                                                         |               |
|                                                                                                    | ļ             |
| CICS Performance Analyzer   Technical Presentation   IBM UK Laboratories, Hursley Park © 2005 IE                                              | M Corporation |

|     |             |              | IBM Sof   | tware Gro  | up       |          |           |                   |           |             |         |          | IBM      |    |
|-----|-------------|--------------|-----------|------------|----------|----------|-----------|-------------------|-----------|-------------|---------|----------|----------|----|
|     | Pe          | rforma       | ance      | Sum        | marv     | / Rer    | oort l    | ov Tir            | ne-oi     | f-Dav       |         |          |          |    |
| 10  |             |              |           |            |          | CICS P   | rformance | e Analyzer        |           |             |         |          |          |    |
|     |             |              |           |            |          | Perf     | ormance   | Summary           |           | <del></del> |         |          |          |    |
| 001 | Designation | 4 -+ 16,10,4 | 17 1/01/2 | 0003 D-    |          | 11.10.20 | 2/04/10   | 00 to 00.1        | 0.06 2/1/ | c/1000      |         |          | Reas     |    |
| 101 | FIIICe      | u ac 10.10.4 | 1/21/2    | .002 Da    | aca irom | 11.10.29 | 2/04/13   | <b>55 LU UO.1</b> | 0.00 2/10 | 5/1999      |         |          | raye     |    |
|     |             |              | Άνα       | Max        | Ava      | Ava      | Ava       | Άνα               | Ava       | Ava         | Ava     | Ava      | Ava      |    |
|     | Tran        | #Tasks       | Response  | Response I | Dispatch | User CPU | Suspend   | DispWait          | FC Wait   | FCAMRq      | IR Wait | SC24UHWM | SC31UHWM |    |
| val |             |              | Time      | Time       | Time     | Time     | Time      | Time              | Time      |             | Time    |          |          |    |
| :00 | CEMT        | 6            | .0608     | .1877      | .0579    | .0105    | .0029     | .0011             | .0000     | 0           | .0000   | 0        | 0        |    |
| 00  | CGRP        | 2            | . 5862    | .7601      | .0571    | .0076    | . 5291    | .4134             | .0000     | 0           | .0000   | 0        | 0        |    |
| :00 | CLQ2        | 2            | 2.0731    | 3.8259     | .0628    | .0068    | 2.0103    | .0820             | .0000     | 0           | 1.9054  | 0        | 0        |    |
| :00 | CLR2        | 2            | .0604     | .0946      | .0030    | .0020    | .0574     | .0000             | .0000     | 0           | .0135   | 0        | 0        |    |
| :00 | CPLT        | 2            | 18.3106   | 20.6297    | .3495    | .0372    | 17.9611   | .0176             | .0000     | 0           | .0000   | 0        | 0        |    |
| :00 | CRSQ        | 2            | .0731     | .0818      | .0416    | .0039    | .0315     | .0313             | .0000     | 0           | .0000   | 0        | 0        |    |
| :00 | CSAC        | 5            | .5138     | .5217      | .0023    | .0011    | .5115     | .0001             | .0000     | 0           | .0000   | 0        | 0        |    |
| :00 | CSFU        | 2            | 2.7193    | 3.7417     | 2.2322   | .1714    | .4871     | .0232             | .0000     | 0           | .0000   | 0        | 0        |    |
| :00 | CSSY        | 18           | 2.5720    | 20.7042    | 1.3231   | .3193    | 1.2489    | .2908             | .1534     | 269         | .0000   | 0        | 180      |    |
| :00 | CSTE        | 2            | .1338     | .1420      | .1250    | .0125    | .0088     | .0086             | .0000     | 0           | .0000   | 0        | 0        |    |
| 00  | CWBG        | 2            | .0267     | .0273      | .0255    | .0039    | .0012     | .0010             | .0000     | 0           | .0000   | 0        | 0        |    |
| 00  | CARE        | 2            | .12/5     | .2255      | .0265    | .0049    | .1010     | .1008             | .0000     | 0           | .0000   | 0        | 42552    |    |
| 00  | CZUA        |              | .0344     | 0907       | 0340     | 0078     | 0567      | .0016             | 0000      | 0           | 0000    | 0        | 43332    |    |
|     |             |              | .0907     |            | .0540    |          |           |                   |           |             |         |          | 45712    | 22 |
| :00 |             | 49           | 1.9914    | 20.7042    | .6140    | .1292    | 1.3773    | .1347             | .0564     | 99          | .0783   | 0        | 1847     |    |
| 00  | ABRW        | 1            | .5819     | .5819      | .0783    | .0121    | .5037     | .0127             | .0000     | 0           | .4908   | 1072     | 0        |    |
| 00  | AMNU        | ī            | .1724     | .1724      | .1720    | .0091    | .0004     | .0004             | .0000     | 0           | .0000   | 512      | 0        |    |
| :00 | CATA        | 4            | .0409     | .0537      | .0253    | .0084    | .0156     | .0003             | .0000     | 0           | .0000   | 0        | 0        |    |
| 00  | CEMT        | 4            | 2.1512    | 4.3841     | .0047    | .0019    | 2.1465    | .0000             | .0000     | 0           | .0000   | 0        | 0        |    |
| :00 | CESN        | 8            | .0319     | .0806      | .0304    | .0094    | .0015     | .0014             | .0000     | 0           | .0000   | 0        | 0        |    |
| :00 | CORY        | 7            | . 3709    | .7437      | .0114    | .0020    | . 3595    | .0009             | .0000     | 0           | .0000   | 0        | 0        |    |
| :00 | CSMI        | 1            | .5116     | .5116      | . 4563   | .0395    | .0552     | .0032             | .0056     | 6           | .0246   | 96       | 0        |    |
| 00  | CZUX        | 1            | .0092     | .0092      | .0056    | .0050    | .0037     | .0003             | .0000     | 0           | .0000   | 0        | 29792    |    |
| 00  |             | 27           | . 4776    | 4.3841     | .0428    | .0073    | .4348     | .0013             | .0002     | 0           | .0191   | 62       | 1103     | Ĩ  |
|     |             |              |           |            |          |          |           |                   |           |             |         |          |          |    |

 This visual shows an example of a Performance Summary Report summarizing the transaction activity by transaction ID for each 1 minute interval.

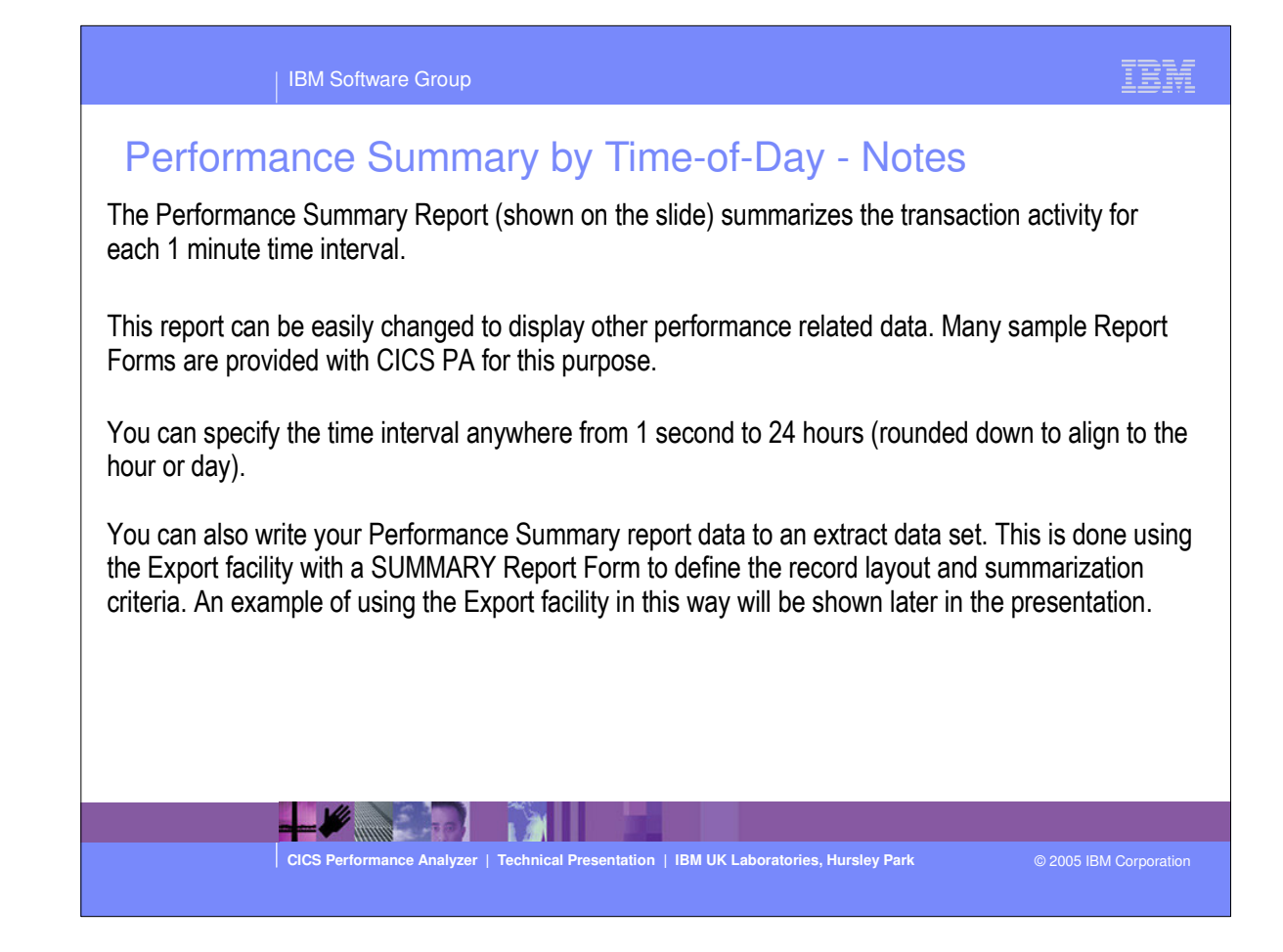

|   |           |          |           |         |           | Perfo           | ormance Su | mmary      |          | <u> </u> |                 |                 |       |
|---|-----------|----------|-----------|---------|-----------|-----------------|------------|------------|----------|----------|-----------------|-----------------|-------|
| 1 | Printed a | t 9:32:0 | 01 4/26/2 | 2004 I  | )ata from | 11:10:29        | 2/04/199   | 99 to 08:1 | 0:06 2/1 | 6/1999   |                 |                 | Page  |
|   | #Tacke    | Avg      | 60%       | 65%     | 70%       | 75%<br>Bosponso | 80%        | 85%        | 90%      | 95%      | 98%<br>Posponeo | 99%<br>Posponso | Max   |
|   | TIGSKS .  | Time     | Time      | Time    | Time      | Time            | Time       | Time       | Time     | Time     | Time            | Time            | Time  |
|   | 18        | .0115    | .0153     | .0173   | .0194     | .0216           | .0241      | .0270      | .0307    | .0361    | .0423           | .0463           | .094  |
|   | 1033      | .0789    | .2309     | .3101   | .3936     | .4837           | .5846      | .7011      | .8488    | 1.0669   | 1.3125          | 1.4758          | 36.60 |
|   | 1         | .0482    | .0482     | .0482   | .0482     | .0482           | .0482      | .0482      | .0482    | .0482    | .0482           | .0482           | .04   |
|   | 11        | .0021    | .0023     | .0024   | .0024     | .0025           | .0026      | .0028      | .0029    | .0031    | .0034           | .0036           | .00   |
|   | 15        | .0245    | .0298     | .0325   | .0355     | .0386           | .0421      | .0462      | .0513    | .0590    | .0675           | .0732           | .17   |
|   | 17        | .0183    | .0235     | .0262   | .0291     | .0321           | .0356      | .0395      | .0446    | .0520    | .0604           | .0659           | .06   |
| 8 | 1         | .0027    | .0027     | .0027   | .0027     | .0027           | .0027      | .0027      | .0027    | .0027    | .0027           | .0027           | .00   |
|   | 25        | 2.3633   | 2.3784    | 2.3863  | 2.3946    | 2.4036          | 2.4137     | 2.4253     | 2.4400   | 2.4618   | 2.4862          | 2.5025          | 8.24  |
|   | 17        | .0285    | .0323     | .0343   | .0364     | .0387           | .0412      | .0442      | .0479    | .0533    | .0595           | .0636           | .08   |
|   | 6         | .0372    | .0414     | .0436   | .0459     | .0484           | .0511      | .0544      | .0584    | .0590    | .0590           | .0590           | .05   |
|   | 2         | .0290    | .0290     | .0290   | .0290     | .0290           | .0290      | .0290      | .0290    | .0290    | .0290           | .0290           | . 02  |
|   | 11        | 11.2041  | 14.1591   | 15.7009 | 17.3244   | 19.0764         | 21.0386    | 23.3045    | 26.1778  | 30.4176  | 35.1947         | 38.3717         | 51.38 |
|   | 2         | .0179    | .0179     | .0179   | .0179     | .0179           | .0179      | .0179      | .0179    | .0179    | .0179           | .0179           | .03   |
|   | 1         | 575.916  | 575.916   | 575.916 | 575.916   | 575.916         | 575.916    | 575.916    | 575.916  | 575.916  | 575.916         | 575.916         | 575.9 |
|   | 61        | 1.7234   | 1.9834    | 2.1191  | 2.2620    | 2.4162          | 2.5888     | 2.7882     | 3.0411   | 3.4142   | 3.8346          | 4.1142          | 72.89 |
|   | 98        | 1.9304   | 3.5783    | 4.4380  | 5.3434    | 6.3204          | 7.4146     | 8.6782     | 10.2805  | 12.6449  | 15.3088         | 17.0805         | 51.40 |
|   | 137       | 19.1960  | 28.8580   | 33.8991 | 39.2075   | 44.9360         | 51.3519    | 58.7608    | 68.1555  | 82.0185  | 97.6382         | 108.025         | 592.5 |
|   | 12        | .1128    | .1161     | .1178   | .1196     | .1216           | .1238      | .1263      | . 1295   | .1342    | .1396           | .1431           | 1.29  |
|   | 6         | .0180    | .0224     | .0247   | .0272     | .0298           | .0327      | .0361      | .0404    | .0468    | .0468           | .0468           | .04   |
|   | 36        | .0242    | .0298     | .0327   | .0358     | .0391           | .0428      | .0471      | .0526    | .0606    | .0697           | .0757           | .20   |
|   | 1         | .8982    | .8982     | .8982   | .8982     | .8982           | .8982      | .8982      | .8982    | .8982    | .8982           | .8982           | .89   |
|   | 2         | .5862    | .5862     | .5862   | .5862     | .5862           | .5862      | .5862      | .5862    | .5862    | .5862           | .5862           | .76   |
|   | 5         | .0111    | .0122     | .0128   | .0134     | .0141           | .0148      | .0153      | .0153    | .0153    | .0153           | .0153           | .01   |

 This visual shows an example of a Performance Summary Report showing the response time distribution. The report shows the transaction activity summarized by transaction ID for each 1 minute interval.

IBM

|                |                     |                                                | IBM Soft                                         | ware Gro                                  | up                                        |                                                |                                           |                        |                       |                  |                        |                                          | IBM                                       |
|----------------|---------------------|------------------------------------------------|--------------------------------------------------|-------------------------------------------|-------------------------------------------|------------------------------------------------|-------------------------------------------|------------------------|-----------------------|------------------|------------------------|------------------------------------------|-------------------------------------------|
|                | Perf                | orma                                           | ance                                             | Sum                                       | mary                                      | · - Te                                         | empor                                     | ary S                  | Storag                | ge A             | ctivity                | /                                        |                                           |
| мо             |                     |                                                |                                                  |                                           |                                           | CICS Per                                       | erformance<br>formance Si                 | Analyzer<br>mmary      |                       |                  |                        |                                          |                                           |
| 001 P<br>ry of | rinted a<br>Transad | at 7:24:<br>ction Temj                         | 07 1/28/:<br>porary Sto                          | 2002 E<br>brage Acti                      | ata from<br>vity                          | 11:10:56                                       | 2/04/1999                                 | ) to 08:0              | 4:18 2/16/            | (1999            |                        |                                          | Page                                      |
|                | #Tasks              | Avg<br>Response                                | Max<br>Response                                  | Avg<br>Dispatch                           | Avg<br>User CPU                           | Avg<br>Suspend                                 | Avg<br>DispWait                           | Avg<br>TSGET '         | Avg<br>ISPUTAux TS    | Avg<br>SPUTMai T | Avg<br>S Total J       | Avg<br>S Wait                            | Avg<br>TSShWait                           |
|                | 11<br>1<br>12<br>56 | 11.2041<br>575.916<br>3.3215<br>.1128<br>.1629 | 51.3803<br>575.916<br>3.3215<br>1.2902<br>1.4267 | .0147<br>.0061<br>.5039<br>.0211<br>.0136 | .0054<br>.0046<br>.0254<br>.0021<br>.0037 | 11.1894<br>575.910<br>2.8175<br>.0917<br>.1493 | .0016<br>.0003<br>.0043<br>.0916<br>.0013 | 6<br>32<br>0<br>1<br>0 | 2<br>0<br>0<br>1<br>0 | 0<br>0<br>0<br>0 | 9<br>32<br>1<br>2<br>1 | 11me<br>.0005<br>.0154<br>.0000<br>.0000 | .0000<br>.0000<br>.0000<br>.0000<br>.0000 |
|                | 48<br>23            | 46.4896<br>.0122                               | 1102.23<br>.0344                                 | .0076<br>.0064                            | .0026<br>.0043                            | 46.4820<br>.0058                               | .0032<br>.0005                            | 0<br>0                 | 0<br>50               | 2<br>0           | 2<br>50                | .0000<br>.0050                           | .0000<br>.0000                            |
|                |                     |                                                |                                                  |                                           |                                           |                                                |                                           |                        |                       |                  |                        |                                          |                                           |
|                |                     |                                                |                                                  |                                           |                                           |                                                |                                           |                        |                       |                  |                        |                                          |                                           |
|                |                     |                                                |                                                  |                                           |                                           |                                                |                                           |                        |                       |                  |                        |                                          |                                           |
|                |                     |                                                |                                                  | 10                                        |                                           |                                                | 2                                         |                        |                       |                  |                        |                                          |                                           |
|                |                     |                                                | CICS Perfor                                      | mance Anal                                | yzer   Techr                              | nical Presen                                   | ntation   IBM                             | UK Laborato            | ories, Hursley        | Park             |                        | 2005 IBM                                 | Corporation                               |

This visual shows an example of a Performance Summary Report using a Report Form to tailor the report content to show by transaction ID the temporary storage activity.

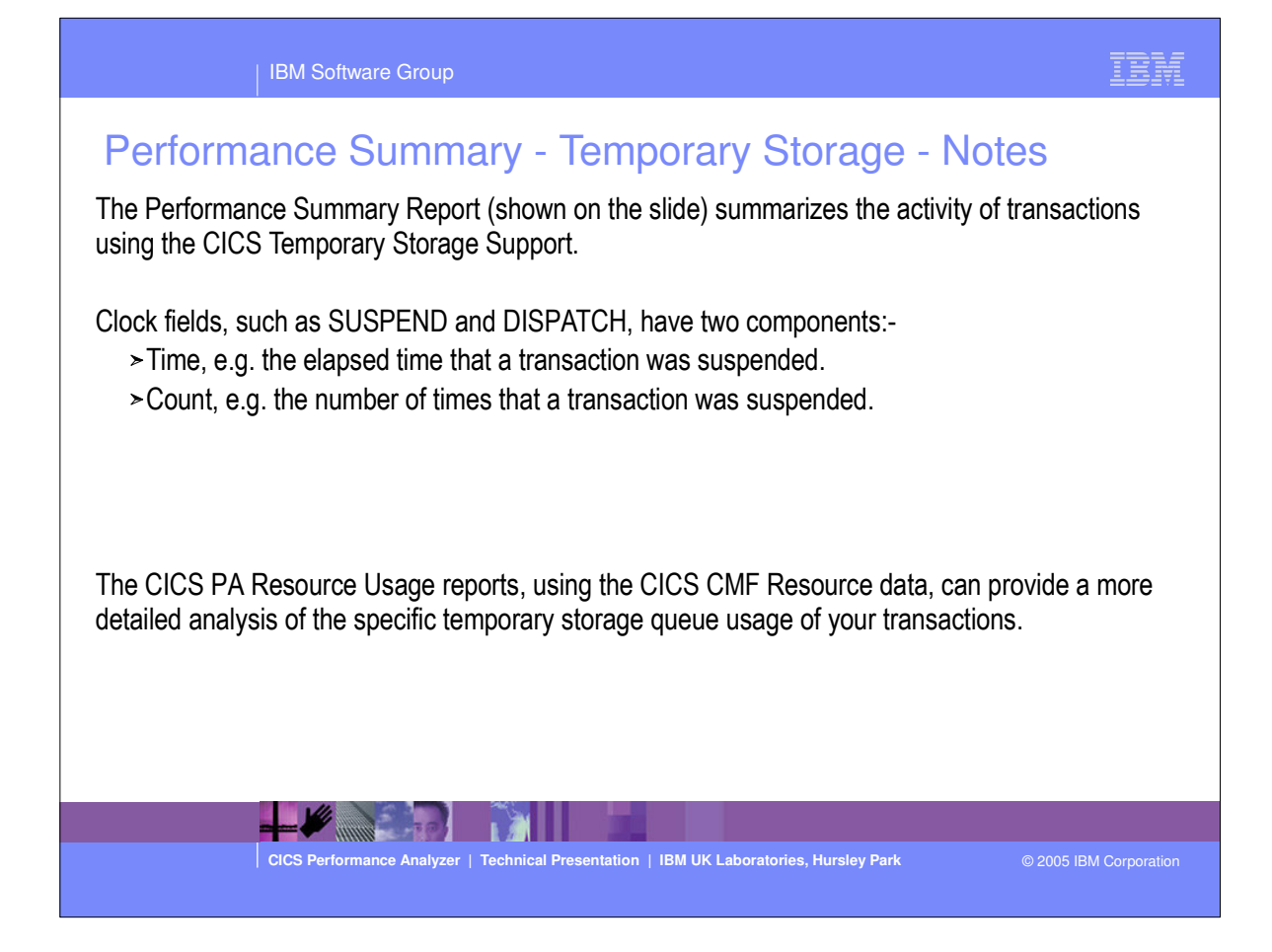

|           | າmarv      | ' Report Forms                     |            |                      |   |
|-----------|------------|------------------------------------|------------|----------------------|---|
| File (    | onfirm Sa  | umples Options Help                |            |                      | ) |
|           |            | Report Forms                       | Row        | 1 to 22 of 45        |   |
| Command = | ==>        |                                    | Sc.        | roll ===> <u>CSR</u> | 8 |
|           |            |                                    |            |                      |   |
| Report Fo | rms Data S | Set CBAKER.CICSPA.FORMS            |            |                      | 8 |
| <b></b>   |            |                                    |            |                      |   |
| Enter "/" | to select  | action.                            |            |                      | 8 |
| / Name    | Tupe       | Description                        | Changed    | TD                   |   |
| ABNDSI    | M SUMMARY  | Transaction Abend Summary          | 2005/03/25 | 00:00 CICSPA         | 8 |
| ACCTSU    | M SUMMARY  | Accounting Summary HDB Extract     | 2005/01/13 | 10:10 CBAKER         | 8 |
| BTSROS    | UM SUMMARY | CICS BTS Request Activity          | 2005/03/25 | 00:00 CICSPA         |   |
| CCSUM     | SUMMARY    | Channel Container Activity         | 2005/03/25 | 00:00 CICSPA         | 8 |
| CC3SUN    | SUMMARY    | Channel Container Activity (V3)    | 2005/03/25 | 00:00 CICSPA         | 8 |
| COMMWS    | UM SUMMARY | Transaction Comms Wait Analysis    | 2005/03/25 | 00:00 CICSPA         |   |
| CPUSEX    | TR SUMMARY | CPU Analysis and Extract           | 2005/03/25 | 00:00 CICSPA         | 8 |
| CPUSUN    | SUMMARY    | Transaction CPU Analysis           | 2005/03/25 | 00:00 CICSPA         | 8 |
| CPUSUN    | 1 SUMMARY  | Transaction CPU Analysis (1)       | 2005/03/25 | 00:00 CICSPA         |   |
| _ CPU3SE  | XT SUMMARY | CPU Analysis and Extract (V3)      | 2005/03/25 | 00:00 CICSPA         |   |
| _ CPU8SU  | M SUMMARY  | Transaction CPU Analysis (Key 8)   | 2005/03/25 | 00:00 CICSPA         | 3 |
| _ CPU9SU  | M SUMMARY  | Transaction CPU Analysis (Key 9)   | 2005/03/25 | 00:00 CICSPA         |   |
| DHSUM     | SUMMARY    | CICS Document Handler Analysis     | 2005/03/25 | 00:00 CICSPA         |   |
| _ DISPSU  | M SUMMARY  | Transaction Dispatch/CPU Usage     | 2005/03/25 | 00:00 CICSPA         | 8 |
| EJBSUN    | 1 SUMMARY  | ( Enterprise Java Bean Analysis(1) | 2005/03/25 | 00:00 CICSPA         |   |
| - EJBSUN  | 2 SUMMARY  | ( Enterprise Java Bean Analysis(2) | 2005/03/25 | 00:00 CICSPA         |   |
| _ ENQSUM  | SUMMARY    | CICS ENQueue/Lock Delay Analysis   | 2005/03/25 | 00:00 CICSPA         | 8 |
| - EXWISU  | M SUMMARY  | Exception Wait Analysis            | 2005/03/25 | 00:00 CICSPA         | 8 |
| - FCSUM   | SUMMARY    | File Request Activity              | 2005/03/25 | UU:UU CICSPA         | 8 |
| - FCWISU  | M SUMMARY  | File Walt Analysis                 | 2005/03/25 | 00:00 CICSPA         | 8 |
| FDSPSU    | M CUMMARY  | FILSE DISPACEN DELAY ANALYSIS      | 2005/03/25 | 00:00 CICSPA         |   |
| rEPISC    | M SUMMARI  | THEI REQUEST ACTIVITY              | 2003/03/23 | UU.UU CICSPA         |   |

- On an earlier slide, we saw the LIST and LISTX sample Report Forms.
- Here we see the SUMMARY sample Report Forms provided with CICS PA.
- You can use them as-is or tailor them to meet your reporting and extract requirements.

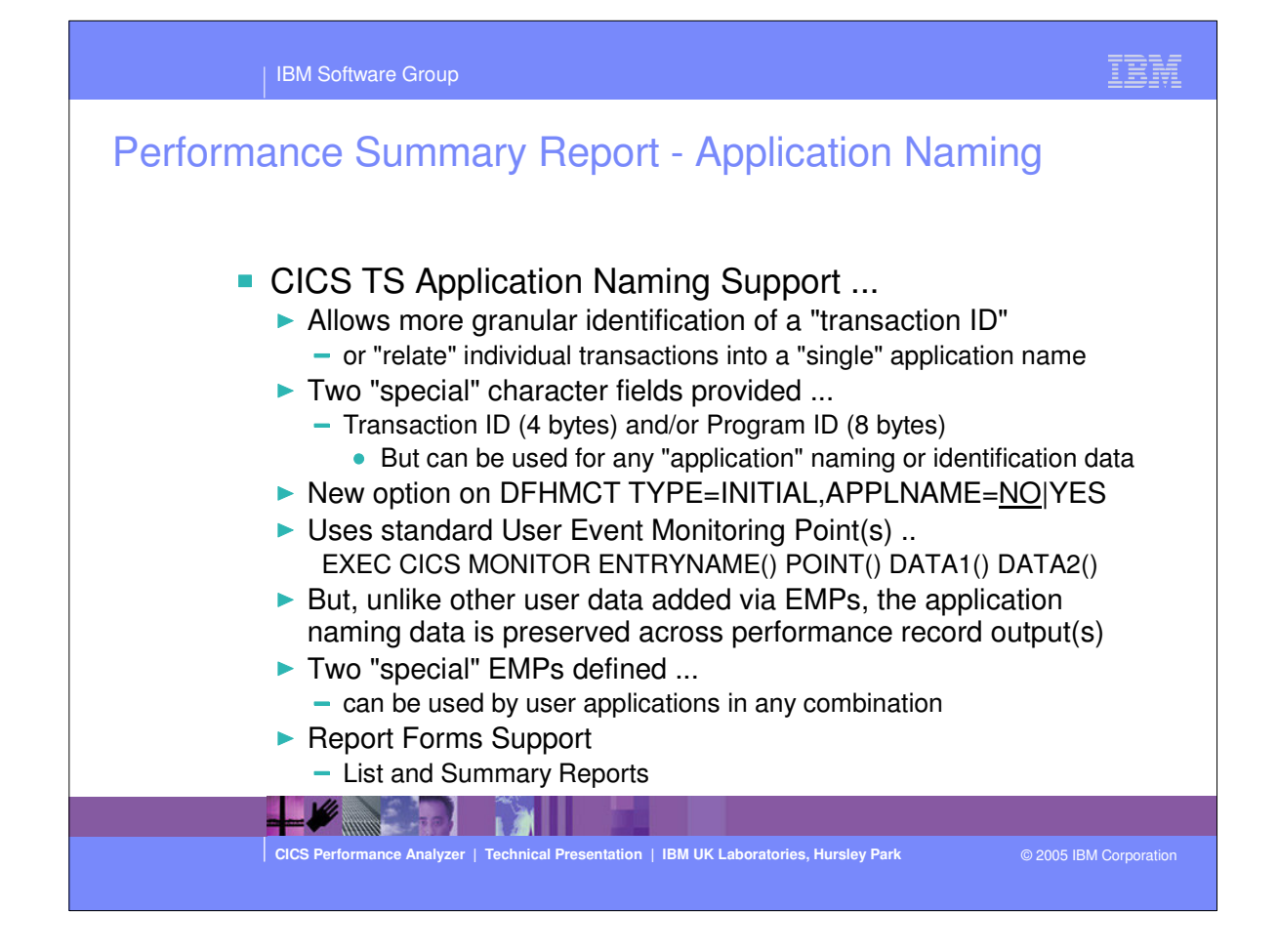
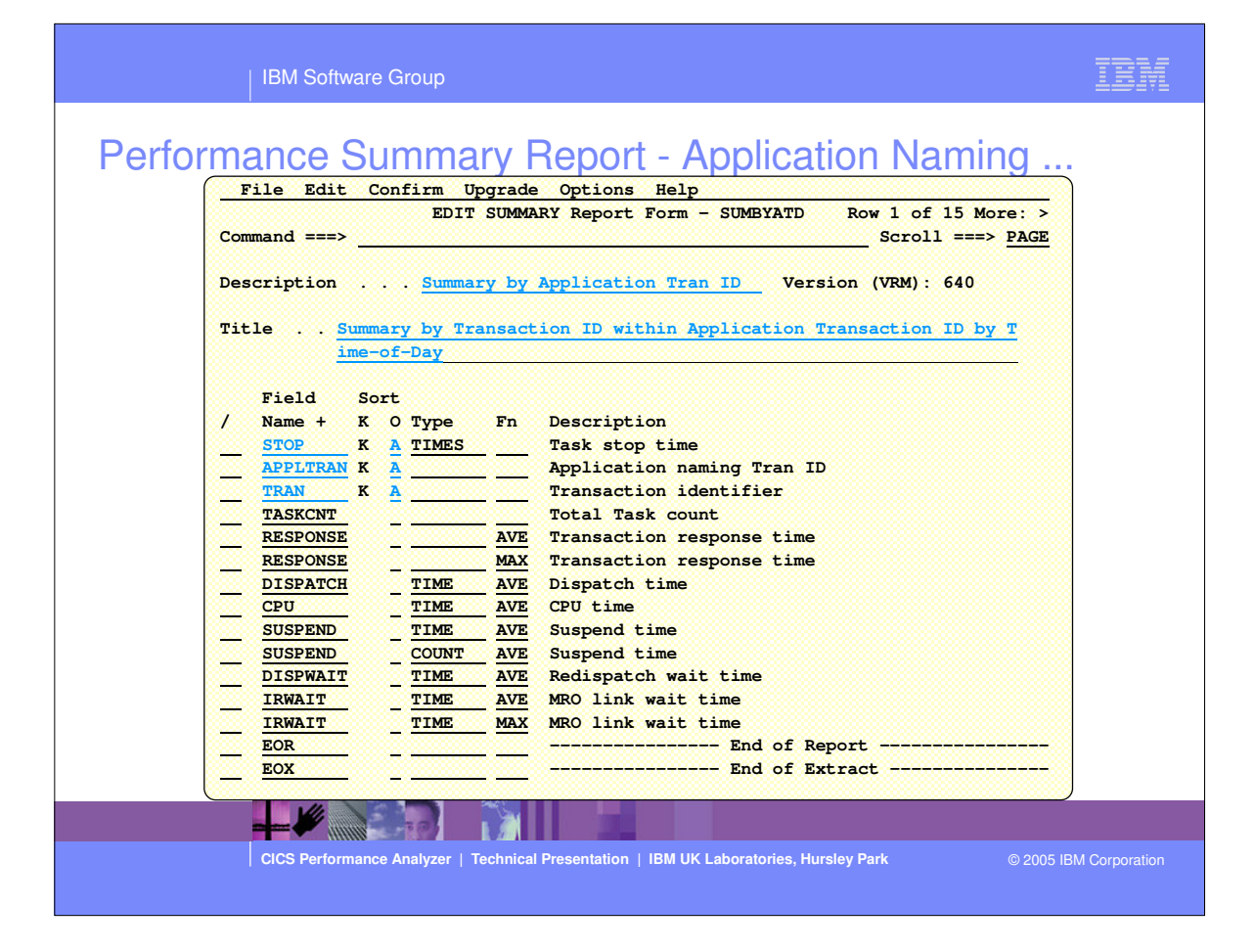

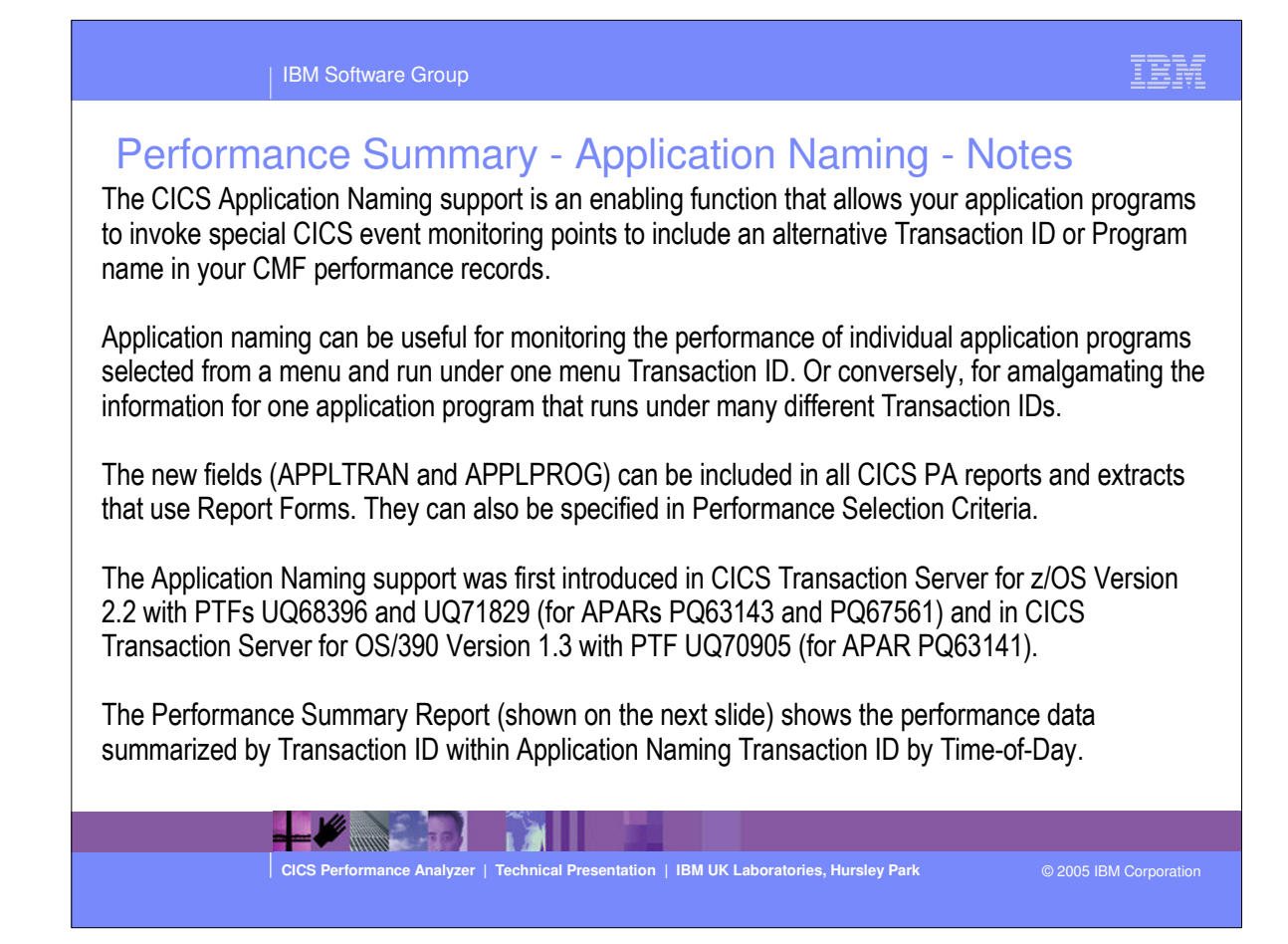

**IBM Software Group** 

MO

## Performance Summary Report - Application Naming ...

|             |         |                               |                      |                   |                        | Per                   | formance S            | Summary           |           |          |         |         |      |
|-------------|---------|-------------------------------|----------------------|-------------------|------------------------|-----------------------|-----------------------|-------------------|-----------|----------|---------|---------|------|
| 001<br>rv 1 | Printed | l at 14:31:26<br>action ID wi | 5 7/30/2<br>thin App | 002 :<br>lication | Data from<br>Transact: | 11:07:20<br>ion ID by | 7/30/200<br>Time-of-D | 02 to 11:0<br>Day | 9:37 7/3  | 0/2002   |         |         | Page |
|             |         |                               |                      | Avg               | Max                    | Avg                   | Avg                   | -<br>Avg          | Avg       | Avg      | Avg     | Мах     |      |
|             | Tran    | Tran                          | #Tasks               | Response          | Response               | Dispatch              | User CPU              | Suspend           | Suspend 1 | DispWait | IR Wait | IR Wait |      |
| val         |         |                               |                      | Time              | Time                   | Time                  | Time                  | Time              | Count     | Time     | Time    | Time    |      |
| :00         | MENU    | NAME                          | 1                    | .0246             | .0246                  | .0243                 | .0035                 | .0003             | 3         | .0003    | .0000   | .0000   |      |
| :00         | MENU    |                               | 1                    | .0246             | .0246                  | .0243                 | .0035                 | .0003             | 3         | .0003    | . 0000  | .0000   |      |
| :00         |         |                               | 1                    | .0246             | .0246                  | .0243                 | .0035                 | .0003             | 3         | .0003    | . 0000  | .0000   |      |
| :00         | MENU    | PAYR                          | 4                    | .0007             | .0007                  | .0007                 | .0006                 | .0000             | 1         | .0000    | .0000   | .0000   |      |
| :00         | MENU    | QPAY                          | 6                    | .0007             | .0008                  | .0007                 | .0005                 | .0000             | 1         | .0000    | .0000   | .0000   |      |
| :00         | MENU    | TAXQ                          | 12                   | .0008             | .0010                  | .0008                 | .0006                 | .0000             | 1         | .0000    | .0000   | .0000   |      |
| :00         | MENU    | UTXC                          | 1                    | .0007             | .0007                  | .0007                 | .0006                 | .0000             | 1         | .0000    | .0000   | .0000   |      |
| :00         | MENU    |                               | 23                   | .0008             | .0010                  | .0007                 | .0006                 | .0000             | 1         | .0000    | . 0000  | .0000   |      |
| :00         |         |                               | 23                   | .0008             | .0010                  | .0007                 | . 0006                | .0000             | 1         | .0000    | .0000   | .0000   |      |
| :00         | MENU    | NAME                          | 1                    | .0008             | .0008                  | .0008                 | .0005                 | .0000             | 1         | .0000    | .0000   | .0000   |      |
| :00         | MENU    | PAYR                          | 11                   | .0007             | . 0009                 | .0007                 | .0006                 | .0000             | 1         | .0000    | .0000   | .0000   |      |
| :00         | MENU    | QPAY                          | 5                    | .0009             | .0013                  | .0009                 | .0006                 | .0000             | 1         | .0000    | .0000   | .0000   |      |
| :00         | MENU    | TAXQ                          | 2                    | .0007             | .0007                  | .0006                 | .0006                 | .0000             | 1         | .0000    | .0000   | .0000   |      |
| :00         | MENU    | UTXC                          | 6                    | .0007             | .0008                  | .0007                 | .0006                 | .0000             | 1         | .0000    | .0000   | .0000   |      |
| :00         | MENU    |                               | 25                   | .0008             | .0013                  | .0007                 | .0006                 | .0000             | 1         | .0000    | .0000   | .0000   |      |
| :00         |         |                               | 25                   | .0008             | .0013                  | .0007                 | .0006                 | .0000             | 1         | .0000    | . 0000  | .0000   |      |

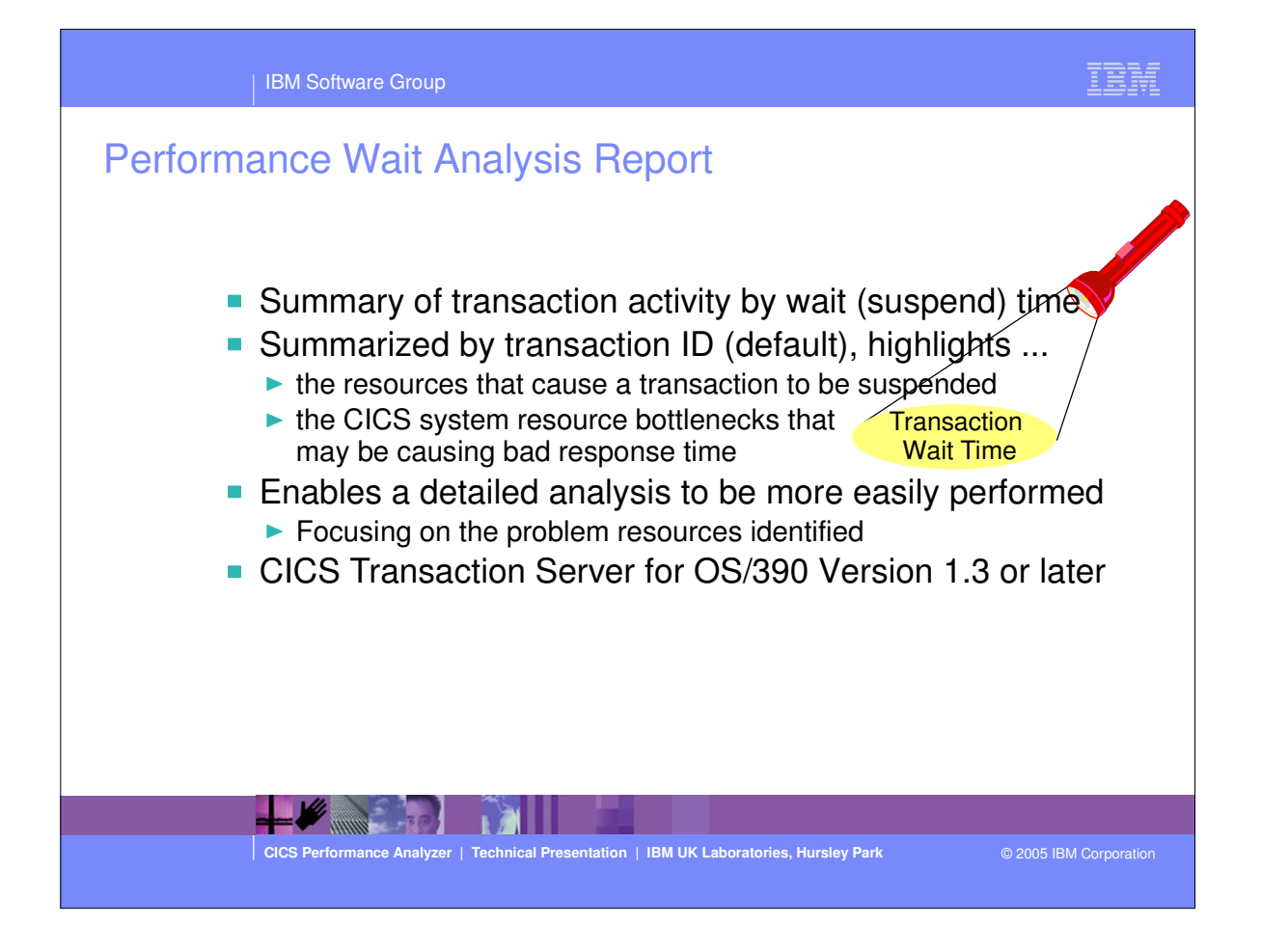

| IBM Software Group                                                                                                    | IBM              |
|----------------------------------------------------------------------------------------------------|------------------|
| Partial State       Partial Analysis Report         System Selection:       Partial Analysis Report         APPLID       +       Diname       MATIDIOI         Group       +       Print Lines per Page       (1-25)         Group       +       +       -       (1-25)         Performance       +       +       -       (1-25)         Print Lines per Page       (1-25)       (1-25)       (1-25)         Print Interval       +       2       -       +       -       (1-25)         Performance       +       -       +       -       (1-25)       (1-25)       (1-25)         Print Interval       -       00:01:00       (httm:s)       (1-25)       (1-25)       (1-25)       (1-25)       (1-25)       (1-25)       (1-25)       (1-25)       (1-25)       (1-25)       (1-25)       (1-25)       (1-25)       (1-25)       (1-25)       (1-25)       (1-25)       (1-25)       (1-25)       (1-25)       (1-25)       (1-25)       (1-25)       (1-25)       (1-25)       (1-25)       (1-25)       (1-25)       (1-25)       (1-25)       (1-25)       (1-25)       (1-25)       (1-25)       (1-25)       (1-25)       (1-25)       (1-25) <t< td=""><td>owing<br/>efaults</td></t<> | owing<br>efaults |
| CICS Performance Analyzer   Technical Presentation   IBM UK Laboratories, Hursley Park © 2005 IE                                                                                                    | M Corporation    |

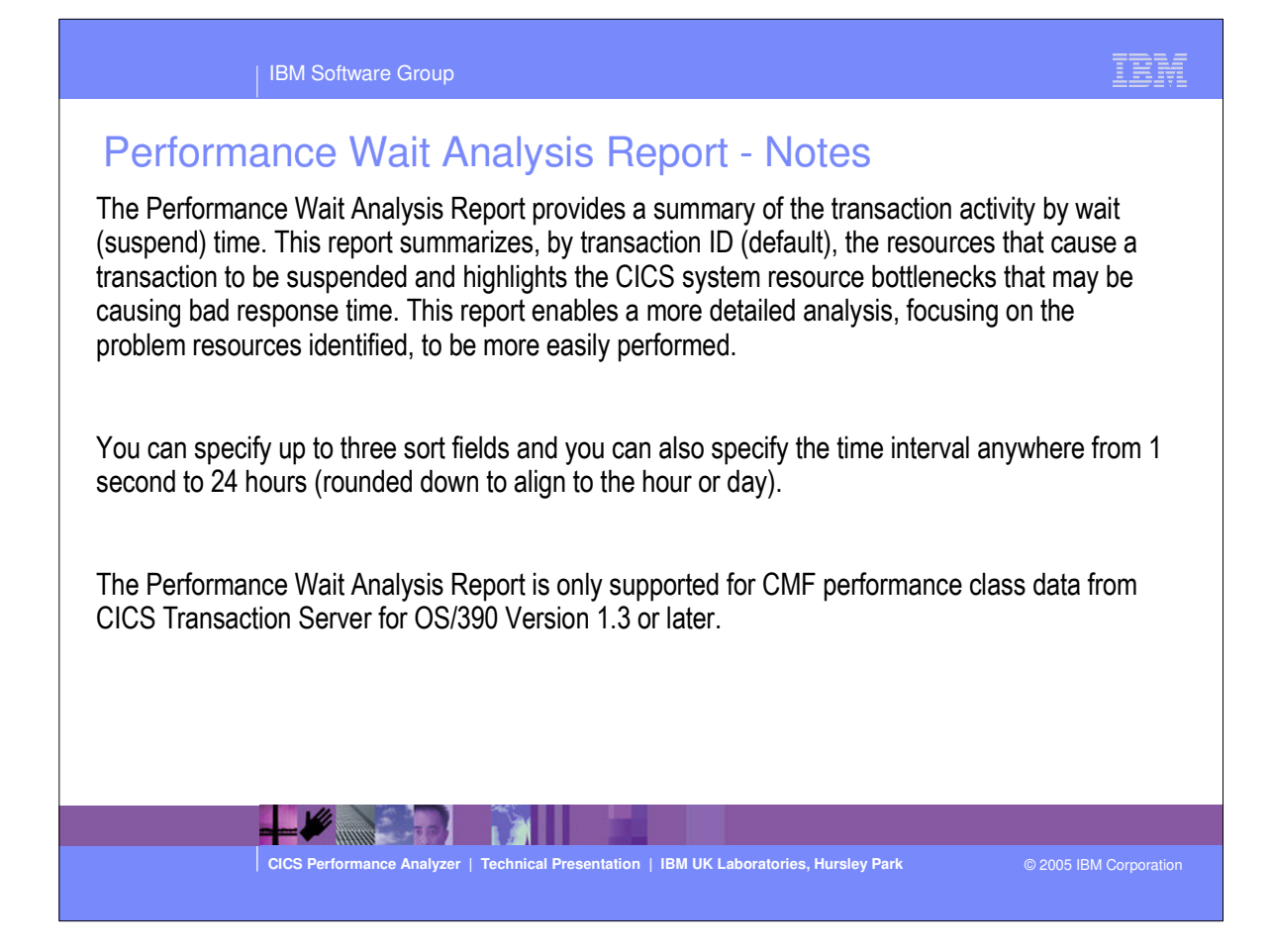

|                                                | CICS Performance Ana<br>Wait Analysis Rep | lyzer<br>ort |                       |                                       |                 |
|------------------------------------------------|-------------------------------------------|--------------|-----------------------|---------------------------------------|-----------------|
| 01 Printed at 14:01:01 7/24/2003 Data from 19: | 26:39 7/14/2003 to                        | 19:38:16     | 7/14/2003             |                                       | Page            |
| BM1                                            |                                           |              |                       |                                       |                 |
| ary Data<br>Tasks                              | Time<br>Total                             | Average      | Coun<br>Total<br>3962 | t<br>Average                          | Ratio           |
| sponse Time                                    | 39174.1585                                | 9.8875       |                       |                                       |                 |
| spatch Time                                    | 4860.6282                                 | 1.2268       | 347472                | 87.7                                  | 12.4% of Respon |
| U Time                                         | 179.7728                                  | 0.0454       | 347472                | 87.7                                  | 3.7% of Dispat  |
| spend Wait Time                                | 34313.4642                                | 8.6606       | 347472                | 87.7                                  | 87.6% of Respon |
| spatch Wait Time                               | 26770.4022                                | 6.7568       | 343510                | 86.7                                  | 78.0% of Suspen |
| source Manager Interface (RMI) elapsed time    | 4302.4135                                 | 1.0859       | 191768                | 48.4                                  | 11.0% of Respon |
| source Manager Interface (RMI) suspend time    | 2641.0973                                 | 0.6666       | 19211                 | 4.8                                   | 7.7% of Suspen  |
| end Detail                                     |                                           | Susp         | end Time              |                                       | Count -         |
|                                                | Total                                     | Average      | %age Graph            |                                       | Total Ave       |
| A Other Wait Time                              | 21836.2138                                | 5.5114       | 63.6%  ******         | *****                                 | 332847          |
| XOTDLY MAXOPENTCBS wait time                   | 4094.5942                                 | 1.0335       | 11.9%  **             |                                       | 639             |
| 62WTT LU6.2 wait time                          | 3035.7758                                 | 0.7662       | 8.8%  *               |                                       | 5238            |
| PDELAY First dispatch wait time                | 2398.0299                                 | 0.6053       | 7.0%  *               |                                       | 3962            |
| TDELAY > First dispatch MXT wait time          | 374.7682                                  | 0.0946       | 1.1%                  |                                       | 87              |
| DELAY Lock Manager (LM) wait time              | 2206.6980                                 | 0.5570       | 6.4%  *               |                                       | 2621            |
| UPWAIT Give up control wait time               | 437.0868                                  | 0.1103       | 1.3%                  |                                       | 277             |
| TOWTT Journal I/O wait time                    | 305.0656                                  | 0.0770       | 0.9%                  |                                       | 1988            |
|                                                |                                           |              |                       |                                       |                 |
| BPB                                            | <u></u>                                   |              |                       |                                       |                 |
| ary uata                                       | Time                                      |              | Coun                  | · · · · · · · · · · · · · · · · · · · | Ratio           |
| - ·                                            | Total                                     | Average      | Total                 | Average                               |                 |

 This visual shows an example of the format of the Performance Wait Analysis Report.

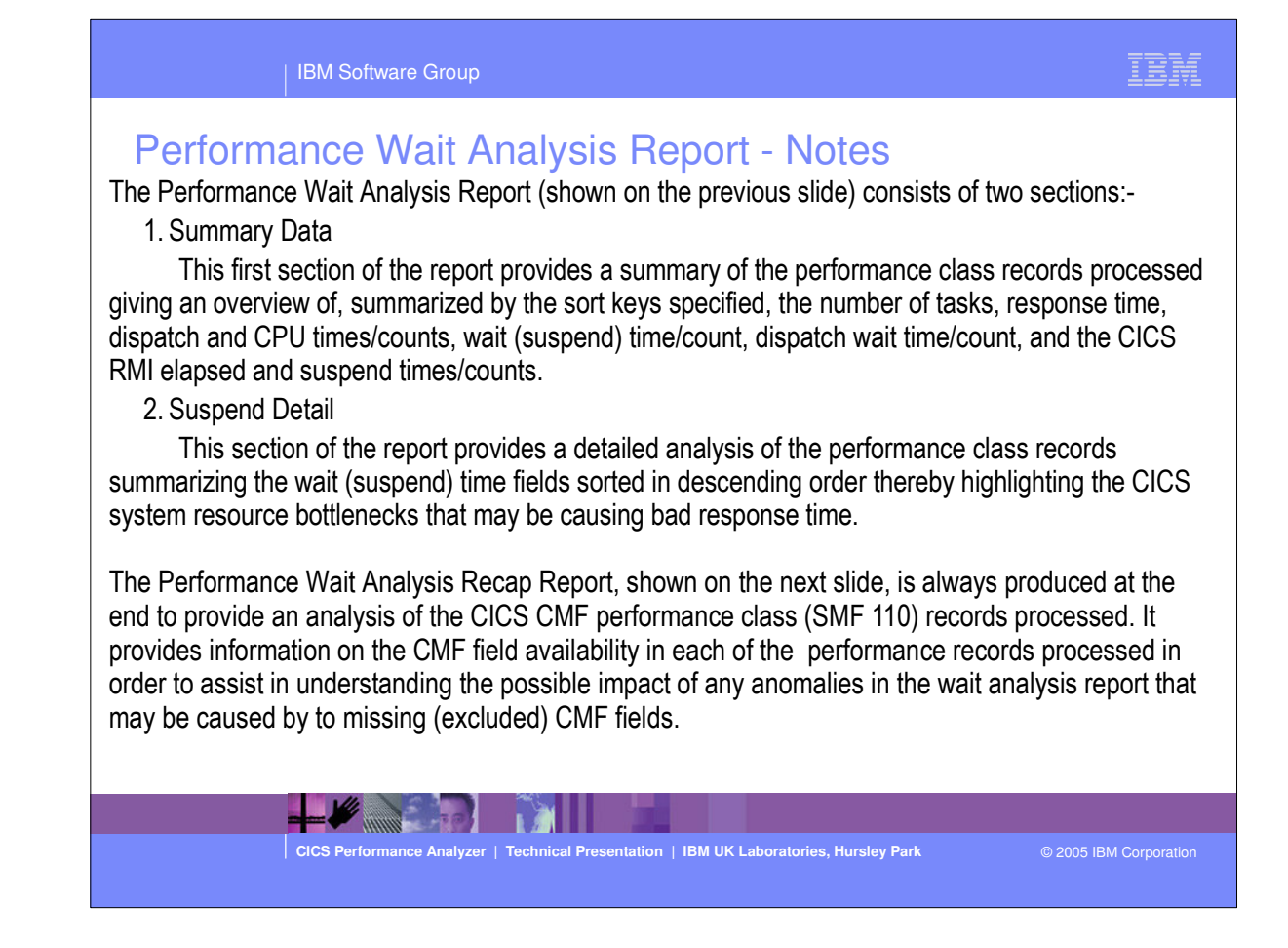

| IBM Software Group                          |                   |             |          |       | 11        | M        |
|---------------------------------------------|-------------------|-------------|----------|-------|-----------|----------|
| Performance Wait Ana                        | alveis Roc        | an Re       | port     |       |           |          |
|                                             | CICS Performance  | Analyzer    |          |       |           |          |
|                                             | Wait Analysis Re  | cap Report  |          |       |           |          |
|                                             |                   |             |          |       |           |          |
| 001 Printed at 13:13:01 7/23/2003 Data from | 19:26:39 7/14/200 | 3 to 19:38: | 16 7/14  | /2003 | Pa        | ge       |
|                                             |                   |             |          |       |           |          |
|                                             | Time              |             |          |       | Rat       | io       |
|                                             | Total             | Average     |          |       |           |          |
|                                             | 47.CO             |             |          |       |           |          |
| iks                                         | 4560              | 10 5315     |          |       |           |          |
| pnse Time                                   | 5/143.6000        | 12.5315     |          |       | 11 69 -4  | Beene    |
| icch fime                                   | 311 0096          | 1.4469      |          |       | 11.05 OI  | Respons  |
| and Wait Time                               | 50536 5764        | 11 0826     |          |       | 4.7% OI   | Poepor   |
| tab Weit Time                               | 40688 4491        | 8 9229      |          |       | 80.5% of  | Suepone  |
| rce Manager Interface (RMI) elapsed time    | 7492.8370         | 1.6432      |          |       | 13.1% of  | Respons  |
| rce Manager Interface (RMI) suspend time    | 5080.1235         | 1.1141      |          |       | 10.1% of  | Suspend  |
| ······                                      |                   |             |          |       |           |          |
|                                             |                   | Suspe       | and Time |       | Field Ava | ilabilit |
|                                             | Total             | Average     | Perc G   | raph  | Present   | Missin   |
|                                             |                   |             |          |       |           |          |
| Other Wait Time                             | 35739.2181        | 7.8375      | 70.7%    | ***** |           |          |
| LAY First dispatch wait time                | 4240.4008         | 0.9299      | 8.4%     | *     | 4560      |          |
| LAY First dispatch TCLSNAME wait time       | 980.1794          | 0.2150      | 1.9%     |       | 4560      |          |
| LAY First dispatch MXT wait time            | 651.7618          | 0.1429      | 1.3%     |       | 4560      |          |
| DLY MAXOPENTCBS wait time                   | 4178.8802         | 0.9164      | 8.3%     | *     | 4560      |          |
| TT LU6.2 wait time                          | 3035.7758         | 0.6657      | 6.0%     | *     | 4560      |          |
| AY Lock Manager (LM) wait time              | 2213.3215         | 0.4854      | 4.4%     |       | 4560      |          |
| TT Journal I/O wait time                    | 441.5376          | 0.0968      | 0.9%     |       | 4560      |          |
| AIT Give up control wait time               | 437.0868          | 0.0959      | 0.9%     |       | 4560      |          |
|                                             |                   |             |          |       |           |          |
| NWT DB2 Connection wait time                | 0.0000            | N/C         | 0.0%     |       | 4560      |          |
| NYW USZ INFERD WALL LIME                    | 0.0000            | N/C         | 0.0%     |       | 4560      |          |
| LIT INS (DBCTL) WAIT TIME                   | 0.000             | N/C         | U.U%     |       | 4560      |          |
| 1* (All Suspend Wait events)                | 50536 5764        | 11 0826     | 100 08 4 | ***** |           |          |
| in (Mir Suspend ware evenes)                | 50550.5704        | 11.0020     | 100.08 ] |       |           |          |

This visual shows an example of the format of the Performance Wait Analysis Recap Report.

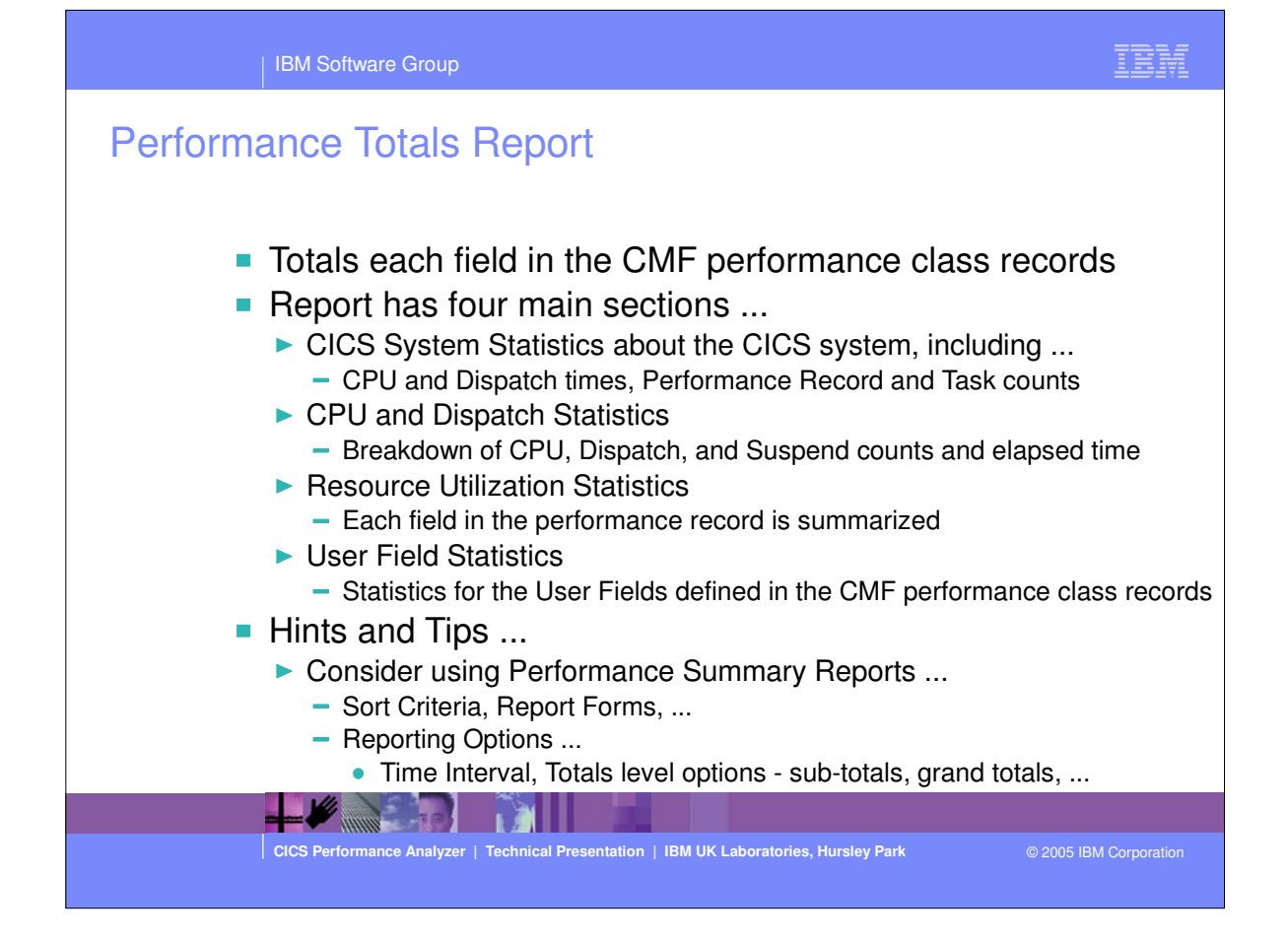

| Performance               | e Totals R      |           | CS Performance<br>Performance I | Analyzer    | tem      |   |  |      |
|---------------------------|-----------------|-----------|---------------------------------|-------------|----------|---|--|------|
| Printed at 7:56:19 3/2    | 2/2005 Data fro | om 06:29: | 28 6/23/2004                    | to 12:40:21 | 6/23/200 | 4 |  | Page |
|                           | Dispatched      | Time      | CPU Tim                         | le          |          |   |  |      |
|                           | DD HH:MM:SS     | Secs      | DD HH:MM:SS                     | Secs        |          |   |  |      |
|                           | 06 10 50        | 00050     |                                 |             |          |   |  |      |
| apsed Run Time            | 06:10:52        | 22252     |                                 |             |          |   |  |      |
| acted Porformance Becords |                 |           |                                 |             |          |   |  |      |
|                           |                 |           |                                 |             |          |   |  |      |
| tch/CPU Time              | 00:00:16        | 16        | 00:00:12                        | 12          |          |   |  |      |
| tch/CPU Time              | 00:00:20        | 20        | 00:00:02                        | 2           |          |   |  |      |
|                           |                 |           |                                 |             |          |   |  |      |
| QR + MS)                  | 00:00:36        | 36        | 00:00:13                        | 13          |          |   |  |      |
|                           |                 |           |                                 |             |          |   |  |      |
| 'ime                      |                 |           | 00:00:00                        | 0           |          |   |  |      |
| 'ime                      |                 |           | 00:00:00                        | 0           |          |   |  |      |
| 'ime                      |                 |           | 00:00:00                        | 0           |          |   |  |      |
| 'ime                      |                 |           | 00:00:00                        | 0           |          |   |  |      |
|                           |                 |           |                                 |             |          |   |  |      |
| L8 + J8 + S8 + X8)        | 00:00:00        | 0         | 00:00:00                        | 0           |          |   |  |      |
|                           |                 |           |                                 | •           |          |   |  |      |
| '1me<br>                  |                 |           | 00:00:00                        | U           |          |   |  |      |
| 1me<br>Gana               |                 |           | 00:00:00                        | U<br>O      |          |   |  |      |
| INC                       |                 |           | 00:00:00                        |             |          |   |  |      |
| (PX + PT + PT             | 00.00.00        | 0         | 00.00.00                        | 0           |          |   |  |      |
| Ly ( 0, ( x))             | 00.00.00        |           | 00.00.00                        | -           |          |   |  |      |
|                           |                 |           |                                 |             |          |   |  |      |
| ICS TCB Time              | 00:00:36        | 36        | 00:00:13                        | 13          |          |   |  |      |
|                           |                 |           |                                 |             |          |   |  |      |
|                           |                 |           |                                 |             |          |   |  |      |

This visual shows an example of part 1 of the Performance Totals Report showing the overall CICS System Usage.

| l Printed at 7:56:19   | 3/22/2005 Data fr         | om 06:29:28       | 6/23/2004 t          | o 12:40:21  | 6/23/2004 | Page |
|------------------------|---------------------------|-------------------|----------------------|-------------|-----------|------|
|                        | Dispatched<br>DD HH:MM:SS | . Time<br>Secs DD | CPU Time<br>HH:MM:SS | Secs        |           |      |
|                        |                           |                   |                      |             |           |      |
| lapsed Run Time        | 06:10:52                  | 22252             |                      |             |           |      |
|                        |                           |                   |                      |             |           |      |
|                        |                           |                   |                      |             |           |      |
|                        |                           |                   |                      |             |           |      |
|                        |                           |                   |                      |             |           |      |
|                        |                           |                   |                      |             |           |      |
| erformance Records (T  | VDE C)                    | 0                 |                      |             |           |      |
| erformance Records (T  | Vpe D)                    | 22                |                      |             |           |      |
| erformance Records (T  | vpe F)                    | 79                |                      |             |           |      |
| erformance Records (T  | ype S)                    | 1                 |                      |             |           |      |
| erformance Records (T  | ype T)                    | 4892              |                      |             |           |      |
|                        | -                         |                   |                      |             |           |      |
| erformance Records (Se | elected)                  | 4994              | Total                | Performance | Records   | 4994 |
|                        |                           |                   |                      |             |           | <br> |
|                        |                           |                   |                      |             |           |      |

This visual shows an example of part 1 of the Performance Totals Report showing the overall CICS System Usage.

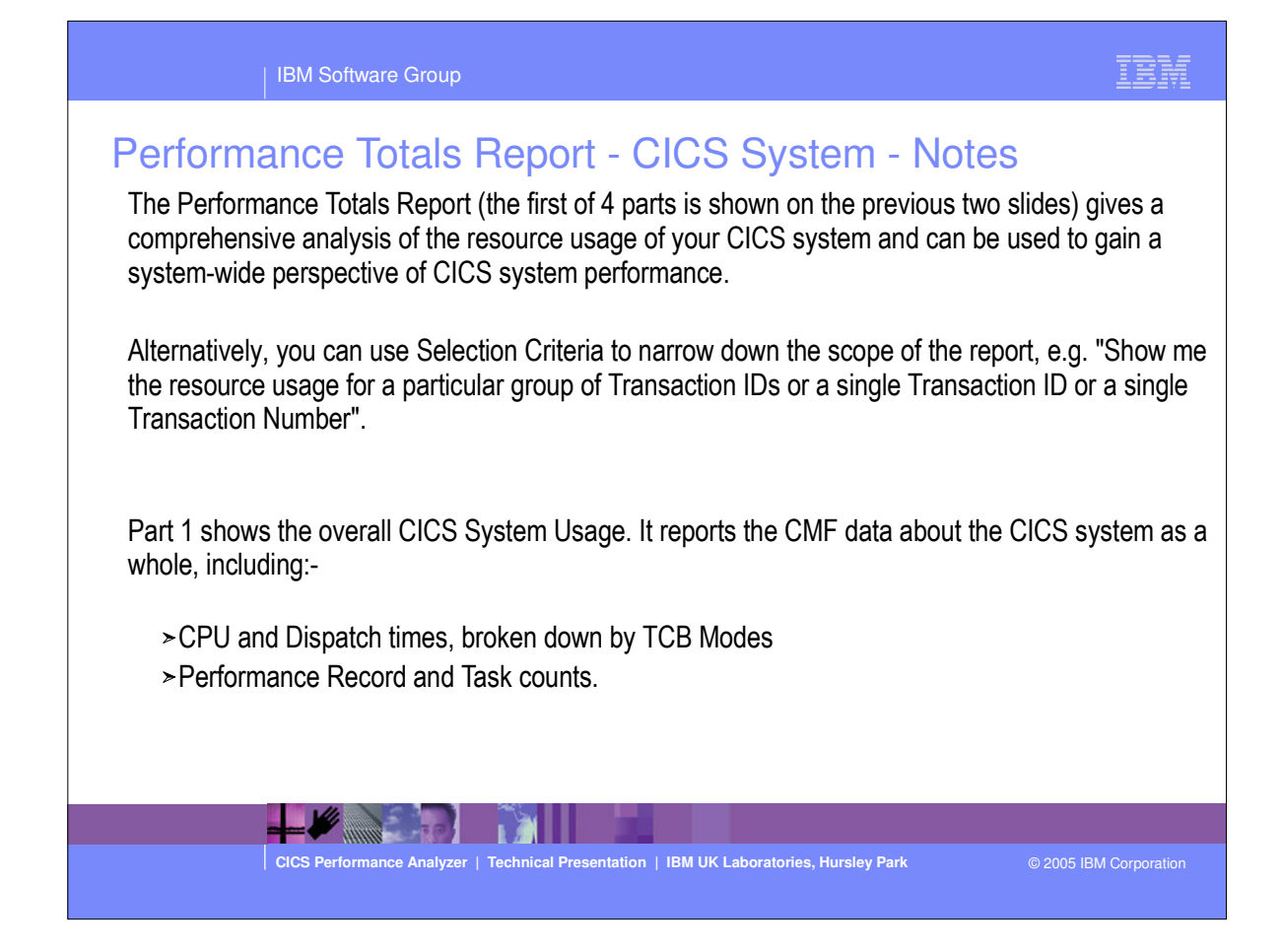

| IBM Software Group                               |                        |                             |                   |        |                     | IBM            |
|--------------------------------------------------|------------------------|-----------------------------|-------------------|--------|---------------------|----------------|
| Performance Totals Repo                          | ort - C                | PU a                        | nd Dis            | patch  |                     |                |
| M0 CI(                                           | CS Perform<br>Performa | mance Analyz<br>ance Totals | (er               |        |                     |                |
| 001 Printed at 7:56:19 3/22/2005 Data from 06:29 | :28 6/23,              | /2004 to 12:                | 40:21 6/23        | /2004  |                     | Page           |
| Selected Performance Records                     | Total                  | O U N T<br>Avg/Task         | S<br>Max/Task     | Total  | T I M E<br>Avg/Task | <br>Max/Task   |
| tch Time                                         | 33324                  | 6.7                         | 2483              | 36     | .007                | 7.012          |
| lime                                             |                        |                             |                   | 15     | .003                | 2.456          |
| PU (SRB) Time                                    |                        |                             |                   | 0      | .000                | .000           |
| nd Time                                          | 35522                  | 7,1                         | 2483              | 30758  | 6.159               | 1887.443       |
| tch Wait Time                                    | 25109                  | 5.0                         | 1397              | 20     | .004                | 12.500         |
| tch Wait Time (QR Mode)                          | 24655                  | 4.9                         | 1333              | 13     | .003                | 12,382         |
| nse (-TCWait for Type C)                         |                        |                             |                   | 0      | .000                | .000           |
| nse (All Selected Tasks)                         |                        |                             |                   | 100523 | 20.129              | 1887.546       |
| spatch Time                                      | 27346                  | 5.5                         | 1334              | 16     | .003                | 2.959          |
| spatch Time                                      | 453                    | .1                          | 64                | 20     | .004                | 4.426          |
|                                                  |                        |                             |                   |        |                     |                |
|                                                  |                        |                             |                   |        |                     |                |
| CICS Performance Analyzer   Technical P          | resentation            | IBM UK Labo                 | oratories, Hursle | y Park | © 2005 I            | BM Corporation |

This visual shows an example of part 2 of the Performance Totals Report showing the CPU and Dispatch statistics.

| IBM Software Group                       |                        |                             |                     |        |                       | IBM           |
|------------------------------------------|------------------------|-----------------------------|---------------------|--------|-----------------------|---------------|
| Performance Totals                       | Report - C             | CPU a                       | nd Disp             | batch  | •••                   |               |
| M0<br>                                   | CICS Perfor<br>Perform | mance Analyz<br>ance Totals | er                  |        |                       |               |
| 1001 Printed at 7:56:19 3/22/2005 Data 4 | from 06:29:28 6/23     | /2004 to 12:                | 40:21 6/23/2        | 004    |                       | Page          |
| Selected Performance Records             | C<br>Total             | O U N T<br>Avg/Task         | S<br>Max/Task       | Total  | T I M E .<br>Avg/Task | Max/Task      |
|                                          |                        |                             |                     |        |                       |               |
| spatch Time                              | 223                    | .0                          | 37                  | 11     | .002                  | 3.809         |
| U Time                                   |                        |                             |                     | 12     | .002                  | 2.148         |
| U Time                                   |                        |                             |                     | 2      | . 000                 | .308          |
| U TIME                                   |                        |                             |                     | 1      | .000                  | .277          |
| 9U Time                                  |                        |                             |                     | 0      | .000                  | .000          |
| V Time                                   |                        |                             |                     | 0      | .000                  | .000          |
| U Time                                   |                        |                             |                     | 0      | .000                  | .000          |
| U Time                                   |                        |                             |                     | 0      | .000                  | .000          |
| U Time                                   |                        |                             |                     | 0      | .000                  | .121          |
| U Time<br>U Time                         |                        |                             |                     | 0<br>0 | .000<br>.000          | .000<br>.000  |
|                                          |                        |                             |                     |        |                       |               |
| CICS Performance Analyzer                | Technical Presentation | IBM UK Labo                 | ratories, Hursley I | Park   | © 2005 IB             | M Corporation |
|                                          |                        |                             |                     |        |                       |               |

This visual shows an example of part 2 of the Performance Totals Report showing the CPU and Dispatch statistics.

| IBM Software Group                                                                                                    | 15M                                                                                                    |
|----------------------------------------------------------------------------------------------------|----------------------------------------------------------------------------------------------------|
| Performance Totals - CPU and Dispatch<br>art 2 of the Performance Totals Report shows the CPU and Dispatch statistics<br>Dispatch and Suspend counts and elapsed time. The CPU time is broken down                                                  | <ul> <li>Notes</li> <li>It provides a breakdown of the CPU,</li> <li>by each CICS Dispatcher TCB Mode:-</li> </ul>  |
| • QR - There is always one quasi-reentrant mode TCB. It is used to run quasi non-threadsafe application code.                                                                                                    | si-reentrant CICS code and                                                                                          |
| • FO - There is always one file-owning TCB. It is used for opening and closir                                                                                                    | ng user data sets.                                                                                                  |
| <ul> <li>RO - There is always one resource-owning TCB. It is used for opening and<br/>programs, issuing RACF calls, etc.</li> </ul>                                                                                                    | d closing CICS data sets, loading                                                                                   |
| • CO - The optional concurrent mode TCB is used for processes which can                                                                                                    | safely run in parallel with other CICS                                                                              |
| ctivity such as VSAM requests.                                                                                                    |                                                                                                    |
| <ul> <li>SZ - The single optional SZ mode TCB is used by the FEPI interface.</li> </ul>                                                                                                    |                                                                                                    |
| • RP - The single optional RP mode TCB is used to make ONC/RPC calls.                                                                                                    |                                                                                                    |
| • J8 or J9 - A task has J8 or J9 mode TCBs for its sole use if it needs to run                                                                                                    | a JVM.                                                                                                    |
| <ul> <li>L8 or L9 - L8 mode TCBs are not in use for CICS Transaction Server for O<br/>Server for z/OS Version 2.2 with DB2 Version 6.1 or later, L8 Mode TCBs<br/>CICS Transaction Server for z/OS Version 3.1 L8 and L9 Mode TCBs are a</li> </ul> | DS/390 Release 3. In CICS Transaction<br>are used by the CICS-DB2 attachment.<br>also used by OPENAPI applications. |
| • SO - The SO mode TCB is used to make calls to the sockets domain inter                                                                                                    | face for TCP/IP.                                                                                                    |
| • SL - The SL mode TCB is used to wait for activity on a set of listening soch                                                                                                    | kets.                                                                                                    |
| • S8 - A task has an S8 TCB for its sole use if it needs to use the system Se                                                                                                    | ecure Sockets Laver (SSL).                                                                                          |
| • X8 or X9 - A task has X8 or X9 mode TCBs for its sole use if it needs to ru                                                                                                    | in an XPLink program.                                                                                               |
|                                                                                                    |                                                                                                    |
| CICS Performance Analyzer   Technical Presentation   IBM UK Laboratories, H                                                                                                    | lursley Park © 2005 IBM Corporation                                                                                 |
|                                                                                                    |                                                                                                    |

| IBM Software Gro                          | up                     |              |                                        |         |          | IBM                                   |
|-------------------------------------------|------------------------|--------------|----------------------------------------|---------|----------|---------------------------------------|
| Performance Total                         | s Report - F           | Resour       | ce Uti                                 | lizatio | n        |                                       |
| емо                                       | CICS Perfor            | mance Analyz | er                                     |         |          |                                       |
| -                                         | Perform                | ance Totals  |                                        |         |          |                                       |
|                                           |                        |              |                                        |         |          |                                       |
| 001 Printed at 12:33:59 1/21/2002 Da      | ata from 11:10:29 2/04 | /1999 to 11: | 33:51 2/04                             | /1999   |          | Page                                  |
|                                           |                        |              |                                        |         |          |                                       |
| Colorida Destances Decende                | C                      | O U N T      | S                                      |         | T I M E  | · · · · · · · · · · · · · · · · · · · |
| Selected Performance Records              | Total                  | Avg/Task     | Max/Task                               | TOTAL   | AVG/Task | Max/Task                              |
| T File I/O wait time                      | 293                    | 5            | 214                                    | 1       | 002      | 952                                   |
| AIT RLS File I/O wait time                | 1                      | .0           |                                        | ō       | .002     | .068                                  |
| T VSAM TS I/O wait time                   | ō                      | .0           | 0                                      | 0       | .000     | .000                                  |
| WAIT Asynchronous Shared TS wait time     | 0                      | .0           | 0                                      | 0       | .000     | .000                                  |
| IT Journal I/O wait time                  | 12                     | .0           | 1                                      | 0       | .000     | .025                                  |
| T VSAM transient data I/O wait time       | 0                      | .0           | 0                                      | 0       | .000     | .000                                  |
|                                           |                        |              |                                        |         |          |                                       |
| T MRO link wait time                      | 429                    | .7           | 7                                      | 9       | .013     | 3,734                                 |
|                                           |                        |              |                                        |         |          |                                       |
| WAIT CF Data Table access requests wait t | ime O                  | .0           | 0                                      | 0       | .000     | .000                                  |
| SYNC CF Data Table syncpoint wait time    | 0                      | .0           | 0                                      | 0       | .000     | .000                                  |
| ····                                      |                        |              |                                        |         |          |                                       |
| TN1 Maggagga pageined court               | 627                    |              |                                        |         |          |                                       |
| ATNI messages received count              | 6096                   | 10 9         | 225                                    |         |          |                                       |
| FOUL Messages sent count                  | 541                    | .8           | 225                                    |         |          |                                       |
| ROUL Terminal characters sent count       | 358311                 | 556.4        | 1865                                   |         |          |                                       |
|                                           |                        |              |                                        |         |          |                                       |
| ····                                      |                        |              |                                        |         |          |                                       |
| IN2 LU6.2 messages received count         | 0                      | .0           | 0                                      |         |          |                                       |
| 2IN2 LU6.2 characters received count      | 0                      | .0           | 0                                      |         |          |                                       |
| 2002 LU6.2 messages sent count            | 0                      | .0           | 0                                      |         |          |                                       |
| 2002 LU6.2 characters sent count          | 0                      | .0           | 0                                      |         |          |                                       |
|                                           |                        |              |                                        |         |          |                                       |
| ) File ADD requests                       | 0                      | .0           | 0                                      |         |          |                                       |
| WSE File Browse requests                  | 6556                   | 10.2         | 1767                                   |         |          |                                       |
| LETE FILE DELETE TEQUESTS                 | U<br>122               | .0           | 127                                    |         |          |                                       |
| E File DUT requests                       | 1/7                    | د.<br>۱      | 13/                                    |         |          |                                       |
|                                           | w                      |              | ······································ |         |          |                                       |

This visual shows an example of part 3 of the Performance Totals Report showing the Resource Utilization statistics.

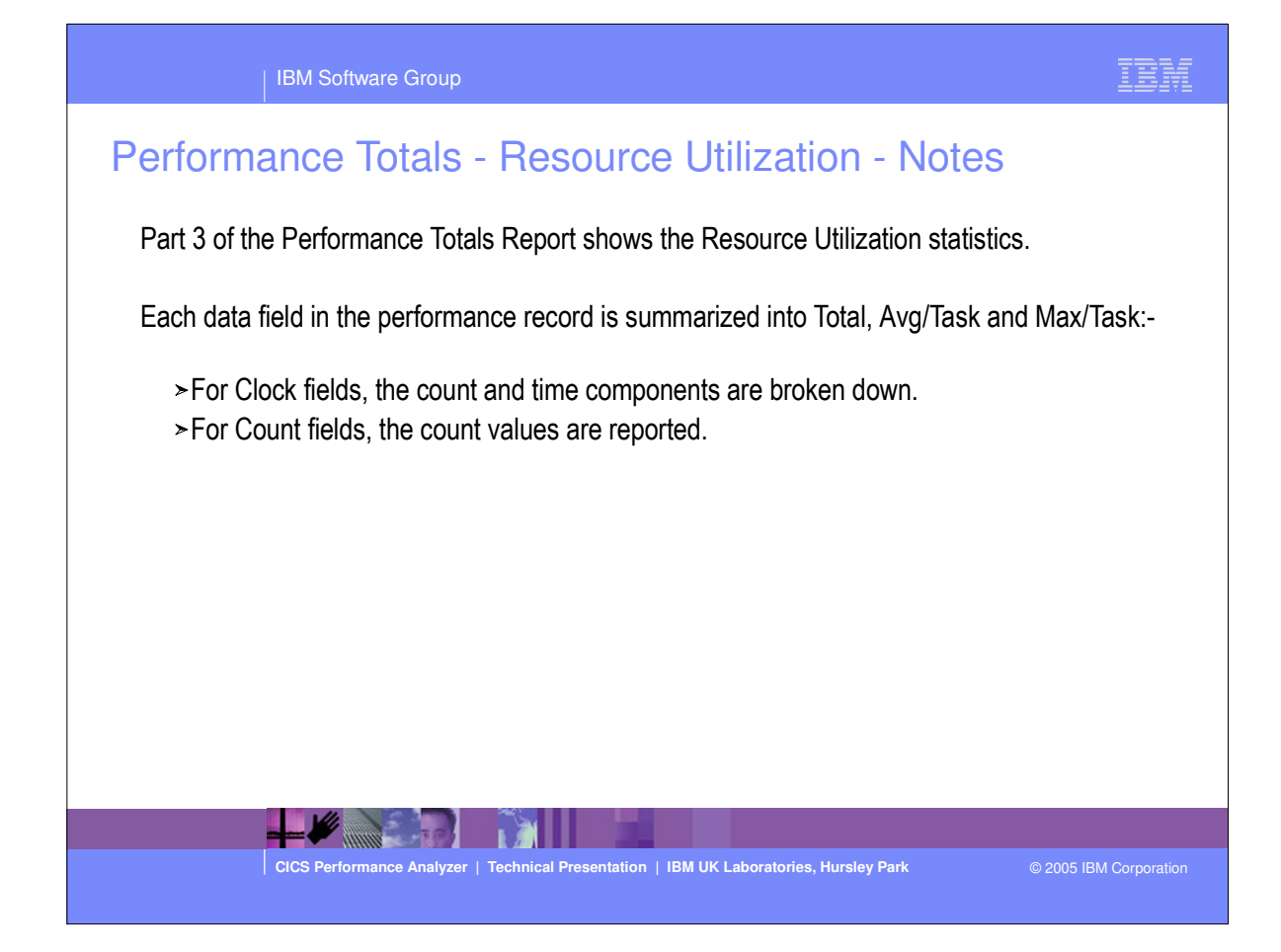

|              |                            | - P                  | BM Software (   | Group        |                     |                     |                  |                 |         |            | Ī          | EM            |
|--------------|----------------------------|----------------------|-----------------|--------------|---------------------|---------------------|------------------|-----------------|---------|------------|------------|---------------|
|              | Perfor                     | rmai                 | nce Tot         | als F        | Report -            | Use                 | er Fi            | elds            |         |            |            |               |
| 2M0          |                            |                      |                 |              | CICS Perf<br>Perfo  | ormance<br>rmance ' | Analyz<br>Fotals | er              |         |            |            |               |
| 001          | Printed at 1               | L2:33:59             | 1/21/2002       | Data fro     | om 11:10:29 2/      | 04/1999             | to 11:           | 33:51 2/0       | 4/1999  |            |            | Page          |
|              |                            |                      |                 |              |                     | c o 4               | N T              | 2               |         |            |            |               |
| Sele         | ected User Re              | ecords               |                 |              | Tota                | 1 Avg               | /Task            | Max/Task        | Total   | Avg/Tas    | k Ma       | x/Task        |
|              | TEST<br>TEST               | S001<br>S002         |                 |              | 5<br>5              | 4                   | .1<br>.1         | 1<br>1          | 20<br>0 | .03<br>.00 | 2<br>0     | 1.329<br>.002 |
| HER          | ECPRMI<br>ECPRMI<br>ECPRMI | A001<br>A002<br>A003 |                 |              |                     | 0<br>0<br>0         | .0<br>.0<br>.0   | 0<br>0<br>0     |         |            |            |               |
| SCTL<br>(DLI | ECPRMI<br>ECPRMI           | A004<br>A005         |                 |              |                     | 0<br>0              | .0<br>.0         | 0<br>0          |         |            |            |               |
| PIP<br>PIP   | ECPRMI<br>ECPRMI<br>IC     | A006<br>A007<br>A001 |                 |              |                     | 0<br>0<br>0         | .0<br>.0<br>.0   | 0<br>0<br>0     |         |            |            |               |
| ime<br>Il    | IC<br>IC                   | A002<br>A003         |                 |              |                     | 0                   | .0<br>.0         | 0               |         |            |            |               |
| VAL          | IC                         | A005<br>A006         |                 |              |                     | 0<br>0              | .0<br>.0         | 0<br>0          |         |            |            |               |
| EVE          | IC                         | A007<br>A008         |                 |              |                     | 0<br>0              | .0<br>.0         | 0<br>0          |         |            |            |               |
|              |                            |                      |                 |              |                     |                     |                  |                 |         |            |            |               |
|              |                            |                      |                 | 10           |                     |                     |                  |                 |         |            |            |               |
|              |                            | c                    | ICS Performance | Analyzer   T | echnical Presentati | on   IBM            | UK Labo          | ratories, Hursl | ey Park | © 20       | 005 IBM Co |               |

 This visual shows an example of part 4 of the Performance Totals Report showing the User Field (from any User-defined EMPs in the Monitoring Control Table) statistics.

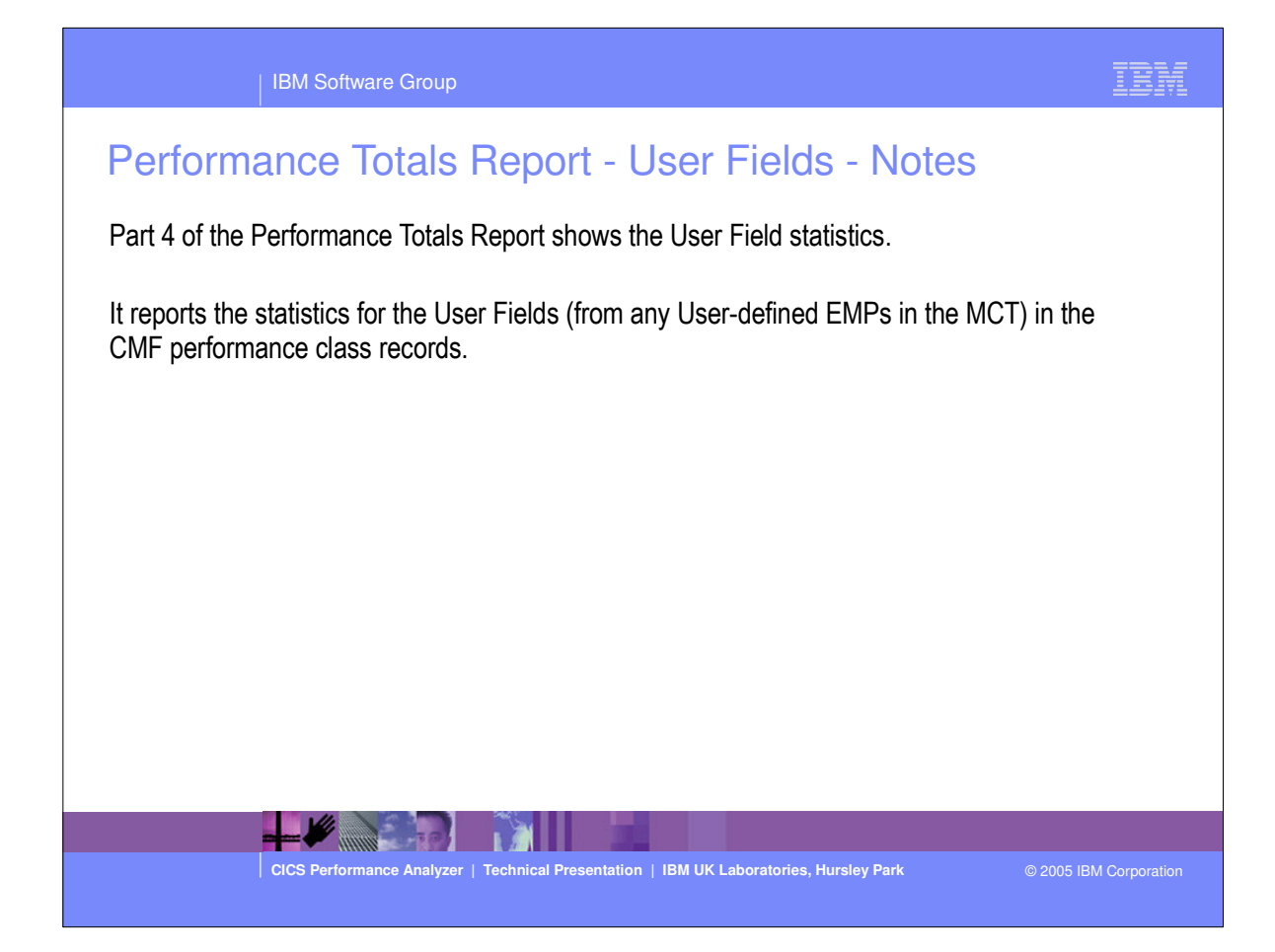

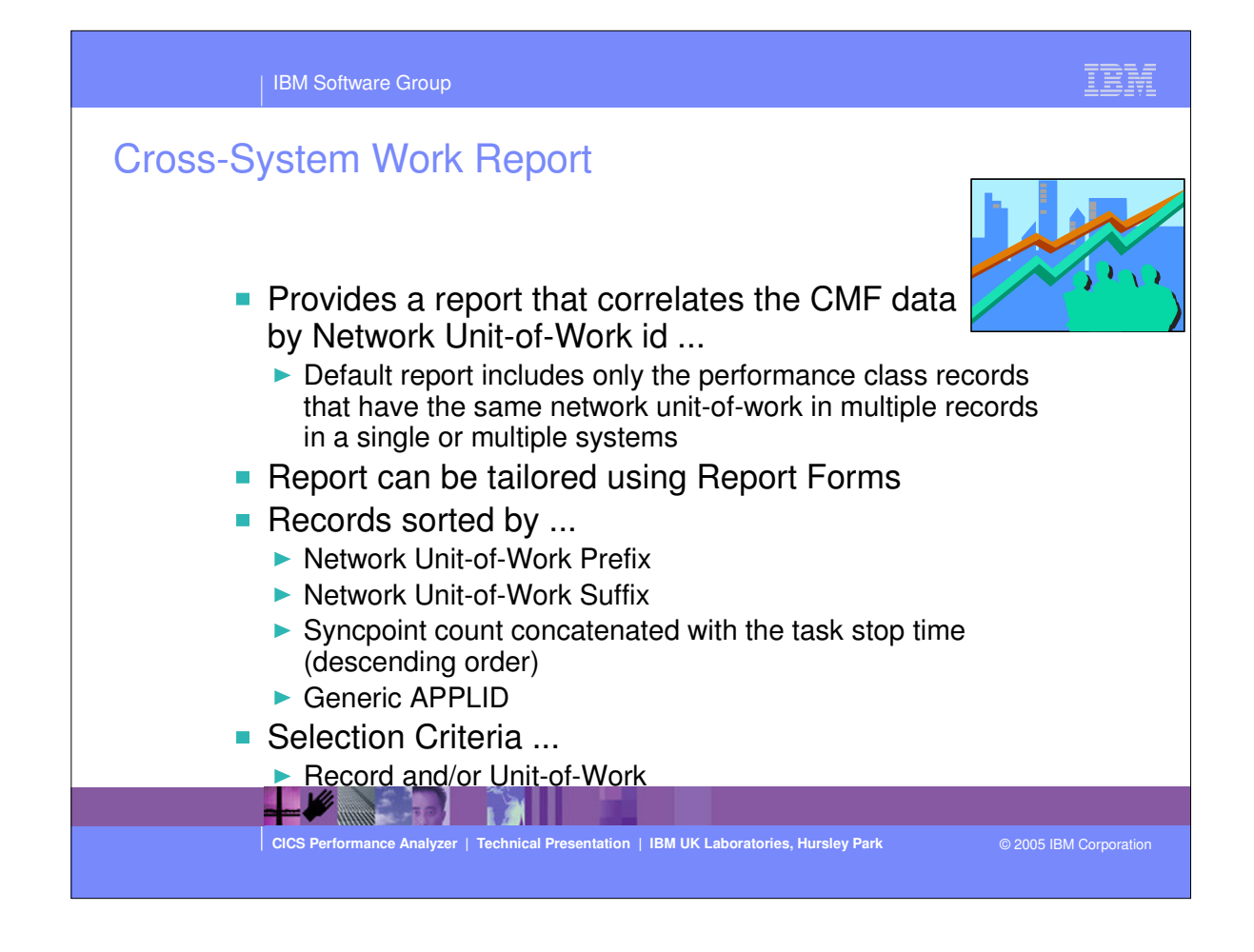

- The Cross-System Work report provides a report showing the CMF records from a single or multiple CICS system(s) consolidated by the network unit-of-work id.

- When generating the Cross-System report you can also create the Cross-System Work Extract .....

## **Cross-System Work Report - Notes**

The Cross-System Work Report processes CMF performance class data from a single or multiple CICS systems and correlates the data by network unit-of-work id. Each line is printed from a single CMF performance class record. Records that are part of the same network unit-of-work are printed sequentially in groups separated by blank lines.

The report content includes a transaction Request Type field which gives an indication of the type function performed by the transaction:-

- AP: Application program request, including Distributed Program Link (DPL)
- FS:---- Function shipping request:-
- FS:F--- File Control
- FS:-I-- Interval Control
- FS:--D- Transient Data
- FS:---S Temporary Storage

TR:xxxx Transaction routing request from a Terminal-Owning Region (TOR), where "xxxx" is the connection name of the system to which the transaction was routed.

The default Cross-System Work report format is shown on the next slide ....

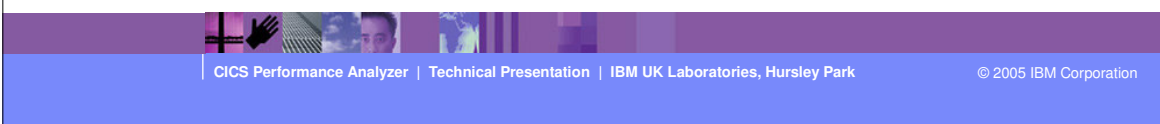

| 10       |     | <u> </u>     | <u> </u> |             |         |               | TCS Per | form   | ance Analyzer     |            |             |        |         |          |        |
|----------|-----|--------------|----------|-------------|---------|---------------|---------|--------|-------------------|------------|-------------|--------|---------|----------|--------|
|          |     |              |          |             |         |               | Cros    | s-Sy   | stem Work         |            | <u></u>     |        |         |          |        |
| 01 Prin  | tod | at 12.09     | . 70     | 1 /24 /2002 | Data fr | -m 11·10·5    | 51 2/04 | /1 0 0 | 9 to 08.10.28 2/1 | 6/100      | 20          |        |         | D av     |        |
| 101 FIII | Lea | at 12.09     | .20 .    | 1/24/2002   | Data II | on 11,10,1    | 51 2/04 | ,199.  | 5 10 08.10.28 2/1 | .0/19.     | <i>,</i> ,, |        |         | Fa       | je     |
|          |     |              |          |             | Request | $\mathcal{I}$ | Fcty    | Conn   |                   | UOW        | $\sim$      | R      |         |          | Respon |
| Jserid   | SC  | TranType     | Term     | LUName      | Туре    | Program       | T/Name  | Name   | NETName           | Seq        | APPLID      | Task T | sto]    | o Time   | ) Time |
| RENNER   | TP  | U            | S23D     | IGCS23D     | AP:     | DFHúABRW      | T/S23D  |        | GBIBMIYA.IGCS23D  | 1          | IYK2Z1V1    | 61 T   | 11:13   | :20.275  | .00    |
| BAKER    | то  | UM           | R11      | IYK2Z1V1    | FS:F    | OFHMIRS       | T/R11   | CJB1   | GBIBMIYA. IGCS23D | 1          | IYK2Z1V3    | 57 т   | 11:13   | :20.274  | .00    |
|          |     |              |          |             |         |               |         |        |                   |            |             |        |         |          |        |
| BRENNER  | TP  | U            | S23D     | IGCS23D     | AP:     | DFHúABRW      | T/S23D  |        | GBIBMIYA. IGCS23D | 1          | IYK2Z1V1    | 62 T   | 11:13   | :21.332  | .00    |
| BAKER    | то  | UM           | RII      | 11822101    | rs:r    | DEHWIKS       | T/RII   | COBI   | GBIBMIYA. IGCS23D | - <b>-</b> | 11822103    | 58 T   | 11:13   | :21.331  |        |
| RENNER   | то  | υ            | S23D     | IGCS23D     | AP:     | DFHEDAP       | T/S23D  |        | GBIBMIYA. IGCS23D | 3          | IYK2Z1V1    | 72 T   | 11:16   | :28.284  | 1,10   |
| BRENNER  | то  | υ            | S23D     | IGCS23D     | AP:     | DFHEDAP       | T/S23D  |        | GBIBMIYA.IGCS23D  | 1          | IYK2Z1V1    | 72 C   | 11:16   | :27.181  | 3.00   |
| BRENNER  | то  | υ            | S23D     | IGCS23D     | AP:     | DFHEDAP       | T/S23D  |        | GBIBMIYA.IGCS23D  | 1          | IYK2Z1V1    | 72 C   | 11:16   | :24.177  | 2.21   |
| BRENNER  | то  | υ            | S23D     | IGCS23D     | AP:     | DFHEDAP       | T/S23D  |        | GBIBMIYA.IGCS23D  | 1          | IYK2Z1V1    | 72 C   | 11:16   | :21.964  | 46.51  |
| BRENNER  | то  | υ            | S23D     | IGCS23D     | AP:     | DFHEDAP       | T/S23D  |        | GBIBMIYA.IGCS23D  | 1          | IYK2Z1V1    | 72 C   | 11:15   | :35.451  | .67    |
|          |     |              |          | 1000000     | 15.     | DEVIENMED     | m/0225  |        | ODTENTYS TOODOOD  |            | TV#201111   | 140 m  |         | . 24 062 | F1 34  |
| DENNER   | 10  |              | 5230     | TCCC22D     | AP:     | DFHEMTP       | T/523D  |        | CRIBMINA ICCS23D  | -          | 11K221V1    | 140 1  | 11:21   | .24.002  | 0 34   |
| RENNER   | 10  | п            | 523D     | TCCS23D     | AD.     | DEHEMTE       | T/S23D  |        | CRIBNINA TCCS23D  | 1          | TVK221V1    | 140 C  | 11.20   | .24 370  | 0.54   |
|          |     | <sup>o</sup> | 0232     | ICCOLOD     |         | Dimmin        | 1,0100  |        | CDIDAITA. IGCD25D |            |             | 110.0  | 11.20   | .24.5/0  |        |
| BRENNER  | то  | υ            | S23D     | IGCS23D     | AP:     | DFHEMTP       | T/S23D  |        | GBIBMIYA. IGCS23D | 1          | IYK2Z1V1    | 174 т  | 11:21   | :28.662  | 1.19   |
| BRENNER  | то  | U            | S23D     | IGCS23D     | AP:     | DFHEMTP       | T/S23D  |        | GBIBMIYA. IGCS23D | 1          | IYK2Z1V1    | 174 C  | 11:21   | :27.469  | .00    |
|          |     |              |          |             |         |               |         |        |                   |            |             |        |         |          |        |
| RENNER   | то  | ប            | S23D     | IGCS23D     | TR:CJB3 | )             | T/S23D  |        | GBIBMIYA. IGCS23D | 1          | IYK2Z1V1    | 178 T  | 11:22   | :38.447  | 48.92  |
| BAKER    | то  | U            | R11      | IYK2Z1V1    | AP:     | DFHOSTAT      | S/S23D  | CJB1   | GBIBMIYA.IGCS23D  | 1          | IYK2Z1V3    | 349 T  | 11:22   | :38.433  | 66.77  |
| BRENNER  | то  | U            | S23D     | IGCS23D     | TR:CJB3 |               | T/S23D  |        | GBIBMIYA.IGCS23D  | 1          | IYK2Z1V1    | 178 C  | 11:21   | :49.526  | 10.05  |
| BRENNER  | то  | U            | S23D     | IGCS23D     | TR:CJB3 |               | T/S23D  |        | GBIBMIYA.IGCS23D  | 1          | IYK2Z1V1    | 178 C  | 11:21   | :39.473  | 7.80   |
| BRENNER  | то  | U            | S23D     | IGCS23D     | TR:CJB3 |               | T/S23D  |        | GBIBMIYA. IGCS23D | 1          | IYK2Z1V1    | 178 C  | . 11:21 | :31.671  | .01    |

 This visual shows an example of the Cross-System Work Report. It includes correlation examples of transaction routing and function shipping...

| IBM Software Group                                                                                                    | IBM           |
|----------------------------------------------------------------------------------------------------|---------------|
| Tailoring the Cross-System Work Report         File Systems Options Help         XSYS - Cross-System Work Report         Command ===>               |               |
| System Selection:       Report Output:         APPLID +       DDname                                                                                |               |
| Report Format:<br>Form +<br>Title +<br>Selection Criteria:<br>_ Performance (Record pre-processing)<br>_ Performance (Unit-of-work post-processing) | ptions        |
| CICS Performance Analyzer   Technical Presentation   IBM UK Laboratories, Hursley Park © 2005 IBM                                                   | M Corporation |

| IBM Software Group                                                                                                    |
|----------------------------------------------------------------------------------------------------|
| Tailoring the Cross-System Work Report - Notes<br>The Cross-System Work Report can be tailored by specifying report options, Report Forms, and<br>record selection criteria. The network unit-of-work (UOW) option provides the ability to include:-<br>1. UOWs with more than one performance record<br>2. UOWs with a single performance record<br>3. All UOWs. |
| Report Forms can also be used to tailor the format and content of the Cross-System Work Report.                                                                                                    |
| You can specify Selection Criteria to filter the CMF records on time period and field values to restrict reporting to the data that is of interest to you. For the Cross-System Work report, there are two levels of filtering available:-                                                                                                    |
| <ol> <li>Record pre-processing. CICS PA translates Selection Criteria to the SELECT(PERFORMANCE<br/>operand. If you specify a Report Form that also has Selection Criteria specified, then a record<br/>must pass selection by both specifications to be included in the report.</li> </ol>                                                                       |
| 2. Unit-of-work post-processing. This provides filering across tasks in multi-task UOWs. If one task in a UOW matches the Selection Criteria, then the entire UOW is selected.                                                                                                    |
|                                                                                                    |
| CICS Performance Analyzer   Technical Presentation   IBM UK Laboratories, Hursley Park                                                                                                    |

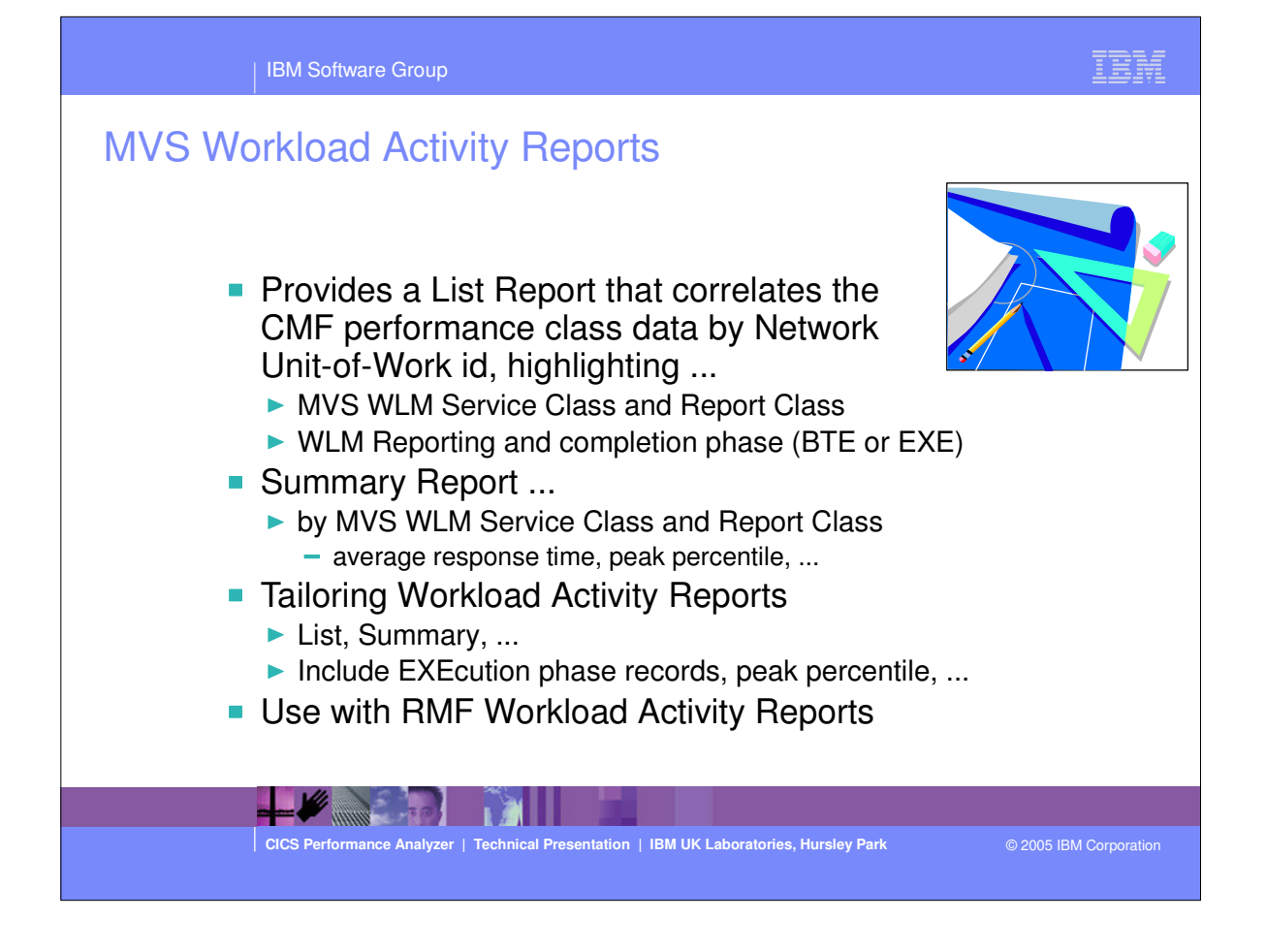

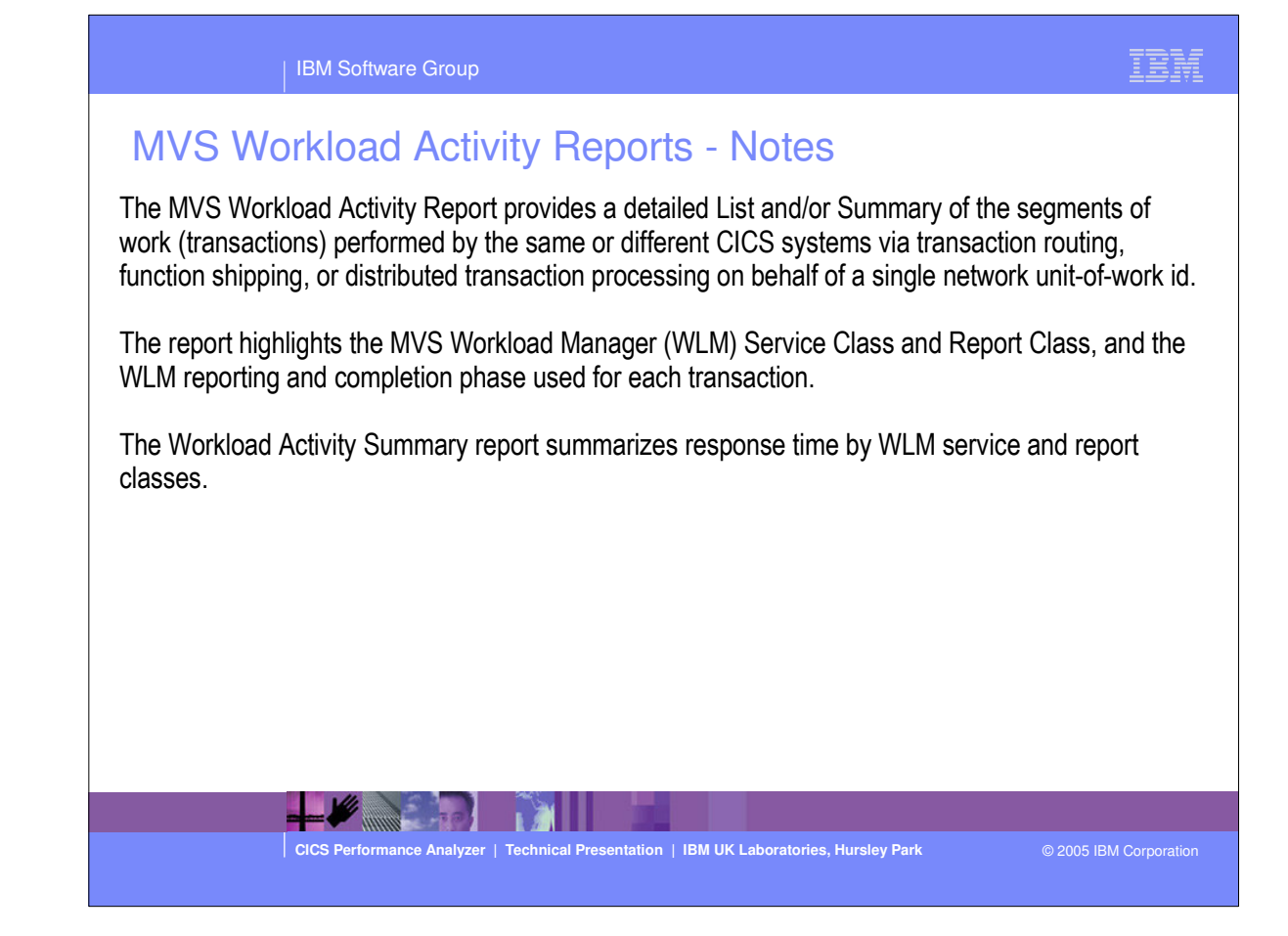

| IBM Software Group                                                                                                    | IBM                 |
|----------------------------------------------------------------------------------------------------|---------------------|
| MVS Workload Activity Reports         File Systems Options Help         WLMTEST - Workload Activity Report         Command ===>         System Selection:         APPLID · | -                   |
| Reports Required:       Processing Options:         List       Peak Percentile <u>90</u> (50-100)         Z       Summary _ Include EXE Y tasks         Report Format:     | Showing<br>Defaults |
| CICS Performance Analyzer   Technical Presentation   IBM UK Laboratories, Hursley Park © 2                                                                                 | 005 IBM Corporation |

| MVS Workload Activity Reports - List |     |          |             |           |            |           |                |         |           |           |                   |       |                  |                  |                  |          |
|--------------------------------------|-----|----------|-------------|-----------|------------|-----------|----------------|---------|-----------|-----------|-------------------|-------|------------------|------------------|------------------|----------|
| 0 CICS Performance Analyzer          |     |          |             |           |            |           |                |         |           |           |                   |       |                  |                  |                  |          |
|                                      |     |          |             |           |            | <u>Wo</u> | rkload         | Manage  | er Activi | ty List   | <u></u> .         |       |                  |                  |                  |          |
| 01 Print                             | ted | at 7:33  | :50 12      | 2/10/2002 | Data fro   | om 14:18: | 57 11/0        | 5/2003  | 2 to 15:0 | 4:59 11/0 | 05/2002           |       |                  |                  | Pa               | ge       |
|                                      |     |          |             |           | Request    |           | Fcty           | Conn    | Service   | Report    |                   |       | R                | $\sim$           |                  | Resp     |
| serid                                | SC  | TranType | Term        | LUName    | Туре       | Program   | T/Name         | Name    | Class     | Class     | APPLID            | Task  | TP (             | 3 Stop           | Time             | Ti       |
| ICSUSER                              | TP  | U        | P199        | SCSTP199  | TR:PAA4    |           | T/P199         |         | CICSDFLT  | WASC      | SCSCPTA2          | 15918 | T BTE            | 14:59            | 33.9             | ο.       |
| ICSUSER                              | TP  | U        | т21         | SCSCPTA2  | AP:        | DSWTS1VV  | S/P199         | PTA2    | CICSDFLT  | WASC      | SCSCPAA4          | 24448 | EXE .            | 14:59            | . 33 . 9         | ο.       |
|                                      |     |          |             |           |            |           |                |         |           |           |                   |       | $\sim$           |                  |                  |          |
| ICSUSER                              | TO  | U        | P199        | SCSTP199  | TR:PAA4    | DSWFORW   | T/P199         | 2 בידים | CICSDFLT  | WASC      | SCSCPTA2          | 15/   | T BTE<br>T FYF ' | 14:59<br>v 14:54 | ):35.9<br>9·35.9 | 1.       |
| COODER                               |     |          |             | DEDEFTAL  |            | DOM: OKVV | 0,1199         |         | CICODIDI  | MILC      | JCDCI III4        |       |                  |                  |                  |          |
| ICSUSER                              | TP  | U        | P199        | SCSTP199  | TR:PAA4    |           | T/P199         |         | CICSDFLT  | WASC      | SCSCP             | 15931 | t bte            | 14:59            | :36.3            | 2.       |
| ICSUSER                              | TP  | U        | T21         | SCSCPTA2  | AP:        | DSWPS3VV  | S/P199         | PTA2    | CICSDFLT  | WASC      | SCS. A4           | 24478 | T EXE '          | 2 14:59          | 1:36.3           | 1.       |
| ICSUSER                              | τO  | n        | P199        | SCSTP199  | TR·PAA4    |           | T/P199         |         | CICSDELT  | WASC      | SCSCPTA2          | 15944 | T BTE            | 14.59            | a· 37 9          | <u>,</u> |
| CSUSER                               | то  | Ū        | T21         | SCSCPTA2  | AP:        | DSWFORVV  | S/P199         | PTA2    | CICSDFLT  | WASC      | SCSCPAA4          | 24504 | T EXE            | r 14:59          | 37.9             | 2        |
|                                      |     |          |             |           |            |           |                |         |           |           |                   |       |                  |                  |                  |          |
| CSUSER                               | TP  | υ        | P199        | SCSTP199  | TR:PAA4    |           | T/P199         |         | CICSDFLT  | WASC      | SCSCPTA2          | 15946 | t bte            | 14:59            | ):38.3           | 3        |
| CSUSER                               | TP  | υ        | T21         | SCSCPTA2  | AP :       | DSWTX1VV  | S/P199         | PTA2    | CICSDFLT  | WASC      | SCSCPAA4          | 24509 | T EXE            | 2 14:59          | :38.3            | 3        |
| CSUSER                               | TΟ  | n        | D199        | 50572199  | TR · P334  |           | <b>π/</b> 2199 |         | CICSDELT  | WASC      | <u>ኖርኖር</u> ዎታኔ 2 | 15956 | ጥ ዝጥድ            | 14.54            | a.40 3           | 4        |
| CSUSER                               | TO  | U        | T21         | SCSCPTA2  | AP:        | DSWFORVV  | S/P199         | PTA2    | CICSDFLT  | WASC      | SCSCPAA4          | 24534 | T EXE            | 14:59            | 9:40.3           | 4        |
|                                      |     |          |             |           |            |           |                |         |           |           |                   |       |                  |                  |                  |          |
| CSUSER                               | TP  | ប        | P199        | SCSTP199  | TR:PAA4    |           | T/P199         |         | CICSDFLT  | WASC      | SCSCPTA2          | 15957 | t bte            | 14:59            | 1:40.8           | 5        |
| CSUSER                               | TP  | U        | T21         | SCSCPTA2  | AP:        | DSWIX8VV  | S/P199         | PTA2    | CICSDFLT  | WASC      | SCSCPAA4          | 24537 | T EXE '          | 14:59            | 1:40.8           | 5        |
| CONCER                               | πO  | 11       | <b>D100</b> | CCC70100  | TD.D.A.A.A |           | 77/01 00       |         | CTCSDELT  | WASC      | SCSCDWA2          | 15963 |                  | 14.55            | 3. AZ 8          | 7        |
| COUSER                               | 10  | ,<br>T   | m01         | SCSTFISS  |            |           | 1/2199         |         | CICODE DI | MASC      | SCOCFIAL          | 13303 |                  |                  |                  | 68888    |

 This visual shows an example of the format of the Workload Manager (WLM) Detail Report.

| 3M0                            | MVSN                                                                                                    | Norklo                                                                                                | oad Act<br><u>™</u>                                                                                       | ivity R                                                                                                    | eports<br>ICS Performai<br>ger Activity                                                                                                | - Sum<br>nce Analyzer<br>Summary by S                                                                                                  | IMARY                                                                                                    |                        |            |             |    |
|--------------------------------|----------------------------------------------------------------------------------------------------|----------------------------------------------------------------------------------------------------|----------------------------------------------------------------------------------------------------|----------------------------------------------------------------------------------------------------|----------------------------------------------------------------------------------------------------|----------------------------------------------------------------------------------------------------|----------------------------------------------------------------------------------------------------|------------------------|------------|-------------|----|
|                                | finted at 1                                                                                                    | 6:43:42 6/                                                                                            | 18/2003 Data I                                                                                            | rom 14:18:5                                                                                                    | 7 1170572002<br>Boomon                                                                                                    | to 15:04:59                                                                                                    | 11/05/2002                                                                                                    |                        |            | Page        | 13 |
| s                              | APPLID                                                                                                    | Phase                                                                                                 | #Tasks                                                                                                    | Average                                                                                                    | Std Dev                                                                                                    | 90% Peak                                                                                                    | Maximum                                                                                                    |                        |            |             |    |
| DFLT<br>DFLT<br>WORK<br>rand : | SCSCPAA1<br>SCSCPAA4<br>SCSCPAA4<br>SCSCPAA4<br>SCSCPJA7<br>SCSCPLA1<br>SCSCPLA2<br>SCSCPTA2<br>SCSCPTA2<br>*Tota1*<br>*Tota1*<br>SCSCPJA7<br>Fota1 * | BTE<br>EXE<br>BTE<br>EXE<br>EXE<br>BTE<br>BTE<br>BTE<br>BTE<br>BTE<br>BTE<br>BTE<br>BTE<br>BTE<br>EXE | 51<br>1533<br>17<br>8239<br>810<br>8816<br>6954<br>6624<br>4680<br>27142<br>10582<br>32<br>27174<br>10582 | .0377<br>.0316<br>111.043<br>.0204<br>.0035<br>.3441<br>.4033<br>.0356<br>.0412<br>.3005<br>.0207<br>58.9871<br>.3696<br>.0207 | .1073<br>.0781<br>457.767<br>.0569<br>.0043<br>20.0989<br>22.6318<br>.0792<br>.0891<br>19.8410<br>.0587<br>333.661<br>22.8968<br>.0587 | .1753<br>.1316<br>697.900<br>.0934<br>.0090<br>26.1108<br>29.4172<br>.1371<br>.1555<br>25.7367<br>.0960<br>486.741<br>29.7233<br>.0960 | .5600<br>1,1133<br>1987,44<br>1,2754<br>.0297<br>1887,18<br>1987,33<br>1,2963<br>1,289<br>1887,44<br>1,2754<br>1887,47<br>1887,47<br>1,2754 |                        |            |             |    |
|                                |                                                                                                    | ■ by f<br>► A<br>► F<br>                                                                              | NVS WL<br>pplid, WLI<br>desponse t<br>- Average,<br>erformance Analyz                                     | M Serv<br>M Comp<br>ime<br>Std Devia                                                                                           | ice Clas<br>letion pha<br>ation, Pea                                                                                                   | ss and I<br>ase, Nurr<br>k percenti<br>BM UK Laborator                                                                                 | Report<br>Iber of ta<br>le, Maxim                                                                                                    | Class<br>asks,<br>num, | © 2005 IBM | Corporation |    |

 This visual shows an example of the format of the Workload Manager (WLM) Summary Report.

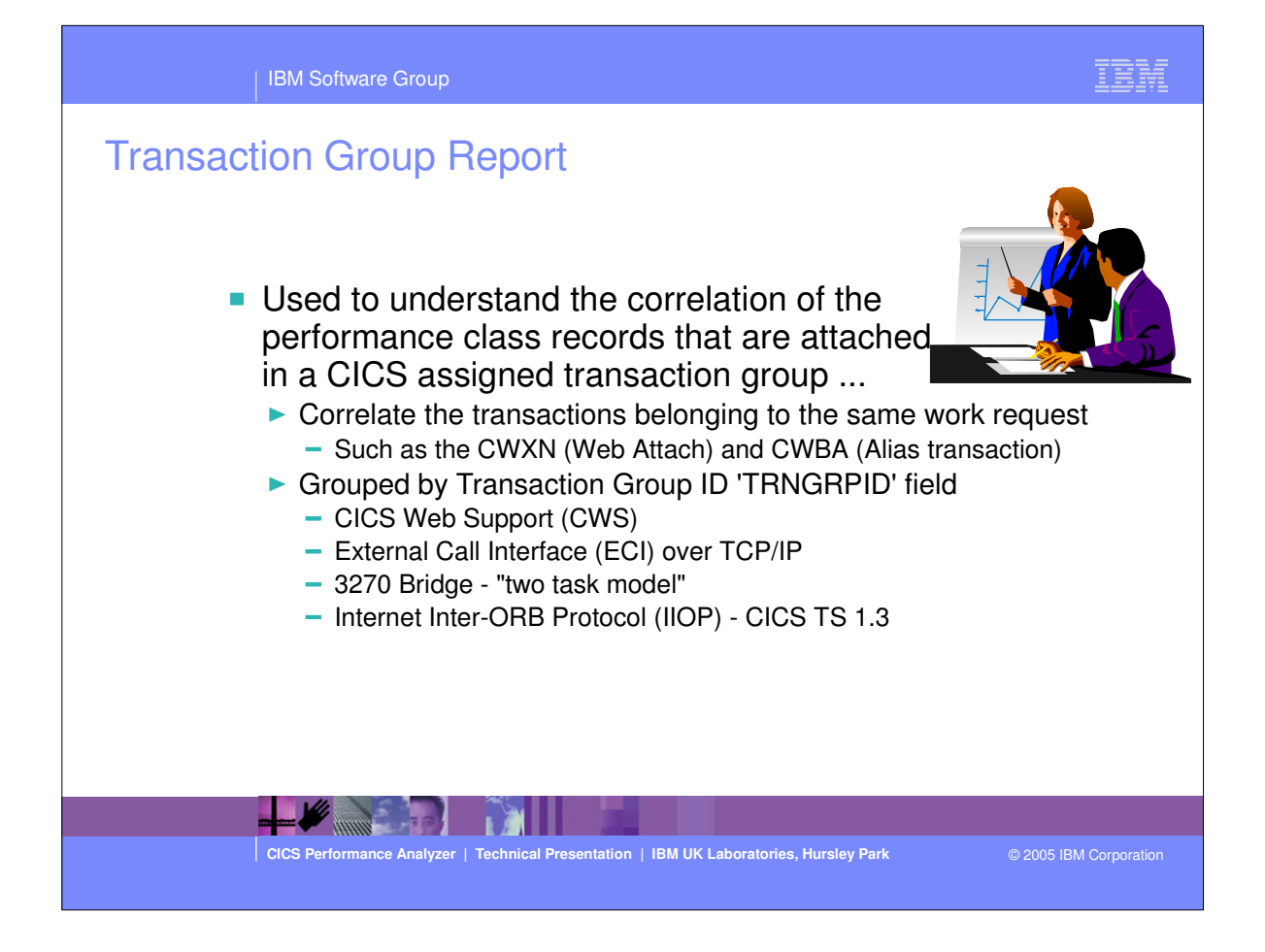

| IBM Software Group                                                                               | IBM               |
|--------------------------------------------------------------------------------------------------|-------------------|
| Transaction Group Report                                                                         | nowing<br>efaults |
| CICS Performance Analyzer   Technical Presentation   IBM UK Laboratories, Hursley Park © 2005 It | 3M Corporation    |

|          |             | IBM Software Group                  |            |                              |                            |            |      |               | I             | BM                |
|----------|-------------|-------------------------------------|------------|------------------------------|----------------------------|------------|------|---------------|---------------|-------------------|
| Т        | ransa       | ction Group I                       | Repo       | ort                          |                            |            |      |               |               |                   |
| 2M0      |             |                                     |            | CICS Performance Analy:      | zer                        |            |      |               |               |                   |
|          |             |                                     |            | Transaction Group            |                            |            |      |               |               |                   |
| 001 Pri: | nted at 12: | 03:17 11/12/2002 Data fro           | om 11:10:  | 29 2/04/1999 to 08:10        | 06 2/16/199                | ,          |      |               | F             | 'age              |
|          |             | D. 4. 01                            |            |                              |                            |            |      |               |               |                   |
| Userid   | SC Origin   | Tran IP Address                     | Type       | Program Term LUName          | T/Name Name                | APPLID     | Task | R<br>T S      | top Time      | respons<br>Time   |
| 0        |             |                                     | -15-       |                              |                            | ·····      |      |               | -op           |                   |
| CBAKER   | U SOCKET    | 9.20.45.17                          | AP:        | DFHWBXN                      |                            | IYK2Z1V3   | 617  | т 11          | :30:11.4      | .254              |
| CBAKER   | U WEB       | 9.20.45.17                          | AP:        | DFHWBTTA.                    |                            | IYK2Z1V3   | 618  | т 11          | :30:11.5      | i1 .038           |
|          |             |                                     |            |                              |                            |            |      |               |               |                   |
| CBAKER   | U SOCKET    | 9.20.45.17                          | AP:        | DFHWBXN                      |                            | IYK2Z1V3   | 619  | т 11          | :30:21.6      | 5.353             |
| CBAKER   | U WEB       | 9.20.45.17                          | AP:        | DFHWBTTA                     |                            | IYK2Z1V3   | 620  | T 11          | :30:21.6      | .028              |
| CRAVER   | II SOCKER   | 9 20 45 17                          | 30.        | DEUMDAN                      |                            | TV#271172  | 621  | m 11          | . 20. 20 0    | 12 200            |
| CBAKER   | U SUCKEI    | 9.20.45.17                          | AF.<br>AP: | DFHWBATA                     |                            | TYK2Z1V3   | 622  | т 11          | .30.20.4      | 14 1.426          |
|          | · · · · ·   | ,,,,,,,,,,,,,,,,,,,,,,,,,,,,,,,,,,, |            |                              |                            | *****      |      |               |               |                   |
| CBAKER   | U SOCKET    | 9.20.45.17                          | AP:        | DFHWBXN                      |                            | IYK2Z1V3   | 623  | т 11          | :30:33.4      | .282              |
| CBAKER   | U WEB       | 9.20.45.17                          | AP:        | DFHWBTTA                     |                            | IYK2Z1V3   | 624  | т 11          | :30:34.6      | 3 1.173           |
|          |             | ~                                   |            |                              |                            |            |      |               |               |                   |
| CBAKER   | U SOCKET    | 9.20.45.17                          | AP:        | DFHWBXN                      |                            | IYK2Z1V3   | 625  | т 11          | :30:42.8      | 5.002             |
| CBAKER   | d web       | 9.20.45.17                          | AP:        | DFHWBTTA                     |                            | IYK2Z1V3   | 626  | т 11          | :30:43.1      | .8 .322           |
| CBAKER   | TO BRIDGE   | CWBA                                | AP:        | DFHEDAP }AAJ }AAJ            | B/}AAJ                     | IYK2Z1V3   | 627  | T 11          | :31:26.8      | 3 43.977          |
| CD A VOD | u cogyan    | 0.00 45 17                          | **         | NORMONAL                     |                            | ±102001112 | 674  |               | . 21 . 01 . 6 |                   |
| CBAKER   | U SUCKET    | 9.20.45.17                          | AP:        | DEMARK                       |                            | TYP271V2   | 6/4  | T 11          | .31:01.8      | 14 .271<br>02 076 |
| CDARER   | O WEB       | 9.20.45.17                          | AF.        | DEUMBIIA                     |                            | 11622103   | 675  | * **          | .51.01.5      | .070              |
| CBAKER   | U SOCKET    | 9.20.45.17                          | AP:        | DFHWBXN                      |                            | IYK2Z1V3   | 676  | T 11          | :31:15.0      | .299              |
| CBAKER   | U WEB       | 9.20.45.17                          | AP:        | DFHWBTTA                     |                            | IYK2Z1V3   | 677  | T 11          | :31:15.0      | .037              |
|          |             |                                     |            |                              |                            |            |      |               |               |                   |
| CBAKER   | U SOCKET    | 9.20.45.17                          | AP:        | DFHWBXN                      |                            | IYK2Z1V3   | 678  | т 11          | :31:17.7      | /5 .256           |
| CBAKER   | U WEB       | 9.20.45.17                          | AP:        | DFHWBTTA.                    |                            | IYK2Z1V3   | 679  | т 11          | :31:17.9      | .178              |
|          |             |                                     |            |                              |                            |            |      |               |               |                   |
|          |             | CICS Performance Analyzer           | Technica   | I Presentation   IBM UK Labo | oratories, Hur <u>sley</u> | Park       |      | © 20 <u>0</u> | 5 IBM Corp    | oration           |
|          |             |                                     |            |                              |                            |            |      |               |               |                   |

 This visual shows an example of the Transaction Group Detail Report.

## **Transaction Group Report - Notes**

The transaction group ID (TRNGRPID) is assigned internally by CICS at transaction attach time, and is used to correlate the transactions that CICS executes in a single CICS system for the same incoming work request. e.g. For transactions using the CICS Web Support, the CWXN (Web attach transaction) and CWBA (alias transaction) transactions.

This transaction group ID relationship is useful in understanding the flow of transactions through a CICS system when applied to transaction requests that originate through the CICS Web Support (CWS), Internet Inter-ORB Protocol (IIOP), External Call Interface (ECI) over TCP/IP, or the 3270 bridge interface, as indicated by the transaction "Origin" field on the report which has been interpreted from byte 4 of the transaction flags TRANFLAG field (group name: DFHTASK, field id 164) in the CMF performance record.

Performance record selection criteria can be specified for the ORIGIN field so that CICS Web Support, IIOP, ECI, or the 3270 bridge interface transactions can be specifically selected for the transaction group report.

The transaction group id (TRNGRPID) field is supported by CICS Transaction Server for OS/390 Version 1.3 or later.

At the end of the detail report is a Transaction Group Summary Report which summarizes and groups the transactions by their "origin"; an example of this report is shown on the next slide ....

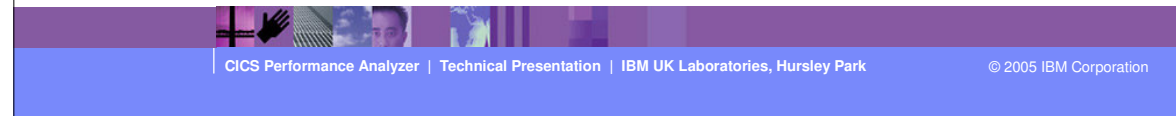

|                                                                                                    | 1                | BM Softwar          | e Group             |                     |                    |                     |                    |                     |                    | IBM                |  |
|----------------------------------------------------------------------------------------------------|------------------|---------------------|---------------------|---------------------|--------------------|---------------------|--------------------|---------------------|--------------------|--------------------|--|
| Transaction Group Report - Summary                                                                                                    |                  |                     |                     |                     |                    |                     |                    |                     |                    |                    |  |
| 2MO CICS Performance Analyzer<br>Transaction Group - Summary                                                                                              |                  |                     |                     |                     |                    |                     |                    |                     |                    |                    |  |
| 0001 Pr                                                                                                    | inted at 11:46:1 | 4 1/24/200          | 2 Data from         | n 11:10:29          | 2/04/1999          | to 08:10:06         | 2/16/1999          |                     |                    | Page               |  |
| igin<br>ype                                                                                                    | Transactions     | Average<br>Response | Average<br>Dispatch | Average<br>CPU Time | Average<br>Suspend | Average<br>DispWait | Average<br>IR Wait | Average<br>RMI Susp | Average<br>FC Wait | Average<br>SO Wait |  |
| GE<br>SESS                                                                                                    | 17<br>163        | 10.140<br>.634      | .000<br>.000        | .000<br>.000        | .010<br>.001       | .000<br>.000        | .000<br>.001       | .000<br>.000        | .000<br>.000       | .000<br>.000       |  |
| DITTE                                                                                                    | 69<br>62         | 362.022             | .301                | .000                | .061               | .000                | .000               | .000                | .000               | .000<br>000        |  |
| et                                                                                                    | 50               | 44.630              | .000                | .000                | .045               | .000                | .000               | .000                | .000               | .000               |  |
| T                                                                                                    | 28               | .261                | .000                | .000                | .000               | .000                | .000               | .000                | .000               | .000               |  |
| EUE<br>START                                                                                                    | 23               | .012                | .000                | .000                | .000               | .000                | .000               | .000                | .000               | 000                |  |
| INAL                                                                                                    | 1818             | 2.468               | .000                | .000                | .002               | .000                | .000               | .000                | .000               | .000               |  |
|                                                                                                    | 60               | .154                | .000                | .000                | .000               | .000                | .000               | .000                | .000               | .000               |  |
| UN                                                                                                    | 16               | . 424               | .000                | .000                | .000               | .000                | .000               | .000                | .000               | .000               |  |
| L                                                                                                    | 2323             | 13.781              | .009                | .000                | .005               | .000                | .000               | .000                | .000               | .001               |  |
| <ul> <li>Transaction Group Summary</li> <li>Report Forms - Performance Summary Report by ORIGIN</li> <li>Sample Summary Report Form - TRORGSUM</li> </ul> |                  |                     |                     |                     |                    |                     |                    |                     |                    |                    |  |
|                                                                                                    |                  |                     |                     | Ň                   |                    |                     |                    |                     |                    |                    |  |
|                                                                                                    | c                | ICS Performan       | ce Analyzer         | Technical Pre       | sentation   IBI    | M UK Laborato       | ries, Hursley Pa   | rk                  | © 2005 IBI         | M Corporation      |  |

- This visual shows an example of the Transaction Group Summary Report.
- ►
- An alternative, customizable, 'Transaction Group Summary' report can be produced using a Performance Summary Report summarizing the performance data by Origin Type. A sample report form is supplied with CICS PA called TRORGSUM.

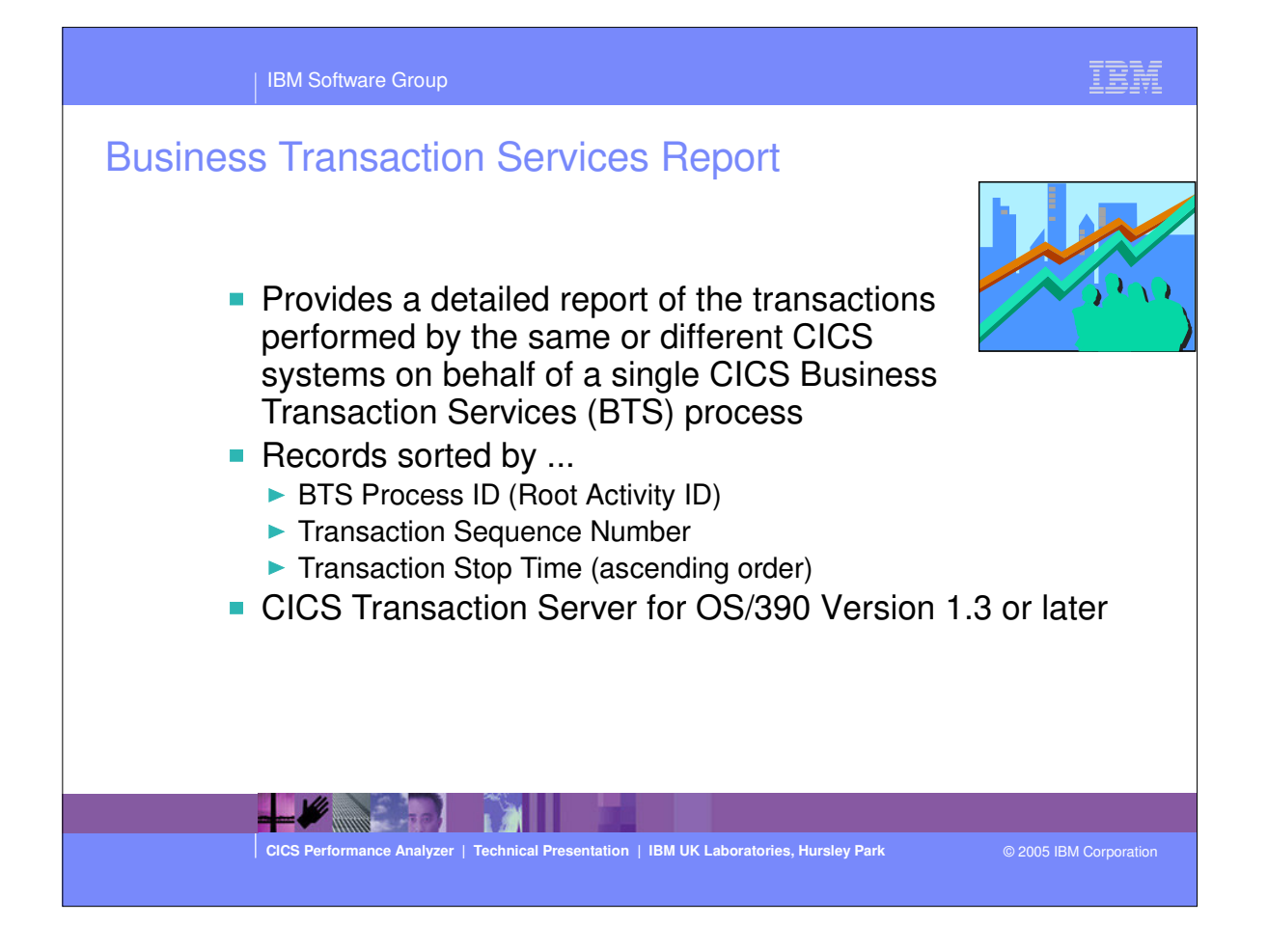
| IBM Software Group                                                                                                    |                                                                 | IBM                |
|----------------------------------------------------------------------------------------------------|-----------------------------------------------------------------|--------------------|
| File       Systems       Options       F         Command       ==>       System Selection:       APPLID       .       .         Mage       .       .       .       .       .         Croup       .       .       .       .       .         Report Format:       .       .       .       .       .       .         Selection Criteria:       .       Performance       .       .       .       .       .       .       .       .       .       .       .       .       .       .       .       .       .       .       .       .       .       .       .       .       .       .       .       .       .       .       .       .       .       .       .       .       .       .       .       .       .       .       .       .       .       .       .       .       .       .       .       .       .       .       .       .       .       .       .       .       .       .       .       .       .       .       .       .       .       .       .       .       .       .       .       . | Saprices Report                                                 | howing<br>Defaults |
| CICS Performance Analyzer   Te                                                                                                    | chnical Presentation   IBM UK Laboratories, Hursley Park © 2005 | IBM Corporation    |

| IBM Software Group                                    |                              |                                   |             |               |        |                |                    | BM                   |              |
|-------------------------------------------------------|------------------------------|-----------------------------------|-------------|---------------|--------|----------------|--------------------|----------------------|--------------|
| <b>Business Transaction</b>                           | Service                      | s Repo                            | rt          |               |        |                |                    |                      |              |
| 40 <u>CIC</u> :                                       | CICS Perfor<br>Business Tran | mance Analyzer<br>saction Service | es (BTS)    |               |        |                |                    |                      |              |
| 001 Printed at 11:43:56 1/24/2002 Data from 11        | 10:29 2/04/19<br>Process     | 99 to 08:10:06<br>Pi              | 2/16/1      | 999<br>ont'er | Event  | . 1            |                    | ?age<br>Rer          | spor         |
| SC TranType Process Name                              | Type Acti                    | vity Name I                       | Reqs        | Reqs          | Reqs   | Task 1         | Stop T             | ime 1                | Pime<br>1    |
| 12 U                                                  |                              |                                   | 2           | 2             | 0      | 239 3          | 11:19:1            | 2.20                 | .1           |
| ep u                                                  |                              |                                   | 2           | 0             | o      | 305 1          | 11:19:5            | 7.64                 | . 0'         |
| J U R SALESIIIIII                                     | ORDER CRED                   | IT-CHECK                          | 0           | 2             | 1      | 176 1          | 11:17:3            | 2.05                 | . 5:         |
| J U R SALESIIIII<br>J U R SALESIIIII<br>SALESIIIII    | ORDER STOC<br>ORDER DFHR     | K-CHECK<br>OOT<br>TCE-BUILD       | 0<br>10     | 2<br>5        | 1      | 177 1<br>175 1 | 11:17:3<br>11:17:3 | 2.05                 | .5.          |
| JU SALESI1111<br>JU SALESI1111<br>JU SALESI1111       | ORDER DELI<br>ORDER DELI     | V-NOTE<br>OOT                     | 0           | 1             | 1      | 179 1<br>180 1 | 11:17:3            | 3.29 1<br>3.31 1     | 1.2<br>1.2   |
| J U SALESIIIIII<br>J U SALESIIIIII                    | ORDER DFHR<br>ORDER DFHR     | 00T<br>00T                        | 1<br>1      | 3<br>3        | 2<br>5 | 183 7<br>184 7 | 11:17:3<br>11:17:3 | 3.37<br>3.42         | . 01<br>. 0  |
| J U SALESIIIII<br>J U SALESIIIII                      | ORDER DFHR<br>ORDER SEND     | oot<br>-reminder                  | 2<br>0      | 2<br>1        | 1      | 186 1<br>187 1 | 11:17:3<br>11:17:3 | 3.65<br>8.68         | . 01<br>. 01 |
| J U SALESI1111<br>J U SALESI1111<br>J D SALESI1111    | ORDER DFHR<br>ORDER DFHR     | oot<br>oot<br>                    | 1<br>2      | 0<br>2<br>1   | 3      | 188 1          | 11:17:3<br>11:17:4 | 3.72<br>3.92<br>3.96 | .0:<br>.01   |
| J U SALESI1111<br>J U SALESI1111                      | ORDER DFHR<br>ORDER DFHR     | OOT                               | 1 2         | 0             | 3      | 193 3          | 11:17:4            | 4.04                 | . 0          |
| J U SALESI11111<br>J U SALESI11111<br>J U SALESI11111 | ORDER SEND<br>ORDER DFHR     | -REMINDER<br>OOT                  | 0<br>1      | -<br>1<br>0   | 1<br>3 | 195 1<br>196 1 | 11:17:4<br>11:17:4 | 9.16<br>9.20         | . 02         |
| J U R SALESI11111<br>U U SALESI11111                  | ORDER DFHR<br>ORDER DFHR     | 00T<br>00T                        | 0<br>0      | 1<br>0        | 3<br>0 | 198 3<br>199 3 | 11:17:5<br>11:17:5 | 2.42<br>3.03         | . 08<br>. 61 |
| CICS Performance Analyzer   Teo                       | hnical Presentation          | IBM UK Laborate                   | ories, Hurs | ley Park      |        | © 2            | 005 IBM Col        |                      |              |

 This visual shows an example of the CICS Business Transaction Services (BTS) Report.

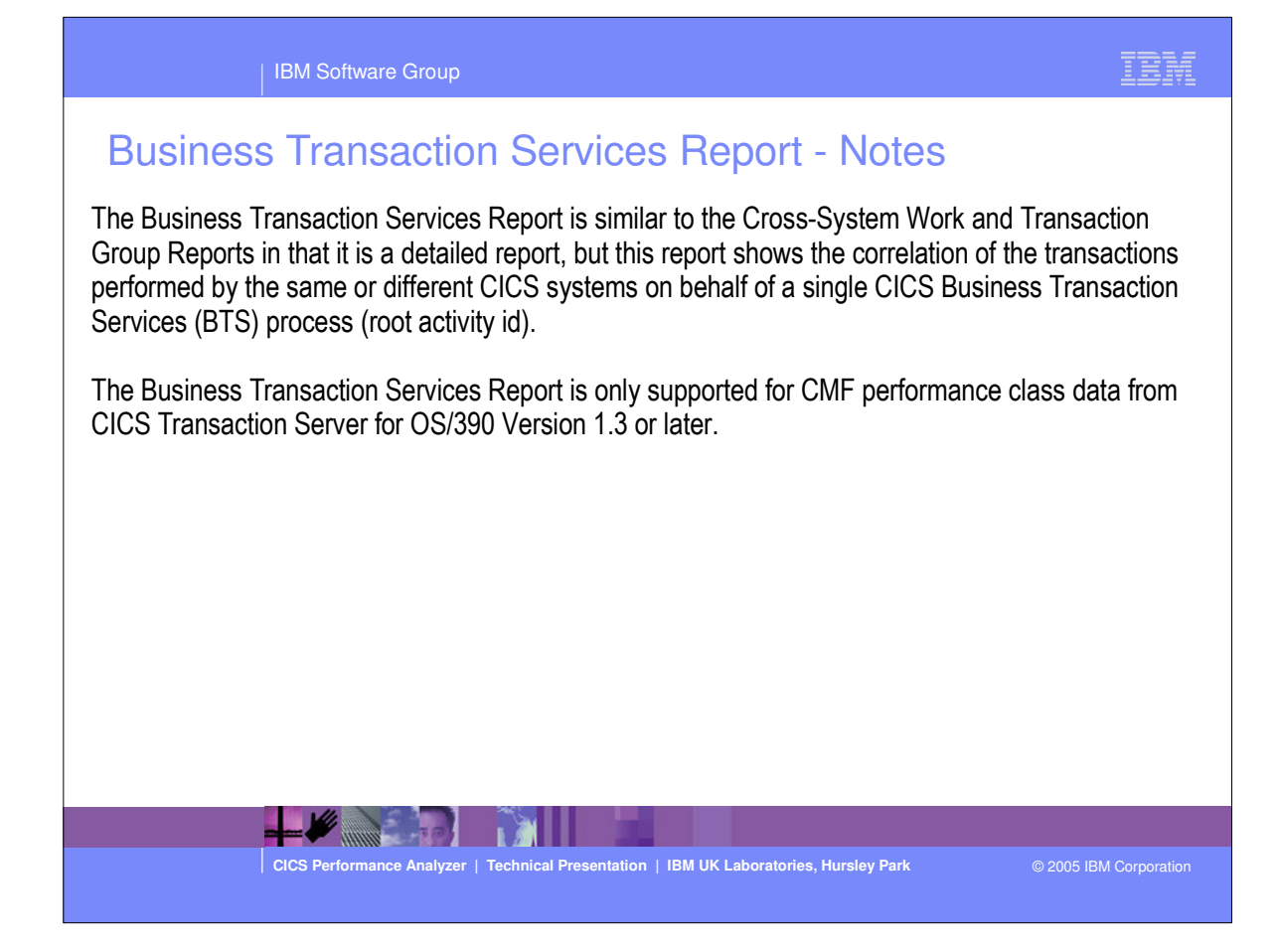

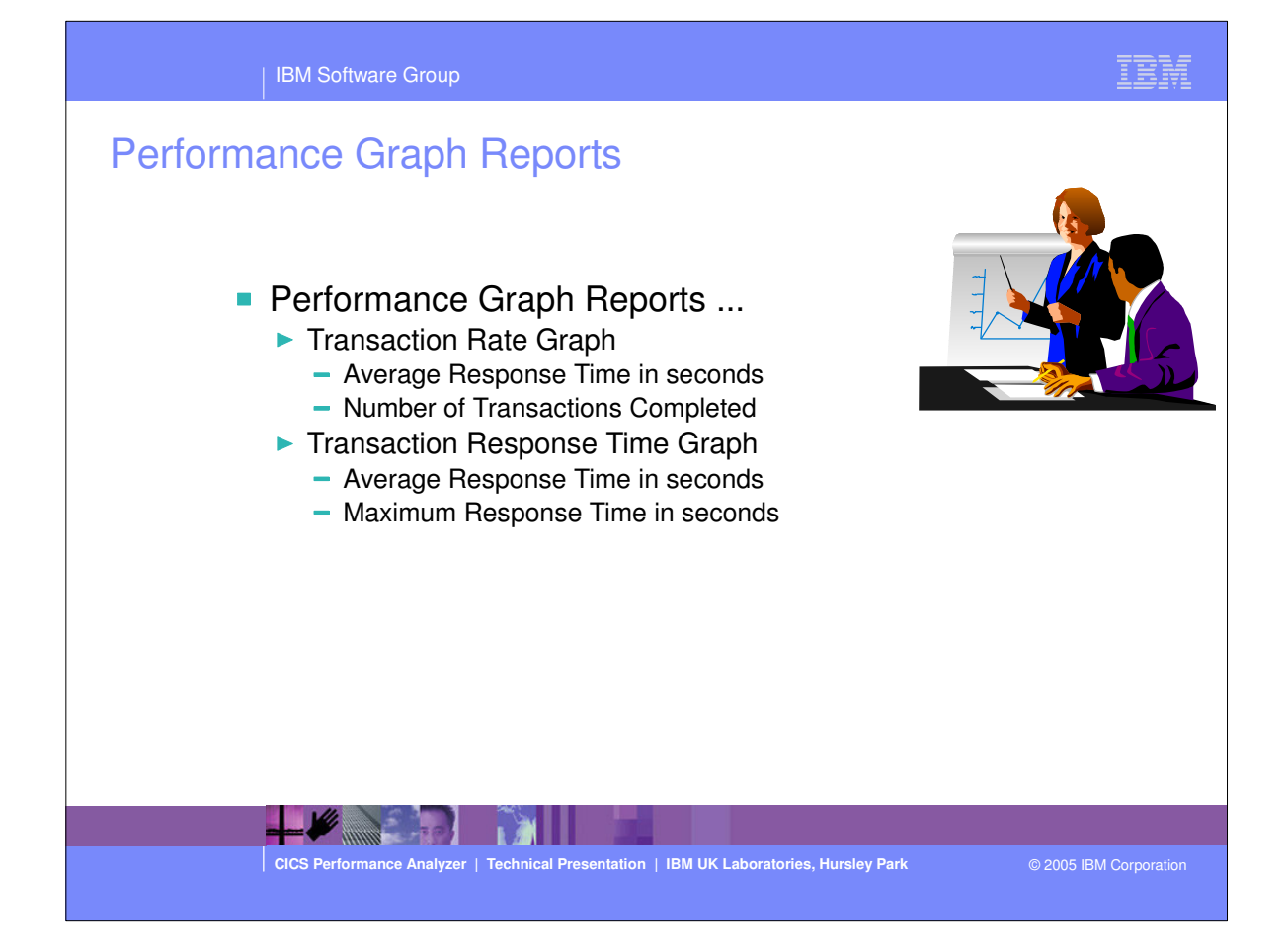

| IBM Software Group                                                                                                    | IBM            |
|----------------------------------------------------------------------------------------------------|----------------|
| IBM Software Group         Options Allow Options Help         TEST - Transaction Rate Graph         Command ===>         System Selection:         Report Output:         Dname | options        |
|                                                                                                    | J              |
| CICS Performance Analyzer   Technical Presentation   IBM UK Laboratories, Hursley Park © 2005                                                                                   | BM Corporation |

| IBM Software Group                                                                                                    | IBM                          |
|----------------------------------------------------------------------------------------------------|------------------------------|
| Performance Graph Reports                                                                                                    |                              |
| MO CICS Performance Analyzer<br>Transaction Rate                                                                                                    |                              |
| 001 Printed at 9:16:07 1/22/2002 Data from 11:10:29 2/04/1999 to 11:34:00 2/04/1999<br>4/1999                                                                                                    | Page                         |
| value         Average Response Time in Secs         Value         Number of Transactions comp           .85                   8         16         24         32         40         48         56         64         72         80                   8         16         24         32         40         48           30 | leted<br>56 64 72 8<br>      |
| MO CICS Performance Analyzer<br>Response Time                                                                                                    |                              |
| 001 Printed at 9:16:07 1/22/2002 Data from 11:10:29 2/04/1999 to 11:34:00 2/04/1999<br>4/1999                                                                                                    | Page                         |
| e       Value       Average Response Time in Secs       Value       Maximum Response Time in S         SS       8       16       24       32       40       48       56       64       72       80       140       280       420       560       700       840         :30                                                 | ecs<br>980 1120 1260 140<br> |
| CICS Performance Analyzer   Technical Presentation   IBM UK Laboratories, Hursley Park © 200                                                                                                    | 5 IBM Corporation            |

 This visual shows examples of the format of the Transaction Rate and Response Time Graph Reports.

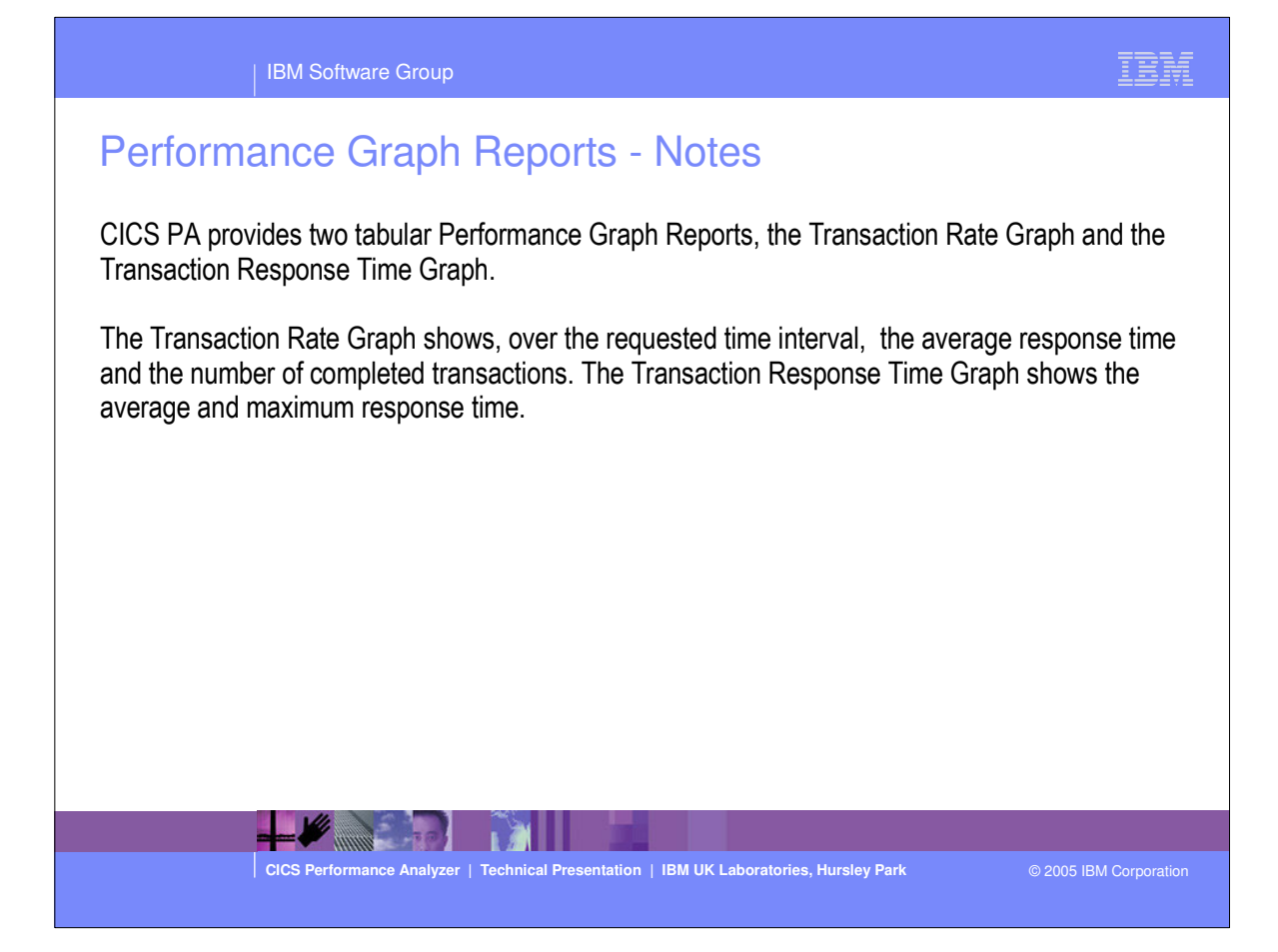

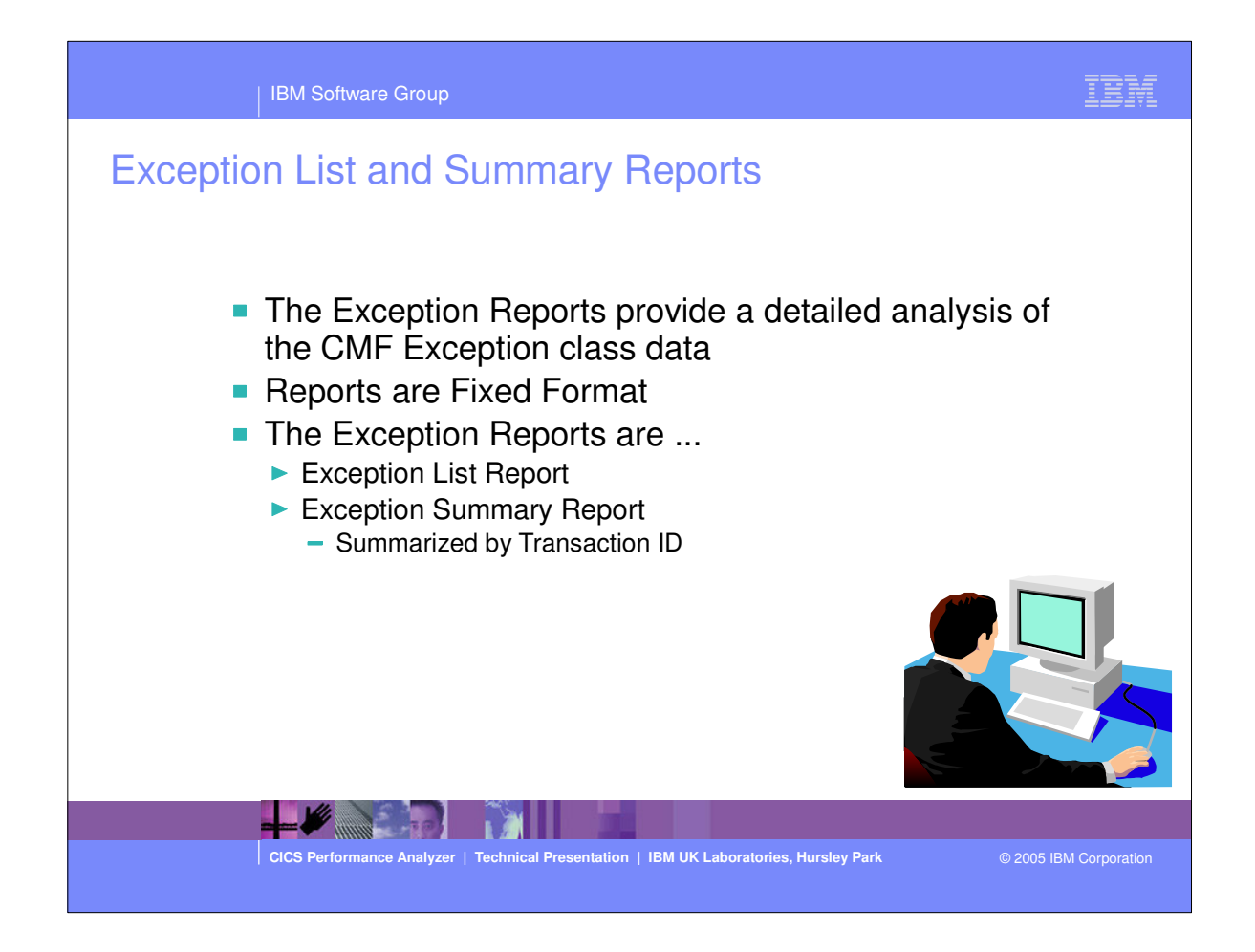

The CICS PA Exception List and Summary repots provides a detailed analysis of the CMF Exception class data.

| IBM Software Group                                                                                                    |                                                      | IBM               |
|----------------------------------------------------------------------------------------------------|------------------------------------------------------|-------------------|
| IBM Software Group         Exception List Report         File Systems Options Help         TEST - Exc         Command ===>         System Selection:         APPLID · · · · +         Image · · · · +         Group · · · +         Report Format:         Title · · ·         Selection Criteria:         - Exception | Report Output:<br>DDname                             | IBM<br>rt options |
|                                                                                                    |                                                      |                   |
| CICS Performance Analyzer   Technical Pre                                                                                                    | esentation   IBM UK Laboratories, Hursley Park © 200 | 5 IBM Corporation |

| u    |           |          |            |        | C         | CICS Perfo<br>Excep | rmance Analyz<br>tion List | zer     |          |          |             |           |
|------|-----------|----------|------------|--------|-----------|---------------------|----------------------------|---------|----------|----------|-------------|-----------|
| 01 8 | rinted a  | + 9.51.5 | 0 1/22/200 | 2 Data | from 08   | ·08·15 2/           | 16/1999                    |         |          |          | TYK271V3    | Parra     |
|      | TINCCU U  |          |            |        | . 110m 00 | .00.13 2,           | n                          |         | <b></b>  |          |             | ruge<br>P |
| ərm  | LUName    | Userid   | SC Class   | Class  | Class     | Taskno              | Seq Start                  | Elapsed | Program  | Type     | Resource ID | тур       |
| 45   | IG2ZP045  | CBAKER   | TP         |        |           | 834                 | 1 08:08:15                 | 10.189  | DFHúABRW | FILE     | FILEA       | STI       |
| 05   | IGCS205   | BRENNER  | TP         |        |           | 835                 | 1 08:08:25                 | 7.245   | DFHúABRW | FILE     | FILEA       | ST        |
| 20   | IGCS220   | BRENNER  | TP         |        |           | 837                 | 1 08:08:30                 | 2.996   | DFHúABRW | FILE     | FILEA       | ST        |
| 20   | IGCS220   | BRENNER  | TO         |        |           | 1151                | 1 08:11:48                 | .005    | DFHECID  | TEMPSTOR | CACA        | BU        |
| 0    | IGCS220   | BRENNER  | TO         |        |           | 1151                | 2 08:11:48                 | .002    | DFHECID  | TEMPSTOR | CACA        | BU        |
| 0    | IGCS220   | BRENNER  | TO         |        |           | 1151                | 3 08:11:48                 | .002    | DFHECID  | TEMPSTOR | CACA        | BU        |
| 15   | IG2ZP045  | CBAKER   | TO         |        |           | 1149                | 1 08:11:48                 | .004    | DFHECID  | TEMPSTOR | LONGTSNAME  | BU        |
| 15   | IG2ZP045  | CBAKER   | TO         |        |           | 1149                | 2 08:11:48                 | .004    | DFHECID  | TEMPSTOR | LONGTSNAME  | BU        |
| 45   | IG2ZP045  | CBAKER   | TO         |        |           | 1149                | 3 08:11:48                 | .002    | DFHECID  | TEMPSTOR | LONGTSNAME  | BU        |
| 15   | IG2ZP045  | CBAKER   | TO         |        |           | 1149                | 4 08:11:48                 | .004    | DFHECID  | TEMPSTOR | LONGTSNAME  | BU        |
| 15   | IG2ZP045  | CBAKER   | то         |        |           | 1149                | 5 08:11:48                 | .004    | DFHECID  | TEMPSTOR | LONGTSNAME  | BU        |
| 15   | IG2ZP045  | CBAKER   | TO         |        |           | 1149                | 6 08:11:48                 | .004    | DFHECID  | TEMPSTOR | LONGTSNAME  | B         |
| 15   | IG2ZP045  | CBAKER   | TO         |        |           | 1149                | 7 08:11:48                 | .002    | DFHECID  | TEMPSTOR | LONGTSNAME  | BL        |
| 15   | IG2ZP045  | CBAKER   | TO         |        |           | 1149                | 8 08:11:48                 | .003    | DFHECID  | TEMPSTOR | LONGTSNAME  | BU        |
| 15   | IG2ZP045  | CBAKER   | TO         |        |           | 1149                | 9 08:11:48                 | .003    | DFHECID  | TEMPSTOR | LONGTSNAME  | BU        |
| 5    | IG2ZP045  | CBAKER   | то         |        |           | 1149                | 10 08:11:49                | .002    | DFHECID  | TEMPSTOR | LONGTSNAME  | BU        |
| 15   | IG2ZP045  | CBAKER   | TO         |        |           | 1149                | 11 08:11:49                | .002    | DFHECID  | TEMPSTOR | LONGTSNAME  | BU        |
| 15   | IGZZP045  | CBAKER   | TO         |        |           | 1149                | 12 08:11:49                | .004    | DEHECID  | TEMPSTOR | LONGTSNAME  | BL        |
| 15   | IGZZP045  | CBAKER   | TO         |        |           | 1149                | 13 08:11:49                | .002    | DEHECID  | TEMPSTOR | LONGTSNAME  | BL        |
| 15   | 162220045 | CDAKER   | TO         |        |           | 1149                | 14 08:11:49                | .002    | DEHECID  | TEMPSTOR | LONGISNAME  | BL        |
| 15   | 16222043  | CBARER   | TO         |        |           | 1149                | 15 08:11:49                | .002    | DFHECID  | TEMPSTOR | LONGISNAME  | BL        |
| 15   | IGZZPU45  | CBAKER   | то         |        |           | 1149                | 16 08:11:49                | .002    | DEHECID  | TEMPSTOR | LONGTSNAME  | вс        |

This visual shows an example of the Exception List Report.

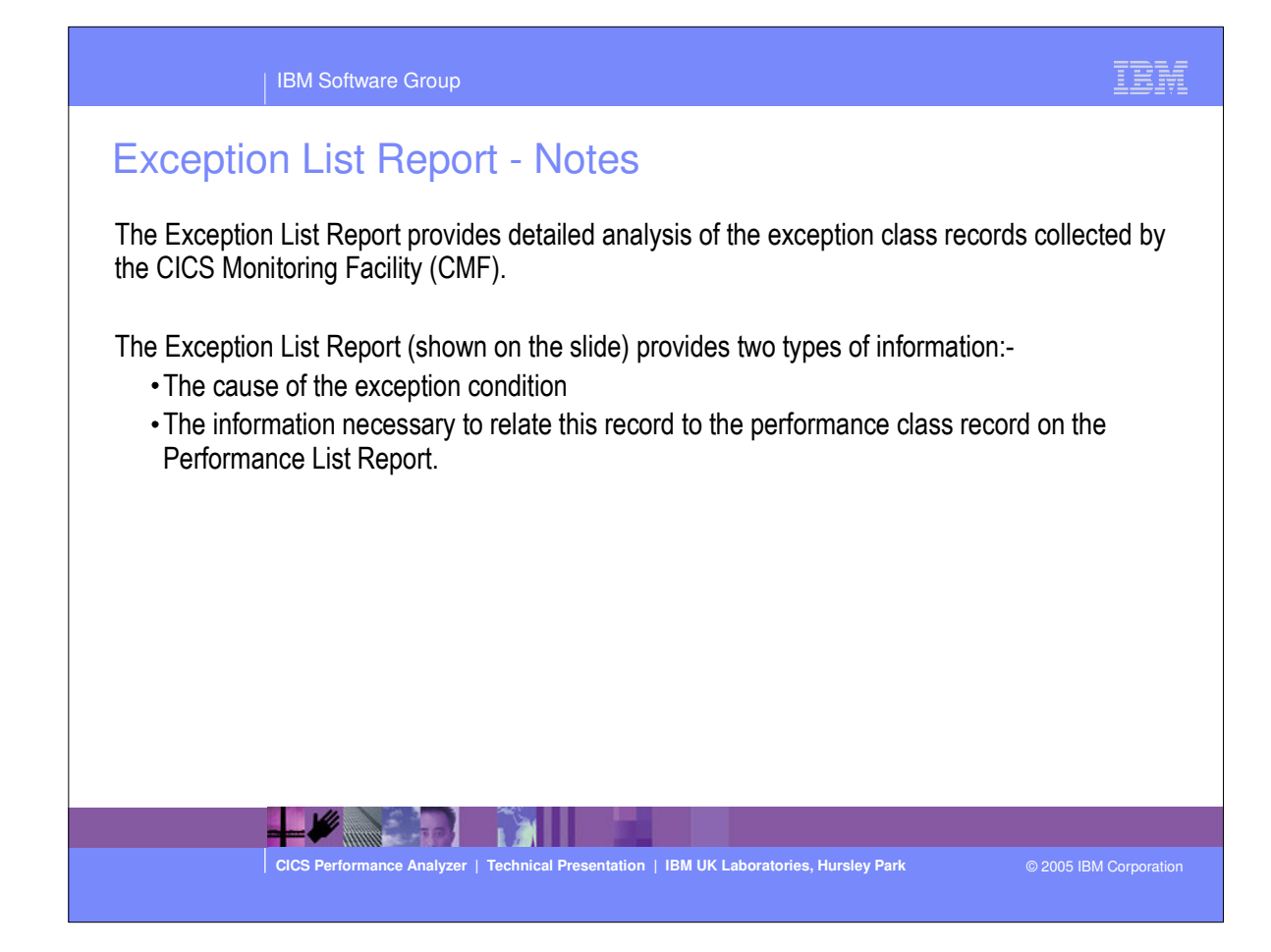

| IBM Software Group                                                                                                    |
|----------------------------------------------------------------------------------------------------|
| Exception Summary Report                                                                                                    |
| 2M0 CICS Performance Analyzer                                                                                                    |
| D001 Printed at 9:57:34 1/22/2002 Data from 08:08:15 2/16/1999 to 08:12:14 2/16/1999 Page                                                                                                    |
| Total TS-Buffer-Wait TS-String-Wait Pool-Buffr-Wait Pool-Strng-Wait File-Strng-WaitTemp StorageMain Sto<br>Excepts Average Count Average Count Average Count Average Count Average Count Average Count Average |
| 3 6.810 3                                                                                                    |
| 16 .003 16<br>257 .006 256 .003 1                                                                                                    |
|                                                                                                    |
| <ul> <li>Summarized by Transaction ID</li> <li>Total number of exceptions</li> <li>Average time and count for each exception type</li> </ul>                                                                   |
|                                                                                                    |
| CICS Performance Analyzer   Technical Presentation   IBM UK Laboratories, Hursley Park © 2005 IBM Corporation                                                                                                  |

- This visual shows an example of the Exception Summary Report.
  - It summarises, by transaction ID, the total number of exceptions, and the average time and count for each exception type.

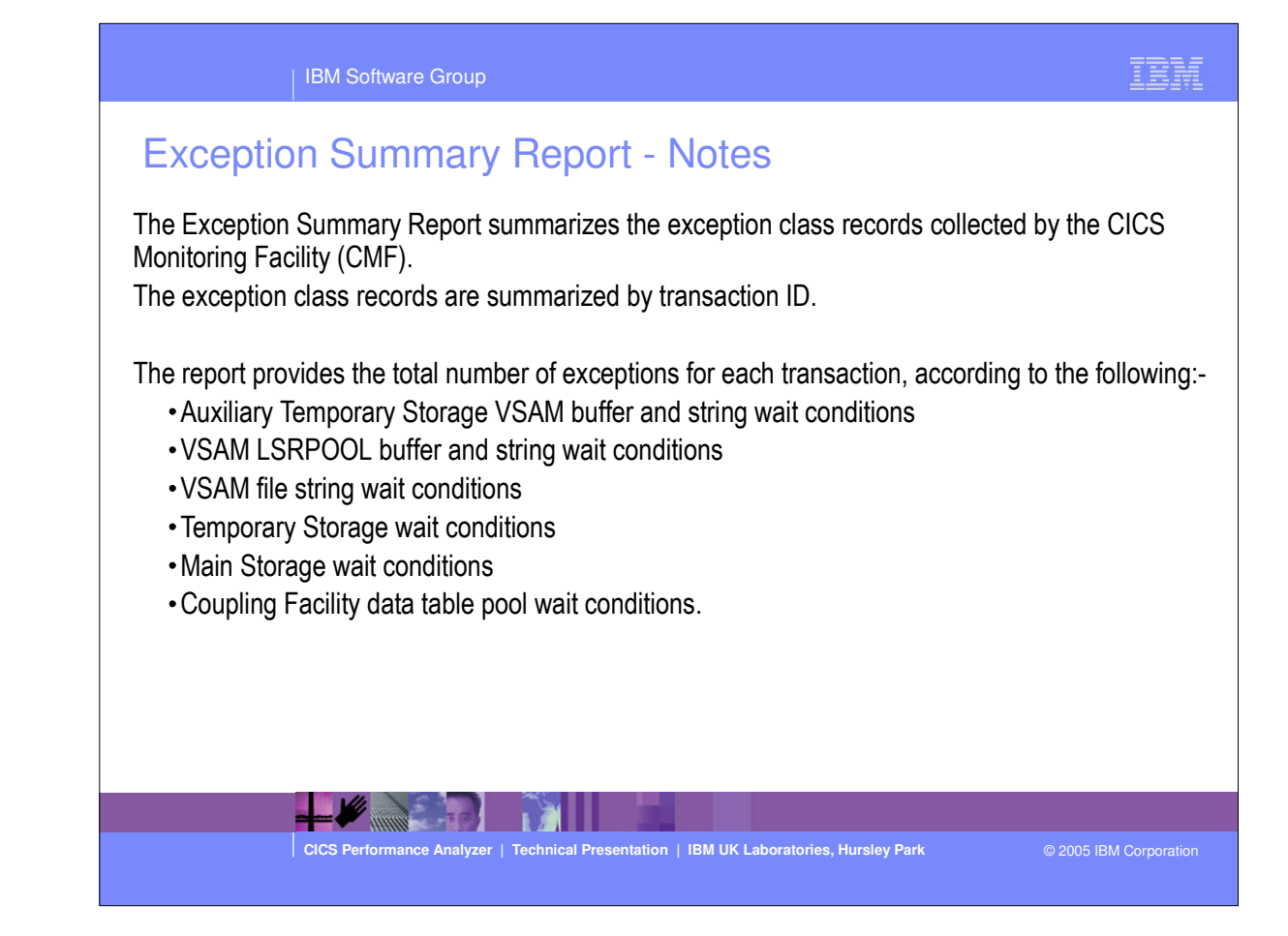

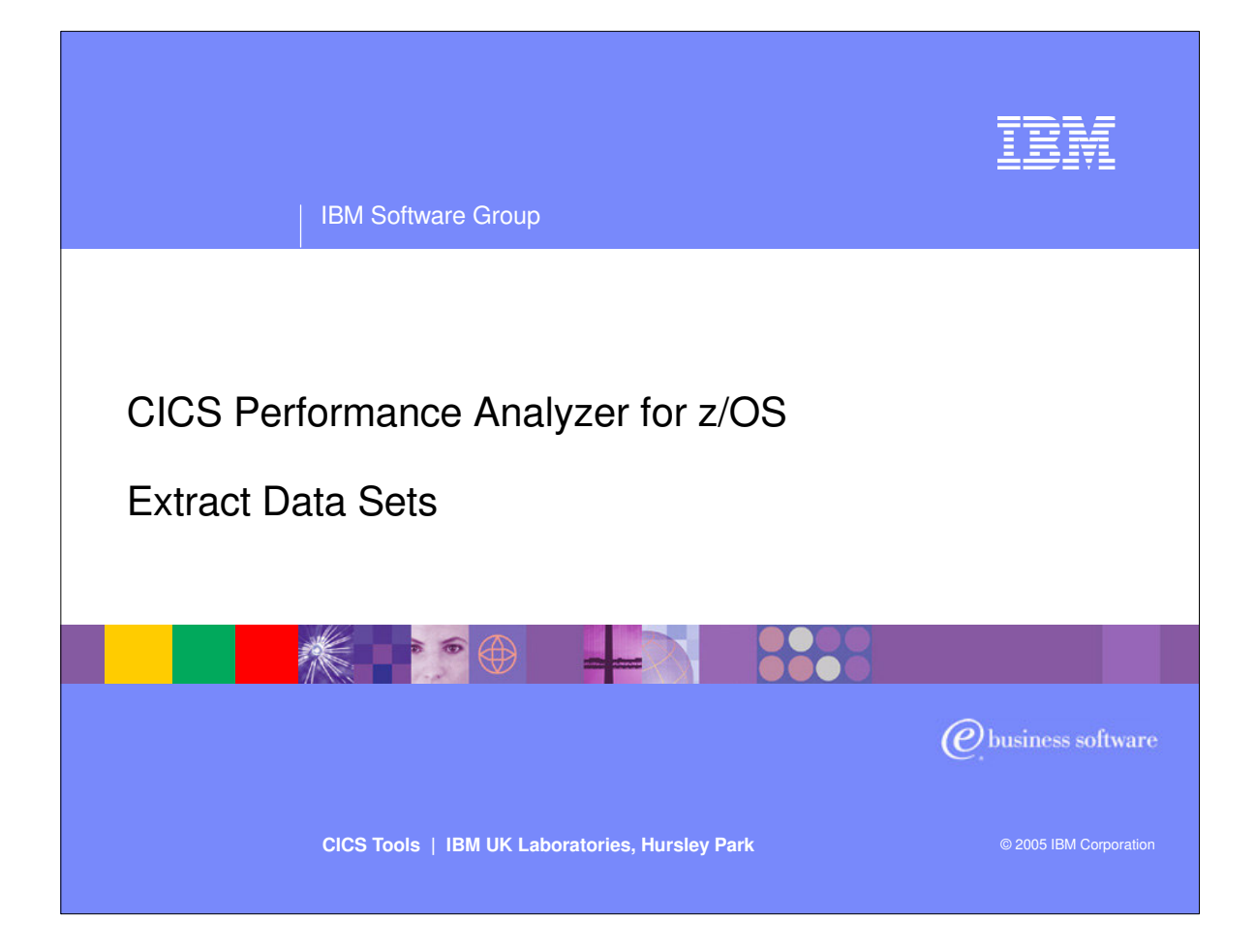

 In this section of the presentation we will cover the CICS PA Extract Data Sets.

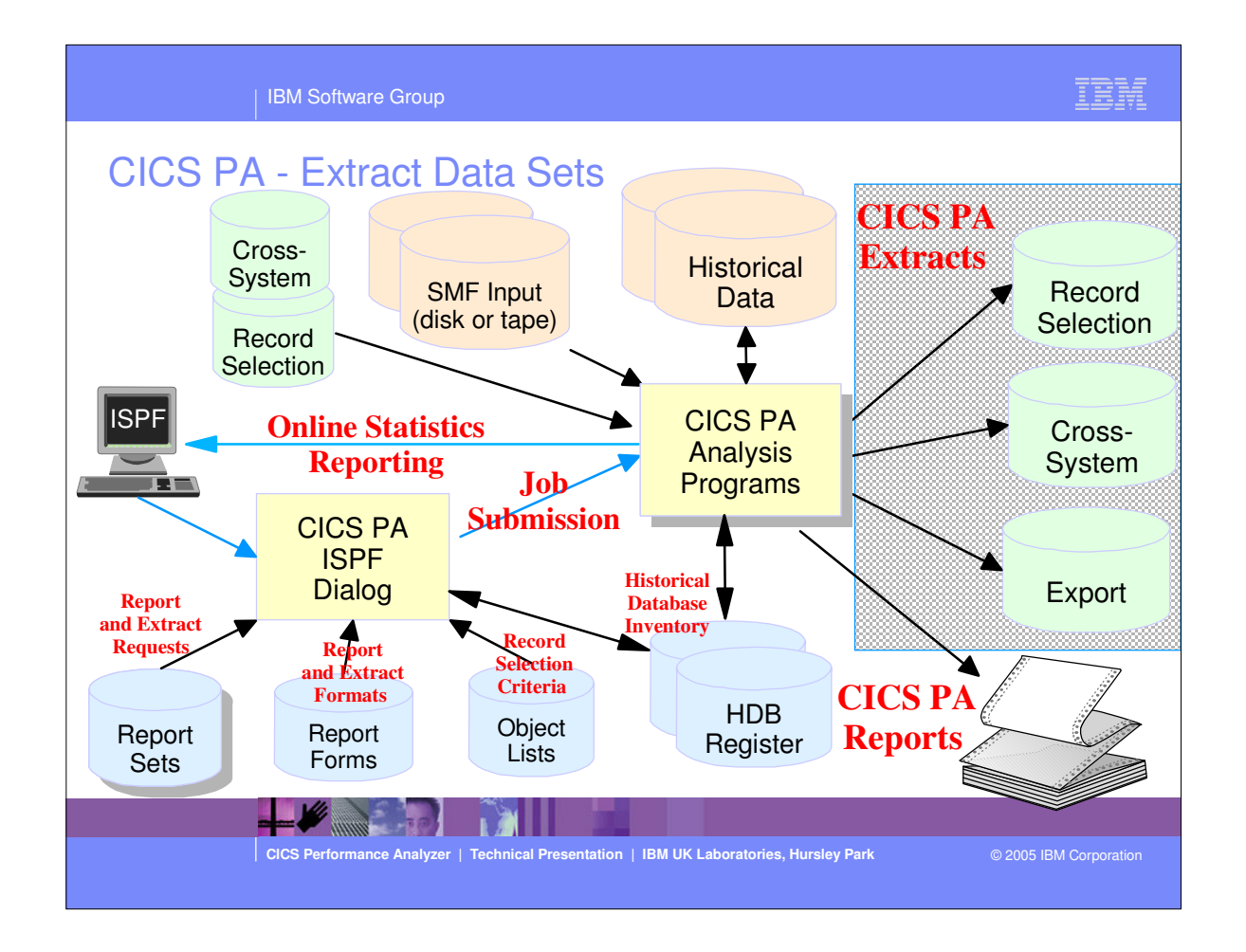

This foil shows the main components of CICS PA; including the TSO Interactive System Productivity Facility (ISPF) dialog, it's related data sets and the CICS PA batch analysis and reporting programs.

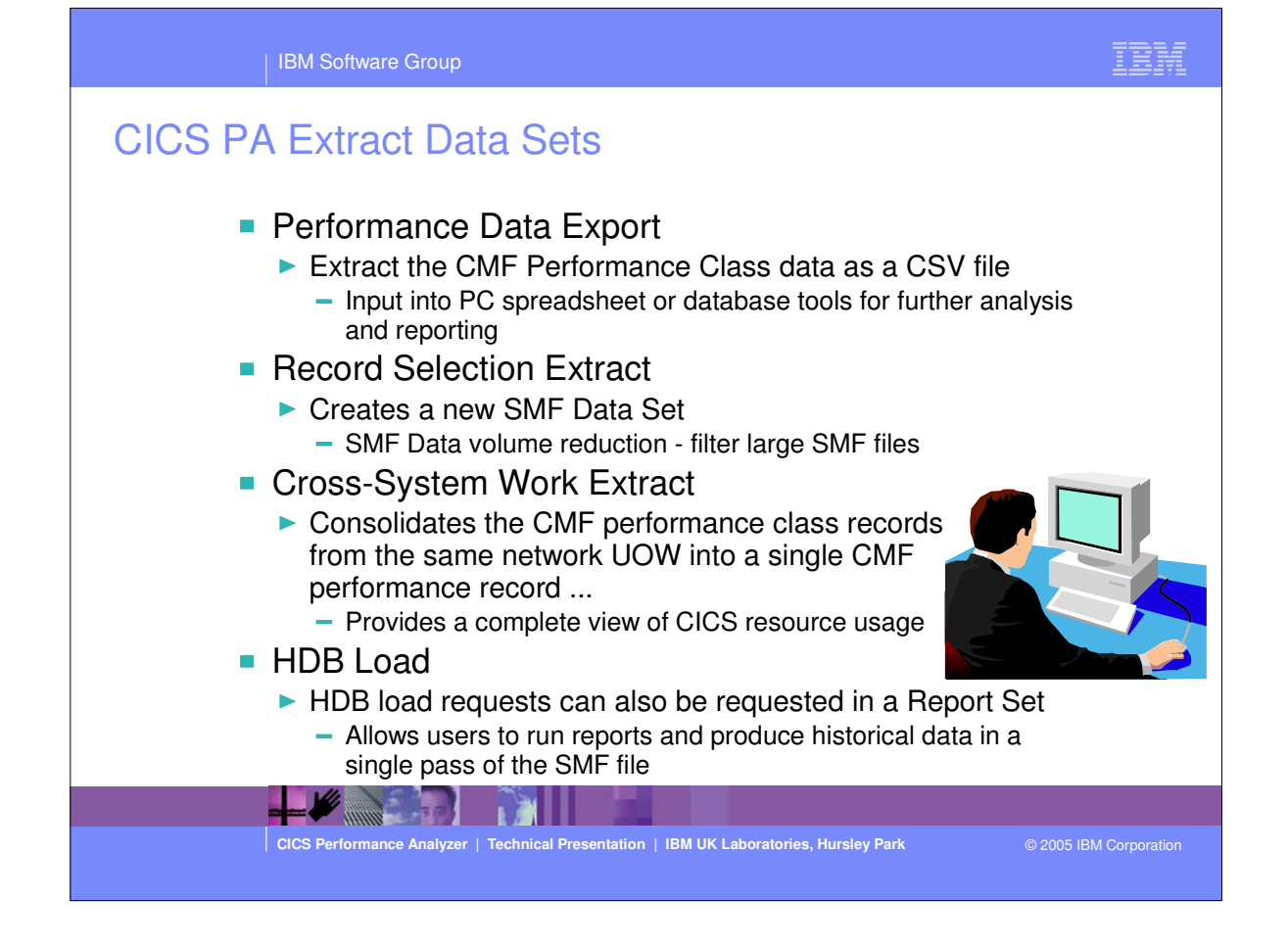

| Enter "/" to select action. |                                                |
|-----------------------------|------------------------------------------------|
| <pre></pre>                 | Select the<br>extracts that you<br>wish to run |

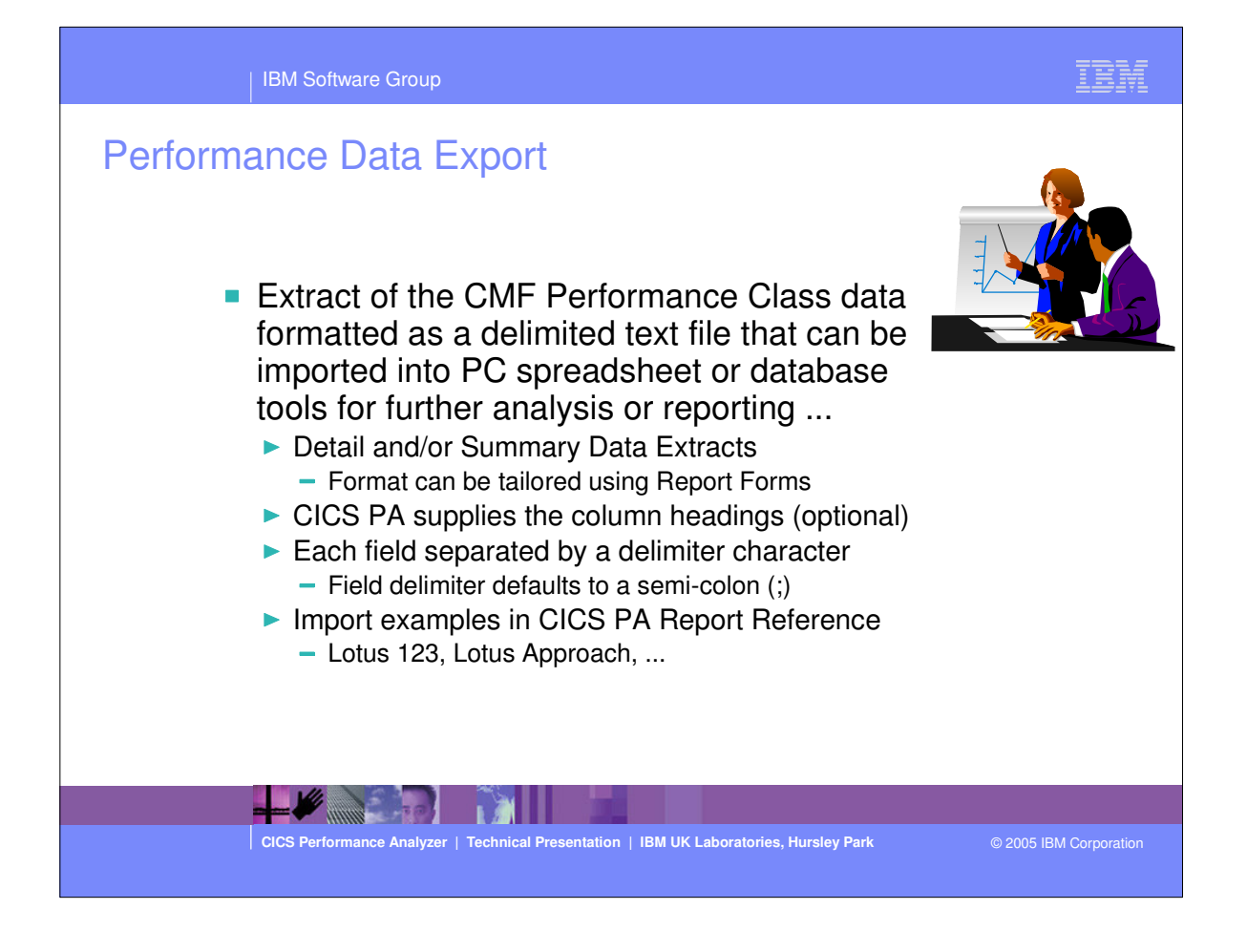

|                                                                                                    | IBM Software Group                                                                                                    | IBM                                   |
|----------------------------------------------------------------------------------------------------|----------------------------------------------------------------------------------------------------|---------------------------------------|
| Perfor<br>An Exported I<br>CMF perform<br>The default E<br>APPLID<br>Tran<br>Term<br>Userid<br>Taskno<br>Stop Date<br>Stop Time<br>Response<br>Clocks | mance Data Export - Notes<br>Performance Data Extract is created as a delimited text file for the purpose of in<br>ance class data into PC spreadsheet or database tools for further analysis and<br>xport Performance Data Extract detail record format contains the following fields<br>Generic APPLID<br>Transaction ID<br>Terminal ID<br>User ID<br>Transaction sequence number<br>Transaction stop date (yyyy-mm-dd)<br>Transaction stop time (hh:mm:ss.thm)<br>Transaction response time<br>All 75 clocks as defined by CICS Transaction Server for z/OS, Version 3.1 | nporting the<br>reporting.<br>s:-     |
| The Extract reporting and separated by                                                                                                    | ecord format can be tailored using report forms to include information to meet yo<br>analysis requirements. CICS PA supplies the column headings (optional) and e<br>a delimiter character which can be specified to override the default semi-colon<br>CICS Performance Analyzer   Technical Presentation   IBM UK Laboratories, Hursley Park @ 2005 IB                                                                                                    | our specific<br>each field is<br>(;). |

| IBM Software Group                                                                                                    | IBM           |
|----------------------------------------------------------------------------------------------------|---------------|
| BM Software Group         Specify the export         Command ===>         System Selection:         EXTRSAMP - Export         Command ===>         System Selection:         Extract Recap:         Dname EXPT0002         Image +       Dname EXPT0002         Image +       Dname EXPT0002         Image +       Dname EXPT0002         Dutput Data Set:       Dname EXPT0002         Disposition 1.0LD 2. MOD (If cataloged)       Specify the extract of the extract format:         Performance       Enter "/" to select option [ Include Field Labels ] | ptions        |
|                                                                                                    |               |
| CICS Performance Analyzer   Technical Presentation   IBM UK Laboratories, Hursley Park © 2005 IB                                                                                                    | M Corporation |

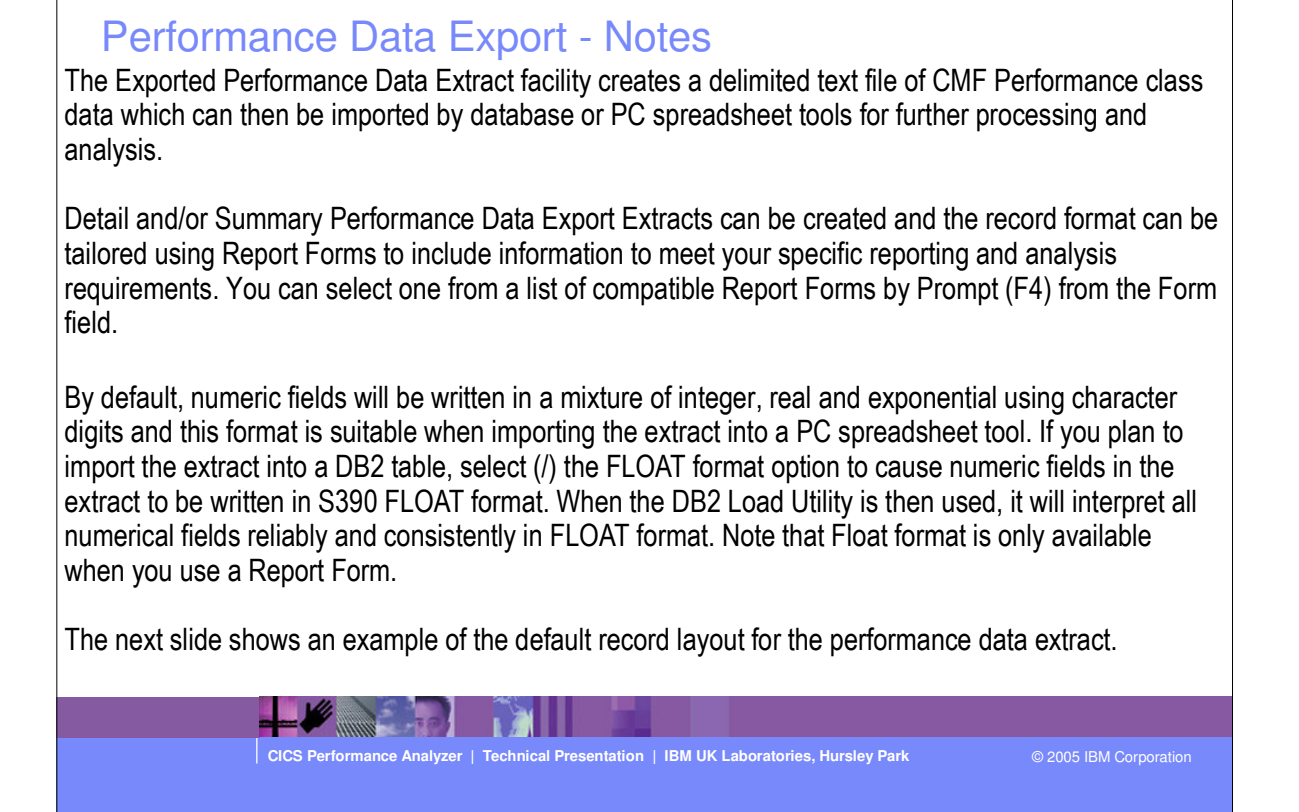

IBM Software Group

IEM

| Optional<br>Labels<br>record     | ince Data Export - List                                                                                              |             | · · · · ·                     |        |
|----------------------------------|----------------------------------------------------------------------------------------------------|-------------|-------------------------------|--------|
| D ;TRAN;TERM;USERID ;            | ; TASKNO; STOP DATE; STOP TIME ;RESPONSE;DISPATCH;CPU ;SUSPEND ;DI                                                   | SPWAIT; ORD | SPT ; ORCPU ;                 | MSDISI |
| IV1;CSSY; ;CBAKER ;              | ; 16;1999-02-04;11:10:29.803; .0139; .0007; .0006; .0133;                                                            | .0000;      | .0007; .0006;                 | .01    |
| IVI;CSSY; ;CBAKER ;              | ; 17;1999-02-04;11:10:29.809; .0185; .0010; .0014; .0175;                                                            | .0001; .    | .0010; .0014;                 | .00    |
| IVI CSSY; CBAKER ;               | ; 18;1999-02-04;11:10:29.861; .06/4; .0196; .002/; .04/9;                                                            | .0269;      | .0047; .0019;                 | .0.    |
| IVI;CGRP; ;CBAKER ;              | ; 12;1999-02-04;11:10:30.194; .4123; .0420; .0074; .3702;                                                            | .3223;      | .0177; .0037;                 | .0.    |
| IVI;CSSY; ;CBAKER ;              | ; 15;1999-02-04;11:10:30.207; 4204; 0568; 0100; 3636;                                                                | .1/44;      | .0177; .0064;                 | .0.    |
| IVI;CSSY; ;CBAKER ;              | ; 13;1999-02-04;11:10:30.456; .6/43; .0/28; .0134; .6015;                                                            | .4000;      | .0215; .0029;                 | .0:    |
| IVI,CSSI; ;CBARER ;              | ; 10,1999-02-04;11:10:30.351; ./498; .1910; .0228; .5588;                                                            | .1997;      | 1078. 0009;                   |        |
| IVI,CSSI; ;CBARER ;              | ; 14,1999-02-04;11:10:31.121; 1.3544; .3202; .0578; 1.0142;                                                          | .2020;      | .1976; .0262;                 |        |
| IVI; CSSI; ; CBARER ;            | ; 11,1999-02-04;11:10:31.211; 1.4292; .1497; .0313; 1.2794;<br>7.1000 00 04 11 10 45 (42: 15 0015;                   | .3461; .    | .0395; .0216;                 | .0:    |
| IVI, CPLT; CBAKER ;              | ; /,1999-02-04;11:10:45.642; 15.9915; .5565; .0569; 15.6552;                                                         | .0135; .    | 0143; .0108;<br>7054, 1.0054; |        |
| IVI, COST, CONVER,               | , 111,1555-02-04,11,10,45,1856, 16,0761, 5,5468, 2,5455, 6,7275,<br>                                                 | 0012        | 7034, 1.9034,                 | 5.0.   |
| 1VI.CRSO. CDARER                 | · 25.1999-02-04.11.10.46.956. 0212. 0248, .0041, .0013,                                                              | .0012, .    | 0010, 0010,                   | . 0.   |
| 1VI CADE CDARE                   | · 27.1999-02-04.11.10.47.134. 2255. 0243. 0049. 2011.                                                                | 2009.       | 0012, 0016.                   | . 0.   |
| 1V1,CIP2,P11,CPAVER              | · 20,1999.02.04,11,10,49.317, 0263, 0020, 0020, 0232                                                                 | .2005,      | 0037, .0010,                  | . 0.   |
| 1V1, CERZ, RIT, CERRER,          | · 26.1000.02.04.11.10.40.471. 1.6060. 1.6000. 1126. 1060.                                                            |             | 2071, 0252,                   | 1 20   |
| WI CSAC SAMA CRAKER              | , 20,1555-02-04,11.10.40.471, 1.0508, 1.5055, .1150, .1005,<br>, 31,1999-02-04,11.10.51 227, 5217, 0028, 0011, 5189, | 0002        | 0028 0011                     | 1.2.   |
| WI CLO2                          | · 28·1999-02-04·11·10·51 840· 3 8259· 0818· 0068· 3 7441·                                                            | 0035        | 0028, .0011,                  |        |
| WI CENT SAMA CRAKER              | · 32·1999-02-04·11·10·51·040, 5.8255, .0010, .0000, 5.7441,                                                          | .0030,      | 0034, .0025,                  |        |
| WI CEMT SAMA CBAKER              | · 33·1999-02-04·11·10·52 549· 0091· 0068· 0026· 0023·                                                                | 0001        | 0068: 0026:                   |        |
| r r r , can r , orden , conten , | ,                                                                                                    |             |                               |        |

CICS Performance Analyzer | Technical Presentation | IBM UK Laboratories, Hursley Park

© 2005 IBM Corporation

IBM

| IBM Software Group                                                                                                    | IBM            |
|----------------------------------------------------------------------------------------------------|----------------|
| <section-header>SubsectionSubsection</section-header> | stop<br>ne val |
| CICS Performance Analyzer   Technical Presentation   IBM UK Laboratories, Hursley Park © 2005 IBM                                                                                                    | l Corporation  |
|                                                                                                    |                |

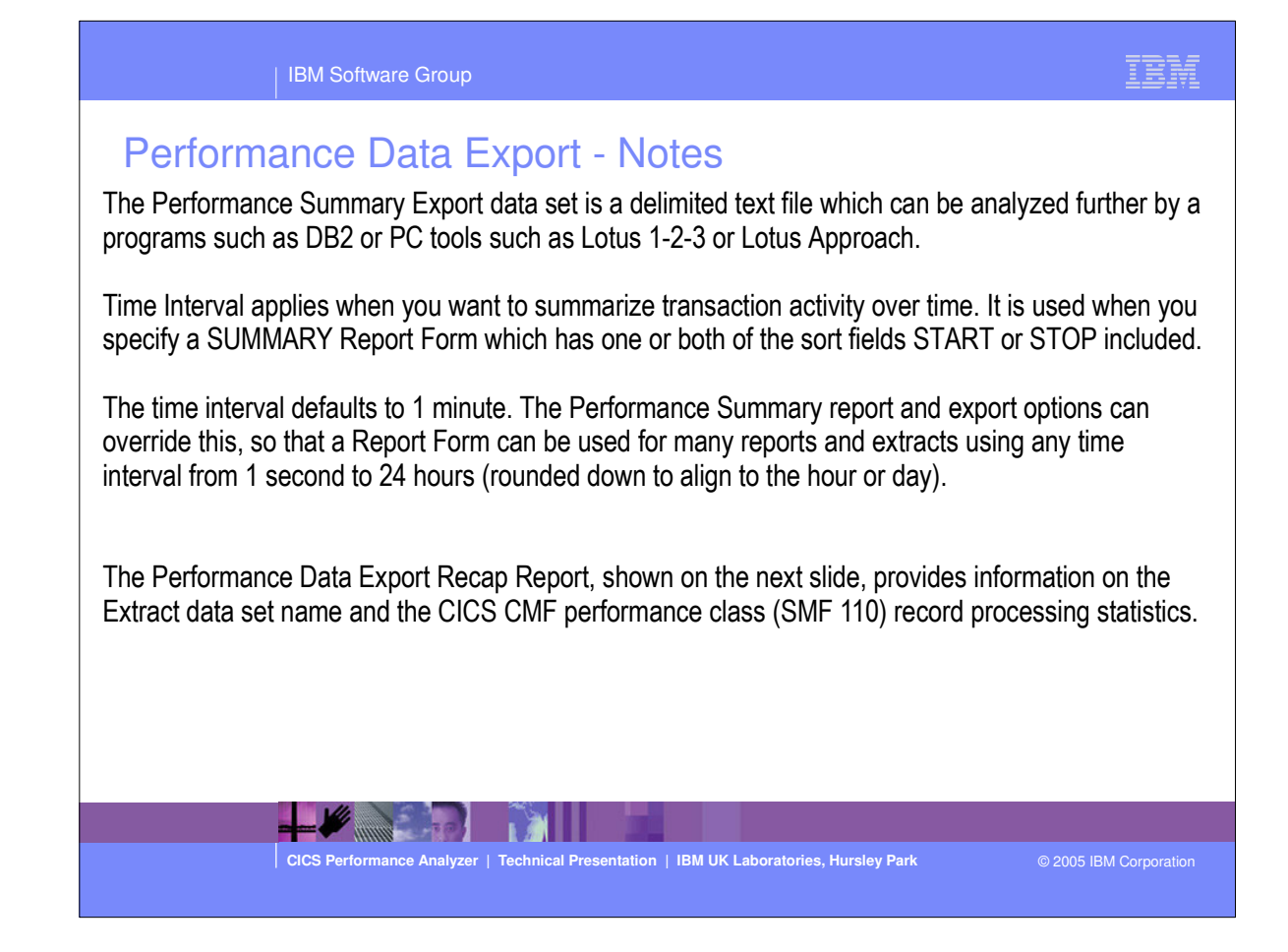

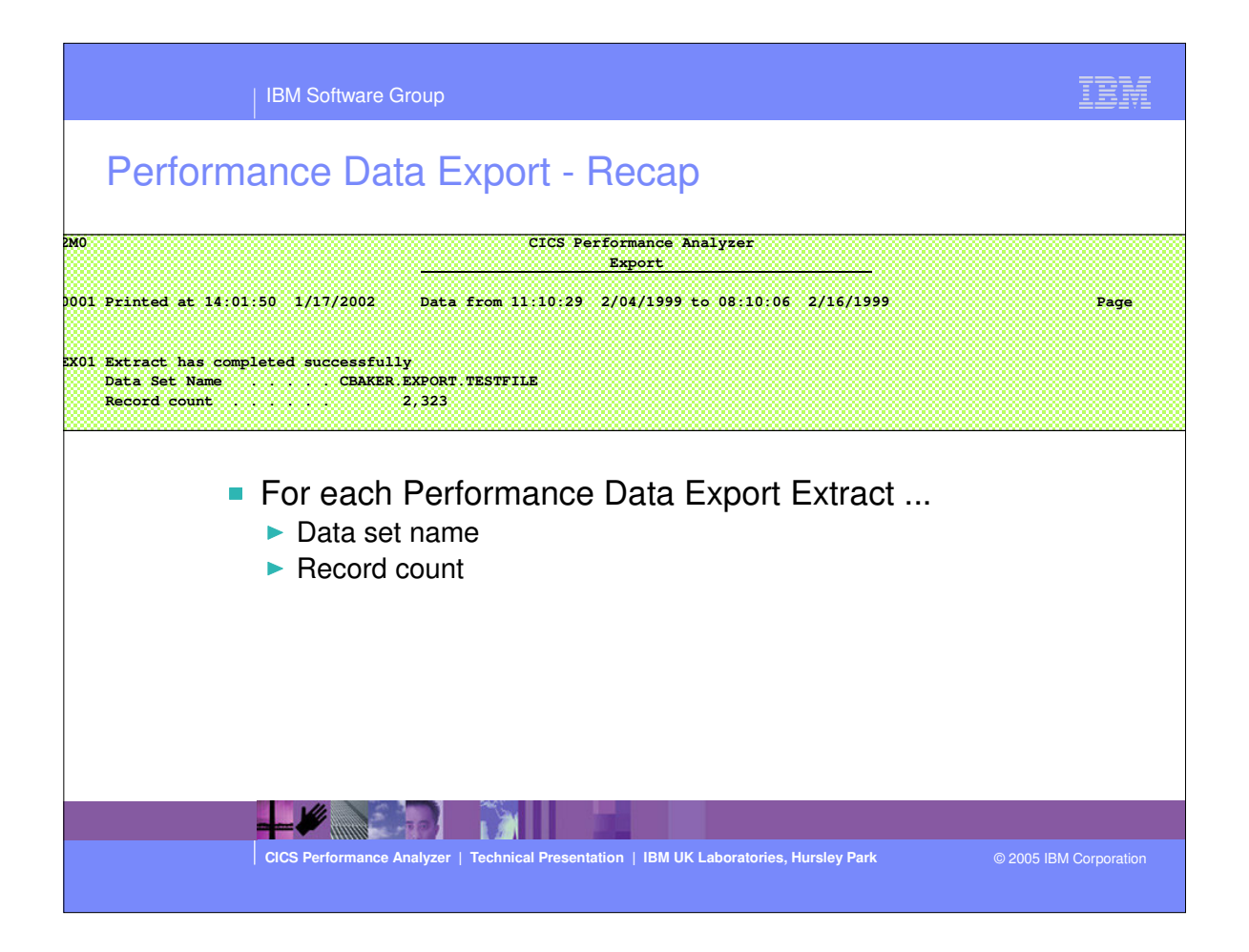

 This visual shows an example of the Performance Data Export Recap Report.

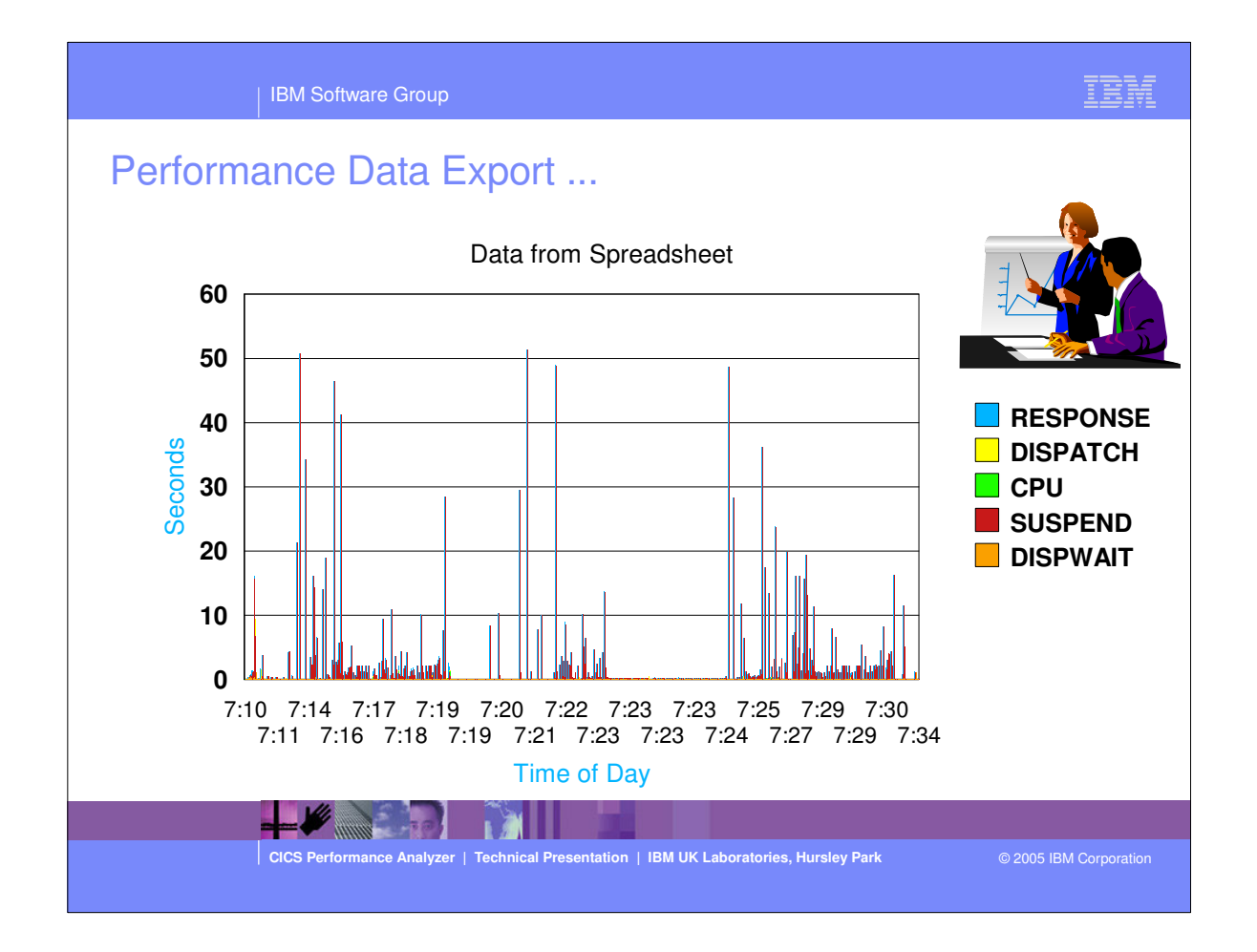

This was a simple example of charting the exported data. This sample of data indicates that there were some very long response times and most of the time was suspend time which turned out to be conversational tasks.

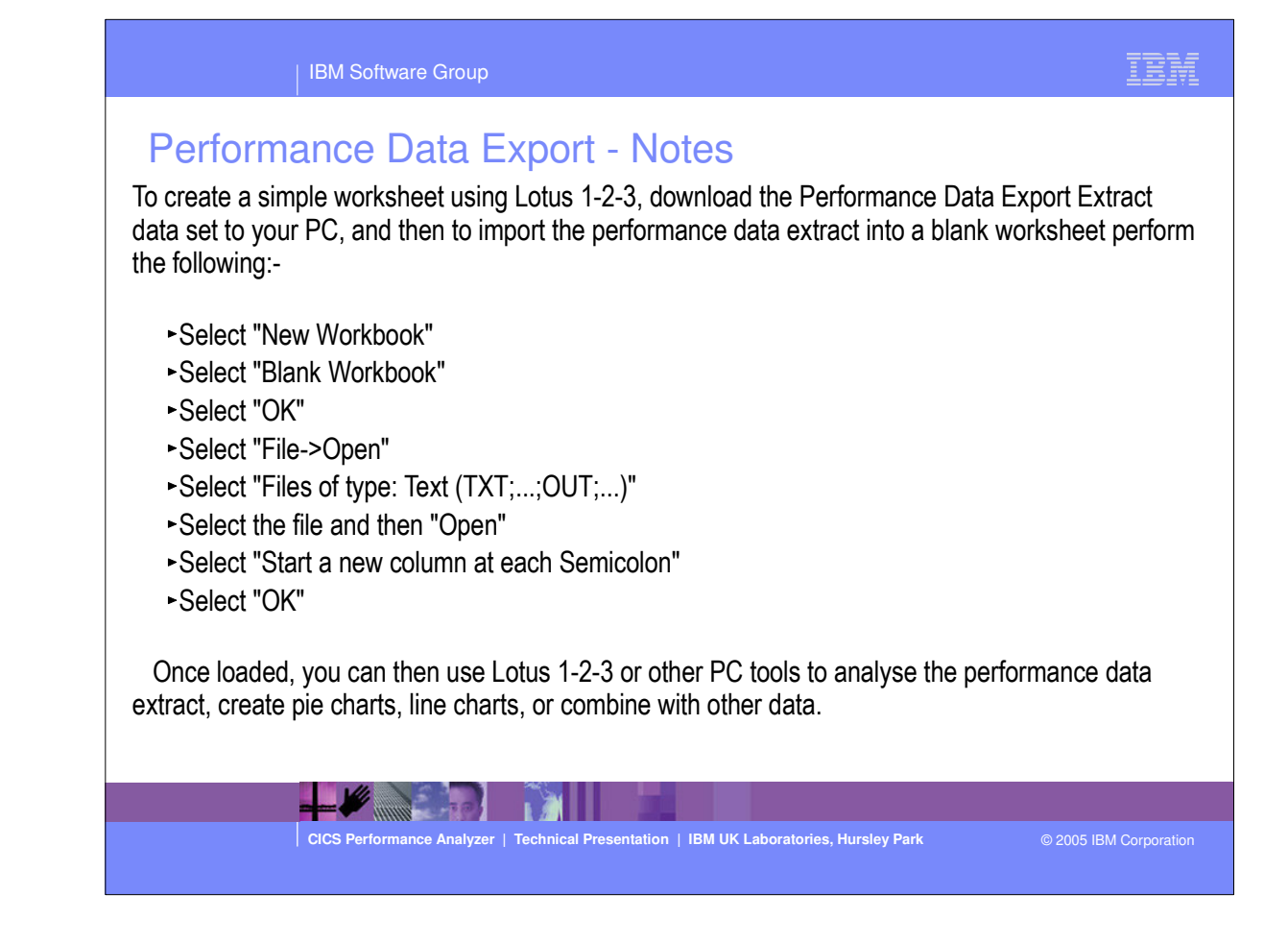

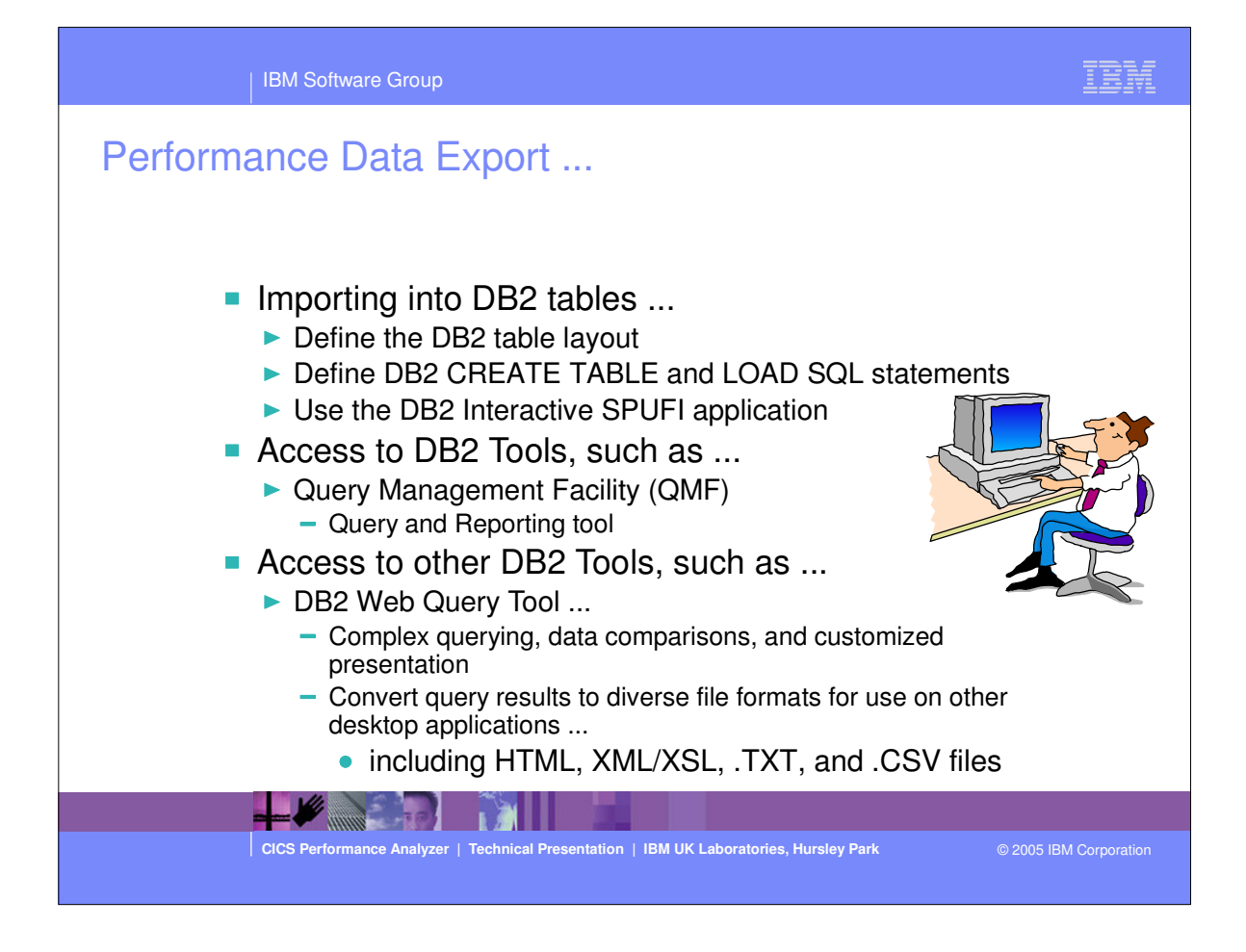

| IBM Software Group                                                                                                    | IBM                                                                                           |  |  |
|----------------------------------------------------------------------------------------------------|-----------------------------------------------------------------------------------------------|--|--|
| Performance Data Export - Notes<br>Performance Data Export Extracts can also be imported into DB2 tables allowing more extensive<br>analysis of the CMF performance class data.                                                                                                    |                                                                                               |  |  |
| Importing CMF performance extract into DB2 tables allows access to DB2 Reporting CMF performance extract into DB2 tables allows access to DB2 Report Query Management Facility (QMF for OS/390 or QMF for Windows). The QMF Factor powerful, query and reporting toolset for any DB2 relational data management sy with IBM DB2 DataJoiner also allows access to non-relational and other vendor d | rting tools, such as<br>amily is an integrated,<br>stem. QMF coupled<br>lata sources as well. |  |  |
| <ul> <li>With other DB2 data management tools, such as the IBM DB2 Web Query Tool you can:</li> <li>Enable complex querying, data comparisons, and customized presentation</li> <li>Make it easy to view, download, import, and convert query results to diverse file formats, including HTML, XML/XSL, .TXT, .CSV files for use on other databases and desktop applications.</li> </ul>           |                                                                                               |  |  |
| For more information on the DB2 data management tools<br>http://www.ibm.com/software/data/db2imstools/                                                                                                    |                                                                                               |  |  |
|                                                                                                    |                                                                                               |  |  |
| CICS Performance Analyzer   Technical Presentation   IBM UK Laboratories, Hursley Park                                                                                                    | © 2005 IBM Corporation                                                                        |  |  |

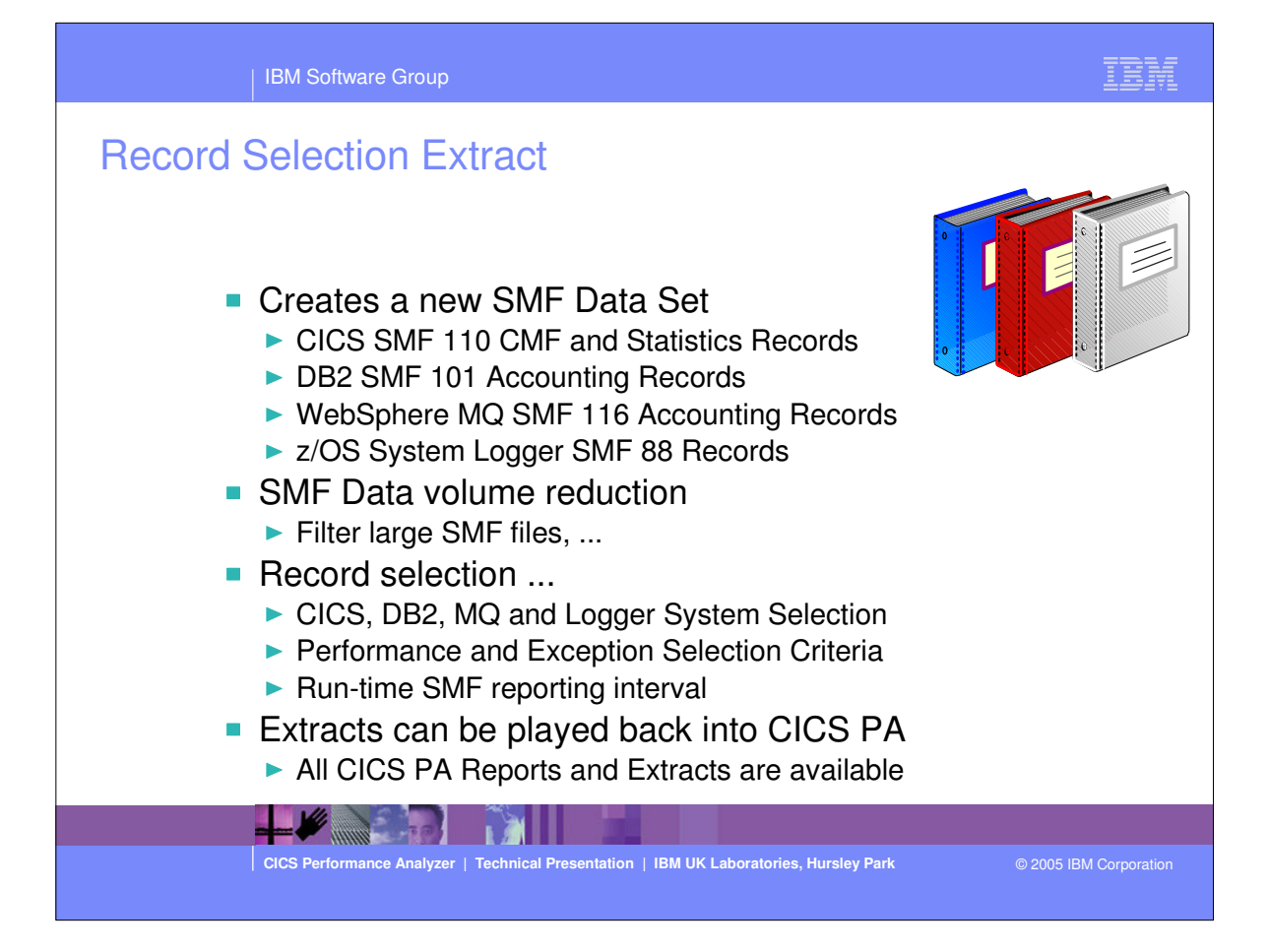

| IBM Software Group                                                                                                    | IBM             |
|----------------------------------------------------------------------------------------------------|-----------------|
| Second Selection Extract         Image in the selection Extract         Second Selection Extract         Second Selection Extract         Sec | t options       |
| CICS Performance Analyzer   Technical Presentation   IBM UK Laboratories, Hursley Park @ 2005                                                                                                    | IBM Corporation |
|                                                                                                    |                 |

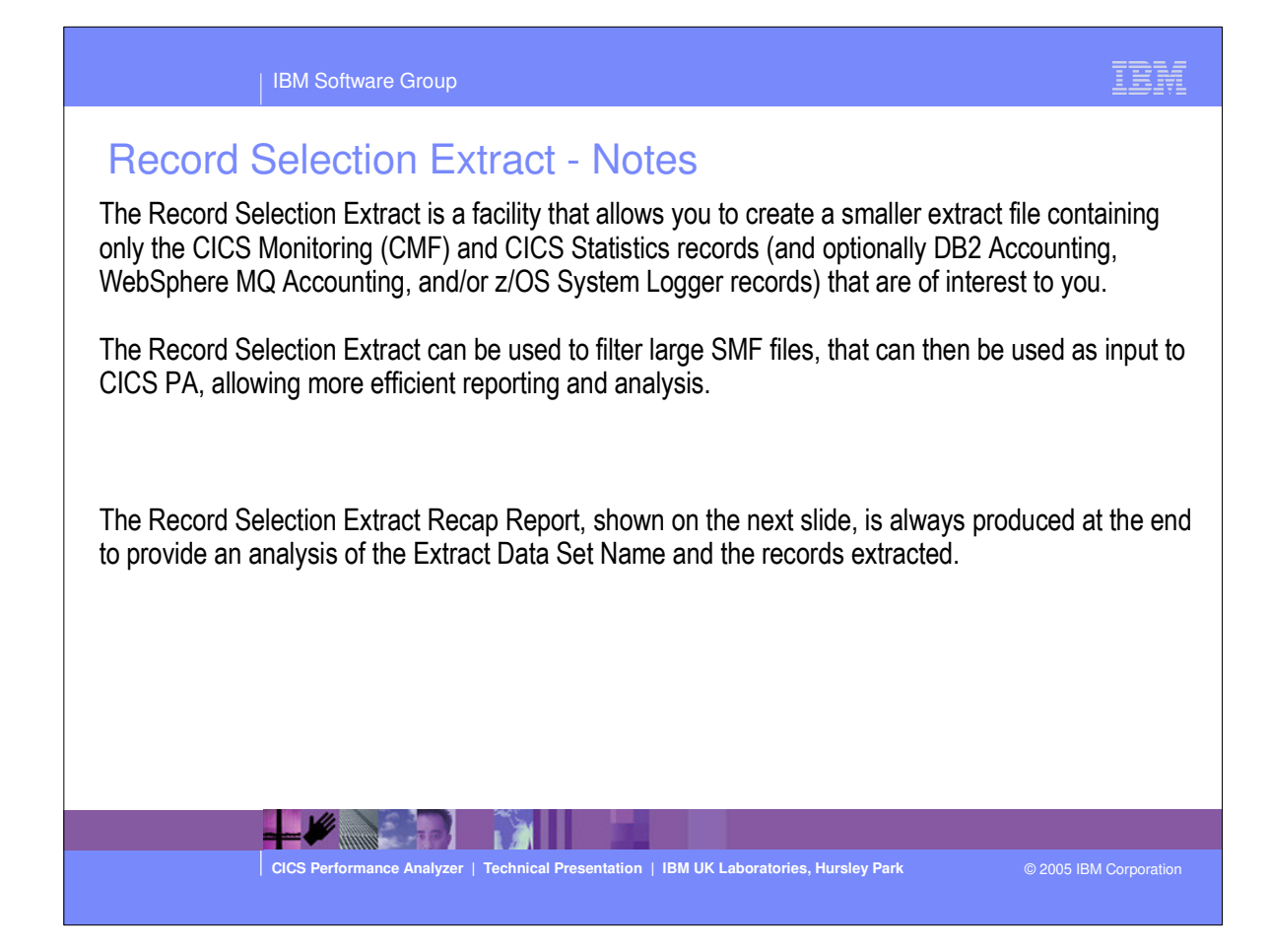

| IBM Software Group                                                                                                    | IBM               |  |  |  |
|----------------------------------------------------------------------------------------------------|-------------------|--|--|--|
| Record Selection Extract - Extract Recap                                                                                                    |                   |  |  |  |
| M0 CICS Performance Analyzer Record Selection Extract                                                                                                    |                   |  |  |  |
| 001 Printed at 9:23:48 1/21/2005 Data from 06:27:22 7/17/2003 to 08:05:08 7/17/2003                                                                                                    | Page              |  |  |  |
| SOIL Finited at 5.25 to 1/2/2003       Data fight 00.27.22 //1/2003 to 00.05.05 //1/2003         SOIL Extract has completed successfully         Data Set Name       CBAKER.SELECT EXTRACT         Record Counts:       0         Performance Dictionary       0         Resource Class       2.166         Exception Class       0         Resource Class       0         DB2 Accounting       660         MQ Accounting       0         Logger       0         SMF Records       774 | Faye              |  |  |  |
| For each Record Selection Extract                                                                                                    |                   |  |  |  |
| ► Data set name                                                                                                    |                   |  |  |  |
| <ul> <li>Record counts</li> <li>CMF - Dictionary, Performance, Exception, Resource</li> <li>CICS Statistics</li> <li>DB2 and WebSphere MQ Accounting</li> <li>z/OS System Logger</li> <li>SMF Records</li> </ul>                                                                                                    |                   |  |  |  |
| CICS Performance Analyzer   Technical Presentation   IBM UK Laboratories, Hursley Park © 200                                                                                                    | 5 IBM Corporation |  |  |  |

 This visual shows an example of the Record Selection Extract Recap Report.

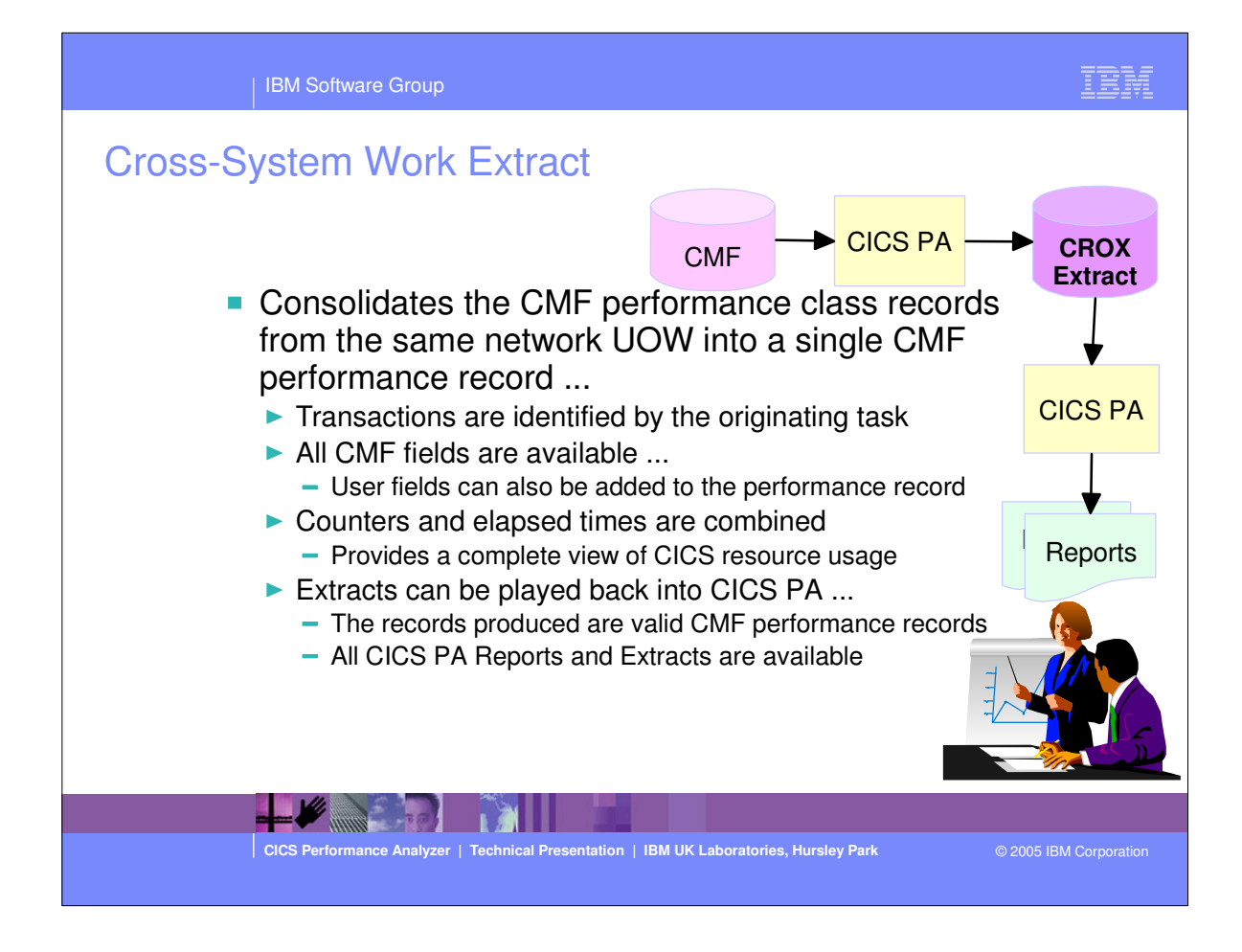

| IBM Software Group                                                                                |                                                                                                    | IBM                    |
|---------------------------------------------------------------------------------------------------|----------------------------------------------------------------------------------------------------|------------------------|
| File       Systems       Options       Help         Command       EXTRSAMP - Croc         Command | <pre>t pss-System Work Extract Extract Recap: DDname <u>CROX0001</u> MOD (If cataloged) Record Formatting Options: APPLID MULTIPLE Image CICS Additional User Fields: _ User Fields</pre> | Showing<br>Defaults    |
| CICS Performance Analyzer   Technical Preser                                                      | ntation   IBM UK Laboratories, Hursley Park                                                                                                    | © 2005 IBM Corporation |

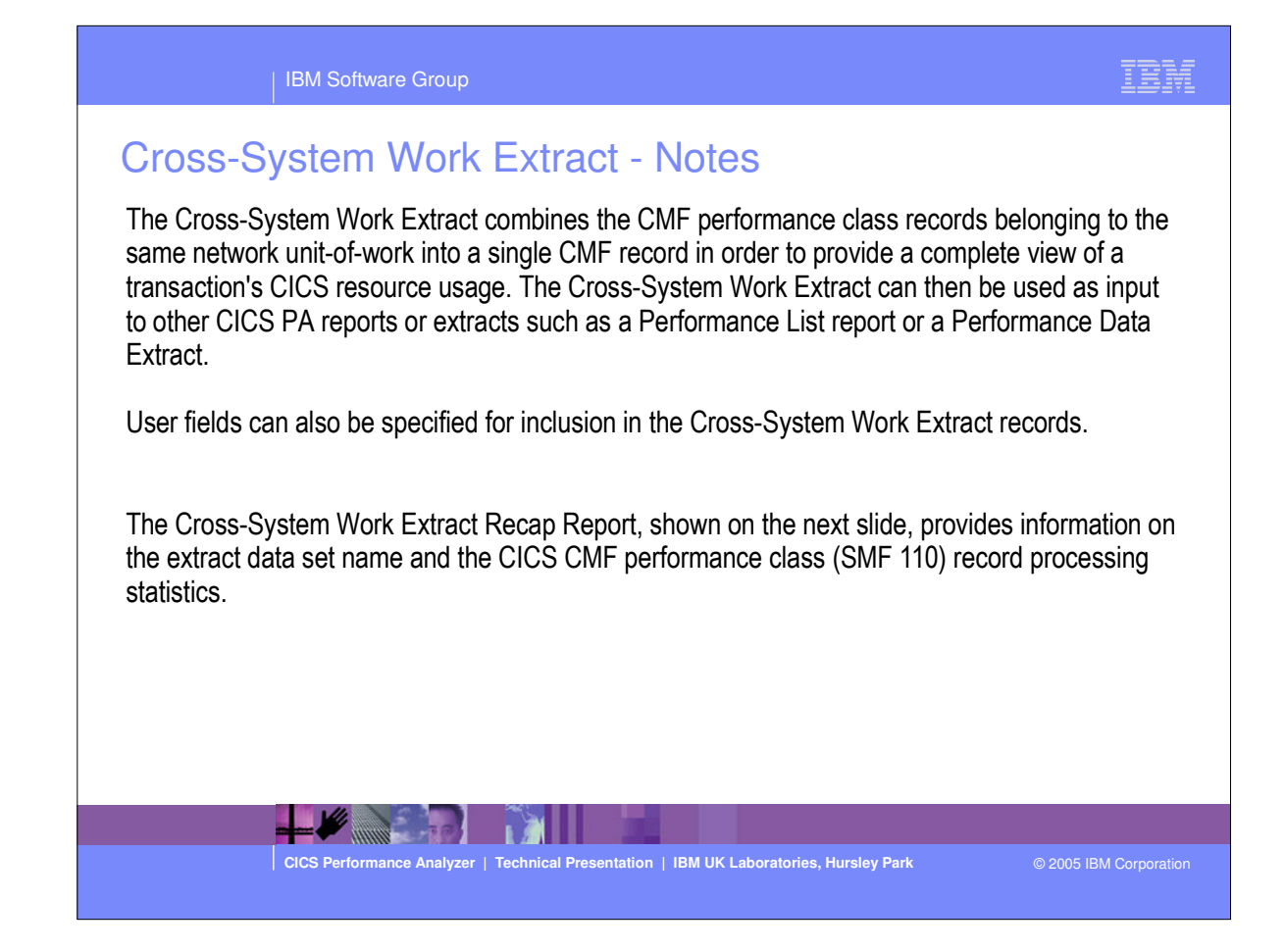
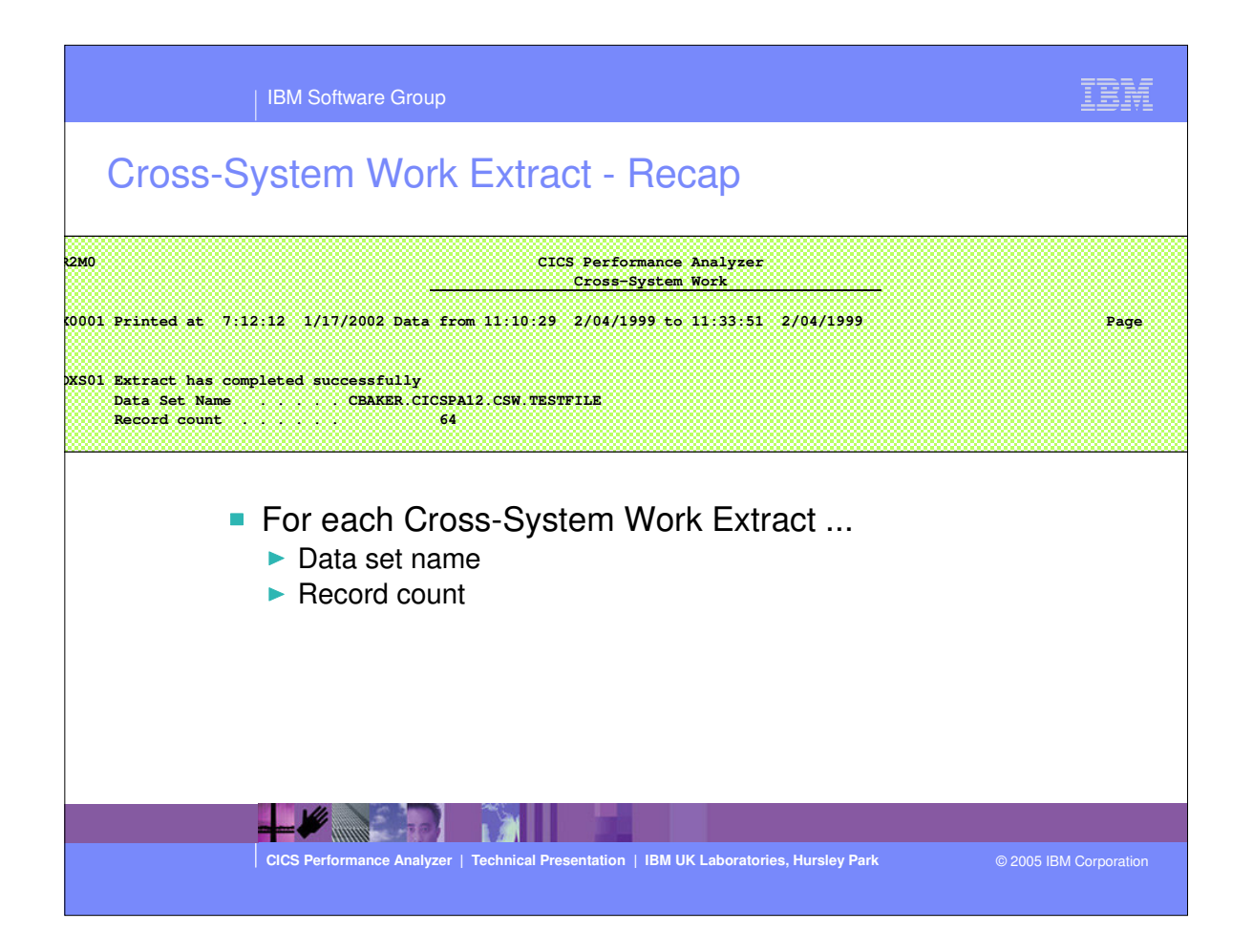

 This visual shows an example of the Cross-System Work Extract Recap Report.

| IBM Software Group                                                                                                    | IBM            |
|----------------------------------------------------------------------------------------------------|----------------|
| Cross-System Work Extract - CICS System                                                                                                    |                |
| File Edit Filter View Confirm Options Help         System Definitions         File Edit Dictionary View Options Help         CICS System       Row 1 of 2 Groups: >         Specify CICS System definition settings:         APPLID |                |
| Associate the Cross-System Work Extract SMF file                                                                                                    |                |
| CICS Performance Analyzer   Technical Presentation   IBM UK Laboratories, Hursley Park © 2005                                                                                                    | BM Corporation |

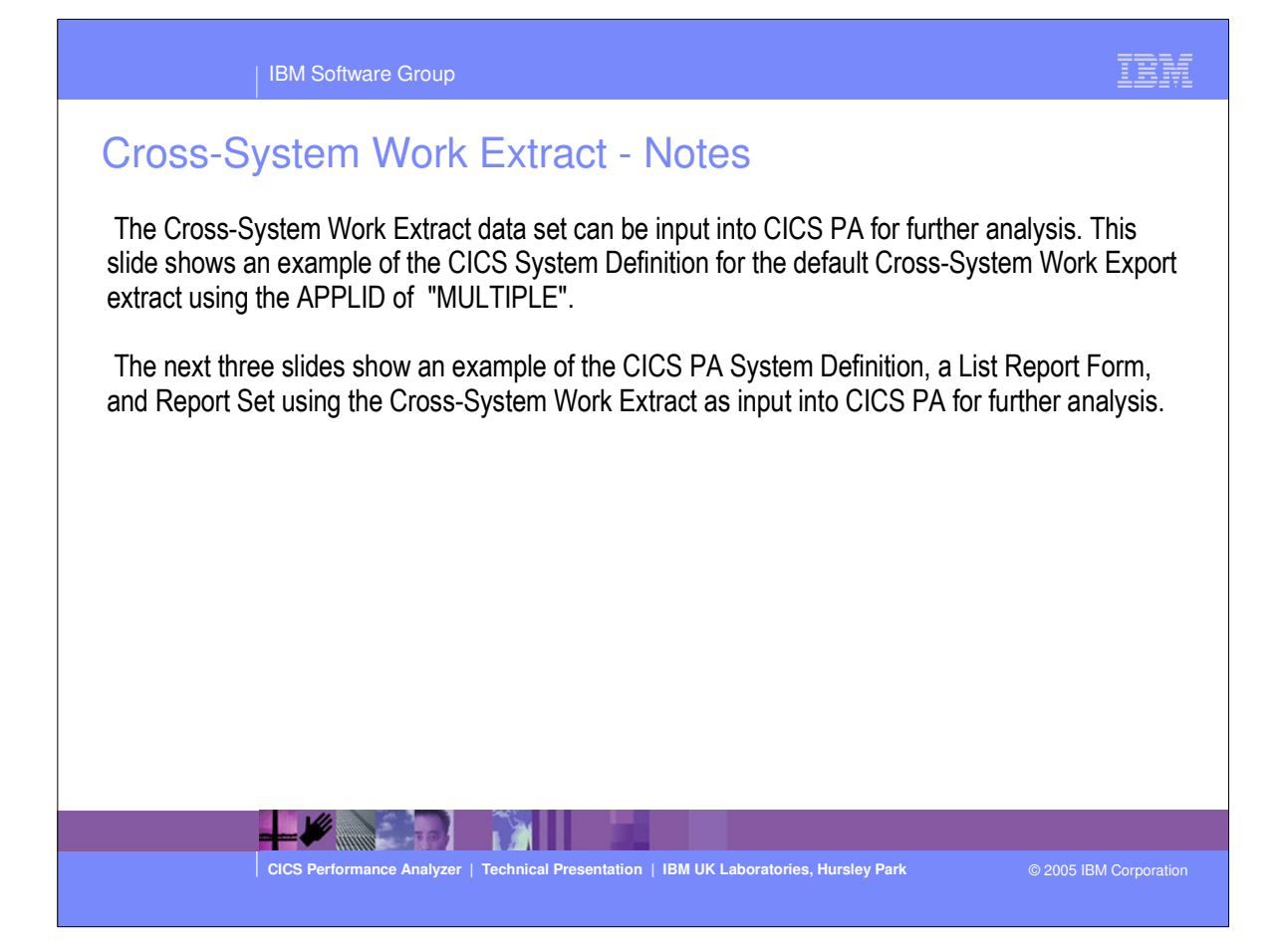

|         | IBM Software Group                                                                                                    |                                           | TBM                                           |
|---------|----------------------------------------------------------------------------------------------------|-------------------------------------------|-----------------------------------------------|
| Cross-S | IBM Software Group  (stem Work Extract  ile Edit Filter View Options  system nand ===> ar "/" to select action.  System Type Image MULTIPLE CICS CICS Cross- CICS Image Image ************************************ | - System Definit                          | SMF Files<br>System<br>CICS<br>CICS<br>****** |
|         |                                                                                                    |                                           |                                               |
|         | CICS Performance Analyzer   Technical Present                                                                                                    | ation   IBM UK Laboratories, Hursley Park | © 2005 IBM Corporation                        |

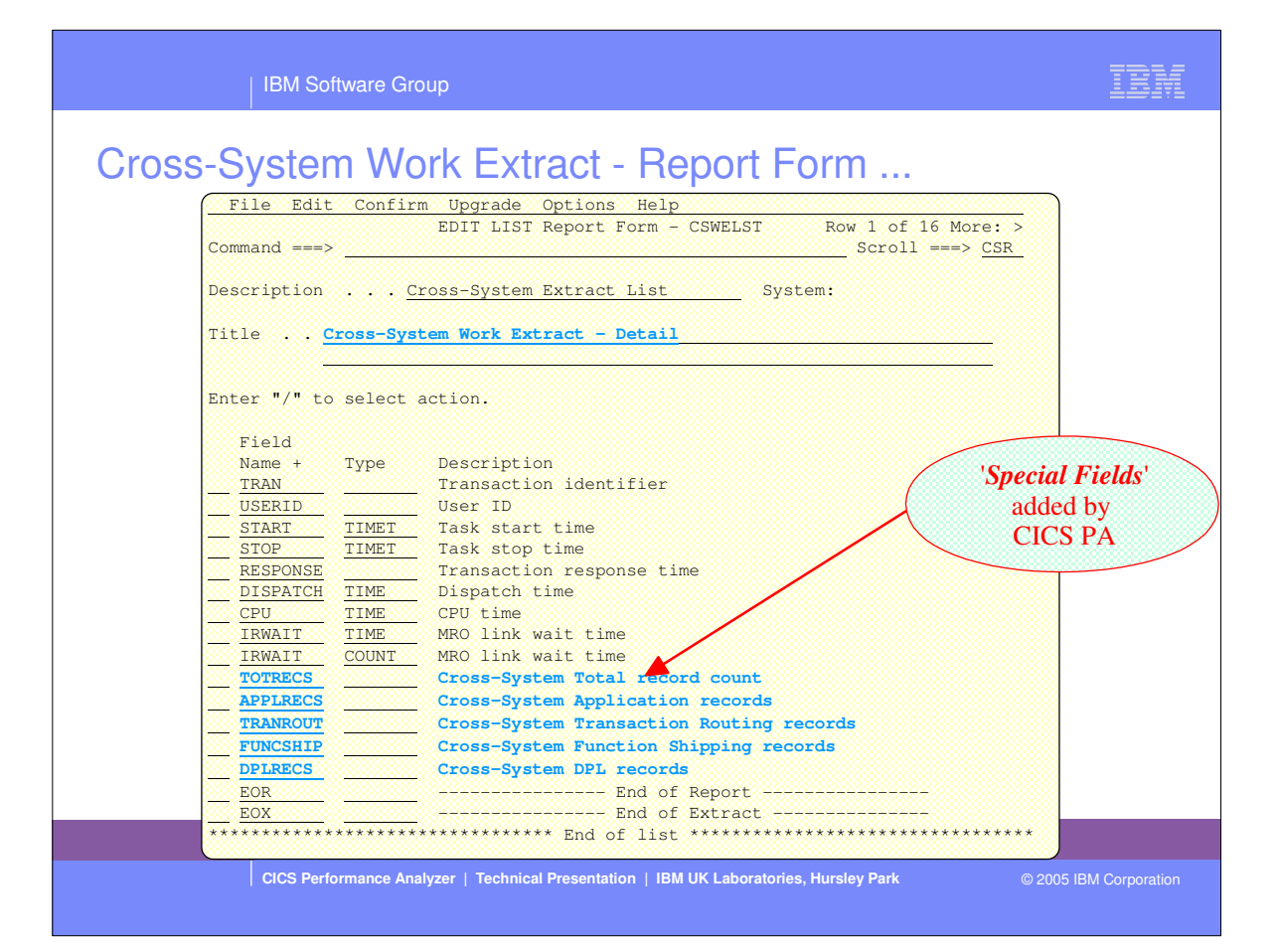

| IBM Software Group                                                                                                    | IBM                |
|----------------------------------------------------------------------------------------------------|--------------------|
| Signa of the second second | t options          |
| CICS Performance Analyzer   Technical Presentation   IBM UK Laboratories, Hursley Park © 20                                                                                                    | 05 IBM Corporation |

| Cr        | oss-Sv         | stem V       | <b>Vork</b> | Extra       | ict - L   | _ist R    | lepo    | rt       |           |          |       |         |   |
|-----------|----------------|--------------|-------------|-------------|-----------|-----------|---------|----------|-----------|----------|-------|---------|---|
| мо        |                |              |             | CIC         | S Perform | ance Anal | yzer    |          |           |          |       |         |   |
|           |                |              |             |             | Performa  | nce List  |         |          |           |          |       |         |   |
| 101 D-i-+ | ad at 9.01.2   | 9 9/07/0000  | Data f      | 11.11.      | 20 2/04/  | 1000      |         |          | ADDI TO I |          |       | D       |   |
| Svetom W  | Jork Extract - | Detail       | Data I.     | 1011 11.11. | 20 2/04/  | 1999      |         |          | REFUID    | MODITATE |       | raye    |   |
| byseen v  | IOIN DACIDCC   | Decarr       |             |             |           |           |         |          |           |          |       |         | 2 |
| Userid    | Start          | Stop         | Response    | Dispatch    | User CPU  | IR Wait   | IR Wait | TotlRecs | APPLRecs  | TranRout | FuncS | hip DPL | R |
|           | Time           | Time         | Time        | Time        | Time      | Time      | Count   |          |           |          |       |         | 8 |
| CBAKER    | 11:11:27.707   | 11:11:28.470 | .7623       | .0462       | .0056     | .0000     | 0       | 2        | 2         | 0        |       | 0       |   |
| BRENNER   | 11:14:52.395   | 11:20:31.072 | 338.677     | .0223       | .0135     | .0000     | 0       | 6        | 6         | 0        |       | 0       |   |
| CBAKER    | 11:24:53.770   | 11:24:54.445 | . 6748      | .0030       | .0017     | .0000     | 0       | 2        | 2         | 0        |       | 0       |   |
| BRENNER   | 11:25:12.664   | 11:25:29.665 | 17,0013     | .6801       | .2568     | .0000     | 0       | 17       | 17        | 0        |       | 0       |   |
| BRENNER   | 11:29:53.561   | 11:29:56.775 | 3.2135      | .0026       | .0018     | .0000     | 0       | 3        | 3         | 0        |       | 0       |   |
| BRENNER   | 11:30:33.456   | 11:30:36.621 | 3,1652      | .0028       | .0018     | .0000     | 0       | 3        | 3         | 0        |       | 0       |   |
| CBAKER    | 11:11:29.172   | 11:11:29.871 | .6987       | .0025       | .0017     | .0000     | 0       | 2        | 2         | 0        |       | 0       |   |
| BRENNER   | 11:15:34.772   | 11:16:28.284 | 53.5116     | .7704       | .1159     | .0000     | 0       | 5        | 5         | 0        |       | 0       |   |
| BRENNER   | 11:20:24.365   | 11:21:24.062 | 59.6965     | .0091       | .0079     | .0000     | 0       | 3        | 3         | 0        |       | 0       |   |
| BRENNER   | 11:21:27.465   | 11:21:28.662 | 1.1971      | .0053       | .0047     | .0000     | 0       | 2        | 2         | 0        |       | 0       |   |
| BRENNER   | 11:21:31.660   | 11:22:38.447 | 66.7871     | .0182       | .0048     | . 9860    | 8       | 4        | 0         | 4        |       | 0       |   |
| BRENNER   | 11:22:41.666   | 11:22:52.663 | 10.9966     | .3805       | .3564     | .0000     | 0       | 3        | 3         | 0        |       | 0       |   |
| BRENNER   | 11:22:59.147   | 11:23:02.325 | 3.1783      | .0029       | .0018     | .0000     | 0       | 3        | 3         | 0        |       | 0       |   |
| BRENNER   | 11:23:03.761   | 11:24:18.271 | 74.5100     | .0340       | .0286     | .0000     | 0       | 6        | 6         | 0        |       | 0       |   |
| BRENNER   | 11:25:37.459   | 11:25:59.313 | 21.8541     | .0194       | .0172     | .0000     | 0       | 6        | 6         | 0        |       | 0       |   |
| BRENNER   | 11:26:11.161   | 11:26:14.776 | 3.6153      | .0528       | .0069     | .0000     | 0       | 3        | 3         | 0        |       | 0       |   |
| BRENNER   | 11:27:43.371   | 11:29:13.143 | 89.7718     | .0688       | .0462     | .0000     | 0       | 18       | 18        | 0        |       | 0       |   |
| BRENNER   | 11:29:20.273   | 11:29:28.376 | 8.1022      | .0128       | .0064     | .0000     | 0       | 3        | 3         | 0        |       | 0       |   |
| BRENNER   | 11:29:36.356   | 11:29:39.477 | 3.1210      | .0032       | .0017     | .0000     | 0       | 3        | 3         | 0        |       | 0       |   |
| BRENNER   | 11:29:55.571   | 11:29:58.872 | 3.3011      | .0026       | .0021     | .0000     | 0       | 3        | 3         | 0        |       | 0       |   |
| BRENNER   | 11:30:20.956   | 11:30:30.060 | 9.1040      | .0165       | .0065     | .0000     | 0       | 3        | 3         | 0        |       | 0       |   |
| BRENNER   | 11:30:36.355   | 11:30:39.767 | 3.4120      | .0032       | .0025     | .0000     | 0       | 3        | 3         | 0        |       | 0       |   |
| BRENNER   | 11:30:47.558   | 11:30:51.564 | 4.0058      | .0033       | .0027     | .0000     | 0       | 3        | 3         | 0        |       | 0       |   |
| BRENNER   | 11:30:57.608   | 11:31:15.062 | 17.4547     | .0321       | .0290     | .0000     | 0       | 6        | 6         | 0        |       | 0       |   |
| CBAKER    | 11:12:32.373   | 11:12:53.669 | 21.2958     | .0020       | .0014     | .0000     | 0       | 2        | 2         | 0        |       | 0       |   |
| CBAKER    | 11:17:55.265   | 11:17:57.090 | 1.8248      | .0117       | .0038     | .0212     | 4       | 2        | 0         | 2        |       | 0       | ŝ |

IBM

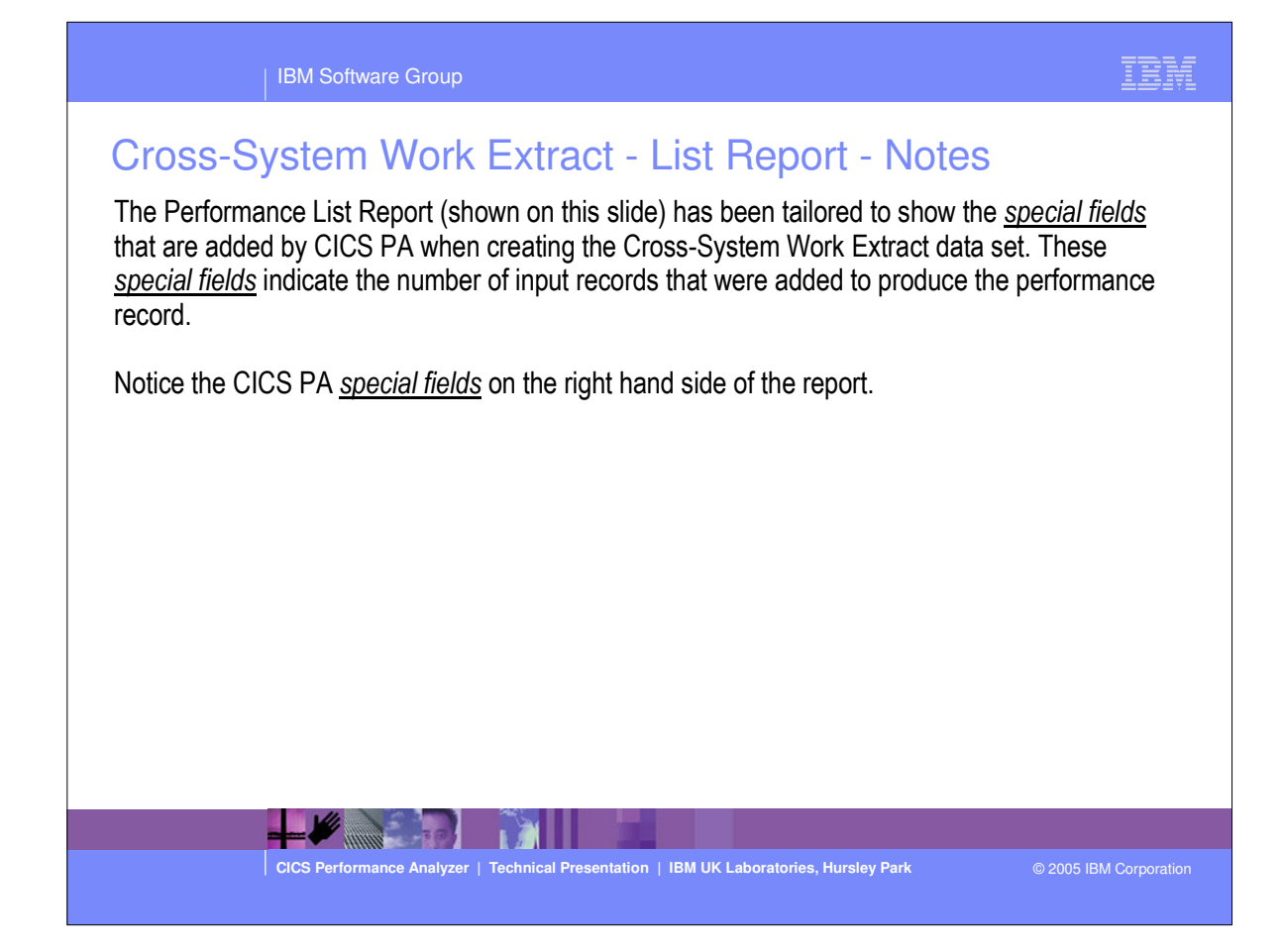

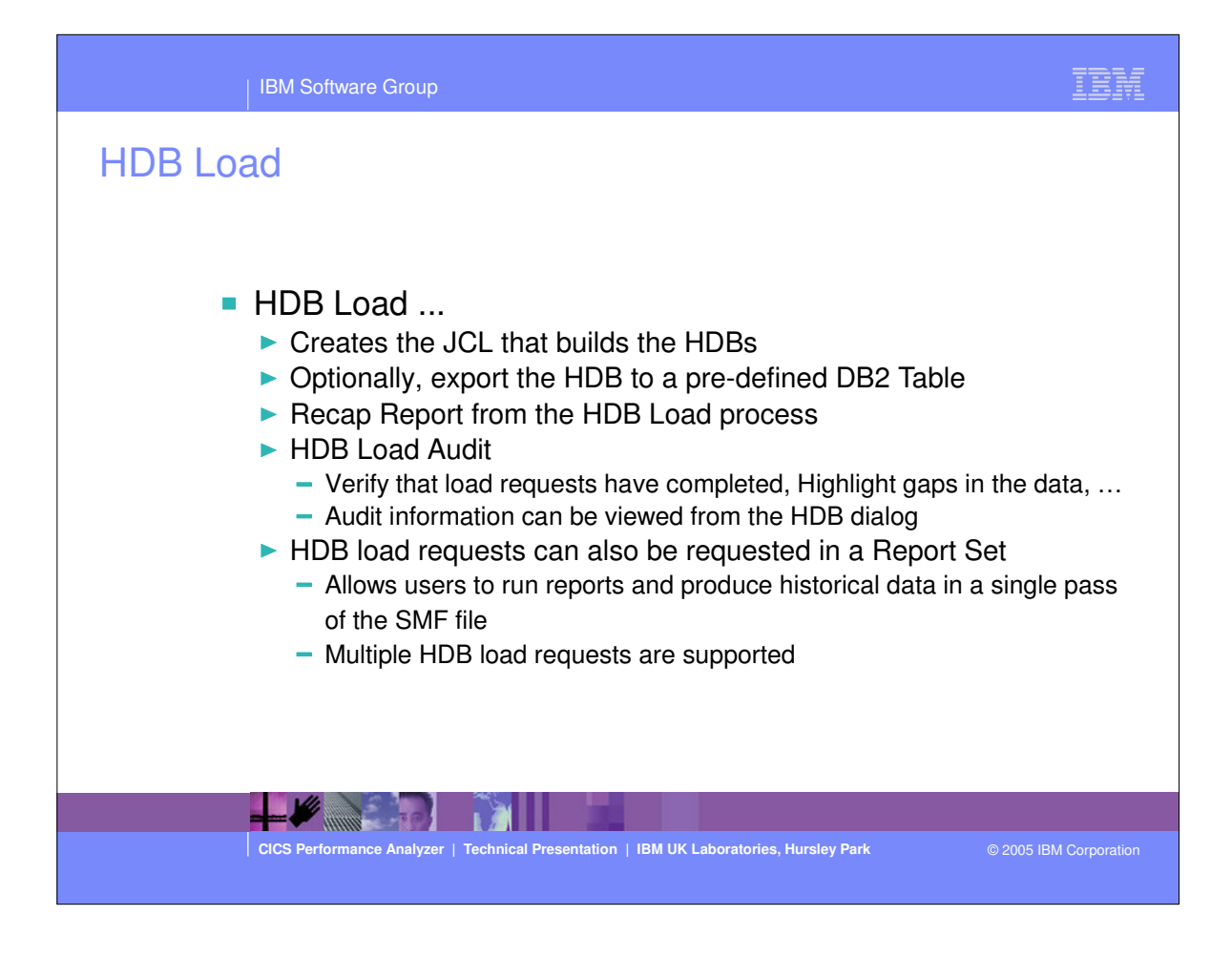

| HDB Load                                                                                                    |                                                                      |                   |
|----------------------------------------------------------------------------------------------------|----------------------------------------------------------------------|-------------------|
| File Options Help           File Systems Options Help           I         Load SUMMAI           I         Command ===> | RY HDB - HDBDAILY                                                    |                   |
| <br> <br>  Specify HDB load options then pres                                                                          | ss Enter to continue submit.                                         |                   |
| .         System Selection:             APPLID +         +             Image MV2C +             Group +                | Report Interval<br>YYYY/MM/DD HH:MM:SS.TH<br>From<br>To              |                   |
| <br>  DB2 Export Options:<br>  _ Load DB2 Table<br>                                                                    | Table Load Options $\frac{1}{2}$ 1. Resume 2. Replace                |                   |
| Include Clock Field Components<br>  <u>1</u> 1. Time and Count<br>  2. Time only<br>  3. Count only                    | Summary Options _ Include Sums of Squares Enter "/" to select option |                   |
| 1<br>1<br>1                                                                                                    | 🗕 Edit JCL before submit                                             |                   |
|                                                                                                    |                                                                      |                   |
| CICS Performance Analyzer   Technical Present                                                                          | ation   IBM UK Laboratories, Hursley Park @                          | 2005 IBM Corporat |

#### HDB Load - Notes

After selecting an HDB for Load processing you will be prompted to specify run-time options (as shown on this visual) and CICS PA will then build the JCL to load the data into the HDB. You are also presented with the option to edit the JCL before submitting the jobstream for execution. Following HDB load, the data can optionally be exported to a pre-defined DB2 table. (To define the DB2 table, use the Export option from the Historical Database menu.) To request DB2 export, select Load DB2 Table and specify Resume or Replace.

HDB load requests can also be requested in a Report Set which allows users to run their reports and also produce historical performance and statistics data in a single pass of the SMF File. Multiple HDB load requests are supported although they mjust use the same HDB Register.

An HDB Load audit trail is also provided in the HDB Register to prevent duplicate container data sets being generated and to highlight gaps in the collected data. This audit information can be viewed from the HDB dialog.

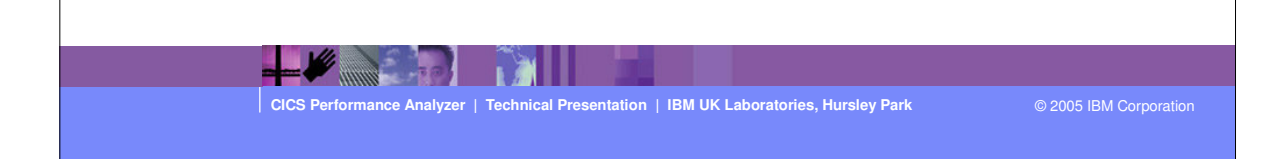

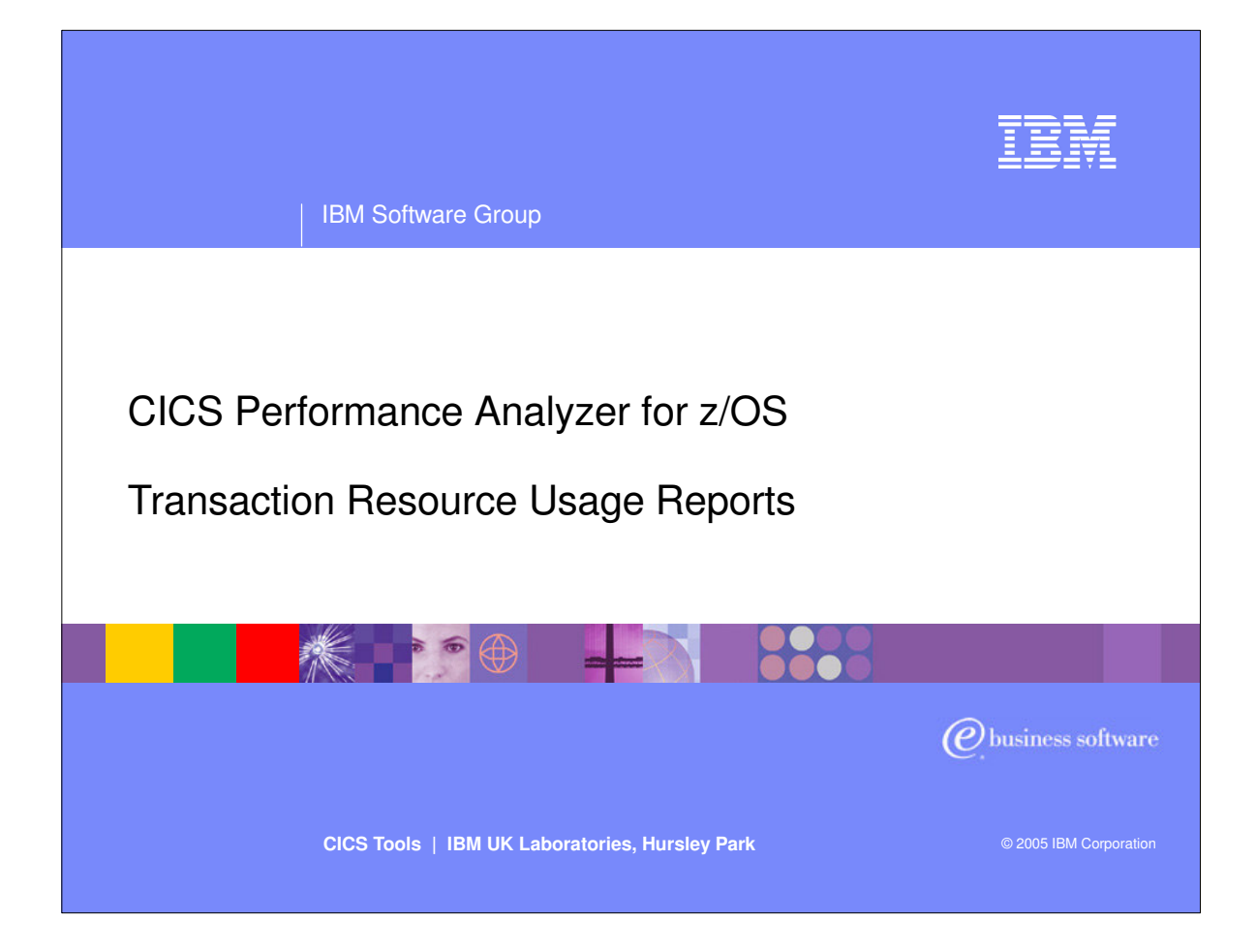

In this section of the presentation we will cover the CICS PA reports covering Transaction Resource Usage.

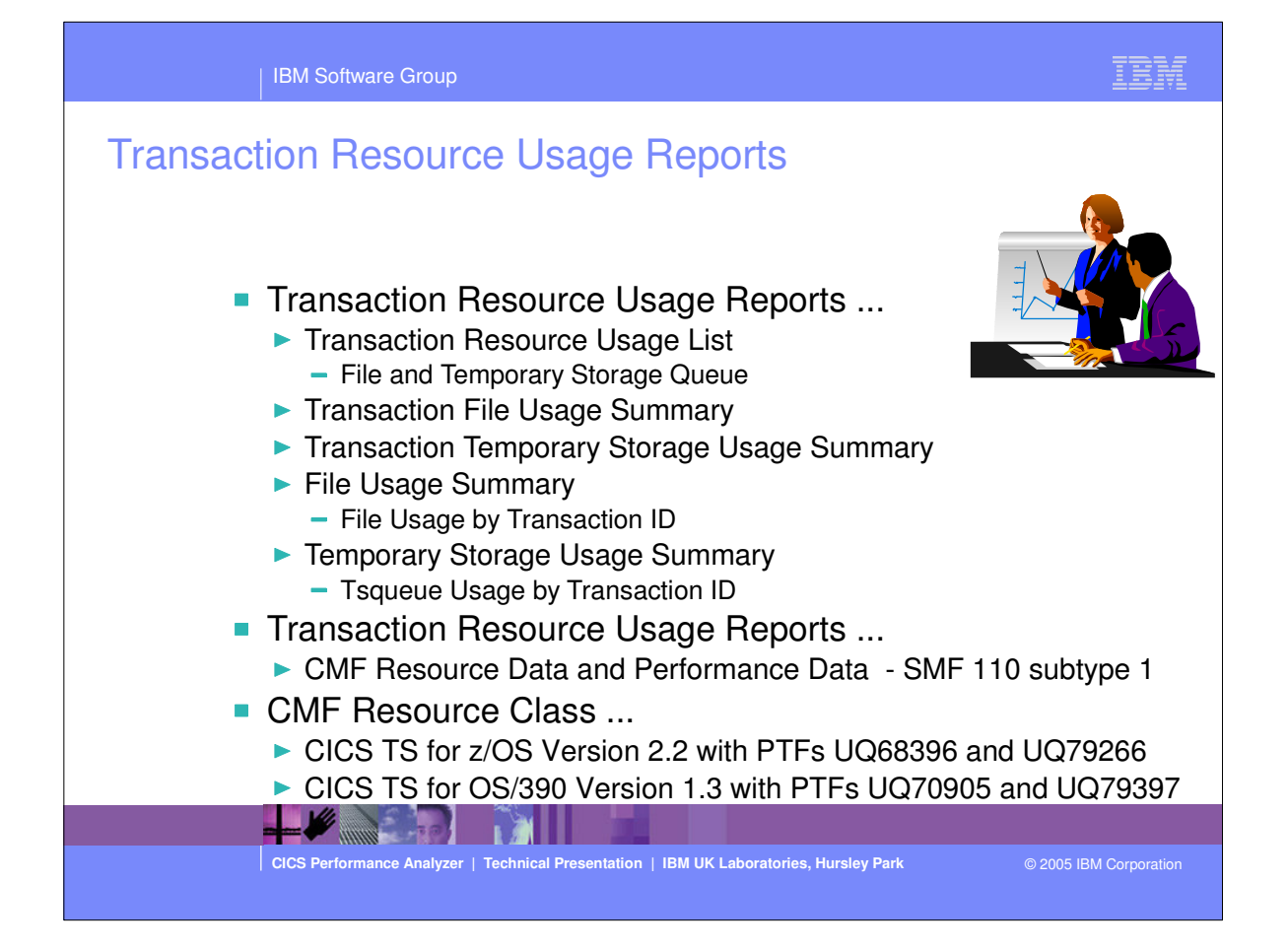

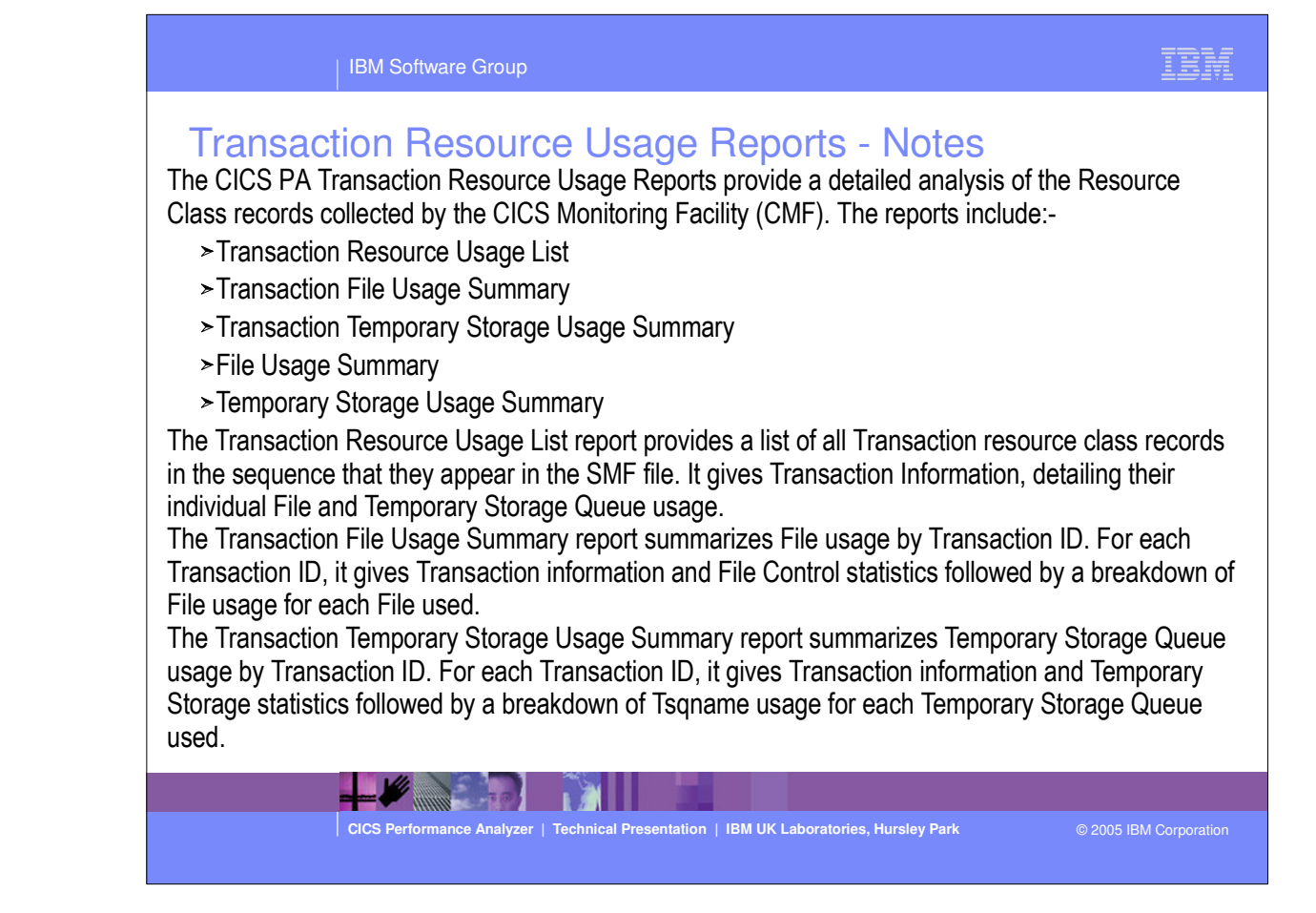

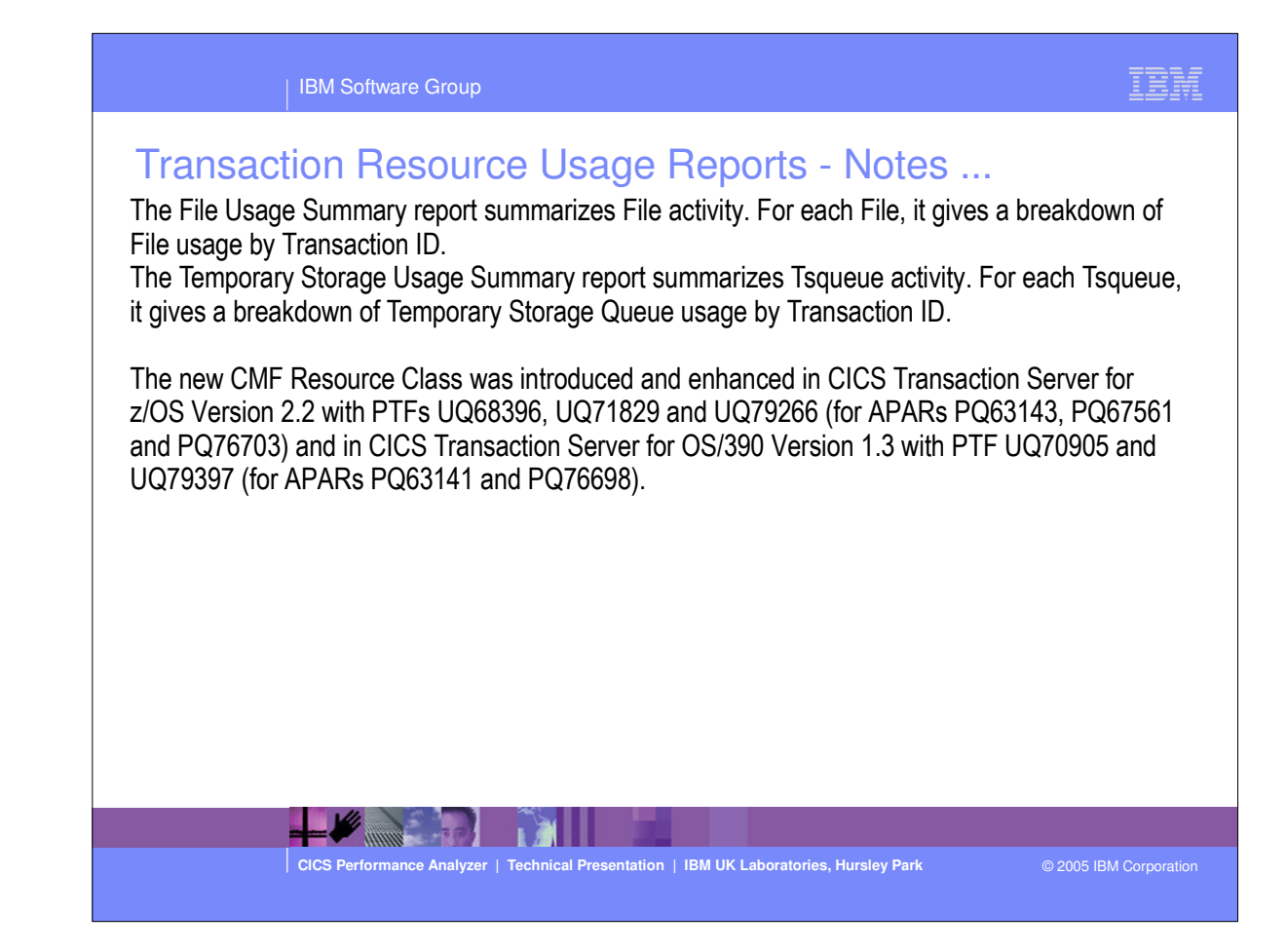

| IBM Soft                        | ware Group                                                                                                    |                                                                                                    | IBM |
|---------------------------------|----------------------------------------------------------------------------------------------------|----------------------------------------------------------------------------------------------------|-----|
| Transaction R                   | Confirm Options Help<br>Report Set - SAMPLE                                                                                        | Row 1 of 21<br>Scroll ===> <u>CSR</u>                                                                                    |     |
| Description<br>Enter "/" to<br> | <pre> <u>CICS PA Resource Usage Reports</u> &gt; select action. ** Reports ** Options Selection Criteria Performance Reports</pre> | Active<br>No<br>No<br>No<br>No<br>No<br>No<br>No<br>No<br>Yes<br>Yes<br>Yes<br>Yes<br>Yes<br>Yes<br>No<br>No<br>No<br>No |     |

| IBM Software Group                                                                                                    | IBM                |
|----------------------------------------------------------------------------------------------------|--------------------|
| Transaction Resource Usage Reports - List         File       Option       Help         RESTEST - Transaction Resource Usage Report         Option       Print Command         System Selection:       Print Lines per Page       (1-255)         Option       Print Lines per Page       (1-255)         Option       Print Lin | howing<br>Defaults |
| CICS Performance Analyzer   Technical Presentation   IBM UK Laboratories, Hursley Park © 2005                                                                                                    | BM Corporation     |

| IBM Software Group                                                                                                    | LEM.                                                                                                    |
|----------------------------------------------------------------------------------------------------|----------------------------------------------------------------------------------------------------|
| <ul> <li>Transaction Resource Usage Report panel shows the options available when Transaction Resource Usage List Reports:-</li> <li>CICS System Selection identifies the CICS Systems (APPLIDs) that you want to You can request a detailed File Usage List report and/or a Temporary Storage</li> <li>Select File Usage to request a detailed Transaction Resource Usage List report provides a list of all Transaction resource class records and consists of transaction the Task Identification section. In addition, there is one sub-section for each File transactions which access more than one file, resource sub-totals will also be income This report provides a list of all Transaction resource class records and consists information from the Task Identification section. In addition, there is one sub-section Resource This report provides a list of all Transaction resource class records and consists information from the Task Identification section. In addition, there is one sub-sect Temporary Storage Queue entry. For those transactions which access more than storage queue, resource sub-totals will also be included in the report.</li> <li>Specify Selection Criteria to Include or Exclude:-</li> <li>CMF Performance records based on (a) specified time intervals and/or (b) partic including filename and tsqueue name.</li> </ul> | e requesting<br>o report against.<br>List report.<br>ort. This report<br>on information from<br>entry. For those<br>cluded in the report.<br>Judge List report.<br>of transaction<br>tion for each<br>n one temporary |
| CICS Performance Analyzer   Technical Presentation   IBM UK Laboratories, Hursley Park                                                                                                    | © 2005 IBM Corporation                                                                                                    |

### 234

|          |          |                 |                 |                 |                     |                     |                        |                           |                    |                |                 |                                               | _ · _      |
|----------|----------|-----------------|-----------------|-----------------|---------------------|---------------------|------------------------|---------------------------|--------------------|----------------|-----------------|-----------------------------------------------|------------|
| Tr       | ansa     | actior          | Res             | ouro            | ce Us               | sage                | e Rep                  | oorts -                   | Usag               | <u>e Li</u>    | st              |                                               |            |
| 10       |          |                 |                 |                 | CI<br>Trans         | ICS Peri<br>maction | formance 1<br>Resource | nalyzer<br>Usage List     |                    |                |                 |                                               |            |
| )01 Prin | ted at 1 | 5:18:36 6       | /19/2003        | Data            | from 14:49          | 9:42 6,             | /19/2003               |                           |                    |                |                 | Pa                                            | je         |
| Userid   | SC Tran  | Type Term       | LUName          | Request<br>Type | Program             | Fcty<br>T/Name      | Conn<br>Name           | NETName                   | APPLID             | Task           | UOW R<br>Seq T  | Stop Time                                     | Resp<br>Ti |
| BAKER    | то и     | TC28            | IYCWTC28        | AP:             | DFHúAALL            | T/TC28              | GBII                   | SMIYA.IYCWTC              | 8 IYK221V1         | 89             | 1 T 1           | 5:13:27.11                                    | 3.         |
| File     |          |                 | ********<br>Get | *******<br>Put  | ***** FC<br>Browse  | Calls *<br>Add      | *********<br>Delet     | *************<br>ce Total | ****** 1/<br>File  | O Waits<br>RLS | *******<br>CFDT | <ul> <li>AccMeth<br/>Requests</li> </ul>      |            |
| 'ILEA    |          | Elapse<br>Count | .0001           | .000            | 0 .0000<br>0 (      | 0.00                | 00. 00                 | 000 .0001<br>0 1          |                    | .0000<br>0     | .000            | 0<br>0 2                                      |            |
| BAKER    | <br>TO U | <br>TC28        | IYCWTC28        | <br>AP :        | <br>DFHúAALL        | <br>T/TC28          | GBI                    | SMIYA.IYCWTC              | <br>28 IYK2Z1V1    | <br>90         | <br>1 T 1       | 5:13:34.04                                    | <br>L .    |
| File     |          |                 | ********<br>Get | ********<br>Put | ***** FC<br>Browse  | Calls '<br>Add      |                        | :************<br>:e Total | ******* 1/<br>File | 0 Waits<br>RLS | *******<br>CFDT | * AccMeth<br>Requests                         |            |
| ILEA     |          | Elapse<br>Count | .0000<br>1      | .000            | 0000.0000<br>0000   | ) . 0(<br>)         | 00. 00<br>0            | 000 .0000<br>0 1          | .0000<br>0         | .0000<br>0     | .000            | 0<br>0 1                                      |            |
| BAKER    | <br>TP U | <br>TC28        | IYCWTC28        | <br>AP:         | DFHúAALL            | T/TC28              | GBII                   | BMIYA.IYCWTC              | <br>8 1YK2Z1V1     | <br>91         | <br>1 T 1       | 5:13:39.47                                    | •          |
| File     |          |                 | ********<br>Get | ********<br>Put | ****** FC<br>Browse | Calls '<br>Add      | Delet                  | ************<br>e Total   | ****** I/<br>File  | O Waits<br>RLS | *******<br>CFDT | <ul> <li>AccMeth</li> <li>Requests</li> </ul> |            |
| ILEA     |          | Elapse<br>Count | .0001           | .004            | 7.0000              | ) .00               | 000 .00                | 000 .0048                 | .0032<br>1         | .0000<br>0     | .000            | <br>0<br>0 4                                  |            |

 This visual shows an example of the format of the Transaction Resource Usage List Report.

|                    | IB                                  | M Softwa                 | are Group                    | )                           |                              |                          |                                |             |                      |                    | 1                   | BM                |               |
|--------------------|-------------------------------------|--------------------------|------------------------------|-----------------------------|------------------------------|--------------------------|--------------------------------|-------------|----------------------|--------------------|---------------------|-------------------|---------------|
|                    | ransactio                           | on Re                    | esoui                        | rce L                       | Sage                         | e Rej                    | OORTS<br>Analyzer<br>Usage Lis | <u>- Us</u> | <u>age</u>           | <u>List</u>        |                     |                   |               |
| 001 Prin<br>Userid | nted at 15:18:36<br>SC TranType Ter | 6/19/200<br>m LUNar      | )3 Data<br>Reques<br>ne Type | a from 14:<br>st<br>Program | 49:42 6,<br>Fcty<br>1 T/Name | /19/2003<br>Conn<br>Name | NETName                        | APP         | LID T:               | UOW R<br>ask Seq T | Stop T              | Page<br>Re<br>ime | ≥spon<br>Time |
| CBAKER             | TP U TC2                            | <br>8 IYCWT(<br>******** | 28 AP:                       | DFHúAAI                     | L T/TC28                     | <br>GBI                  | BMIYA.IYCV                     |             | <br>Z1V1<br>/O Waits | 91 1 T             | 15:13:39<br>AccMeth | . 474             | .00           |
| le                 |                                     | Get                      | Put                          | Browse                      | Add                          | Delete                   | Total                          | File        | RLS                  | CFDT               | Requests            |                   |               |
| JEA                | Elapse<br>Count                     | .0001<br>1               | .0047<br>1                   | .0000<br>0                  | . 0000<br>0                  | . 0000<br>0              | .0048<br>2                     | .0032<br>1  | . 0000<br>0          | .0000<br>0         | 4                   |                   |               |
| CBAKER             | TO U TCO                            | 5 IYCWTO                 |                              | DFHECII                     | • T/TC05                     | GBI                      | BMIYA.IYCV                     | VTC05 IYK2  | z1v1                 | 69 1 T             | 15:14:26            | .435 26           | 56.73         |
| le                 |                                     | Get                      | Put                          | ***** FC (<br>Browse        | Add                          | Delete                   | Total                          | File        | /O Waits<br>RLS      | CFDT               | AccMeth<br>Requests |                   |               |
| <br>ÆA             | Elapse<br>Count                     | .0000<br>0               | . 0000<br>0                  | .0001                       | <br>0000.<br>0               | <br>.0000<br>0           | .0002                          | .0000<br>0  | .0000<br>0           | .0000<br>0         | 7                   |                   |               |
|                    |                                     |                          |                              |                             |                              | *** */0                  |                                |             |                      |                    |                     |                   |               |
| Queue              |                                     | Get                      | Put_Aux                      | Put_Main                    | Total                        | TS                       | Shr_TS                         |             | Get                  | Put_Aux            | Put_Main            |                   |               |
| 5TQ1               | Elapse<br>Count                     | .0000.0                  | . 0000                       | .0017<br>3                  | .0017                        | . 0000                   | .0000                          | Length      | 0                    | 0                  | 360                 |                   |               |
| TQ2                | Elapse<br>Count                     | .0000.<br>0              | .0000<br>2                   | .0000<br>0                  | .0000<br>2                   | . 0000<br>0              | .0000.<br>0                    | Length      | 0                    | 120                | o                   |                   |               |
| al.                | Elapse<br>Count                     | .0000.<br>0              | .0000<br>2                   | .0017<br>3                  | .0017<br>5                   | . 0000<br>0              | .0000.<br>0                    | Length      | 0                    | 120                | 360                 |                   |               |

This visual shows an example of the format of the Transaction Resource Usage List Report.

| IBM Software Group                                                                                                    | IBM                 |
|----------------------------------------------------------------------------------------------------|---------------------|
| Pile Systems Options Help         RESTEST - File Usage Summary Report         Command ===>         System Selection:         APPLID · · · · · ·         Image · · · · · · ·         File Summary Reports Required:         Y Transaction File Usage         / Include Transaction Totals         Report Format:         Title · · ·         Selection Criteria:         Performance | Showing<br>Defaults |
|                                                                                                    |                     |
| CICS Performance Analyzer   Technical Presentation   IBM UK Laboratories, Hursley Park © 2009                                                                                                    | 5 IBM Corporation   |

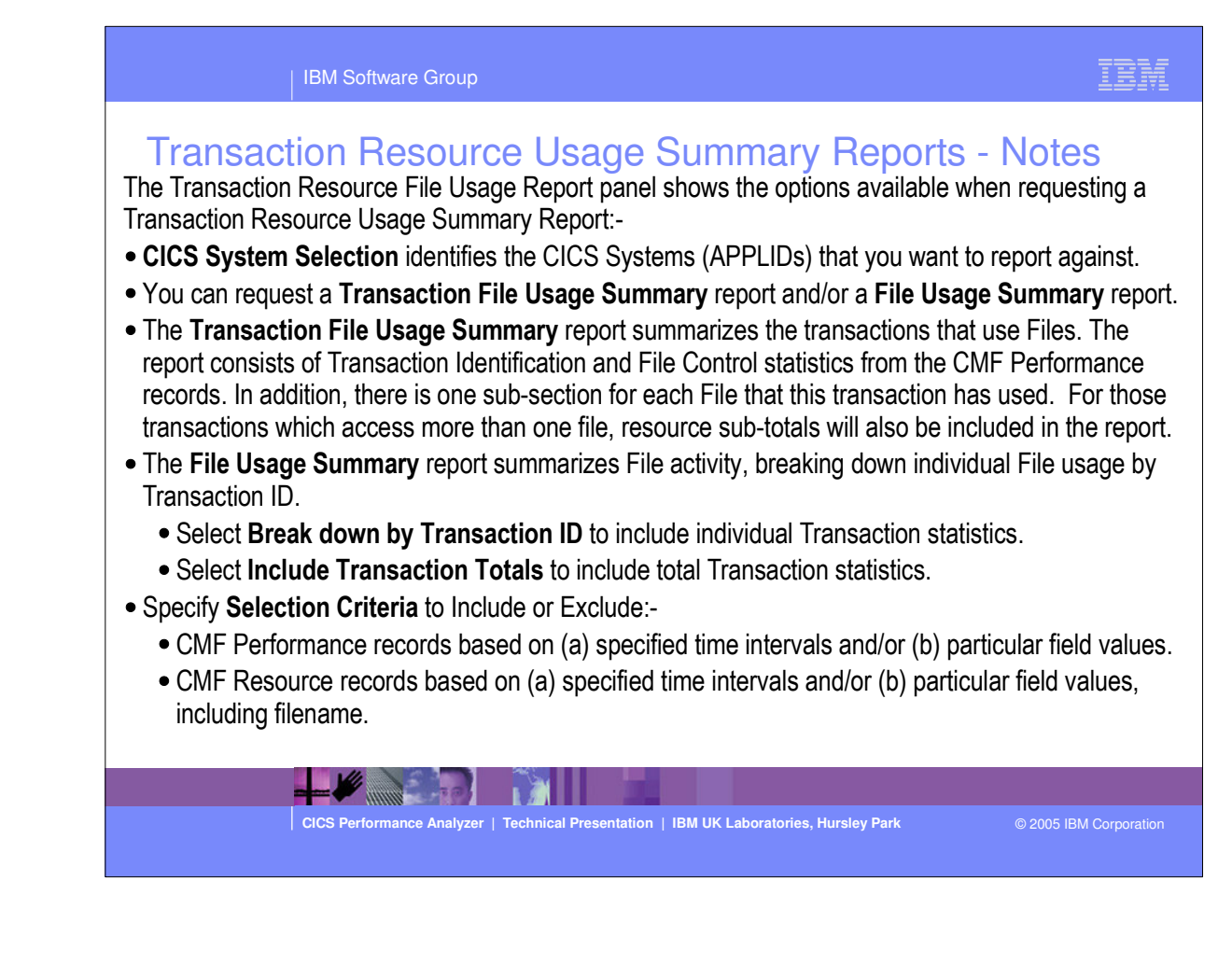

| IBM Software Grou

змо

## Transaction File Usage Summary Report ...

#### CICS Performance Analyzer Transaction File Usage Summary

| Flat         Get         Fut         House         Hu         Delice         Hu         Hue         Hu         Hue         Hu         Hue         Hu         Hue         Hu         Hue         Hu         Hue         Hu         Hue         Hu         Hu <th></th> <th>#mooko</th> <th></th> <th></th> <th>Cat</th> <th>Dut</th> <th>Browco</th> <th>744</th> <th>Delete</th> <th>Tet - 1</th> <th>File</th> <th>TIO WATES</th> <th>CEDE</th> <th>Domior</th> |         | #mooko |        |     | Cat      | Dut          | Browco     | 744       | Delete   | Tet - 1 | File    | TIO WATES | CEDE   | Domior |
|----------------------------------------------------------------------------------------------------|---------|--------|--------|-----|----------|--------------|------------|-----------|----------|---------|---------|-----------|--------|--------|
| 3 Elapse Avg       0011       0000       0000         Max       0       0       0       0.032       0000       0000         Count Avg       1       0       0       0       1       0       0       0         Max       1       1       0       0       0       2       1       0       0         File       #Tasks       Get       Put       Browse       Add       Delete       Total       File       RLS       CFDT       Require         ILEA       3 Elapse Avg       0001       0047       .0000       .0000       .0048       0032       0000       0000         Max       0001       047       .0000       .0000       .0048       0032       0000       0000         Max       1       0       0       0       1       0       0       0                                                                                                    |         | #145K5 |        |     |          |              |            |           | Detece   |         | riie    |           |        |        |
| Max         .0032         0000         0000           Count Avg         1         0         0         0         1         0         0         0           Max         1         1         0         0         0         1         0         0         0           File         #Tasks         Get         Put         Browse         Add         Delete         Total         File         RLS         CFDT         Requirement           ILEA         3         Elapse         Avg         1         0         0         0         0         0         0         0         0         0         0         0         0         0         0         0         0         0         0         0         0         0         0         0         0         0         0         0         0         0         0         0         0         0         0         0         0         0         0         0         0         0         0         0         0         0         0         0         0         0         0         0         0         0         0         0         0         0         0         0                                                                                                    |         | 3      | Elapse | Avg |          |              |            |           |          |         | .0011   | .0000     | .0000  |        |
| Count Avg       1       0       0       0       0       1       0       0       0       0       0       0       0       0       0       0       0       0       0       0       0       0       0       0       0       0       0       0       0       0       0       0       0       0       0       0       0       0       0       0       0       0       0       0       0       0       0       0       0       0       0       0       0       0       0       0       0       0       0       0       0       0       0       0       0       0       0       0       0       0       0       0       0       0       0       0       0       0       0       0       0       0       0       0       0       0       0       0       0       0       0       0       0       0       0       0       0       0       0       0       0       0       0       0       0       0       0       0       0       0       0       0       0       0       0       0       0       0                                                                                                    |         |        |        | Max |          |              |            |           |          |         | .0032   | .0000     | .0000  |        |
| File     #Tasks     Get     Put     Browse     Add     Delete     Total     File     RLS     CFDT     Require       ILEA     3 Elapse Avg     0001     0016     0000     .0000     .0000     .0016     0011     0000     0000       Max     .0001     0047     .0000     .0000     .0000     .0048     .0032     .0000     .0000       Max     1     0     0     0     1     0     0     0                                                                                                    |         |        | Count  | Avg | 1        | 0            | 0          | 0         | 0        | 1       | 0       | 0         | 0      |        |
| File         I/O Waits ******* Acc           File         #Tasks         Get         Put         Browse         Add         Delete         Total         File         RLS         CFDT         Requirement           TLEA         3 Elapse Avg         0001         0016         0000         0000         0016         0011         0000         0000           Max         0001         0047         .0000         .0000         0048         .0032         .0000         .0000           Count         Avg         1         0         0         0         0         0         0         0         0         0         0         0         0         0         0         0         0         0         0         0         0         0         0         0         0         0         0         0         0         0         0         0         0         0         0         0         0         0         0         0         0         0         0         0         0         0         0         0         0         0         0         0         0         0         0         0         0         0         0                                                                                                    |         |        |        | Max | -        | -            | U          | U         | U        | 2       | 1       | Ű         | Ŭ      |        |
| File         #Tasks         Get         Put         Browse         Add         Delete         Total         File         RLS         CFDT         Requirement           TLEA         3         Elapse Avg         0001         0016         .0000         .0000         .0016         .0011         0000         0000           Max         0001         0047         .0000         .0000         .0048         .0032         .0000         .0000           Count         Avg         1         0         0         0         1         0         0         0           Max         1         1         0         0         0         2         1         0         0                                                                                                    |         |        |        |     | ******** | *******      | **** FC Ca | alls **** | ******** | ******* | ******* | I/O Waits | ****** | AccMe  |
| TLEA 3 Elapse Avg 0001 0016 0000 0000 0016 0011 0000 0000<br>Max 0001 0047 0000 0000 0000 0048 0032 0000 0000<br>Count Avg 1 0 0 0 0 1 0 0 0<br>Max 1 1 0 0 0 2 1 0 0                                                                                                    | File    | #Tasks |        |     | Get      | Put          | Browse     | Add       | Delete   | Total   | File    | RLS       | CFDT   | Reques |
| Max 0001 0047 .0000 .0000 .0000 .0048 .0032 .0000 0000<br>Count Avg I 0 0 0 0 1 0 0 0<br>Max 1 1 0 0 0 2 1 0 0                                                                                                    | ILEA    | 3      | Elapse | Avg | .0001    | .0016        | .0000      | .0000     | .0000    | .0016   | .0011   | .0000     | .0000  |        |
| Count Avg         1         0         0         0         0         1         0         0         0         0         0         0         0         0         0         0         0         0         0         0         0         0         0         0         0         0         0         0         0         0         0         0         0         0         0         0         0         0         0         0         0         0         0         0         0         0         0         0         0         0         0         0         0         0         0         0         0         0         0         0         0         0         0         0         0         0         0         0         0         0         0         0         0         0         0         0         0         0         0         0         0         0         0         0         0         0         0         0         0         0         0         0         0         0         0         0         0         0         0         0         0         0         0         0         0         0                                                                                                    |         |        |        | Max | .0001    | .0047        | .0000      | .0000     | .0000    | .0048   | .0032   | .0000     | .0000  |        |
|                                                                                                    |         |        | Count  | Avg | 1        | 0            | 0          | 0         | 0        | 1       | 0       | 0         | 0      |        |
|                                                                                                    | <u></u> |        |        |     |          | <del>.</del> |            |           | ······   |         |         |           |        |        |
|                                                                                                    |         |        |        |     |          |              |            |           |          |         |         |           |        |        |
|                                                                                                    |         |        |        |     |          |              |            |           |          |         |         |           |        |        |
|                                                                                                    |         |        |        |     |          |              |            |           |          |         |         |           |        |        |
|                                                                                                    |         |        |        |     |          |              |            |           |          |         |         |           |        |        |
|                                                                                                    |         |        |        |     |          |              |            |           |          |         |         |           |        |        |
|                                                                                                    |         |        |        |     |          |              |            |           |          |         |         |           |        |        |
|                                                                                                    |         |        |        |     |          |              |            |           |          |         |         |           |        |        |

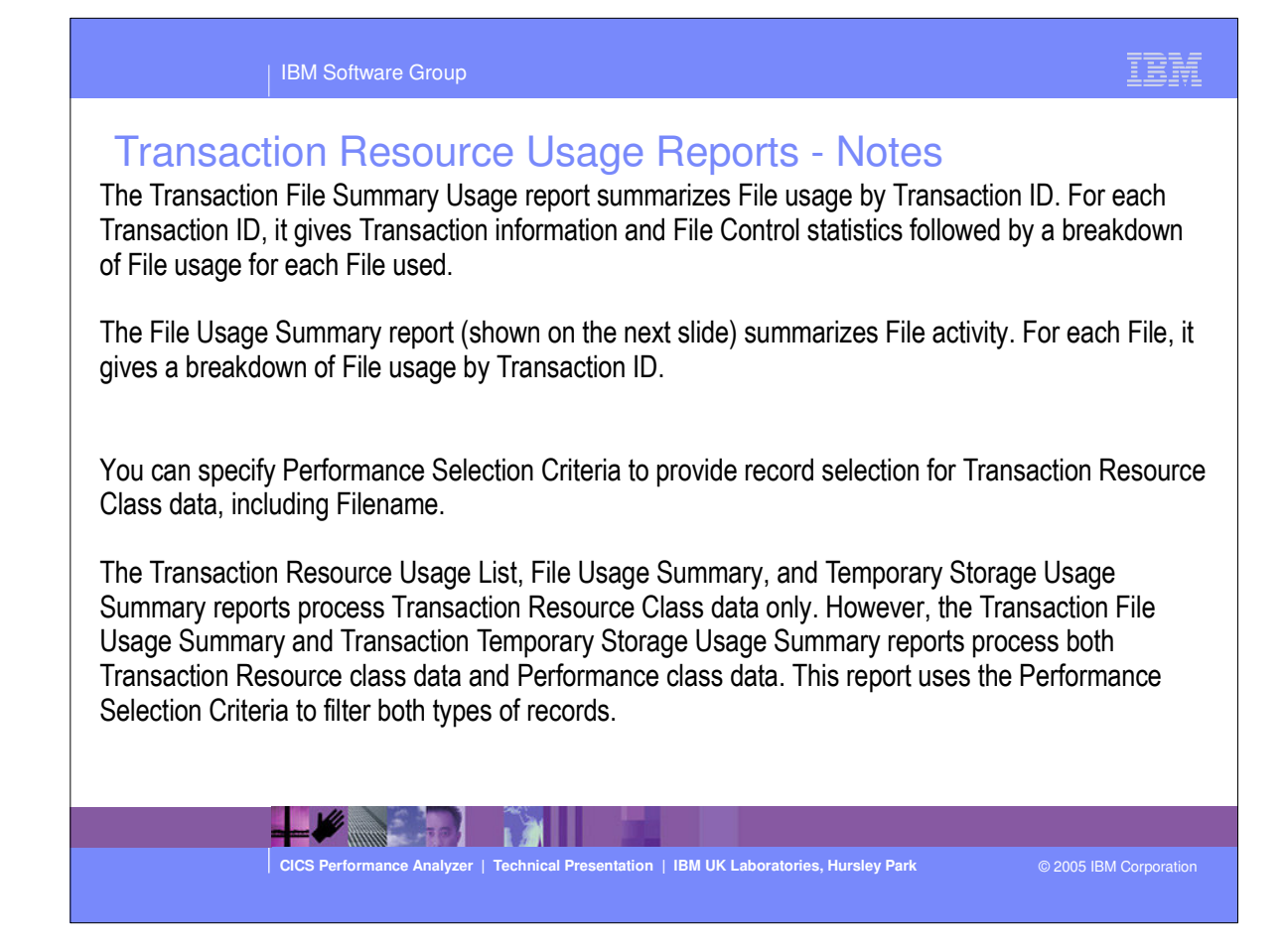

# Resource Usage Reports - File Usage Summary

| MO     |        |       |        |      |        | <u> </u> |          | 010      | C Dowform              |             |           |             |         |           |        |         |
|--------|--------|-------|--------|------|--------|----------|----------|----------|------------------------|-------------|-----------|-------------|---------|-----------|--------|---------|
| PEIO   |        |       |        |      |        |          |          | CIC      | S FELIOID<br>Filo Dear |             | ,<br>,    |             |         |           |        |         |
|        |        |       |        |      |        |          | ·····    |          | 1 110 000              | je Danimarj |           | <del></del> |         |           |        |         |
| 0001   | Printe | ed at | 16:55  | 16   | 7/15/2 | 2003     | Data fro | m 14:49: | 42 6/19/               | 2003 to 1   | 15:15:57  | 6/19/2003   | APPL    | D TYK2ZIV | 1 Pag  | e       |
|        |        |       |        |      |        |          |          |          |                        |             |           |             |         |           | ,      | -       |
|        |        |       |        |      |        |          |          |          |                        |             |           |             |         |           |        |         |
|        |        |       |        |      |        |          | ******** | *******  | **** FC (              | alls ****   | ********* | *******     | ******* | I/O Waits | ****** | AccMet  |
|        |        | Tr    | an #Ta | asks |        |          | Get      | Put      | Browse                 | Add         | Delete    | Total       | File    | RLS       | CFDT   | Request |
|        |        |       |        |      |        |          |          |          |                        |             |           |             |         |           |        |         |
| •      |        | AB    | RW     | 4    | Elapse | a Avg    | .0000    | .0000    | .0000                  | .0000       | .0000     | .1077       | .0048   | .0000     | .0000  |         |
|        |        |       |        |      |        | Max      | .0000    | .0000    | .0001                  | .0000       | .0000     | .4307       | .0191   | .0000     | .0000  |         |
|        |        |       |        |      | Count  | Avg      | 0        | 0        | 4                      | 0           | 0         | 5           | 0       | 0         | 0      |         |
|        |        |       |        |      |        | Max      | 0        | 0        | 5                      | 0           | 0         | 6           | 2       | 0         | 0      |         |
|        |        | AU    | PD     | 3    | Elapse | e Avg    | .0001    | .0016    | .0000                  | .0000       | .0000     | .0016       | .0011   | .0000     | .0000  |         |
|        |        |       |        |      |        | Max      | .0001    | .0047    | .0000                  | .0000       | .0000     | .0048       | .0032   | .0000     | .0000  |         |
|        |        |       |        |      | Count  | Avg      | 1        | 0        | 0                      | 0           | 0         | 1           | 0       | 0         | 0      |         |
|        |        |       |        |      |        | Max      | 1        | 1        | 0                      | 0           | 0         | 2           | 1       | 0         | 0      |         |
|        |        | 07    | CT     |      | Flance |          | 0000     | 0000     | 0001                   | 0000        | 0000      | 0002        | 0000    | 0000      | 0000   |         |
|        |        |       | C.     |      | ыарые  | Max      | .0000    | 0000     | 0001                   | .0000       | .0000     | 0002        | 0000    | .0000     | .0000  |         |
|        |        |       |        |      | Count  | Ava      | .0000    | .0000    | .0001                  |             | .0000     | .0002       | .0000   | .0000     | .0000  |         |
|        |        |       |        |      |        | Max      | 0        | 0        | 5                      | 0           | 0         | 6           | 0       | 0         | 0      |         |
|        |        |       |        |      |        |          |          |          |                        |             |           |             |         |           |        |         |
|        |        | То    | tl     | 8    | Elapse | e Avg    | .0000    | .0006    | .0000                  | .0000       | .0000     | .0545       | .0028   | .0000     | .0000  |         |
|        |        |       |        |      |        | Max      | .0001    | .0047    | .0001                  | .0000       | .0000     | .4307       | .0191   | .0000     | .0000  |         |
|        |        |       |        |      | Count  | Avg      | 0        | 0        | 3                      | 0           | 0         | 4           | 0       | 0         | 0      |         |
|        |        |       |        |      |        | Max      | 1        | 1        | 5                      | 0           | 0         | 6           | 2       | 0         | 0      |         |
| 100000 |        |       |        |      |        |          |          |          |                        |             |           |             |         |           |        |         |

-

| IBM Software Group                                                                                                    | IBM                                                  |
|----------------------------------------------------------------------------------------------------|------------------------------------------------------|
| File       Systems       Options       Help         RESTEST - Temporary Stora         Command ===>       System Selection:       Report         System Selection:       *       DDn         Image       +       Pri         Group       +       Pri         Group       +       Pri         Group       +       Pri         Group       +       Pri         Group       -       +         Summary Reports Required:       1       Transaction Temporary Storage Usage         2       Temporary Storage Usage       2       Break down by Transaction ID         2       Include Transaction Totals       Selection Criteria:       Performance | ge Summary Report<br>rt Output:<br>ame               |
|                                                                                                    |                                                      |
| CICS Performance Analyzer   Technical Presentation   IBM                                                                                                    | UK Laboratories, Hursley Park © 2005 IBM Corporation |

#### | IBM Software Group

#### Transaction Resource Usage Reports - Notes

The Transaction Resource Temporary Storage Usage Report panel shows the options available when equesting a Transaction Resource Usage Summary Report:-

- CICS System Selection identifies the CICS Systems (APPLIDs) that you want to report against.
- You can request a Transaction Temporary Storage Usage Summary report and/or a Temporary Storage Usage Summary report. Unprintable temporary storage queue names will be formatted in hexadecimal.
- The **Transaction Temporary Storage Usage Summary** report summarizes the transactions that use Temporary Storage Queues. The report consists of Transaction Identification and Temporary Storage statistics from the CMF Performance records. In addition, there is one subsection for each Temporary Storage Queue that this transaction has used. For those transactions which access more than one temporary storage queue, resource subtotals will also be included in the report.
- The Temporary Storage Usage Summary report summarizes Temporary Storage activity, breaking dow individual Temporary Storage Queue usage by Transaction ID.
  - Select Break down by Transaction ID to include individual Transaction statistics.
  - Select Include Transaction Totals to include total Transaction statistics.
- Specify Selection Criteria to Include or Exclude:-
  - CMF Performance records based on (a) specified time intervals and/or (b) particular field values.
  - CMF Resource records based on (a) specified time intervals and/or (b) particular field values, includin temporary storage queue name.
- This is a notes page for the audience.

| -              |                   | -                 |         |           |            |            |           |                |        |                  |         |        |
|----------------|-------------------|-------------------|---------|-----------|------------|------------|-----------|----------------|--------|------------------|---------|--------|
| MO Frans       | <del>Sactio</del> | <del>n len</del>  | pore    | insaction | (S. Parfor | Storage (  | Jer C     | SUM            | mary   | <del>/ Rep</del> | ort     |        |
|                |                   | - / /             |         |           |            |            |           |                |        |                  |         |        |
| 001 Printed at | 16:55:16          | 7/15/2003         | Data fi | om 14:49  | :42 6/19/  | 2003 to 1: | 5:16:15   | 6/19/2003      | APPL   | 10 19822101      | Pa      | ge     |
|                |                   |                   | ******* | **** TS   | Calls **** | *******    | *** I/O   | Waits ***      |        |                  |         |        |
|                | #Tasks            |                   | Get     | Put_Au    | x Put_Main | Total      | TS        | Shr_TS         |        |                  |         |        |
|                | 2                 | Elapse Avg<br>Max |         |           |            |            | .0000     | ,0000<br>,0000 |        |                  |         |        |
|                |                   | Count Avg         | 0       | 1         | 1          | 3          | 0         | 0              |        |                  |         |        |
|                |                   | Max               | 0       | 2         | 3          | 5          | 0         | 0              |        |                  |         |        |
|                |                   |                   | ******* | ***** TS  | Calls ***  | *******    | *** I/O V | Vaits ***      |        | ******* T        | 'S Item | ****** |
| TSQueue        | #Tasks            |                   | Get     | Put_Aux   | Put_Main   | Total      | TS        | Shr_TS         |        | Get P            | ut_Aux  | Put_Ma |
| SHAR1          | 1                 | Elapse Avg        | .0000   | .0070     | .0000      | .0070      | ,0000     | .0044          |        |                  |         |        |
|                |                   | Max               | .0000   | .0070     | .0000      | .0070      | .0000     | .0044          |        |                  |         |        |
|                |                   | Count Avg         | 0       | 2         | 0          | 2          | 0         | 3              |        | o<br>Ô           | 600     |        |
|                |                   | Max               | 0       | 2         | 0          | 2          | 0         | 3              | Length | 0                | 600     |        |
| TESTQ1         | 2                 | Elapse Avg        | .0000   | .0000     | . 0008     | .0009      | .0000     | .0000          |        |                  |         |        |
|                |                   | Max               | .0000   | .0000     | .0017      | .0017      | .0000     | .0000          |        |                  |         |        |
|                |                   | Count Avg         | 0       | 0         | 1          | 2          | 0         | 0              |        | 0                | 0       | 1      |
|                |                   | Max               | 0       | 0         | 3          | 3          | O         | 0              | Length | 0                | 0       | 3      |
| TESTO2         | 1                 | Elapse Avg        | .0000   | .0000     | .0000      | .0000      | .0000     | .0000          |        |                  |         |        |
|                |                   | Max               | .0000   | .0000     | .0000      | .0000      | .0000     | .0000          |        |                  |         |        |
|                |                   | Count Avg         | 0       | 2         | 0          | 2          | 0         | 0              |        | 0                | 120     |        |
|                |                   | Max               | 0       | 2         | 0          | 2          | 0         | 0              | Length | 0                | 120     |        |
| Total          |                   | Flanco A          | 0000    | 0010      | 0004       | 0022       | 0000      | 0011           |        |                  |         |        |
| TOTAL          |                   | May               | .0000   | .0018     | .0017      | .0022      | .0000     | .0044          |        |                  |         |        |
|                |                   | Count Avg         |         | 1         | 0          | 2          |           | 0              |        | o                | 180     |        |
|                |                   |                   |         |           |            |            |           |                |        |                  |         |        |

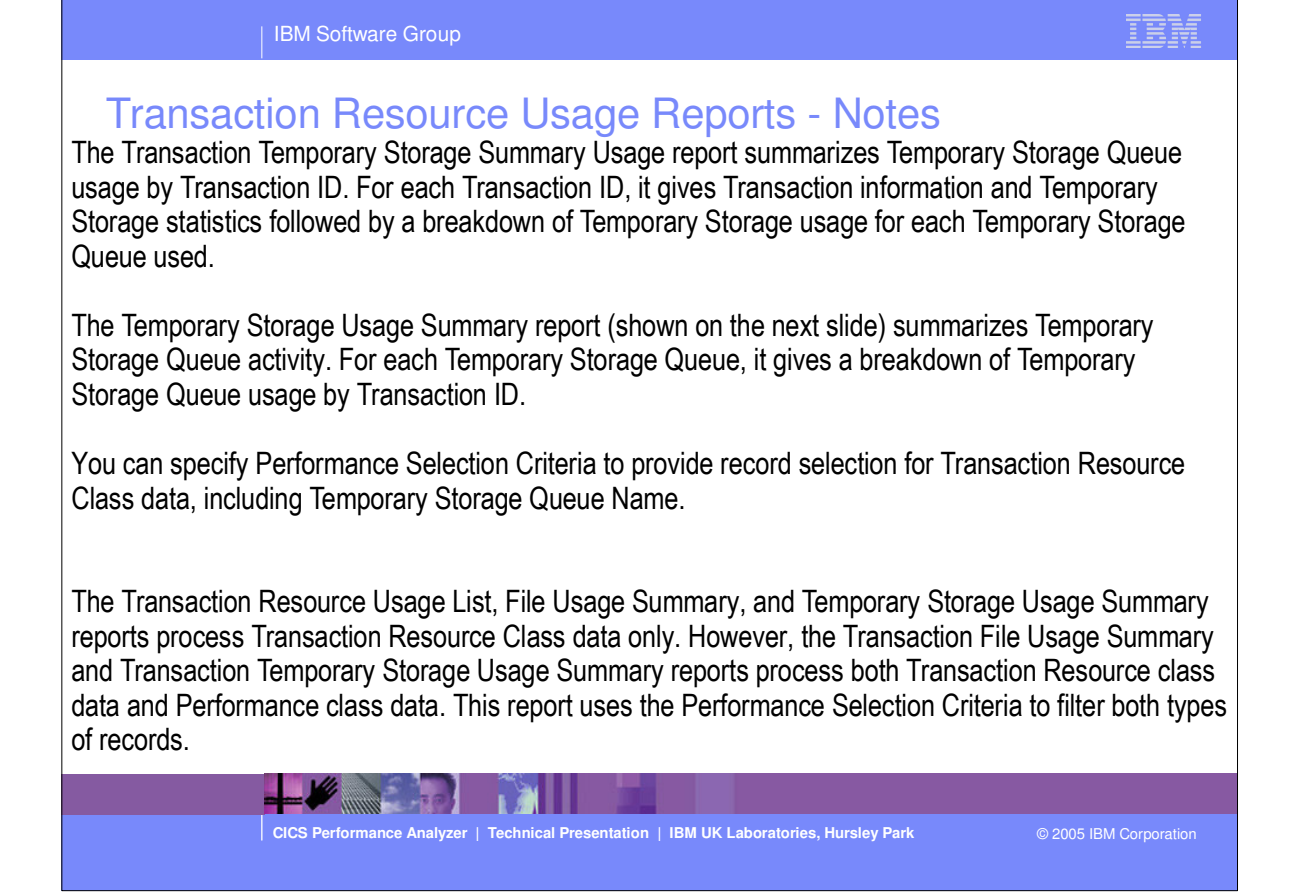

IBM Software Grou

## Resource Usage Reports - Temp Storage Usage Summary

| вмо   |        | CICS Performance Analyzer |        |        |            |          |                 |             |                  |            |           |        |                |         |        |
|-------|--------|---------------------------|--------|--------|------------|----------|-----------------|-------------|------------------|------------|-----------|--------|----------------|---------|--------|
|       |        |                           |        |        |            |          | Tempo           | orary Store | age Usage        | Summary    |           |        |                |         |        |
| 001 P | rinted | at 16                     | :55:16 | 7/15/2 | 003        | Data f   | Data from 14:49 |             | :42 6/19/2003 to |            | 6/19/2003 | APPL   | ID IYK221      | /1 Pa   | .ge    |
|       |        |                           |        |        |            | *******  | ***** ጥና        | Calle ***:  |                  | *** T/O    | Waite *** |        | *******        | TS Itom | ****** |
| ieue  |        | Tran                      | #Tasks |        |            | Get      | Put_Aux         | Put_Main    | Total            | TS         | Shr_TS    |        | Get            | Put_Aux | Put_Ma |
|       |        | CEBR                      | 1      | Elapse | Avg        | .0035    | .0000           | .0000       | .0035            | . 0000     | .0000     |        |                |         |        |
|       |        |                           |        |        | Max        | .0035    | .0000           | .0000       | .0035            | .0000      | .0000     |        |                |         |        |
|       |        |                           |        | Count  | Avg<br>Max | 16<br>16 | c<br>c          | 0           | 16<br>16         | 0          | 0<br>0    | Length | 24228<br>24228 | 0<br>0  | i      |
|       |        | CECI                      | 1      | Elapse | Avg        | .0000    | .0070           | .0000       | .0070            | .0000      | .0044     |        |                |         |        |
|       |        |                           |        | Count  | Max        | .0000    | .0070           | 0000.       | .0070            | .0000<br>0 | .0044     |        | D              | 600     | ,      |
|       |        |                           |        |        | Max        | Ő        | 2               | . 0         | 2                | 0          | 3         | Length | ō              | 600     | 1      |
|       |        | Totl                      | 2      | Elapse | Ava        | .0017    | .0035           | .0000       | .0052            | .0000      | .0022     |        |                |         |        |
|       |        |                           |        |        | Max        | .0035    | .0070           | .0000       | .0070            | .0000      | .0044     |        |                |         |        |
|       |        |                           |        | Count  | Avg        | 8        | 1               | . 0         | 9                | 0          | 1         |        | 12114          | 300     | ,      |
|       |        |                           |        |        | Max        | 16       | 2               | . 0         | 16               | 0          | 3         | Length | 24228          | 600     | •      |
| C28CB | AKER   | <br>STAT                  | 1      | Elapse | Avq        | .0000    | .0000           |             | .0000            | .0000      | .0000     |        |                |         |        |
|       |        |                           |        |        | Max        | .0000    | .0000           | .0000       | .0000            | .0000      | .0000     |        |                |         |        |
|       |        |                           |        | Count  | Avg        | 0        | 1               | . 0         | 1                | 0          | 0         |        | 0              | 69      | ,      |
|       |        |                           |        |        | Max        | 0        | 1               | . 0         | 1                | 0          | 0         | Length | 0              | 69      | (      |

-

CICS Performance Analyzer | Technical Presentation | IBM UK Laboratories, Hursley Park

© 2005 IBM Corporation

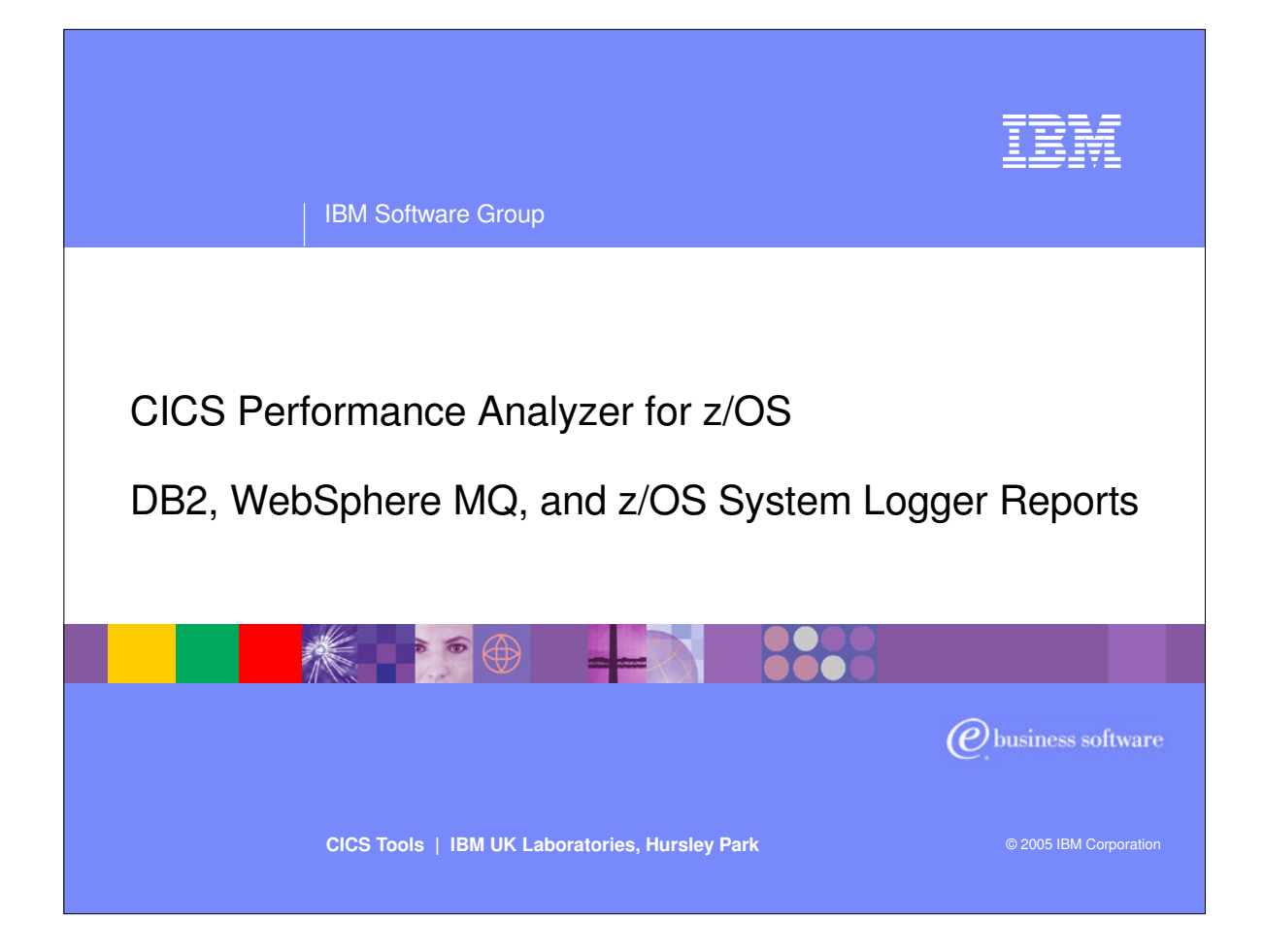

In this section of the presentation we will cover the CICS PA Reports that are available for the CICS related subsystems, including DB2, WebSphere MQ and the MVS System Logger.

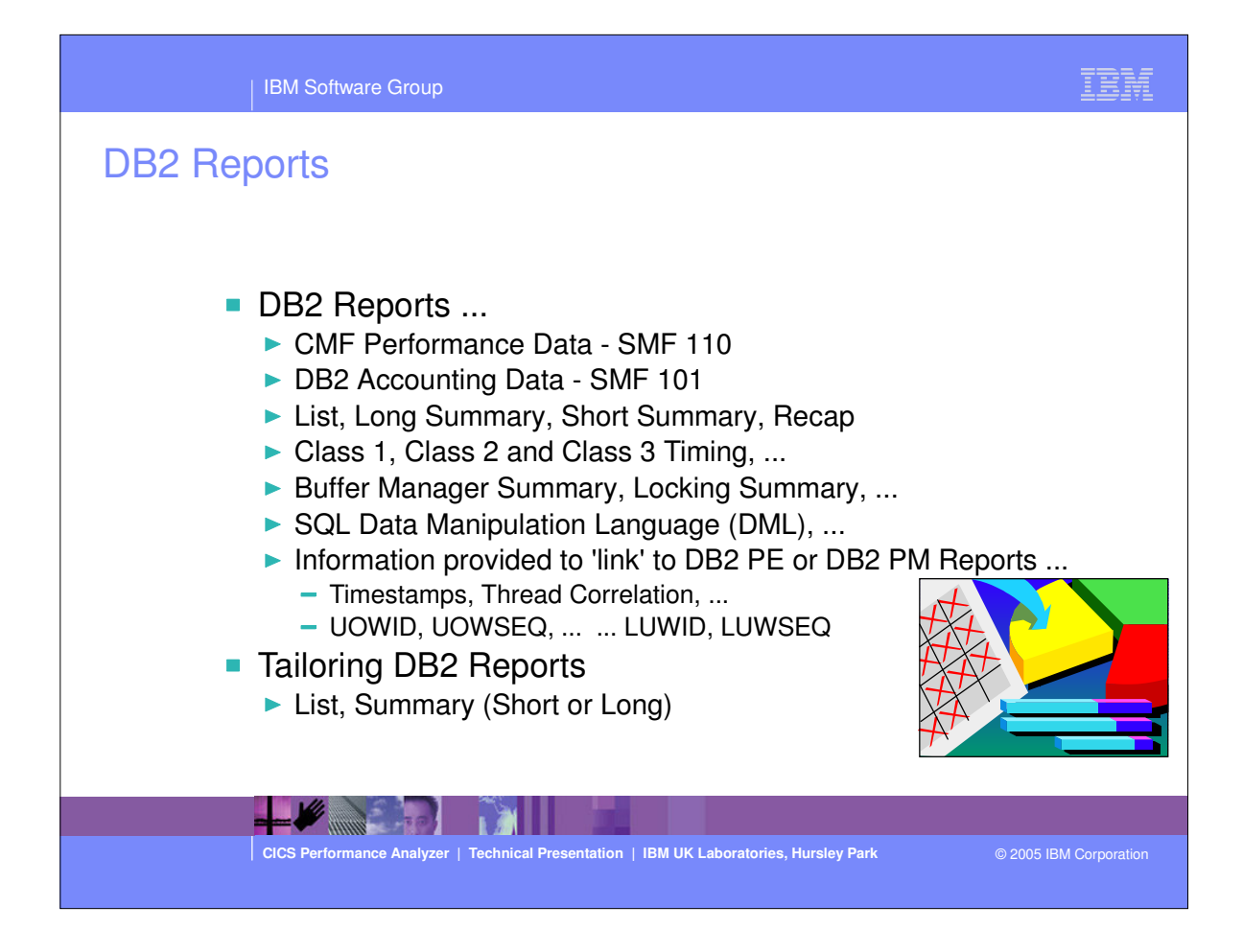

#### | IBM Software Group

#### **DB2 Reports - Notes**

The CICS PA DB2 Reports combine the CICS CMF performance class records (SMF 110) with the DB2 Accounting records (SMF 101) belonging to the same network unit-of-work that includes some DB2 activity to produce detail and/or summary reports showing DB2 usage for your CICS systems.

The CICS PA DB2 Reports are:-

- List
- Summary (Long or Short)
- Recap (record processing statistics).

To produce the DB2 Reports, you need to accumulate DB2 Accounting statistics (SMF 101 records) and define your CICS-DB2 resources with **ACCOUNTREC(TASK)** or **ACCOUNTREC(UOW)**. CICS PA Version 1 Release 3 supports the DB2 Accounting statistics data from DB2 Version 5, Version 6, Version 7 and Version 8.

The information provided in the CICS PA DB2 Reports can be used to assist in further analysis using DB2 performance reporting tools such as the IBM DB2 Performance Expert (DB2 PE) or DB2 Performance Monitor (DB2 PM).

The CICS PA DB2 List report is at its most effective when used in conjunction with the CICS PA Cross-System Work report.

CICS Performance Analyzer | Technical Presentation | IBM UK Laboratories, Hursley Park

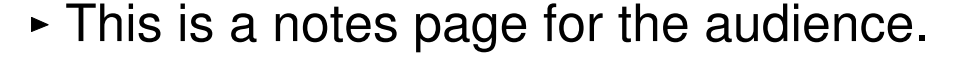

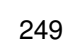

| IBM Software Group                                                                                                    | IBM                  |
|----------------------------------------------------------------------------------------------------|----------------------|
| Requesting a DB2 Report           File Systems Options Help           DB2SAMP1 - DB2 Report                                                                                                    |                      |
| CICS System Selection:       Report Output:         APPLID .       +       DDname                                                                                                    |                      |
| DB2 System Selection:       Reports Options:         SSID +       / Process DB2 accounting records         Image +       List records with no DB2 activity         Group +       / Long Summary with DB2 maximums |                      |
| Reports                                                                                                    |                      |
| Report Format:<br>Title                                                                                                    | Showing<br>Defaults  |
| Selection Criteria:<br>_ Performance                                                                                                    |                      |
| CICS Performance Analyzer   Technical Presentation   IBM UK Laboratories, Hursley Park © 2                                                                                                    | 2005 IBM Corporation |

### | IBM Software Group

#### Requesting a DB2 Report - Notes

The DB2 Report panel shows the options available when requesting a DB2 Report:-

- You can request a detailed List report, a Long Summary report and/or a Short Summary report.
- CICS System Selection identifies the CICS Systems (APPLIDs) that you want to report against.
- DB2 System Selection identifies the DB2 Subsystems (used by the specified CICS systems) that you want to report against. You do not need to specify this if:-
  - Your CICS System Selection specifies a Group that contains DB2 SSIDs, or
  - The DB2 Accounting records are contained in the same files as the CICS System's CMF performance records.
- Select **Process DB2 Accounting records** to process DB2 Accounting (SMF 101) records. Otherwise, CICS PA reports only the DB2 statistics contained in the CMF performance records.
- Select List records with no DB2 activity to report CMF performance records with DB2REQCT=0 provided they are part of a network unit-of-work that has some DB2 activity. This option applies only to the DB2 List report.
- Select **Long Summary with DB2 maximums** to include average and maximum values in the DB2 Accounting detail lines of the long Summary report. Otherwise, only average values are reported.
- Specify Selection Criteria to Include or Exclude:-
  - CMF Performance records based on (a) specified time intervals and/or (b) particular field values.
  - DB2 Accounting records based on (a) whether the DB2 thread Begin-End times are within the specified time intervals and/or (b) UOWID field values.

CICS Performance Analyzer | Technical Presentation | IBM UK Laboratories, Hursley Park

## This is a notes page for the audience.

© 2005 IBM Corporation

| IBM Softwar                                                        | e Group                                                                                                    | IBM                                          |
|--------------------------------------------------------------------|----------------------------------------------------------------------------------------------------|----------------------------------------------|
| DB2 Reports - I                                                    | _ist                                                                                                    |                                              |
| MO<br>001 Printed at 10:14:46 2/13/2002                            | CICS Performance Analyzer<br>                                                                                                    | Page                                         |
| Userid/ Program/<br>Authid Planname APPLID Task                    | JOW R . DB2 Wait Time DB2 User CPU<br>Seq T Term LUName Connect Thread ReqCnt Time Start Time Stop '                                                                                                    | Respons<br>Time Time                         |
| RAIMAN CRWMPPOS STMAIRAI 34695<br>STMAIRAI CRWMPPOS STMAIRAI 34695 | 1 T <adq .3112="" 0000="" 13:31:23.053="" 13:31:3<br="" 18="" stm4irt1="">Thread Identification ID=ENTRWROS0037 NETName=USIBMSY.LE000081 UOWID=16<br/>Bergin Time: 13:31:23.056 1/24/02 End Time: 13:33:3</adq>                                                                                                    | 4.349 11.295)<br>372A6C7E14<br>5.378 1/24/0; |
| IF<br>formance                                                     | Class1: Thread Time Elapsed= 12.3218 CPU= .310480<br>Class2: In-DB2 Time Elapsed= 11.2359 CPU= .309914<br>Class3: Suspend Time Total = 6.5988 I/O= 2.3726 Lock/Latch= 4.2262<br>Buffer Manager Summary GtPgRq= 8120 SyPgUp= 8                                                                                                    | Other= .00                                   |
| a 🔪                                                                | Locking Summary Suspnd= 11 DeadLk= 0 TmeOut= 0 Mt<br>SQL DML Query/Update Sel= 2 Ins= 0 Upd= 0 Del=<br>SQL DML 'Other' Des= 0 Pre= 0 Ope= 3 Fet=                                                                                                    | xPgLk=<br>0<br><u>13 Clo=</u>                |
| RAIMAN CRWWPPNO STM4IBAI 34869<br>STM4IRAI CRWWPPNO STM4IRAI 34869 | 1 T <acy .0000="" .0114="" 13:31:38.853="" 13:31:40<br="" 67="" stm4irt1="">Thread Identification ID=ENTRWRN00051 NETName=USIBMSY.LE000081 UOWID=16</acy>                                                                                                    | 5.875 7.022<br>37397E8927                    |
| -                                                                  | Begin Time:         13:31:33:559         1/24/02         End Time:         13:31:4           Class1:         Thread Time         Elapsed=         6.9534         CPU=         010208           Class2:         In-DB2 Time         Elapsed=         6.8909         CPU=         008283           Class3:         Suspend Time         Total =         6.3783         I/0=         .0000         Lock/Latch=         6.3783 | Other= .00                                   |
| 2 Accounting data                                                  | Buffer Manager Summary GtPgRq= 173 SyPgUp= 36<br>Locking Summary Suspnd= 2 DeadLk= 0 TmeOut= 0 MS<br>SQL DML Query/Update Sel= 1 Ins= 12 Upd= 11 Del=<br>SQL DML Other Des= 0 Pre= 0 Ope= 12 Pet=                                                                                                    | xPgLk= 1<br>0<br>21 Clo=                     |
| CICS Performan                                                     | ce Analyzer   Technical Presentation   IBM UK Laboratories, Hursley Park                                                                                                    | Corporation                                  |

 This visual shows an example of the format of the DB2 List Report.
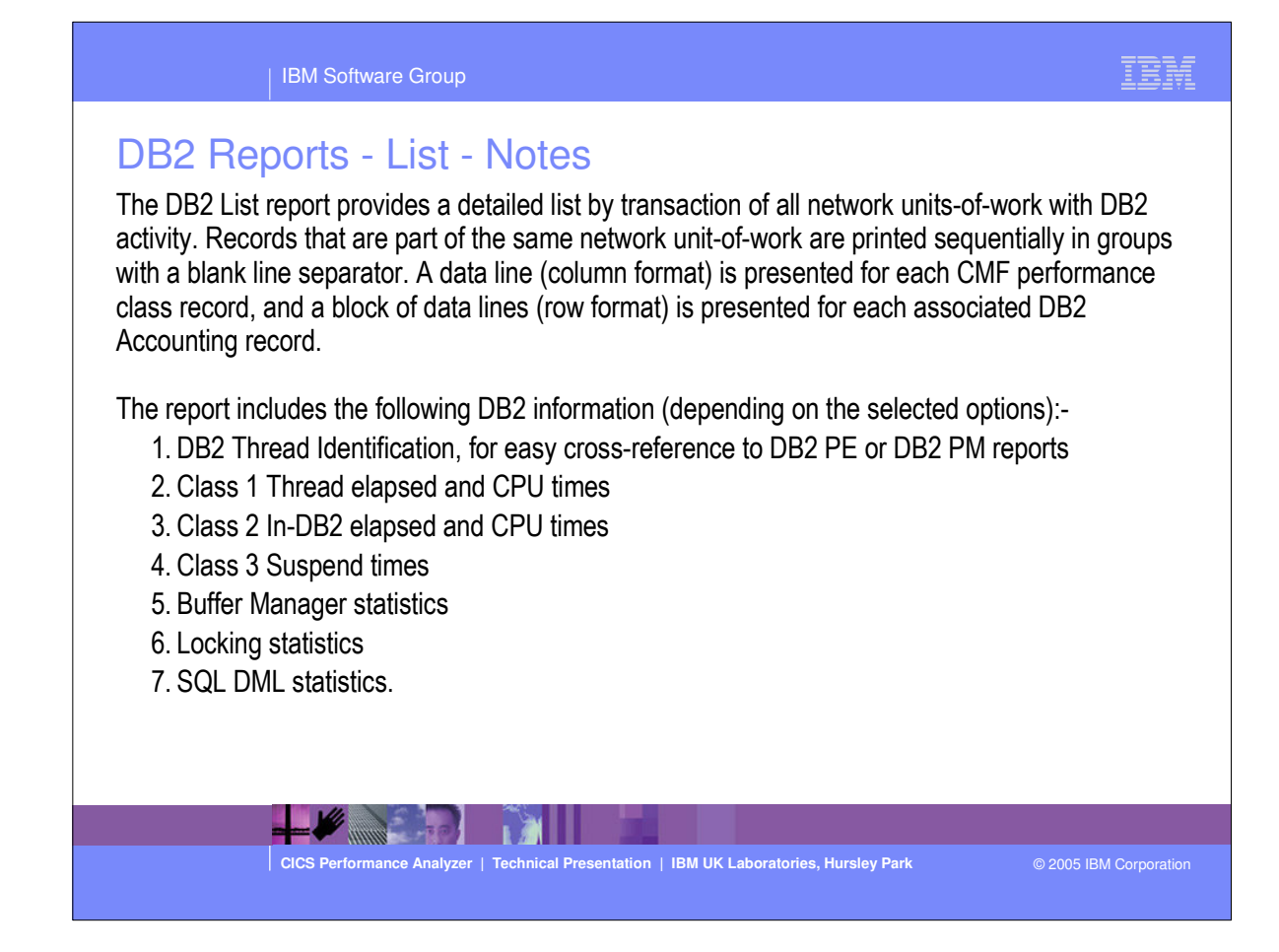

| 10                             |               |                                                                                                    |                                                                                                    | CICS Pe<br>DB2                                                                                                    | erformanc<br>- Long S                                                                                     | e Analyzer<br>mmary                                                                                                    |                                                                                                    |                                                                     |                                                                |                                    |                       |
|--------------------------------|---------------|----------------------------------------------------------------------------------------------------|----------------------------------------------------------------------------------------------------|----------------------------------------------------------------------------------------------------|----------------------------------------------------------------------------------------------------|----------------------------------------------------------------------------------------------------|----------------------------------------------------------------------------------------------------|---------------------------------------------------------------------|----------------------------------------------------------------|------------------------------------|-----------------------|
| 01 Printed a                   | t 10:1        | 4:46 2/13/2002 Data                                                                                                    | from 13                                                                                                    | 3:31:17                                                                                                    | 1/24/200                                                                                                  | 2 to 13:32                                                                                                    | :08 1/2                                                                                                    | 4/2002                                                              | APPLID STM4                                                    | IRA1                               | Page                  |
| Program/ #Ta:<br>Planname #Th: | sks/<br>reads | Avg Max<br>DB2ConWt DB2ConWt DB2<br>Time Time                                                                                                    | Avg<br>ThdWt DB<br>Time                                                                                       | Max<br>32ThdWt<br>Time                                                                                                    | Avg<br>DB2Rqst<br>Count                                                                                   | Max<br>DB2Rqst<br>Count                                                                                                    | An<br>UserCE<br>Tin                                                                                                    | rg Max<br>PU UserCPU<br>ne Time                                     | Avg<br>Response l<br>Time                                      | Max<br>Response<br>Time            | #Aber                 |
| CRWWPPCI                       | 10            | .0000 .0000                                                                                                    | .0000                                                                                                    | .0000                                                                                                    | 1.0                                                                                                    | 1                                                                                                    | .00111                                                                                                    | .2 .001312                                                          | .1085                                                          | . 4716                             |                       |
| CRWWPPCI                       | 6             | Thread Utilization<br>Class1: Thread Time<br>Class2: In-DB2 Time<br>Class3: Suspend Time<br>Buffer Manager Summary<br>Locking Summary<br>SQL DML Query/Update<br>SQL DML 'Other' | Entry<br>Avg:<br>Max:<br>Avg:<br>Max:<br>Avg:<br>Max:<br>Avg:<br>Max:<br>Avg:<br>Max:<br>Avg:<br>Max:<br>Avg. | ZELapsed:<br>Elapsed:<br>Elapsed:<br>Elapsed:<br>Total<br>Total<br>GtPgRq=<br>GtPgRq=<br>Suspnd=<br>Suspnd=<br>Sel=<br>Sel=<br>Des= | 6 Pool=<br>5.4859<br>13.2979<br>.0037<br>.0088<br>N/P<br>N/P<br>3.0<br>3.0<br>0<br>1.0 In<br>1 In<br>0 Pr | 0<br>CPU= 00<br>CPU= 00<br>CPU= 00<br>CPU= 00<br>I/0=<br>SyPgUp=<br>SyPgUp=<br>SyPgUp=<br>Deadlk=<br>Deadlk=<br>0<br>= 0<br>0 | Commands<br>0439<br>0485<br>0327<br>0360<br>N/P Lc<br>0<br>0<br>0<br>0<br>0<br>0<br>0<br>0<br>0<br>0<br>0<br>0<br>0<br>0<br>0<br>0<br>0<br>0<br>0 | = 0<br>ock/Latch=<br>ock/Latch=<br>TmeOut=<br>.0 De<br>0 De<br>0 Fe | N/P Oti<br>N/P Oti<br>0 MxPg<br>0 MxPg<br>1= 0<br>1= 0<br>1= 0 | her=<br>her=<br>Lk=<br>Lk=<br>Clo= | N/P<br>N/P<br>.0<br>0 |
|                                |               |                                                                                                    | Max                                                                                                    | Des-                                                                                                    | 0 Pr                                                                                                    | <u>, - </u> 0                                                                                                    | Ope=                                                                                                    | 0 Fe                                                                | <del>t-</del> 0                                                | Clo-                               | <u> </u>              |

This visual shows an example of the format of the DB2 Long Summary Report.

|                                         | IBM Software Group                                          |                                                                                       |                                                             | IBM                             |
|-----------------------------------------|-------------------------------------------------------------|---------------------------------------------------------------------------------------|-------------------------------------------------------------|---------------------------------|
| DB2 Re                                  | oorts - Long S                                              | ummary Totals                                                                         |                                                             |                                 |
| 3MO<br>D001 Printed at 9:07             | .57 1/19/2004 Data from                                     | CICS Performance Analyzer<br>DB2 - Long Summary<br>18:28:32 1/24/2002 to 18:34        |                                                             | RA2 Page                        |
| ( Program/ #Tasks/<br>Planname #Threads | Avg Max Avg<br>DB2ConWt DB2ConWt DB2ThdWt<br>Time Time Time | Max Avg Max<br>DB2ThdWt DB2Rgst DB2Rgst<br>Time Count Count                           | Avg Max Avg<br>UserCPU UserCPU Response R<br>Time Time Time | Max<br>Lesponse #Abends<br>Time |
| Total *** 2336                          | .0000.0000.0000                                             | .0000 26.4 67                                                                         | .006671 .066704 1.9644                                      | 23.3695 0                       |
| 2216                                    | Thread Utilization En<br>Class1: Thread Time Av<br>Ma       | ry= 2140 Pool= 76<br>j:Elapsed= 3.0187 CPU= 00<br>x:Elapsed= 48.9052 CPU= .45         | Command= 0<br>)5208<br>99978                                |                                 |
|                                         | Class2: In-DB2 Time Av<br>Ma                                | J: Elapsed= 1.9274 CPU= .00<br>k: Elapsed= 23.3587 CPU= .06<br>                       | )4944<br>55350<br>99095 Took (Tstob-2 244423 otb            | or- 260881                      |
|                                         | Buffer Manager Summary Av                                   | ; Iotal =2.804405 1/0= .05<br>к: Total =45.45591 1/0=8.52<br>g: GtPgRq= 167.8 SyPgUp= | 25344 Lock/Latch=23.31835 Oth<br>14.6                       | er=13.61221                     |
|                                         | Ma<br>Locking Summary Av<br>Ma                              | <pre>c: GtPgRq= 5253 SyPgUp= g: Suspnd= 1.4 DeadLk= x: Suspnd= 52 DeadLk=</pre>       | 1948<br>.0 TmeOut= .0 MxPgL<br>0 TmeOut= 0 MxPg1            | .k= 5.3<br>.k= 19               |
|                                         | SQL DML Query/Update Av<br>Ma                               | j: Sel= 1.1 Ins= 3.6<br>x: Sel= 3 Ins= 12                                             | 6 Upd= 3.6 Del= .0<br>2 Upd= 11 Del= 2                      |                                 |
|                                         | SQL DML 'Other' Av<br>Ma                                    | j: Des= .0 Pre= .0<br>k: Des= 0 Pre= 0                                                | ) Ope= 4.6 Fet= 10.0<br>) Ope= 12 Fet= 21                   | Clo= 3.7<br>Clo= 12             |
|                                         |                                                             |                                                                                       |                                                             |                                 |
|                                         |                                                             |                                                                                       |                                                             |                                 |
|                                         | CICS Performance Analyzer   Tec                             | nnical Presentation   IBM UK Laborate                                                 | ories, Hursley Park © 20                                    | 05 IBM Corporation              |

This visual shows an example of the format of the DB2 Long Summary Report Totals by DB2 Subsystem ID.

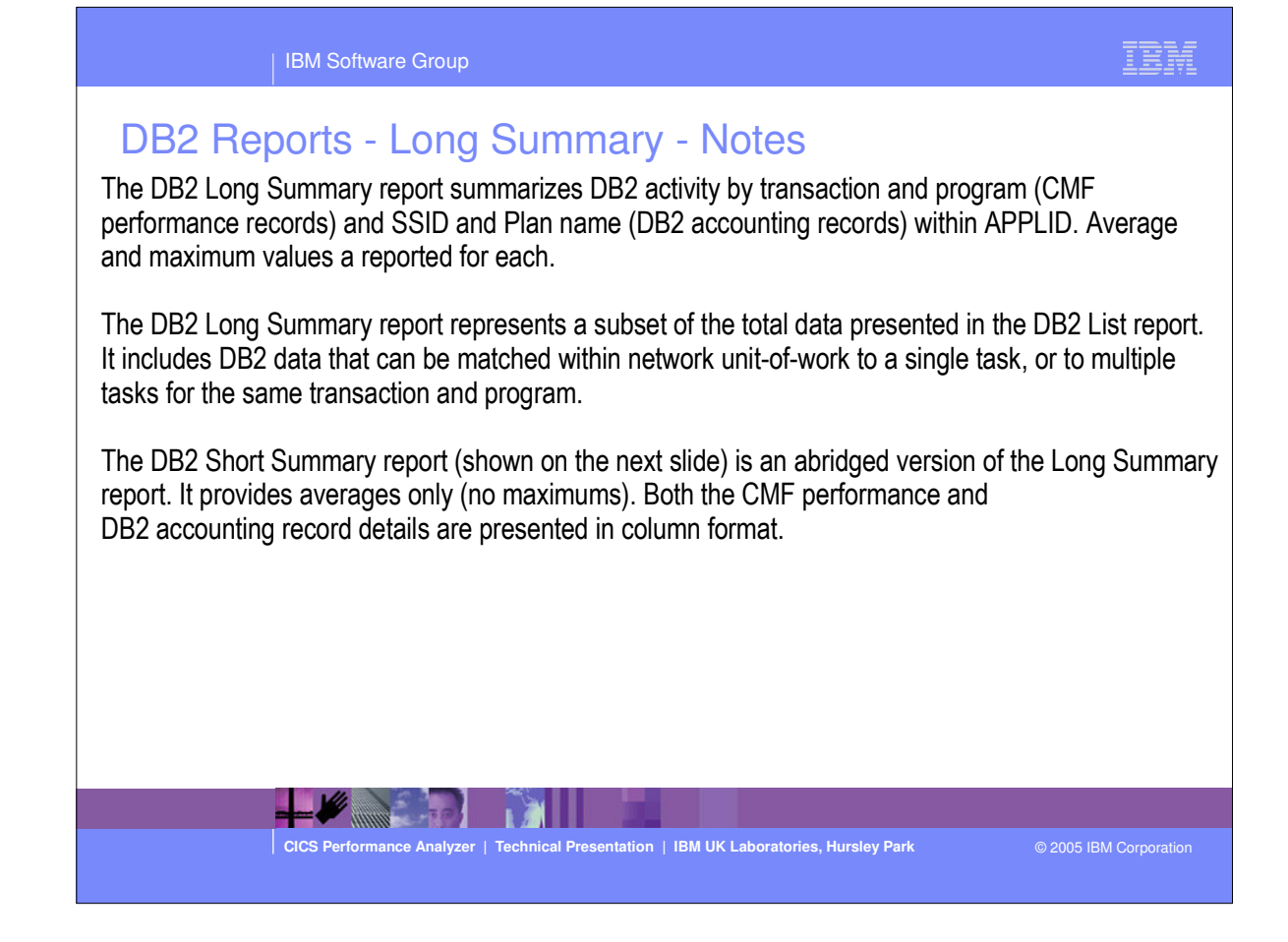

| IBM Software Group                                                                                                    | IBM              |
|----------------------------------------------------------------------------------------------------|------------------|
| DB2 Reports - Short Summary                                                                                                    |                  |
| MO CICS Performance Analyzer<br>DB2 - Short Summary                                                                                                    |                  |
| 001 Printed at 10:14:46 2/13/2002 Data from 13:31:17 1/24/2002 to 13:32:08 1/24/2002 APPLID STM4IRA1                                                                                                    | Page             |
| Program/#Tasks/Average Elapsed TimeAverage CPU TimeAverage Count.<br>Planname #Threads Response Thread In-DB2 DB2ConWt DB2ThdWt User Thread In-DB2 DB2Reqs GetPage Sy                                          | #Aben<br>rsPgUpd |
| CRWMPPCI         6         5.4859         .0037         .0000         .000439         .000327         3.0           CRWMPPDF         9         1.2535         .0000         .0000         .006832         46.0 | .0               |
| CRWWPPDF         5         6.5634         .9419         .006247         .004860         61.2           CRWWPPDI         3         .3111         .0000         .001578         4.0                              | 28.0             |
| CRWWPPDI 2 12.1418 2181 .000811 .000593 8.0                                                                                                    | .0               |
| MO CICS Performance Analyzer<br>DB2 - Short Summary<br>001 Deinted at 9.07.57 1/18/2004 Data from 12:21:17 1/24/2002 to 12:22.09 1/24/2002 ADDITE STMMATER1                                                    | Dage             |
| Program/ #Tasks/ Average Elapsed Time. Average CPU Time. Average Count.<br>Planname #Threads Response Thread In-DB2 DB2ConWt DB2ThdWt User Thread In-DB2 DB2Regs GetPage Sy                                    | sPgUpd           |
| otal *** 2336 1.9644 .0000 .0000 .006671 26.4<br>2216 3.0187 1.9274 .005208 .004944 167.8                                                                                                    | 14.6             |
|                                                                                                    |                  |
| CICS Performance Analyzer   Technical Presentation   IBM UK Laboratories, Hursley Park © 2005 IBM                                                                                                    | Corporation      |

This visual shows an example of the format of the DB2 Short Summary Report, including an example of the DB2 Short Summary Report Totals.

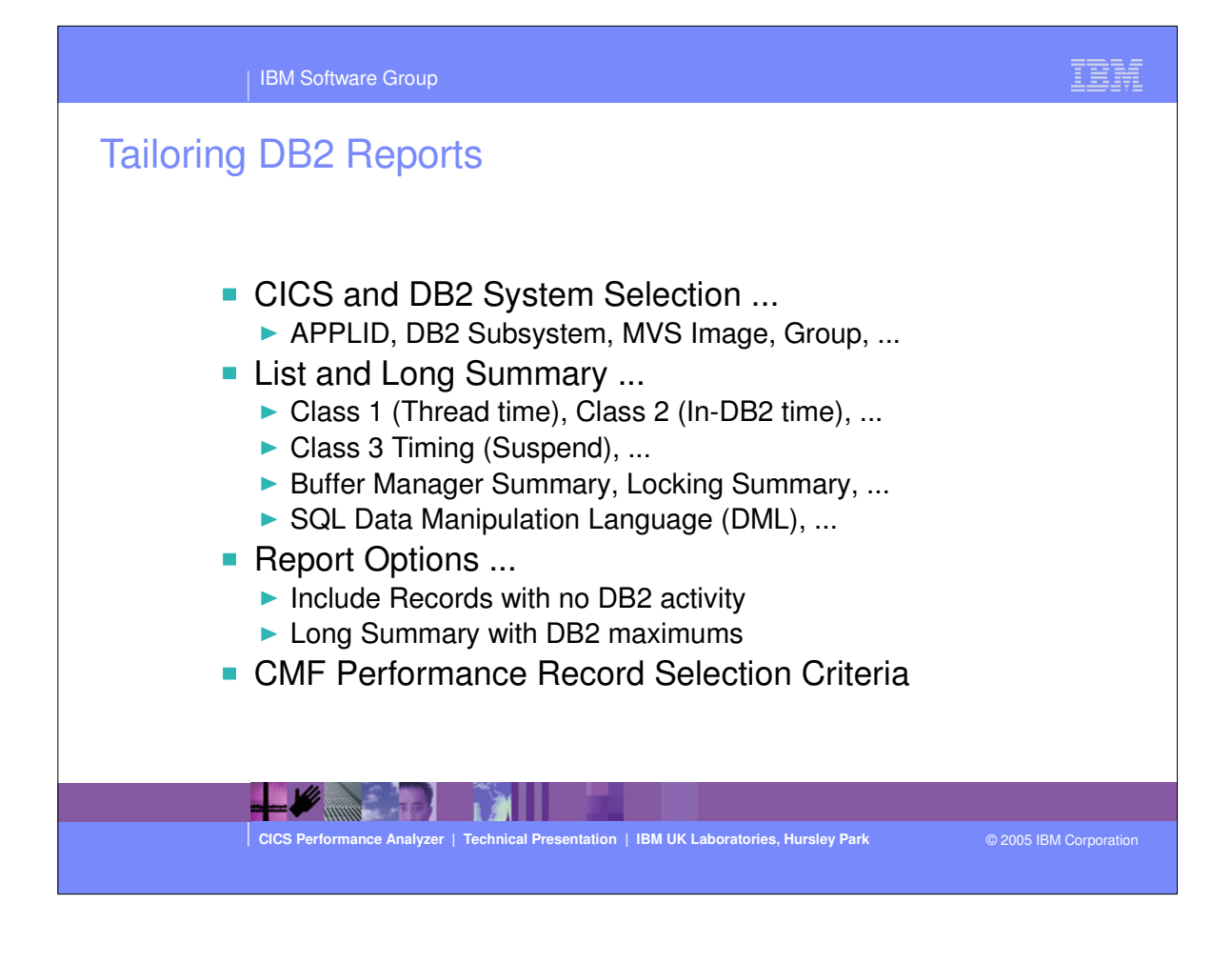

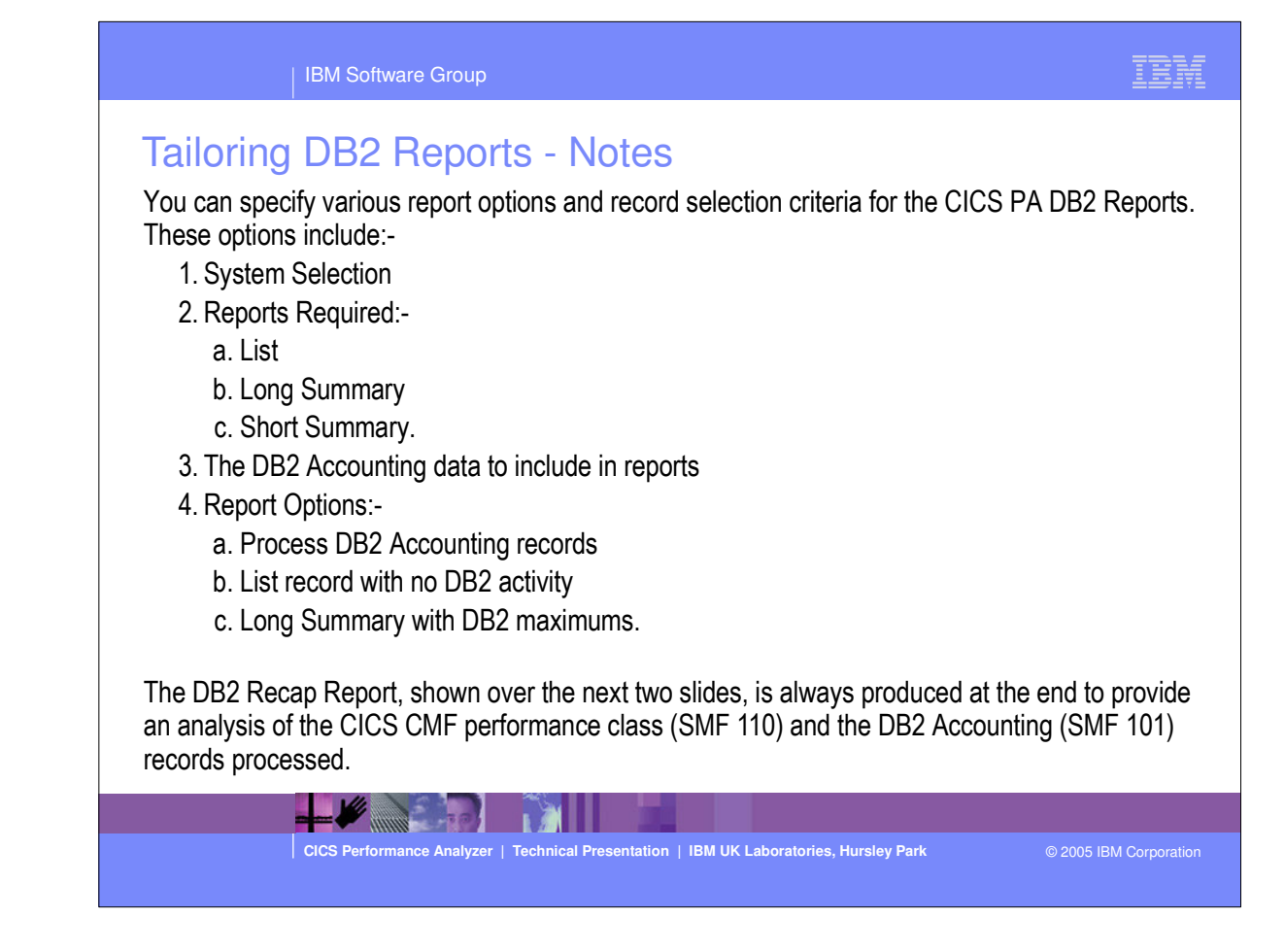

|                                                     |                                      |                                              |               |          |              | IBM         |   |
|-----------------------------------------------------|--------------------------------------|----------------------------------------------|---------------|----------|--------------|-------------|---|
| DB2 Recap Report                                    |                                      |                                              |               |          |              |             |   |
| 0<br>01 Printed at 10:14:46 2/13/2002 Data from 13: | CICS Perform<br>DB2 -<br>31:17 1/24/ | ance Analyze<br><u>Recap</u><br>2002 to 13:3 | r<br>2:08 1/2 | 4/2002   |              | Page        |   |
| s processed by the DB2 report processor:            | Count                                | % of Total                                   |               |          |              |             |   |
| performance class records:                          | 739                                  | 34 1%                                        |               |          |              |             |   |
| cluded:                                             |                                      | 54.28                                        |               |          |              |             |   |
| CICS PA record selection                            | 0                                    | .0%                                          |               |          |              |             |   |
| No DB2 activity                                     | 1,427                                | 65.9%                                        |               |          |              |             |   |
| Other                                               | 0                                    | .0%                                          |               |          |              |             |   |
| tal                                                 | 2,166                                |                                              |               |          |              |             |   |
| accounting records:                                 |                                      |                                              |               |          |              |             |   |
| cluded                                              | 660                                  | 40.5%                                        |               |          |              |             |   |
| cluded:                                             |                                      |                                              |               |          |              |             |   |
| CICS PA record selection                            | 968                                  | 59.4%                                        |               |          |              |             |   |
| Not CICS Attach                                     | 3                                    | .2%                                          |               |          |              |             |   |
| Accounting Token not set                            | 0                                    | .0%                                          |               |          |              |             |   |
| utner                                               | 1 631                                | .08                                          |               |          |              |             |   |
|                                                     | 1,031                                |                                              |               |          |              |             |   |
|                                                     |                                      |                                              |               |          |              |             |   |
| k units-of-work with DB2 activity:                  |                                      |                                              |               |          |              |             |   |
|                                                     |                                      |                                              |               |          |              |             |   |
|                                                     |                                      |                                              |               |          |              |             | ŝ |
|                                                     |                                      |                                              |               |          |              |             |   |
| CICS Performance Analyzer   Technic                 | al Presentation                      | IBM UK Labora                                | atories, Hurs | ley Park | © 2005 IBM ( | Corporation |   |
|                                                     |                                      |                                              |               |          |              |             |   |

The next two visuals show an example of the DB2 Recap Report.

## IBM

## DB2 Recap Report ...

| 2010                                                                                       |              | CICS P       | DB2 -      | Recaj  | p           | ter      |         |         |  |     |         |         |     |  |
|--------------------------------------------------------------------------------------------|--------------|--------------|------------|--------|-------------|----------|---------|---------|--|-----|---------|---------|-----|--|
| 0001 Printed at 10:14:46 2/13/2002 D                                                       | ata from     | 13:31:17     | 1/24/      | 2002 ( | to 13:      | :32:08   | 1/2     | 4/2002  |  |     |         | P.      | age |  |
|                                                                                            |              |              |            |        |             |          |         |         |  |     |         |         |     |  |
|                                                                                            |              |              |            |        |             |          |         |         |  |     |         |         |     |  |
|                                                                                            |              |              |            |        |             |          |         |         |  |     |         |         |     |  |
| ork units-of-work with DB2 activity:                                                       |              | Cou          | nt         | % of   | Total       | L        |         |         |  |     |         |         |     |  |
| work units-of-work where:<br>DB2 accounting records were resolved .                        |              |              | 636        | 8      | 6.1%        | •        |         |         |  |     |         |         |     |  |
| DB2 accounting records were not resolved<br>DB2 accounting records were not present        | (<br>        |              | 0<br>103   | 1:     | .0%<br>3.9% |          |         |         |  |     |         |         |     |  |
| Potal                                                                                      |              |              | 739        |        |             |          |         |         |  |     |         |         |     |  |
| <pre>P performance class records with DB2 act<br/>Matched to a DB2 accounting record</pre> | ivity:       |              | 636        | 8      | 6.1%        |          |         |         |  |     |         |         |     |  |
| Not matched to any DB2 accounting record<br>Notal                                          | s            |              | 103<br>739 | 1      | 3.9%        |          |         |         |  |     |         |         |     |  |
| performance class records with no DB2                                                      | activity:    |              |            |        |             |          |         |         |  |     |         |         |     |  |
| Total                                                                                      |              |              | N/A        |        |             |          |         |         |  |     |         |         |     |  |
| 2 accounting records:                                                                      |              |              |            |        |             |          |         |         |  |     |         |         |     |  |
| Eligible for summary reporting                                                             |              |              | 636        | 10     | 0.0%        |          |         |         |  |     |         |         |     |  |
| Matched to a single CICS task                                                              |              |              | 636        | 10     | 0.0%        |          |         |         |  |     |         |         |     |  |
| Matched to two or more CICS tasks                                                          |              |              | o          |        | .0%         |          |         |         |  |     |         |         |     |  |
| Not matched to any CICS tasks                                                              |              |              | 0          |        | .0%         |          |         |         |  |     |         |         |     |  |
|                                                                                            | 3            |              | 636        |        |             |          |         |         |  |     |         |         |     |  |
| CICS Performance Ana                                                                       | lyzer   Tech | nical Preser | ntation    | IBM U  | K Labo      | ratories | , Hursl | ey Park |  | © 2 | 005 IBI | M Corpo |     |  |

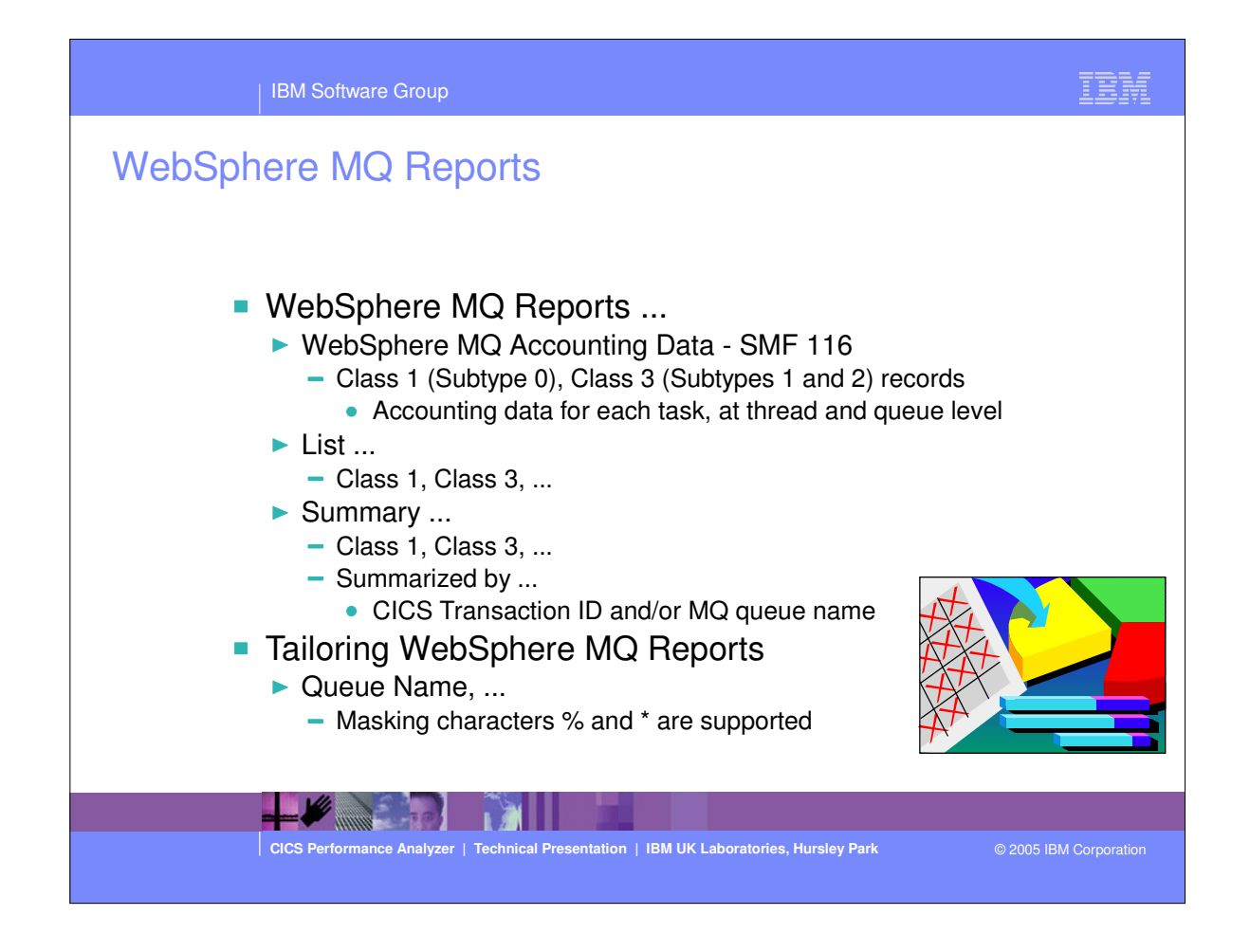

- The CICS PA MQ reports use the WebSphere MQ Accounting data (SMF 116 records) to provide a detailed performance analysis of the CICS transactions that access an MQ queue manager.
- The CICS PA MQ List reports provide a detailed trace of the WebSphere MQ accounting records, reporting the comprehensive performance data contained in the Class 1 and Class 3 records. The MQ Summary reports provide, summarized by either CICS Transaction ID and/or by MQ queue name, an analysis of the MQ system and queue resources used and the transactions they service.
  - Class 1 (Subtype 0) Message manager accounting records, records how much CPU was spent processing WebSphere MQ API calls and the number of MQGET and MQPUT calls.
  - Class 3 (Subtypes 1 and 2) Accounting data for each task, at thread and queue level.

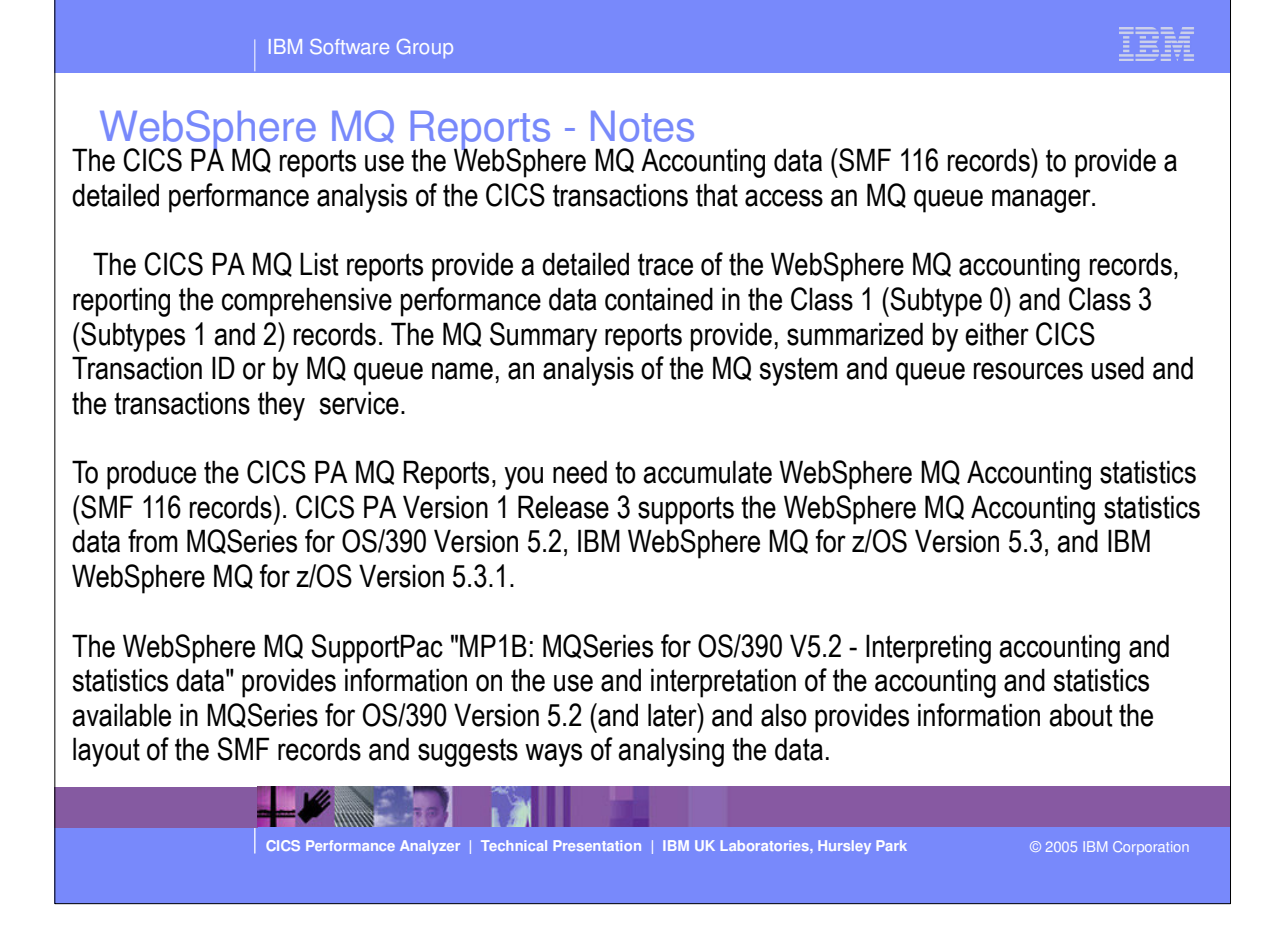

| IBM Software Group                                      | IBM                                                                  |
|---------------------------------------------------------|----------------------------------------------------------------------|
| Requesting an WebSpher                                  | e MQ Report<br>WebSphere MQ Report<br>Report Output:                 |
| Image +<br>Group +                                      | Print Lines per Page (1-255)                                         |
| Reports Required:<br>List report<br>Z Summary report    | Process Accounting Class Records:<br>1 1. Class 1<br>2. Class 3      |
| Sort Summary by:<br><u>1</u> 1. Transaction 2. Queue 3. | Transaction/Queue 4. Queue/Transaction                               |
| Report Filter:<br>Queue Name                            |                                                                      |
| Title                                                   | Showing Defaults                                                     |
| Selection Criteria:<br>_ Performance                    |                                                                      |
|                                                         |                                                                      |
| CICS Performance Analyzer   Technical Pre               | sentation   IBM UK Laboratories, Hursley Park © 2005 IBM Corporation |

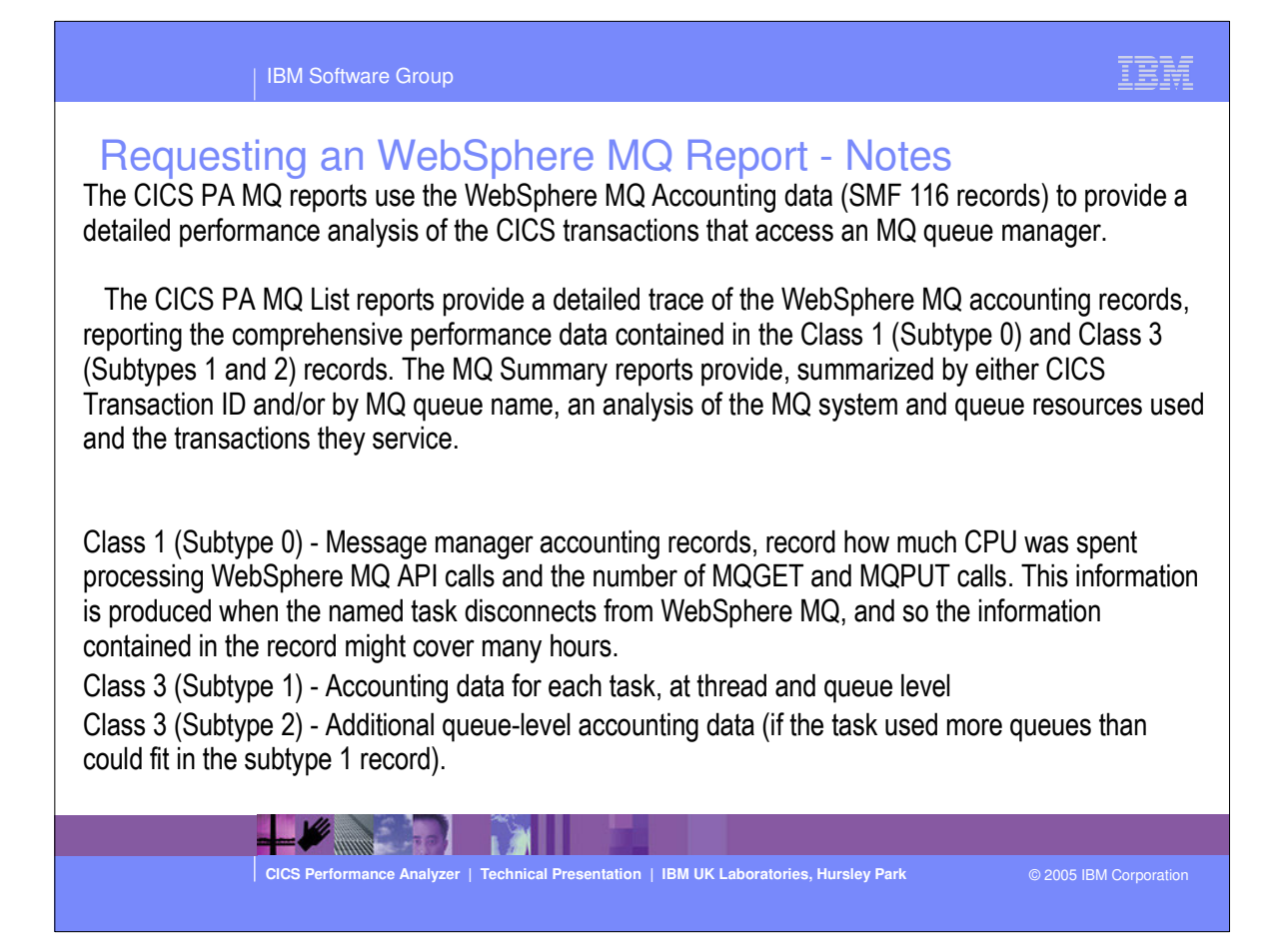

| 12:06:24 6/<br>Time | 18/2003<br>Task                                                                                                    | Data from 10:4                                                                                                    | 5:00 1/10                                                                                                    | /2003                                                                                                    |                                                                                                    |                                                                                                    |                                                                                                    |                                                                                                    |                                                      |                                                                                                    |
|---------------------|----------------------------------------------------------------------------------------------------|----------------------------------------------------------------------------------------------------|----------------------------------------------------------------------------------------------------|----------------------------------------------------------------------------------------------------|----------------------------------------------------------------------------------------------------|----------------------------------------------------------------------------------------------------|----------------------------------------------------------------------------------------------------|----------------------------------------------------------------------------------------------------|------------------------------------------------------|----------------------------------------------------------------------------------------------------|
| Time                | Task                                                                                                    |                                                                                                    |                                                                                                    |                                                                                                    |                                                                                                    |                                                                                                    |                                                                                                    |                                                                                                    | Page                                                 | 1                                                                                                    |
|                     |                                                                                                    | CPU                                                                                                    |                                                                                                    | GET Co                                                                                                    | unts                                                                                                    |                                                                                                    |                                                                                                    | PUTx Co                                                                                                    | unts                                                 |                                                                                                    |
|                     |                                                                                                    |                                                                                                    | <=99                                                                                                    | <=999                                                                                                    | <=99999                                                                                                    | >=10000                                                                                                    | <=99                                                                                                    | <=999                                                                                                    | <=99999                                              | >=10                                                                                                    |
| 10:45:00.11         | 13458                                                                                                    | 0.001069                                                                                                    | 0                                                                                                    | 1                                                                                                    | 0                                                                                                    | 0                                                                                                    | 0                                                                                                    | 1                                                                                                    | 0                                                    |                                                                                                    |
| 10:45:00.11         | 13459                                                                                                    | 0.000999                                                                                                    | 0                                                                                                    | 1                                                                                                    | 0                                                                                                    | 0                                                                                                    | 0                                                                                                    | 1                                                                                                    | 0                                                    |                                                                                                    |
| 10:45:00.11         | 37690                                                                                                    | 0.000518                                                                                                    | 1                                                                                                    | 0                                                                                                    | 0                                                                                                    | 0                                                                                                    | 0                                                                                                    | 0                                                                                                    | 0                                                    |                                                                                                    |
| 10:45:00.37         | 13463                                                                                                    | 0.001086                                                                                                    | 0                                                                                                    | 1                                                                                                    | 0                                                                                                    | 0                                                                                                    | 0                                                                                                    | 1                                                                                                    | 0                                                    |                                                                                                    |
| 10:45:00.38         | 13465                                                                                                    | 0.000978                                                                                                    | 0                                                                                                    | 1                                                                                                    | 0                                                                                                    | 0                                                                                                    | 0                                                                                                    | 1                                                                                                    | 0                                                    |                                                                                                    |
| 10:45:00.38         | 13461                                                                                                    | 0.000909                                                                                                    | 0                                                                                                    | 1                                                                                                    | 0                                                                                                    | 0                                                                                                    | 0                                                                                                    | 1                                                                                                    | 0                                                    |                                                                                                    |
| 10:45:00.38         | 13464                                                                                                    | 0.000824                                                                                                    | 0                                                                                                    | 1                                                                                                    | 0                                                                                                    | 0                                                                                                    | 0                                                                                                    | 1                                                                                                    | 0                                                    |                                                                                                    |
| 10:45:00.38         | 13462                                                                                                    | 0.000875                                                                                                    | 0                                                                                                    | 1                                                                                                    | 0                                                                                                    | 0                                                                                                    | 0                                                                                                    | 1                                                                                                    | 0                                                    |                                                                                                    |
| 10:45:00.42         | 13466                                                                                                    | 0.000940                                                                                                    | 0                                                                                                    | 1                                                                                                    | 0                                                                                                    | 0                                                                                                    | 0                                                                                                    | 1                                                                                                    | 0                                                    |                                                                                                    |
| 10:45:00.42         | 13467                                                                                                    | 0.001077                                                                                                    | o                                                                                                    | 1                                                                                                    | 0                                                                                                    | 0                                                                                                    | 0                                                                                                    | 1                                                                                                    | 0                                                    |                                                                                                    |
| 10:45:00.47         | 13471                                                                                                    | 0.001014                                                                                                    | 0                                                                                                    | 1                                                                                                    | 0                                                                                                    | 0                                                                                                    | 0                                                                                                    | 1                                                                                                    | 0                                                    |                                                                                                    |
| 10:45:00.50         | 37693                                                                                                    | 0.000492                                                                                                    | 1                                                                                                    | 0                                                                                                    | 0                                                                                                    | 0                                                                                                    | 0                                                                                                    | 0                                                                                                    | 0                                                    |                                                                                                    |
| 10:45:00.50         | 13469                                                                                                    | 0.000863                                                                                                    | 0                                                                                                    | 1                                                                                                    | 0                                                                                                    | 0                                                                                                    | 0                                                                                                    | 1                                                                                                    | 0                                                    |                                                                                                    |
| 10:45:00.50         | 13468                                                                                                    | 0.000877                                                                                                    | 0                                                                                                    | 1                                                                                                    | 0                                                                                                    | 0                                                                                                    | 0                                                                                                    | 1                                                                                                    | 0                                                    |                                                                                                    |
| 10:45:00.50         | 13474                                                                                                    | 0.000914                                                                                                    | 0                                                                                                    | 1                                                                                                    | 0                                                                                                    | 0                                                                                                    | 0                                                                                                    | 1                                                                                                    | 0                                                    |                                                                                                    |
| 10:45:00.50         | 13470                                                                                                    | 0.000996                                                                                                    | 0                                                                                                    | 1                                                                                                    | 0                                                                                                    | 0                                                                                                    | 0                                                                                                    | 1                                                                                                    | 0                                                    |                                                                                                    |
| 10:45:00.51         | 13473                                                                                                    | 0.000899                                                                                                    | 0                                                                                                    | 1                                                                                                    | 0                                                                                                    | 0                                                                                                    | 0                                                                                                    | 1                                                                                                    | 0                                                    |                                                                                                    |
| 10:45:00.51         | 13472                                                                                                    | 0.000934                                                                                                    | 0                                                                                                    | 1                                                                                                    | 0                                                                                                    | 0                                                                                                    | 0                                                                                                    | 1                                                                                                    | 0                                                    |                                                                                                    |
| 10:45:00.57         | 37694                                                                                                    | 0.001148                                                                                                    | 0                                                                                                    | 1                                                                                                    | 0                                                                                                    | 0                                                                                                    | 0                                                                                                    | 1                                                                                                    | 0                                                    |                                                                                                    |
| 10:45:00.60         | 37695                                                                                                    | 0.001271                                                                                                    | 0                                                                                                    | 1                                                                                                    | 0                                                                                                    | 0                                                                                                    | 0                                                                                                    | 0                                                                                                    | 0                                                    |                                                                                                    |
| 10:45:00.61         | 37696                                                                                                    | 0.000948                                                                                                    | 0                                                                                                    | 1                                                                                                    | 0                                                                                                    | 0                                                                                                    | 0                                                                                                    | 1                                                                                                    | 0                                                    | <u></u>                                                                                                    |
|                     | 10 45 00 11<br>10 45 00 11<br>10 45 00 37<br>10 45 00 38<br>10 45 00 38<br>10 45 00 38<br>10 45 00 38<br>10 45 00 38<br>10 45 00 42<br>10 45 00 42<br>10 45 00 47<br>10 45 00 50<br>10 45 00 50<br>10 45 00 50<br>10 45 00 51<br>10 45 00 57<br>10 45 00 61<br>10 45 00 61 | 10:45:00.11       13459         10:45:00.31       13459         10:45:00.38       13463         10:45:00.38       13461         10:45:00.38       13461         10:45:00.38       13462         10:45:00.38       13464         10:45:00.42       13461         10:45:00.42       13462         10:45:00.42       13461         10:45:00.42       13462         10:45:00.42       13461         10:45:00.42       13462         10:45:00.50       37693         10:45:00.50       13468         10:45:00.50       13474         10:45:00.50       13474         10:45:00.50       13473         10:45:00.51       13473         10:45:00.51       13473         10:45:00.51       13473         10:45:00.51       13473         10:45:00.51       13473         10:45:00.51       13473         10:45:00.51       13473         10:45:00.51       13473         10:45:00.51       13473         10:45:00.61       37694 | 10:45:00:11       13459       0.001053         10:45:00:11       37690       0.000999         10:45:00:31       37690       0.000518         10:45:00:37       13463       0.001086         10:45:00:38       13465       0.000999         10:45:00:38       13461       0.00099         10:45:00:38       13464       0.00824         10:45:00:42       13465       0.000940         10:45:00:42       13467       0.001077         10:45:00:42       13467       0.001077         10:45:00:50       37693       0.000863         10:45:00:50       13468       0.00863         10:45:00:50       13468       0.00877         10:45:00:50       13474       0.00996         10:45:00:50       13473       0.00899         10:45:00:51       13472       0.00934         10:45:00:51       13473       0.00899         10:45:00:57       37694       0.001148         10:45:00:60       37695       0.001271         10:45:00:61       37695       0.00124 | 10:45:00.11       13435       0.001093       0         10:45:00.11       37630       0.000999       0         10:45:00.38       13463       0.000999       0         10:45:00.38       13465       0.000998       0         10:45:00.38       13465       0.000999       0         10:45:00.38       13464       0.00999       0         10:45:00.38       13464       0.00999       0         10:45:00.38       13464       0.00999       0         10:45:00.38       13462       0.009978       0         10:45:00.38       13464       0.00824       0         10:45:00.42       13467       0.001077       0         10:45:00.42       13467       0.001077       0         10:45:00.50       13468       0.00863       0         10:45:00.50       13468       0.00863       0         10:45:00.50       13474       0.00914       0         10:45:00.50       13474       0.00998       0         10:45:00.51       13472       0.00934       0         10:45:00.51       13472       0.00934       0         10:45:00.60       37695       0.01148       0 | 10:45:00:11       13438       0.000999       0       1         10:45:00:11       13459       0.000999       0       1         10:45:00:37       13463       0.000999       0       1         10:45:00:38       13463       0.000999       0       1         10:45:00:38       13461       0.00099       0       1         10:45:00:38       13462       0.00099       0       1         10:45:00:38       13462       0.00099       0       1         10:45:00:38       13462       0.000875       0       1         10:45:00:42       13467       0.001077       0       1         10:45:00:42       13467       0.001077       0       1         10:45:00:50       13469       0.000863       0       1         10:45:00:50       13469       0.000863       0       1         10:45:00:50       13474       0.000942       1       1         10:45:00:50       13470       0.000996       1       1         10:45:00:51       13472       0.000996       1       1         10:45:00:51       13472       0.000934       1       1         10:45:00:51 | 10:45:00.11       13435       0.001993       0       1       0         10:45:00.11       13459       0.000999       0       1       0         10:45:00.31       13453       0.001999       0       1       0         10:45:00.37       13463       0.001986       0       1       0         10:45:00.38       13465       0.000999       0       1       0         10:45:00.38       13464       0.000999       0       1       0         10:45:00.38       13464       0.000975       0       1       0         10:45:00.42       13467       0.000975       0       1       0         10:45:00.42       13467       0.001077       0       1       0         10:45:00.42       13467       0.001077       0       1       0         10:45:00.50       13469       0.000873       1       0       0         10:45:00.50       13469       0.000842       1       0       0         10:45:00.50       13469       0.000853       1       0       0         10:45:00.50       13474       0.000914       1       0       0         10:45:00.51 | 10:45:00.11       13438       0.001053       0       1       0       0         10:45:00.11       13459       0.000999       0       1       0       0       0         10:45:00.31       13453       0.000999       0       1       0       0       0         10:45:00.38       13463       0.001086       0       1       0       0       0         10:45:00.38       13461       0.000978       0       1       0       0       0         10:45:00.38       13464       0.000875       0       1       0       0       0         10:45:00.42       13467       0.001077       0       1       0       0       0         10:45:00.42       13467       0.001077       0       1       0       0       0         10:45:00.50       37693       0.000873       1       0       0       0       0       0       0       0         10:45:00.50       13469       0.000863       1       0       0       0       0       0       0       0       0       0       0       0       0       0       0       0       0       0       0       0< | 10:45:00.11       13458       0.000999       0       1       0       0       0         10:45:00.11       137690       0.000518       1       0       0       0       0         10:45:00.37       13463       0.000518       1       0       0       0       0         10:45:00.38       13465       0.000978       0       1       0       0       0         10:45:00.38       13464       0.000978       0       1       0       0       0         10:45:00.38       13464       0.000824       0       1       0       0       0         10:45:00.38       13465       0.000875       0       1       0       0       0         10:45:00.42       13467       0.001077       1       0       0       0       0         10:45:00.42       13467       0.001077       1       0       0       0       0         10:45:00.50       13469       0.000853       1       0       0       0       0         10:45:00.50       13469       0.000853       1       0       0       0       0         10:45:00.50       13469       0.000914       1 | $\begin{array}{cccccccccccccccccccccccccccccccccccc$ | 10:45:00.11       13438       0.00099       0       1       0       0       0       1       0         10:45:00.11       37690       0.000518       1       0       0       0       0       1       0         10:45:00.37       13463       0.001086       0       1       0       0       0       1       0         10:45:00.38       13463       0.000978       0       1       0       0       0       1       0         10:45:00.38       13464       0.000824       0       1       0       0       0       1       0         10:45:00.38       13462       0.000875       0       1       0       0       0       1       0         10:45:00.42       13466       0.00977       0       1       0       0       1       0         10:45:00.42       13467       0.001077       0       1       0       0       1       0         10:45:00.50       37693       0.00492       1       0       0       0       1       0         10:45:00.50       13469       0.00863       0       1       0       0       0       1       0 |

IBM

This visual shows an example of the format of the MQ List Class
 1 (Subtype 0) Report.

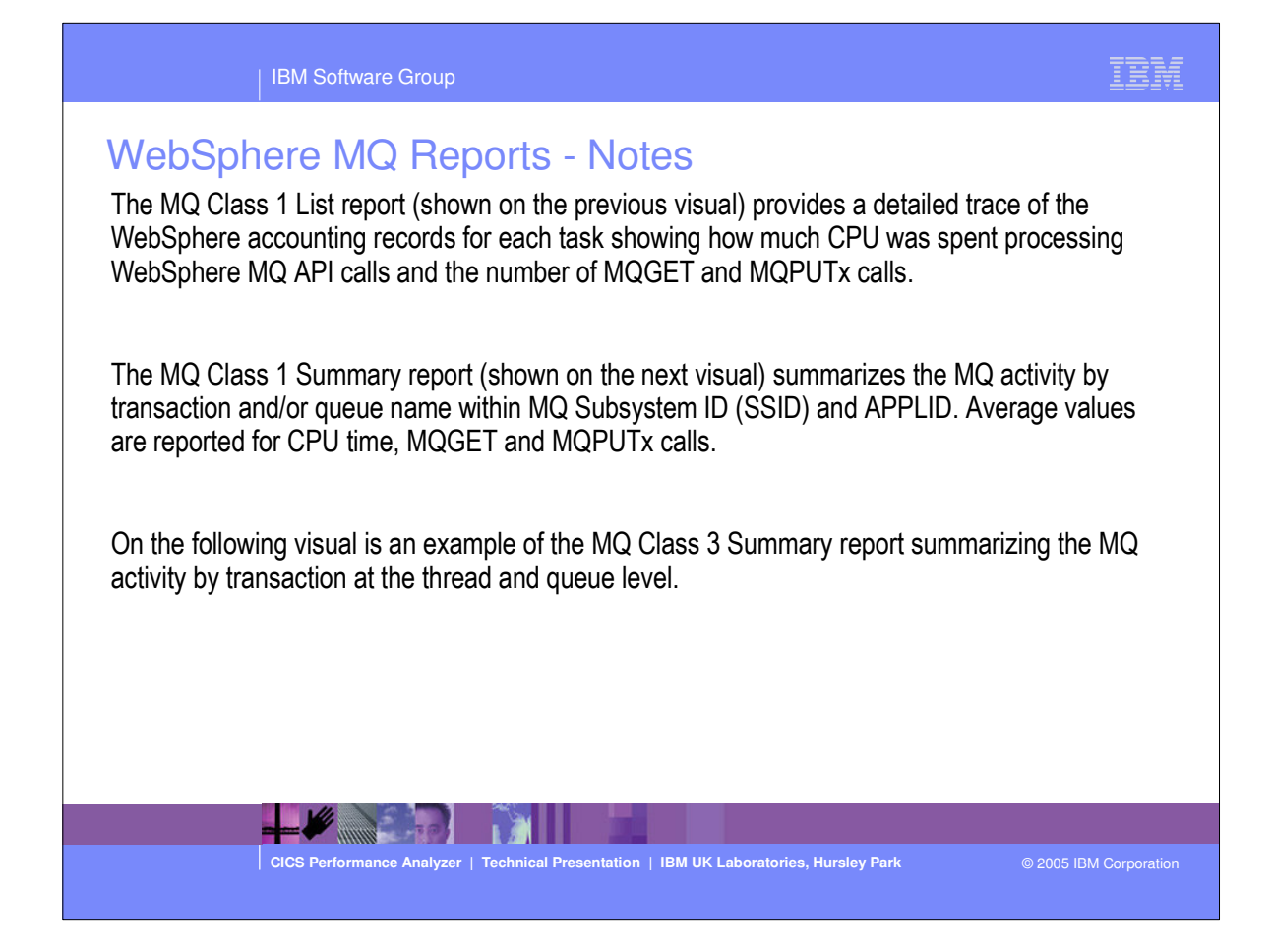

| 10         |         |          |               |            | WebSphere  | MQ Class            | 1 Summary  |           |            |                    |                       |      |
|------------|---------|----------|---------------|------------|------------|---------------------|------------|-----------|------------|--------------------|-----------------------|------|
| 003 Printe | d at 12 | :06:25 6 | /18/2003 Dat  | a from 10: | 45:00 01/1 | 10/2003 to          | 11:00:59 0 | 1/10/2003 |            |                    | Page                  | 1    |
| APPLID     | TRAN    | Count    | Averag<br>CPU | e<br>Calls | <=99       | verage GE1<br><=999 | <=99999    | >=10000   | Av<br><=99 | erage PUT<br><=999 | x Counts -<br><=99999 | >=1( |
| CICSPTST   | CKBP    | 45319    | 0.001099      | 2.0        | 0.0        | 1.0                 | 0.0        | 0.0       | 0.0        | 1.0                | 0.0                   |      |
| CICSPRD2   | CKBP    | 123      | 0.000548      | 1.0        | 1.0        | 0.0                 | 0.0        | 0.0       | 0.0        | 0.0                | 0.0                   |      |
| CICSPRD2   | Q451    | 8        | 0.138772      | 110.6      | 0.0        | 0.0                 | 0.0        | 55.8      | 54.4       | 0.1                | 0.0                   |      |
| CICSPRD2   | Q401    | 1044     | 0.001141      | 2.0        | 0.0        | 1.0                 | 0.0        | 0.0       | 0.0        | 0.0                | 1.0                   |      |
| CICSPRD2   | 0412    | 1187     | 0.001012      | 2.0        | 0.0        | 1.0                 | 0.0        | 0.0       | 0.0        | 1.0                | 0.0                   |      |
| CICSPRD2   | 0413    | 4        | 0.000885      | 2.0        | 0.0        | 1.0                 | 0.0        | 0.0       | 0.0        | 1.0                | 0.0                   |      |
| CICSPRD2   | Q428    | 284      | 0.001060      | 2.0        | 0.0        | 1.0                 | 0.0        | 0.0       | 0.0        | 1.0                | 0.0                   |      |
| CICSPRD2   | Q430    | 818      | 0.000976      | 2.0        | 0.0        | 1.0                 | 0.0        | 0.0       | 0.0        | 1.0                | 0.0                   |      |
| CICSPRD2   | Q431    | 635      | 0.001346      | 2.0        | 0,0        | 1.0                 | 0.0        | 0.0       | 0.0        | 0.0                | 0.0                   |      |
| CICSPRD2   | Q444    | 327      | 0.001068      | 2.0        | 0.0        | 1.0                 | 0.0        | 0.0       | 0.0        | 1.0                | 0.0                   |      |
| CICSTST2   | CKBP    | 4        | 0.001235      | 2.0        | 0.0        | 0.8                 | 0.3        | 0.0       | 0.0        | 0.8                | 0.3                   |      |
|            |         |          |               |            |            |                     |            |           |            |                    |                       |      |

This visual shows an example of the format of the MQ Summary Class 1 Report.

|        | IBN               | /I Software G   | roup              |                       |            |                      |                 | LEM                      |
|--------|-------------------|-----------------|-------------------|-----------------------|------------|----------------------|-----------------|--------------------------|
| Μ      | IQ Report         | ts - Cla        | ass 3 (S          | Subtyp                | 1/2        | ) Sum                | narv            |                          |
| MO     |                   |                 |                   | CICS Perfo            | ormance Ar | alyzer               |                 |                          |
|        |                   |                 | WebSph            | ere MQ Class          | 3 Summar   | y (By TRAN           | <u></u>         |                          |
| 002 Pr | inted at 14.39.28 | 7/23/2003       | Data from 18.     | 05:59 07/09/          | 2003 to 1  | 9.34.42 07/09/       | 2003            | Page                     |
|        |                   |                 |                   |                       |            |                      |                 |                          |
| KML0   | APPLID: ANKCLO    | TRAN: AOPC      | Threads:          | 3                     |            |                      |                 |                          |
| MIT    | Avg Count         | 5491.7          | Avg Elapsed       | 35.08398              | Avg CPU    | 0.312663             |                 |                          |
| KOUT   | Avg Count         | 4.0             | Avg Elapsed       | 33.73157              | Avg CPU    | 0.000000             |                 |                          |
| . 0    | Avg Count         | U.7<br>5492 7   | Avg Elapsed       | 0.030944              | Arres CDU  | 0 467525             |                 |                          |
| let    | Avg Counc         | 5492.7          | Avg #New Pac      | 59,80371<br>me 5807 3 | AVY CPU    | 0.407525             |                 |                          |
| /Log   | Avg Bytes         | 505233.3        | Avg FORCEs        | 5491.7                | Avg WAI    | Elp 31,80120         | Avg SUSPEND Elp | 34.74149                 |
| ,      |                   |                 |                   | 0192.1                |            |                      | ing contine mp  |                          |
| KML0   | APPLID: ANKCLO    | TRAN: AOPD      | Threads:          | 1                     |            |                      |                 |                          |
| her    | Avg Count         | 1.0             | Avg Elapsed       | 0.000054              | Avg CPU    | 0.000053             |                 |                          |
|        |                   |                 |                   |                       |            |                      |                 |                          |
| KML0   | APPLID: ANKCLO    | TRAN: AOQ1      | Threads:          | 2,838                 |            |                      |                 |                          |
| MIT    | Avg Count         | 1.0             | Avg Elapsed       | 0.013155              | Avg CPU    | 0.000067             |                 |                          |
| CKOUT  | Avg Count         | 0.0             | Avg Elapsed       | 0.000002              | Avg CPU    | 0.00000              |                 |                          |
| ler    | Avg Count         | 1.5             | Avg Elapsed       | 0.007837              | Avg CPU    | 0.000095             |                 |                          |
|        | Avg #01d Pages    | 32.9            | Avg #New Pag      | les 2.4               |            |                      |                 |                          |
| /Log   | Avg Bytes         | 160.7           | Avg FORCEs        | 1.0                   | Avg WAII   | Elp 0.012470         | Avg SUSPEND Elp | 0.013137                 |
| KMT.0  | APPLID: ANKCLO    | TRAN · CKTT     | Threade           | 3                     |            |                      |                 |                          |
|        | ATTELD: MARCEO    | IIIII. CIII     | inicuus.          | -                     |            |                      |                 |                          |
| KMLO   | APPLID: ANKCLO    | TRAN: OS6D      | Threads:          | 1                     |            |                      |                 |                          |
| her    | Avg Count         | 1.0             | Avg Elapsed       | 0.000062              | Avg CPU    | 0.000061             |                 |                          |
|        |                   |                 |                   |                       |            |                      |                 |                          |
| : KMLO | APPLID: ANKCL0    | TRAN: OS6E      | Threads:          | 29                    |            |                      |                 |                          |
| 1er    | Avg Count         | 1.0             | Avg Elapsed       | 0.000057              | Avg CPU    | 0.000057             |                 |                          |
|        |                   | 1/1             |                   |                       |            |                      |                 |                          |
|        |                   | <b>1</b>        | 101               |                       |            |                      |                 |                          |
|        |                   |                 |                   |                       |            |                      |                 |                          |
|        |                   | 5 Performance A | halyzer   Technic | ar Presentation       | TBM UK L   | aboratories, Hursley | Park            | © 2005 IBM Corporation . |

 This visual shows an example of the format of the MQ Summary Class 3 Report.

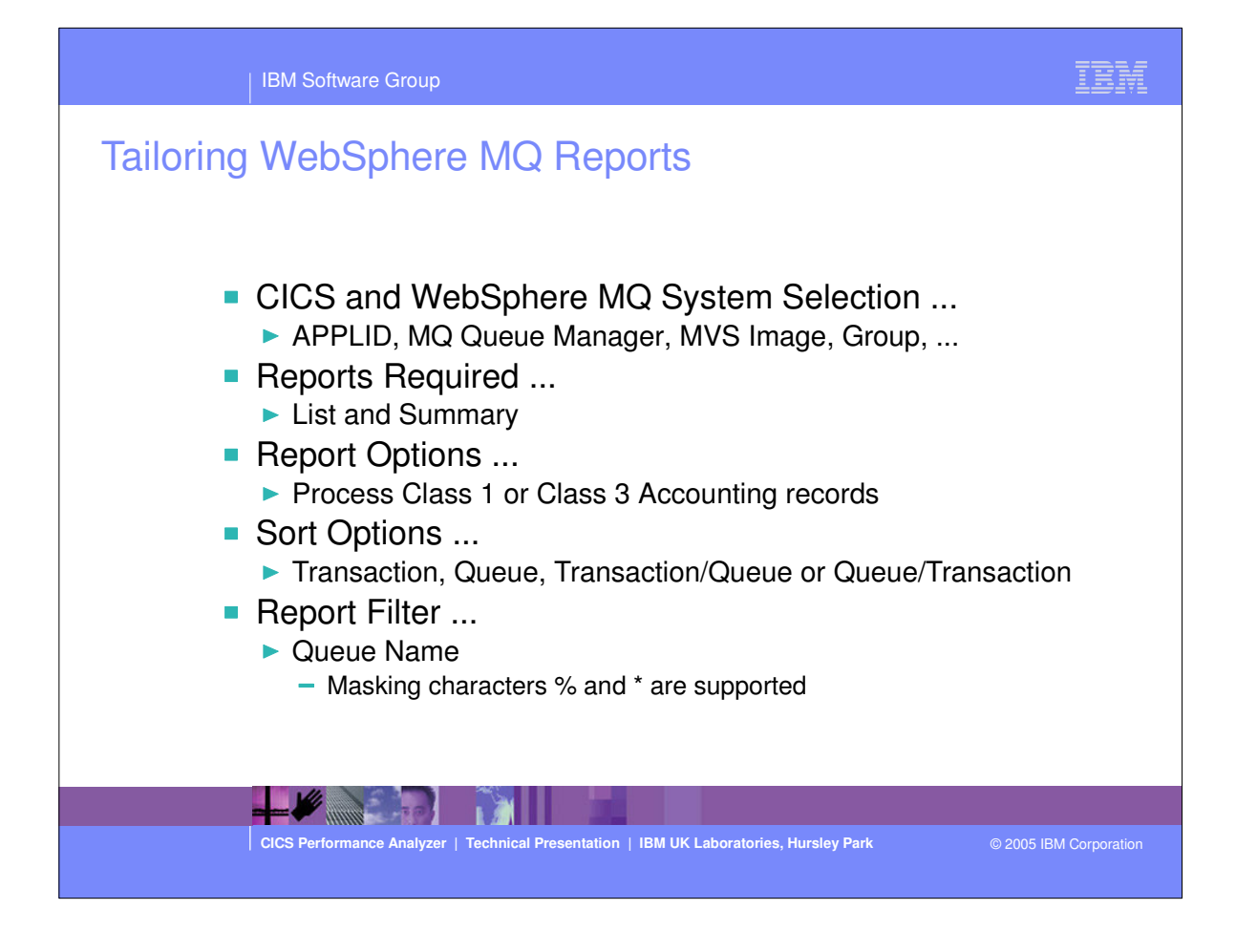

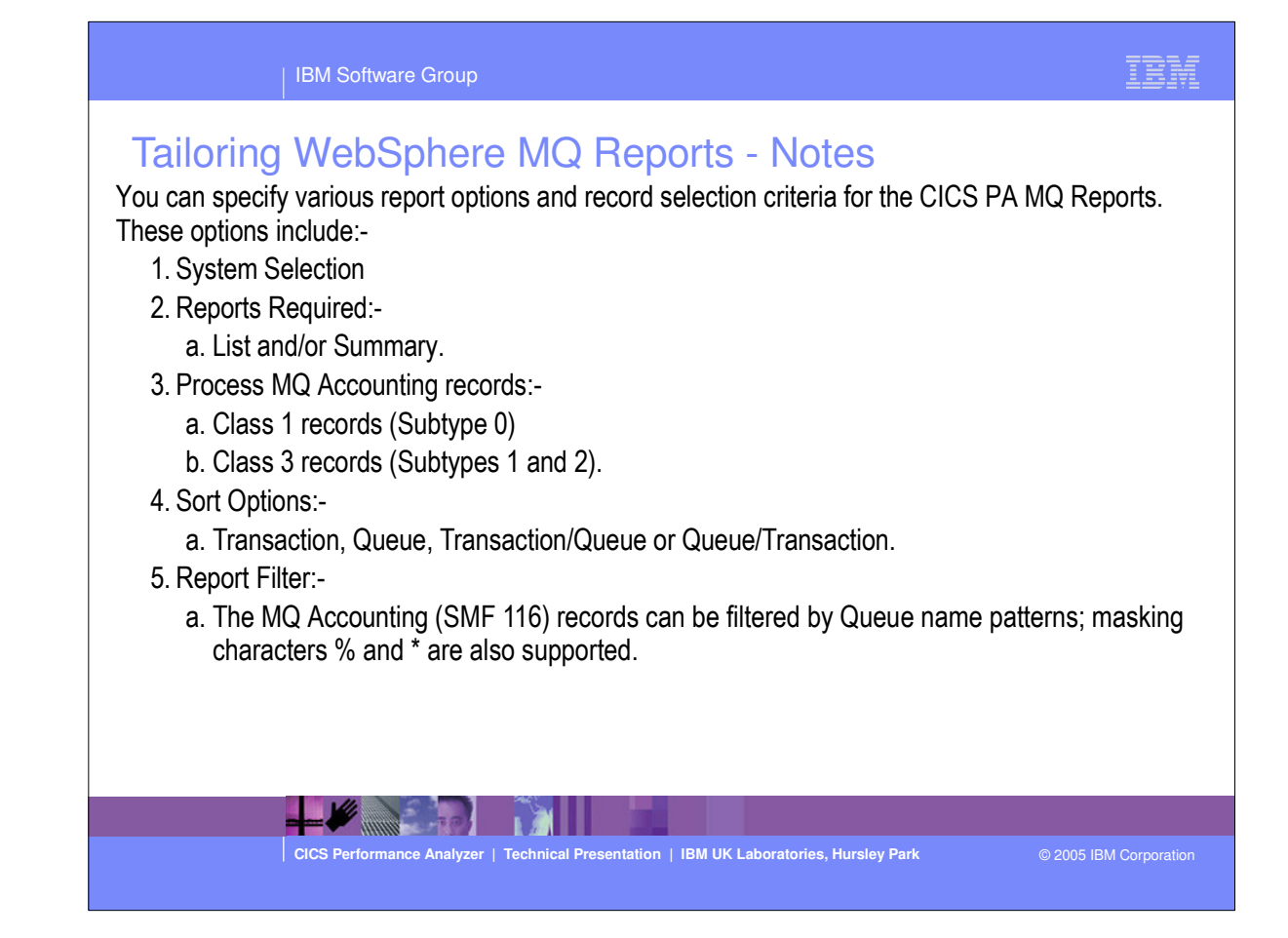

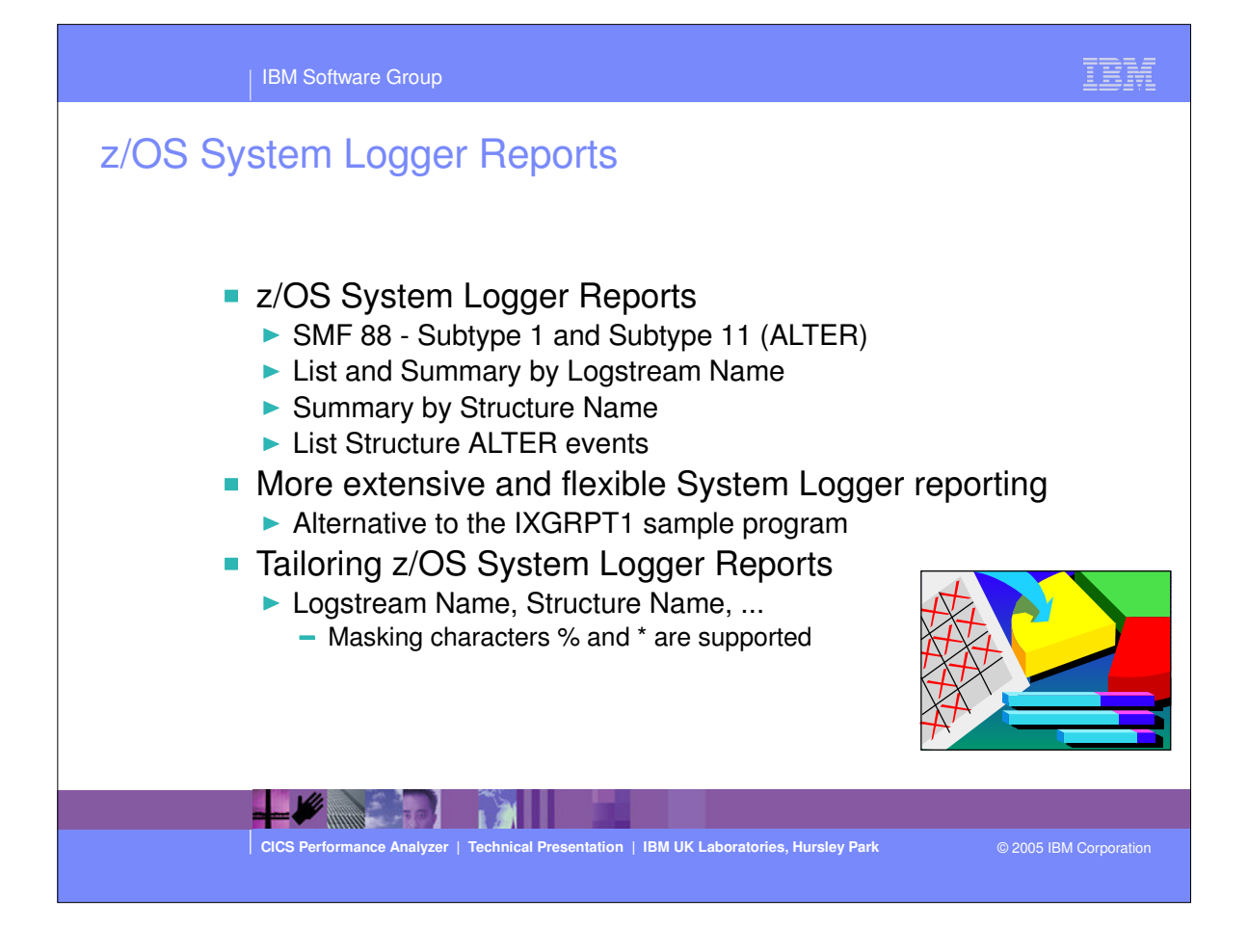

## z/OS System Logger Reports - Notes

The CICS PA z/OS System Logger reports process the System Logger (SMF 88) records to provide information on the System Logger Logstreams and Coupling Facility structures that are used by CICS Transaction Server for logging, recovery and backout operations.

The CICS PA z/OS System Logger reports, when used in conjunction with the CICS Logger reports produced by the standard CICS statistics reporting utilities, such as DFHSTUP, provide a comprehensive analysis of the Logstream activity for all your CICS systems and provide a more extensive and flexible performance reporting solution than the IXGRPT1 sample program.

You can request a List report and/or a Summary report. The System Logger List report shows information on Logstream writes, deletes, and events (Subtype 1), as well as Structure Alter events (Subtype 11) for each SMF recording interval. Structure Alter events apply to Structures, not individual Logstreams, and are reported with a Logstream name of \*ALTER\*. The report can be sorted either on Logstream name or Structure name and/or by Time.

The System Logger (SMF 88) records can be filtered by Logstream and/or Structure name patterns; masking characters % and \* are also supported.

The System Logger Summary report summarizes Logstream and Structure statistics so that you can measure Logger performance over a longer period of time.

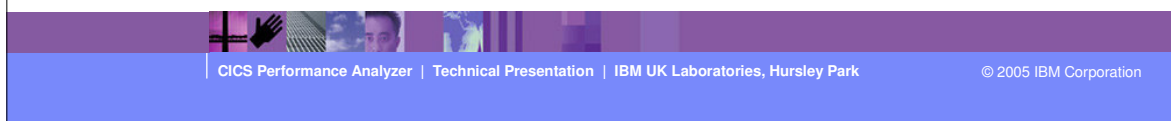

| IBM Software Group                                                                                                    | IBM             |
|----------------------------------------------------------------------------------------------------|-----------------|
| <pre>system Selection:<br/>System Selection:<br/>System Selection:</pre> | howing          |
| CICS Performance Analyzer   Technical Presentation   IBM UK Laboratories, Hursley Park © 2005                                                                                                    | IBM Corporation |
|                                                                                                    |                 |

| 100           |               |            |              |               |              |             |             |         |      |
|---------------|---------------|------------|--------------|---------------|--------------|-------------|-------------|---------|------|
| z/OS S        | System        | 1 Logo     | ier Rei      | oorts -       | Logst        | ream l      | _ist        |         |      |
|               | <u>.</u>      | `          | c            | ICS Performa  | nce Analyzer |             |             |         |      |
|               |               | -          |              | System Logg   | er - List    |             | -           |         |      |
| Printed at 16 | 5:10:07 2/13  | /2002 🗆    | ata from 22: | 55:00:00 1/   | 05/2002 to 2 | 23:55:00:00 | 1/05/2002   |         | Page |
|               | · · · · ·     |            |              |               |              |             |             |         |      |
| m name        |               | Structure  | name         | MVSID         | Flag         | Interval e  | xpired at   | Level   |      |
| HLOG          |               | LOG_JG_20M |              | SYSD          |              | 23:10:00.0  | 0 1/05/2002 | SP7.0.2 |      |
|               | - IXGWRITES - |            |              | . <del></del> | DELET        | TIONS       |             |         |      |
|               |               |            | Bytes        | Count         | Count        | Bytes       | Bytes       |         |      |
|               |               |            | Writn to     | With          | Without      | After       | Int Stor    |         |      |
| <u> </u>      | Total         | Average    | Interim      | DASD          | DASD         | Offload     | w/o DASD    |         |      |
| Count         | Bytes         | Bytes      | Storage      | Write         | Write        | w. DASD     | Write       |         |      |
| 46322         | 12736K        | 275        | 22236K       | 14998         | 32681        | 4129047     | 8983482     |         |      |
|               |               |            |              | EVENTS        |              |             |             |         |      |
|               |               | Demand     |              |               |              | Demand      | Minimum     | Maximum |      |
|               | Staging       | DASD       | Staging      | Entry         | Struct       | Init'd      | Block       | Block   |      |
| Offloads      | Threshld      | Shifts     | Full         | Full          | Full         | Offloads    | Length      | Length  |      |
| 22            | 0             | 5          | 0            | 0             | 0            | 0           | 116         | 1427    |      |
|               |               | EVENTS     |              |               |              | DASD W      | rites       |         |      |
|               |               |            | Struct       | Struct        |              |             |             |         |      |
|               |               |            | Rebuilds     | Rebuilds      |              | Total       |             |         |      |
| Type1         | Type2         | Туре3      | Init'd       | Complt'd      | Count        | Bytes       | Average     | Waits   |      |
| 45424         | 898           | <br>0      |              | 0             |              | 4728967     |             | 21      |      |
|               |               |            |              |               | <b>.</b>     |             |             |         |      |
|               |               |            |              |               |              |             |             |         |      |
|               |               |            |              |               |              |             |             |         |      |
|               |               |            |              |               |              |             |             |         |      |

 This visual shows an example of the format of the z/OS System Logger - Logstream List Report.

|           |           | IBM So    | oftware Grou | up          |               |              |                |                |            |       |
|-----------|-----------|-----------|--------------|-------------|---------------|--------------|----------------|----------------|------------|-------|
| 10        |           |           |              | c           | ICS Performan | ce Analyzer  |                |                |            |       |
|           |           |           | -            | System      | Logger - Logs | tream Summar | <u>у</u>       | -              |            |       |
| )1 P      | tirted at | 6100100   | 3/2002       | atu from 22 | 55:00:02 1/0  | 3/2012 10 23 | 55-00-00       | /05/2002       | urv 👘      | Page  |
|           |           | oyoton    | 7            |             |               | cogoa        | ourr c         | <b>zen min</b> | ч <b>у</b> |       |
| eam r     | name      | MVSID     | Structure    | name        | First inter   | val start    | Last interv    | val stop       | Total Inte | erval |
| DFHLC     | )G        | SYSD      | LOG_JG_201   | e           | 23:00:00.00   | 1/05/2002    | 23:46:22.38    | 3 1/05/2002    | 0000:4     | 16:22 |
|           |           | TYCHDIMES |              |             |               | DETERT       | ONE            |                |            |       |
|           |           | IXGWRITES |              | Butos       | Count         | Count        | But oc         | Butos          |            |       |
|           |           |           |              | Writh to    | With          | Without      | After          | Tot Stor       |            |       |
|           |           | Total     | Average      | Interim     | DASD          | DASD         | Offload        | W/O DASD       |            |       |
|           | Count     | Bytes     | Bytes        | Storage     | Write         | Write        | w. DASD        | Write          |            |       |
|           |           |           |              |             |               |              |                | ·              |            |       |
|           | 628147    | 172706K   | 275          | 301535K     | 216244        | 467717       | 59484K         | 128572K        |            |       |
| Sec)      | 225       | 62080     |              | 108388      | 77            | 168          | 21382          | 46216          |            |       |
| m         | 4         | 4292      |              | 4864        | 0             | 0            | 0              | 0              |            |       |
| m         | 94200     | 25898K    |              | 45218K      | 32740         | 71810        | 9004730        | 19739K         |            |       |
|           |           |           |              |             |               |              |                |                |            |       |
|           |           |           |              | EVE         | NTS           |              |                |                |            |       |
|           |           |           | Demand       |             |               |              |                | Demand         |            |       |
|           | OFFlorda  | Staging   | DASD         | Block       | Staging       | Entry        | Struct         | Init d         |            |       |
|           | orrioaus  | Inteshid  | Shirts       | bengch      | Full          | Full         | Full           | orrioads       |            |       |
|           | 314       | 0         | 78           |             | 0             | 0            | n              | n              |            |       |
| Sec)      | 0         | 0         | 0            |             | 0             | 0            | 0              | 0              |            |       |
| m         | 0         | 0         | 0            | 116         | 0             | 0            | 0              | 0              |            |       |
| ım        | 48        | 0         | 12           | 1427        | 0             | 0            | 0              | 0              |            |       |
|           |           |           |              |             |               |              |                |                |            |       |
|           |           |           | - EVENTS     |             |               |              | DASD Wi        | ites           |            |       |
|           |           |           |              | Struct      | Struct        |              |                |                |            |       |
|           |           |           |              | Rebuilds    | Rebuilds      |              | Total          |                |            |       |
|           | Type1     | Type2     | Туре3        | Init'd      | Complt'd      | Count        | Bytes          | Average        | Waits      |       |
|           |           |           |              |             |               |              |                |                |            |       |
| Seal      | 912865    | 154//     | 5            | U<br>^      | 0             | 221          | 24401<br>24401 | U              | 315        |       |
| aec)<br>m | 220<br>A  | 5         | 0            | 0           | 0             | 0            | 24451          |                | 0          |       |
|           | 01 0 0 5  | 2458      | 5            | 0           | 0             | 84           | 103148         |                | 48         |       |

 This visual shows an example of the format of the z/OS System Logger - Logstream Summary Report.

| 40            |          |                |                          | CI                          | CS Performanc               | e Analyzer          |           |                              |       |      |
|---------------|----------|----------------|--------------------------|-----------------------------|-----------------------------|---------------------|-----------|------------------------------|-------|------|
|               |          |                |                          | System I                    | ogger - Struc               | ture Summar         | <u>y</u>  | _                            |       |      |
| 01 Fr         |          | e por e la com | 3/200.000                | 204 fr                      | 5:00:00 1/05                | 72034 66 23         | :55 00:00 | .705/2002 Y                  |       | Page |
| ure n<br>_20M | ame      | MVSID<br>SYSD  | First inte<br>23:00:00.0 | erval start<br>00 1/05/2002 | Last interva<br>23:46:45.67 | l stop<br>1/05/2002 |           | Total Interval<br>0000:46:45 |       |      |
|               |          | - IXGWRITES    |                          |                             |                             | DELETI              | ons       |                              |       |      |
|               |          |                |                          | Bytes                       | Count                       | Count               | Bytes     | Bytes                        |       |      |
|               |          |                |                          | Writn to                    | With                        | Without             | After     | Int Stor                     |       |      |
|               |          | Total          | Average                  | Interim                     | DASD                        | DASD                | Offload   | w/o DASD                     |       |      |
|               | Count    | Bytes          | Bytes                    | Storage                     | Write                       | Write               | W. DASD   | Write                        |       |      |
|               | 1895819  | 521260K        | 275                      | 910084K                     | 650666                      | 1412682             | 179002K   | 388332K                      |       |      |
| Sec)          | 675      | 185832         | 2.0                      | 324450                      | 231                         | 503                 | 63815     | 138443                       |       |      |
| m             | 0        | 0              |                          | 0                           | 0                           | 0                   | 0         | 0                            |       |      |
| m             | 95743    | 26322K         |                          | 45959K                      | 32740                       | 71811               | 9004730   | 19740K                       |       |      |
|               |          |                |                          | EVEN                        | ITS                         |                     |           | <del></del>                  |       |      |
|               |          |                | Demand                   |                             |                             |                     |           | Demand                       |       |      |
|               |          | Staging        | DASD                     | Block                       | Staging                     | Entry               | Struct    | Init'd                       |       |      |
|               | Offloads | Threshld       | Shifts                   | Length                      | Full                        | Full                | Full      | Offloads                     |       |      |
|               | 948      | 0              | 235                      |                             | 0                           | 0                   | 0         | 0                            |       |      |
| Sec)          | 0        | 0              | 0                        |                             | 0                           | O                   | 0         | 0                            |       |      |
| m             | 0        | 0              | 0                        | 116                         | 0                           | 0                   | 0         | 0                            |       |      |
| m             | 48       | 0              | 12                       | 1427                        | 0                           | 0                   | 0         | 0                            |       |      |
|               |          |                | - EVENTS                 |                             |                             |                     | DASD W    | rites                        |       |      |
|               |          |                |                          | Struct                      | Struct                      |                     |           |                              |       |      |
|               |          |                |                          | Rebuilds                    | Rebuilds                    |                     | Total     |                              |       |      |
|               | Typel    | Type2          | Туре3                    | Init'd                      | Complt'd                    | Count               | Bytes     | Average                      | Waits |      |
|               |          |                | ·····                    |                             |                             |                     |           |                              |       |      |
| · · · ·       | 1850214  | 45600          | 5                        | 0                           | U                           | 1651                | 205029K   | U                            | 942   |      |
| sec)<br>m     | 0        | 10             | 0                        | 0                           | 0                           | 0                   | 0         |                              | 0     |      |
| m             | 93387    | 2508           | 5                        | 0                           | õ                           | 84                  | 103146    |                              | 48    |      |

This visual shows an example of the format of the z/OS System Logger - CF Structure Summary Report.

|       |           | IBM S       | Software Gro                          | oup           |                |              |         |             |       | IH   |
|-------|-----------|-------------|---------------------------------------|---------------|----------------|--------------|---------|-------------|-------|------|
| 1     |           |             |                                       | CI            | ICS Performanc | e Analyzer   |         |             |       |      |
|       |           |             |                                       | System I      | Logger - Struc | ture Summary | /       | -           |       |      |
|       | 2/05      | Sugtor      | Dacas                                 | dor Ro        |                | Stabilit     | ICO SI  |             | v     |      |
| цP    | rinter at | V:29:41(2/1 | 4/20 <u>02</u> 09                     | Onca From 21: | 10100:005 1703 | /2002 00 22  |         | 1/03/2003   | y     | Page |
| ire i | name      | MVSTD       | First int                             | erval start   | Last interva   | ul stop      |         | Total Inter | rval  |      |
| ILY*  |           | SYSD        | 21:20:00                              | 00 1/03/2002  | 21:58:28.32    | 1/03/2002    |         | 0000:38     | 3:28  |      |
|       |           |             |                                       |               |                | -,           |         |             |       |      |
|       |           | IXGWRITES   |                                       |               |                | DELETIC      | ONS     |             |       |      |
|       |           |             |                                       | Bytes         | Count          | Count        | Bytes   | Bytes       |       |      |
|       |           |             |                                       | Writn to      | With           | Without      | After   | Int Stor    |       |      |
|       |           | Total       | Average                               | Interim       | DASD           | DASD         | Offload | w/o DASD    |       |      |
|       | Count     | Bytes       | Bytes                                 | Storage       | Write          | Write        | w. DASD | Write       |       |      |
|       |           |             | · · · · · · · · · · · · · · · · · · · |               |                |              |         |             |       |      |
|       | 20159     | 5547225     | 275                                   | 82571K        | 16571          | 3584         | 67875K  | 14680K      |       |      |
| lec)  | 8         | 2403        |                                       | 35776         | 7              | 1            | 29408   | 6361        |       |      |
| 1     | 1207      | 336654      |                                       | 4943872       | 0              | 0            | 0       | 0           |       |      |
| a     | 2891      | 794685      |                                       | 11842K        | 3665           | 1303         | 15012K  | 5337088     |       |      |
|       |           |             |                                       |               |                |              |         |             |       |      |
|       |           |             |                                       | EVEN          | VTS            |              |         |             |       |      |
|       |           |             | Demand                                |               |                |              |         | Demand      |       |      |
|       |           | Staging     | DASD                                  | Block         | Staging        | Entry        | Struct  | Init'd      |       |      |
|       | Offloads  | Threshld    | Shifts                                | Length        | Full           | Full         | Full    | Offloads    |       |      |
|       |           |             |                                       |               |                |              |         |             |       |      |
|       | 17        | 120         | 2                                     |               | 0              | 0            | 0       | 0           |       |      |
| Sec)  | 0         | 0           | 0                                     |               | 0              | o            | o       | 0           |       |      |
| 1     | 0         | 0           | 0                                     | 116           | 0              | o            | o       | 0           |       |      |
| 1     | 3         | 26          | 1                                     | 1427          | 0              | O            | o       | 0           |       |      |
|       |           |             |                                       |               |                |              |         |             |       |      |
|       |           |             | - EVENTS                              |               |                |              | DASD W: | rites       |       |      |
|       |           |             |                                       | Struct        | Struct         |              |         |             |       |      |
|       |           |             |                                       | Rebuilds      | Rebuilds       |              | Total   |             |       |      |
|       | Typel     | Type2       | Туре3                                 | Init'd        | Complt'd       | Count        | Bytes   | Average     | Waits |      |
|       |           |             |                                       |               |                |              |         |             |       |      |
|       | 0         | 0           | 0                                     | 0             | 0              | 20           | 5258226 | 0           | 2     |      |
| iec)  | 0         | 0           | 0                                     | 0             | U              | U            | 2278    |             | 0     |      |
| a.    | 0         | 0           | 0                                     | 0             | U              | U            | 0       |             | 0     |      |
| 1     | 0         | 0           | 0                                     | 0             | O              | 3            | 1158911 |             | 2     |      |

This visual shows an example of the format of the z/OS System Logger - 'DASDONLY' Structure Summary Report.

| 100.0                          |                                     |                              |                            | A 11 1                | 1.1                        |           |      |
|--------------------------------|-------------------------------------|------------------------------|----------------------------|-----------------------|----------------------------|-----------|------|
| Z/US S                         | /stem Logg                          | er Re                        | <u>oorts -</u>             | Alter I               | _IST                       |           |      |
|                                |                                     |                              | System Logge               | r - List              |                            | _         |      |
| 1 Printed at 16:1              | 0:07 2/13/2002 Da                   | ata from 22:                 | 55:00:00 1/0               | 5/2002 to 2           | 3:55:00:00                 | 1/05/2002 | Page |
| am name                        | Structure 1                         | ıame                         | Flag                       | MVSID                 | Level                      |           |      |
| ALCOND.                        | 106_06_20M                          |                              |                            | 3135                  | 321.0.2                    |           |      |
| ord timestamp 2                | LTER<br>3:05:00:00 1/05/2002        |                              |                            |                       |                            |           |      |
| Current<br>Bytes<br>Written O  | Current<br>Average<br>ffloads Bufsz | Targeted<br>Average<br>Bufsz | Struct<br>Size<br>(Blocks) | Log<br>Data<br>Writes | Log<br>Streams<br>Connectd |           |      |
| 0                              | 0 256                               | 300                          | 5056                       | 8                     | 6                          |           |      |
| am name<br>RECORD*             | Structure 1<br>LOG_JG_20M           | ame                          | Flag                       | MVSID<br>SYSD         | Level<br>SP7.0.2           |           |      |
| STRUCTURE A<br>ord timestamp 2 | LTER<br>3:10:00:00 1/05/2002        |                              |                            |                       |                            |           |      |
| Current<br>Bytes<br>Written O  | Current<br>Average<br>ffloads Bufsz | Targeted<br>Average<br>Bufsz | Struct<br>Size<br>(Blocks) | Log<br>Data<br>Writes | Log<br>Streams<br>Connectd |           |      |
| <br>0                          | 64 256                              | 300                          | 5056                       | 131213                | 6                          |           |      |
|                                |                                     |                              |                            |                       |                            |           |      |

 This visual shows an example of the format of the z/OS System Logger - Alter Detail Report.

| IBM Software Group                                                                                                    | IBM         |
|----------------------------------------------------------------------------------------------------|-------------|
| Tailoring the z/OS System Logger Reports         File Systems Options Help         LOGRTEST - System Logger Report         Command ===>         System Selection:                           |             |
| Logger . MV2CLOGR + DDname LOGR0001<br>Image . MV2C +<br>Group +                                                                                                    |             |
| Masking characters       Include ALTER records       1       1. Sort by Logstream Name         SMF Recording Interval       .       (mins)                                                  |             |
| supported       Report Filter:       * *.DFHJ*       Specify the report op         Structure Name       ***.DFHJ*       Specify the report op         Report Format:       Title       ***. | otions      |
| CICS Performance Analyzer   Technical Presentation   IBM UK Laboratories, Hursley Park © 2005 IBM 0                                                                                         | Corporation |

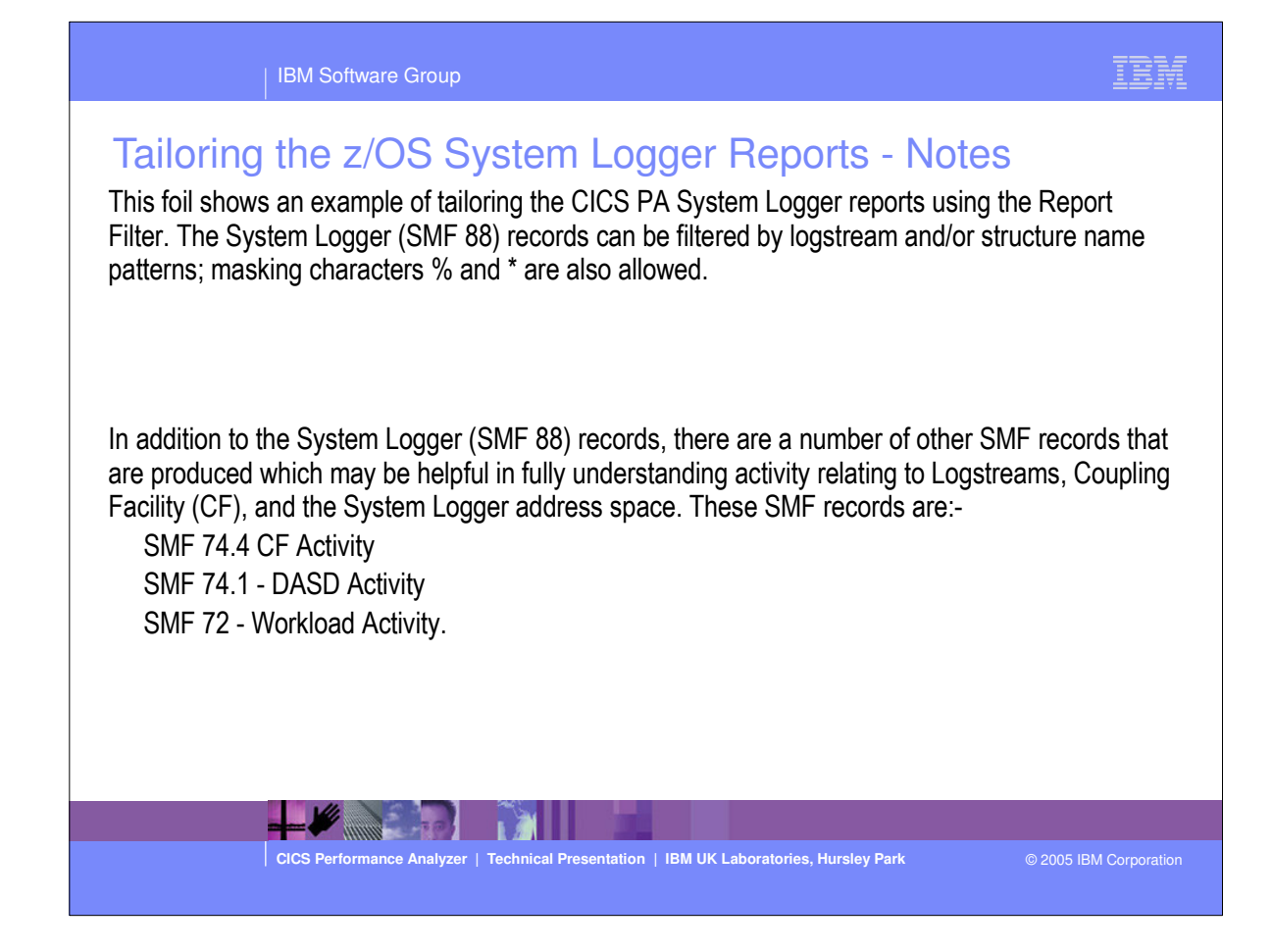

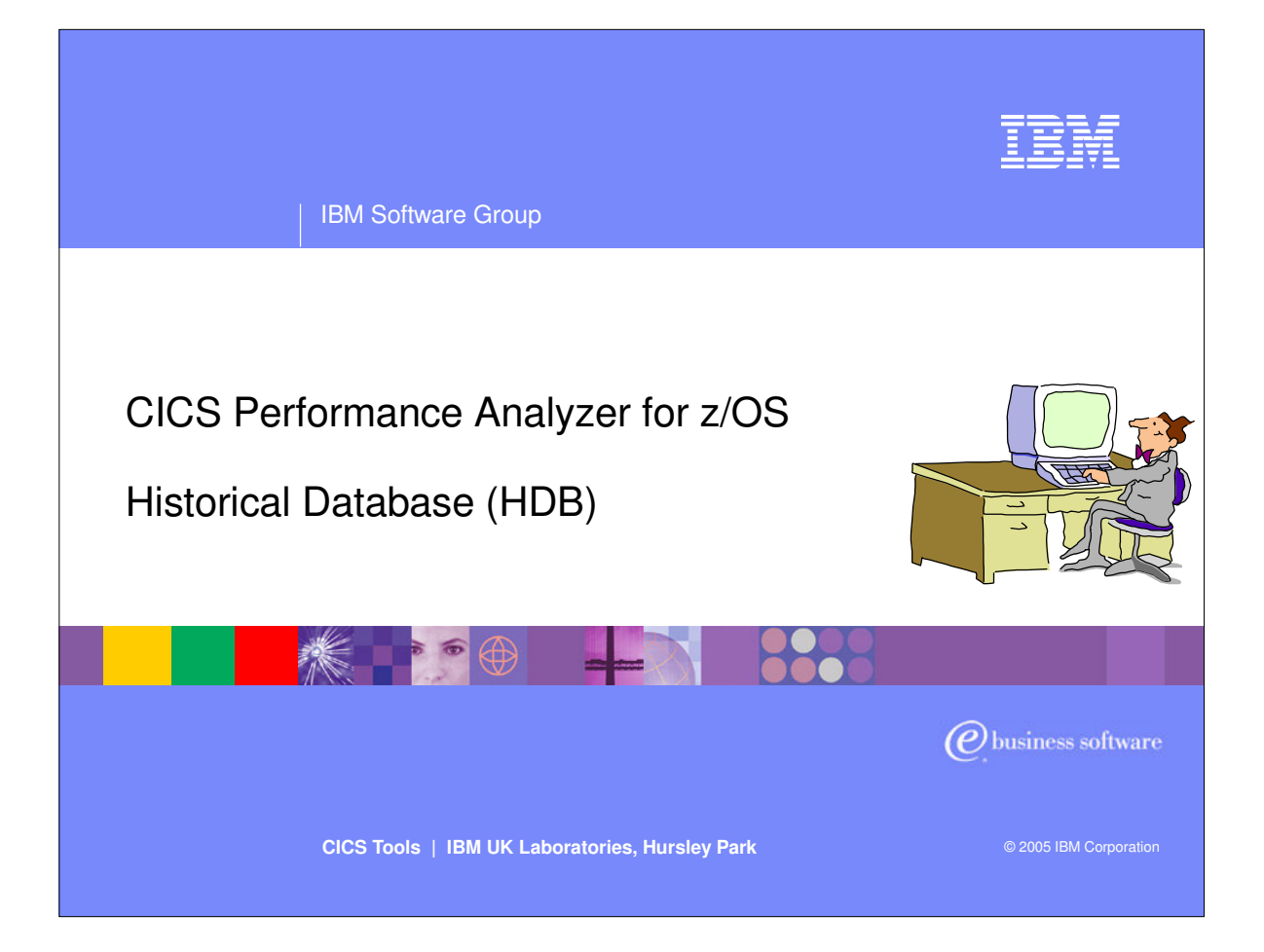

 In this section of the presentation we will cover the new CICS PA Historical Database (HDB) support that was first introduced in CICS PA Version 1 Release 3.

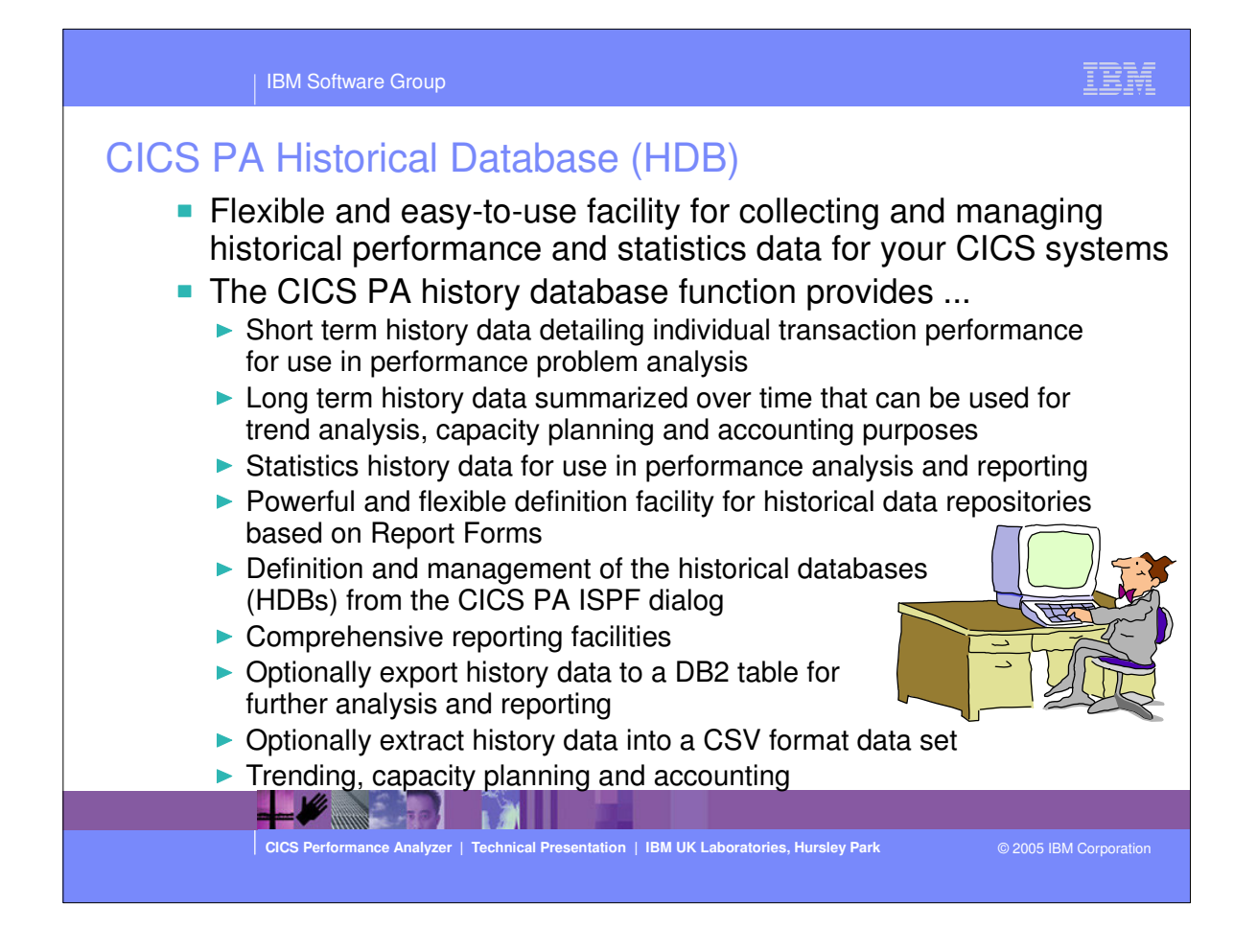

 This slide is an overview of the CICS PA Historical Database (HDB) capability.

| IBM Software Group                                                                                                    |
|----------------------------------------------------------------------------------------------------|
| CICS PA Historical Database (HDB) - Notes                                                                                                    |
|                                                                                                    |
| historical performance and statistics data for your CICS systems.                                                                                            |
| The CICS PA History Database (HDB) function provides                                                                                                    |
| <ul> <li>Short term history data detailing individual transaction performance for use in performance<br/>problem analysis</li> </ul>                         |
| <ul> <li>Long term history data summarized over time can be used for trend analysis, capacity planning<br/>and accounting purposes</li> </ul>                |
| Statistics history data for use in performance analysis and reporting                                                                                        |
| Powerful and flexible definition facility for historical data repositories                                                                                   |
| <ul> <li>Definition and management of the historical databases (HDBs) from the CICS PA ISPF dialog</li> </ul>                                                |
| Comprehensive reporting facilities                                                                                                    |
| A facility to optionally load history data into DB2 for further analysis and reporting using DB2 reporting tools such as DB2 Query Management Facility (QMF) |
| A facility to extract history data into a CSV format data set                                                                                                |
| <ul> <li>Trending, Capacity Planning and Accounting capabilities.</li> </ul>                                                                                 |
|                                                                                                    |
| CICS Performance Analyzer   Technical Presentation   IBM UK Laboratories, Hursley Park © 2005 IBM Corporation                                                |
|                                                                                                    |

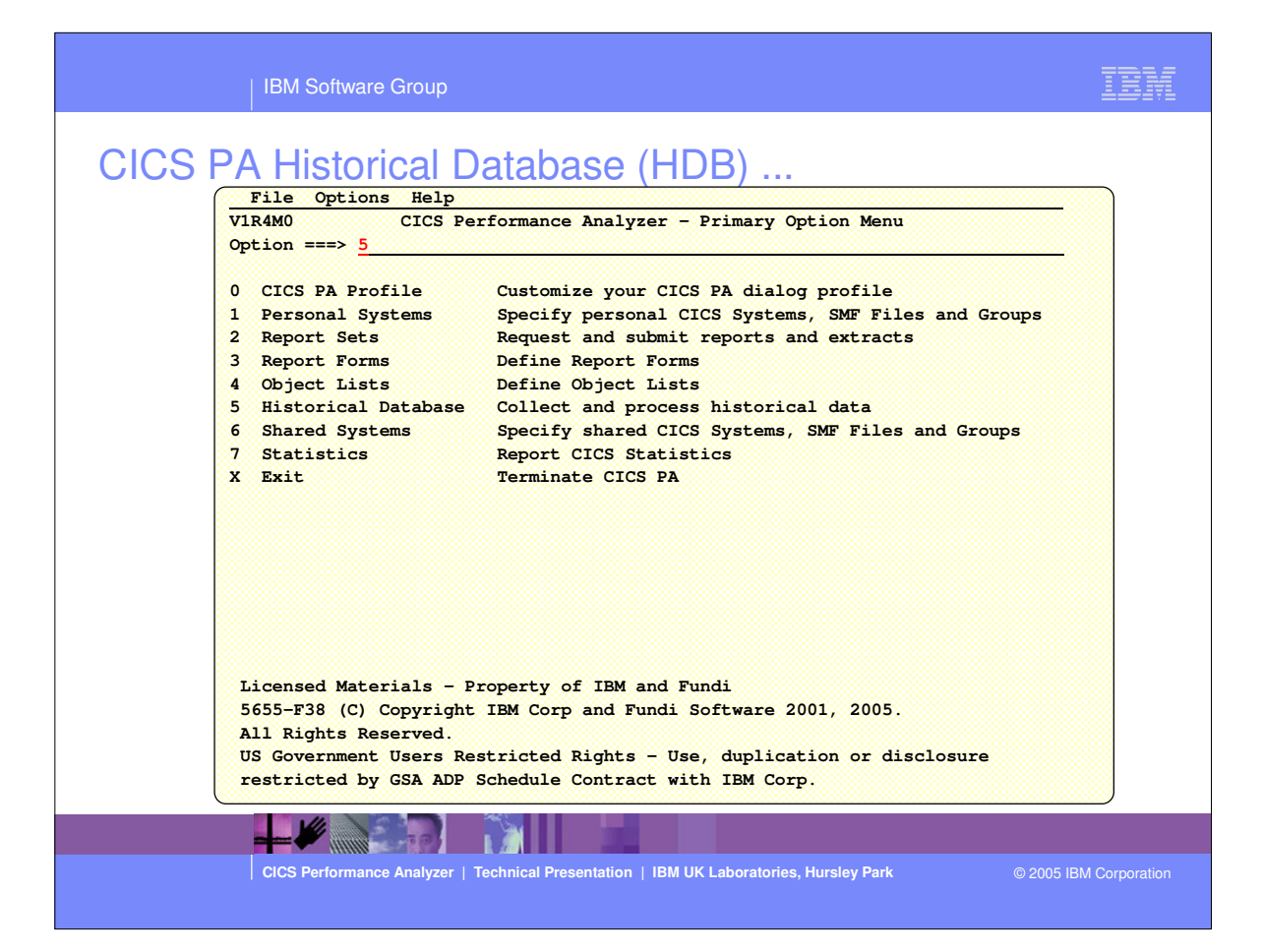

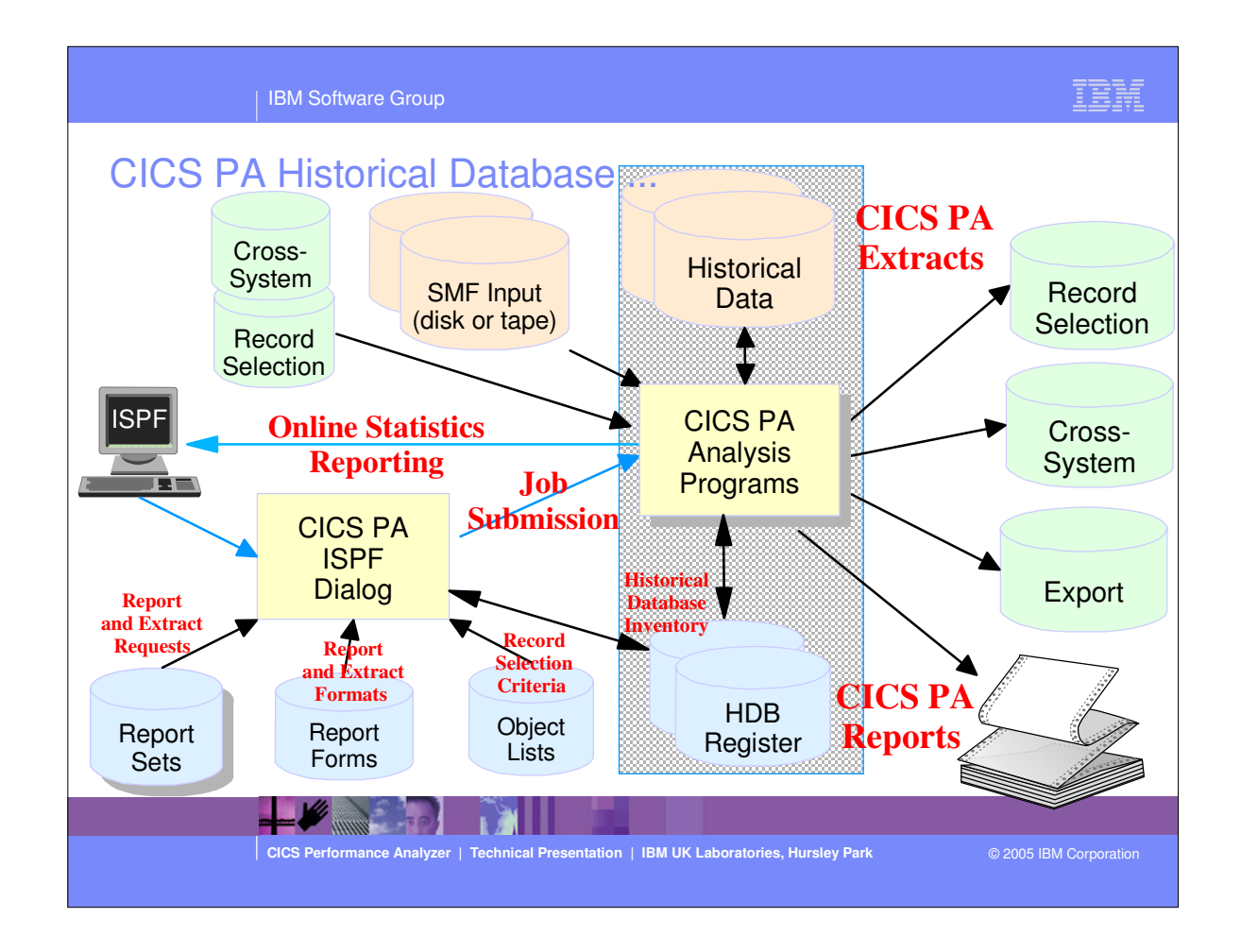

- This foil shows the main components of CICS PA; including the TSO Interactive System Productivity Facility (ISPF) dialog, it's related data sets and the CICS PA batch analysis and reporting programs.
- This section of the presentation focuses on the CICS PA Historical Database support.

| File Options Help         Historical Database Menu         Option ===>                                                                                                    | atabase Menu Bs uests to DB2 to CSV ons and data sets ing ER +                      |
|----------------------------------------------------------------------------------------------------|-------------------------------------------------------------------------------------|
| Historical Database Menu         Option ===>         1 Templates         2 Define       Define a new HDB         3 Load       Load data into the HDBs         4 Report       Submit HDB report requests         5 Export       Export HDB data sets to DB2         6 Extract       Extract HDB data sets to CSV         7 Maintenance       Maintain HDB definitions and data sets         8 Housekeeping       Perform HDB housekeeping         HDB Register        CICSPA_SAMPLE_REGISTER         4       * | atabase Menu<br>Bs<br>uests<br>to DB2<br>to CSV<br>ons and data sets<br>ing<br>ER + |
| <pre>1 Templates Design HDB Templates<br/>2 Define Define a new HDB<br/>3 Load Load data into the HDBs<br/>4 Report Submit HDB report requests<br/>5 Export Export HDB data sets to DB2<br/>6 Extract Extract HDB data sets to CSV<br/>7 Maintenance Maintain HDB definitions and data sets<br/>8 Housekeeping Perform HDB housekeeping<br/>HDB Register <u>CICSPA, SAMPLE, REGISTER</u> +</pre>                                                                                                    | Bs<br>uests<br>to DB2<br>to CSV<br>ons and data sets<br>ing<br>ER +                 |
| 2 Define Define a new HDB<br>3 Load Load data into the HDBs<br>4 Report Submit HDB report requests<br>5 Export Export HDB data sets to DB2<br>6 Extract Extract HDB data sets to CSV<br>7 Maintenance Maintain HDB definitions and data sets<br>8 Housekeeping Perform HDB housekeeping<br>HDB Register <u>CICSPA.SAMPLE.REGISTER</u> +                                                                                                    | Bs<br>uests<br>to DB2<br>to CSV<br>ons and data sets<br>ing<br>ER +                 |
| <ul> <li>Joad Load data into the HDBs</li> <li>Report Submit HDB report requests</li> <li>Export Export HDB data sets to DB2</li> <li>Extract Extract HDB data sets to CSV</li> <li>Maintenance Maintain HDB definitions and data sets</li> <li>Housekeeping Perform HDB housekeeping</li> <li>HDB Register CICSPA. SAMPLE. REGISTER +</li> </ul>                                                                                                    | Bs<br>uests<br>to DB2<br>to CSV<br>ons and data sets<br>ing<br>ER +                 |
| 4       Report       Submit HDB report requests         5       Export       Export HDB data sets to DB2         6       Extract       Extract HDB data sets to CSV         7       Maintenance       Maintain HDB definitions and data sets         8       Housekeeping       Perform HDB housekeeping         HDB Register CICSPA.SAMPLE.REGISTER       +                                                                                                    | uests<br>to DB2<br>to CSV<br>ons and data sets<br>ing<br>ER +                       |
| 5 Export Export HDB data sets to DB2<br>6 Extract Extract HDB data sets to CSV<br>7 Maintenance Maintain HDB definitions and data sets<br>8 Housekeeping Perform HDB housekeeping<br>HDB Register <u>CICSPA.SAMPLE.REGISTER</u> +                                                                                                    | to DB2<br>to CSV<br>ons and data sets<br>ing<br>ER +                                |
| 6 Extract Extract HDE data sets to CSV<br>7 Maintenance Maintain HDB definitions and data sets<br>8 Housekeeping Perform HDB housekeeping<br>HDB Register <u>CICSPA.SAMPLE.REGISTER</u> +                                                                                                    | to CSV<br>ons and data sets<br>ing<br>ER +                                          |
| 7 Maintenance Maintain HDB definitions and data sets<br>8 Housekeeping Perform HDB housekeeping<br>HDB Register <u>CICSPA.SAMPLE.REGISTER</u> +                                                                                                    | ons and data sets<br>ing<br>ER +                                                    |
| 8 Housekeeping Perform HDB housekeeping<br>HDB Register <u>CICSPA.SAMPLE.REGISTER</u> +                                                                                                    | ing<br>ER +                                                                         |
| HDB Register <u>CICSPA.SAMPLE.REGISTER</u> +                                                                                                    | ER +                                                                                |
| HUB REGISTER +                                                                                                    | <u>+</u>                                                                            |
|                                                                                                    |                                                                                     |
|                                                                                                    |                                                                                     |
|                                                                                                    |                                                                                     |
|                                                                                                    |                                                                                     |
|                                                                                                    |                                                                                     |
|                                                                                                    |                                                                                     |
|                                                                                                    |                                                                                     |
|                                                                                                    |                                                                                     |
|                                                                                                    |                                                                                     |
|                                                                                                    |                                                                                     |
|                                                                                                    |                                                                                     |
|                                                                                                    |                                                                                     |
|                                                                                                    |                                                                                     |
|                                                                                                    |                                                                                     |

- The Historical Database Menu contains the functions to manage the Historical Database environment. The menu provides access to the seven major functions of HDB processing.
- You can define as many HDB Registers as required; however only one Register can be used at a time and each Register acts independently. However, information cannot be shared between Registers.

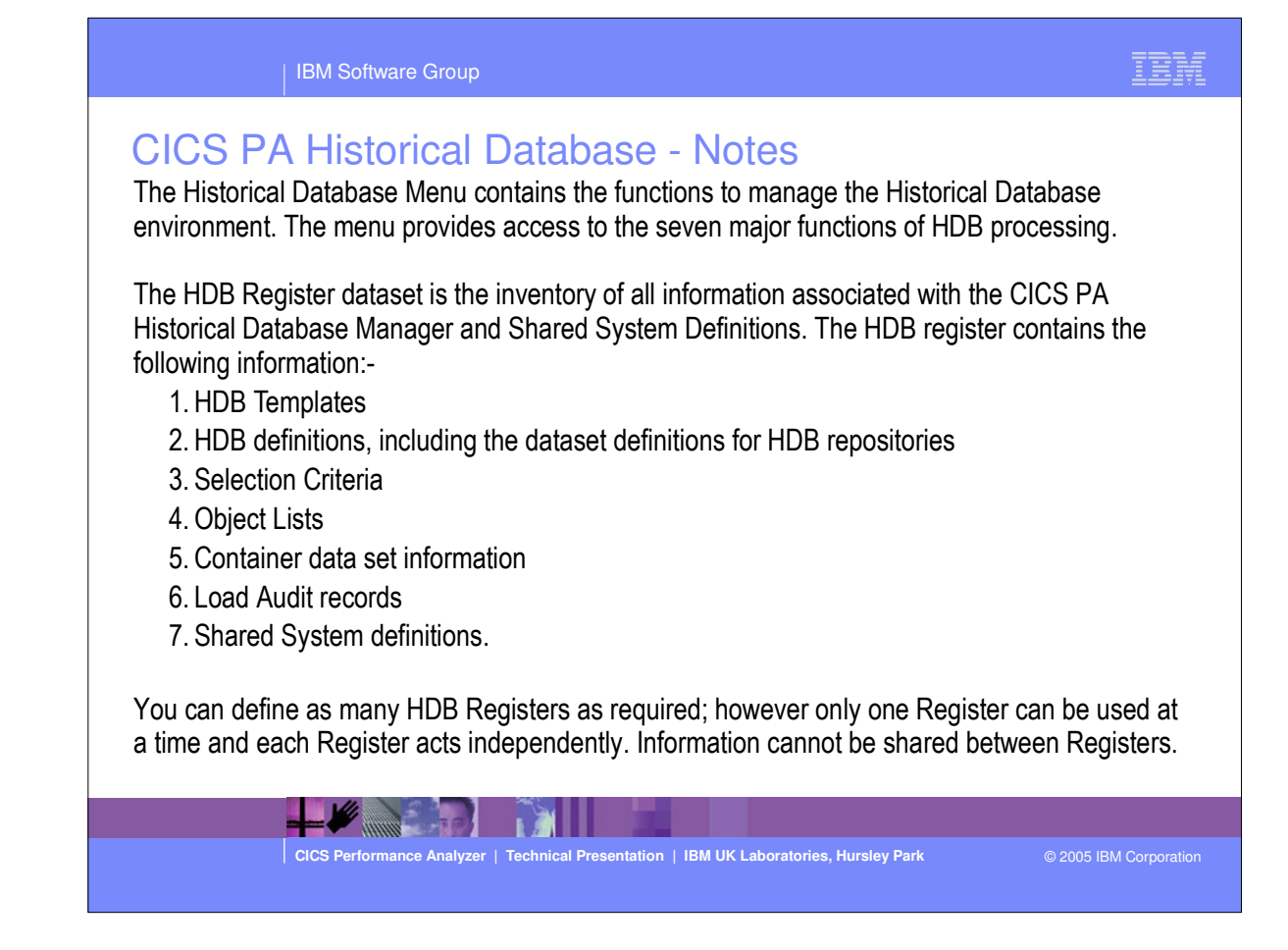
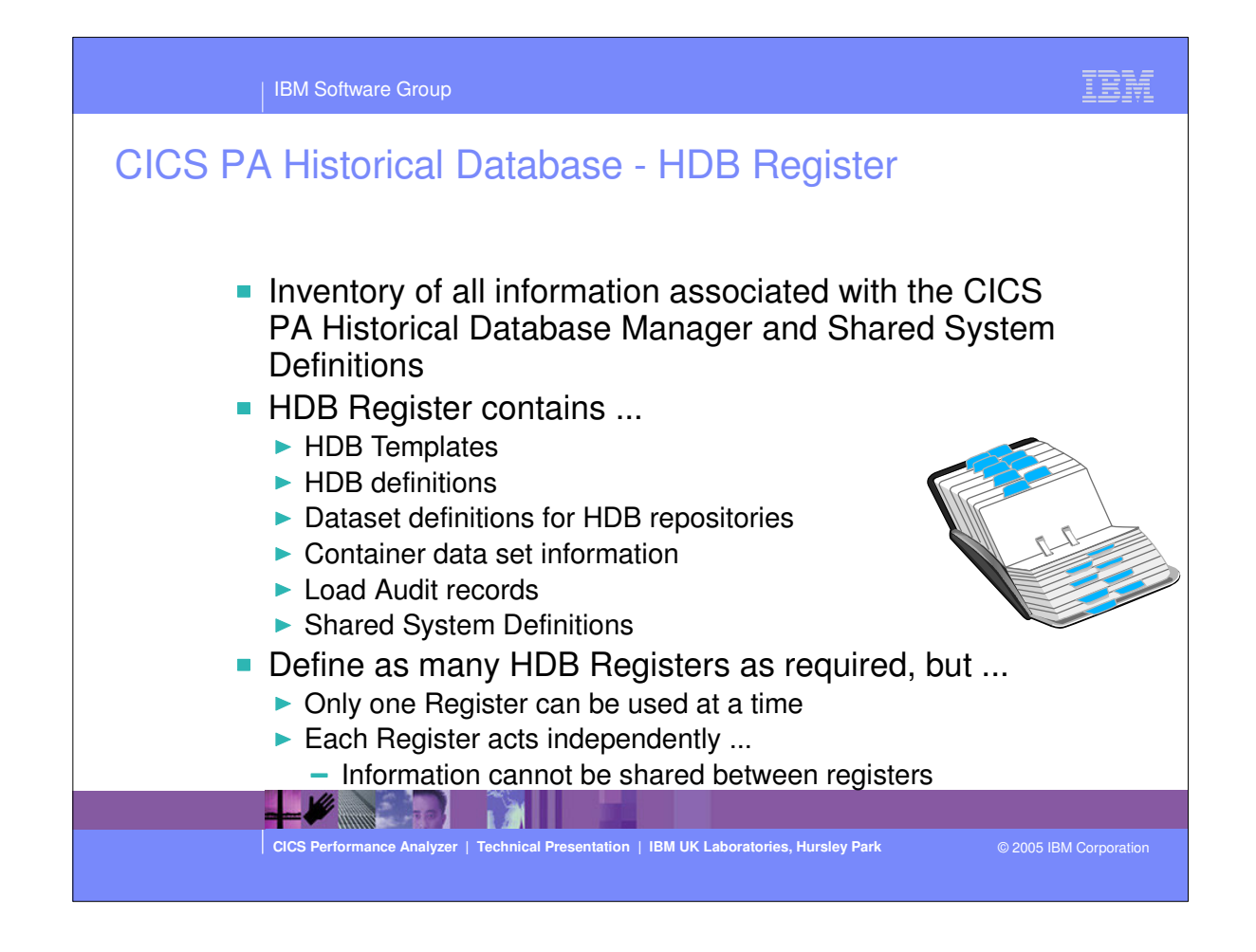

- The HDB Register dataset is the inventory of all information associated with the CICS PA Historical Database Manager and Shared System Definitions. The HDB register contains the following information:-
  - HDB definitions
  - Dataset definitions for HDB repositories
  - HDB Templates
  - HDB Load Audit records
  - SharedSystem Definitions.
- You can define as many HDB Registers as required; however only one Register can be used at a time and each Register acts independently. Information cannot be shared between Registers.

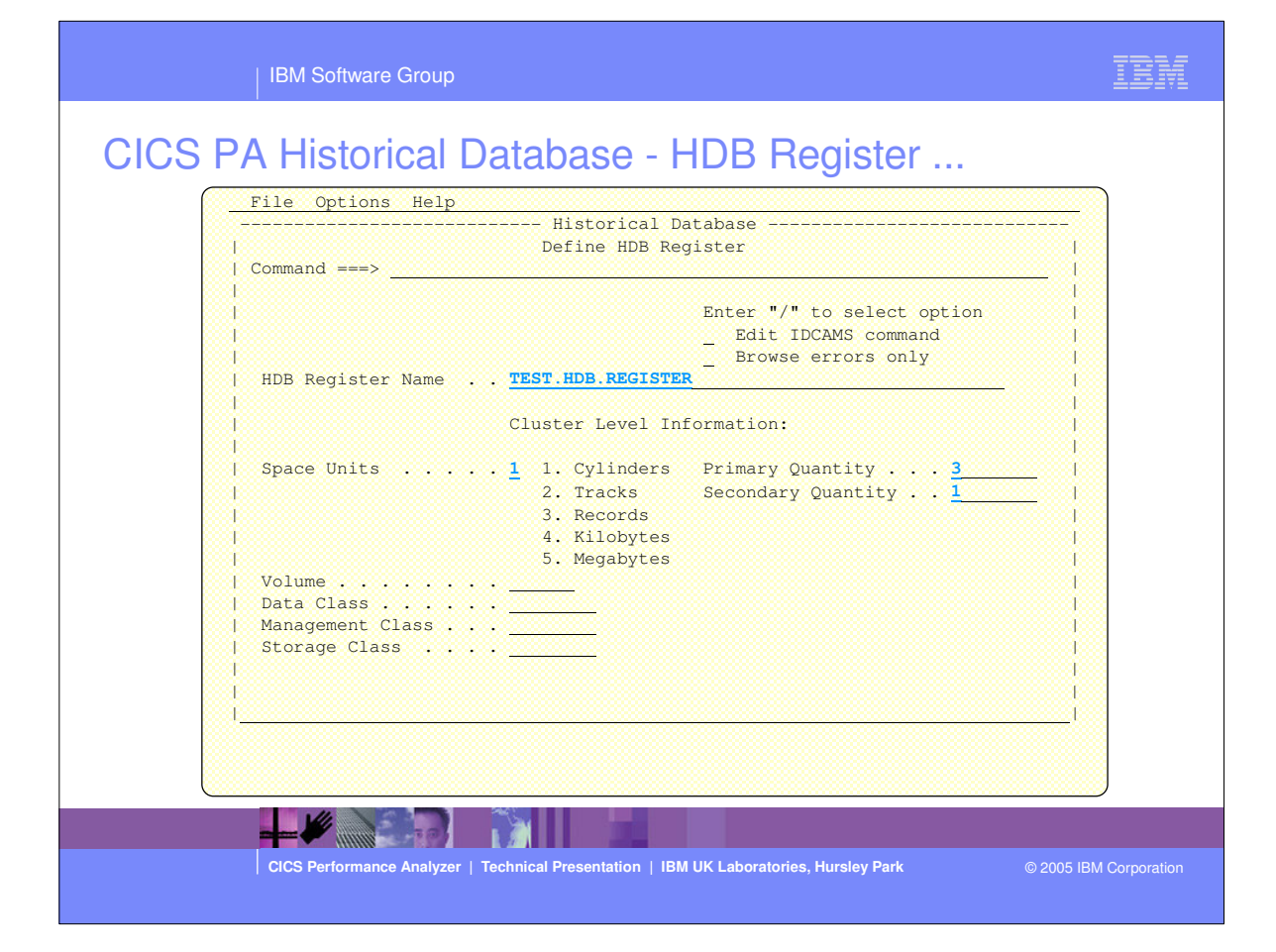

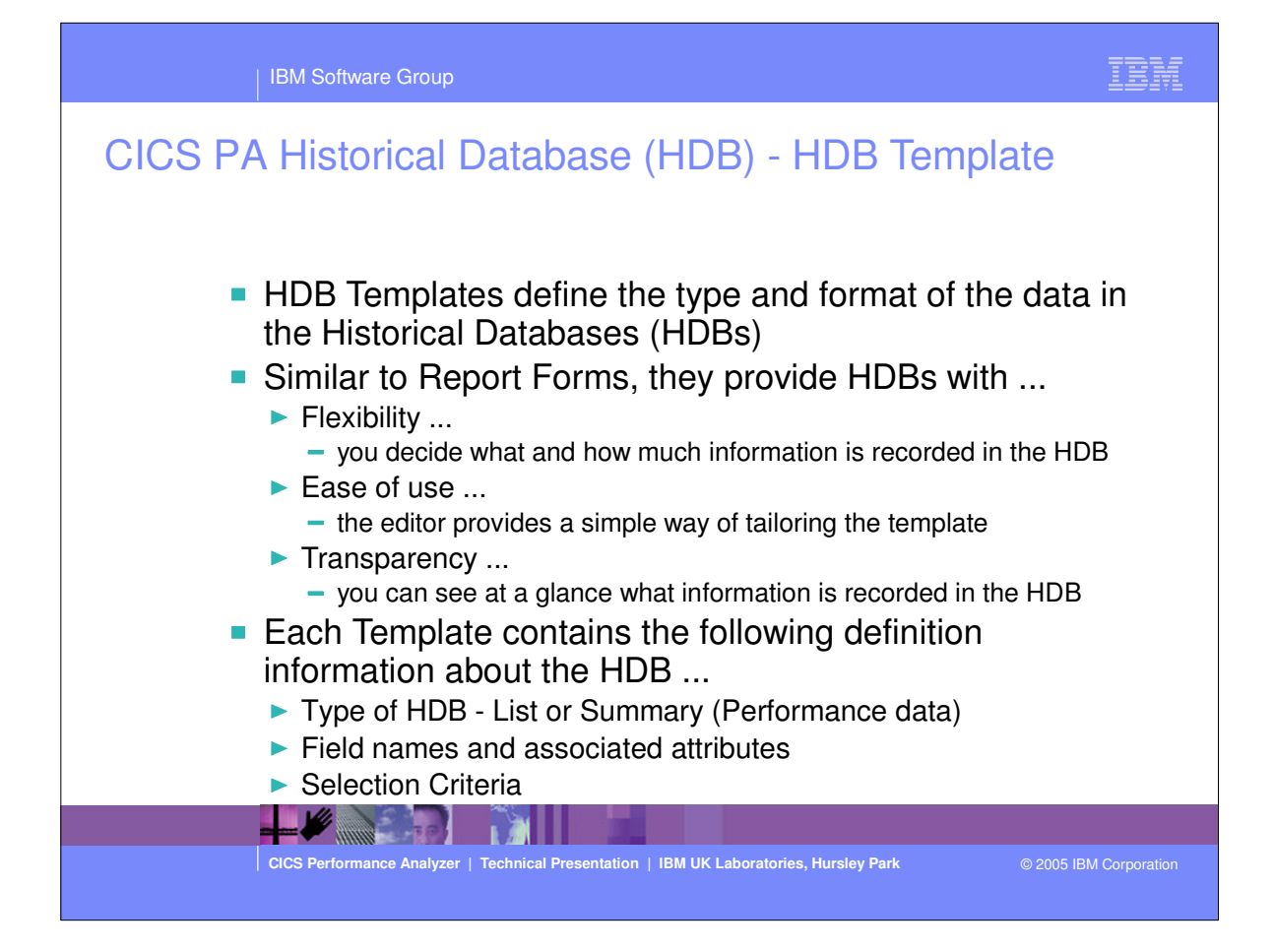

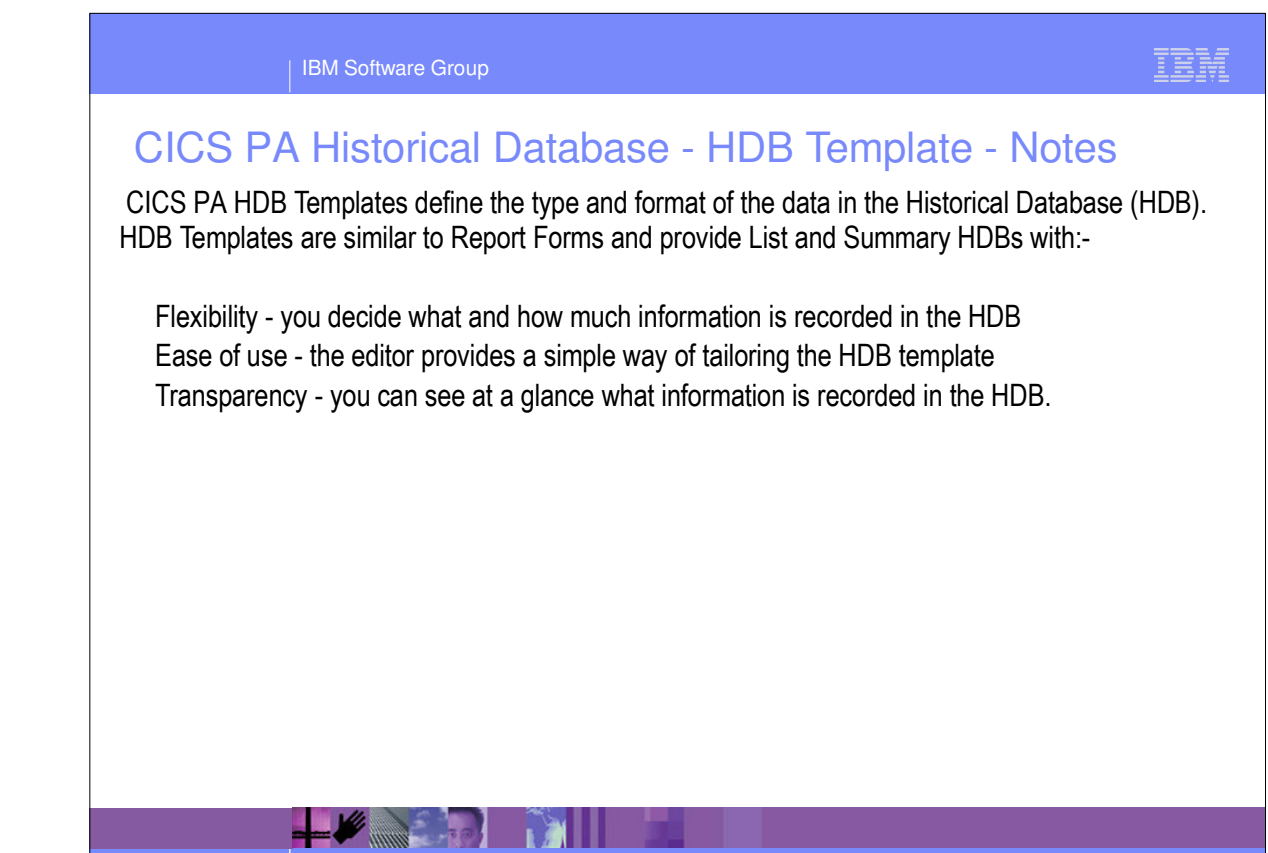

CICS Performance Analyzer | Technical Presentation | IBM UK Laboratories, Hursley Park

© 2005 IBM Corporation

| IBM Software Group                                                                                                    |                                                                                                    | IBM            |
|----------------------------------------------------------------------------------------------------|----------------------------------------------------------------------------------------------------|----------------|
| CICS PA Historical Database - HDB T                                                                                                    | emplate                                                                                                  |                |
| File         Options         Help           HDB         Templates           Command         ===> NEW                                                       | Row 1 to 7 of 7<br>Scroll ===> <u>CSR</u>                                                                |                |
| Select to edit Template. Enter NEW command to define                                                                                                    | e a new Template.                                                                                        |                |
| ACCT SUMMARY Accounting HDB Template<br>BASIC SUMMARY Summary HDB Template<br>BASICLST LIST Basic List Template                                            | 2003/10/28 15:41 CBAKER<br>2003/10/06 11:52 CBAKER<br>2003/07/22 11:59 CBAKER                            |                |
| ELENASUM SUMMARY Summary HDB Template<br>SUMTESTI SUMMARY Summary HDB Template<br>TEST630L LIST List HDB Template<br>TEST630S SUMMARY Summary HDB Template | 2003/07/22 16:41 CBAKER<br>2003/07/15 14:44 CBAKER<br>2003/10/14 09:25 CBAKER<br>2003/10/14 09:26 CBAKER |                |
| **************************************                                                                                                    | **************************************                                                                   |                |
|                                                                                                    |                                                                                                    |                |
|                                                                                                    |                                                                                                    |                |
|                                                                                                    |                                                                                                    |                |
|                                                                                                    |                                                                                                    |                |
| CICS Performance Analyzer   Technical Presentation   IBM UK Laborator                                                                                      | ies, Hursley Park © 2005 II                                                                              | BM Corporation |

| IBM Software Group                                                                                                    |        | TBM             |
|----------------------------------------------------------------------------------------------------|--------|-----------------|
| Size Option Option Help         Image Option Help         Image Option Help         Image Option Help         Image Option Help         Image Image Option Help         Image Image Option Help         Image Image Image Option Help         Image Image Image Option Image         Image Image Image Option Image         Image Image Image Option Image         Image Image Image Option Image         Image Image Image Option Image         Image Image Image Option Image         Image Image Image Image         Image Image Image Image         Image Image Image Image         Image Image Image Image         Image Image Image Image         Image Image Image Image         Image Image Image Image         Image Image |        |                 |
| CICS Performance Analyzer   Technical Presentation   IBM UK Laboratories, Hursley Park                                                                                                    | © 2005 | IBM Corporation |

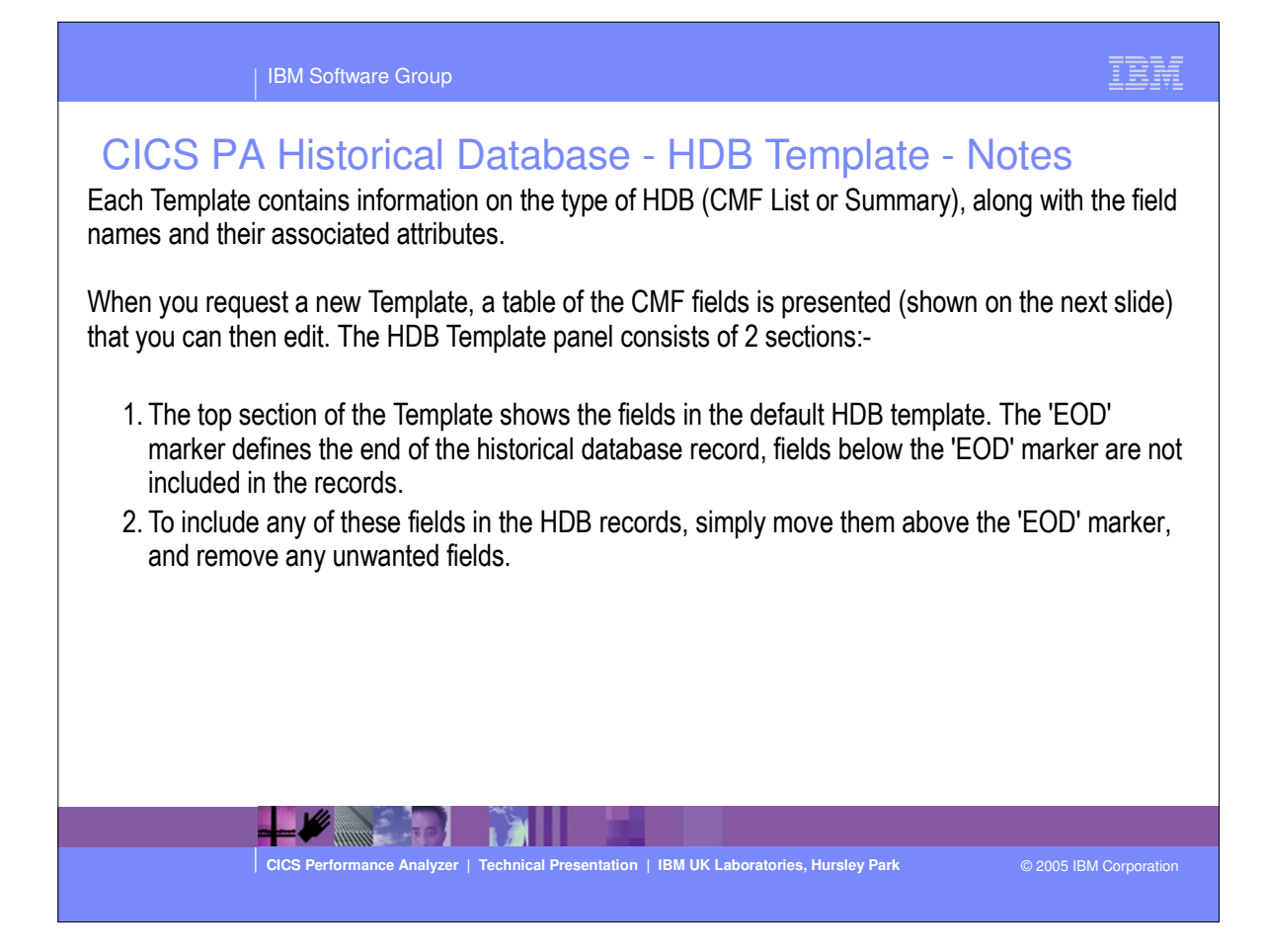

| IBM Software Group                                                                                                    | IBM             |
|----------------------------------------------------------------------------------------------------|-----------------|
| CICS PA Historical Database - HDB Template<br>File Edit Confirm Upgrade Options Help<br>Summary Template - HDBTEST1 Row 1 of 239 More: ><br>Command ===> |                 |
| Selection Criteria:       Performance       Time Interval 00:01:00 (hh:mm:ss)         Field       /       Name + K Description                           |                 |
| APPLTRAN A Application naming Tran ID                                                                                                    |                 |
| CICS Performance Analyzer   Technical Presentation   IBM UK Laboratories, Hursley Park © 2005                                                            | IBM Corporation |

| IBM Software Group                                                                                                    | IBM                    |
|----------------------------------------------------------------------------------------------------|------------------------|
| IBM Software Group         Select an HDB type then press Enter.         1       Select an HDB type then press Enter.         1       1. Performance - CMF List or Summary         2       2. Statistics - CICS Statistics         3       1         4       1         5       1         6       Extract         8       Housekeeping         9       Perform HDB housekeeping         HDB Register       CICSPA_SAMPLE_REGISTER |                        |
| CICS Performance Analyzer   Technical Presentation   IBM UK Laboratories, Hursley Park                                                                                                    | © 2005 IBM Corporation |

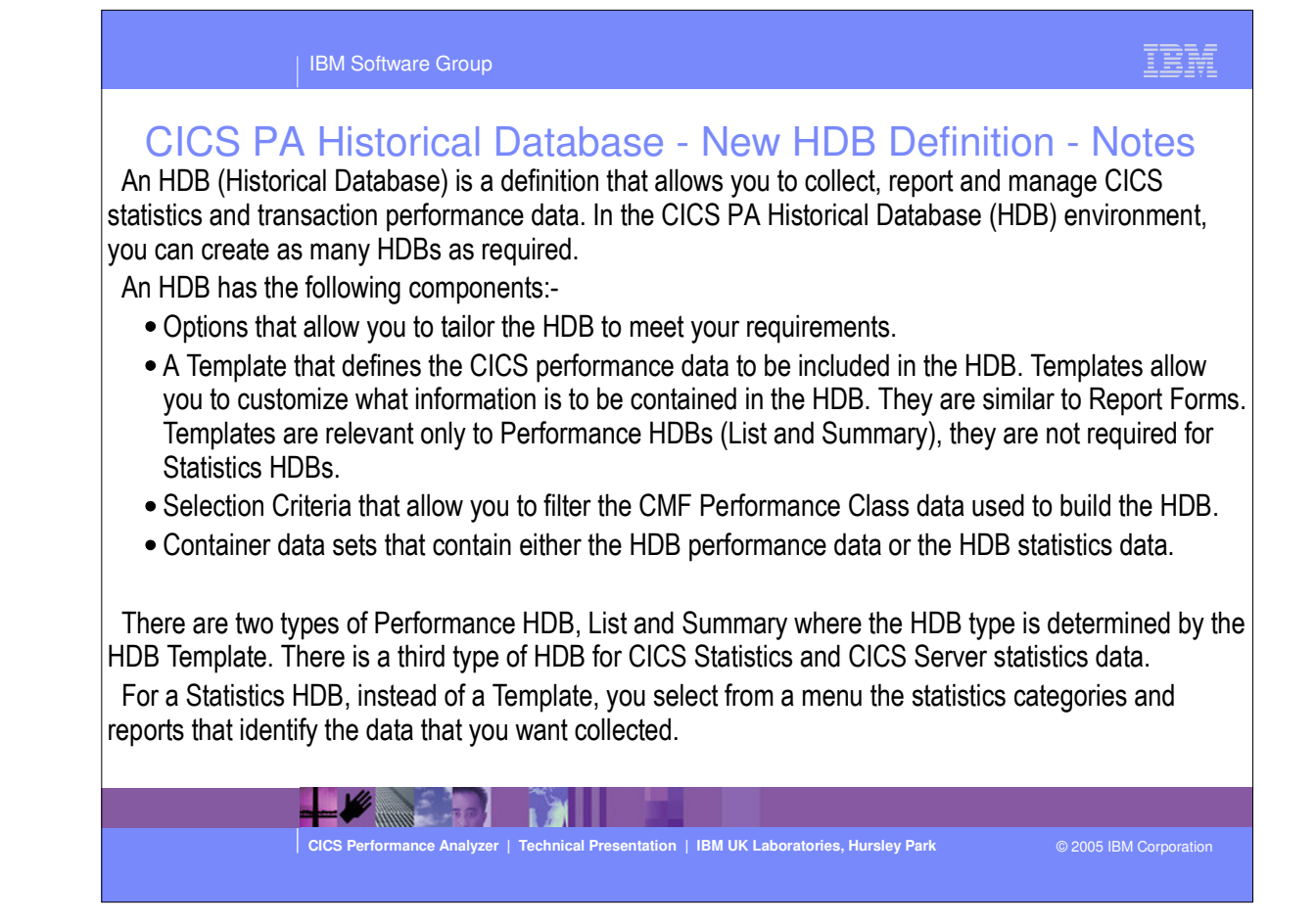

| IBM Software Group                                                                                                    | IBM .                                    |
|----------------------------------------------------------------------------------------------------|------------------------------------------|
| IBM Software Group         CICCS PA Historical Database - HDB Definition         File       Options       Help         New HDB Definition       Command ===>       Specify new HDB definition options then press EXIT to save.         Name        HDBDAILY       System       + Image         Description        HDBDAILY       System       + Image         HDB Format:       Selection Criteria:       Performance         Data Retention Period:       Years       Months       Weeks       1       Days       Hour | IBM                                      |
| Data Set Allocation Settings:         DSN Prefix                                                                                                    | t class)<br>lass)<br>lume)<br>ess)<br>s) |
| Device type                                                                                                    | ess)<br>s)<br>© 2005 IBM Corporation     |

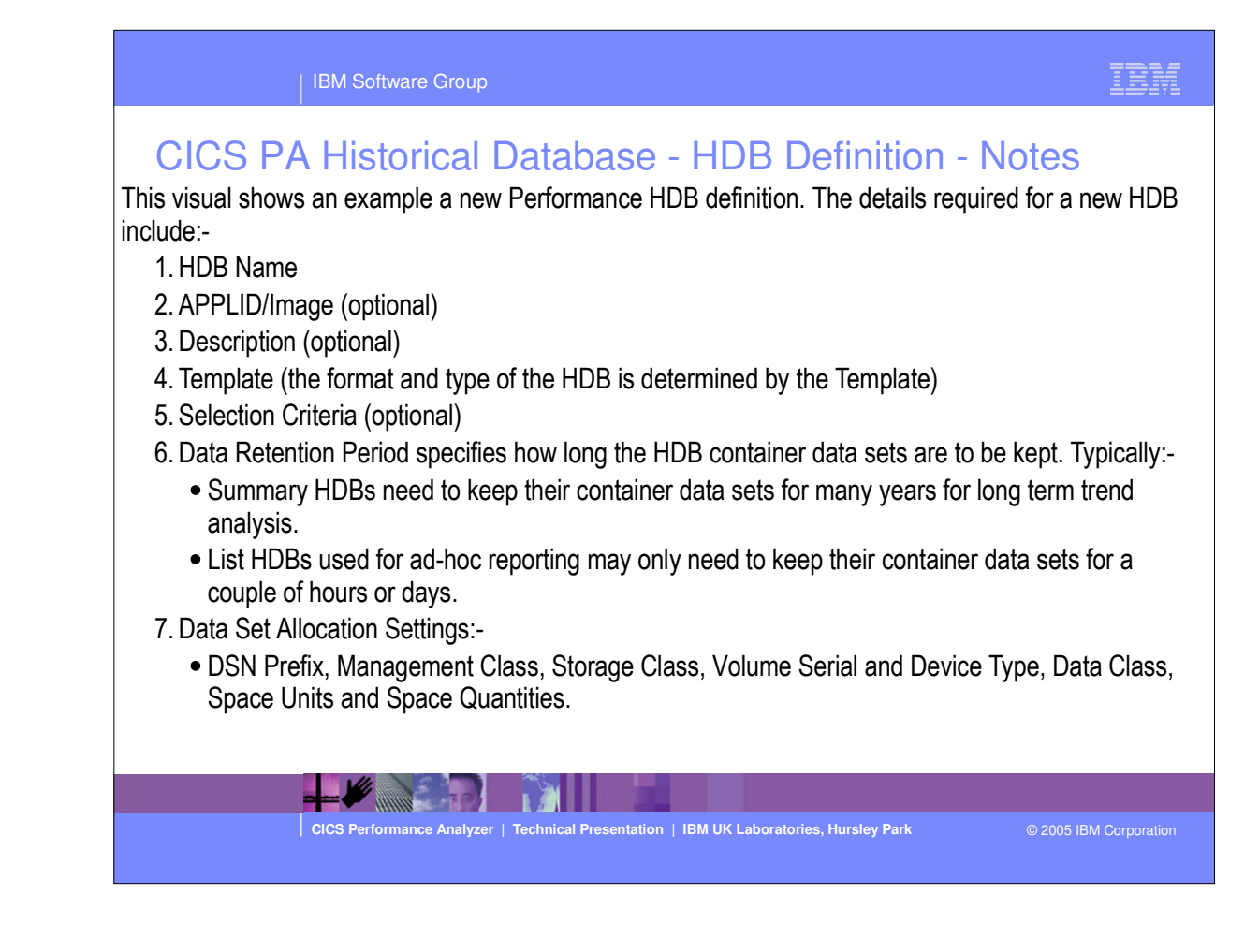

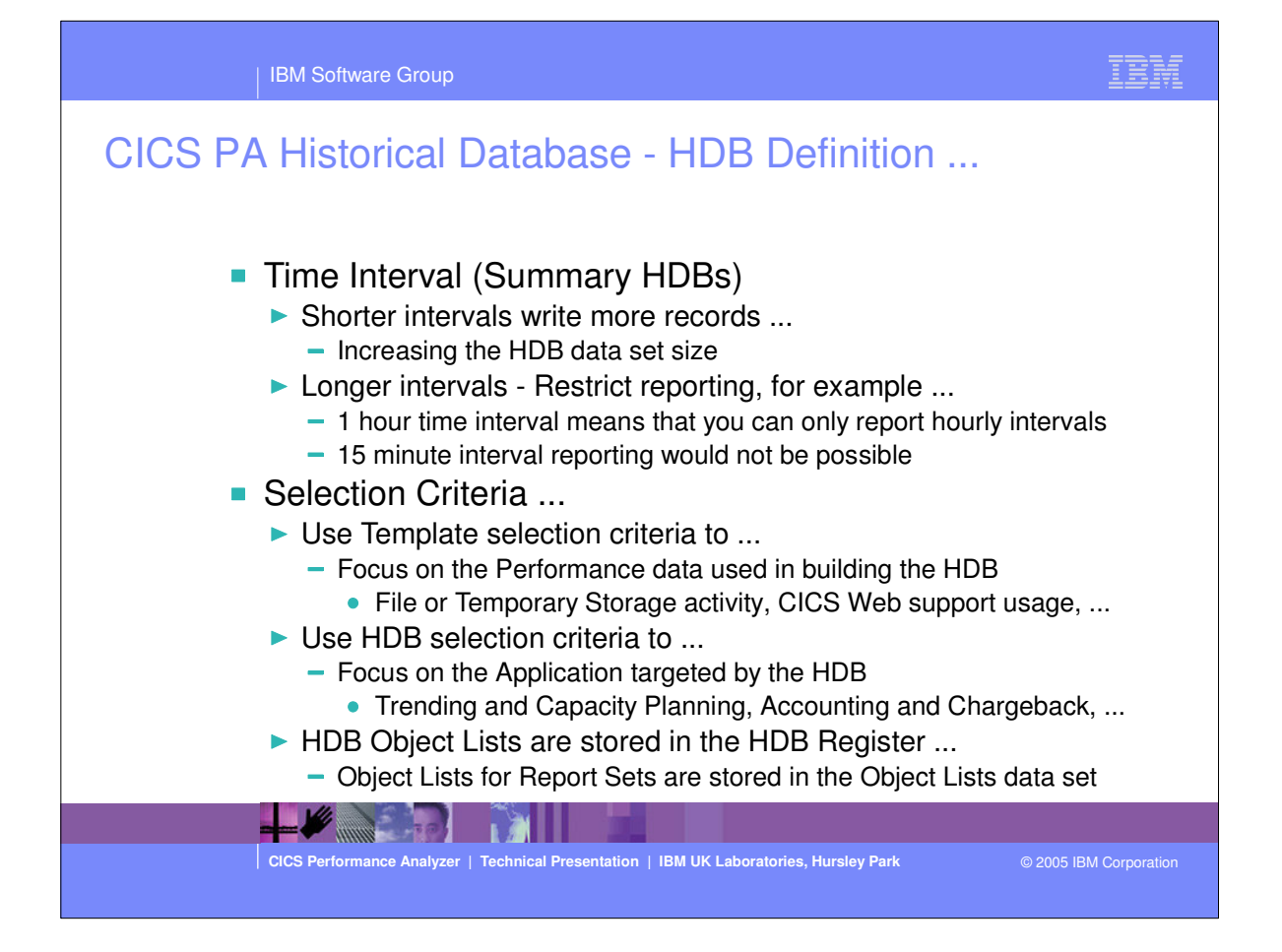

| IBM Software Group                                                                               | IBM .         |
|--------------------------------------------------------------------------------------------------|---------------|
| IBM Software Group         CICCS PA Historical Database - HDB Definition                         |               |
| CICS Performance Analyzer   Technical Presentation   IBM UK Laboratories, Hursley Park © 2005 IE | M Corporation |

| IBM Software Group                                                                                                    |                                                                                 | IBM            |
|----------------------------------------------------------------------------------------------------|---------------------------------------------------------------------------------|----------------|
| IBM Software Group         CICS PA Historical Databa         File Systems Options Help         New         Command ===>         Specify new HDB definition option         Name         STATSDLY APPLID         Description         Statistics Categories:          Select to specify Statistics         Data Retention Period:       Years         Years       1       Months         Data Set Allocation Settings:       DSN Prefix         Storage class        Device type         Data class        Data class | Ase - HDB Definition - Statis<br>THDB Definition<br>the press EXIT to save.<br> | stics          |
| Primary quantity 5<br>Secondary quantity                                                                                                    | (IRRS, CILS)<br>(In above units)<br>(In above units)                            |                |
| CICS Performance Analyzer   Technical Pres                                                                                                    | sentation   IBM UK Laboratories, Hursley Park © 2005                            | BM Corporation |

## **CICS PA Historical Database - HDB Definition - Notes**

A Statistics HDB provides the ability to warehouse and analyze CICS statistics data via powerful online viewing and reporting facilities. Short-term in-depth analysis or long-term trend analysis for your CICS statistics data is possible.

Defining a Statistics HDB allows you to collect (load) and report historical CICS Statistics and CICS Server Statistics SMF data. However, unlike Performance HDBs, Statistics HDBs do not require a HDB Template, so you can immediately define the HDB and its options, such as the characteristics of the HDB data sets and the retention period of the data. Also, unlike Performance HDBs that are reported in batch, Statistics HDBs are reported in the dialog only.

For a Statistics HDB, instead of a HDB Template, you select from a menu the statistics categories and reports that identify the data that you want collected, as shown on the next slide ...

CS Performance Analyzer | Technical Presentation | IBM UK Laboratories, Hursley Park

© 2005 IBM Corporation

| IBM Software Group                                                              | IBM                                                                                                    |
|---------------------------------------------------------------------------------|----------------------------------------------------------------------------------------------------|
| CICS PA Historical Database - HDB Defir                                         | ition - Statistics                                                                                                    |
| Statistics Reports                                                              | Line 1 of 72                                                                                                    |
| Command ===>                                                                    | Scroll ===> CSR                                                                                                    |
| <pre></pre>                                                                     | DB2<br>Collect Load<br>Ves Yes<br>Ves Yes<br>Ves Yes<br>Ves Yes<br>Ves No<br>Ves No<br>Vo No<br>Vo No<br>Ves Yes<br>Ves Yes<br>Ves Ves<br>Ves No<br>Vo No<br>Vo No<br>Vo No<br>Vo No<br>Vo No<br>Vo No<br>Vo No<br>Vo No<br>Vo No |
| USAM LSR Pools                                                                  | les No                                                                                                    |
| VSAM LSR Pool Buffers                                                           | (es No                                                                                                    |
| VSAM LSR Pool Files                                                             | (es No                                                                                                    |
| CICS Performance Analyzer   Technical Presentation   IBM UK Laboratories, Hursl | ey Park © 2005 IBM Corporation                                                                                                    |

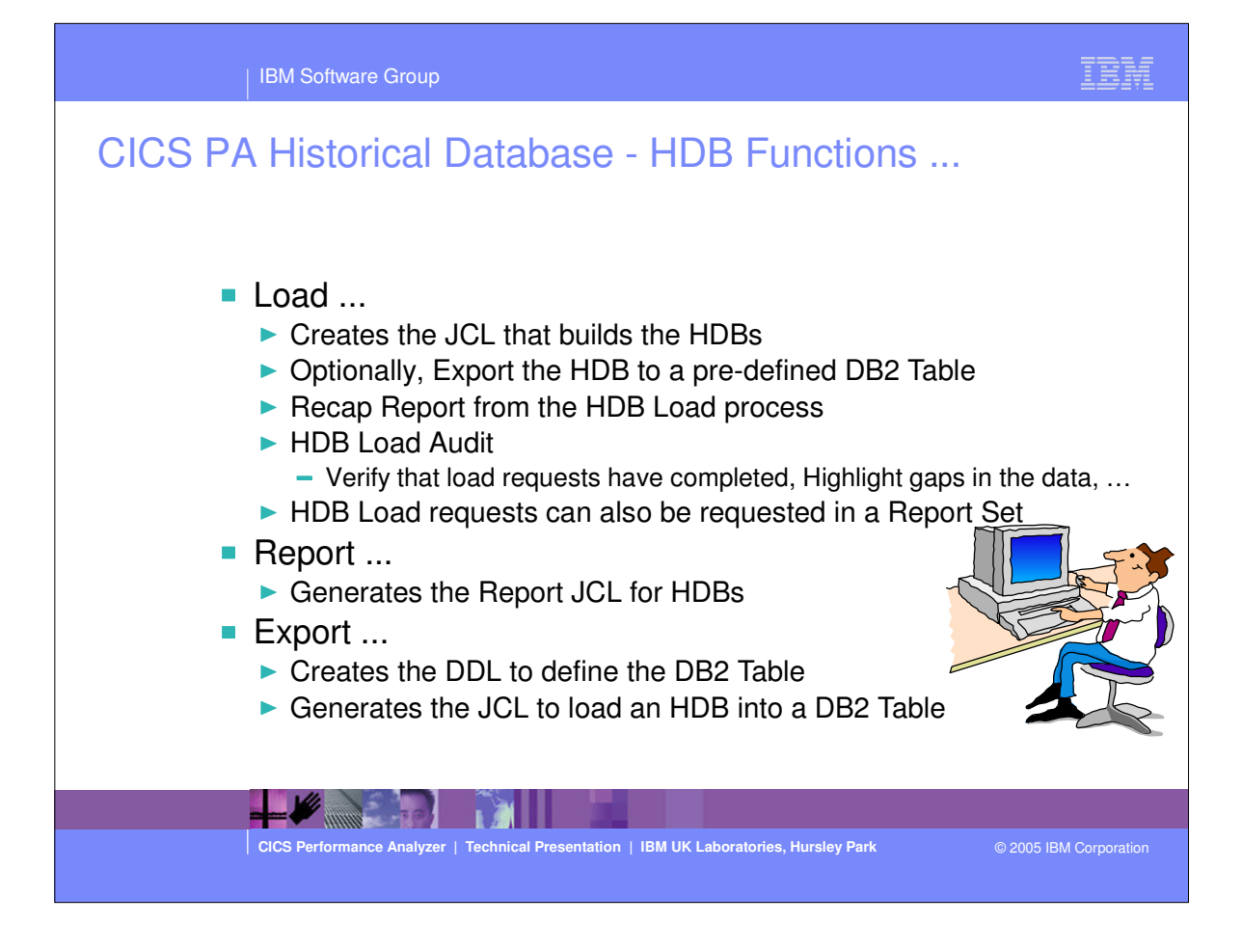

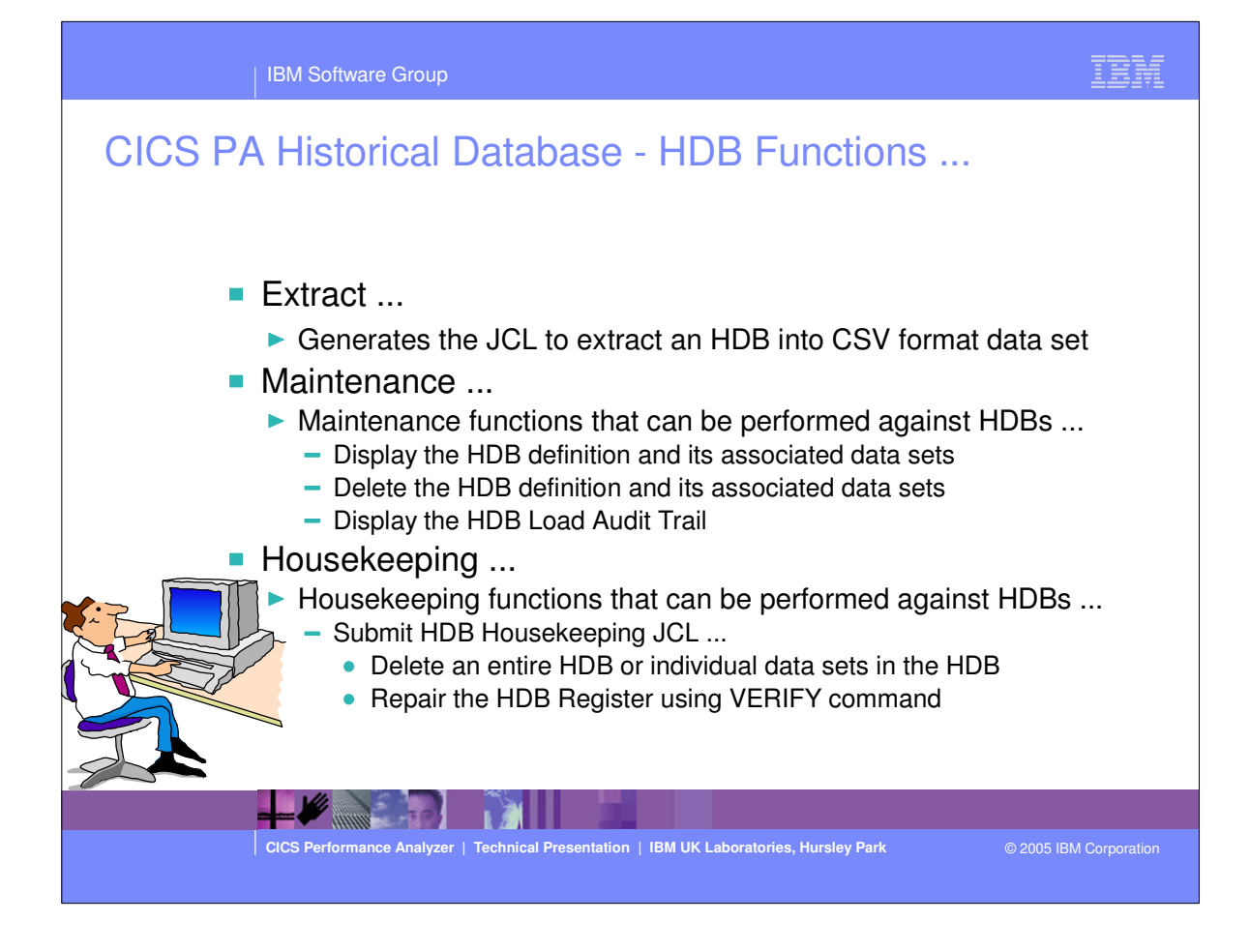

|      | IBM Software Group                                                               |                                       |                                                                                                    | IBM                    |
|------|----------------------------------------------------------------------------------|---------------------------------------|----------------------------------------------------------------------------------------------------|------------------------|
| CICS | PA Historical D                                                                  | atabase - Loa                         | d HDBs                                                                                                    |                        |
|      | <u>File Options Help</u><br>Command ===><br>Select to load an HDB.               | Load HDBs                             | Row 1 to 4<br>Scroll ===> (                                                                                    | of 4<br>CSR            |
| YTE  | Name Type<br>BASIC LIST<br>HDBDAILY SUMMARY<br>SUMRUN SUMMARY<br>TESTSUM SUMMARY | Description<br>******* End of list ** | Changed ID<br>2003/07/22 11:59 CBAK<br>2003/07/11 10:13 CBAK<br>2003/07/21 16:54 CBAK<br>2003/07/22 14:38 CBAK | ER<br>ER<br>ER<br>**** |
|      |                                                                                  |                                       |                                                                                                    |                        |
|      | CICS Performance Analyzer   To                                                   | echnical Presentation   IBM UK Lab    | oratories, Hursley Park                                                                                        | © 2005 IBM Corporation |

| IBM Software Group                                                                                                    |                                                                                                    | IBM                 |
|----------------------------------------------------------------------------------------------------|----------------------------------------------------------------------------------------------------|---------------------|
| IBM Software Group<br>CICS PA Historical Database<br>File Options Help<br>  File Systems Options Help<br>  Load SUMMARS<br>  Command ===><br>  Specify HDB load options then press<br>  System Selection:<br>  APPLID | A HDB - HDBDAILY<br>A HDB - HDBDAILY<br>s Enter to continue submit.<br>Report Interval<br>YYYY/MM/DD HH:MM:SS.TH<br>From<br>To<br>Table Load Options<br>1 1. Resume 2. Replace<br>Summary Options<br>_ Include Sums of Squares<br>Enter "/" to select option<br>¿ Edit JCL before submit |                     |
| CICS Performance Analyzer   Technical Presentat                                                                                                    | ion   IBM UK Laboratories, Hursley Park © 20                                                                                                    | 005 IBM Corporation |
|                                                                                                    |                                                                                                    |                     |

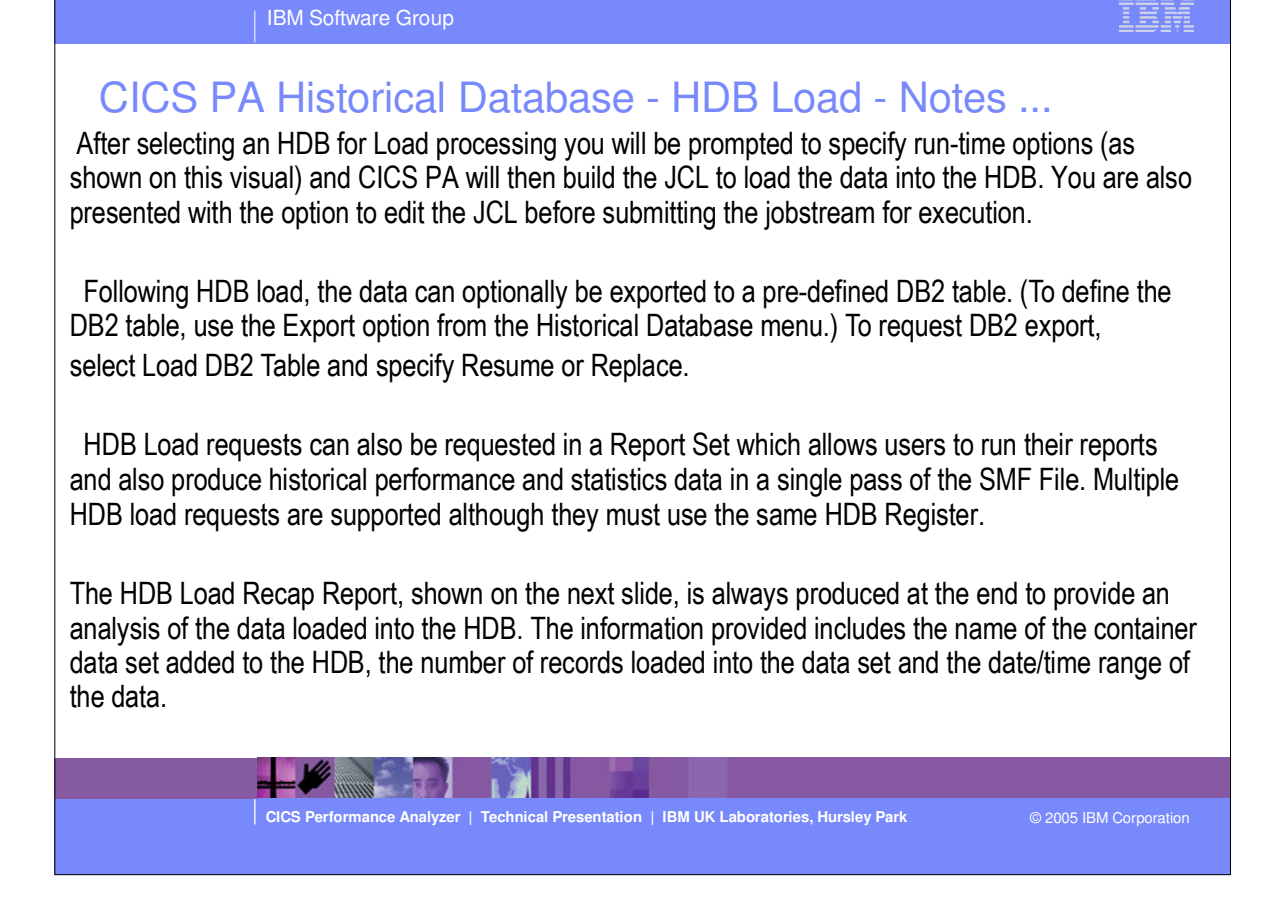

| IBM Software Group                                                                                                    | IBM                         |
|----------------------------------------------------------------------------------------------------|-----------------------------|
| CICS PA Historical Database - HDB Load - R                                                                                                    | ecap Report                 |
| M0 CICS Performance Analyzer<br>HDB LOAD Recap Report<br>001 Printed at 12:06:38 7/18/2003 Data from 11:10:00 02/04/1999 to 08:10:00 02/16/1999<br>requested for HDB: HDBDAILY Register DSN: CBAKER.TEST.HDB.REGISTER<br>ollowing Container(s) were created and loaded:<br>tainer DSN: CBAKER.HDBDAILY D03185 T092007.HDB No of Records: 331<br>tart Timestamp: 1999-02-04-11.10.00 End Timestamp: 1999-02-04-11.33.00<br>process complete. | Page                        |
| <ul> <li>HDB Load Recap Report</li> <li>HDB name, Register data set name</li> <li>Container(s) data set name</li> <li>No. of records, start and end timestamps of the</li> <li>Each HDB Load will create one (or more) containe</li> </ul>                                                                                                    | data loaded,<br>r data sets |
| CICS Performance Analyzer   Technical Presentation   IBM UK Laboratories, Hursley Park                                                                                                    | © 2005 IBM Corporation      |

| IBM Software Group                                                                           | TBM                                                                                           |
|----------------------------------------------------------------------------------------------|-----------------------------------------------------------------------------------------------|
| CICS PA Historical Database -                                                                | HDB Load Audit                                                                                |
| File Edit Options Help<br>HDB Load Auc<br>Command ===>                                       | dit Trail Row 1 to 3 of 3<br>Scroll ===> PAGE                                                 |
| SMF Data Set Name<br>CBAKER.CJB.SMFAPO.DATA2                                                 | Start Status<br>2004/12/09 02:03:25 OK                                                        |
| _ CBAKER.CJB.SMFAPO.DATA3<br>_ CBAKER.CJB.SMFAPO.DATA<br>*********************************** | 2004/12/16 06:03:37 OK<br>2004/11/09 02:08:17 OK<br>E data ********************************** |
|                                                                                              |                                                                                               |
| <ul> <li>HDB Load Audit</li> <li>Verify that all HDB Load reg</li> </ul>                     | uests have completed successfully                                                             |
| <ul> <li>Highlight gaps in the data du</li> </ul>                                            | ue to HDB Load requests not being run                                                         |
| CICS Performance Analyzer   Technical Presentation                                           | IBM UK Laboratories, Hursley Park © 2005 IBM Corporation                                      |
|                                                                                              |                                                                                               |

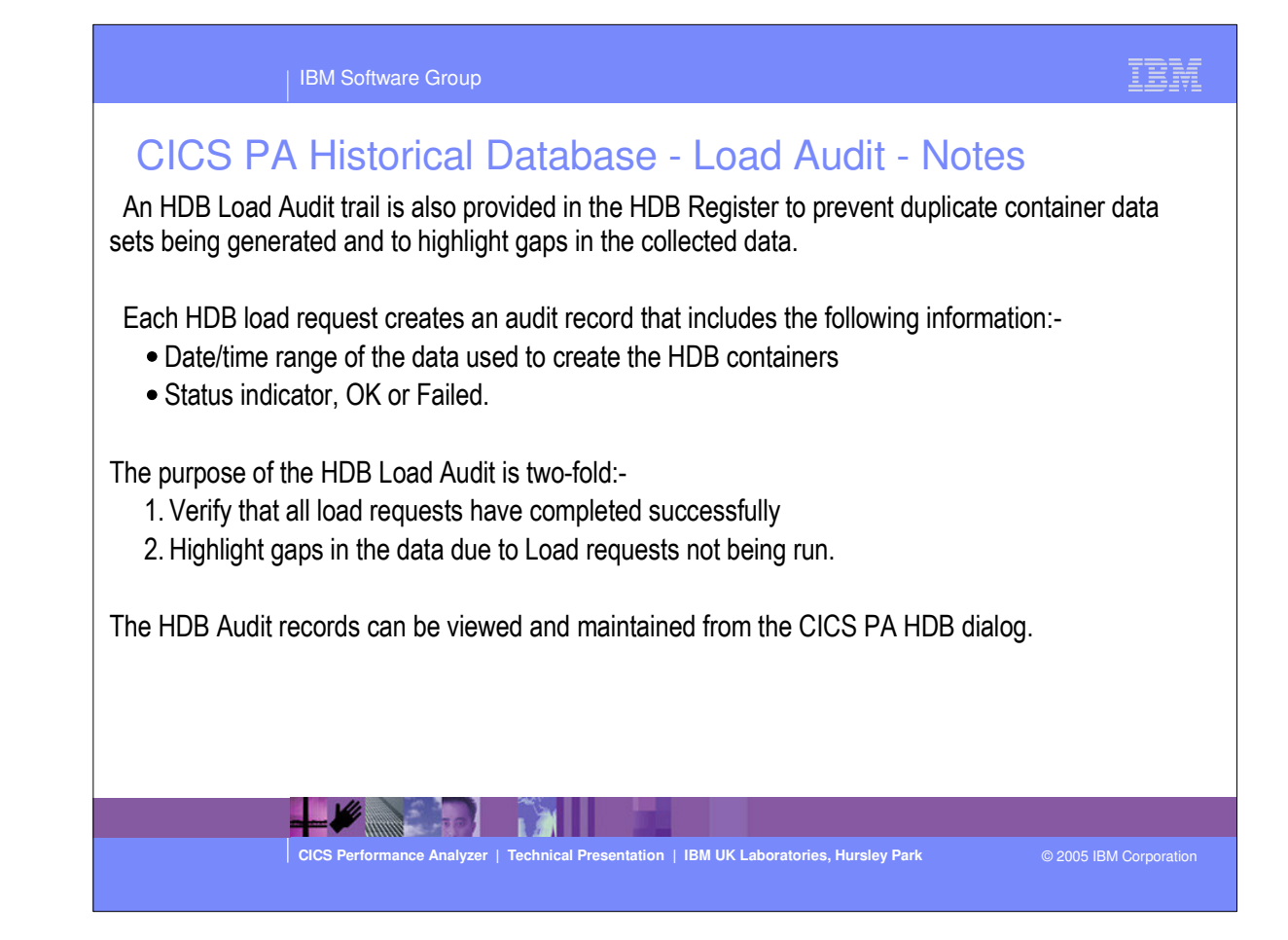

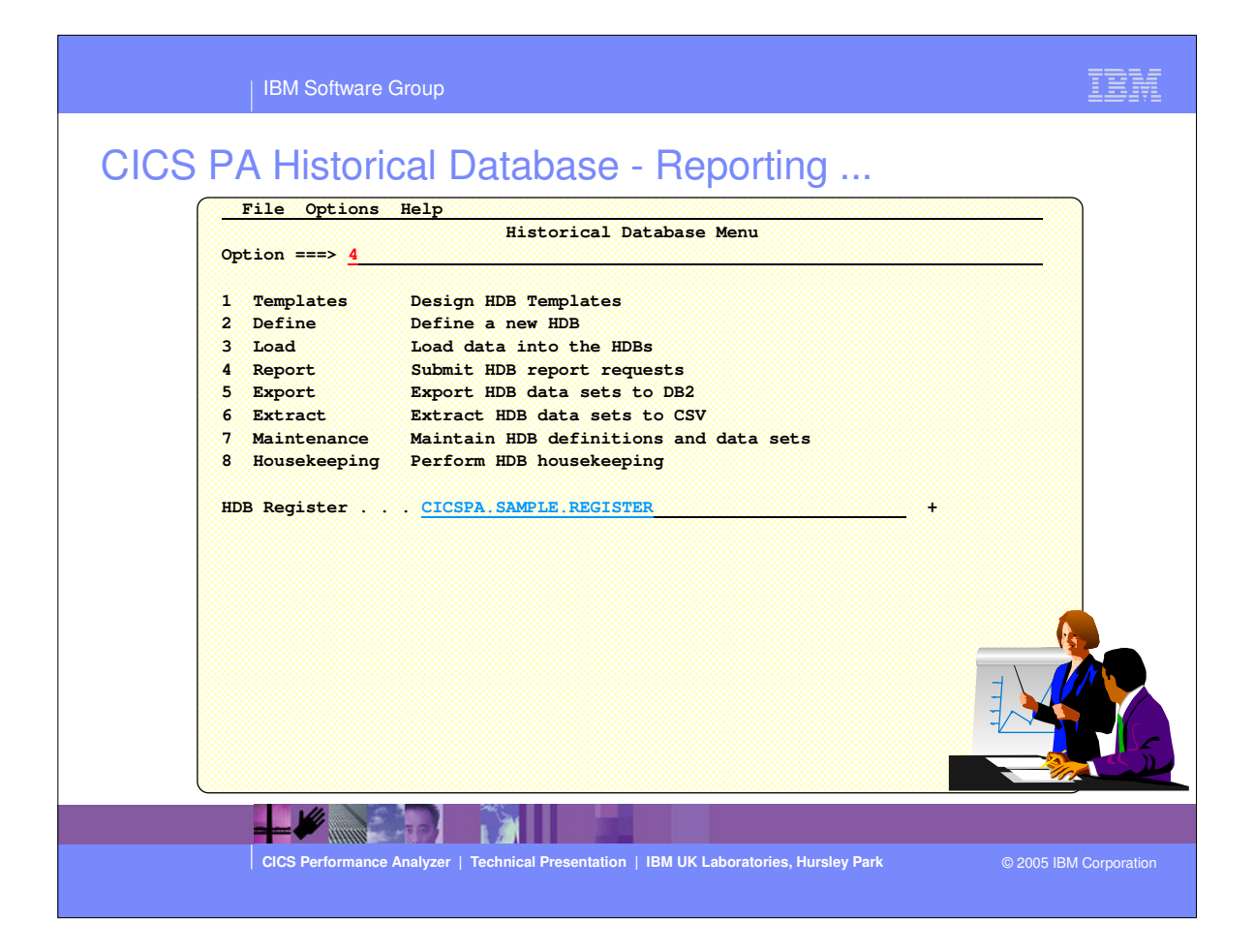

|      | IBM Software Group                                                                                                    | IBM           |
|------|----------------------------------------------------------------------------------------------------|---------------|
| CICS | PA Historical Database - HDB Reporting                                                                                                    |               |
|      | File Options Help       HDB Reporting       Row 1 to 4 of 4         Command ===>       Scroll ===> CSR         Select to submit report.                                                                                      |               |
| T    | NameTypeDescriptionChangedIDBASICLIST2003/07/2211:59CBAKERSUMRUNSUMMARY2003/07/1110:13CBAKERTESTSUMSUMMARY2003/07/2116:54CBAKERTESTSUMSUMMARY2003/07/2214:38CBAKERTESTSUMSUMMARYEnd of list********************************* |               |
|      |                                                                                                    |               |
|      | CICS Performance Analyzer   Technical Presentation   IBM UK Laboratories, Hursley Park © 2005 IBI                                                                                                    | M Corporation |

| IBM Software Group                                                                       | IBM                  |
|------------------------------------------------------------------------------------------|----------------------|
| CICS PACHAGE CALL DATABLE DATABLE DATABLE ALCORDE                                        |                      |
| CICS Performance Analyzer   Technical Presentation   IBM UK Laboratories, Hursley Park © | 2005 IBM Corporation |

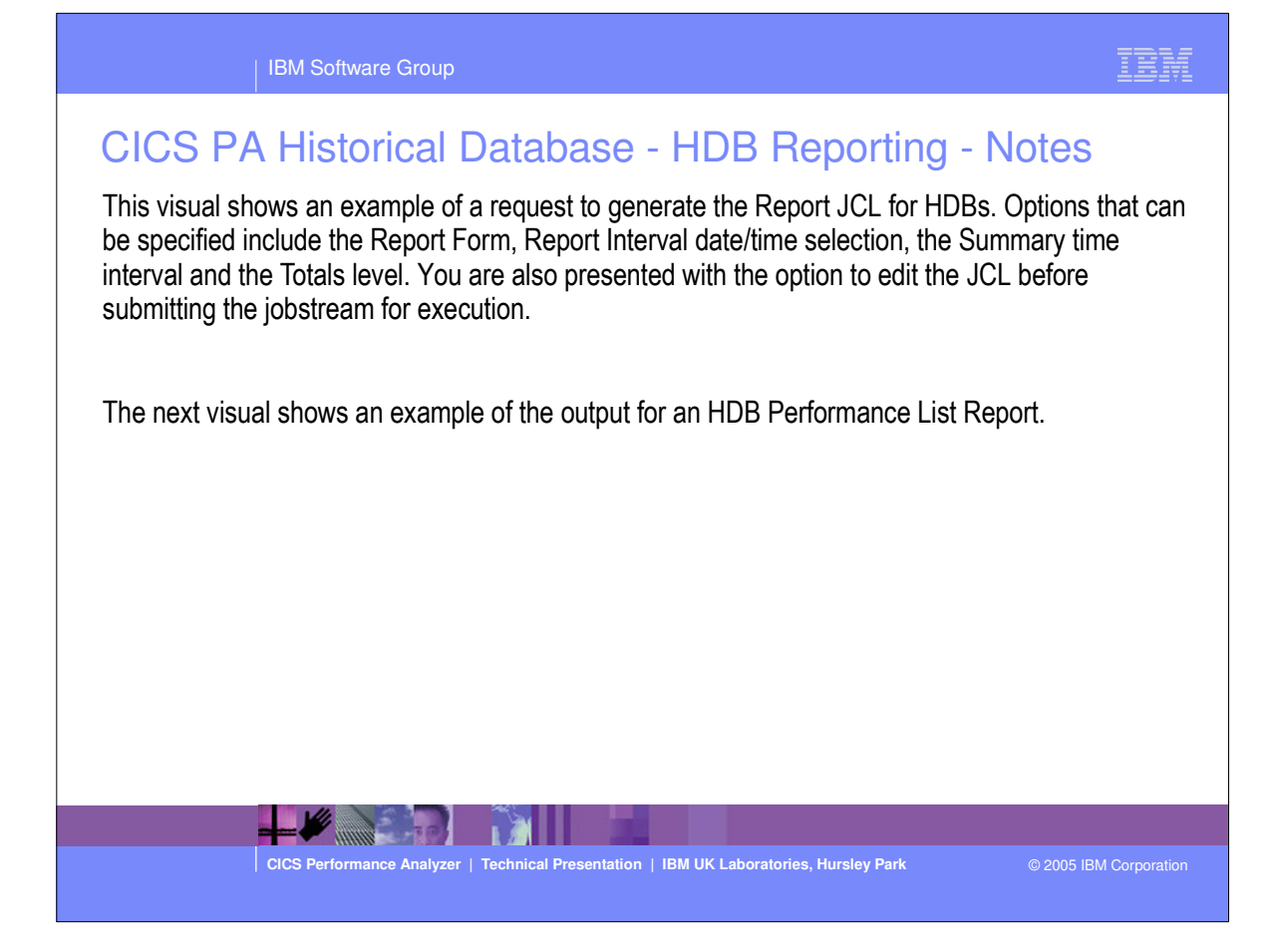

IBM Software Grou

мо

## CICS PA Historical Database - HDB Reporting - List ...

| His | tori | cal | Data | base | List |
|-----|------|-----|------|------|------|
|     |      |     |      |      |      |

| 001 Prin | ted at 12:16:  | 17 7/22/: | 2003 | Dat  | a from 3 | 11:10:29 0 | 2/04/1999 |    |        |          |          |          | Pag     | je       |
|----------|----------------|-----------|------|------|----------|------------|-----------|----|--------|----------|----------|----------|---------|----------|
|          | Start          | APPLID    | Tran | Term | Userid   | Program    | TCLSName  | SC | TaskNo | Response | Dispatch | User CPU | Suspend | DispWait |
|          | Time           |           |      |      |          |            |           |    |        | Time     | Time     | Time     | Time    | Time     |
| 0:29.803 | 11:10:29.789   | IYK2Z1V1  | CSSY |      | CBAKER   | DFHAPATT   |           | U  | 16     | .0139    | . 0007   | .0006    | .0133   | .0000    |
| 0:29.809 | 11:10:29.791   | IYK2Z1V1  | CSSY |      | CBAKER   | DFHAPATT   |           | U  | 17     | .0185    | .0010    | .0014    | .0175   | .0001    |
| 0:29.863 | . 11:10:29.793 | IYK2Z1V1  | CSSY |      | CBAKER   | DFHAPATT   |           | ប  | 18     | .0674    | .0196    | .0027    | .0479   | . 0269   |
| 0:30.194 | 11:10:29.782   | IYK2Z1V1  | CGRP |      | CBAKER   | DFHZCGRP   |           | ប  | 12     | . 4123   | .0420    | .0074    | .3702   | . 3223   |
| 0:30.207 | 11:10:29.787   | IYK2Z1V1  | CSSY |      | CBAKER   | DFHAPATT   |           | ប  | 15     | . 4204   | .0568    | .0100    | .3636   | . 1744   |
| 0:30.456 | 11:10:29.782   | IYK2Z1V1  | CSSY |      | CBAKER   | DFHAPATT   |           | U  | 13     | . 6743   | . 0728   | .0134    | .6015   | . 4000   |
| 0:30.533 | . 11:10:29.781 | IYK2Z1V1  | CSSY |      | CBAKER   | DFHAPATT   |           | U  | 10     | .7498    | .1910    | .0228    | .5588   | .1997    |
| 0:31.121 | . 11:10:29.787 | IYK2Z1V1  | CSSY |      | CBAKER   | DFHAPATT   |           | U  | 14     | 1.3344   | . 3202   | .0378    | 1.0142  | .2626    |
| 0:31.211 | . 11:10:29.781 | IYK2Z1V1  | CSSY |      | CBAKER   | DFHAPATT   |           | U  | 11     | 1.4292   | . 1497   | .0313    | 1.2794  | . 3461   |
| 0:45.642 | 11:10:29.651   | IYK2Z1V1  | CPLT |      | CBAKER   | DFHSIPLT   |           | U  | 7      | 15.9915  | . 3383   | .0369    | 15.6532 | .0155    |
| 0:45.856 | 5 11:10:29.780 | IYK2Z1V1  | CSSY |      | CBAKER   | DFHAPATT   |           | U  | III    | 16.0761  | 9.3488   | 2.3435   | 6.7273  | 1.1645   |
| 0:46.196 | 5 11:10:46.170 | IYK2Z1V1  | CWBG |      | CBAKER   | DFHWBGB    |           | S  | 24     | .0262    | .0248    | .0041    | .0013   | .0012    |
| 0:46.856 | 11:10:46.774   | IYK2Z1V1  | CRSQ |      | CBAKER   | DFHCRQ     |           | S  | 25     | .0818    | .0449    | .0040    | .0369   | .0367    |
| 0:47.134 | 11:10:46.908   | IYK2Z1V1  | CXRE |      | CBAKER   | DFHZXRE    |           | S  | 27     | . 2255   | . 0243   | .0049    | .2011   | . 2009   |
| 0:48.317 | 11:10:48.290   | IYK2Z1V1  | CLR2 | R11  | CBAKER   | DFHLUP     |           | то | 29     | .0263    | .0030    | .0020    | .0232   | . 0000   |
| 0:48.471 | . 11:10:46.774 | IYK2Z1V1  | CSFU |      | CBAKER   | DFHFCU     |           | S  | 26     | 1.6968   | 1.5899   | .1136    | .1069   | . 0294   |
| 0:51.227 | 11:10:50.706   | IYK2Z1V1  | CSAC | SAMA | CBAKER   | DFHACP     |           | то | 31     | .5217    | .0028    | .0011    | .5189   | . 0002   |
| 0:51.840 | 11:10:48.014   | 1YK2Z1V1  | CLQ2 |      | CBAKER   | DFHLUP     |           | U  | 28     | 3.8259   | .0818    | .0068    | 3.7441  | .0035    |
| 0:51.942 | 11:10:51.755   | IYK2Z1V1  | CEMT | SAMA | CBAKER   | DFHEMTP    |           | TO | 32     | .1877    | .1842    | .0264    | .0035   | .0030    |
| 0:52.549 | 11:10:52.540   | IYK2Z1V1  | CEMT | SAMA | CBAKER   | DFHEMTP    |           | TO | 33     | .0091    | . 0068   | .0026    | .0023   | .0001    |
| 0:53.074 | 11:10:53.065   | IYK2Z1V1  | CEMT | SAMA | CBAKER   | DFHEMTP    |           | то | 34     | .0092    | .0068    | .0025    | .0024   | .0000    |
| 0:54.113 | 11:10:53.602   | IYK2Z1V1  | CSAC | SAMA | CBAKER   | DFHACP     |           | TO | 35     | .5109    | .0042    | .0012    | .5067   | .0001    |
| 0:55.159 | 11:10:54.644   | IYK2Z1V1  | CSAC | SAMA | CBAKER   | DFHACP     |           | TO | 36     | .5150    | .0011    | .0011    | .5139   | .0001    |
| 0:55.884 | 11:10:55.742   | IYK2Z1V1  | CSTE |      | CBAKER   | DFHTACP    |           | υ  | 37     | .1420    | .1381    | .0126    | .0039   | .0037    |
| 1:05.423 | . 11:11:05.367 | IYK2Z1V1  | CATA |      | CBAKER   | DFHZATA    |           | υ  | 38     | .0537    | .0394    | .0121    | .0143   | .0003    |
| 1:06.055 | 11:11:05.707   | IYK2Z1V1  | CQRY | S208 | CBAKER   | DFHQRY     |           | S  | 39     | .3476    | .0451    | .0048    | . 3025  | .0038    |

CICS Performance Analyzer | Technical Presentation | IBM UK Laboratories, Hursley Park

© 2005 IBM Corporat

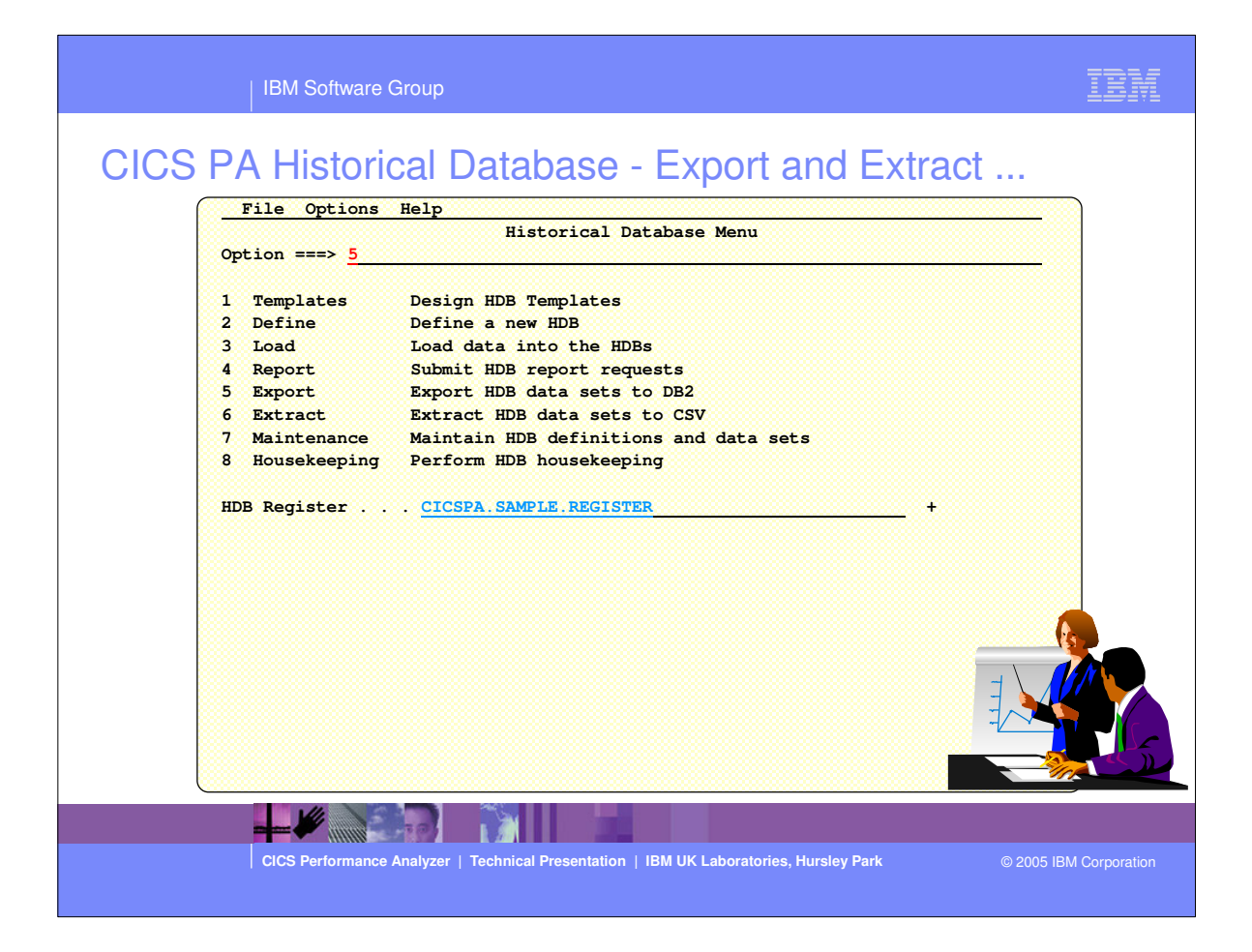

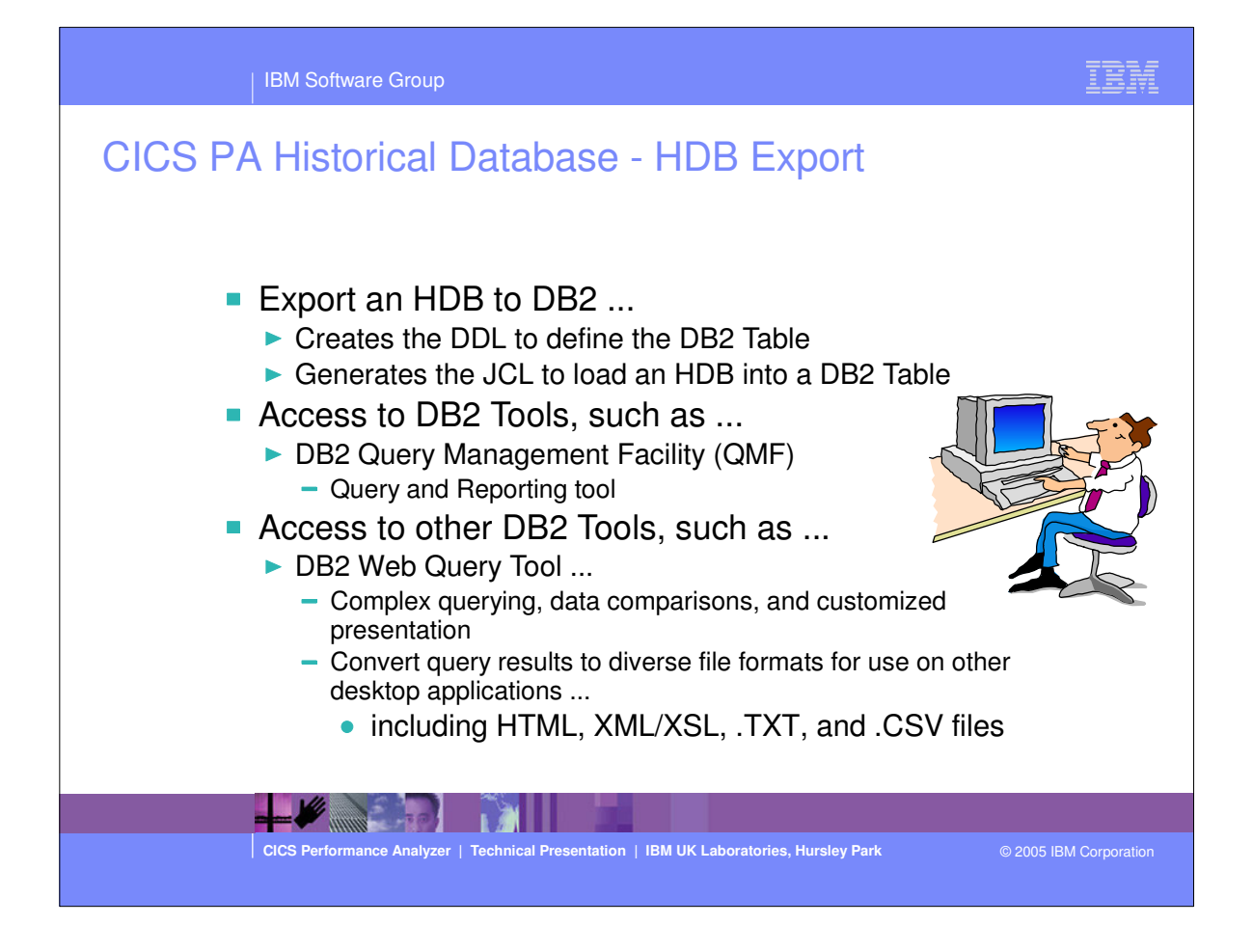

|      | IBM Software Group                                                                 |                                    |                                                                                                    | IBM                 |
|------|------------------------------------------------------------------------------------|------------------------------------|----------------------------------------------------------------------------------------------------|---------------------|
| CICS | PA Historical Dat                                                                  | abase - HDB                        | Export                                                                                                    |                     |
|      | File Options Help<br>Command ===><br>Select to export HDB to DB2                   | HDB Exporting                      | Row 1 to 4 o<br>Scroll ===> <u>CS</u>                                                                                  | f 4<br>R            |
| T    | Name Type<br>BASIC LIST<br>S HDBDAILY SUMMARY<br>SUMRUN SUMMARY<br>TESTSUM SUMMARY | Description                        | Changed ID<br>2003/07/22 11:59 CBAKER<br>2003/07/11 10:13 CBAKER<br>2003/07/21 16:54 CBAKER<br>2003/07/22 14:38 CBAKER | ***                 |
|      |                                                                                    |                                    |                                                                                                    |                     |
|      | CICS Performance Analyzer   Tech                                                   | nical Presentation   IBM UK Labora | tories, Hursley Park © 2                                                                                               | 005 IBM Corporation |

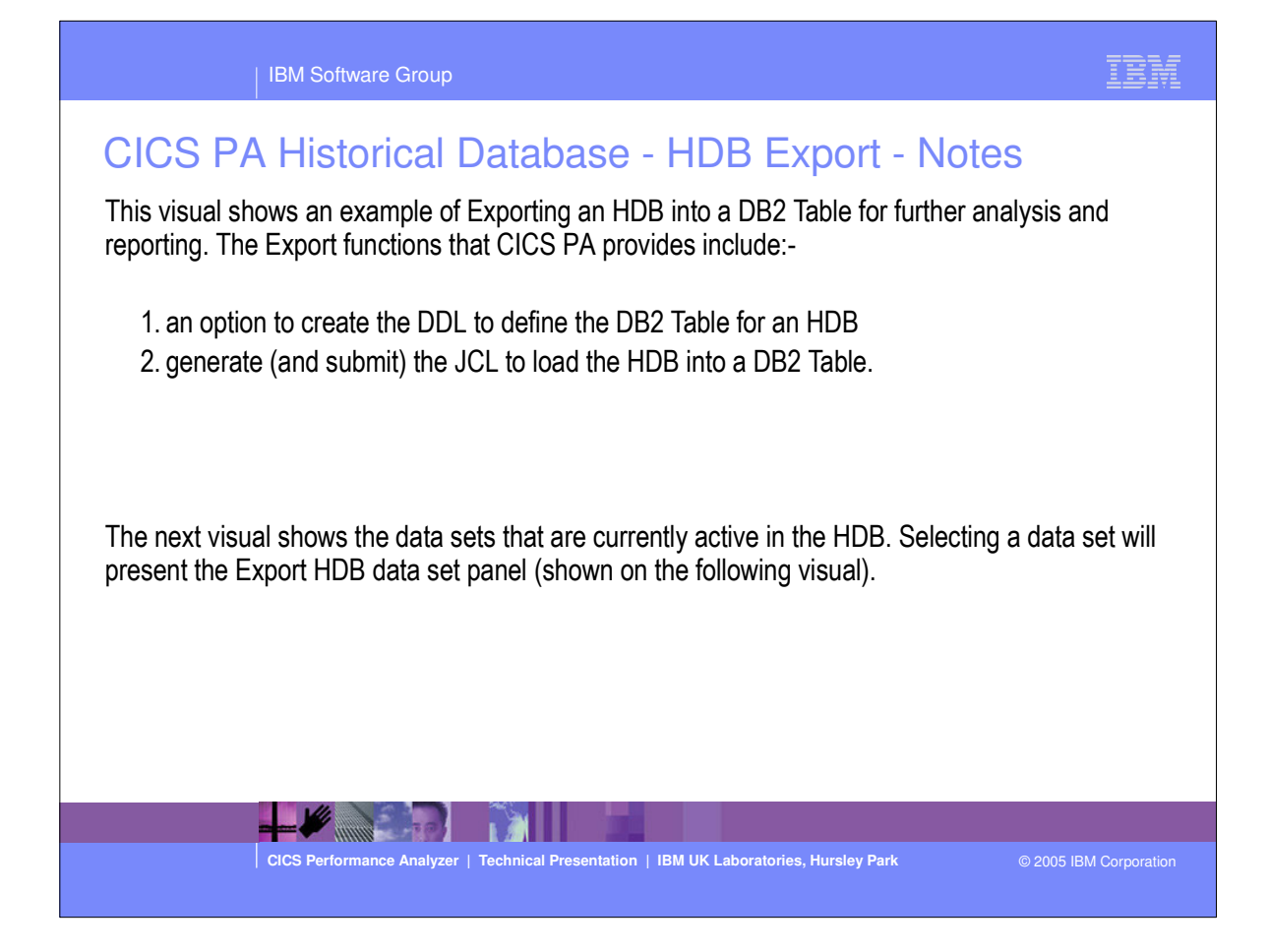

|              | IBM Software Group                                                                                                    | IBM                  |
|--------------|----------------------------------------------------------------------------------------------------|----------------------|
| CICS         | PA Historical Database - Export HDBs                                                                                                    |                      |
|              | File Options Help         Export HDBs         Row 1 to 2 c           Command ===>                                                                                                    | of 2<br>PAGE         |
|              | Select to export HDB to DB2.                                                                                                    |                      |
| THE CONTRACT | S         ACCTDLY         SUMMARY         Daily         Accounting HDB         2005/01/06         11:33         CBAKE           SAMPLE         STATS         2005/01/26         11:33         CBAKE | IR<br>IR             |
|              |                                                                                                    |                      |
|              |                                                                                                    |                      |
|              |                                                                                                    |                      |
|              |                                                                                                    |                      |
|              |                                                                                                    |                      |
|              |                                                                                                    |                      |
|              | CICS Performance Analyzer   Technical Presentation   IBM UK Laboratories, Hursley Park                                                                                                    | 2005 IBM Corporation |

|      | IBM Software Group                                                          |                                                 | IBM              |  |  |  |  |
|------|-----------------------------------------------------------------------------|-------------------------------------------------|------------------|--|--|--|--|
| CICS | PA Historical Database - [<br>                                              | - ACCTDLY Row 1 to 18 of 18<br>Scroll ===> PAGE |                  |  |  |  |  |
|      | Select to export HDB data sets to DB2.<br>HDB Name : ACCTDLY Type : SUMMARY |                                                 |                  |  |  |  |  |
|      | Data Set Name                                                               | Start Volume                                    |                  |  |  |  |  |
|      | S CBAKER.ACCTDLY.D05041.T101302.HDB                                         | 2005/02/09 13:00:00 P2P0CD                      |                  |  |  |  |  |
| 1    | CBAKER.ACCTDLY.D05041.T103035.HDB                                           | 2005/02/09 23:00:00 P2P0C5                      |                  |  |  |  |  |
|      |                                                                             | 2005/02/09 14:00:00 P2P144                      |                  |  |  |  |  |
|      | CBAKER.ACCTDLY.D05042.T080739.HDB                                           | 2005/02/09 19:00:00 P2P0C6                      |                  |  |  |  |  |
|      | CBAKER.ACCTDLY.D05042.T080759.HDB                                           | 2005/02/09 10:00:00 P2P204                      |                  |  |  |  |  |
|      | CBAKER.ACCTDLY.D05042.T080820.HDB                                           | 2005/02/10 05:00:00 P2P111                      |                  |  |  |  |  |
|      | CBAKER.ACCTDLY.D05042.T080913.HDB                                           | 2005/02/09 11:00:00 P2P106                      |                  |  |  |  |  |
|      | CBAKER.ACCTDLY.D05042.T080933.HDB                                           | 2005/02/10 09:00:00 P2P205                      |                  |  |  |  |  |
|      | CBAKER.ACCTDLY.D05042.T080954.HDB                                           | 2005/02/10 08:00:00 P2P0D4                      |                  |  |  |  |  |
|      | CBAKER.ACCTDLY.D05042.T081202.HDB                                           | 2005/02/10 13:00:00 P2P0C4                      |                  |  |  |  |  |
|      | CBAKER.ACCTDLY.D05042.T081220.HDB                                           | 2005/02/10 15:00:00 P2P0C0                      |                  |  |  |  |  |
|      | CBAKER.ACCTDLY.D05042.T081237.HDB                                           | 2005/02/10 15:00:00 P2P202                      |                  |  |  |  |  |
|      | CBAKER.ACCTDLY.D05042.T081257.HDB                                           | 2005/02/10 16:00:00 P2P14A                      |                  |  |  |  |  |
|      | CBAKER.ACCTDLY.D05042.T081318.HDB                                           | 2005/02/10 16:00:00 P2P147                      |                  |  |  |  |  |
|      | CBAKER.ACCTDLY.D05042.T081331.HDB                                           | 2005/02/10 16:00:00 P2P202                      |                  |  |  |  |  |
|      | CBAKER.ACCTDLY.D05042.T081352.HDB                                           | 2005/02/10 17:00:00 P2P115                      |                  |  |  |  |  |
|      | CBAKER.ACCTDLY.D05042.T081357.HDB                                           | 2005/02/10 20:00:00 P2P101                      |                  |  |  |  |  |
|      | CBAKER.ACCTDLY.D05042.T081402.HDB                                           | 2005/02/10 23:00:00 P2P14F                      |                  |  |  |  |  |
|      | **************************************                                      | data ***********************************        |                  |  |  |  |  |
|      |                                                                             | M UK Laboratorian Usualan Bada                  |                  |  |  |  |  |
|      | Cics Performance Analyzer   Technical Presentation   IBI                    | © 2005                                          | IBIN Corporation |  |  |  |  |
|      | IBM Software Group                                                                                                    | IBM                    |
|------|----------------------------------------------------------------------------------------------------|------------------------|
| CICS | IBM Software Group         PA Historical Database - Export HDB Data Set         File Options Help         Export HDB Data Set         Command ===>         HDB Name : ACCTDLY         Data Set Name : ACCTDLY         Data Set Name : ACCTDLY         Data Set Name : CBAKER. ACCTDLY. D05041. T101302. HDB         Select option         1       1. Create DDL to define table       2. Load data into table         Create Options | <u>et</u>              |
|      | 3. Count only CICS Performance Analyzer   Technical Presentation   IBM UK Laboratories, Hursley Park                                                                                                    | © 2005 IBM Corporation |
|      |                                                                                                    |                        |

| CICC DA Llisterical Database - Evenent LIDD                                                                                                    |          |
|----------------------------------------------------------------------------------------------------|----------|
| File Edit Confirm Menu Utilities Compilers Test Help         ISREDDE2 CBAKER.SPFTEMP1.CNTL       Columns 00001 00072         Command ===>       Scroll ===> PAGE                                                                                                    |          |
| <pre>***** *******************************</pre>                                                                                                    |          |
| 000012 //SORTOUT DD UNIT=SYSDA,SFACE=(4000,(20,20),,,ROUND)<br>000013 //SYSIN DD *<br>000014 LOAD DATA RESUME YES<br>000015 INTO TABLE <cpadbase>.HDBDAILY (</cpadbase>                                                                                                    |          |
| 000016         START_DATE         POSITION(1)         DATE         EXTERNAL(10),           000017         START_TIME         POSITION(12)         TIME         EXTERNAL(8),           000018         STOP_DATE         POSITION(20)         DATE         EXTERNAL(10),           000019         STOP_TIME         POSITION(31)         TIME         EXTERNAL(8),           000020         APPLID         POSITION(39)         CHAR(8),           000021         TRAN         POSITION(47)         CHAR(4), |          |
| 000022     TASKCNT     POSITION (51)     FLOAT,       000023     RESPONSE_COUNT     POSITION (59)     FLOAT,       000024     DISPATCH_COUNT     POSITION (75)     FLOAT,       000025     DISPATCH_TIME     POSITION (91)     FLOAT,                                                                                                    | ooration |

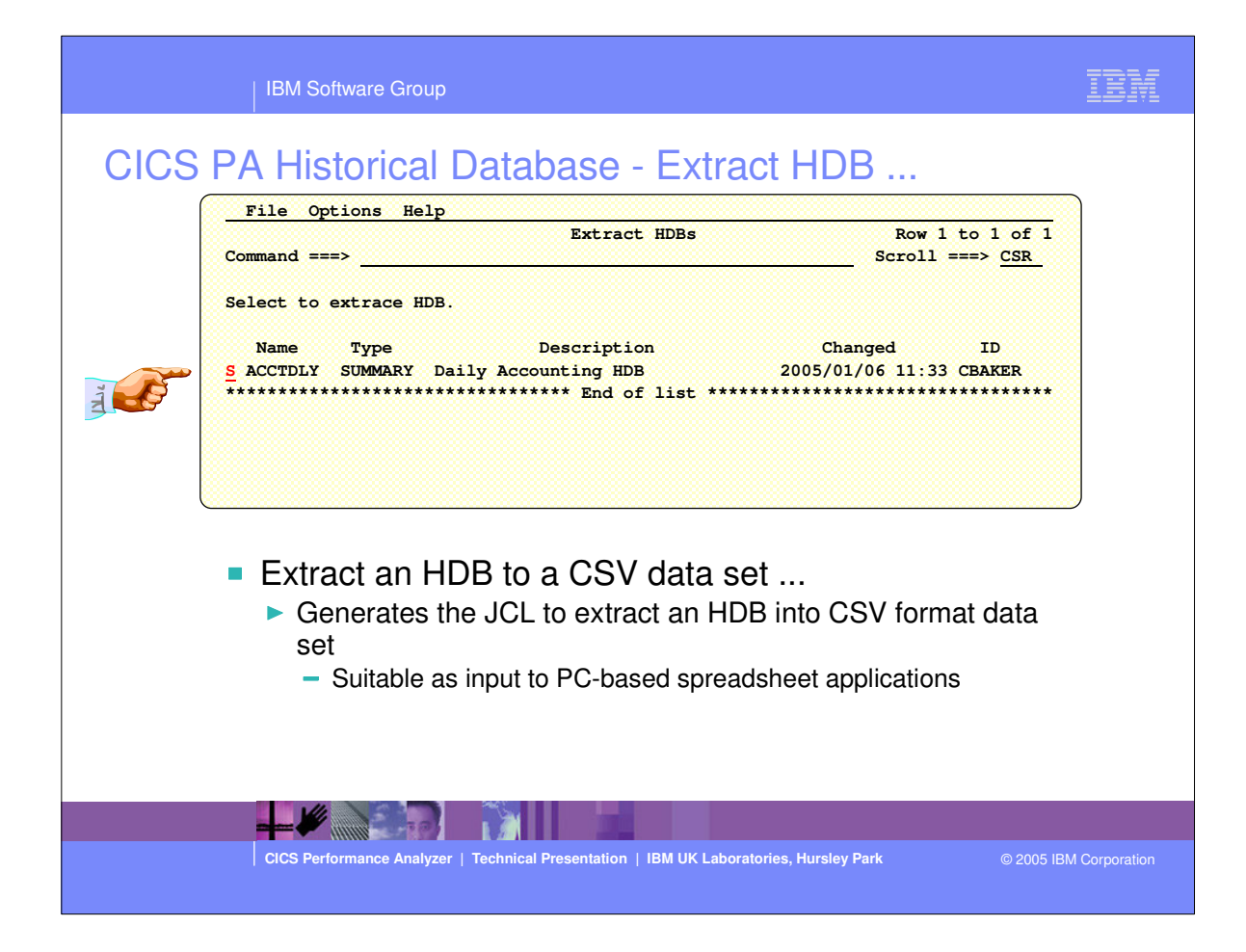

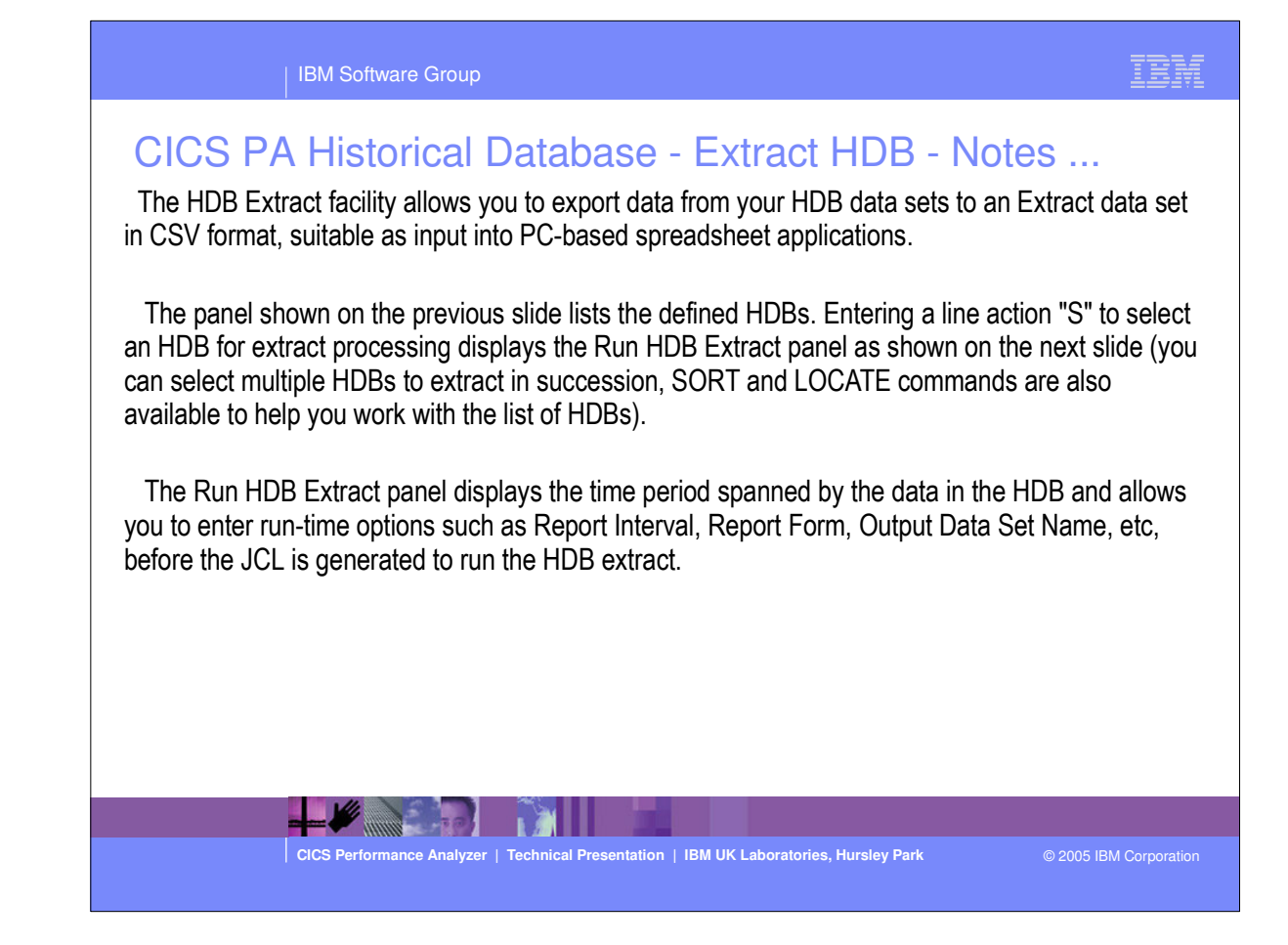

| IBM Software Group                                                   | IBM |
|----------------------------------------------------------------------|-----|
| Specify Extract request options then press Enter to continue submit. |     |
|                                                                      |     |

CICS Performance Analyzer | Technical Presentation | IBM UK Laboratories, Hursley Park

© 2005 IBM Corporation

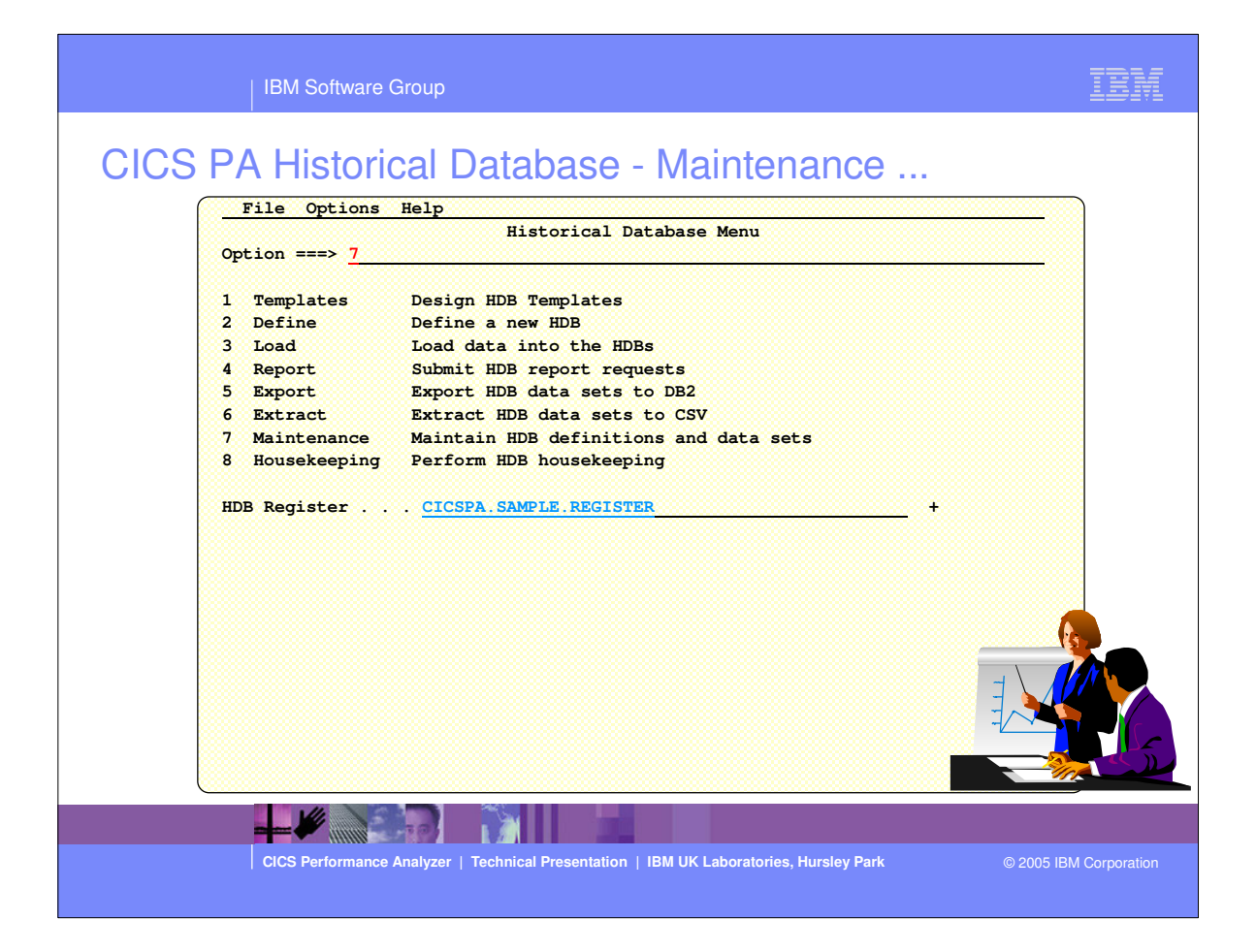

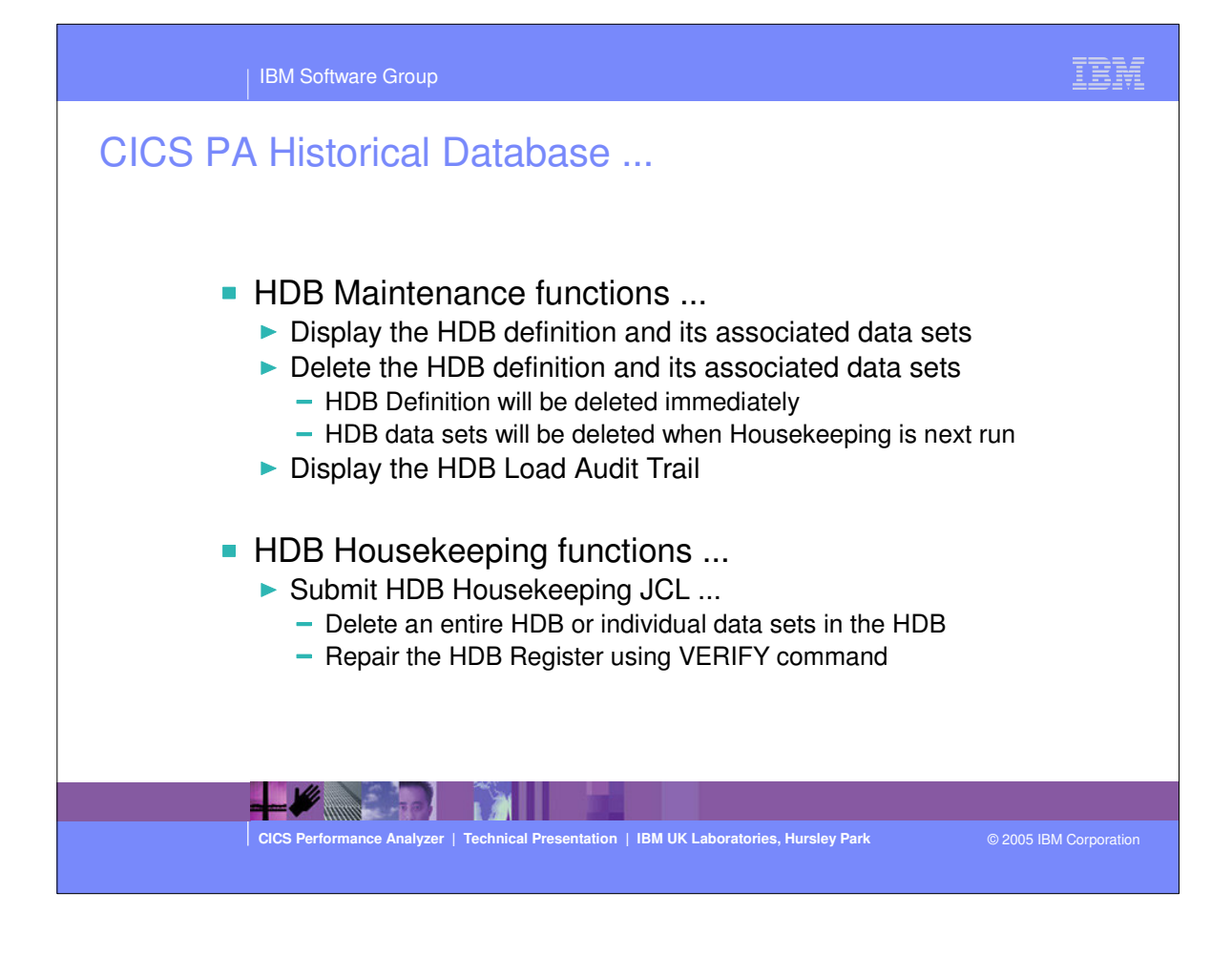

| IBM Software Group                                                                                                    |         |
|----------------------------------------------------------------------------------------------------|---------|
| IBM Software Group         COCS PA Historical Database - Maintain HDB         File       Systems       Options       Help       More: >         Command ===> |         |
| DSN FIGHTX                                                                                                    |         |
| CICS Performance Analyzer   Technical Presentation   IBM UK Laboratories, Hursley Park © 2005 IBM Corport                                                    | pration |

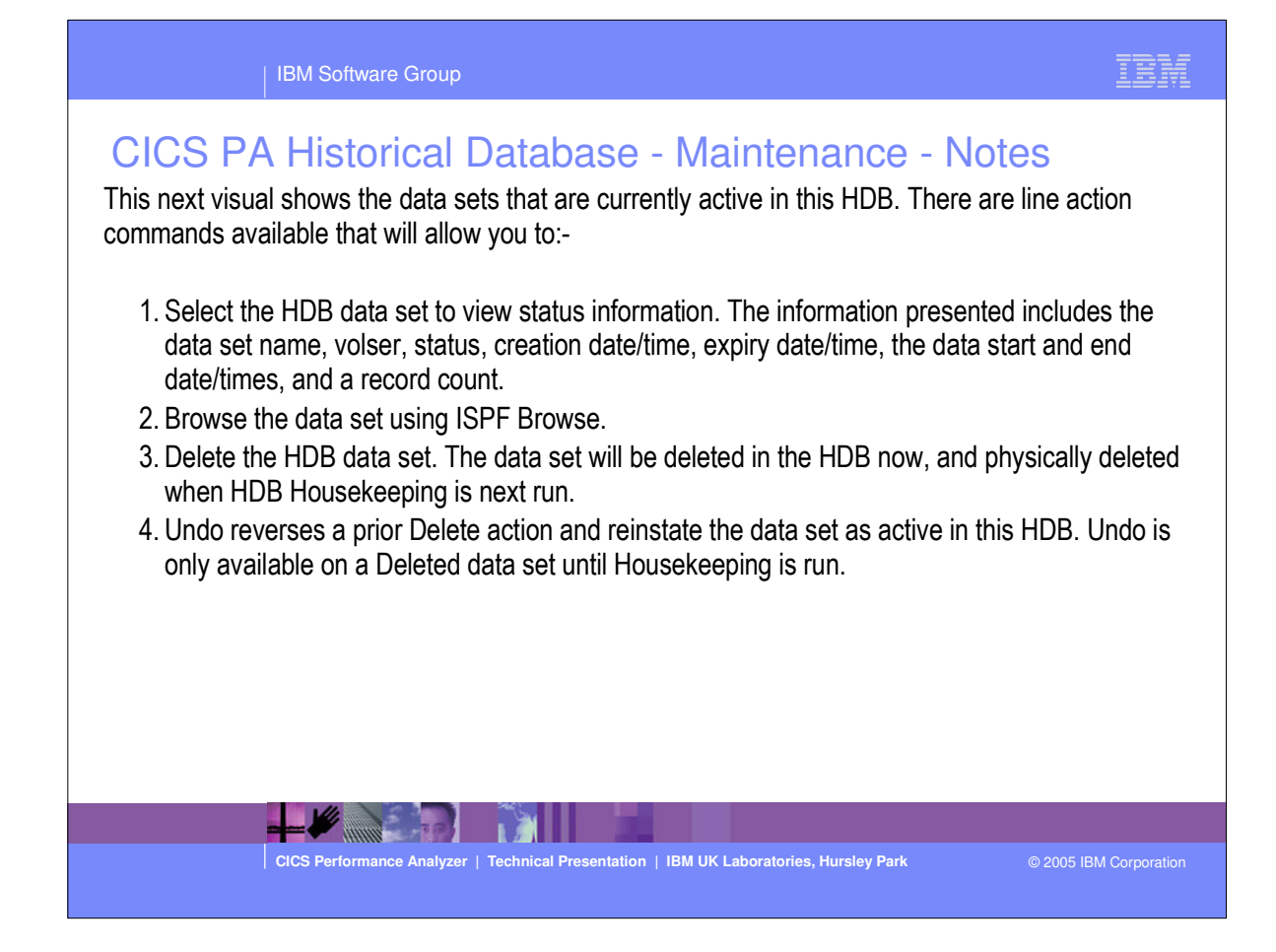

| IBM Software Group                                                                                                    | IBM         |
|----------------------------------------------------------------------------------------------------|-------------|
| Description         Second ===> CSR         Maintain HDB       Row 1 of 2 More: >         Scroll ===> CSR         Maintain HDB data sets.       Maintain HDB data sets.         Name       : HDBDAILY Type SUMMARY System       + Image         Description       : |             |
| **************************************                                                                                                    | Corporation |

|      | IBM Software Group                                                                                                    | IBM                                                              |
|------|----------------------------------------------------------------------------------------------------|------------------------------------------------------------------|
| CICS | PA Historical Database - HDB                                                                                                    | Row 1 to 2 of 2<br>Scroll ===> PAGE                              |
|      | Select to maintain HDB definition and its data se<br>Name Type Description<br>A ACCTDLY SUMMARY Daily Accounting HDB<br>SAMPLE STATS<br>************************************ | Changed ID<br>2005/01/06 11:33 CBAKER<br>2005/01/26 11:33 CBAKER |
|      |                                                                                                    |                                                                  |
|      |                                                                                                    |                                                                  |
|      |                                                                                                    | 200                                                              |
|      | CICS Performance Analyzer   Technical Presentation   IBM UK Labor                                                                                                    | ratories, Hursley Park © 2005 IBM Corporation                    |

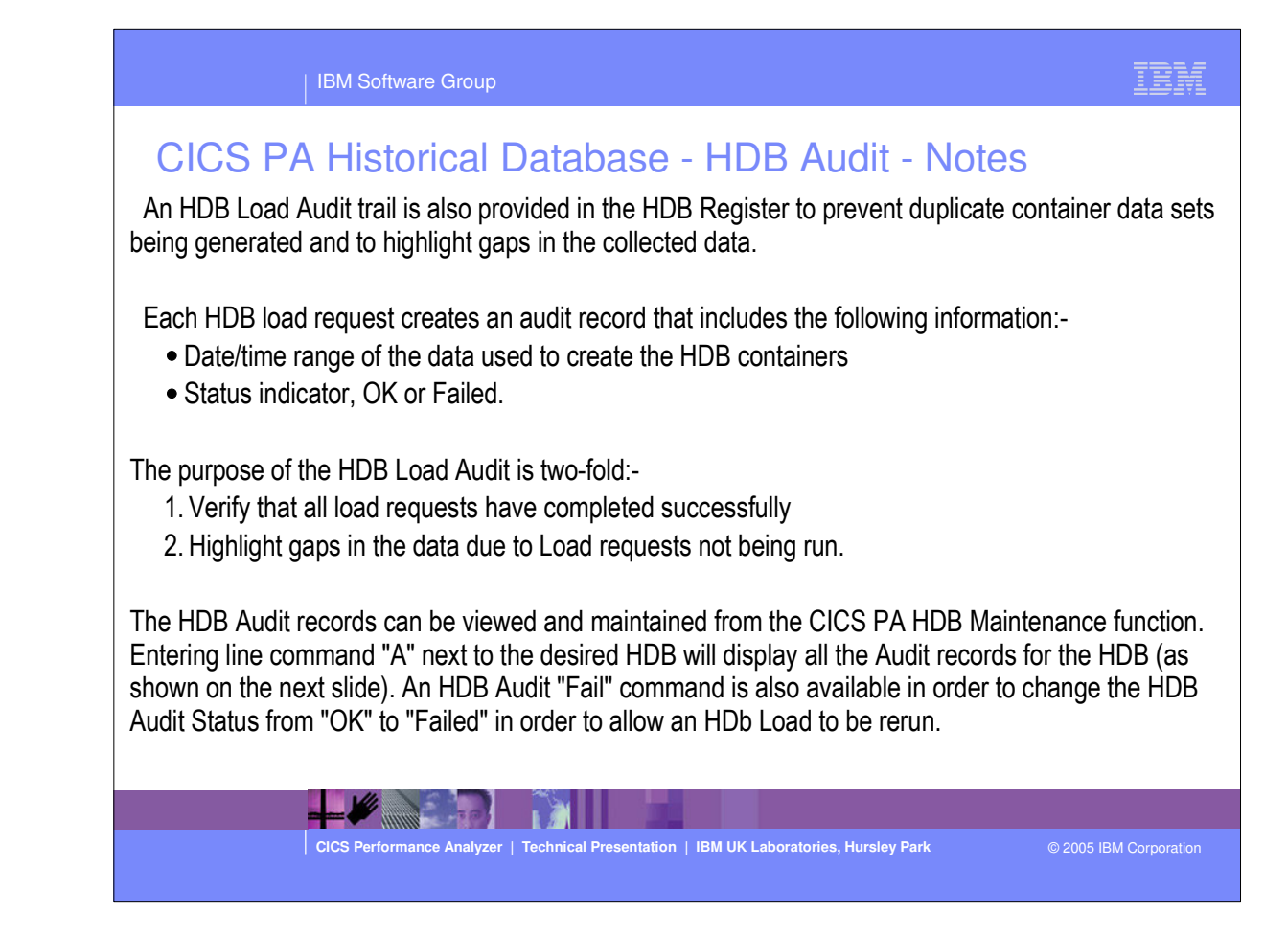

| Command ===>                           | Scroll ===> PAGE                               |
|----------------------------------------|------------------------------------------------|
| SMF Data Set Name                      | Start Status                                   |
| S CPPSS.SMFDUMP.MV2C.G1186V00          | 2005/02/10 07:40:58 OK                         |
| CPPSS.SMFDUMP.MV2C.G1185V00            | 2005/02/10 04:36:46 OK                         |
| CPPSS.SMFDUMP.MV2C.G1184V00            | 2005/02/10 02:39:06 OK                         |
| CPPSS.SMFDUMP.MV2C.G1183V00            | 2005/02/10 00:01:00 OK                         |
| CPPSS.SMFDUMP.MV2C.G1187V00            | 2005/02/10 09:19:44 OK                         |
| CPPSS.SMFDUMP.MV2C.G1188V00            | 2005/02/10 10:41:21 OK                         |
| CPPSS.SMFDUMP.MV2C.G1189V00            | 2005/02/10 11:50:36 OK                         |
| CPPSS.SMFDUMP.MV2C.G1190V00            | 2005/02/10 13:00:21 OK                         |
| CPPSS.SMFDUMP.MV2C.G1191V00            | 2005/02/10 14:15:41 OK                         |
| CPPSS.SMFDUMP.MV2C.G1192V00            | 2005/02/10 15:24:00 OK                         |
| CPPSS.SMFDUMP.MV2C.G1193V00            | 2005/02/10 15:46:59 OK                         |
| CPPSS.SMFDUMP.MV2C.G1194V00            | 2005/02/10 17:08:55 OK                         |
| CPPSS.SMFDUMP.MV2C.G1195V00            | 2005/02/10 18:47:04 OK                         |
| CPPSS.SMFDUMP.MV2C.G1196V00            | 2005/02/10 20:25:30 OK                         |
| CPPSS.SMFDUMP.MV2C.G1197V00            | 2005/02/10 22:39:00 OK                         |
| CPPSS.SMFDUMP.MV2C.G1198V00            | 2005/02/11 00:01:00 OK                         |
| CPPSS.SMFDUMP.MV2C.G1199V00            | 2005/02/11 02:23:19 OK                         |
| CPPSS.SMFDUMP.MV2C.G1200V00            | 2005/02/11 04:28:00 OK                         |
| ++++++++++++++++++++++++++++++++++++++ | -om of data ********************************** |

| CICS PA Historical Database - HDB Audit                          |               |
|------------------------------------------------------------------|---------------|
| File Edit Options Help                                           |               |
| HDB Audit                                                        |               |
| Audit Statistics                                                 |               |
|                                                                  | -             |
| SMF Data Set : CPPSS.SMFDUMP.MV2C.G1186V00                       | i l           |
|                                                                  | i i           |
| Status : OK                                                      | 1             |
|                                                                  | <u>!</u>      |
| Data Start : 2005/02/10 07:40:58                                 |               |
| Data End : 2005/02/10 09:19:44                                   |               |
| Container Count : 1                                              |               |
|                                                                  | i l           |
| First SMF Record:                                                | 1             |
| MV2CSMF                                                          | 1             |
| 0C001402330001DEFCEDC4444403300007EEEECED488CCCCCE4EEEDDCEF4DCCE |               |
| 1A00E00A4B154F4523246000000385152F2823122000936313B28273572B4313 |               |
|                                                                  |               |
| CPPSS.SMFDUMP.MV2C.G1198V00 2005/02/11 00:01:00 OK               | <del></del> ` |
| CPPSS.SMFDUMP.MV2C.G1199V00 2005/02/11 02:23:19 OK               |               |
| CPPSS.SMFDUMP.MV2C.G1200V00 2005/02/11 04:28:00 OK               |               |
| **************************************                           | ****          |
|                                                                  |               |
|                                                                  |               |
|                                                                  |               |

CICS Performance Analyzer | Technical Presentation | IBM UK Laboratories, Hursley Park

© 2005 IBM Corporation

| IBM Software Group                                                                     | IBM                    |
|----------------------------------------------------------------------------------------|------------------------|
| File Options Help                                                                      |                        |
| CICS Performance Analyzer   Technical Presentation   IBM UK Laboratories, Hursley Park | © 2005 IBM Corporation |

| IBM Software Group                                                                                                    | IBM                             |
|----------------------------------------------------------------------------------------------------|---------------------------------|
| <ul> <li>CICS PA Historical Database - Housekeeping - Notes</li> <li>HDB Housekeeping (shown on the previous visual) performs tasks to re-organize and clear</li> <li>HDB environment. The options available are:-</li> <li>1. Submit HDB Housekeeping JCL periodically to delete expired HDB data sets and to r the HDB Register.</li> <li>2. Repair HDB Register using the IDCAMS VERIFY command to repair the end-of-data-information in the VSAM Catalog for the HDB Register.</li> <li>Shown below is an example of the HDB Housekeeping report produced.</li> </ul> | n up your<br>e-organize<br>-set |
| 3M0 CICS Performance Analyzer<br>HDB Housekeeping Report                                                                                                    |                                 |
| ekeeping started. HDB Register is CRAKER TEST SYSTEMS REGISTER<br>following Containers were removed from the Register:                                                                                                    | Page                            |
| ntainer DSN: CBAKER.HDBDAILY D03196.T144501.HDB Reason: Deleted No of Records: 421<br>Created: 2003-07-15-14.45.01.000000 ; Record Range is from 1999-02-04-11 10.00.000000 to 1999-02-16-08.10<br>ntainer DSN: CBAKER.HDBDAILY D03196.T143430.HDB Reason: Deleted No of Records: 391<br>Created: 2003-07-15-14.34.30.000000 ; Record Range is from 1999-02-04-11 10.00.000000 to 1999-02-16-08.10                                                                                                    | .00.000000                      |
| sekeeping process complete.                                                                                                    |                                 |
|                                                                                                    |                                 |
| CICS Performance Analyzer   Technical Presentation   IBM UK Laboratories, Hursley Park © 2005                                                                                                    | BM Corporation                  |

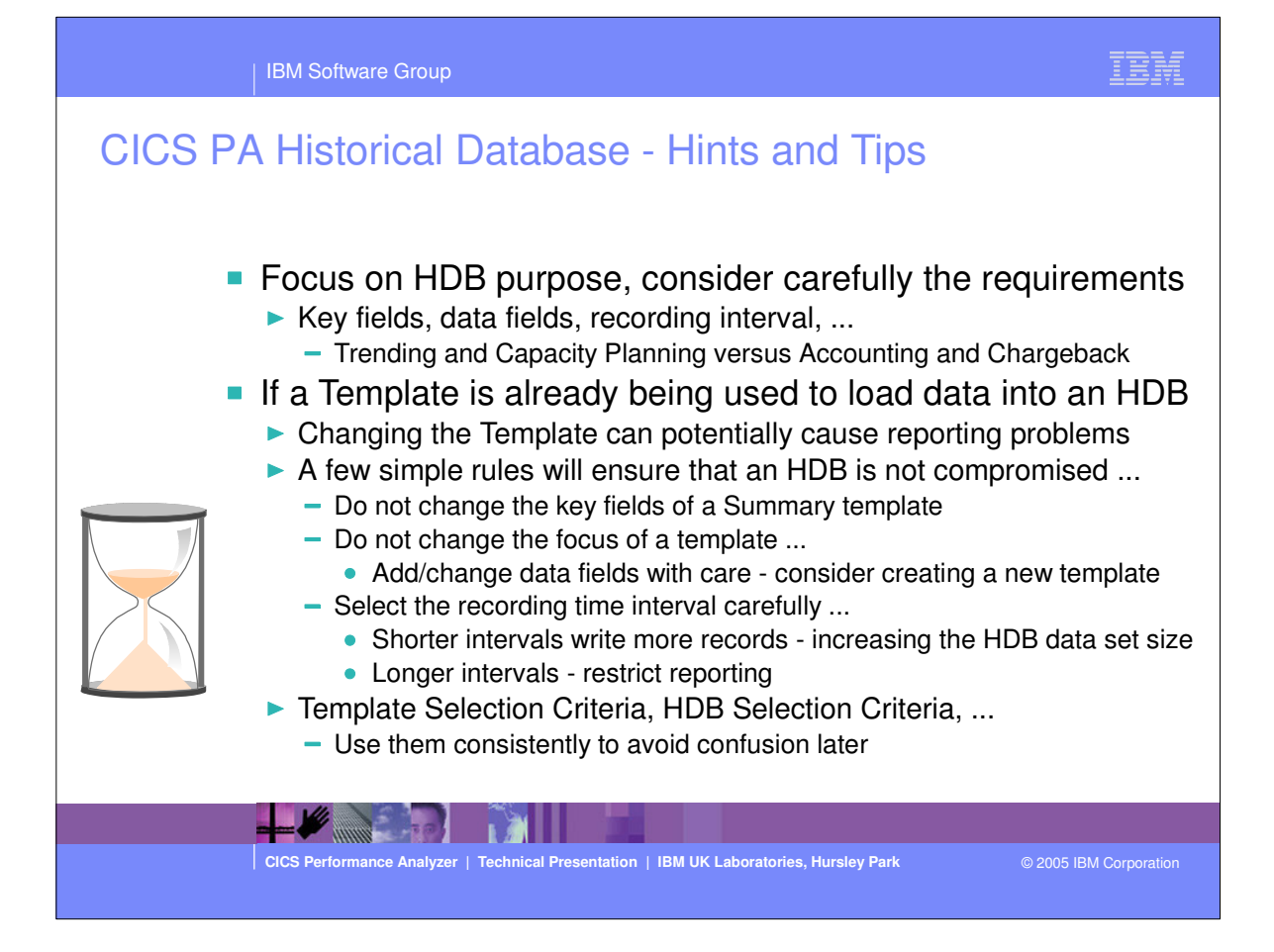

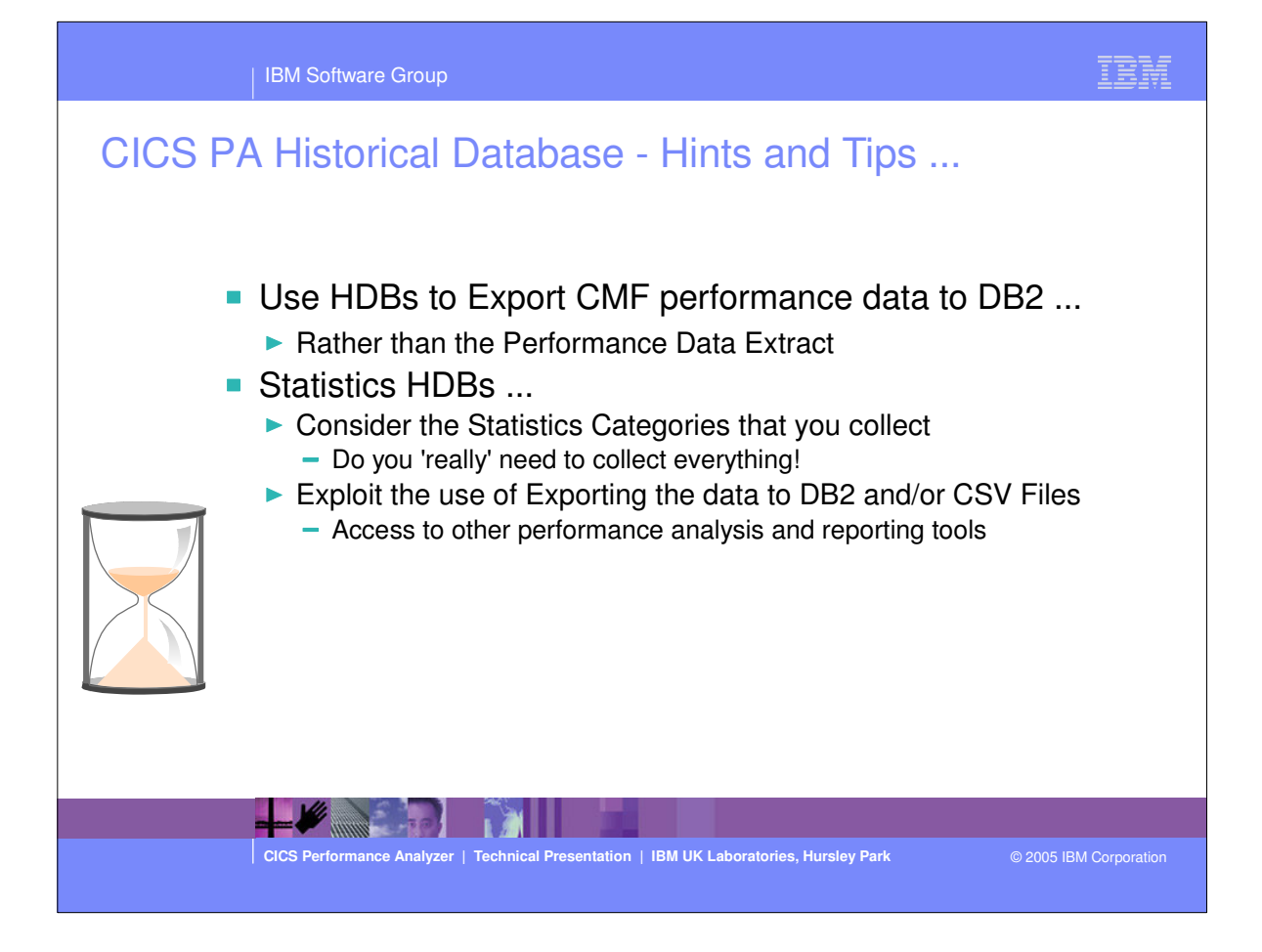

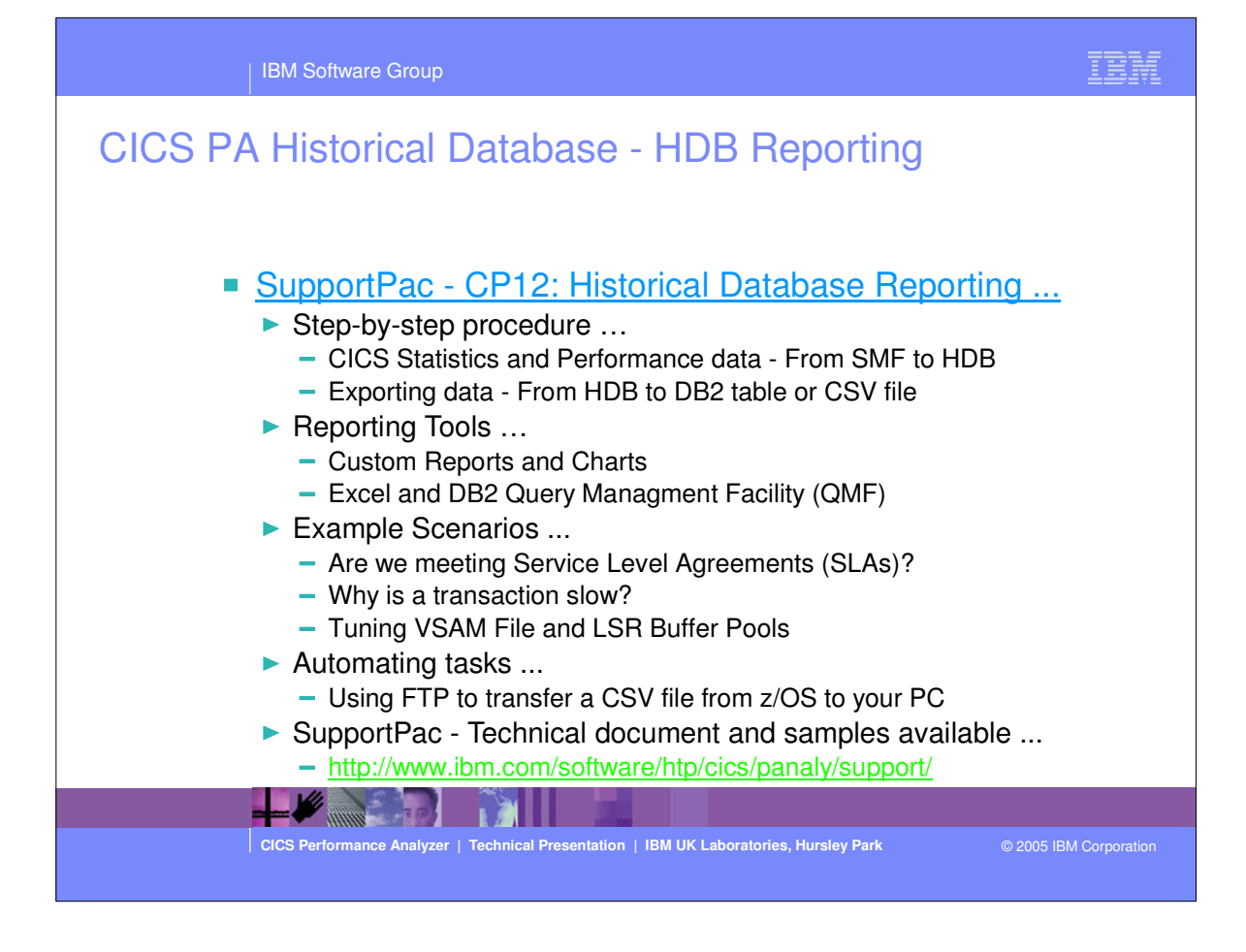

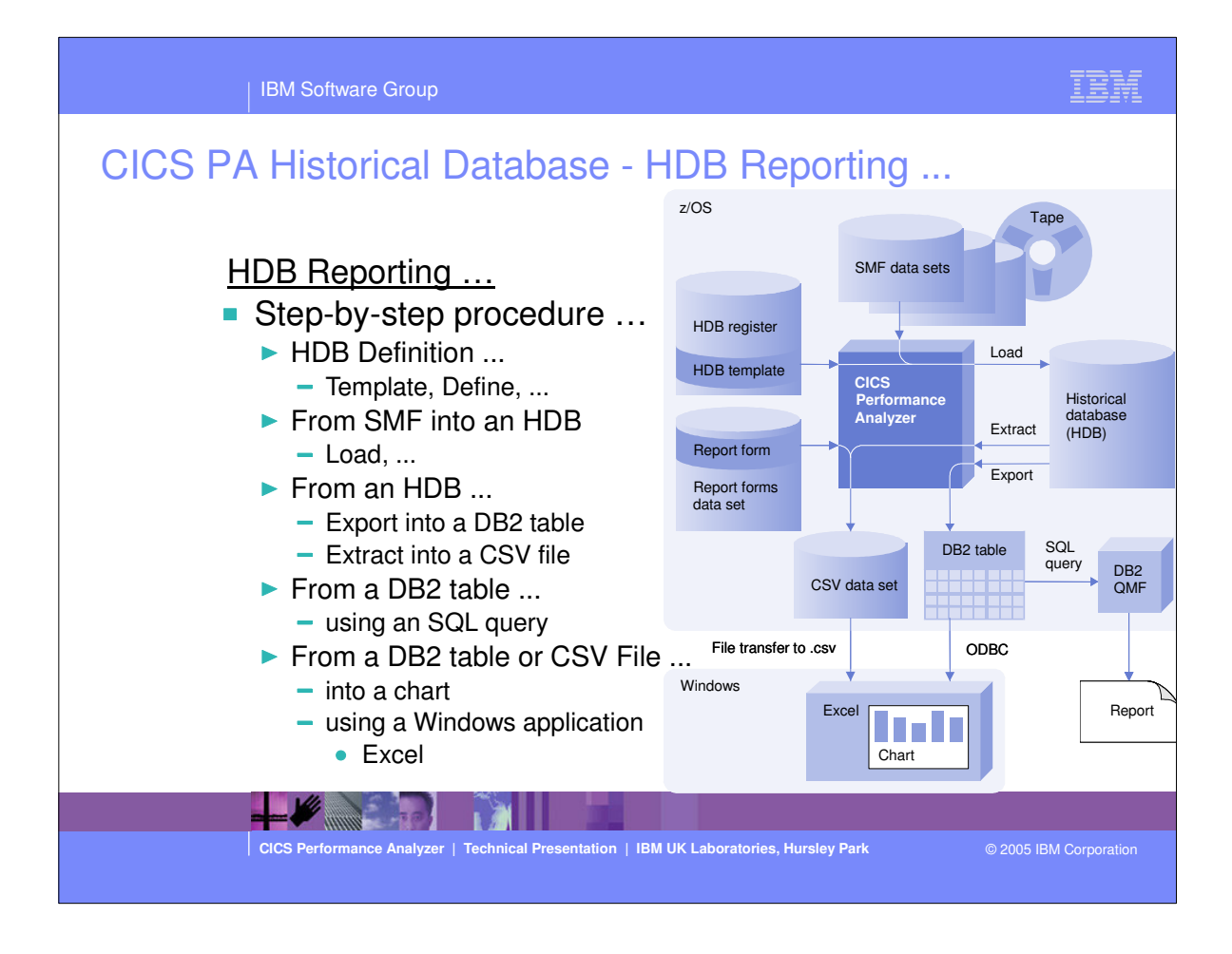

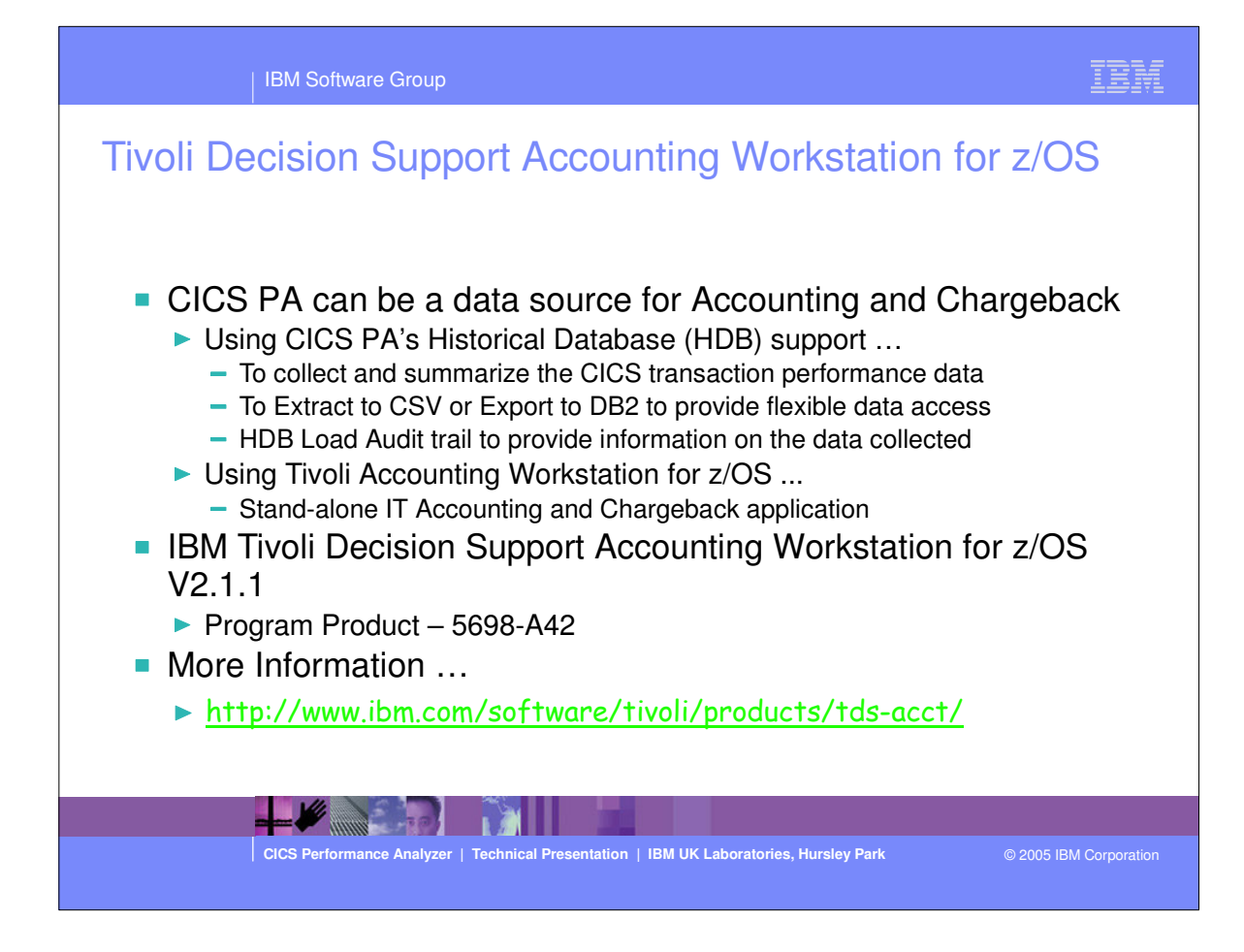

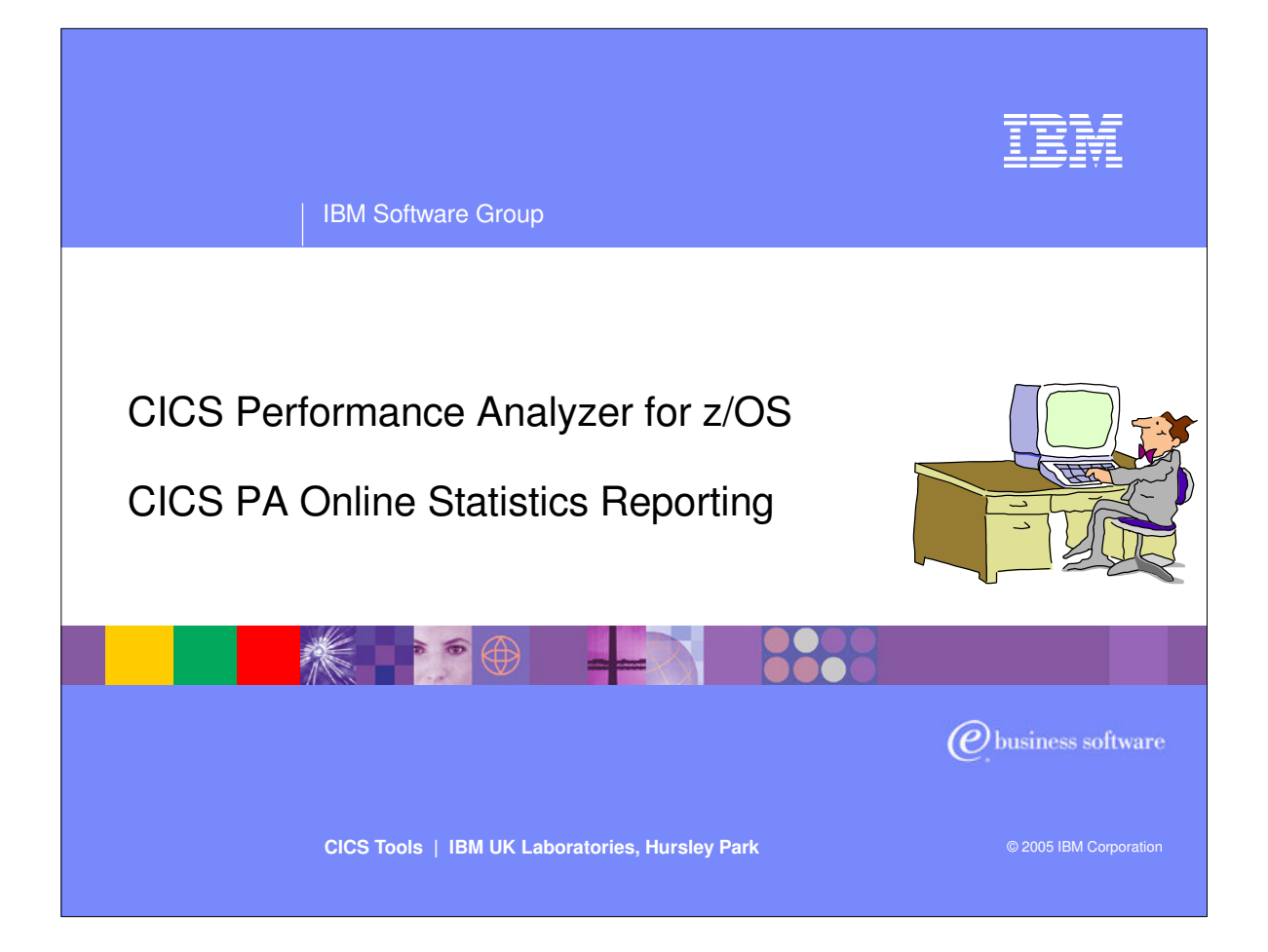

 In this section of the presentation we will cover the new CICS PA CICS Statistics support that was introduced in CICS PA Version 1 Release 4.

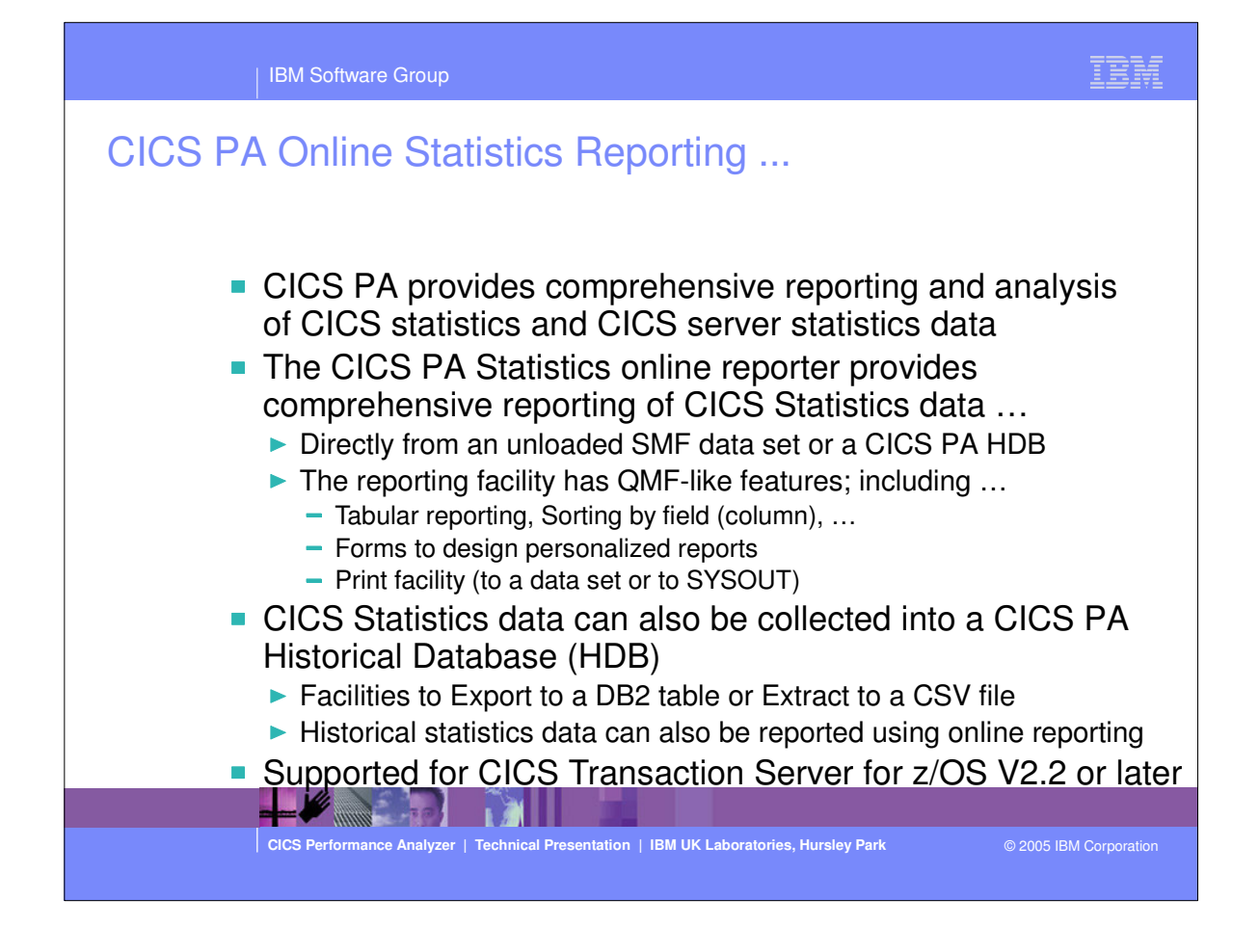

#### | IBM Software Group

### **CICS PA Online Statistics Reporting - Notes**

CICS PA provides comprehensive reporting for CICS statistics and server statistics in SMF 110 records. Short-term -depth analysis or long-term trend analysis for your CICS statistics is available via the CICS PA Historical Database HDB) and Statistics Reporting facilities.

The CICS PA statistics reporting complements the CICS utilities DFH0STAT and DFHSTUP. CICS PA presents ICS statistics in a similar way to DFH0STAT, the CICS sample statistics program. It does not accumulate and repor tatistics intervals like DFHSTUP. All statistics reporting is available from the CICS PA dialog. The procedure is:-

- 1. Specify an SMF File or HDB. A list of CICS statistics intervals for all systems is displayed.
- 2. Select the desired interval. A menu of statistics categories and reports is displayed.
- 3. Select the desired report. There are two types of reports: label reports or tabular reports:-
  - In label-based reports, fields are reported vertically. This is used when there is only one record for the report typically an overview report.
  - In tabular reports, fields are reported horizontally. This format is displayed when there can be multiple records in the report, typically for CICS resources.
- 4. Sort on any column in the report, ascending or descending, using point-and-shoot column heading underlines.
- 5. Hyperlink to related reports using point-and-shoot field values.
- 6. Press Help (F1) to display descriptions of all fields in the report, together with their CICS field name and DB2 column name.
- 7. Press Form (F6) to edit the Report Form which controls the fields that are displayed in the report.

CICS Performance Analyzer | Technical Presentation | IBM UK Laboratories, Hursley Park

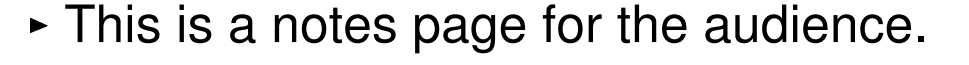

#### TEM

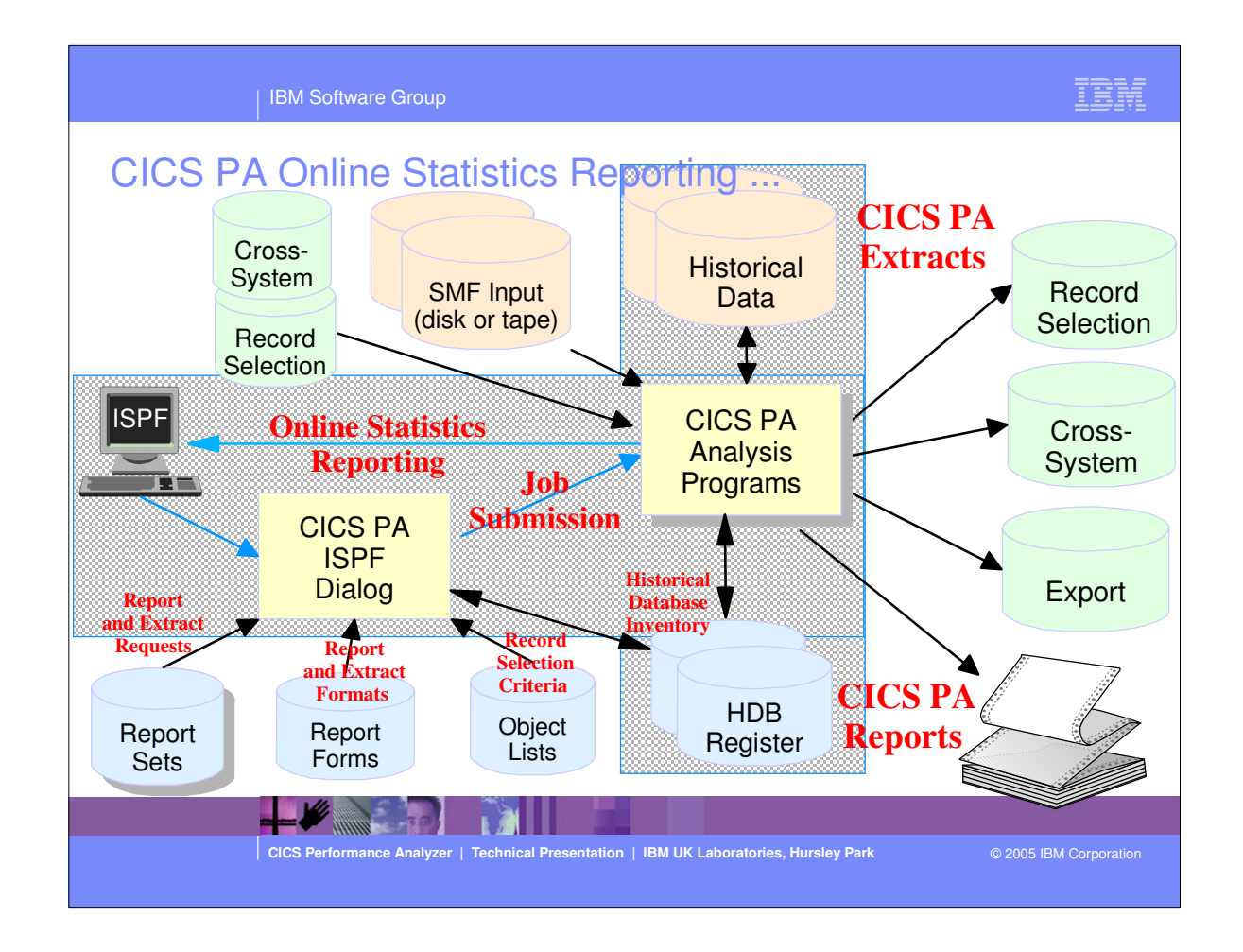

This foil shows the main components of CICS PA; including the TSO Interactive System Productivity Facility (ISPF) dialog, it's related data sets and the CICS PA batch analysis and reporting programs.

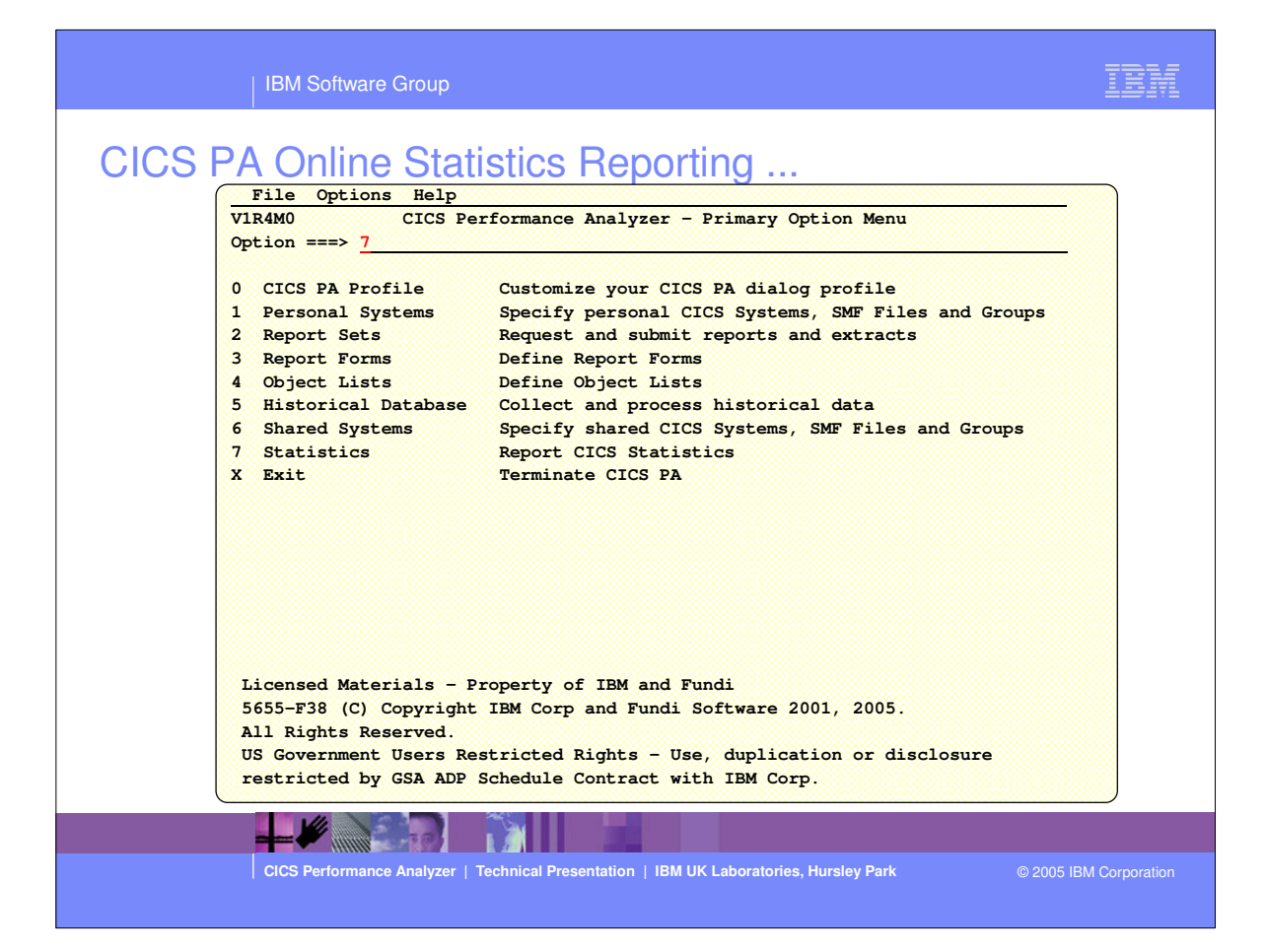

| IBM Software Group                                                                           | IBM                |
|----------------------------------------------------------------------------------------------|--------------------|
| CICS PA Online Statistics Reporting  File Options Help  V   File Options Help  O             |                    |
|                                                                                              |                    |
| CICS Performance Analyzer   Technical Presentation   IBM UK Laboratories, Hursley Park © 200 | 05 IBM Corporation |

| IBM Software Group                                                                                                    | IBM                                                                                                    |
|----------------------------------------------------------------------------------------------------|----------------------------------------------------------------------------------------------------|
| CICS PA Online Statistics Reporting - Notes<br>from the CICS Statistics Reporting Menu, shown on the previous slide, you can a<br>ta source is an SMF file or an HDB. Select from the following options to display<br>as or HDBs:-                      | select whether the<br>a list of eligible SMF                                                                                                    |
| 1. SMF Files defined in Personal System Definitions. The list of SMF files in you<br>Definitions                                                                                                    | ur Personal System                                                                                                    |
| <ol> <li>SMF Files defined in Shared System Definitions.</li> <li>Historical Databases for CICS Statistics. The list of Statistics HDBs defined in</li> <li>Process SMF File. Process an ad hoc SMF File. Specify the SMF data set na below.</li> </ol> | n the HDB Register.<br>ame immediately                                                                                                    |
| for options 2 and 3, specify the HDB Register data set name that contains the Sl<br>efinitions and Statistics HDB definitions.                                                                                                    | hared System                                                                                                    |
| CICS PA scans the specified SMF Files for statistics intervals and presents the li ther analysis as shown on the next slide                                                                                                    | st of intervals for                                                                                                    |
| CICS Performance Analyzer   Technical Presentation   IBM UK Laboratories, Hursley Park                                                                                                    | © 2005 IBM Corporation                                                                                                    |
|                                                                                                    | <ul> <li>IBM Software Group</li> <li>CICS PA Online Statistics Reporting Reporting - Notes</li> <li>From the CICS Statistics Reporting Menu, shown on the previous slide, you can a source is an SMF file or an HDB. Select from the following options to display as or HDBs:-</li> <li>SMF Files defined in Personal System Definitions. The list of SMF files in you Definitions</li> <li>SMF Files defined in Shared System Definitions.</li> <li>Historical Databases for CICS Statistics. The list of Statistics HDBs defined in</li> <li>Process SMF File. Process an ad hoc SMF File. Specify the SMF data set na below.</li> <li>For options 2 and 3, specify the HDB Register data set name that contains the Statistics HDB definitions.</li> <li>CICS PA scans the specified SMF Files for statistics intervals and presents the lighter analysis as shown on the next slide</li> </ul> |

|    | File Edit Filter Options Help |         |                      |         |              |           |     |                |              |
|----|-------------------------------|---------|----------------------|---------|--------------|-----------|-----|----------------|--------------|
|    | REPORT                        |         | Statistics Intervals |         |              |           |     | Row 1 from 519 |              |
|    | Command ===>                  | <u></u> |                      | <u></u> |              |           |     | Scro           | 11 ===> PAGE |
|    |                               |         |                      |         |              |           |     |                |              |
|    | Select the re                 | quired  | CICS                 | Statis  | tics interva | al.       |     |                |              |
|    | / System                      | Tmage   | VRM                  | Type    | Collect      | tion Time |     | Reset          | Duration     |
|    | TYK377BA                      | MV2C    | 640                  | USS     | 2004/11/09   | 02:08:17  | Tue | 01:46:53       | 24140101     |
|    | IYK3Z7BA                      | MV2C    | 640                  | USS     | 2004/11/09   | 02:08:32  | Tue | 01:46:53       |              |
|    | IYK3Z7BA                      | MV2C    | 640                  | USS     | 2004/11/09   | 02:09:09  | Tue | 01:46:53       |              |
|    | IYK3Z7BA                      | MV2C    | 640                  | USS     | 2004/11/09   | 02:09:34  | Tue | 01:46:53       |              |
|    | S IYK3ZOF6                    | MV2C    | 640                  | INT     | 2004/11/09   | 02:10:00  | Tue | 02:05:00       | 00:05:00     |
| 13 | IYK3ZOF9                      | MV2C    | 640                  | INT     | 2004/11/09   | 02:10:00  | Tue | 02:05:00       | 00:05:00     |
|    | IYK3Z7BA                      | MV2C    | 640                  | USS     | 2004/11/09   | 02:10:01  | Tue | 01:46:53       |              |
|    | IYK3Z7BA                      | MV2C    | 640                  | USS     | 2004/11/09   | 02:10:06  | Tue | 01:46:53       |              |
|    | IYK3Z7BA                      | MV2C    | 640                  | USS     | 2004/11/09   | 02:10:55  | Tue | 01:46:53       |              |
|    | IYK3Z7BA                      | MV2C    | 640                  | USS     | 2004/11/09   | 02:11:16  | Tue | 01:46:53       |              |
|    | IYK3ZOF9                      | MV2C    | 640                  | INT     | 2004/11/09   | 02:15:00  | Tue | 02:10:00       | 00:05:00     |
|    | IYK3ZOF6                      | MV2C    | 640                  | INT     | 2004/11/09   | 02:15:00  | Tue | 02:10:00       | 00:05:00     |
|    | IYK3Z7BA                      | MV2C    | 640                  | USS     | 2004/11/09   | 02:19:50  | Tue | 01:46:53       |              |
|    | IYK3ZOF9                      | MV2C    | 640                  | INT     | 2004/11/09   | 02:20:00  | Tue | 02:15:00       | 00:05:00     |
|    | IYK3ZOF6                      | MV2C    | 640                  | INT     | 2004/11/09   | 02:20:00  | Tue | 02:15:00       | 00:05:00     |
|    | IYK3Z7BB                      | MV2C    | 640                  | USS     | 2004/11/09   | 02:20:13  | Tue | 01:47:01       |              |
|    | _ IYK3Z7BB                    | MV2C    | 640                  | USS     | 2004/11/09   | 02:21:21  | Tue | 01:47:01       |              |
|    | _ IYK3Z7BB                    | MV2C    | 640                  | USS     | 2004/11/09   | 02:21:45  | Tue | 01:47:01       |              |
|    | IYK3ZOF6                      | MV2C    | 640                  | INT     | 2004/11/09   | 02:25:00  | Tue | 02:20:00       | 00:05:00     |

| 5 PA UIII              | <b>NE STATISTICS REPORTING</b>   |                                        |
|------------------------|----------------------------------|----------------------------------------|
| REPORT<br>Command ==== | Statistics Reports               | Line 1 of 39<br>Scroll ===> <u>CSR</u> |
| System: IYK            | 3ZOF6/MV2C Type: INT Interval: 2 | 004/11/09 02:10:00 Tuesday             |
|                        | ** Reports **                    | Size                                   |
|                        | Regions                          | 418                                    |
|                        | Transaction Manager              | 1                                      |
| <del>.</del>           | CICS Dispatcher                  | 35                                     |
|                        | Dispatcher Overview              | 1                                      |
| i A9                   | Dispatcher TCB Modes             | 18                                     |
| 3                      | Dispatcher TCB Pools             | 4                                      |
|                        | MVS TCB Overview                 | 1                                      |
|                        | MVS TCBs                         | 11                                     |
| +                      | CICS Storage                     | 359                                    |
| +                      | CICS Dumps                       | 5                                      |
|                        | Enqueue Pools                    | 18                                     |
| +                      | Connectivity                     | 6                                      |
|                        | Files and Databases              | 5                                      |
|                        | Files                            | 5                                      |
|                        | VSAM LSR Pools                   | 0                                      |
|                        | VSAM LSR Pool Buffers            | 0                                      |
|                        | VSAM LSR Pool Files              | 0                                      |
|                        | DB2 Connections                  | 0                                      |
|                        | DB2 Entries                      | 0                                      |
|                        | IMS DBCTL Subsystems             | 0                                      |

| IBM Software Group                                                                       | IBM                  |
|------------------------------------------------------------------------------------------|----------------------|
| CICS PA Online Statistics Reporting                                                      |                      |
| File Edit Options Help                                                                   |                      |
| Command ===> Scroll ===> C                                                               | SR                   |
| Line Actions                                                                             |                      |
| System: IYK3ZOF6/MV                                                                      |                      |
| I I                                                                                      | <u> </u>             |
| ** Rep   Select by number or action code then press Enter.                               | 1                    |
| - Region   <u>1</u> 1. Display report (S)                                                |                      |
| T   2. Display report information (I)                                                    | 1                    |
| - C   3. Print report (P)                                                                |                      |
| /   4. Delete report (D)                                                                 |                      |
|                                                                                          |                      |
|                                                                                          |                      |
|                                                                                          |                      |
| MVS TCBs 11                                                                              |                      |
| + CICS Storage 359                                                                       |                      |
| + CICS Dumps 5                                                                           |                      |
| Enqueue Pools 18                                                                         |                      |
| + Connectivity 6                                                                         |                      |
| - Files and Databases 5                                                                  |                      |
| Files 5                                                                                  |                      |
| VSAM LSR Pools 0                                                                         |                      |
| VSAM LSR Pool Buffers 0                                                                  |                      |
| VSAM LSR Pool Files 0                                                                    |                      |
| DB2 Connections 0                                                                        |                      |
| DB2 Entries 0                                                                            |                      |
| IMS DBCTL Subsystems 0                                                                   |                      |
|                                                                                          |                      |
|                                                                                          |                      |
| CICS Performance Analyzer   Technical Presentation   IBM UK Laboratories, Hursley Park © | 2005 IBM Corporation |
|                                                                                          |                      |
|                                                                                          |                      |

## | IBM Software Group

### CICS PA Online Statistics Reporting - Notes ...

For a selected interval, the CICS statistics are displayed in a tree structure (folder style) of categories and eports. This is similar to the way in which some PC tools display folders and their contents. The categories an be expanded (to show) or collapsed (to hide) the reports contained within them.

The valid line actions for the Statistics Reports menu tree are:-

- *I* Display the selection list of line actions
- **S** Depends on the position in the tree:-
  - \*\* Reports \*\* Expand all categories, or collapse all categories if already expanded
  - Category Expand/Collapse the category

Report Display the report. You can then edit the Form to dynamically change the format o port.

he report.

- I Display information about the report
- **P** Print the report, or all reports in the category. You will be prompted for print options.

CICS Performance Analyzer | Technical Presentation | IBM UK Laboratories, Hursley Park

**D** Delete the category or report. The RESET command reinstates them.

The next slide shows an example of label-based reports where the fields are represented vertically. This prmat is used when there is only one statistics record for the report, typically an overview or global type of eport.

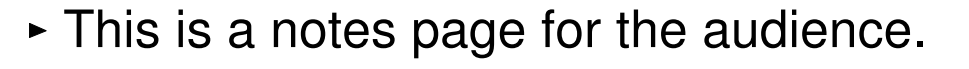

| IBM Software Group                                                      | IBM                                     |
|-------------------------------------------------------------------------|-----------------------------------------|
| CICS PA Online Statistics Reporting                                     |                                         |
| File Form Options Help                                                  |                                         |
| REPORT Dispatcher Overview                                              | Line 0000001                            |
| Command ===>                                                            | Scroll ===> <u>CSR</u>                  |
| System: IYK3ZOF6/MV2C Type: INT Interval: 2004/                         | 11/09 02:10:00 Tuesday                  |
| Global Statistics Length :                                              | 128                                     |
| CICS TCB MODEs                                                          | 18                                      |
| CICS TCB POOLS                                                          | 4                                       |
| Current ICV Time                                                        | 5,000                                   |
| Current ICVR Time :                                                     | 0                                       |
| Current ICVTSD Time :                                                   | 500                                     |
| Current PRTYAGE Time                                                    | 2,768                                   |
| Concurrent Subtask TCBs :                                               | 0                                       |
| Current MRO (QR) Batching :                                             | 1                                       |
| Current Tasks                                                           | 17                                      |
| Peak Tasks                                                              | 18                                      |
| Dispatcher Start Time GMT : 2004-11-08-08.4                             | 10.59                                   |
| Dispatcher Start Time Local : 2004-11-08-08.4                           | 10.39                                   |
| Address Space CPU Time : 00.00.00.04                                    | 4659                                    |
| Address Space SRB Time : 00.00.00.00                                    | 01885                                   |
| Excess TCB Scans :                                                      | 1                                       |
| Excess TCB Scans No TCB Detached . :                                    | 1                                       |
| Excess TCBs Detached :                                                  | 0                                       |
|                                                                         |                                         |
|                                                                         |                                         |
|                                                                         | )                                       |
| CICS Performance Analyzer   Technical Presentation   IBM UK Laboratorie | es, Hursley Park © 2005 IBM Corporation |

#### IBM Software Group

# CICS PA Online Statistics Reporting ...

| System: I | YK3ZOF9/N | иу2С Туре | : INT Int | erval: 2004 | /11/09 02:1 | 5:00 Tuesd | lay   |
|-----------|-----------|-----------|-----------|-------------|-------------|------------|-------|
| Subpool   | DSA       | Element   | Fixed     | Element     | Element     |            |       |
| Name      | Name      | Туре      | Length    | Chaining    | Boundary    | Location   | Acces |
| >LGJMC    | ECDSA     | FIXED     | 60        | NO          | 4           | ABOVE      | CICS  |
| AITM_TAB  | ECDSA     | FIXED     | 584       | NO          | 8           | ABOVE      | CICS  |
| AP_TCA24  | CDSA      | FIXED     | 1536      | NO          | 128         | BELOW      | CICS  |
| AP_TCA31  | ECDSA     | FIXED     | 1536      | NO          | 128         | ABOVE      | CICS  |
| AP_TXDEX  | ECDSA     | FIXED     | 72        | NO          | 8           | ABOVE      | CICS  |
| APAID31   | ECDSA     | FIXED     | 152       | NO          | 8           | ABOVE      | CICS  |
| APBMS     | ECDSA     | VARIABLE  | 0         | YES         | 16          | ABOVE      | CICS  |
| APCOMM31  | ECDSA     | VARIABLE  | 0         | NO          | 16          | ABOVE      | CICS  |
| APDWE     | ECDSA     | FIXED     | 32        | NO          | 8           | ABOVE      | CICS  |
| APECA     | SDSA      | FIXED     | 8         | NO          | 8           | BELOW      | USER  |
| APICE31   | ECDSA     | FIXED     | 208       | NO          | 8           | ABOVE      | CICS  |
| APURD     | ECDSA     | VARIABLE  | 0         | NO          | 16          | ABOVE      | CICS  |
| ASYNCBUF  | ECDSA     | FIXED     | 4096      | NO          | 4           | ABOVE      | CICS  |
| BAGENRAL  | ECDSA     | VARIABLE  | 0         | NO          | 16          | ABOVE      | CICS  |
| BAOFBUSG  | ECDSA     | FIXED     | 24        | NO          | 8           | ABOVE      | CICS  |
| BAOFT_ST  | ECDSA     | FIXED     | 136       | NO          | 8           | ABOVE      | CICS  |
| BR_BFBE   | ECDSA     | FIXED     | 80        | NO          | 16          | ABOVE      | CICS  |
| BR_BFNB   | ECDSA     | FIXED     | 96        | NO          | 16          | ABOVE      | CICS  |

CICS Performance Analyzer | Technical Presentation | IBM UK Laboratories, Hursley Park

© 2005 IBM Corporation

358

### IBM

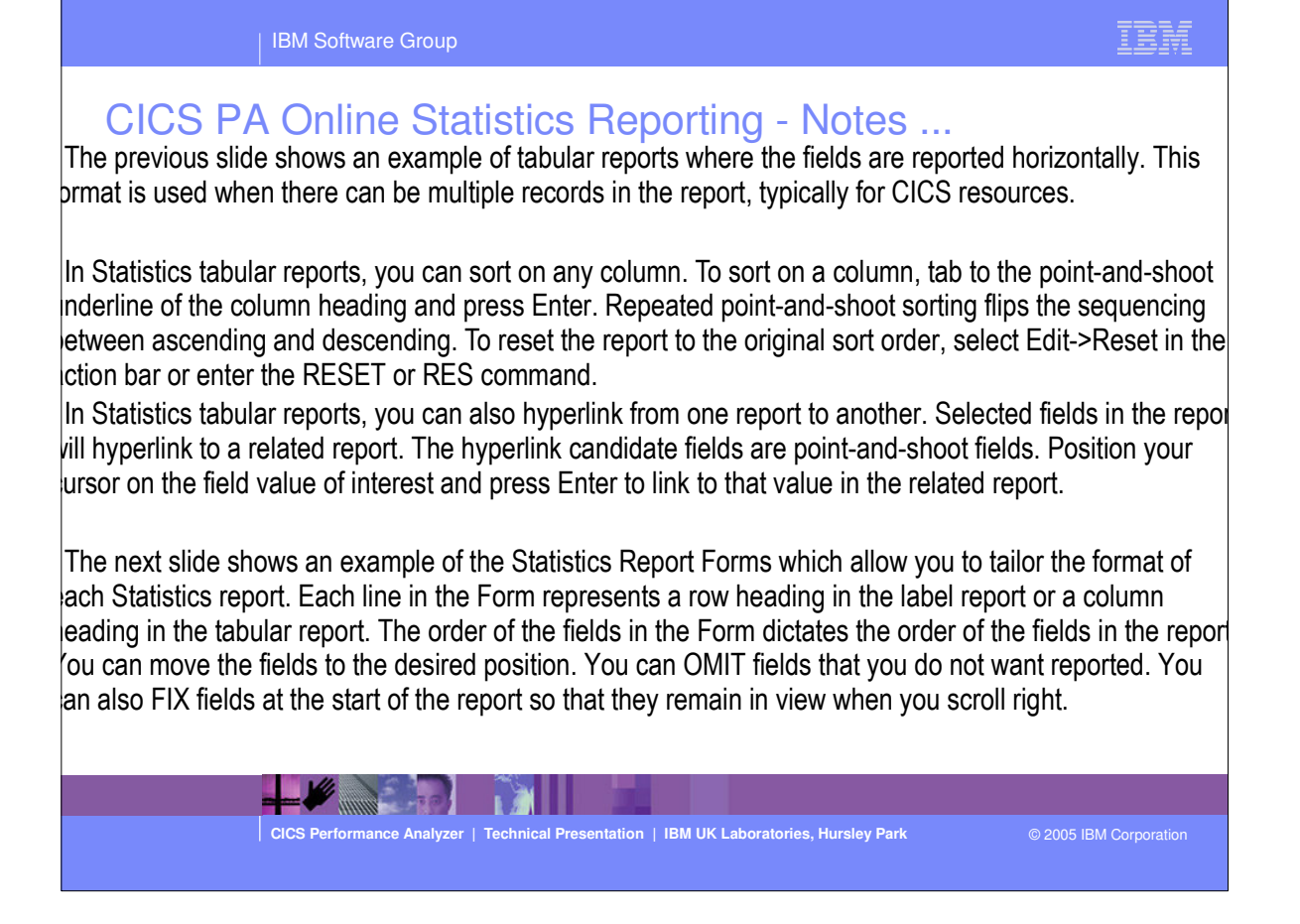

| FORM Domain Subpools<br>Command ===>   | Line 1 of 16<br>Scroll ===> CSR |            |  |  |
|----------------------------------------|---------------------------------|------------|--|--|
|                                        |                                 |            |  |  |
|                                        |                                 | Width      |  |  |
| / Heading                              | Usage Column                    | Max Report |  |  |
| Subpool Name                           | FIX                             | 8 8        |  |  |
| _ DSA Name                             |                                 | 0 10       |  |  |
| Fixed Length                           | ·····                           | 10 40      |  |  |
| Element Chaining                       |                                 | 8 50       |  |  |
| Element Boundary                       | OMIT                            | 10         |  |  |
| Location                               |                                 | 8 60       |  |  |
| Access                                 |                                 | 8 70       |  |  |
| DSA Index                              |                                 | 8 80       |  |  |
| Initial Free Area                      |                                 | 10 92      |  |  |
| _ GETMAIN Requests                     |                                 | 10 104     |  |  |
| _ FREEMAIN Requests                    |                                 | 10 116     |  |  |
| _ Element Storage                      |                                 | 10 128     |  |  |
| _ Current Page Storage                 |                                 | 10 140     |  |  |
| _ Storage Elements                     |                                 | 10 152     |  |  |
| _ Peak Page Storage                    |                                 | 10 164     |  |  |
| ************************************** | ****                            | ********** |  |  |
| IBM Software Group                                                                                                    | IBM                    |
|----------------------------------------------------------------------------------------------------|------------------------|
| <pre>Statistics Reporting - Print Statistics Report  </pre> <pre> File Edit Options Help  File Edit Options Help  File Edit Options  File Edit Options  File Edit Options  File Edit Options  File Edit Option  File Edit Option  File Edi</pre> |                        |
| Enqueue Pools     18       +     Connectivity     6       -     Files and Databases     5       Files     5       VSAM LSR Pools     0       VSAM LSR Pool Buffers     0       VSAM LSR Pool Files     0                                                                                                    |                        |
| CICS Performance Analyzer   Technical Presentation   IBM UK Laboratories, Hursley Park                                                                                                    | © 2005 IBM Corporation |

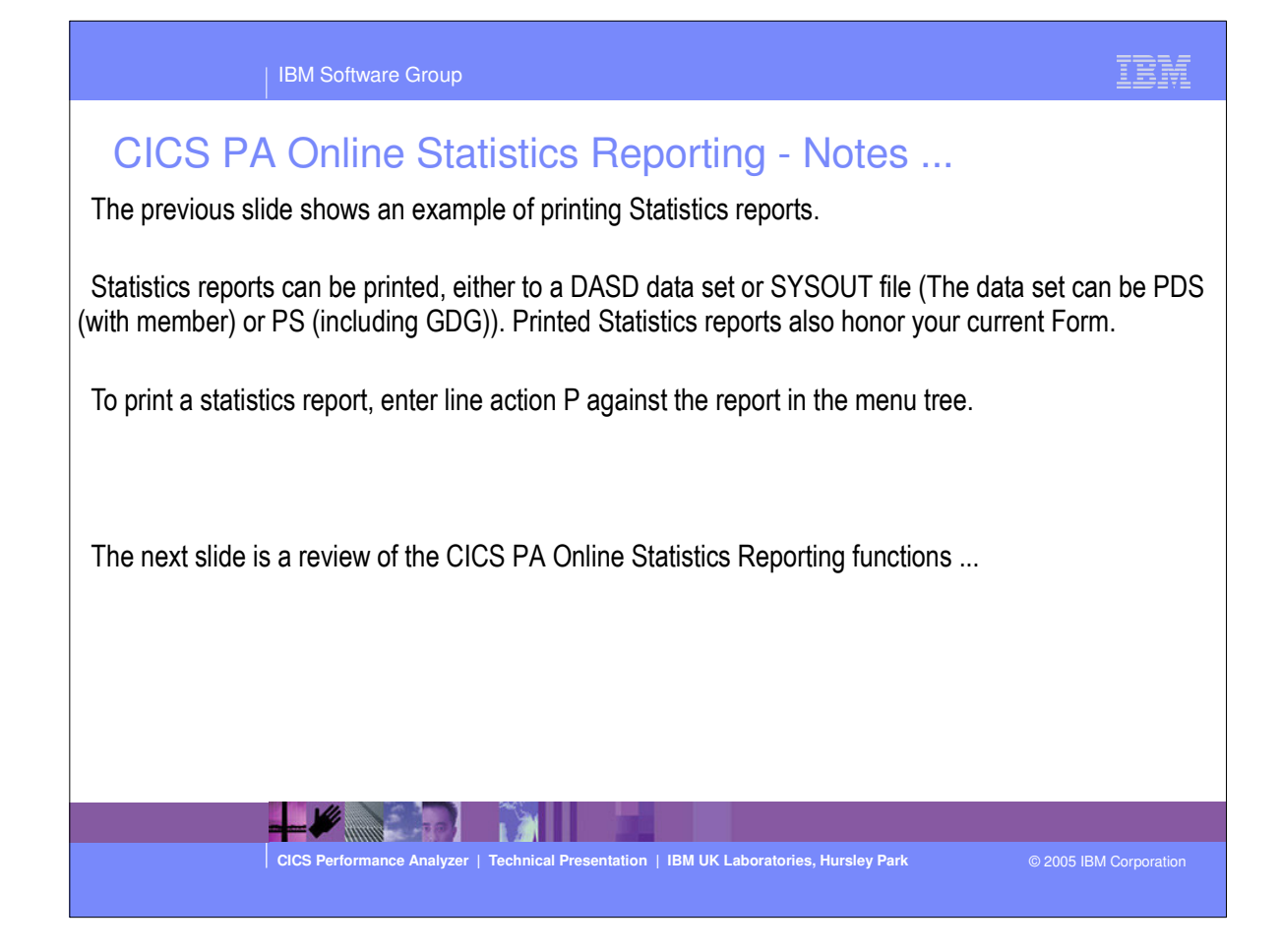

This is a notes page for the audience.

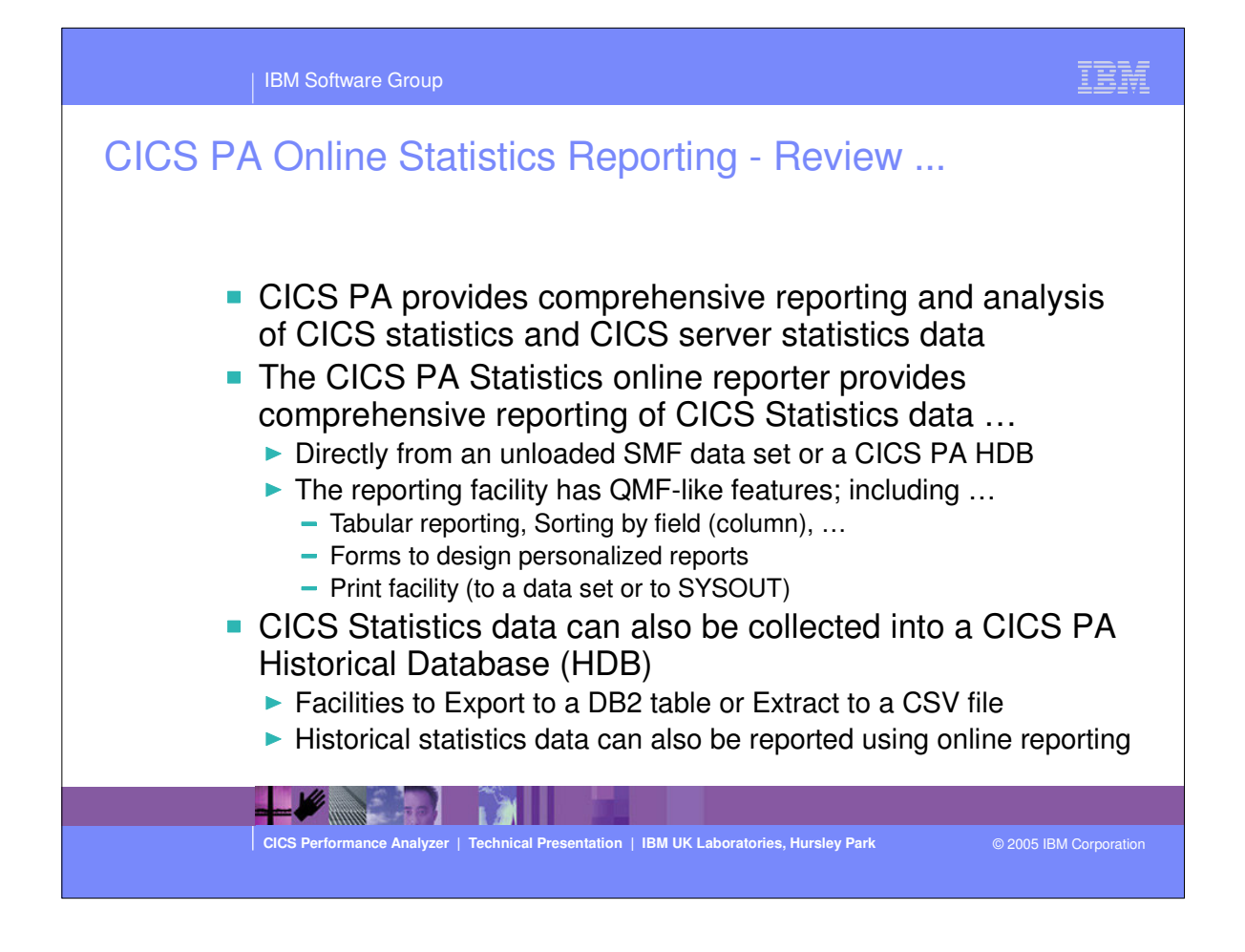

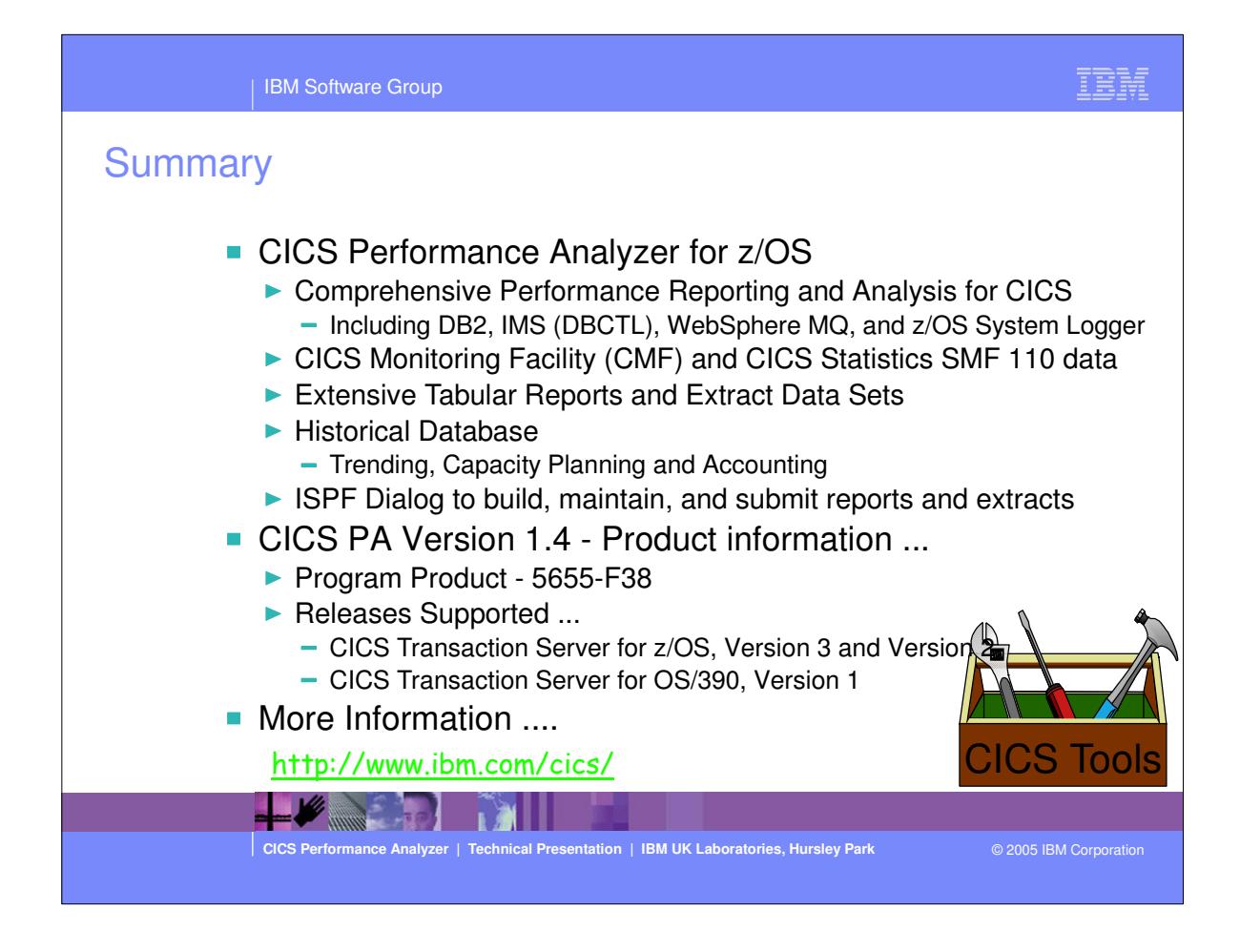

- So to summarize:-
  - The CICS Performance Analyzer for z/OS provides a comprehensive Performance Reporting tool for CICS and related subsystems. It includes many reports and extracts, including DB2, WebSphere MQ, and the MVS System Logger.
  - CICS PA Version 1 Release 4 was announced on the 22nd February 2005 and was generally available on the 25th March 2005.
  - CICS PA Version 1 Release 4 supports CICS Transaction Server for z/OS Version 3.1 and Version 2 (all releases), CICS Transaction Server for OS/390 Version 1 (all releases), and CICS for MVS/ESA Version 4.1.

## Summary - Notes

CICS Performance Analyzer for z/OS provides a comprehensive CICS performance analysis and reporting tool using the CICS Monitoring Facility (CMF), CICS Statistics and CICS Server Statistics data (SMF 110), DB2 Accounting data (SMF 101), WebSphere MQ Accounting data (SMF 116), and z/OS System Logger data (SMF 88).

CICS Performance Analyzer for z/OS, Version 1 Release 4 was announced on February 22nd 2005 and available on March 18th 2005.

CICS PA Version 1.4 supports CICS Transaction Server for z/OS Version 3, CICS Transaction Server for z/OS Version 2, CICS Transaction Server for OS/390 Version 1, and CICS for MVS/ESA Version 4.1. For the DB2 Reports, CICS PA Version 1.4 supports DB2 Version 5, Version 6, Version 7, and Version 8. For the WebSphere MQ Reports, CICS PA Version 1.4 supports MQSeries for OS/390 Version 5.2, IBM WebSphere MQ for z/OS Version 5.3, and IBM WebSphere MQ for z/OS Version 5.3.1.

CICS Performance Analyzer | Technical Presentation | IBM UK Laboratories, Hursley Park

This is a notes page for the audience.

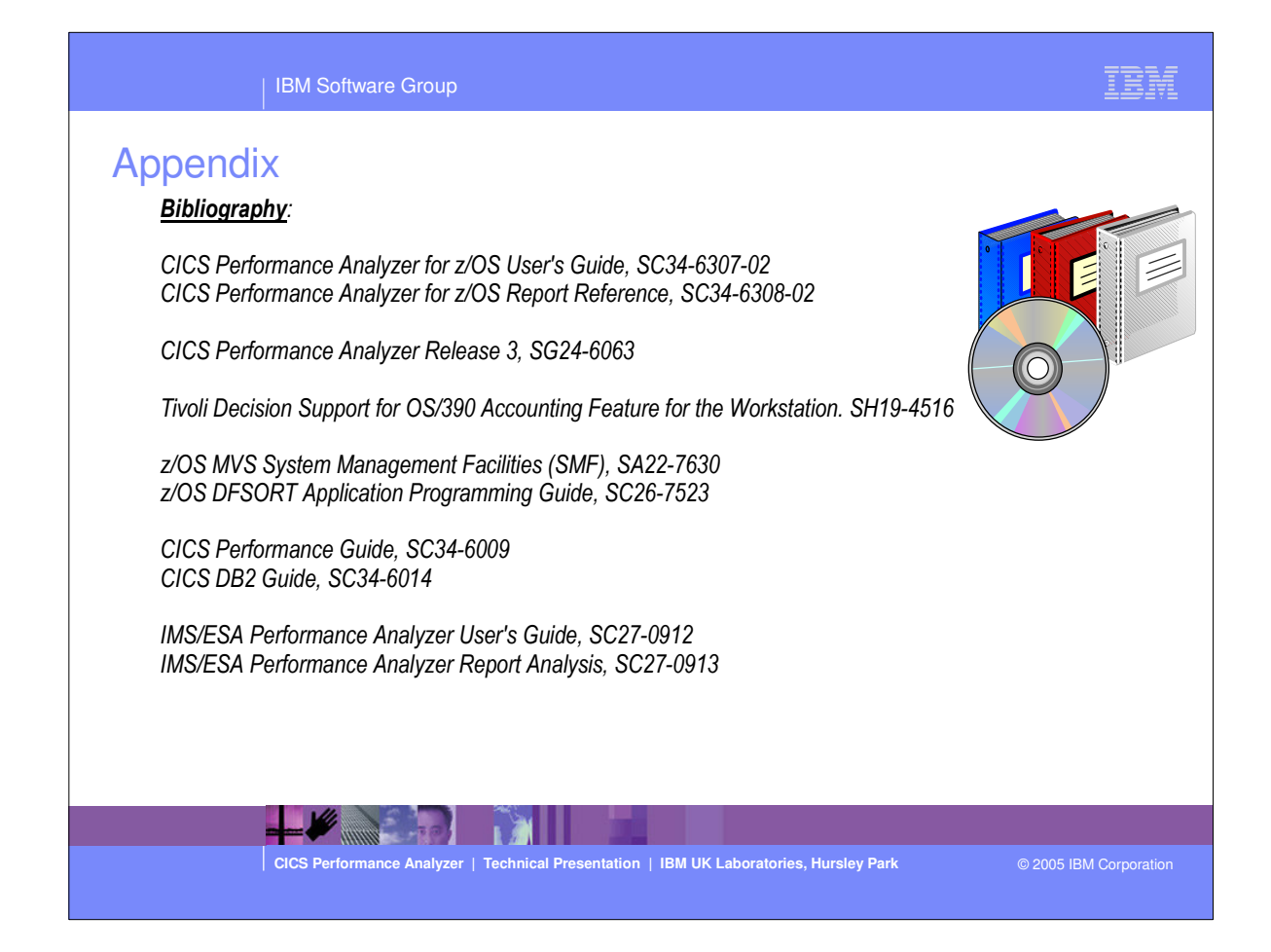

This appendix has a couple of visuals showing reference material and useful web sites.

| Appendix<br><u>Bibliography</u> :<br>DB2 UDB for z/OS Administration Guide, SC18-7413<br>DB2 UDB for z/OS ODBC Guide and Reference, SC18-7423<br>Quick Beginnings for DB2 Connect Personal Edition, GC09-4834<br>DB2 Connect User's Guide, SC09-4835<br>DB2 Query Management Facility Introducing DB2 QMF, GC18-7443<br>DB2 Query Management Facility Installing and Managing DB2 QMF for Windows, GC18-7445<br>Z/OS MVS System Commands, SA22-7627<br>Z/OS Resource Measurement Facility User's Guide, SC33-7990<br>Z/OS Resource Measurement Facility Performance Management, SC33-7992<br>Z/OS Resource Measurement Facility Programmer's Guide, SC33-7994 |            |
|----------------------------------------------------------------------------------------------------|------------|
| CICS Performance Analyzer   Technical Presentation   IBM UK Laboratories, Hursley Park © 2005 IBM Co                                                                                                    | orporation |

 This appendix has a couple of visuals showing reference material and useful web sites.

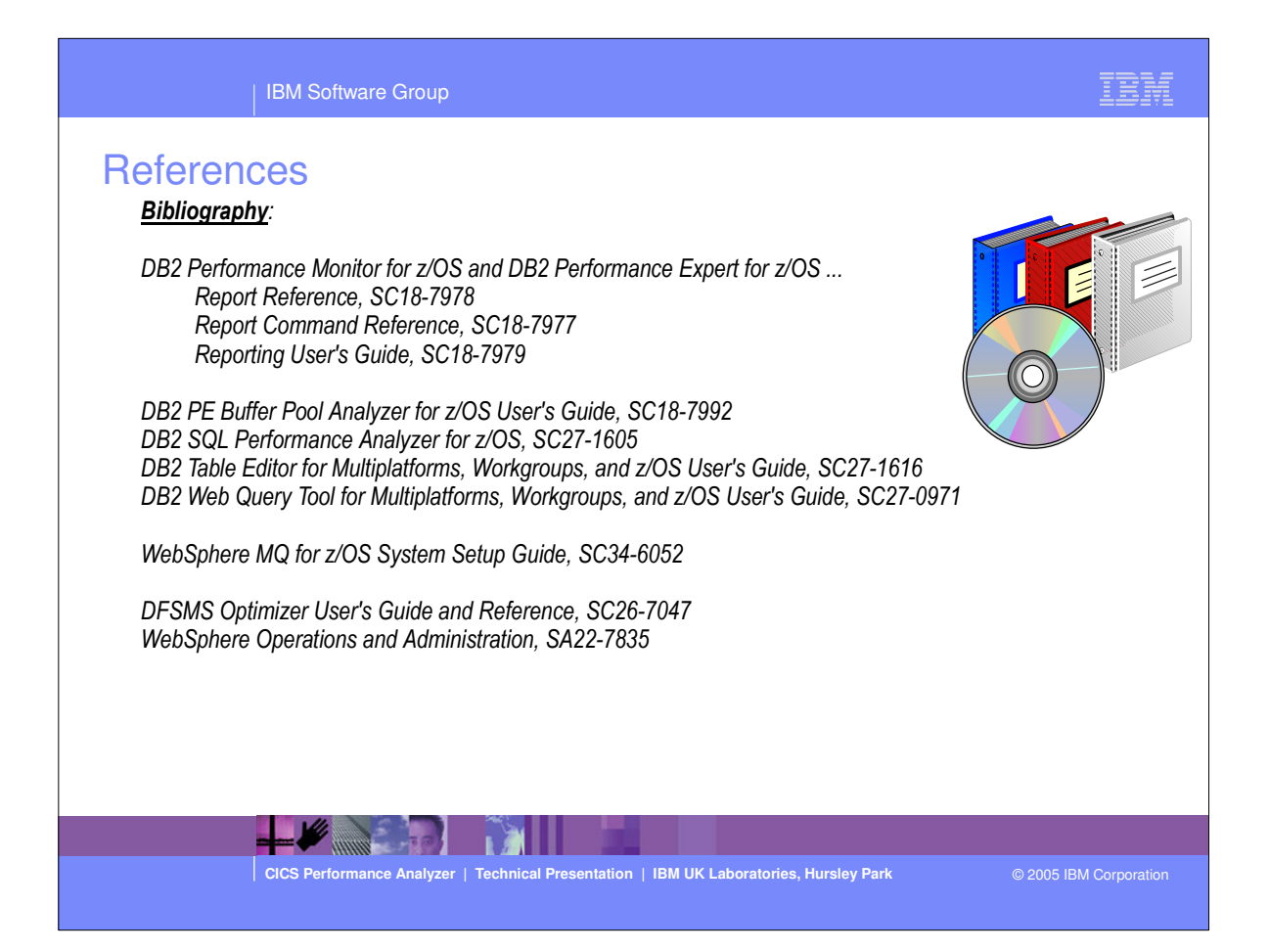

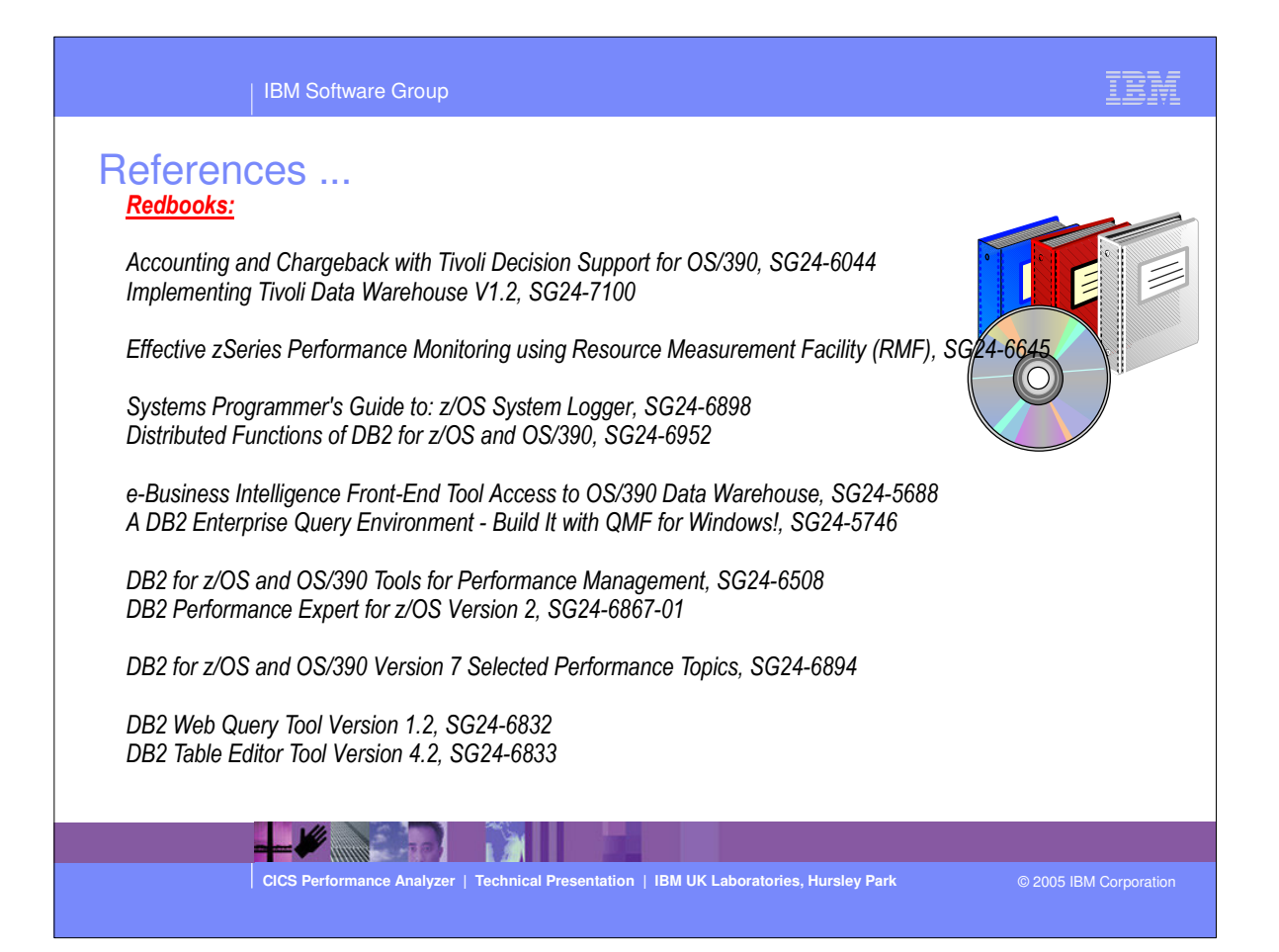

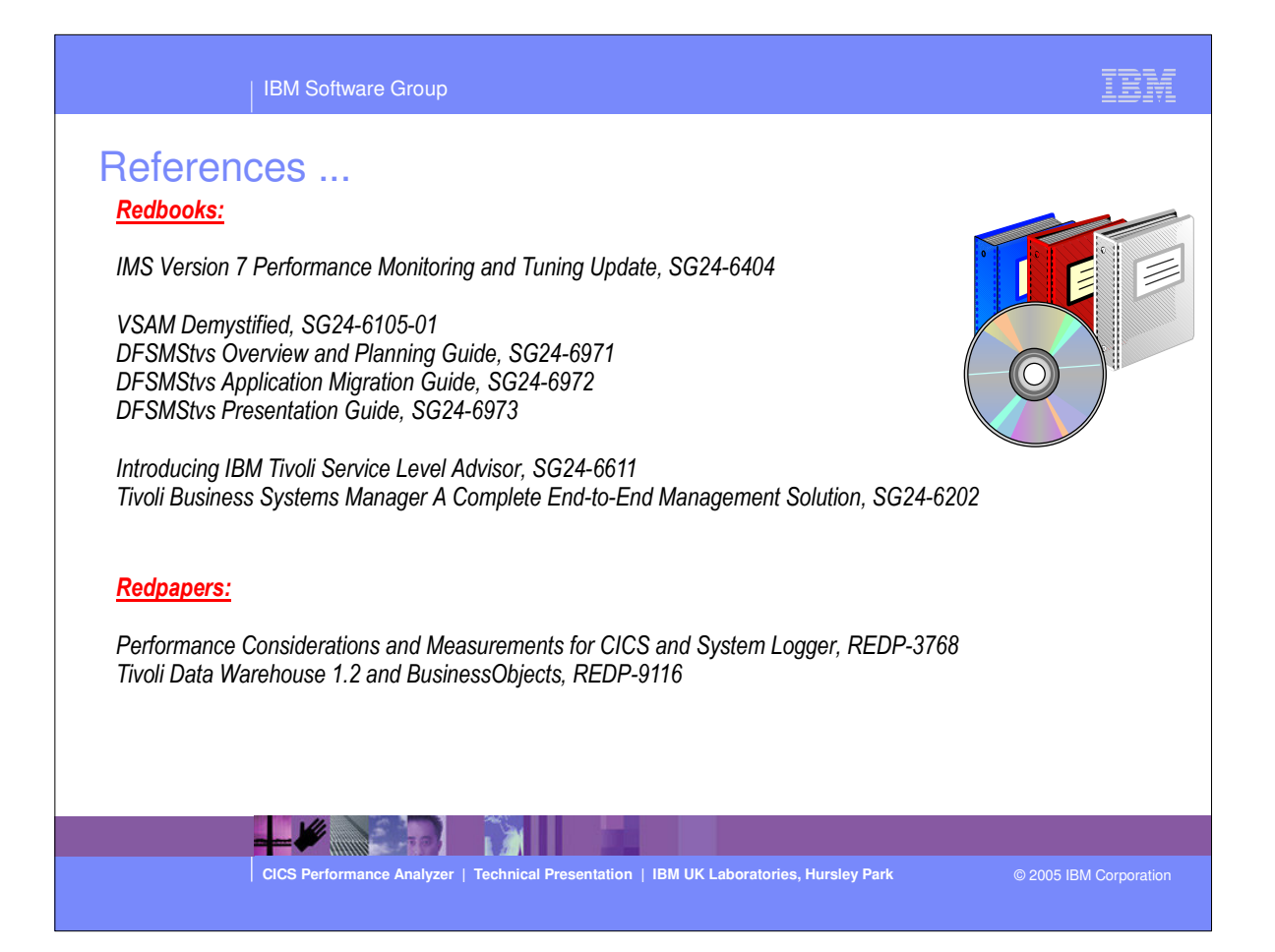

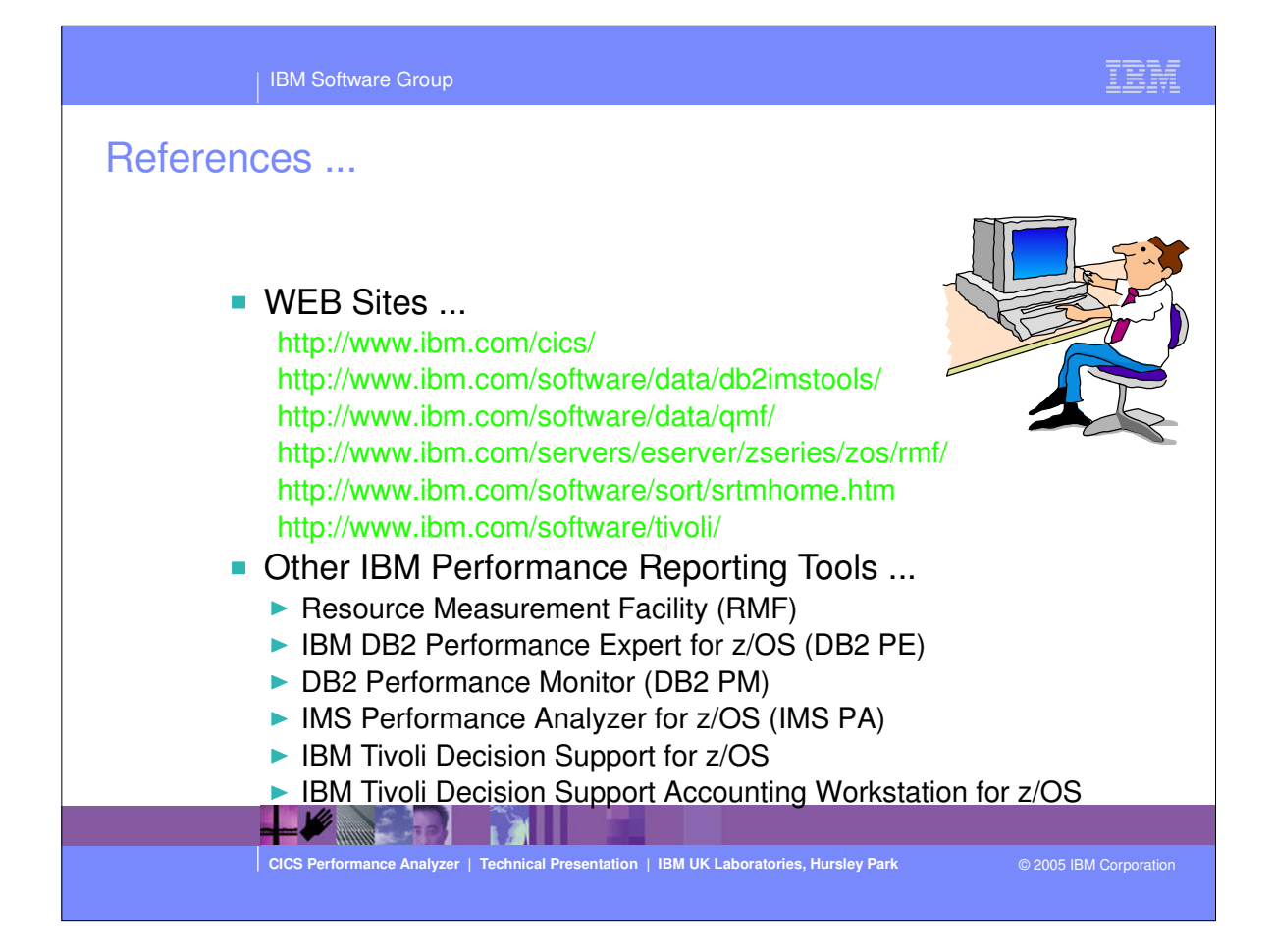

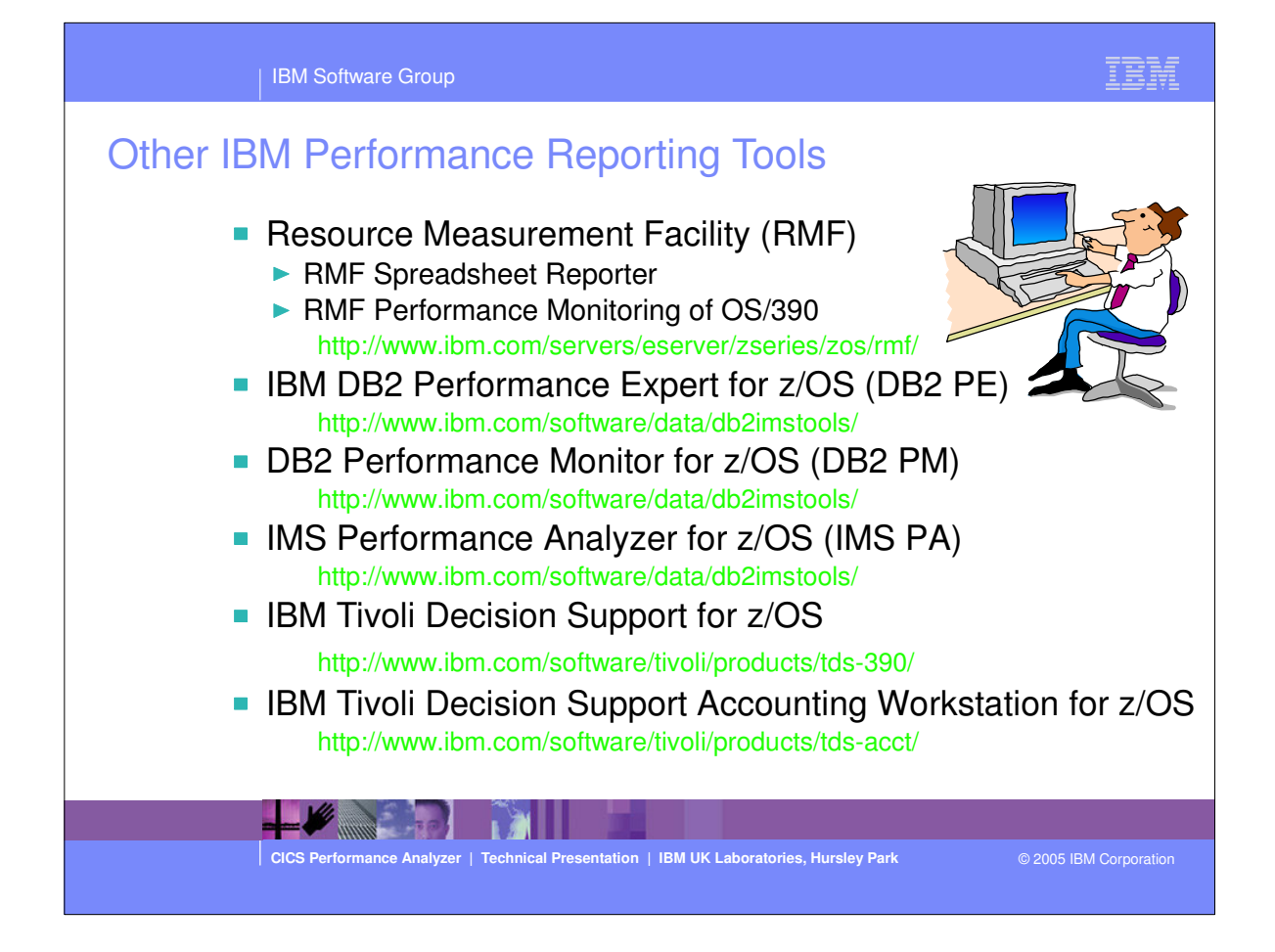